# I. EL PROYECTO

# I.1 PRESENTACION DEL PROYECTO

# I.1.1 Titulo Del Proyecto

Administración y Control de la Información de Las **Campañas de Vacunación** de PRONEFA INTEGRADO TARIJA.

# I.1.2 Carrera

Ingeniería Informática.

# I.1.3 Facultad

Ciencias y Tecnologías.

# I.1.4 Duración Del Proyecto

8 Meses.

# I.1.5 Área/ Línea De Investigación Priorizada

Tecnologías de la información y comunicación / Desarrollo de sistemas y software

# I.1.6 Personal Vinculado Al Proyecto

# I.1.6.1 Director Del Proyecto

| Categoría | Non<br>Apo | ıbres y<br>ellidos | Carrera/Pr  | ofesión | C.I.    | Firma |
|-----------|------------|--------------------|-------------|---------|---------|-------|
| Director) | Luisa      | Garnica            | Estudiante  | de la   | 5802725 |       |
|           | Gerez      |                    | carrera     | Ing.    |         |       |
|           |            |                    | Informática |         |         |       |
|           |            |                    |             |         |         |       |

Tabla I:1 Director Del Proyecto

| GRADO Tarija          |                                                                                                    |                                                                                                    |                                                                                                    |                                                                                                    |
|-----------------------|----------------------------------------------------------------------------------------------------|----------------------------------------------------------------------------------------------------|----------------------------------------------------------------------------------------------------|----------------------------------------------------------------------------------------------------|
| Trigo esq. Av. Las    | Tel                                                                                                    | éf. Oficina:                                                                                                    | 6111349                                                                                                    | -                                                                                                    |
|                       | 611                                                                                                    | 4253                                                                                                    |                                                                                                    |                                                                                                    |
|                       | 0                                                                                                    | 800-10 18 08                                                                                                    |                                                                                                    |                                                                                                    |
| Cargo                 |                                                                                                    | C.I.                                                                                                    | Firma                                                                                                    |                                                                                                    |
| COORDINADOR           |                                                                                                    | 1842110                                                                                                    |                                                                                                    |                                                                                                    |
| DEPARTAMENTAL         | ,                                                                                                    |                                                                                                    |                                                                                                    |                                                                                                    |
| noma Juan Misael Sa   | racl                                                                                                    | ho                                                                                                    |                                                                                                    |                                                                                                    |
| . s/n Barrio El Tejar | Telé                                                                                                    | ef. Oficina: 664                                                                                                    | 10265                                                                                                    |                                                                                                    |
| Cargo                 |                                                                                                    | C.I.                                                                                                    | Firma                                                                                                    |                                                                                                    |
| Decano de la Facult   | ad                                                                                                    | 1337531                                                                                                    |                                                                                                    |                                                                                                    |
| de Ciencias           | у                                                                                                    |                                                                                                    |                                                                                                    |                                                                                                    |
| tecnología.           |                                                                                                    |                                                                                                    |                                                                                                    |                                                                                                    |
| Directora d           | lel                                                                                                    | 1860481                                                                                                    |                                                                                                    |                                                                                                    |
| Departamento          | de                                                                                                    |                                                                                                    |                                                                                                    |                                                                                                    |
| Informática           | у                                                                                                    |                                                                                                    |                                                                                                    |                                                                                                    |
|                       |                                                                                                    |                                                                                                    |                                                                                                    |                                                                                                    |
|                       | GRADO Tarija Trigo esq. Av. Las Cargo COORDINADOR DEPARTAMENTAL DEPARTAMENTAL oma Juan Misael Sa s. s/n Barrio El Tejar Decano de la Facult de Ciencias tecnología. Directora o Departamento Informática | GRADO Tarija   Trigo esq. Av. Las   611   611   0   Cargo   COORDINADOR   DEPARTAMENTAL   Telá   S/n Barrio El Tejar   Telá   Decano de la Facultad   de Ciencias   y   tecnología.   Directora   del   Departamento   del   Informática | GRADO TarijaTrigo esq. Av. LasTeléf. Oficina:<br>$6114253$<br>$0800-10 18 08$ CargoC.I.COORDINADOR<br>DEPARTAMENTAL1842110DEPARTAMENTALTeléf. Oficina: 664Decano de la Facultad<br>de Ciencias1337531de Cienciasytecnología.1860481Directoradel1860481Directoradel1860481Informáticay | GRADO TarijaTrigo esq. Av. LasTeléf. Oficina: 6111349<br>6114253<br>0800-10 18 08CargoC.I.FirmaCOORDINADOR<br>DEPARTAMENTAL1842110Image: Strice of the strice of the stric |

Tabla I:2 Equipo de trabajo

| Responsable | Actividades                                           |  |  |  |  |  |
|-------------|-------------------------------------------------------|--|--|--|--|--|
| Director    | Especificación de los requerimientos                  |  |  |  |  |  |
|             | Realizar entrevistas.                                 |  |  |  |  |  |
|             | Desarrollo del análisis.                              |  |  |  |  |  |
|             | Desarrollo del diseño.                                |  |  |  |  |  |
|             | Desarrollo de la programación                         |  |  |  |  |  |
|             | Diseño de un prototipo del software.                  |  |  |  |  |  |
|             | Realización de las pruebas del software.              |  |  |  |  |  |
|             | Confección del manual de usuario                      |  |  |  |  |  |
|             | Implementación del software                           |  |  |  |  |  |
|             | Elaboración del texto "TIC's", para la socialización. |  |  |  |  |  |
|             | Preparación del ambiente para la socialización.       |  |  |  |  |  |
|             | Elaboración del material de capacitación.             |  |  |  |  |  |
|             | Preparación del ambiente para la capacitación.        |  |  |  |  |  |
|             | Realizar la capacitación                              |  |  |  |  |  |

I.1.7 Actividades Previstas Para los Integrantes Del Proyecto "Director"

Tabla I:3 Actividades Previstas Para Los Integrantes Del Proyecto

#### I.2 Descripción Del Proyecto

#### I.2.1 Resumen Del Proyecto

Hoy en día la realización de campañas de vacunación ejecutadas por PRONEFA Integrado Tarija es de vital importancia para la protección del ganado que se tiene en nuestra ciudad, en especial la vacunación del ganado bovino el mismo que se consume en Tarija, las campañas de vacunación garantizan a todos los consumidores de carne, que la misma es apta para el consumo.

Las campañas de vacunación llegan a ser ejecutadas con la ayuda de la Gobernación de Tarija, misma institución que realiza un desembolso para la realización de las campañas de vacunación.

Considerando a sí que los animales de producción como los bovinos, caprinos, porcinos y ovinos son las principales especies que se explotan en nuestro departamento de Tarija, se tuvo en el año 2006 22.000 familias que tenían 312.343 bovino valorados por encima de los 40 millones de \$us, 300.917 porcinos valorado por encima de los 8 millones de \$us., 216.844 caprinos valorados por los 3 millones de dólares y 329.500 ovinos valoración próxima a los 4,5 millones de \$us., la suma total de esta existencia asciende a 55,5 millones de \$us. Que constituye el capital de explotación de estas especies ganaderas sin considerar la tierra y otros bienes. Asimismo la producción de carne y leche se aproxima a los 36 millones de \$us, que en suma son 91,5 millones de \$us.

Como se puede apreciar la producción de carne y leche, constituye una fuente importante de ingresos para las familias campesinas, asimismo el stock ganadero es un ahorro que tienen los ganaderos y lo monetizan cuando necesitan dinero en efectivo y de manera inmediata.

El punto más importante es la garantía del buen estado de estos productos, ya que la garantía viene dada de la realización de las campañas de vacunación

PRONEFA INTEGRADO TARIJA es una institución muy grande que cubre distintas sub áreas de las comunidades con su ganado como ser el catastro,

epidemiologia, vacunación, movimiento animal, etc. Como se puede entender es bastante información que PRONEFA Integrado Tarija administra.

Actualmente toda esta información está siendo registra a mano y posteriormente almacena en hojas de cálculo de Excel, lo que provoca que los datos no tengan la seguridad ni confiabilidad necesaria para PRONEFA ya que estos datos son relevantes al momento de realizar la certificación del ganado a consumir y el movimiento animal "trasladar al ganado de un lugar a otro, venta del ganado" que garantizan el buen estado de salud del ganado.

El problema de PRONEFA radica en que los datos que se obtienen de las campañas de vacunación al momento de realizar la certificación del ganado de algún propietario, estos datos no son lo suficientemente claros, ya que están en hojas de cálculo y otros a mano, hacen que la vista de los mismos sea voluminosa y poco entendible.

Al percibir esta problemática se presento el proyecto "Administración y Control de la Información de Las Campañas de Vacunación de PRONEFA INTEGRADO TARIJA" el mismo que fue aceptado por PRONEFA, el presente proyecto pretende mejorar la administración y control de la información de las campañas de vacunación, que afectan toda la provincia Cercado, incorporando el manejo de las TIC "Tecnologías de Información y Comunicación" y esto involucra.

- Desarrollar un sistema de información, para la administración y control de la información que se produce de las campañas de vacunación.
- Socializar a todos los funcionarios del PROGRAMA PRONEFA INTEGARADO TARIJA, sobre el uso de las TIC's, y realizar una capacitación sobre el uso del sistema a los funcionarios que harán uso del mismo.

#### I.2.2 Pan Estratégico De La Unidad

#### I.2.2.1 PRONEFA

Es un programa departamental de Sanidad Animal establecido atreves de un convenio interinstitucional entre la Prefectura de Tarija y SENASAG, además de la erradicación de la Fiebre Aftosa como principal prioridad, su campo de acción ha sido ampliado al control de otras enfermedades animales

#### I.2.2.2 Visión

Es un servicio veterinario de calidad, reconocido y homologado por organismos nacionales e internacionales con alto nivel de desarrollo humano, de atención permanente e inmediata al productor ganadero para solucionar los problemas de sanidad, actuando con transparencia y eficiencia, buscando en todo momento la sostenibilidad de la producción y la salud Pública.

#### I.2.2.3 Misión

Mejorar, mantener y prevenir la sanidad animal en el departamento de Tarija, desarrollando y ejecutando estrategias con enfoque preventivo para el control y erradicación de las enfermedades animales.

#### I.2.2.4 Objetivos De PRONEFA

La finalidad es contribuir al mejoramiento de la calidad de vida de los pobladores del departamento de Tarija, a través de mejoras en sus ingresos monetarios y en la salud pública en su conjunto (mejoras en la seguridad alimentaria y ausencia de enfermedades

Zoonóticas), gracias a las mejoras en la producción, productividad ganadera y la comercialización de productos ganaderos, debido al control de enfermedades animales que afectan la producción, comercialización y otras que son transmisibles al ser humano. El instrumento que permitirá lograr esta finalidad es el servicio veterinario oficial y su estructura sanitaria de las diferentes instituciones públicas y privadas, por lo que las mejoras en la calidad de los servicios veterinarios redundaran en una mayor eficiencia y eficacia en el control de estas enfermedades animal.

# I.2.2.4.1 Objetivo General.

Su objetivo general es proteger, mejorar y mantener la Salud Animal en el departamento de Tarija, con el establecimiento del servicio veterinario oficial especializado en sanidad animal, capaz de desarrollar los procesos de diagnostico veterinario, implementación de estrategias de control y erradicación de enfermedades animales, así como el mantenimiento de la condición lograda, obteniendo para la sociedad en su conjunto un mayor beneficio socioeconómico.

# I.2.2.4.2 Objetivos Específicos:

- Erradicar la Fiebre Aftosa en todo el Departamento de Tarija.
- Controlar la Rabia Bovina, Tuberculosis bovina, Brucelosis, Peste Porcina Clásica, enfermedad de Aujeszky.
- Controlar las enfermedades Clostridiales.
- Caracterizar y controlar las enfermedades Parasitarias.

# I.2.3 Descripción, Fundamentación y Justificación del Proyecto (qué y por qué)

Debido a la creciente demanda de las nuevas tecnologías de información y comunicación y el impacto que causan en nuestro entorno; y tomando en cuenta los beneficios de la utilización de nuevas tecnologías de comunicación como ser el internet nos aseguran la integridad, veracidad y la organización de nuestra información.

El presente proyecto es planteado al percibir la problemática de:

- La falta de organización de la información al momento de ser visualizada ya que es voluminosa.
- El resguardo de la información es en hojas de cálculo, los mismos que pueden ser fácilmente vulnerados
- Propietarios Demoran en gestionar el certificado de vacunación, por la pérdida de documentación o mala organización de la información
- Gran cantidad del personal de PRONEFA no está bien informado sobre el uso de las TIC's

Por este motivo surge la idea de mejorar la administración de la información de las campañas de vacunación.

Para solucionar estos problemas se presenta la idea de realizar un sistema de información que administre y controle los flujos de información generado de las campañas de vacunación de la Ciudad de Tarija de la Provincia Cercado.

Se programara una socialización a todo el personal de PRONEFA sobre el uso y beneficios de la TIC's.

Se realizara una capacitación a los funcionarios responsables de la información de vacunación de PRONEFA (coordinador, veterinario), sobre el manejo del sistema de información.

# **I.2.4 VINCULACIONES DEL PLAN ESTRATEGICO Y DEL PROYECTO**

# I.2.4.1 Coherencia del Proyecto con el Contexto

Las TIC son medios que nos aportan un flujo ininterrumpido de información esencial para los estilos de vida cotidiana de cada una de las personas. Son incuestionables, forman parte de la cultura tecnológica que rodea la sociedad. Amplían las capacidades físicas, mentales y posibilitan el desarrollo social. Es un instrumento eficaz de aprendizaje y de expresión que **c**onlleva cambios que alcanzan todos los ámbitos de la actividad humana.

La administración de la información que generan las campañas de vacunación es de vital importancia porque nos permite gestionar los certificados de vacunación ya que los mimos certificaran el buen estado saludable del ganado, por tal motivo se decidió la realización del presente proyecto, para mejorar la administración y control del flujo de información generado a partir de las campañas de vacunación.

I.2.4.2 Vinculaciones De Los Problemas Que Reconoce La Entidad Y Los Problemas Que Busca Resolver El Proyecto

| PROBLEMAS DEFINIDOS COMO                                                | PROBLEMAS QUE ABORDA EL                                         |  |  |  |  |  |
|-------------------------------------------------------------------------|-----------------------------------------------------------------|--|--|--|--|--|
| PRIORITARIOS                                                            | PROYECTO                                                        |  |  |  |  |  |
| La falta de organización de un grupo<br>responsable del resguardo de la | Gran cantidad del personal de<br>PRONEFA no está bien informado |  |  |  |  |  |
| información.                                                            | sobre el uso de las TIC's                                       |  |  |  |  |  |

| La falta de una mejor administración de | Bastante información almacena en        |  |  |  |  |
|-----------------------------------------|-----------------------------------------|--|--|--|--|
| la información la misma que está siendo | hojas de cálculo y otras a mano de una  |  |  |  |  |
| registra a mano y posteriormente        | manera muy desorganizada                |  |  |  |  |
| almacena en hojas de cálculo.           |                                         |  |  |  |  |
| La falta de organización de la          | La información almacenada en hojas      |  |  |  |  |
| información al momento de ser           | de cálculo o a mano muchas veces es     |  |  |  |  |
| visualizada ya que es voluminosa.       | extraviada.                             |  |  |  |  |
| El resguardo de la información es en    | Algunos Propietarios Demoran en         |  |  |  |  |
| hojas de cálculo, los mismos que pueden | gestionar el certificado de vacunación, |  |  |  |  |
| ser fácilmente vulnerados.              | por la pérdida de documentación o       |  |  |  |  |
|                                         | mala organización de la información.    |  |  |  |  |

Tabla I:4 Vinculaciones De los problemas que reconoce la entidad y los problemas que busca resolver el proyecto

# I.2.4.3 Justificaciones estrategias prioritarias y estratégicas (macroactividades) del proyecto

|   | ESTRATEGIAS                  | ESTRATEGIAS (MACROACTIVIDADES) PROYECTO                                                                                     |
|---|------------------------------|----------------------------------------------------------------------------------------------------|
| - | Preparar los requerimientos. | Desarrollar un Sistema de información para la administración y control del flujo de información que generan las campañas de |
| - | Realizar el análisis.        | vacunación.                                                                                                    |
| - | Realizar el diseño.          |                                                                                                    |
| - | Realizar la<br>programación. |                                                                                                    |
| - | Realizar las pruebas.        |                                                                                                    |
| - | Repartir trípticos.          | Realizar una capacitación a un determinado número de                                                                        |
| - | Realización de               | funcionarios de PRONEFA sobre el uso del sistema:                                                                           |
|   | Manuales.                    | realizar una socialización sobre el uso de las TIC a todo                                                                   |
| - | Preparación de un            | el personal de PRONEFA.                                                                                                    |
|   | ambiente.                    |                                                                                                    |

 Tabla I:5 Justificaciones estratégicas prioritarios y estratégicas (macroactividades) del proyecto

# I.2.4.4 Justificación

A través de cuestionarios a los grupos involucrados en el proyecto (ganaderos, veterinarios, coordinador, brigadas), se pudo constar que la administración de la información no es adecuada por diversos factores.

- La falta de organización de la información al momento de ser visualizada ya que es voluminosa.
- El resguardo de la información es en hojas de cálculo, los mismos que pueden ser fácilmente vulnerados
- Propietarios Demoran en gestionar el certificado de vacunación, por la pérdida de documentación o mala organización de la información
- Gran cantidad del personal de PRONEFA no está bien informado sobre el uso de las TIC's

Por este motivo surge la idea de mejorar la administración de la información de las campañas de vacunación.

Para solucionar estos problemas se presenta la idea de realizar un sistema de información que administre y controle los flujos de información generado de las campañas de vacunación de la Ciudad de Tarija de la Provincia Cercado.

Se programara una socialización a todo el personal de PRONEFA sobre el uso y beneficios de la TIC's.

Se realizara una capacitación a los funcionarios responsables de la información de vacunación de PRONEFA (coordinador, veterinario), sobre el manejo del sistema de información.

### I.2.5 Objetivos

#### I.2.5.1 Objetivo General

Administración y control de la información de las campañas de vacunación, en comunidades de la provincia Cercado, **mejorada**; realizadas por PRONEFA Integrado Tarija en la Provincia Cercado.

#### I.2.5.2 Objetivos Específicos

- Implementación de un sistema de información para una mejor administración y control de información de las campañas de vacunación.
- Participantes del proyecto capacitados en el manejo del sistema y socialización al personal de PRONEFA integrado Tarija sobre el uso y beneficio de las TIC's.

### I.2.6 Metodología

El ciclo de vida del proyecto estará sujeto a la metodología RUP para la realización del primer componente y a un plan de clases para la realización del segundo componente.

#### I.2.6.1 Metodología Componente I

El primer componente "Implementación de un sistema de información para una mejor administración y control de información de las campañas de vacunación", estará sujeto a las fases de la metodología RUP, tal metodología será la que define claramente quien, cómo, y que debe hacerse durante todo el ciclo de vida del proyecto, el enfoque de esta metodología está basada el lenguaje definido como es UML.

Se utilizara la notación UML para visualizar, especificar, construir y documentar el sistema de software a desarrollar.

RUP divide en 4 fases el desarrollo del software, (inicio, elaboración, construcción, transición) cada fase tiene un conjunto de objetivos, como se puede apreciar mejor en la Figura 1

| Flujos de trabajo del proceso           | Iniciación   | Elaboración | Construcción | Transición |
|-----------------------------------------|--------------|-------------|--------------|------------|
| Modelado del negocio                    |              |             |              |            |
| Requisitos                              |              |             |              |            |
| Análisis y diseño                       |              |             |              |            |
| Implementación                          |              |             |              |            |
| Pruebas                                 |              |             |              |            |
| Despliegue                              |              |             |              |            |
| Flujos de trabajo de soporte            |              |             |              |            |
| Gestión del cambio<br>y configuraciones |              |             |              |            |
| Gestión del proyecto                    |              |             |              |            |
| Entorno                                 |              |             |              |            |
| Iteraciones                             | Preliminares | #1 #2       | #n #n+1 #n+2 | #n #n+1    |

Figura I-1 Fases De RUP

# I.2.6.2 Metodología Componente II

El segundo componente "Participantes del proyecto capacitados en el manejo del sistema y socialización al personal de PRONEFA integrado Tarija sobre el uso y beneficio de las TIC's", estará sujeto a un plan de clases diseñado por el director del proyecto adjunto con la metodología de enseñanza y aprendizaje.

El plan de clases

|               | Tema                                  | Contenido                                                                             | <b>Medios Auxiliares</b>                               | Métodos De                                              |
|---------------|---------------------------------------|---------------------------------------------------------------------------------------|--------------------------------------------------------|---------------------------------------------------------|
|               |                                       |                                                                                       |                                                        | Enseñanza                                               |
| Socialización | Las TIC's                             | -Introducción<br>-Historia<br>-Contexto<br>-Conclusiones<br>-Recomendaciones          | -Diapositivas<br>-Trípticos<br>-Data Displey<br>-Texto | -Expositivo<br>-Participativo                           |
| Capacitación  | Capacitar en<br>el uso del<br>sistema | -Manejo de -<br>Interfaces.<br>-Introducción de datos.<br>-Generación de<br>reportes. | -Manual de usuario<br>-Ejemplos por<br>parte del guía. | -Participativo<br>-Expositivo<br>-Practicas<br>Guiadas. |

Tabla I:6 Plan de Clases

El presente plan de clases será la guía para la realización y ejecución del componente II.

### I.2.7 Bibliografía

- "El Software Libre Se Trata DE Libertad, Solidaridad y Conocimiento al Alcance de Todos - Beans Binding (jsr 295) - Java Persistence API (JPA)", J.C. Albert Armella F., Frisol 2009, (pag. 25-29 y 30-51).
- Sanidad Animal y Productiva Con Futuro; 2008; Dr. Ricardo Lema Salomón, Dr. Alberto Castillo López, Dr. Manuel Rueda Garzón, Dr. Roger Farfán Quiroga
- CAMACHO Hugo "El enfoque del marco lógico, 10 casos prácticos".
   Fundación Cideal, 2006
- Joseph Schmuller, fecha de edición, Aprendiendo UML en 24 Horas, Editorial División Computación.
- Luis Eduardo Ramírez, 1ra Edición 2002, Editorial Macro, APLICANDO JAVA2.
- Beth Stearns, 4ta Edición 2005, The Java Tutorial

# I.2.8 Resultados Esperados

# I.2.8.1 Largo Plazo

- Contribuir al mejoramiento de la calidad de vida de los pobladores y la sanidad animal del departamento de Tarija, utilizando una herramienta de alto nivel para la toma de decisiones.
- Impulsar a la digitalización de toda la información de otras sub aéreas de PRONEFA Integrado Tarija.

# I.2.8.2 Corto Plazo

- Realización de un sistema de información para el control y administración del flujo de información que se genera de las campañas de vacunación.
- Socializar al personal de PRONEFA sobre el uso y beneficio de las TIC's; capacitación sobre el manejo del sistema al personal encargado del área de vacunación.

# I.2.9 Transferencia de Resultados

# I.2.9.1 Medios y estrategias para la transferencia de resultados.

- Elaboración y entrega de trípticos que forman parte de la socialización al personal de PRONEFA.
- Elaboración de Manual de usuario 'Manejo del sistema', manual de instalación del sistema.

# I.2.9.2 Grupo de beneficiarios de los resultados

- El programa DEPARTAMENTAL PRONEFA Integrado Tarija provincia Cercado.
- Ganaderos o productores de la ciudad de Tarija provincia Cercado.
- Consumidores de los derivados del ganado bovino.

# I.2.10 Cronograma De Actividades

| N°    | Actividades del Componente 1       | N°   | Fecha de | M1 | M2 | M3 | M4 | M5 | M6 | M7 | M8 |
|-------|------------------------------------|------|----------|----|----|----|----|----|----|----|----|
|       | "Implementación de un sistema      | días | Inicio   |    |    |    |    |    |    |    |    |
|       | de información para un mejor       |      |          |    |    |    |    |    |    |    |    |
|       | control y manejo de información    |      |          |    |    |    |    |    |    |    |    |
|       | de las campañas de vacunación."    |      |          |    |    |    |    |    |    |    |    |
|       |                                    |      |          |    |    |    |    |    |    |    |    |
| 1.1-  | Especificación de                  | 10   | 02-04-09 | X  |    |    |    |    |    |    |    |
| 1.1.1 | requerimientos:                    |      |          |    |    |    |    |    |    |    |    |
|       | En la presente actividad se        |      |          |    |    |    |    |    |    |    |    |
|       | realiza de la adquisición de la    |      |          |    |    |    |    |    |    |    |    |
|       | información necesaria que nos es   |      |          |    |    |    |    |    |    |    |    |
|       | la base para llegar a conocer las  |      |          |    |    |    |    |    |    |    |    |
|       | necesidades de los usuarios del    |      |          |    |    |    |    |    |    |    |    |
|       | sistema. Atreves de entrevistas.   |      |          |    |    |    |    |    |    |    |    |
|       |                                    |      |          |    |    |    |    |    |    |    |    |
| 1.2-  | Desarrollo del análisis y          | 39   | 20-04-09 | Χ  |    |    |    |    |    |    |    |
| 1.3   | Diseño:                            |      |          |    |    |    |    |    |    |    |    |
|       |                                    |      |          |    |    |    |    |    |    |    |    |
|       | En estas actividades se realiza el |      |          |    |    |    |    |    |    |    |    |
|       | analisis y el diseño del sistema y |      |          |    |    |    |    |    |    |    |    |
|       | se representa el resultado con el  |      |          |    |    |    |    |    |    |    |    |
|       | lenguaje de modelado unificado.    |      |          |    |    |    |    |    |    |    |    |
|       |                                    |      |          |    |    |    |    |    |    |    |    |

| 1.4 | <b>Desarrollo</b><br>programación:<br>En esta activida<br>las más importa                                | de<br>d que es una<br>antes se hace                             | la<br>a de<br>e el  | 140 | 28-05-09 | X |  |   |   |  |
|-----|----------------------------------------------------------------------------------------------------|-----------------------------------------------------------------|---------------------|-----|----------|---|--|---|---|--|
|     | desarrollo del co<br>vendrá a realiza<br>específicas del si                                              | ódigo fuente<br>ar las funcio<br>istema.                        | que                 |     |          |   |  |   |   |  |
| 1.5 | Diseño de un pr<br>software:<br>Esta actividad<br>resultado un so<br>todas las funcio<br>más importantes | ototipo del<br>nos dará co<br>ftware beta<br>ones pero si<br>). | omo<br>(no<br>las   | 14  | 18-09-09 |   |  | X |   |  |
| 1.6 | Realización de<br>software:<br>Se realiza las pr<br>de calidad y de<br>sistema.                          | las pruebas<br>ruebas necesa<br>rendimiento                     | del<br>arias<br>del | 10  | 02-10-09 |   |  |   | X |  |
| 1.7 | Confección de<br>usuario:<br>En esta actividad<br>la confección                                          | el manual<br>d se lleva a c<br>del manual                       | de<br>cabo<br>de    | 10  | 12-10-09 |   |  |   | X |  |

|     | usuario que servirá de ayuda para el uso del sistema                                                    |    |          |  |  |  |   |  |
|-----|----------------------------------------------------------------------------------------------------|----|----------|--|--|--|---|--|
| 1.8 | <b>Implementación del software:</b><br>Se hace la instalación del sistema<br>en la institución PRONEFA. | 10 | 22-10-09 |  |  |  | X |  |

| Tabla I:7 Cronograma | De Actividades | Componente 1 |
|----------------------|----------------|--------------|
|----------------------|----------------|--------------|

| N°  | Actividades del Componente 2<br>"Participantes del proyecto<br>capacitados y certificados en el<br>uso del sistema; socialización a<br>toda la institución de PRONEFA<br>Integrado Tarija." | N°<br>días | Fecha de<br>Inicio | M1 | M2 | M3 | M4 | M5 | M6 | M7 | M8 |
|-----|----------------------------------------------------------------------------------------------------|------------|--------------------|----|----|----|----|----|----|----|----|
| 2.1 | Elaboración del material de<br>capacitación.<br>Se realiza el documento con la<br>información necesaria para la<br>capacitación.                                                            | 10         | 01-11-09           |    |    |    |    |    |    |    | X  |
| 2.2 | <b>Preparación del ambiente para</b><br><b>la capacitación:</b><br>Esta actividad nos lleva a definir                                                                                       | 3          | 11-11-09           |    |    |    |    |    |    |    | X  |

|             | el ambiente donde se desarrollara<br>la capacitación al personal para<br>un manejo mejor y fácil del<br>sistema.                                                             |   |          |  |  |   |
|-------------|----------------------------------------------------------------------------------------------------|---|----------|--|--|---|
| 2.3-<br>2.4 | Realizar la capacitación:<br>Se realiza la capacitación al<br>personal de PRONEFA<br>INTEGRADO TARIJA que hará<br>el uso del sistema, con más la<br>socialización a la misma | 7 | 14-11-09 |  |  | X |

Tabla I:8 Cronograma De Actividades Componente II

# I.2.11 Cuadro de Involucrados

| GRUPOS       | INTERESES                                                                                                    | PROBLEMAS<br>PERCIBIDOS                                                                                                    | RECURSOS Y<br>MANDATOS                                                                                                    |
|--------------|----------------------------------------------------------------------------------------------------|----------------------------------------------------------------------------------------------------|----------------------------------------------------------------------------------------------------|
| Ganaderos    | Animales<br>sanos y<br>saludables a<br>un bajo costo<br>y una "carne<br>leche, animal"<br>apto para la<br>venta.                            | Animales con<br>diferentes tipos de<br>enfermedades.<br>Animales muertos a<br>causa de diferentes<br>enfermedades.<br>Ganaderos con<br>grandes pérdidas<br>económicas. | <ul> <li>R: Cuentan con el ganado</li> <li>R: Disponibilidad para la cancelación del porcentaje mínimo que les corresponde cancelar por la vacunas que es un 25%.</li> <li>M: Se cuenta con el apoyo incondicional del presidente de los ganaderos.</li> </ul> |
| Veterinarios | Mejorar la<br>administración<br>y control del<br>flujo de<br>información<br>generado de<br>las campañas<br>de vacunación.                   | La información es<br>redundante y se<br>encuentra en<br>grandes volúmenes,<br>lo que imposibilita<br>la realización<br>adecuada de los<br>reportes.                    | <ul> <li>R: Presentación de informes.</li> <li>M: Se cuenta con el apoyo de director de PRONEFA INTEGRADO TARIJA.</li> </ul>                                                                                                    |
|              | Contar con un<br>sistema de<br>información que<br>muestre reportes<br>finales de la<br>información de<br>las<br>vacunaciones<br>realizadas. | No se obtiene<br>información<br>impetuosa de los<br>animales que<br>cuentan o no con la<br>certificación de<br>vacunación,<br>No existe un                             | R: Capacitar a los<br>funcionarios de<br>PRONEFA Integrado<br>Tarija sobre el uso y<br>beneficio de las TIC's.                                                                                                    |

| Coordinador<br>departamental<br>de<br>PRONEFA<br>Integrado<br>Tarija | Mejorar el<br>manejo de los<br>datos de<br>vacunación.<br>Reducir el<br>tiempo que se<br>tarda en<br>realizar la<br>certificación.<br>Tener datos<br>más exactos de<br>las<br>vacunaciones<br>realizadas | cronograma de<br>campañas de<br>vacunación.<br>No se cuenta con un<br>informe de las<br>comunidades a<br>vacunar, las<br>cantidades<br>aproximadas de<br>ganado a vacunar | M: Autorizar el acceso<br>a cierta información.<br>R: realizar informes<br>que muestren la<br>organización actual de<br>las notificaciones,<br>actas de vacunación,<br>certificados, etc. |
|----------------------------------------------------------------------|----------------------------------------------------------------------------------------------------|----------------------------------------------------------------------------------------------------|----------------------------------------------------------------------------------------------------|
| No<br>Ganaderos                                                      | Consumir<br>"carne, leche,<br>etc." no<br>contaminada.                                                                                                    | Carne y leche no<br>apta para el<br>consumo.<br>Ganado con<br>diferentes<br>enfermedades<br>infecciosas y<br>contagiosas.                                                 | <ul><li>R: Disponibilidad para<br/>pagar por una "carne,<br/>leche, animal, etc."</li><li>Saludable.</li><li>M: Se cuenta con el<br/>apoyo de la<br/>intendencia municipal.</li></ul>     |
| Brigadas De<br>Vacunación                                            | Tener una<br>buena<br>organización<br>de la<br>asignación de<br>las brigadas.                                                                                                    | No existe una buena<br>organización de la<br>asignación de las<br>brigadas de<br>vacunación a los<br>diferentes puntos de<br>vacunación.                                  | R: Disponibilidad de<br>tiempo para realizar la<br>vacunación en las<br>diferentes<br>comunidades<br>asignadas.                                                                           |

Tabla I:9 Cuadro de Involucrados

# I.2.12 Árbol De Problemas

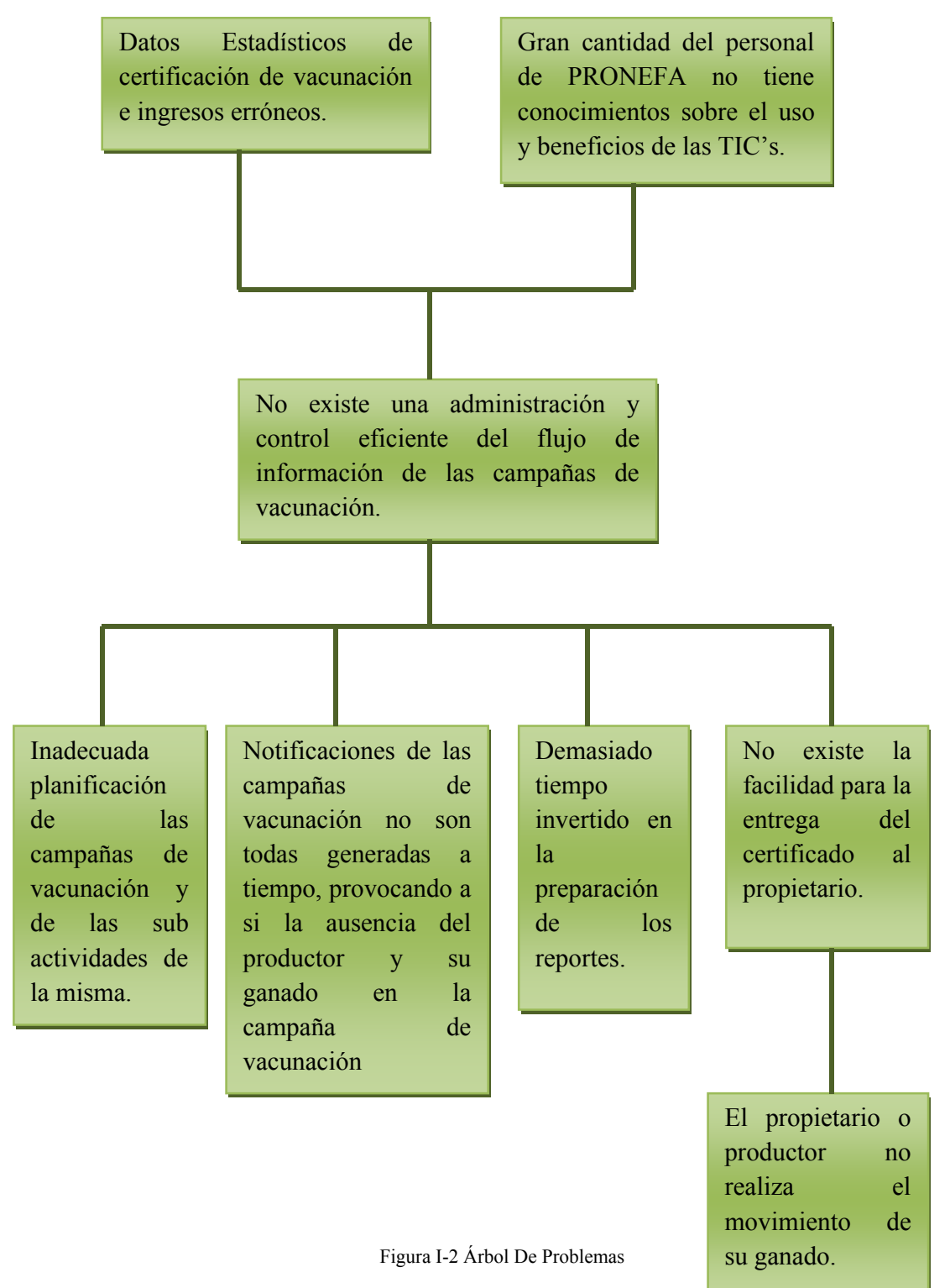

# I.2.13 Árbol de Objetivos

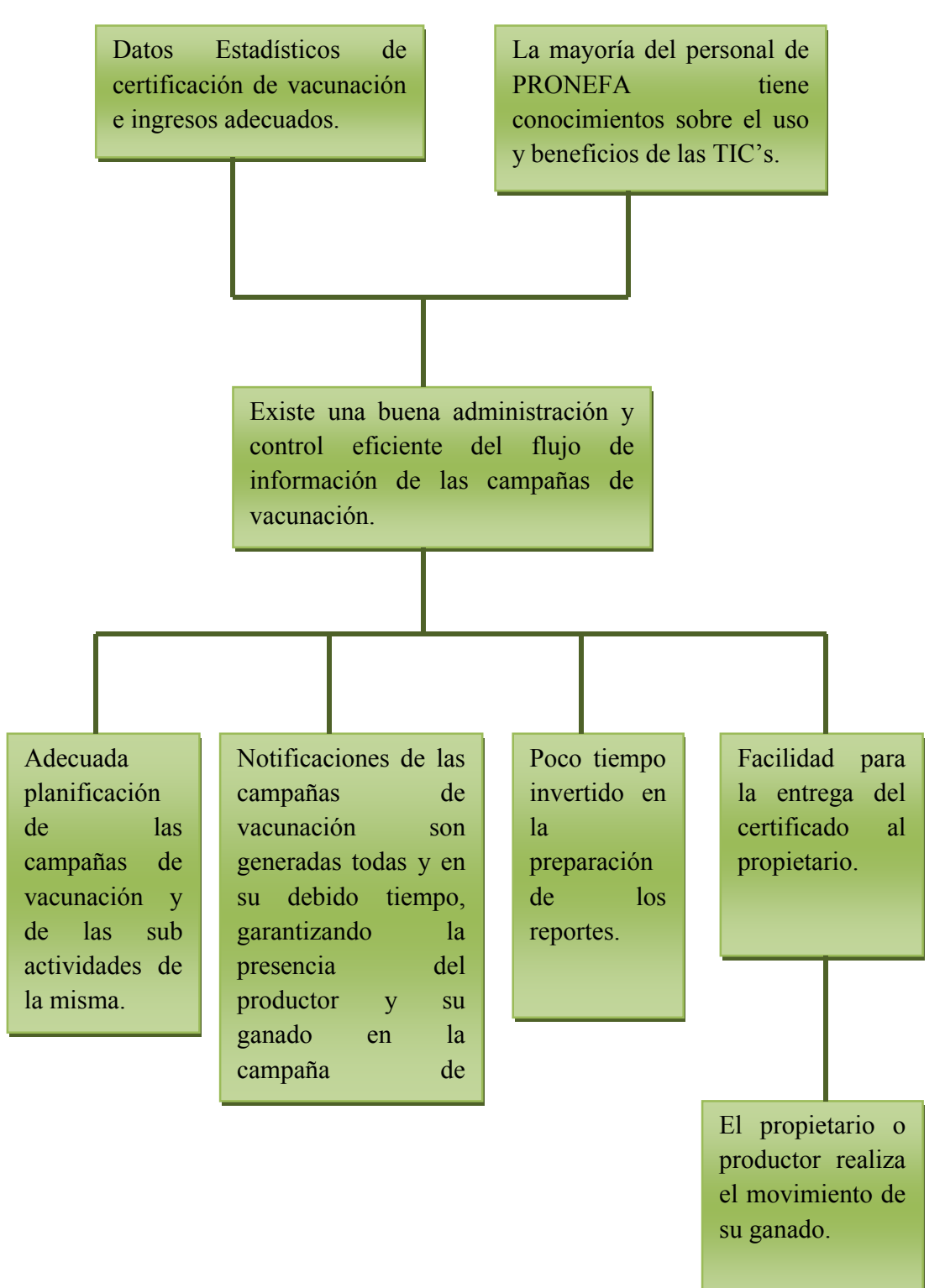

Figura I-3 Árbol de Objetivos

| I.2.14 | Matriz | <b>De Marco</b> | Lógico |
|--------|--------|-----------------|--------|
|--------|--------|-----------------|--------|

| Resumen Narrativo del Proyecto                                                                                                    | Indicadores                                                                                                    | Medios de Verificación                                                                                                    | Supuestos                                                                                               |  |
|----------------------------------------------------------------------------------------------------|----------------------------------------------------------------------------------------------------|----------------------------------------------------------------------------------------------------|----------------------------------------------------------------------------------------------------|--|
| Fin:<br>Contribuir al mejoramiento de la<br>calidad de vida de los pobladores y<br>la sanidad animal del departamento<br>de Tarija, utilizando una<br>herramienta de alto nivel para la<br>toma de decisiones.      | A partir del 2009 las<br>enfermedades infecciosas y<br>parasitarias se han erradicado<br>en un 15% del 100% de las 69<br>comunidades afiliadas al<br>programa. Eficiencia<br>El 2010 La producción<br>ganadera cubre la demanda<br>local en un 40% | Informe sobre la información<br>manejada de las campañas de<br>vacunación en los predios de<br>PRONEFA INTEGRADO<br>TARIJA, de la Provincia<br>Cercado. | El personal de<br>PRONEFA<br>INTEGRADO<br>TARIJA hace uso de<br>los servicios que<br>brinda el proyecto |  |
| Propósito:                                                                                                    |                                                                                                    |                                                                                                    |                                                                                                    |  |
| Administración y control de la<br>información de las campañas de<br>vacunación, en comunidades de la<br>provincia Cercado, <b>mejorada</b> ;<br>realizadas por PRONEFA Integrado<br>Tarija en la Provincia Cercado. | Al finalizar la ejecución del<br>proyecto en los últimos días de<br>Noviembre de 2009 las<br>operaciones de administración<br>de las campañas de<br>vacunación se agilizan y son<br>mejores organizadas en un<br>60% en comparación con los        | Carta refrendada por el<br>coordinador de PRONEFA que<br>certifica la culminación del<br>sistema de de información de<br>vacunación.                    | El personal del<br>PRONEFA<br>INTEGRADO<br>APOYA a la<br>ejecución del<br>proyecto.                     |  |

|                                                                                                    | resultados del año base 2007.                                                                                                    |                                                                                                    |                                                                                                    |
|----------------------------------------------------------------------------------------------------|----------------------------------------------------------------------------------------------------|----------------------------------------------------------------------------------------------------|----------------------------------------------------------------------------------------------------|
| Componentes:<br>• Implementación de un<br>sistema de información para<br>una mejor administración y<br>control de información de las<br>campañas de vacunación.                                        | . En Noviembre de 2009 se<br>pone en funcionamiento el<br>sistema de Información para el<br>control y manejo de las<br>campañas de vacunación,<br>automatizando un 75% de los<br>procesos realizados en la<br>administración de los mismos. | 1.1: Documento de Análisis y<br>diseño del Proyecto aprobado<br>por los Docentes de Taller III.                                                                                                    | Los desarrolladores<br>cuentan con<br>herramientas de<br>trabajo apropiadas<br>Plazos de desarrollo se<br>cumplen según lo<br>programado. |
| <ul> <li>Participantes del proyecto<br/>capacitados en el manejo del<br/>sistema y socialización al<br/>personal de PRONEFA<br/>integrado Tarija sobre el uso<br/>y beneficio de las TIC's.</li> </ul> | . En fecha 14 de Noviembre de<br>2009 la formación (al personal<br>encargando de la<br>administración del sistema) se<br>encuentran capacitados y<br>calificados en un 90% de 8<br>veterinarios que es el 100%.                             | <ul> <li>2.1: Lista de participantes en la capacitación, refrendada por El Dr. Ricardo Lema.</li> <li>2.3: Lista de participantes en la socialización y carta de conformidad refrendada por el Dr. Ricardo Lema. Certificados Avalados por el departamento de Informática y Sistemas de la UAJMS y Por el Coordinador Dpt. De PRNEFA</li> </ul> |                                                                                                    |

| <u>Actividades:</u>                                                                                                    |                                                                                                   |                                                                                                    |                                                                                                    |
|----------------------------------------------------------------------------------------------------|---------------------------------------------------------------------------------------------------|----------------------------------------------------------------------------------------------------|----------------------------------------------------------------------------------------------------|
| <ul> <li>C1</li> <li>1.1 Especificación de los requerimientos</li> <li>1.1.1. Realizar entrevistas.</li> <li>1.2 Desarrollo del análisis.</li> <li>1.3 Desarrollo del diseño.</li> <li>1.4 Desarrollo de la programación</li> <li>1.5 Diseño de un prototipo del software.</li> <li>1.6 Realización de las pruebas</li> </ul> | El presupuesto del proyecto se<br>lo puede apreciar en <b>el punto</b><br><b>I.3 Presupuesto.</b> | <ul> <li>1.1 Documento elaborado para los distintos diagramas.</li> <li>1.2 Manual de instalación, manual de usuario.</li> </ul> | Los recursos son<br>desembolsados de<br>manera oportuna<br>Existe recursos para el<br>desarrollo de las<br>actividades<br>programadas<br>Los cargos de los<br>capacitados son<br>ratificados |
| del software.<br>1.7 Confección del manual de                                                                                                    |                                                                                                   |                                                                                                    |                                                                                                    |
| usuario                                                                                                    |                                                                                                   |                                                                                                    |                                                                                                    |
| <b>1.8</b> Implementación del software                                                                                                    |                                                                                                   |                                                                                                    |                                                                                                    |
| C2                                                                                                    |                                                                                                   |                                                                                                    |                                                                                                    |
| <b>2.1.</b> Elaboración del material de capacitación y socialización.                                                                                                    |                                                                                                   |                                                                                                    |                                                                                                    |
| <b>2.2.</b> Preparación del ambiente para la capacitación.                                                                                                    |                                                                                                   |                                                                                                    |                                                                                                    |
| 2.3. Realizar la capacitación                                                                                                    |                                                                                                   |                                                                                                    |                                                                                                    |
| 2.4.Realizar la socialización                                                                                                    |                                                                                                   |                                                                                                    |                                                                                                    |

Tabla I:10 Matriz De Marco Lógico

| ITEM  | RUBROS                                                           | Aporte<br>Universidad | Otro Aporte | TOTAL |
|-------|------------------------------------------------------------------|-----------------------|-------------|-------|
|       |                                                                  | Chirololada           |             | (Bs)  |
| 20000 | SERVICIOS NO PERSONALES                                          |                       |             |       |
|       | 21000. Servicios Básicos                                         |                       |             |       |
|       | 22000. Servicios de transporte                                   |                       |             | 590   |
|       | 23000. Alquileres                                                |                       |             | 2340  |
|       | 24000. Mantenimiento y reparación                                |                       |             |       |
|       | 25000. Servicios Profesionales y<br>Comerciales                  |                       |             | 18000 |
|       | I.3.1 Sub total rubro                                            |                       |             | 20930 |
| 30000 | MATERIALES Y SUMINISTROS                                         |                       |             |       |
|       | 31000. Alimentos y Productos<br>Forestales                       |                       |             |       |
|       | 32000. Productos de Papel, Cartón e<br>Impresos                  |                       |             | 700   |
|       | 33000. Textiles y Vestuario.                                     |                       |             |       |
|       | 34000. Productos Químicos,<br>Combustibles y Lubricantes         |                       |             |       |
|       | 39000. Productos Varios.                                         |                       |             | 200   |
|       | I.3.2 Sub total rubro                                            |                       |             | 900   |
| 40000 | ACTIVOS REALES                                                   |                       |             |       |
|       | 43000. Maquinaria y Equipo.                                      |                       |             | 740   |
|       | <b>46000.</b> Descripción de estudios y proyectos para inversión |                       |             |       |
|       | 49000. Otros Activos                                             |                       |             |       |
|       | I.3.3 Sub total rubro                                            |                       |             | 740   |
|       | I.3.4 TOTAL del Proyecto                                         |                       |             | 22570 |

# I.3 Recursos Presupuesto / Justificación

Tabla I:11 Recursos Presupuesto/Justificación

# 1) GRUPO 10000. SERVICIOS PERSONALES

# a) SUB GRUPO 12000. Empleados no Permanentes

| Partida | Personal          | Remuneración | Tiempo/meses | Total |
|---------|-------------------|--------------|--------------|-------|
| 12100   | Personal Eventual |              |              |       |
|         | Total             |              |              |       |

Tabla I:12 Servicios Personales- Empleados No Permanentes

# 2) GRUPO 20000. SERVICIOS NO PERSONALES

# b) SUB GRUPO 21000. Descripción de los gastos de servicios básicos

| Partida | Tipo de servicio básico | Costo | Tiempo<br>mes | Costo<br>Total |
|---------|-------------------------|-------|---------------|----------------|
| 21100   | Comunicación            |       |               |                |
| 21200   | Energía Eléctrica       |       |               | 500            |
| 21300   | Agua                    |       |               | 250            |
| 21400   | Servicios Telefónicos   |       |               |                |
|         | Total                   |       |               | 750            |

Tabla I:13 Servicios No Personales - Gastos de Servicios Besicos

# c) SUB GRUPO 22000. Descripción de los gastos de viajes y transporte de personal

| Partida | Personal           | Lugar                         | Nº de<br>viajes | Costo<br>unitario* | Costo<br>total |
|---------|--------------------|-------------------------------|-----------------|--------------------|----------------|
| 22100   | Pasajes            |                               |                 |                    |                |
|         | Pasaje<br>Director | El Valle (oficina provincial) | 1               | 14                 | 28             |
|         | Pasaje             | Padcaya                       | 1               | 30                 | 30             |

|       | Director |                |   |     |     |
|-------|----------|----------------|---|-----|-----|
|       | Pasaje   | Bermejo        | 1 | 70  | 70  |
|       | Director |                |   |     |     |
|       | Pasaje   | Villamontes    | 1 | 100 | 70  |
|       | Director |                |   |     |     |
| 22200 | Viáticos | Para todos los | 4 | 40  | 160 |
|       |          | lugares        |   |     |     |
| Total |          |                |   | 358 |     |

Tabla I:14 Servicios No Personales - Gastos en Viajes y Transportes

| Partida | Personal                    | Lugar | Duración<br>(días) | Costo<br>unitario* | Costo<br>total |
|---------|-----------------------------|-------|--------------------|--------------------|----------------|
| 22200   | Viáticos                    |       |                    |                    |                |
| 22300   | Fletes y<br>Almacenamientos |       |                    |                    |                |
| 22600   | Transporte de<br>Personal   |       |                    |                    |                |
|         | Total                       |       |                    |                    |                |
|         | Total sub gr                | upo   |                    |                    |                |

# d) SUB GRUPO 23000. Descripción de los gastos por concepto de alquileres de equipos y maquinarias

| Partida | Alquiler de equipo y<br>maquinaria | Costo<br>unitario | Tiempo<br>mes | Costo<br>total |
|---------|------------------------------------|-------------------|---------------|----------------|
| 23100   | Alquiler de Edificios              |                   |               |                |
| 23200   | Alquiler de Equipos y Maquinaria   | 750               | 8             | 6000           |

| 23300 | Alquiler de Tierras y Terrenos |  |      |
|-------|--------------------------------|--|------|
| Total |                                |  | 6000 |

Tabla I:15 Servicios No Personales - Gastos en Alquiler de Equipos

# e) SUB GRUPO 24000. Descripción mantenimiento y

# reparación.

| Partida | Mantenimiento y reparación de<br>equipo y maquinaria | Costo<br>unitario | Tiempo<br>mes | Costo<br>total |
|---------|------------------------------------------------------|-------------------|---------------|----------------|
| 24100   | Mantenimiento y Reparación de<br>Edificios y Equipos |                   |               |                |
| 24300   | Otros Gastos por Mantenimiento<br>y Reparación       |                   |               |                |
|         | Total                                                |                   |               |                |

Tabla I:16 Servicios No Personales - Gastos Mantenimiento y reparación

# f) SUB GRUPO 25000. Descripción de los gastos en servicios profesionales y comerciales.

| Partida | Tipo de servicio                                                                                                    | Cantidad | Costo    | Tiempo | Costo |
|---------|----------------------------------------------------------------------------------------------------|----------|----------|--------|-------|
|         | profesional y comercial *                                                                                               |          | unitario | mes    | total |
| 25200   | Estudios e Investigaciones                                                                                              |          |          |        |       |
| 25600   | Imprenta                                                                                                    |          |          |        |       |
|         | Impresión de Certificados                                                                                               | 20       | 5        |        | 100   |
|         | Impresión del material<br>entregado a los participantes<br>de la capacitación.<br>(Manuales de Usuario del<br>Sistema). | 20       | 15       |        | 300   |
| 25700   | Capacitación de Personal                                                                                                |          |          |        |       |
| 25800   | Estudios e Investigaciones                                                                                              |          |          |        |       |

|       | Para Proyectos de Inversión |   |  |       |
|-------|-----------------------------|---|--|-------|
| 25810 | Consultores por producto    |   |  |       |
| 25820 | Consultores de línea        |   |  |       |
|       | Director del Proyecto       | 1 |  | 6400  |
|       | Analista                    | 1 |  | 4050  |
|       | Diseñador                   | 1 |  | 1300  |
|       | Total                       |   |  | 12150 |

Tabla I:17 Servicios No Personales - Gastos en servicios y servicios profesionales

# 3) GRUPO 30000. MATERIALES Y SUMINISTROS

# g) SUB GRUPO 31000. Descripción de los gastos Alimentos y Productos Agroforestales

| Partida | Tipo de material *                                                       | Cantidad | Costo/Unitario | Total |
|---------|--------------------------------------------------------------------------|----------|----------------|-------|
| 31110   | Refrigerios y Gastos<br>Administrativos                                  |          |                |       |
|         | Refrigerio (Refrescos: Coca<br>Cola de 2 Litros)<br>Refrigerio (Bocados: | 30       | 7              | 210   |
|         | Sándwiches fríos, Pizzas )                                               | 200      | 3              | 600   |
| 31200   | Alimento para Animales                                                   |          |                |       |
| 31300   | Productos Agroforestales y<br>Pecuarios                                  |          |                |       |
|         | Total                                                                    |          |                | 810   |

Tabla I:18 Materiales y Suministros - Gastos Alimentos y productos agroforestales

h) SUB GRUPO 32000. Descripción del gasto de Productos de Papel, Cartón e Impresos.

| Partida | Tipo de material                                | Cantidad | Costo/Unitario | Total |
|---------|-------------------------------------------------|----------|----------------|-------|
| 32100   |                                                 |          |                | 2400  |
| 32200   | Productos de Artes Graficas,<br>Papel y Cartón. |          |                |       |
| 32300   | Libros y Revistas                               |          |                |       |
| 32400   | Textos de Enseñanza                             |          |                |       |
| 32500   | Periódicos                                      |          |                |       |
|         | Total                                           |          |                | 2400  |

Tabla I:19 Materiales y Suministros - Gastos en productos de papel e impreso

# i) SUB GRUPO 33000. Descripción del gasto en textiles y vestuario

| Partida | Productos textiles y<br>vestuarios | Cantidad | Costo/Unitario | Total |
|---------|------------------------------------|----------|----------------|-------|
| 33100   | Hilados y Telas                    |          |                |       |
| 33200   | Confecciones Textiles              |          |                |       |
| 33300   | Prendas de vestir                  |          |                |       |
| 33400   | Calzados                           |          |                |       |
|         | Total                              |          |                |       |

Tabla I:20 Materiales y Suministros - Gastos en textiles y vestuario

# j) SUB GRUPO 34000. Combustibles, Productos Químicos, Farmacéuticos y Otros

| Partida | Combustibles, Productos<br>Químicos, Farmacéuticos y<br>Otros | Cantidad | Costo/Unitario | Total |
|---------|---------------------------------------------------------------|----------|----------------|-------|
| 34110   | Combustibles y Lubricantes para Consumo                       |          |                |       |
| 34200   | Productos químicos y                                          |          |                |       |

|       | Farmacéuticos                                      |  |  |
|-------|----------------------------------------------------|--|--|
| 34400 | Productos de Cuero y Caucho                        |  |  |
| 34500 | Productos de Minerales no<br>Metálicos y Plásticos |  |  |
| 34600 | Productos Metálicos                                |  |  |
| 34700 | Minerales                                          |  |  |
| 34800 | Herramientas Menores                               |  |  |
|       | Total                                              |  |  |

Tabla I:21 Materiales y Suministros - Gastos en productos Químicos y farmacéuticos

# k) SUB GRUPO 39000. Descripción del gasto en productos varios

| Partida | Productos de cuero y<br>caucho                       | Cantidad | Costo/Unitario | Total |
|---------|------------------------------------------------------|----------|----------------|-------|
|         |                                                      |          |                |       |
| 39100   | Material de Limpieza                                 |          |                |       |
| 39400   | Instrumental Menor Médico<br>– Quirúrgico            |          |                |       |
| 39500   | Útiles de Escritorio y de<br>Oficina<br>CD's + Cajas | 20       | 5              | 120   |
| 39700   | Útiles y Materiales Eléctricos                       |          |                |       |
| 39800   | Otros Repuestos y<br>Accesorios                      |          |                |       |
|         | Total                                                |          |                | 120   |

Tabla I:22 Materiales y Suministros – Gastos en productos varios

# 4) GRUPO 40000. ACTIVOS REALES

# I) SUB GRUPO 43000. Descripción del gasto de Maquinaria y Equipo

| Partida | Tipos de productos | Cantidad | Costo/Unitario | Total |
|---------|--------------------|----------|----------------|-------|
|         |                    |          |                |       |

| 43100 | Equipo de Oficina y Muebles                    |  |  |
|-------|------------------------------------------------|--|--|
| 43200 | Maquinaria y Equipo de<br>Producción           |  |  |
| 43300 | Equipos de Transporte,<br>Tracción y Elevación |  |  |
| 43400 | Equipo Médico y de<br>Laboratorio              |  |  |
| 43600 | Equipo Educacional y<br>Recreativo             |  |  |
| 43700 | Otra Maquinaria y Equipo                       |  |  |
|       | Total                                          |  |  |

Tabla I:23 Activos Reales – Gastos en maquinaria y equipos

# m) SUB GRUPO 46000. Descripción de estudios y proyectos para inversión

| Partida | Productos textiles y<br>vestuarios                | Cantidad | Costo/Unitario | Total |
|---------|---------------------------------------------------|----------|----------------|-------|
| 46100   | Para Construcción de Bienes<br>de Dominio Privado |          |                |       |
|         | Total                                             |          |                |       |

Tabla I:24 Activos Reales - estudios y proyectos para inversión

# n) SUB GRUPO 49000. Descripción del gasto de Otros Activos

| Partida | Tipos de productos *                            | Cantidad | Costo/Unitario | Total |
|---------|-------------------------------------------------|----------|----------------|-------|
| 49200   | Compra de Bienes Muebles<br>Existentes (Usados) |          |                |       |
| 49300   | Semovientes y otros<br>Animales                 |          |                |       |
| 49900   | Otros Activos                                   |          |                |       |

| Total |  |  |
|-------|--|--|
|       |  |  |

Tabla I:25 Activos Reales – Gastos de otros Activos

# I.4 Currículo Vitae Del Director Del Proyecto

# I.4.1 Antecedentes Personales

| Garnica                      | Geréz               |         | Luisa                   |                    | 5802725                |
|------------------------------|---------------------|---------|-------------------------|--------------------|------------------------|
| Apellido<br>Paterno          | Apellido<br>Materno |         | Nombre                  |                    | C.I.                   |
| 21 de Junio del              | Femenino            |         | La Paz y Circunvalación |                    |                        |
| 1984 Sexo                    |                     |         | Dirección               |                    |                        |
| Fecha de<br>nacimiento       |                     |         |                         |                    |                        |
| Tarija                       |                     |         | 70225119                | lı                 | uisa_geréz@hotmail.com |
| Ciudad Teléfono<br>Domicilio |                     | Celular |                         | Correo electrónico |                        |

Tabla I:26 Antecedentes Personales

# I.4.2 Antecedentes Académicos

| Carrera          | Curso/Semestre     | Año  |
|------------------|--------------------|------|
| Ing. Informática | 1ro y 2do Semestre | 2005 |
| Ing. Informática | 3ro y 4to Semestre | 2006 |
| Ing. Informática | 5to y 6to Semestre | 2007 |
| Ing. Informática | 7mo y 8vo Semestre | 2008 |
| Ing. Informática | 9no Semestre       | 2009 |

Tabla I:27 Antecedentes Académicos

# I.5 Glosario

#### I.5.1 Introducción

Este documento recoge todos y cada uno de los términos manejados a lo largo de todo el Proyecto de Desarrollo del Sistema de Información de Vacunación. Se trata de un diccionario informal de datos y definiciones de la nomenclatura que se maneja, de tal modo que se crea un estándar para todo el proyecto.

#### I.5.2 Propósito

El propósito de este glosario es definir con exactitud y sin ambigüedad la terminología manejada en el proyecto de desarrollo de un Sistema De Información De Vacunación. También sirve como guía de consulta para la clarificación de los puntos conflictivos o poco esclarecedores del proyecto.

#### I.5.3 Alcance

El alcance del presente documento se extiende a todos los componentes del proyecto.

#### I.5.4 Referencias

- Perfil del Proyecto
- Documento Plan de Desarrollo Software
- Documento de Casos de Uso del Negocio
- Documento Modelo de Objetos del Negocio
- Documento Modelo de Casos de Uso
- Documento Especificación de los Casos de Uso
- Documento Modelo de Análisis y Diseño
- Documento Modelo de Datos
- Documento Prototipos de Interfaces de Usuario

# I.5.5 Organización

El presente documento está organizado por definiciones de términos ordenados de forma ascendente según la ordenación alfabética tradicional del español.

### **I.5.6 Definiciones**

A continuación, se presentan todos los términos manejados a lo largo del desarrollo del proyecto "Administración y Control de la Información de Las **Campañas de Vacunación** de PRONEFA INTEGRADO TARIJA".

# I.5.6.1 BASE DE DATOS BD

Durante la realización de los documentos ya mencionados en el punto referencias, se ha utilizado las siglas BD que significan **base de datos** 

#### I.5.6.2 PRONEFA

Es un programa departamental de Sanidad Animal establecido a través de un convenio Interinstitucional entre la Prefectura de Tarija y SENASAG.

# I.5.6.3 RUP (Rational Unified Process)

Es la metodología utilizada para el desarrollo del componente I.

#### I.5.6.4 Sistema de Información de Vacunación

Cuando mencionamos "Sistema de Información de Vacunación" hacemos referencia al componente uno, como su segundo nombre.

# I.5.6.5 TIC's (Tecnologías de la Información y las Comunicaciones)

Hace referencia a las **Tecnologías de la Información y las Comunicaciones**, al avance de las TIC, como también hace referencia al contenido de la socialización.

# I.5.6.6 UML (Lenguaje Unificado De Modelado)

Es la herramienta más usada en el mundo actual del desarrollo de sistemas, es un lenguaje gráfico para visualizar, especificar, construir y documentar un sistema de software.

# I.5.6.7 ORM

Son las siglas de mapeado objeto relacional que utiliza hibérnate.
#### I.5.6.8 Campañas de Vacunación

Una campaña de vacunación es una actividad que está programada con el propósito de realizar un control y erradicación de focos de enfermedades de determinadas comunidades.

Las campañas de vacunación son programadas o planificadas hasta el 30 de Septiembre de cada año por el veterinario de campo y aprobadas por el COPEFA.

Las campañas de vacunación en la región cuenca lechera "Cochabamba" son realizadas dos veces por año mientras que en el resto del país "Bolivia" son realizadas una vez por año.

#### I.5.6.9 Notificación De Campaña de Vacunación

La notificación es un documento emitido por el veterinario de campo, en donde hace conocer a los propietarios de ganado, que deberán realizar la vacunación de todo el ganado de su propiedad, también se les comunica la fecha de la realización de la campaña de vacunación, en su correspondiente comunidad, en la notificación también se encuentra el numero del ciclo correspondiente de vacunación contra la Fiebre Aftosa.

En el caso de que el tenedor de ganado no cumpla con la vacunación, no podrá realizar la certificación a su ganado, ya que dicho certificado es de vital importancia.

La notificación de vacunación es comunicada con 15 días de anticipación de la fecha de realización de la campaña de vacunación. (Anexo 2).

## I.5.6.10 Acta de Vacunación

El acta de vacunación es un formulario, donde se llenan los datos del propietario, los datos de la vacuna utilizada, los datos de la población ganadera, población ganadera existente y población ganadera vacunada, datos de las marcas del ganado, datos de la comunidad (provincia, municipio, cantón). Una vez llenado el formulario el mismo debe ser firmado por el vacunador o el representante. (Anexo 3).

El ganadero tiene 15 días de plazo posteriores a la vacunación para registrar su vacunación canjeando el Acta De Vacunación Por El Certificado De Vacunación. El ganadero que no haya registrado su vacunación serán considerados como renuentes a la vacunación y serán pasibles a sancionados y multas.

# I.5.6.11 Certificado De Vacunación

Certificado oficial de vacunación contra la fiebre aftosa, es un formulario llenado a partir de un acta de vacunación, el certificado de vacunación es de vital importancia, ya que el mismo es presentado para la realización del movimiento animal, también es presentado al momento del faeneo del ganado, el mismo que es comercializado para nuestro consumo diario.

Dato muy importante a tomar en cuenta en el certificado es la fecha de la próxima vacunación, ya que este dato indicara la fecha "año" de vacunación.

## **II. COMPONENTES**

II.1 Implementación De Un Sistema De Información Para Un Mejor Control Y Manejo De Información De Las Campañas De Vacunación.

## II.1.1 Plan De Desarrollo Del Software

## II.1.1.1 Introducción

Este Plan de Desarrollo del Software es una versión corregida para ser incluida en la propuesta elaborada como respuesta al proyecto de la asignatura de Taller III de la Carrera de Ingeniería Informática de la Facultad de Ciencias y Tecnología de la Universidad Autónoma Juan Misael Saracho. Este documento provee una visión global del enfoque de desarrollo del software propuesto.

El proyecto será desarrollado por la universitaria: Luisa Garnica Gerez, basado en una metodología de Rational Unified Process (RUP) en la que se procederá a cumplir con las cuatro fases que marca la metodología. Es importante destacar esto puesto que utilizaremos la metodología RUP en este documento. Se incluirá el detalle para las fases de Inicio y Elaboración y adicionalmente se esbozarán las fases posteriores de Construcción y Transición para dar una visión global de todo proceso.

El enfoque del desarrollo propuesto constituye una configuración del proceso RUP de acuerdo a las características del proyecto, seleccionando los roles de los participantes, las actividades a realizar y los artefactos (entregables) que serán generados. Este documento es a su vez uno de los artefactos de RUP.

## II.1.1.1.1 Propósito

El propósito del Plan de Desarrollo de Software es dar a conocer la información necesaria para controlar el proyecto. En él se describe el enfoque de desarrollo del software.

Los usuarios del Plan de Desarrollo del Software son:

• El jefe del proyecto lo utiliza para organizar la agenda y necesidades de recursos, y para realizar su seguimiento.

- Los miembros del equipo de desarrollo lo usan para entender lo qué deben hacer, cuándo deben hacerlo y qué otras actividades dependen de ello.
- Los docentes para evaluar el cumplimiento del proyecto.

## II.1.1.1.2 Alcance

Con el Plan de Desarrollo del Software se pretende analizar y elaborar un proyecto de gran magnitud abarcando todas las fases requeridas en la terminología RUP. Dichas fases tendrán un cronograma de cada una de las actividades a realizar. También se especificará los detalles de construcción del proyecto para los distintos roles que cumplen los desarrolladores.

## II.1.1.1.3 Resumen

Después de esta introducción, el resto del documento está organizado en las siguientes secciones:

Vista General del Proyecto — proporciona una descripción del propósito, alcance y objetivos del proyecto, estableciendo los artefactos que serán producidos y utilizados durante el proyecto.

Organización del Proyecto — describe la estructura organizacional del equipo de desarrollo.

Gestión del Proceso — explica los costos y planificación estimada, define las fases e hitos del proyecto y describe cómo se realizará su seguimiento.

# II.1.1.2 Vista General Del Proyecto

# II.1.1.2.1 Propósito Alcance y Objetivos

# II.1.1.2.1.1 Propósito

En las instalaciones de PRONEFA Integrado Tarija, en el área de vacunación se puedo percibir la falta de organización, administración y control de la información de las campañas de vacunación. Por tanto, se decidió desarrollar este software, que tiene como propósito usar un sistema de información para mejorar la administración y control de la información.

Se desarrollara un sistema de información para mejorar la administración y control de la información producida de las campañas de vacunación realizadas por PRONEFA Integrado Tarija, en la Provincia Cercado.

# II.1.1.2.1.2 Alcance

El Plan de Desarrollo del Software describe el plan global usado para el desarrollo del "Sistema de Información de Vacunación", es un sistema de información que estará a cargo de la información de las campañas de vacunación, a trabes de este sistema los responsables del área de vacunación podrán organizar y planificar de manera más rápida una campaña de vacunación y sus sub actividades, como también serán eliminados los intervalos de tiempo y la problemática que llevaba en realizarse un informe de datos estadísticos.

El detalle de las iteraciones individuales se describe en los planes de cada iteración. Durante el proceso de desarrollo se definirán las características del producto a desarrollar, lo cual constituye la base para la planificación de las iteraciones.

El desarrollo del proyecto engloba los siguientes puntos:

- Permitir al usuario planificar una campaña de vacunación.
- Permitir al usuario la asignación de brigadas de vacunación.
- Mostrar datos estadísticos de campañas ya realizadas.
- Permitir al usuario almacenar la información de las actas de vacunación de manera más organizada.

## II.1.1.2.1.3 Objetivos

# • Objetivo General

Desarrollar un sistema de información para que PRONEFA Integrado Tarija en el área de vacunación mejoren la administración y control de la información.

- Objetivos Específicos
- Permitir a los usuarios visualizar datos estadísticos no erróneos.
- Permitir introducir datos de los certificados no erróneos.
- Permitir la generación e impresión de las notificaciones de una campaña de vacunación dada.

# **II.1.1.2.2** Suposiciones y Restricciones

## **II.1.1.2.2.1** Suposiciones

- En la captura de requerimiento se cuenta con la información que proporcionará en PRONEFA el área de vacunación en forma oportuna.
- Sistema de información para la administración y control de la información de las campañas de vacunación desarrollado sin retrasos

## II.1.1.2.2.2 Restricciones

- PRONEFA no cuenta con un servidor.
- Los usuarios del Sistema de Información no tienen mucho conocimiento acerca del uso y beneficios de las TIC's, lo que dificulta utilizar el Sistema con todas sus potencialidades.

# **II.1.1.2.3 Entregables Del Proyecto**

A continuación se indican y describen cada uno de los artefactos que serán generados y utilizados por el proyecto, que constituyen los entregables. Esta lista constituye la configuración de RUP desde la perspectiva de artefactos, y que proponemos para este proyecto.

Es preciso destacar que de acuerdo a la metodología RUP (y de todo proceso iterativo e incremental), todos los artefactos son objeto de modificaciones a lo largo del proceso de desarrollo, con lo cual, solo al término del proceso podríamos tener una versión definitiva y completa de cada uno de ellos. Sin embargo, el resultado de cada iteración y los hitos del proyecto están enfocados a conseguir un cierto grado de completitud y estabilidad de los artefactos. Esto será indicado más adelante cuando se presenten los objetivos de cada iteración.

## 1) Plan de Desarrollo del Software

Es el presente documento.

2) Visión

Este documento define la visión del producto desde la perspectiva del Cliente, especificando las necesidades y características del producto. Constituye una base de acuerdo en cuanto a los requisitos del sistema

## 3) Glosario

Es un documento que define los principales términos usados en el proyecto. Permite establecer una terminología consensuada.

## 4) Modelo de Casos de Uso del Negocio

Es un modelo de las funciones de negocio vistas desde la perspectiva de los actores externos (agentes de registro, solicitantes finales, otros sistemas etc.) permite situar al sistema en el contexto organizacional haciendo énfasis en los objetivos en este ámbito. Este modelo se representa con un Diagrama de Casos de Uso usando estereotipos específicos para este modelo.

#### 5) Modelo de Objetos del Negocio

Es un modelo que describe la realización de cada caso de uso del negocio, estableciendo los actores internos, la información que en términos generales manipulan y los flujos de trabajo (workflows) asociados al caso de uso del negocio.

### 6) Modelo de Casos de Uso

El modelo de Casos de Uso presenta las funciones del sistema y los actores que hacen uso de ellas. Se representa mediante Diagramas de Casos de Uso.

#### 7) Especificación de los Casos de Uso

Para los casos de usos que lo requieran (cuya funcionalidad no sea evidente o que no baste con una simple descripción narrativa) se realiza una descripción detallada utilizando una plantilla de documento, donde se incluye: precondiciones, post-condiciones y flujo de eventos.

## 8) Modelo de Análisis y Diseño

Este modelo establece la realización de los casos de uso en clases y pasando desde una representación en términos de análisis (sin incluir aspectos de implementación) hacia una de diseño (incluyendo una orientación hacia el entorno de implementación), de acuerdo al avance del proyecto.

## 9) Modelo de Datos

Previendo que la persistencia de la información del sistema será soportada por una base de datos relacional, este modelo describe la representación lógica de los datos persistentes, de acuerdo con el enfoque para modelado relacional de datos. Para expresar este modelo se utiliza un Diagrama de Clases.

# 10) Diseño de Pantallas de Usuario

Se trata de prototipos que permiten al usuario hacerse una idea más o menos precisa de las interfaces que proveerá el sistema y así, conseguir retroalimentación de su parte respecto a los requisitos del sistema. Estos prototipos se realizarán como: dibujos a mano en papel, dibujos con alguna herramienta gráfica o prototipos ejecutables interactivos, siguiendo ese orden de acuerdo al avance del proyecto. Sólo los de este último tipo serán entregados al final de la fase de Elaboración, los otros serán desechados. Asimismo, este artefacto será desechado en la fase de Construcción en la medida que el resultado de las iteraciones vayan desarrollando el producto final.

#### 11) Modelo de Implementación

Este modelo es una colección de componentes y los subsistemas que los contienen. Estos componentes incluyen: ficheros ejecutables, ficheros de código fuente, y todo otro tipo de ficheros necesarios para la implantación y despliegue del sistema. (Este modelo es sólo una versión preliminar al final de la fase de Elaboración, posteriormente tiene bastante refinamiento).

#### 12) Casos de Prueba

Cada prueba es especificada mediante un documento que establece las condiciones de ejecución, las entradas de la prueba, y los resultados esperados. Estos casos de prueba son aplicados como pruebas de regresión en cada iteración. Cada caso de prueba llevará asociado un procedimiento de prueba con las instrucciones para realizar la prueba, y dependiendo del tipo de prueba dicho procedimiento podrá ser automatizable mediante un script de prueba.

#### 13) Manual de Instalación

Este documento incluye las instrucciones para realizar la instalación del producto.

## 14) Material de Apoyo al Usuario Final

Corresponde a un conjunto de documentos y facilidades de uso del sistema, incluyendo: Guías del Usuario, Guías de Operación, Guías de Mantenimiento y Sistema de Ayuda en Línea

## 15) Producto

Los ficheros del producto empaquetados y almacenadas en un CD con los mecanismos apropiados para facilitar su instalación. El producto, a partir de la primera iteración de la fase de Construcción es desarrollado incremental e iterativamente, obteniéndose una nueva reléase al final de cada iteración.

Los artefactos 13, 14 y 15 se generarán a partir de la fase de Construcción, con lo cual se han incluido aquí sólo para dar una visión global de todos los artefactos que se generarán en el proceso de desarrollo.

### II.1.1.2.4 Evolución Del Plan De Desarrollo Del Software

El Plan de Desarrollo del Software se revisará de acuerdo y se refinará antes del comienzo de cada iteración.

### II.1.1.3 Marco Tecnológico

El marco tecnológico describirá los requisitos de software, arquitecturas, etc. para la realización del presente componente.

## II.1.1.3.1 Arquitectura de programación

# Modelo Vista Controlador

Fue diseñada para reducir el esfuerzo de programación necesario en la implementación de sistemas múltiples y sincronizados de los mismos datos. Sus características principales son que el Modelo, las Vistas y los Controladores se tratan como entidades separadas; esto hace que cualquier cambio producido en el Modelo se refleje automáticamente en cada una de las Vistas.

Definiendo Ambas Partes:

El **Modelo** es el objeto que representa los datos del programa. Maneja los datos y controla todas sus transformaciones. El Modelo no tiene conocimiento específico de los Controladores o de las Vistas, ni siquiera contiene referencias a ellos. Es el propio sistema el que tiene encomendada la responsabilidad de mantener enlaces entre el Modelo y sus Vistas, y notificar a las Vistas cuando cambia el Modelo.

La **Vista** es el objeto que maneja la presentación visual de los datos representados por el Modelo. Genera una representación visual del Modelo y muestra los datos al usuario. Interactúa con el Modelo a través de una referencia al propio Modelo.

El **Controlador** es el objeto que proporciona significado a las órdenes del usuario, actuando sobre los datos representados por el Modelo. Cuando se realiza algún cambio, entra en acción, bien sea por cambios en la información del Modelo o por alteraciones de la Vista. Interactúa con el Modelo a través de una referencia al propio Modelo.

Al incorporar el modelo de arquitectura MVC a un diseño, las piezas de un programa se pueden construir por separado y luego unirlas en tiempo de

**ejecución**. Si uno de los Componentes, posteriormente, se observa que funciona mal, puede reemplazarse sin que las otras piezas se vean afectadas. Este escenario contrasta con la aproximación monolítica típica de muchos programas Java. Todos tienen un Frame que contiene todos los elementos, un controlador de eventos, un montón de cálculos y la presentación del resultado. Ante esta perspectiva, hacer un cambio aquí no es nada trivial.

#### II.1.1.3.2 Herramientas de programación

#### Lenguaje de programación 'Java'- jdk-6u18-windows-i586

Para empezar Java es un lenguaje orientado a objetos libre, muy conocido y al mismo tiempo hace que sea fácil de usar. Es bueno que un lenguaje sea conocido y sobre todo si es bueno como lo es java, eso hace que cuando se realice un aplicación usado este lenguaje se pueda solucionar más rápido tus problemas al programar.

#### > Hibertnate 3

Es una herramienta para la plataforma Java que facilita el mapeo de atributos entre una base de datos relacional y el modelo de objetos de una aplicación, mediante archivos declarativos (XML) que permiten establecer estas relaciones.

Hibernate es una herramienta ORM completa que ha conseguido en un tiempo record una excelente reputación en la comunidad de desarrollo posicionándose claramente como el producto OpenSource líder en este campo

### Beans Binding (jsr 295)

Java Persistence API (JPA)

#### NetBeans IDE 6.8

Es una plataforma para el desarrollo de aplicaciones de escritorio usando java, c++, grovvy otros lenguajes y a un entorno de desarrollo integrado (un

programa compuesto por un conjunto de herramientas para un programador). También se define como un proyecto de código abierto de gran éxito.

### iReport-3.0.0

Es una plataforma para el desarrollo de reportes en informes, requerido para la completa realización de un sistema. Esta herramienta nos permite mostrar en hojas de Word y en documentos pdfs.

# II.1.1.3.3 Herramientas de Análisis y Diseño

#### Enterprise Architect V7.5

Es una herramienta de modelado de diagramas de UML, también ofrece un lenguaje de modelado común que agiliza la creación del software.

## Embarcadero ER/Studio V7.5

Es una herramienta de modelado de datos fácil de usar y multinivel, para el diseño y construcción de bases de datos a nivel físico y lógico. Direcciona las necesidades diarias de los administradores de bases de datos, desarrolladores y arquitectos de datos que construyen y mantienen aplicaciones de bases de datos grandes y complejos.

Funcionalidades:

- Capacidad fuerte en el diseño lógico
- Sincronización bidireccional de los diseños lógico y físico.
- Construcción automática de Base de Datos.
- Reingeniería inversa de Base de Datos.
- Un Repositorio para el modelado.

## Mockup Screens 4.23

Es una herramienta para el diseño de interfaces de usuario, es de fácil manejo.

## II.1.1.3.4 Motor de base datos

▶ postgresql-8.4.1-1-windows

Es el sistema de gestión de base de datos que gestionara la base de datos relacional, manejando así los objetos en las tablas y relación entre las tablas.

PostgreSql es un sistema de gestión de base de datos relacional, es muy fácil de manejar y tiene muchas características como el uso de claves foranes, triggers, funciones, procedimientos (procedure); Acciones específicas basadas en algo que ocurre dentro de la base de datos. SQL es el lenguaje estructurado de consultas ESTANDAR de Postgres.

# II.1.2 Modelo De Casos De Uso Del Negocio

## II.1.2.1 Introducción

El Modelo de Casos de Uso del Negocio. En un artefacto de la disciplina Requisitos en la metodología RUP la cual se está implementando.

## II.1.2.1.1 Propósito

- > Comprender la estructura y la dinámica de PRONEFA el área de vacunación
- > Comprender los problemas actuales e identificar posibles mejoras.
- > Comprender los procesos del negocio de PRONEFA el área de vacunación

## II.1.2.1.2 Alcance

- Describir los procesos de negocio y los usuarios
- Identificar y definir los procesos del negocio según los objetivos de PRONEFA el área de vacunación.
- Definir un caso de uso del negocio para cada proceso del negocio (diagrama de casos de uso del negocio puede mostrar el contexto y los límites de PRONEFA)

## II.1.2.2 Descripción De Los Actores Del Negocio

Al mismo tiempo se determinan los proceso de negocio es posible identificar los agentes implicados en el proceso de Negocio.

Se identificaron los siguientes actores los cuales interactúan con los procesos

- Coordinador Departamental: Es el encargado de la planificación de campañas de vacunación y realización de las mismas a través de notificaciones.
- Funcionario: Es el encargado de la realización de notificaciones, llenado de las actas de vacunación, llenado de los certificados, realizar notas de salida de vacunas, emitir reportes.
- Propietario: Solicitar actas de vacunación, gestionar el certificado de su ganado.

Prefectura: Proporcionar recursos para la realización de las campañas de vacunación.

# II.1.2.3 Diagrama De Casos De Uso Del Negocio

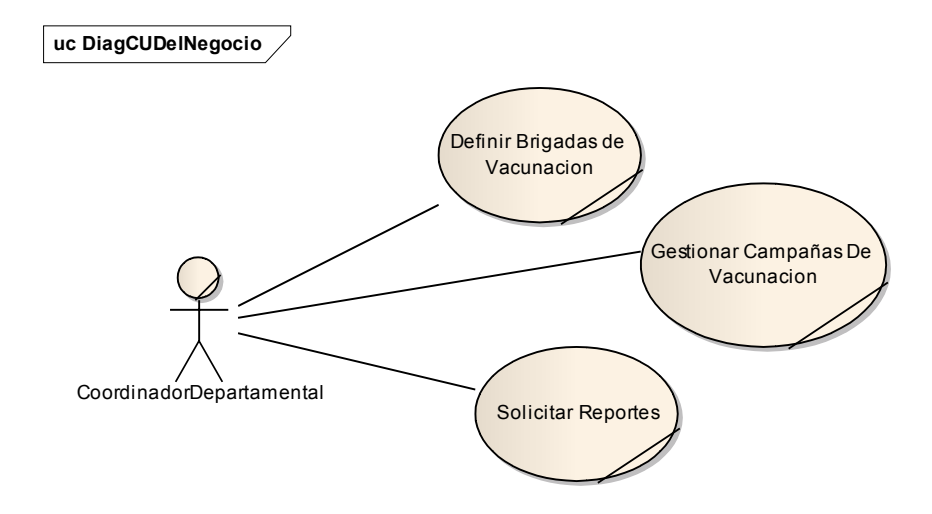

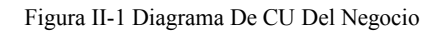

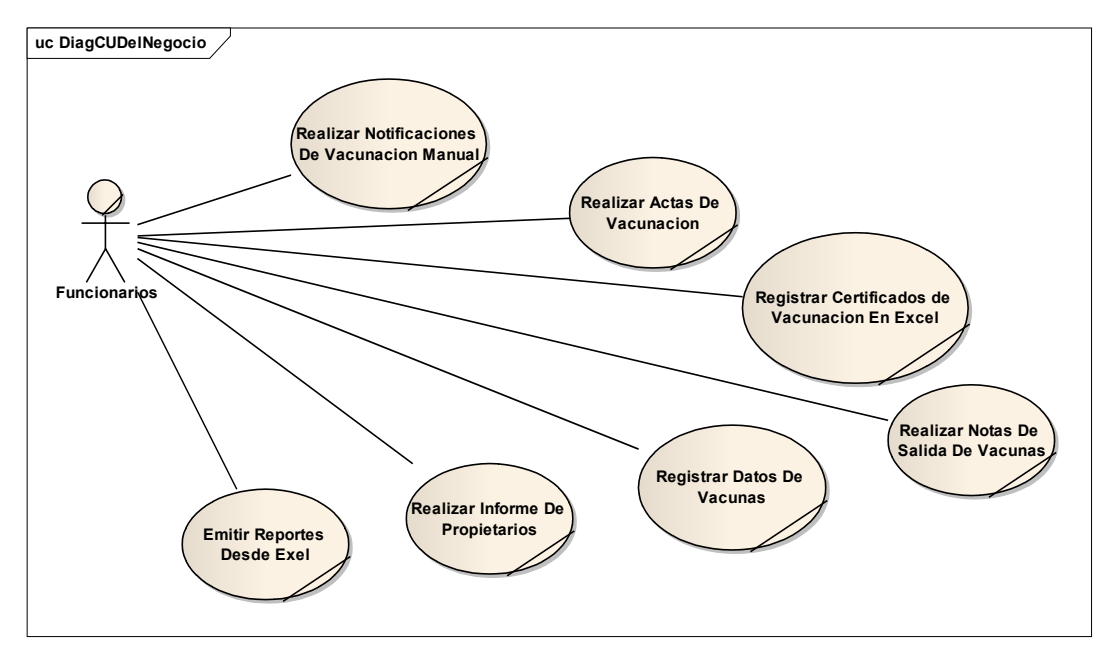

Figura II-2 Diagrama De CU Del Negocio

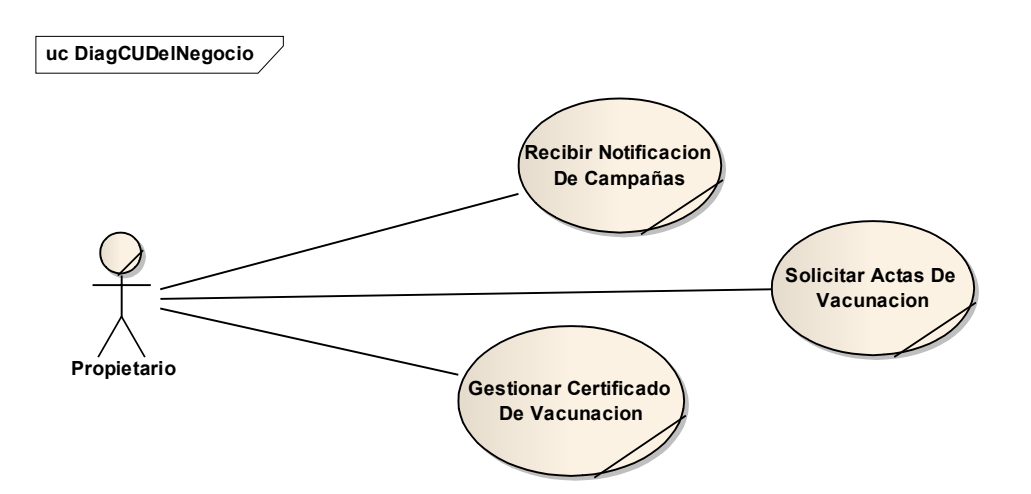

Figura II-3 Diagrama De CU Del Negocio

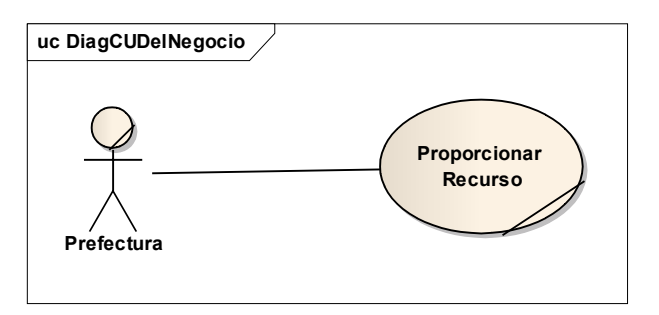

Figura II-4 Diagrama De CU Del Negocio

# II.1.3 Modelo De Objeto Del Negocio

# II.1.3.1 Introducción

El Modelo de Objeto del Negocio es un artefacto de la disciplina Requisitos en la metodología RUP que estamos implementando.

## II.1.3.1.1 Propósito

- Comprender la estructura dinámica de los casos de uso del negocio de PRONEFA del área de vacunación.
- Comprender los procesos de negocio de la organización

# II.1.3.1.2 Alcance

- > Describe el comportamiento de los procesos de negocio
- Identificar y definir los objetos del negocio

## II.1.3.2 Diagrama De Objetos Del Negocio

## II.1.3.2.1 Solicitar Reportes

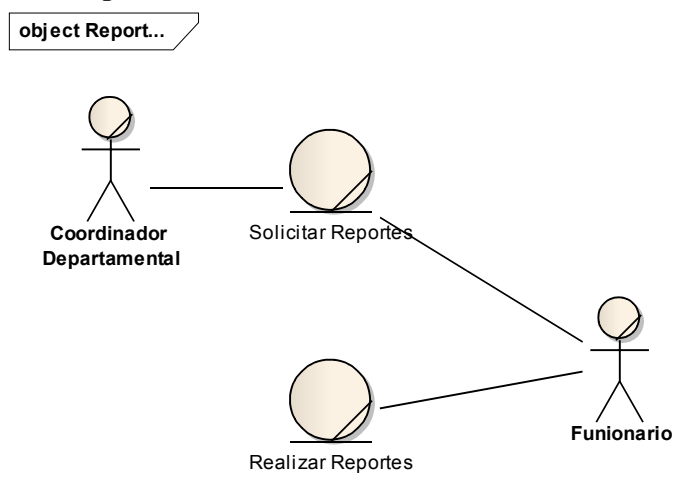

Figura II-5 Diagrama De Objetos Del Negocio - Solicitar Reportes

# II.1.3.2.2 Gestionar Campañas De Vacunación

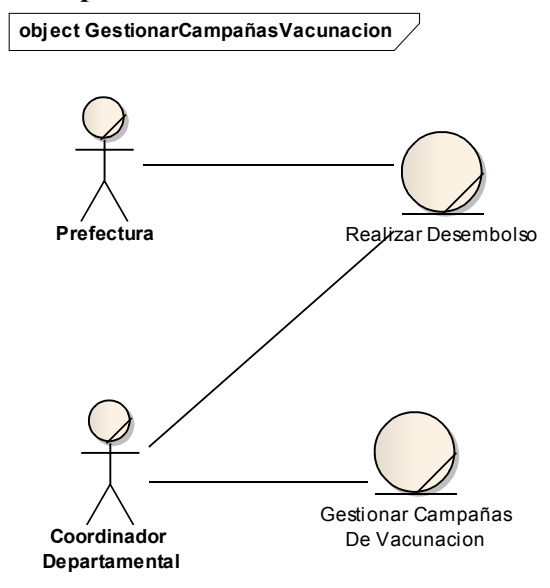

Figura II-6 Diagrama De Objetos Del Negocio - Gestionar Campañas De Vacunación

#### II.1.3.2.3 Realizar Notificaciones de Vacunación

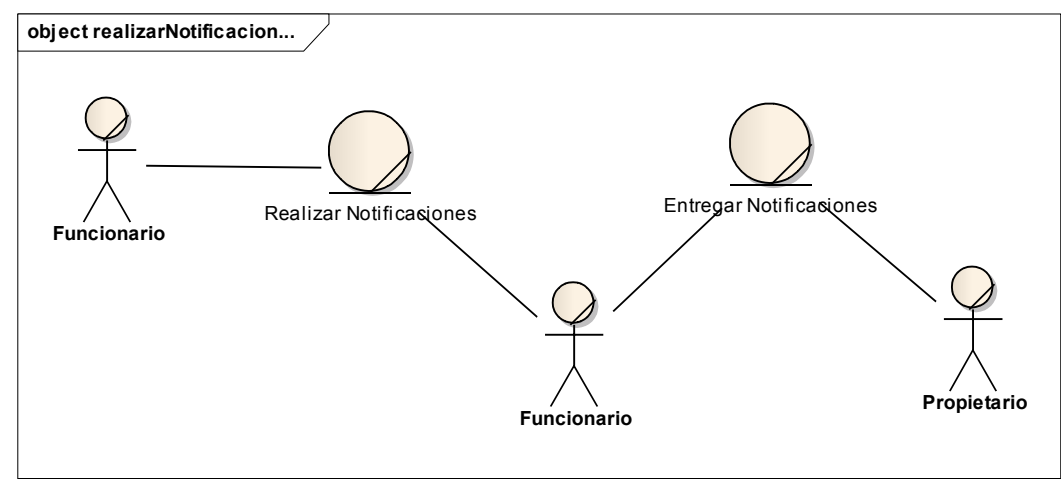

Figura II-7 Diagrama De Objetos Del Negocio - Realizar Notificaciones De Vacunación

# II.1.3.2.4 Realizar Actas De Vacunación

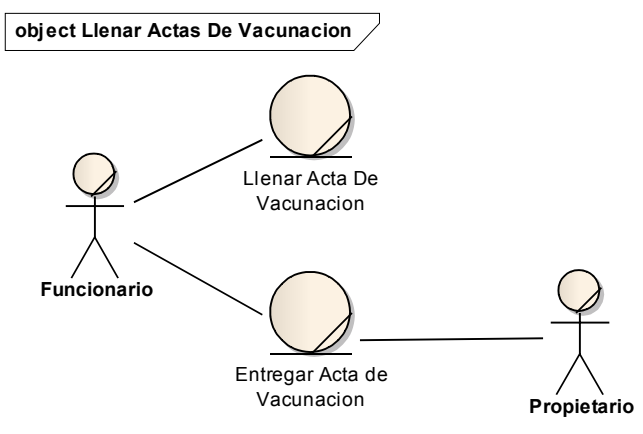

Figura II-8 Diagrama De Objetos Del Negocio - Realizar Actas De Vacunación

# II.1.3.2.5 Registrar Certificados de Vacunación

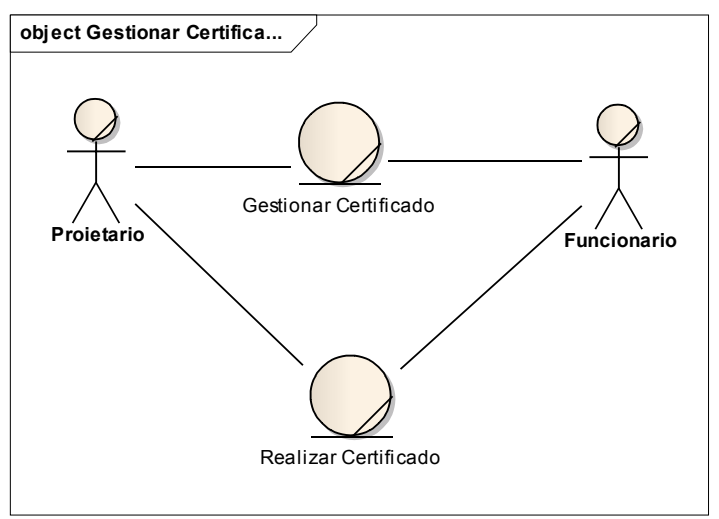

Figura II-9 Diagrama De Objetos Del Negocio - Registrar Certificados De Vacunación

## II.1.4 Modelo De Casos De Uso

## II.1.4.1 Introducción

Los casos de uso nos sirven para representar la manera de cómo el cliente interactúa con el sistema que se desarrollará.

## II.1.4.1.1 Propósito

- Modelar el contexto del sistema
- Modelar los requerimientos del sistema
- Identificar los procesos del sistema
- Estimular a que los usuarios potenciales hablen del sistema de su propios puntos de vista
- Involucrar a los usuarios en las etapas iníciales del análisis y diseño del sistema
- > Ayudarnos a obtener los requerimiento desde el punto de vista del usuario

# II.1.4.1.2 Alcance

- > Describir lo que el sistema informático realizará dentro del negocio
- Describir los alcances del sistema
- Describir los procesos del sistema y del cliente

# II.1.4.2 Diagrama De Casos De Uso

# II.1.4.3 General Del Sistema

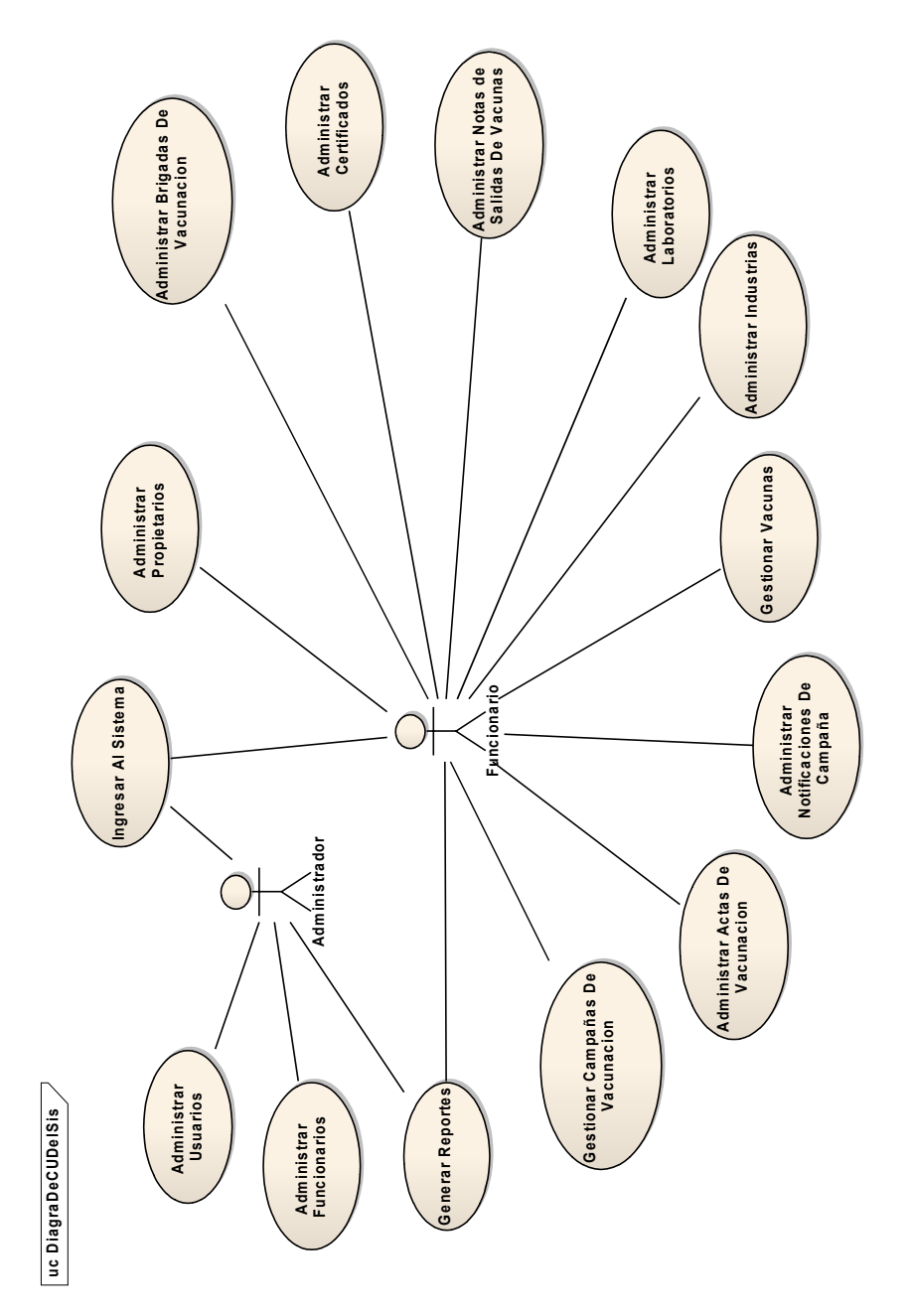

Figura II-10 Diagrama De CU- General Del Sistema

# **II.1.4.4 Casos De Uso Expandidos**

#### **II.1.4.4.1 Administrar Usuarios**

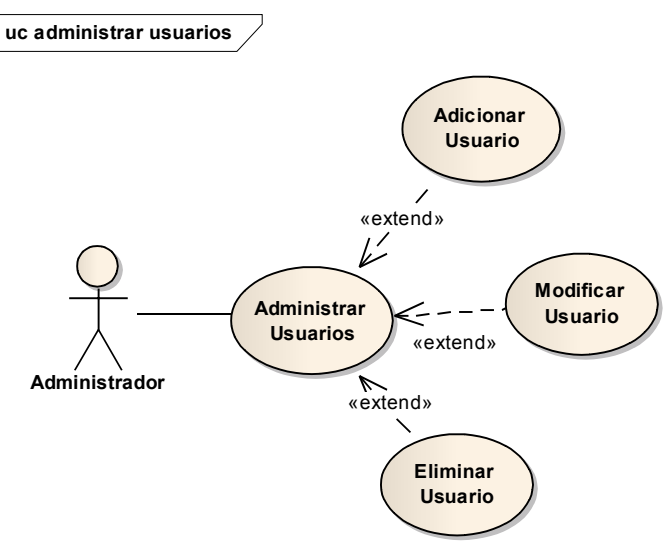

Figura II-11 Casos De Uso Expandidos - Administrar Usuarios

## **II.1.4.4.2 Administrar Funcionarios**

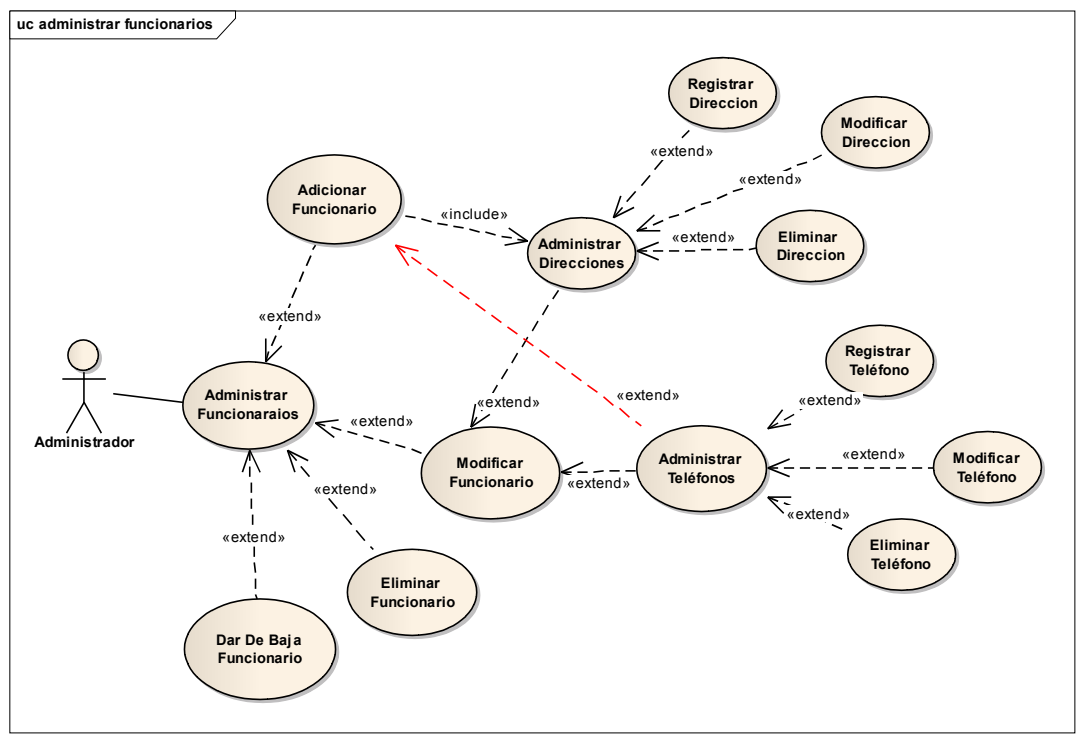

Figura II-12 Casos De Uso Expandidos - Administrar Funcionarios

# **II.1.4.4.3 Administrar Propietarios**

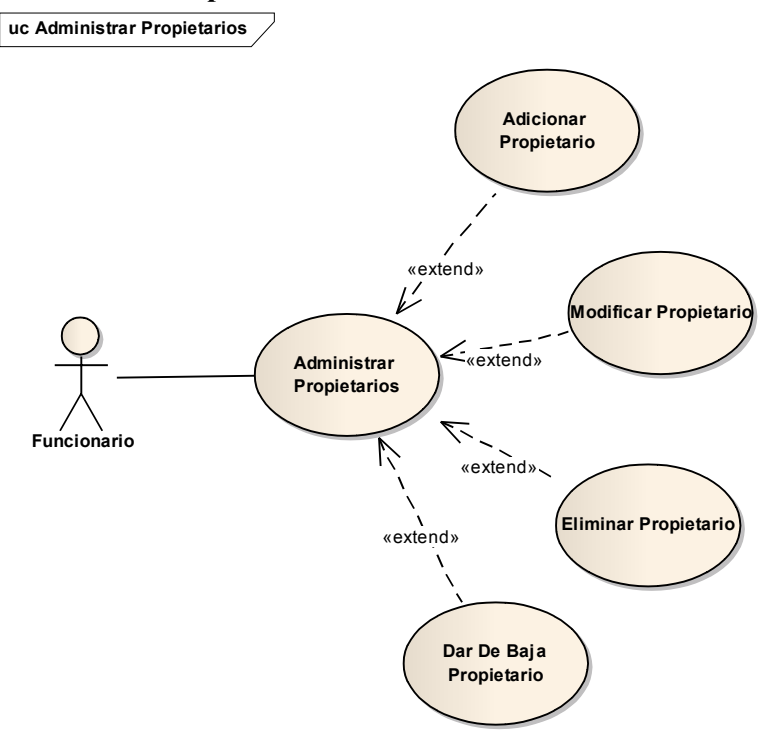

Figura II-13 Casos De Uso Expandidos - Administrar Propietarios

### **II.1.4.4.4 Administrar Industrias**

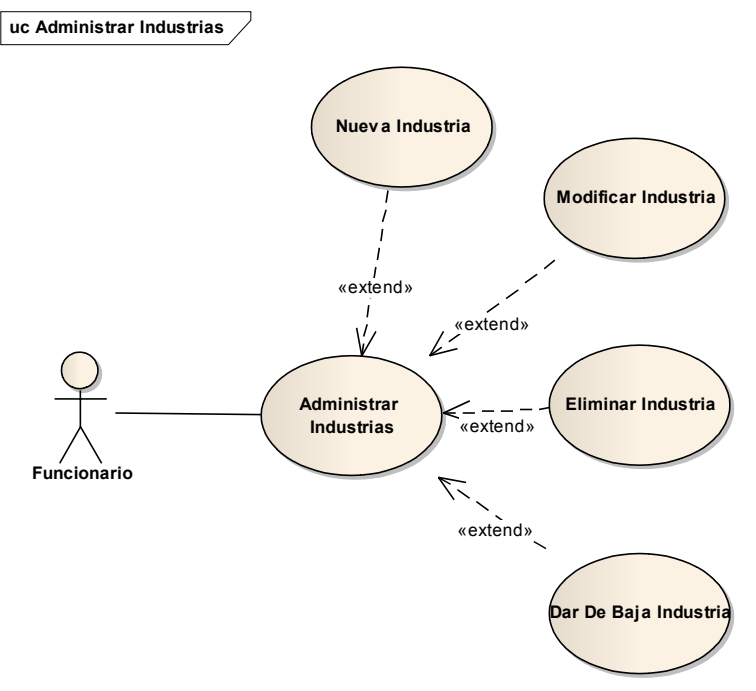

Figura II-14 Casos De Uso Expandidos - Administrar Industrias

## **II.1.4.4.5 Administrar Laboratorios**

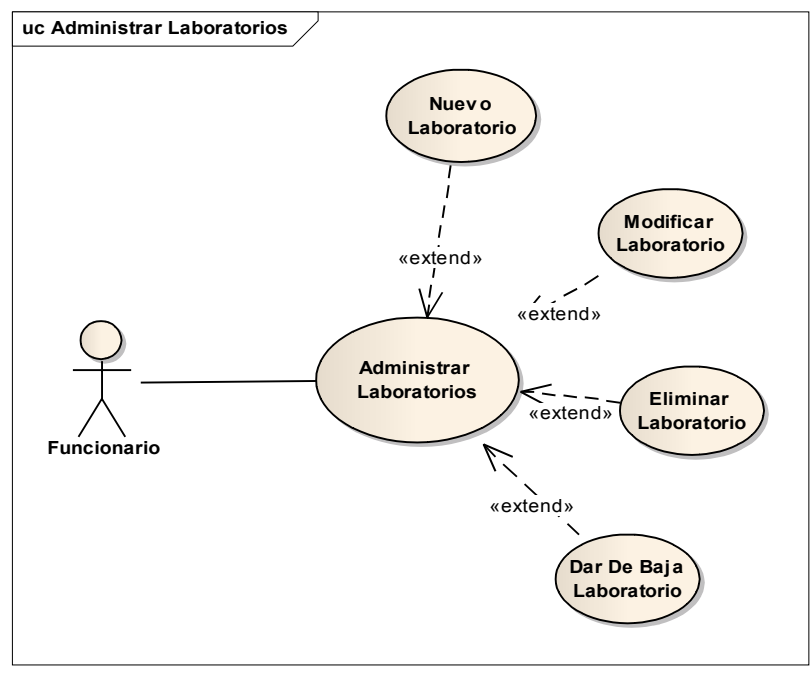

Figura II-15 Casos De Uso Expandidos - Administrar Laboratorios

#### **II.1.4.4.6 Gestionar Vacunas**

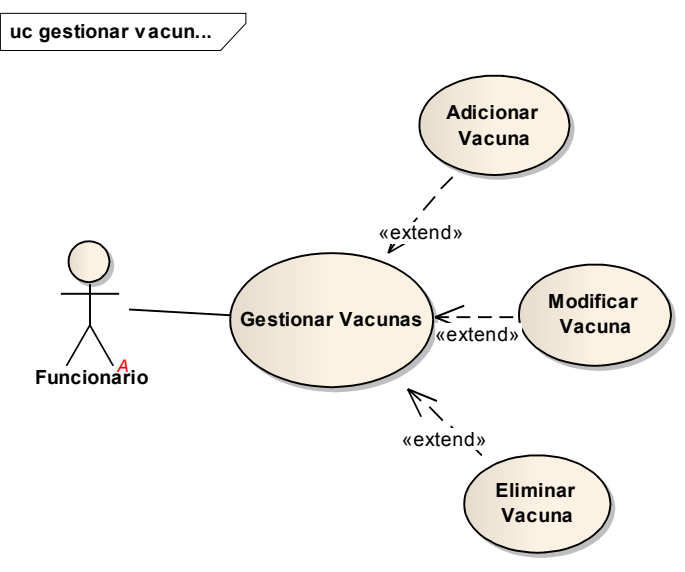

Figura II-16 Casos De Uso Expandidos - Gestionar Vacunas

II.1.4.4.7 Administrar Notas de Salida De Vacunas

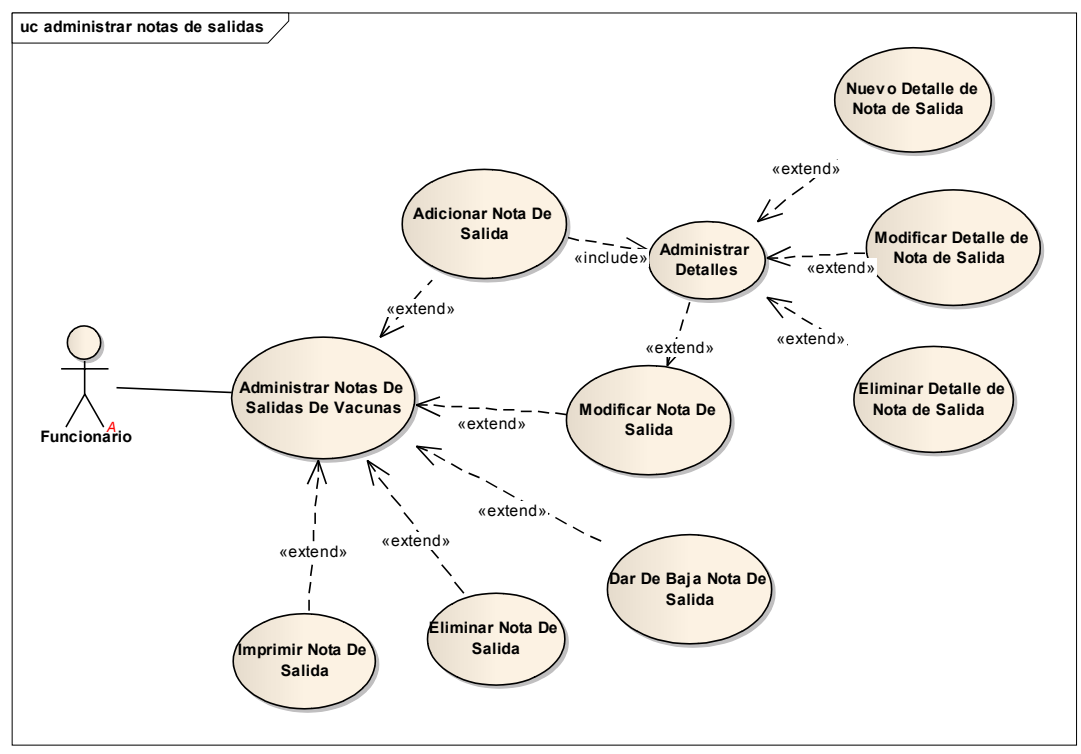

Figura II-17 Casos De Uso Expandidos - Administrar Notas De Salida De Vacunas

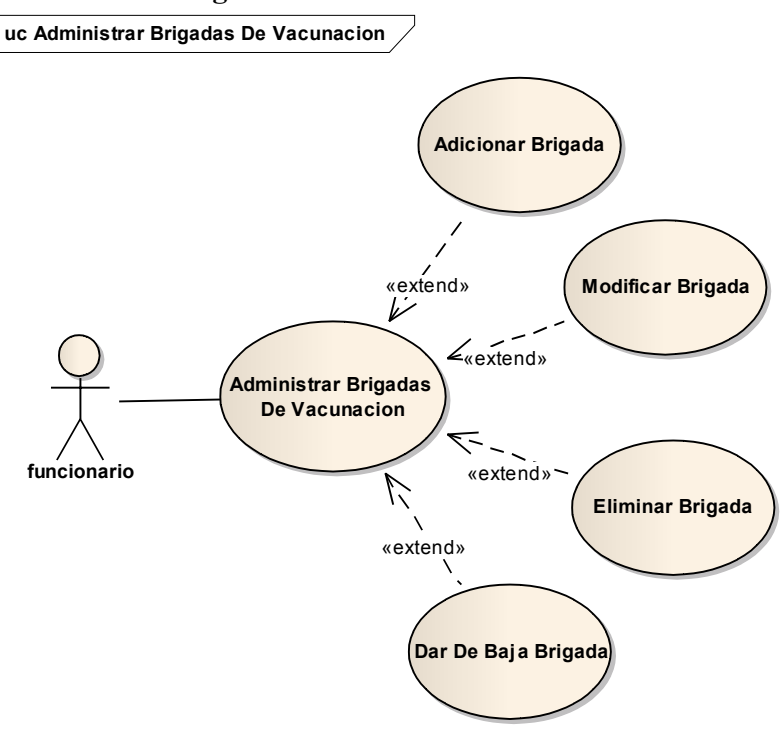

# II.1.4.4.8 Administrar Brigadas De Vacunación

Figura II-18 Casos De Uso Expandidos - Administrar Brigadas De Vacunación

#### II.1.4.4.9 Administrar Notificaciones De Campaña

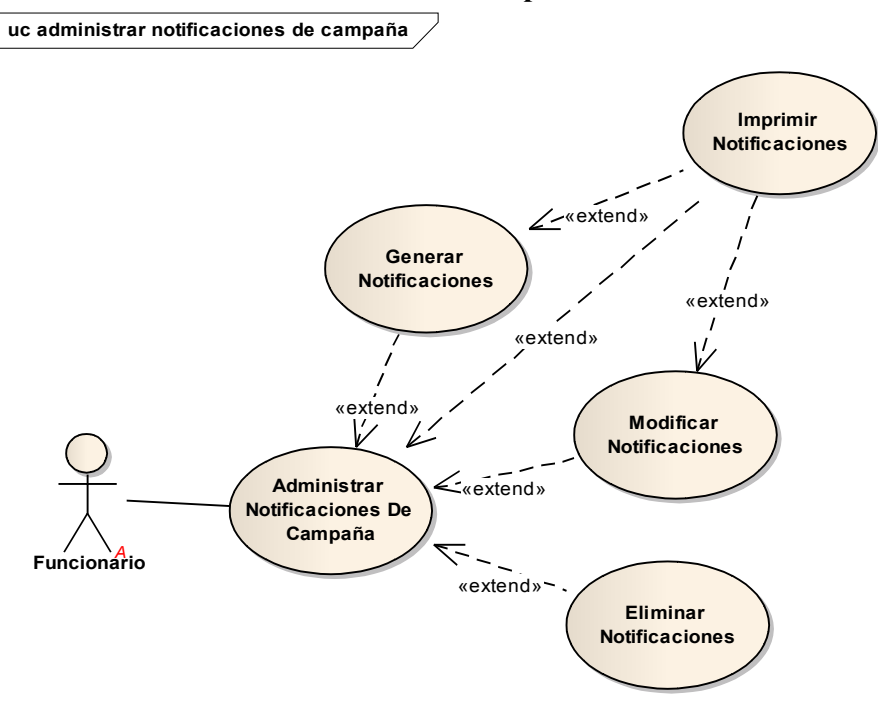

Figura II-19 Casos De Uso Expandidos - Administrar Notificaciones De Campaña

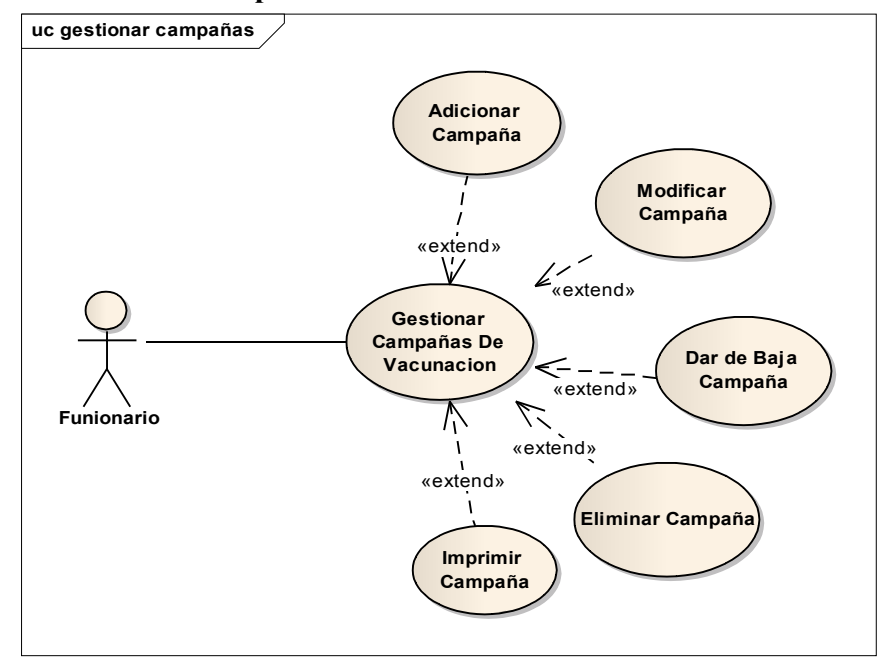

II.1.4.4.10 Gestionar Campañas De Vacunación

Figura II-20 Casos De Uso Expandidos - Gestionar Campañas De Vacunación

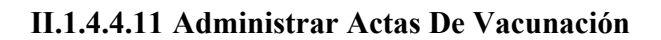

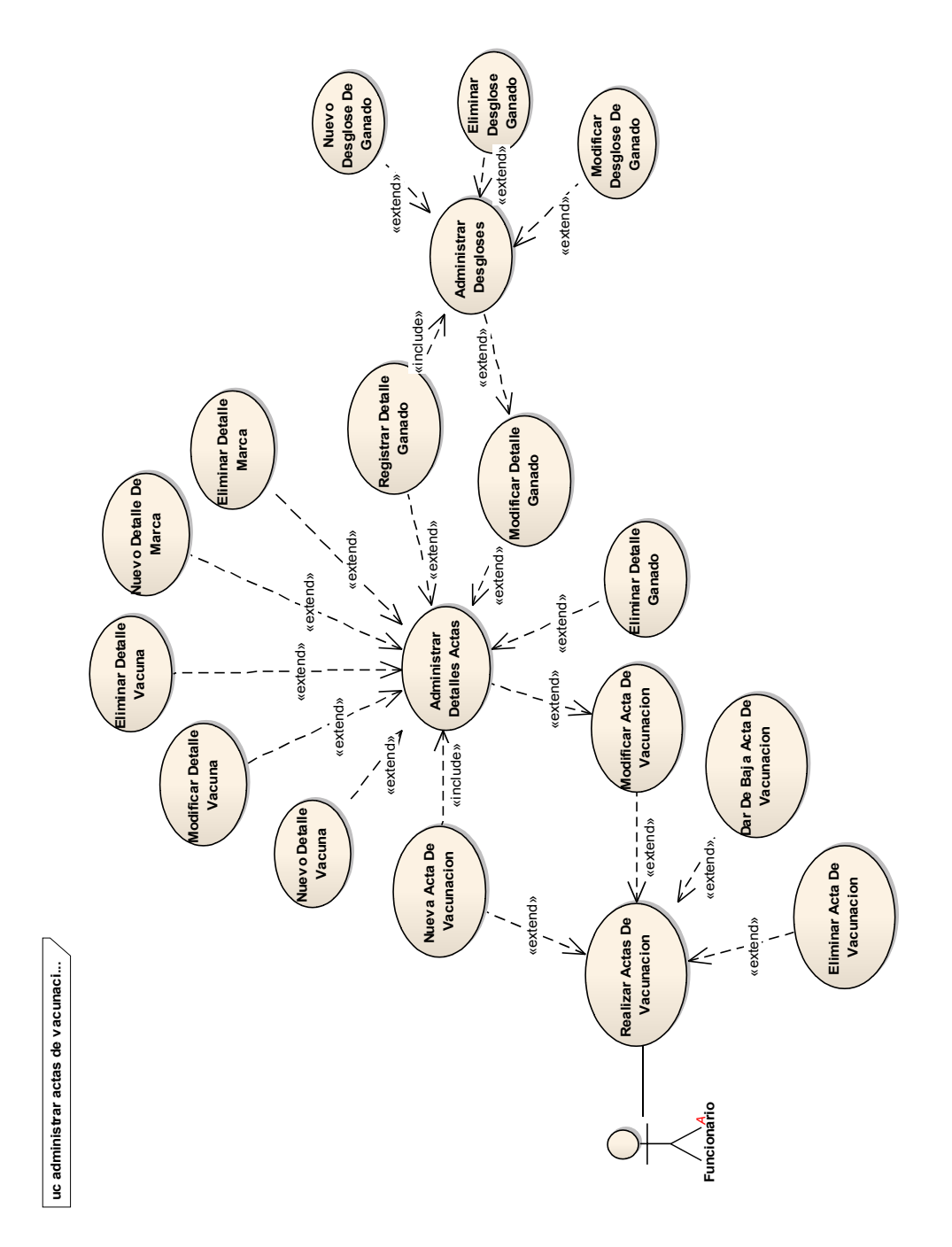

Figura II-21 Casos De Uso Expandidos - Administrar Actas De Vacunación

#### II.1.4.4.12 Administrar Certificados

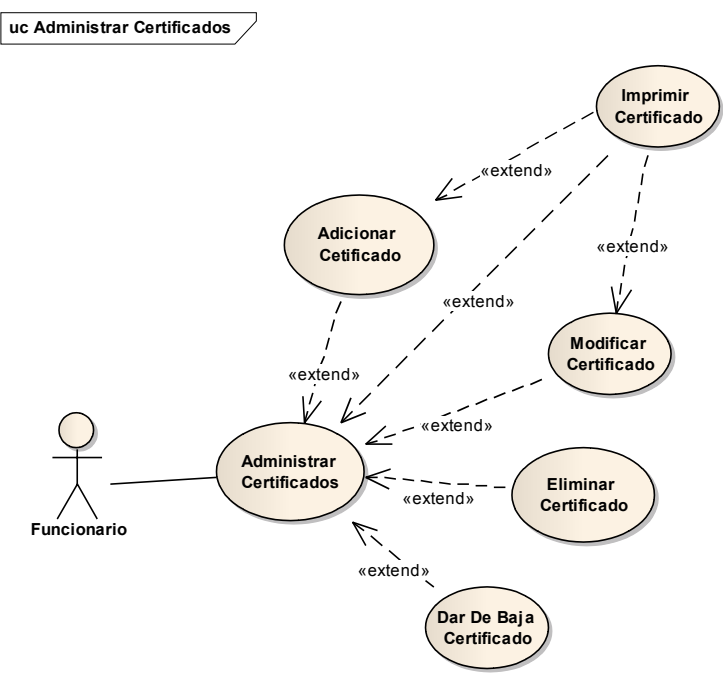

Figura II-22 Casos De Uso Expandidos – Administrar Certificados

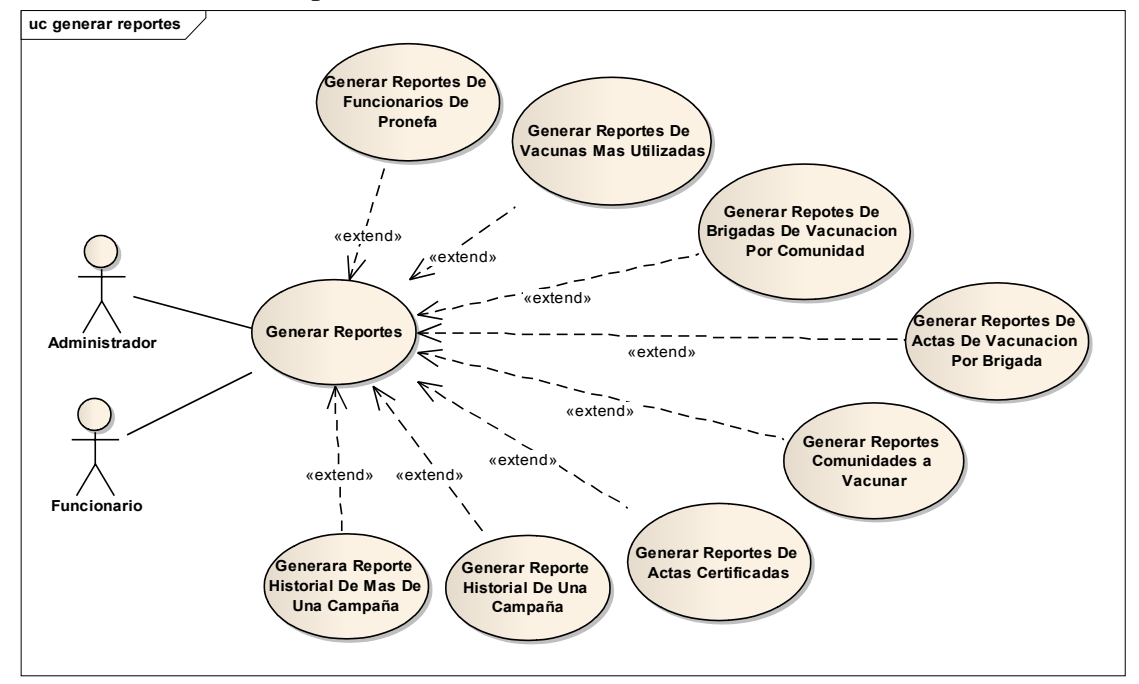

**II.1.4.4.13 Generar Reportes** 

Figura II-23 Casos De Uso Expandidos - Generar Reportes

# II.1.5 Especificación De Los Casos De Uso

# II.1.5.1 Introducción:

Las especificaciones de los Casos de Uso es una descripción detallada de los casos de uso identificados en el análisis.

# II.1.5.1.1 Propósito

- Comprender el funcionamiento de los casos de Uso del Sistema
- Describir específicamente cada Caso de Uso

# II.1.5.1.2 Alcance

- Describir los procesos internos del sistema en cada Caso de Uso
- Detallar los flujos de cada caso de uso según lo establecido por la organización.

# II.1.5.2 Especificación De Los Actores

# II.1.5.2.1 Administrador

Este actor es el administrador del sistema que se encarga de la administración del sistema en general, es el actor con más privilegios, por lo que podrá acceder a odas las funcionalidades que ofrecerá el sistema de información.

# II.1.5.2.2 Funcionario

Este actor representa a todos los funcionarios de PRONEFA integrado Tarija, este actor tendrá las funcionalidades de gestionar vacunas, gestionar campañas de vacunación, administrar notificaciones, administrar actas de vacunación, administrar certificados, generar reportes.

## II.1.5.3 Especificación De Los Casos De Uso

# II.1.5.3.1 Ingresar Al Sistema

| Caso de uso                                                                               | Ingresar Al Sistema        |
|-------------------------------------------------------------------------------------------|----------------------------|
| Actores                                                                                   | Administrador, Funcionario |
| Propósito:                                                                                |                            |
| El propósito del presente caso de uso es el de permitir al usuario el ingreso al sistema. |                            |
| Resumen:                                                                                  |                            |

Este caso de uso es inicializado por el usuario cuando decide inicializar el sistema, después se presentara una pantalla donde pide la introducción de los datos como usuario, clave.

## Flujo Principal :

- El usuario introduce usuario y clave.
- Se verifica y valida la existencia del Usuario para el ingreso al sistema.

# Precondición:

• El usuario para ser autorizado debe estar registrado como usuario del sistema.

# **Post Condiciones:**

- Para el ingreso al sistema el actor espera la validación y verificación de sus datos
- Si los datos de usuario o clave son incorrectos, se presentara un mensaje de error.

# **II.1.5.3.2** Administrar Usuarios

| Caso de uso: | Administrar Usuarios |
|--------------|----------------------|
| Actores:     | Administrador        |
| Propósito:   |                      |

Es el de permitir administrar los datas de acceso de todos los usuarios del sistema.

## Resumen:

Este caso de uso es inicializado por el administrador del sistema, el mismo que tiene la funcionalidad de realizar altas, bajas y modificaciones en la tabla usuario.

# Flujo Principal :

Al actor se le presenta el menú de SistemaPronefaView, donde al seleccionar la opción Administrar Usuarios se presenta la pantalla UsuarioView, Con una lista de los usuarios registrados y activos, estos datos son seleccionados desde la base de datos tablas usuario, funcionario y persona. Con las siguientes opciones Nuevo, Modificar, Eliminar, Actualizar; si la opción seleccionad es la última se procede a seleccionar nuevamente todos los registro de usuarios de la base de datos y cargados a la lista que se mostrara en la pantalla UsusriosView, las demás opciones serán explicadas más adelante.

#### Precondición:

Antes debe haberse ejecutado el caso de uso Ingresar al Sistema.

**Post Condiciones:** 

Ninguna

Tabla II:2 Especificación de CU - Administrar Usuarios

# II.1.5.3.3 Adicionar Usuario

| Caso de uso:                                                                | Adicionar Usuario |
|-----------------------------------------------------------------------------|-------------------|
| Actores:                                                                    | Administrador     |
| Propósito:                                                                  |                   |
| Es el de permitir adicionar un nuevo registro de usuario "usuario y clave". |                   |

## **Resumen:**

Este caso de uso es inicializado por el administrador del sistema, el mismo que tiene la funcionalidad de registrar un nuevo registro de usuario (usuario, clave) en la base de datos tabla usuario

## Flujo Principal :

Al actor se le presenta la pantalla UsuariosView con los campos que deberá llenar correctamente y las opciones de Guardar y Cancelar, una vez llenado los campos debidamente el actor selecciona una de las opciones, si la opción es la uno los datos pasan a ser validados y posteriormente almacenados en la tabla usuario; y si la opción es la dos se cancela la acción de adicionar nuevo registro de usuario y se abandona la pantalla UsuariosView.

## Precondición:

Antes debe haberse ejecutado el caso de uso Ingresar al Sistema.

Antes debe haberse ejecutado el caso de uso Administrar Usuarios.

## **Post Condiciones:**

Si los datos introducidos no son correctos el sistema informara de ello.

Tabla II:3 Especificación de CU - Adicionar Usuario

## **II.1.5.3.4 Modificar Usuario**

| Caso de uso:                                                                           | Modificar Usuario |  |
|----------------------------------------------------------------------------------------|-------------------|--|
| Actores:                                                                               | Administrador     |  |
| Propósito:                                                                             |                   |  |
| Es el de permitir modificar un registro de usuario "usuario y clave".                  |                   |  |
| Resumen:                                                                               |                   |  |
| Este caso de uso es inicializado por el administrador del sistema, el mismo que tiene  |                   |  |
| la funcionalidad de modificar un registro de usuario en la base de datos tabla usuario |                   |  |
| Fluid Principal .                                                                      |                   |  |

#### **Flujo Principal :**

Al actor se le presenta la pantalla UsuarioDialog con los datos a modificar y con las opciones de Guardar y Cancelar, si la opción seleccionada es la uno, los datos modificados pasan a ser validados y posteriormente modificados en la tabla usuario; si la opción seleccionada es la dos se cancela la modificación de registro y se abandona la pantalla.

## Precondición:

Antes debe haberse ejecutado el caso de uso Ingresar al Sistema.

Antes debe haberse ejecutado el caso de uso Administrar Usuarios.

Antes debe haberse ejecutado el caso de uso Adicionar Usuario.

# **Post Condiciones:**

Si los datos introducidos no son correctos se le presentara un mensaje de error. Tabla II:4 Especificación de CU - Modificar Usuario

## **II.1.5.3.5 Eliminar Usuario**

| Caso de uso: | Eliminar Usuario |
|--------------|------------------|
| Actores:     | Administrador    |

## Propósito:

Es el de permitir eliminar un registro de usuario "usuario y clave".

## **Resumen:**

Este caso de uso es inicializado por el administrador del sistema, el mismo que tiene la funcionalidad de eliminar físicamente un registro en la base de datos tabla usuario.

## Flujo Principal :

Tras seleccionar la opción eliminar al actor se le presenta la pantalla MensajeConfirmacionDialog, el actor podrá seleccionar las siguientes opciones Eliminar o Cancelar. Si la opción seleccionada es la uno se pasara a eliminar físicamente de la base de datos tabla usuario, si la opción seleccionada es Cancelar se cancela la eliminación del registro y se abandona la pantalla actual.

## Precondición:

Antes debe haberse ejecutado el caso de uso Ingresar al Sistema.

Antes debe haberse ejecutado el caso de uso Administrar Usuarios.

Antes debe haberse ejecutado el caso de uso Adicionar Usuario.

#### **Post Condiciones:**

Si existe algún problema en la ejecución del presente caso de uso el sistema informara de ello.

Tabla II:5 Especificación de CU - Eliminar Usuario

# **II.1.5.3.6 Administrar Funcionarios**

| Caso de uso: | Administrar Functionarios |
|--------------|---------------------------|
| Actores:     | Administrador             |

#### Propósito:

Es el de permitir al actor administrar los registros de todos los funcionarios que trabajan en el área de vacunación.

#### **Resumen:**

Este caso de uso es inicializado por el administrador, donde se presenta "funcionariosView.java" una lista con todos los registros de los funcionarios que están siendo llevadas a cavo en el programa. Esta lista se obtiene de la base de datos funcionario, personas, dirección, teléfono.

#### Flujo Principal :

Al actor se le presenta el menú principal"sistemaPronefaView.java", donde selecciona la opción Administrar Funcionarios, donde puede seleccionar adicionar un nuevo registro de funcionario, modificar el registro de funcionario, como también eliminar el mismo. Una vez ejecutado este caso de uso se puede continuar con el caso de uso Adicionar Funcionario, Modificar Funcionario o Eliminar Funcionario.

## Precondición:

El actor debe contar con un usuario y clave de acceso al sistema.

Antes debe haberse ejecutado el caso de uso Ingresar al Sistema.

# **Post Condiciones:**

Ninguna

Tabla II:6 Especificación de CU - Administrar Funcionarios

# II.1.5.3.7 Adicionar Funcionario

| Caso de uso:                                                                        | Adicionar Funcionario                    |  |
|-------------------------------------------------------------------------------------|------------------------------------------|--|
| Actores:                                                                            | Administrador                            |  |
| Propósito:                                                                          |                                          |  |
| Es el de permitir al actor adicionar un nuev                                        | vo registro de funcionario.              |  |
| Resumen:                                                                            |                                          |  |
| Este caso de uso es inicializado por el Administrador, donde se presenta            |                                          |  |
| "funcionarioView.java" una lista con todos los registros de los funcionarios,       |                                          |  |
| selecciona la opción adicionar se le presentara la pantalla                         |                                          |  |
| "nuevoFuncionarioDialog.java". Se introducen todos los datos necesarios, los mismos |                                          |  |
| que pasan a ser verificados y validados a                                           | l momento de ser guardados en la base de |  |
| datos funcionario, personas, dirección, telé                                        | fono.                                    |  |
| Flujo Principal :                                                                   |                                          |  |
| Al actor se le presenta el menú prin                                                | ncipal "sistemaPronefaView.java", donde  |  |
| selecciona la opción Administrar Funcionarios, donde puede seleccionar adicionar.   |                                          |  |
| Una vez inicializado este caso de uso se continúa con el caso de uso Asignar Cargo, |                                          |  |
| Adicionar Dirección y Adicionar Teléfono.                                           |                                          |  |
| Precondición:                                                                       |                                          |  |
| Antes debe haberse ejecutado el caso de uso Ingresar al Sistema.                    |                                          |  |
| Antes debe haberse ejecutado el caso de uso Administrar Funcionario.                |                                          |  |
| Post Condiciones:                                                                   |                                          |  |
| Si los datos a guardar no son correctos se r                                        | nuestra un mensaje de error.             |  |

Tabla II:7 Especificación de CU - Adicionar Funcionario

# II.1.5.3.8 Modificar Funcionario

| Caso de uso:                                                                                                    | Modificar Funcionario                    |  |
|----------------------------------------------------------------------------------------------------|------------------------------------------|--|
| Actores:                                                                                                    | Administrador                            |  |
| Propósito:                                                                                                    |                                          |  |
| Es el de permitir al actor modificar un registro de funcionario.                                                                                                    |                                          |  |
| Resumen:                                                                                                    |                                          |  |
| Este caso de uso es inicializado por el Administrador, donde se presenta<br>"funcionarioView.java" una lista con todos los registros de los funcionarios,<br>selecciona la opción modificar se le presentara la pantalla<br>"nuevoFuncionarioDialog.java". Se Modifica todos los datos requeridos, los mismos<br>que pasan a ser verificados y validados al momento de ser guardados en la base de<br>datos funcionario, personas, dirección, teléfono. |                                          |  |
| Flujo Principal :                                                                                                    |                                          |  |
| Al actor se le presenta el menú pr                                                                                                    | rincipal"sistemaPronefaView.java", donde |  |
| selecciona la opción Administrar Funcionarios, luego la opción modificar.                                                                                                    |                                          |  |
| Precondición:                                                                                                    |                                          |  |
| Antes debe haberse ejecutado el caso de us                                                                                                    | so Ingresar al Sistema.                  |  |
| Antes debe haberse ejecutado el caso de us                                                                                                    | a Administror Eurojonaria                |  |

Antes debe haberse ejecutado el caso de uso Administrar Funcionario. Antes debe haberse ejecutado el caso de uso Adicionar Funcionario. **Post Condiciones:** 

Si los datos a guardar no son correctos se muestra un mensaje de error.

Tabla II:8 Especificación de CU - Modificar Funcionario

# **II.1.5.3.9 Eliminar Funcionario**

| Caso de uso: | Eliminar Funcionario |
|--------------|----------------------|
| Actores:     | Administrador        |

#### **Propósito:**

Es el de permitir al administrador eliminar un registro de funcionario.

## **Resumen:**

Este caso de uso es inicializado por el administrador, donde se le presenta la pantalla "funcioanrioView.java", con todos los registros de funcionarios, se seleccionar un registro y posteriormente se puede seleccionar la opción eliminar funcionario si la eliminación es correcta, los datos son eliminados de la base de datos funcionario, teléfono, dirección y persona.

## Flujo Principal :

Este caso de uso es inicializado por el administrador, donde se le presenta la pantalla "funcioanrioView.java", donde se continua con la ejecución del caso de uso Eliminar Funcionario y se presenta un mensaje "eliminarFuncionarioDialog.java", una vez culminado este caso de uso, si es necesario se continua con el caso de uso Adicionar Funcionario, Modificar Funcionario, o nuevamente con el caso de uso Eliminar Funcionario.

## Precondición:

Antes debe haberse ejecutado el caso de uso Ingresar al Sistema.

Antes debe haberse ejecutado el caso de uso Administrar Funcionario

Antes debe haberse ejecutado el caso de uso Adicionar Funcionario.

## **Post Condiciones:**

Si los datos están siendo utilizados en alguna otra parte de la base de datos, se presentara un mensaje de alerta.

Tabla II:9 Especificación de CU - Eliminar Funcionario

## II.1.5.3.10 Dar De Baja Funcionario

| Caso de uso:                                                                            | Dar De Baja Funcionario                |  |
|-----------------------------------------------------------------------------------------|----------------------------------------|--|
| Actores:                                                                                | Administrador                          |  |
| Propósito:                                                                              |                                        |  |
| Es el de permitir al Administrador dar de baja un registro de funcionario específico.   |                                        |  |
| Resumen:                                                                                |                                        |  |
| Este caso de uso es inicializado por el Administrador, donde se le presenta la pantalla |                                        |  |
| "funcioanrioView.java", con todos los registros de funcionarios, donde podrá            |                                        |  |
| selecciona la opción dar de baja funcionario.                                           |                                        |  |
| Flujo Principal :                                                                       |                                        |  |
| El flujo del presente caso de uso es el                                                 | de eliminar lógicamente un registro de |  |

El flujo del presente caso de uso es el de eliminar lógicamente un registro de funcionario, una vez culminado este caso de uso, si es necesario se continua con el

| caso de uso Adicionar Funcionario, Modificar Funcionario, Eliminar Funcionario. |  |
|---------------------------------------------------------------------------------|--|
| Precondición:                                                                   |  |

Antes debe haberse ejecutado el caso de uso Ingresar al Sistema.

Antes debe haberse ejecutado el caso de uso Administrar Funcionario

Antes debe haberse ejecutado el caso de uso Adicionar Funcionario.

**Post Condiciones:** 

Si los datos a buscar no son encontrados se presentara una pantalla de alerta. Tabla II:10 Especificación de CU - Dar De Baja Funcionario

# **II.1.5.3.11 Administrar Propietarios**

| Caso de uso:                                                                          | Administrar Propietarios |  |
|---------------------------------------------------------------------------------------|--------------------------|--|
| Actores:                                                                              | Funcionario              |  |
| Propósito:                                                                            |                          |  |
| Es el de permitir al actor administrar los registros de propiedades.                  |                          |  |
| Resumen:                                                                              |                          |  |
| Este caso de uso es inicializado por el funcionario, el mismo que ofrece la           |                          |  |
| funcionalidad de realizar altas y bajas modificaciones en la base de datos tabla      |                          |  |
| propietario.                                                                          |                          |  |
| Flujo Principal :                                                                     |                          |  |
| Al actor se le presenta la pantalla "PropietarioView.java", al mismo tiempo que se    |                          |  |
| realiza la ejecución del presente caso de uso una vez culminado el mismo, si se desea |                          |  |
| se continuara con los siguientes casos de uso adicionar propietario, modificar        |                          |  |
| propietario, eliminar propietario, buscar propietario, dar de baja propietario.       |                          |  |
| Precondición:                                                                         |                          |  |
| Antes debe haberse ejecutado el caso de uso Ingresar al Sistema.                      |                          |  |
| Post Condiciones:                                                                     |                          |  |

Ninguna.

Tabla II:11 Especificación de CU - Administrar Propietarios

# II.1.5.3.12 Adicionar Propietario

| Caso de uso:                                                                           | Adicionar Propietario |  |
|----------------------------------------------------------------------------------------|-----------------------|--|
| Actores:                                                                               | Funcionario           |  |
| Propósito:                                                                             |                       |  |
| Es el de permitir al actor adicionar un nuevo registro.                                |                       |  |
| Resumen:                                                                               |                       |  |
| Este caso de uso es inicializado por el funcionario, el mismo que ofrece la            |                       |  |
| funcionalidad de almacenar un nuevo registro en la base de datos tabla propietario.    |                       |  |
| Flujo Principal :                                                                      |                       |  |
| Al actor se le presenta la pantalla "nuevoPropietarioView.java", al mismo tiempo que   |                       |  |
| se realiza la ejecución del presente caso de uso una vez culminado el mismo si se      |                       |  |
| desea se continuara con los siguientes casos de uso modificar propietario, dar de baja |                       |  |
| propietario, eliminar propietario, buscar propietario o nuevamente adicionar           |                       |  |
| propietario.                                                                           |                       |  |
| Precondición:                                                           |
|-------------------------------------------------------------------------|
| Antes debe haberse ejecutado el caso de uso Ingresar al Sistema.        |
| Antes debe haberse ejecutado el caso de uso Administrar Propietarios.   |
| Post Condiciones:                                                       |
| Si al guardar los datos existen anomalías el sistema informara de ello. |

Tabla II:12 Especificación de CU - Adicionar Propietario

## II.1.5.3.13 Modificar Propietario

| Caso de uso:                                                                            | Modificar Propietario |  |  |
|-----------------------------------------------------------------------------------------|-----------------------|--|--|
| Actores:                                                                                | Funcionario           |  |  |
| Propósito:                                                                              |                       |  |  |
| Es el de permitir al actor modificar un regi                                            | stro.                 |  |  |
| Resumen:                                                                                |                       |  |  |
| Este caso de uso es inicializado por el funcionario, el mismo que ofrece la             |                       |  |  |
| funcionalidad de modificar los datos del registro propietario en la base de datos tabla |                       |  |  |
| propietario.                                                                            |                       |  |  |
| Flujo Principal :                                                                       |                       |  |  |
| Al actor se le presenta la pantalla "editarPropietarioView.java", al mismo tiempo que   |                       |  |  |
| se realiza la ejecución del presente caso de uso una vez culminado el mismo si se       |                       |  |  |
| desea se continuara con los siguientes casos de uso adicionar propietario, dar de baja  |                       |  |  |
| propietario, eliminar propietario, buscar propietario o nuevamente modificar            |                       |  |  |
| propietario.                                                                            |                       |  |  |
| Precondición:                                                                           |                       |  |  |
| Antes debe haberse ejecutado el caso de uso Ingresar al Sistema.                        |                       |  |  |
| Antes debe haberse ejecutado el caso de uso Administrar Propietarios.                   |                       |  |  |
| Antes debe haberse ejecutado el caso de uso Adicionar Propietario                       |                       |  |  |
| Post Condiciones:                                                                       |                       |  |  |

Si al guardar los datos existen anomalías el sistema informara de ello. Tabla II:13 Especificación de CU - Modificar Propietario

# II.1.5.3.14 Eliminar Propietario

| Caso de uso:                                                                          | Eliminar Propietario                         |  |  |
|---------------------------------------------------------------------------------------|----------------------------------------------|--|--|
| Actores:                                                                              | Funcionario                                  |  |  |
| Propósito:                                                                            |                                              |  |  |
| Es el de permitir al actor eliminar un registro.                                      |                                              |  |  |
| Resumen:                                                                              |                                              |  |  |
| Este caso de uso es inicializado por el funcionario, el mismo que ofrece la           |                                              |  |  |
| funcionalidad de eliminar físicamente un registro de propietario, en la base de datos |                                              |  |  |
| tabla propietario.                                                                    |                                              |  |  |
| Flujo Principal :                                                                     |                                              |  |  |
| Al actor se le presenta la pantalla "PropietarioView.java", donde al seleccionar la   |                                              |  |  |
| opción eliminar inicia la ejecución del presente caso de uso, una vez culminado el    |                                              |  |  |
| mismo si se desea se continuara con los si                                            | guientes casos de uso adicionar propietario, |  |  |

| modificar propietario, dar de baja propietario, buscar propietario o nuevamente |
|---------------------------------------------------------------------------------|
| eliminar propietario.                                                           |
| Precondición:                                                                   |
| Antes debe haberse ejecutado el caso de uso Ingresar al Sistema.                |
| Antes debe haberse ejecutado el caso de uso Administrar Propietarios.           |
| Antes debe haberse ejecutado el caso de uso Adicionar Propietario               |
| Post Condiciones:                                                               |
| Si al guardar los datos existen anomalías el sistema informara de ello.         |
| Tabla II:14 Especificación de CU - Eliminar Propietario                         |

# II.1.5.3.15 Dar De Baja Propietario

| Caso de uso:                                                                            | Dar De Baja Propietario                      |  |
|-----------------------------------------------------------------------------------------|----------------------------------------------|--|
| Actores:                                                                                | Funcionario                                  |  |
| Propósito:                                                                              |                                              |  |
| Es el de permitir al actor dar de baja un reg                                           | gistro.                                      |  |
| Resumen:                                                                                |                                              |  |
| Este caso de uso es inicializado por el                                                 | funcionario, el mismo que ofrece la          |  |
| funcionalidad de eliminar lógicamente un                                                | registro de propietario, en la base de datos |  |
| tabla propietario.                                                                      |                                              |  |
| Flujo Principal :                                                                       |                                              |  |
| Al actor se le presenta la pantalla "PropietarioView.java", donde al seleccionar la     |                                              |  |
| opción dar de baja inicia la ejecución del presente caso de uso, una vez culminado el   |                                              |  |
| mismo si se desea se continuara con los siguientes casos de uso, adicionar propietario, |                                              |  |
| modificar propietario, eliminar propietario, buscar propietario o nuevamente dar de     |                                              |  |
| baja propietario.                                                                       |                                              |  |
| Precondición:                                                                           |                                              |  |
| Antes debe haberse ejecutado el caso de us                                              | so Ingresar al Sistema.                      |  |
| Antes debe haberse ejecutado el caso de us                                              | so Administrar Propietarios.                 |  |
| Antes debe haberse ejecutado el caso de us                                              | so Adicionar Propietario                     |  |
| Post Condiciones:                                                                       |                                              |  |
| Si al guardar los datos existen anomalías e                                             | l sistema informara de ello.                 |  |
| Tabla II:15 Especificación de                                                           | CU - Dar De Baja Propietario                 |  |

# **II.1.5.3.16 Administrar Direcciones**

| Caso de uso:                                                                          | Administrar Direcciones                   |  |
|---------------------------------------------------------------------------------------|-------------------------------------------|--|
| Actores:                                                                              | Administrador                             |  |
| Propósito:                                                                            |                                           |  |
| Es el de permitir administrar los datas de d                                          | lirección de funcionarios y propietarios. |  |
| Resumen:                                                                              |                                           |  |
| Este caso de uso es inicializado por el administrador del sistema, el mismo que tiene |                                           |  |
| la funcionalidad de realizar altas, bajas y modificaciones en la tabla direccion.     |                                           |  |
| Flujo Principal :                                                                     |                                           |  |
| Al actor se le presenta la pantalla de F                                              | FuncionariosView, donde al seleccionar la |  |
|                                                                                       |                                           |  |

| opción                                                             | Nuevo       | 0        | Modificar       | se       | presenta        | la        | pantalla   |
|--------------------------------------------------------------------|-------------|----------|-----------------|----------|-----------------|-----------|------------|
| Funcionario                                                        | Dialog(JPa  | nelDirec | cion), Con u    | na lista | de las direc    | ciones re | gistradas, |
| estos datos                                                        | son selec   | cionados | desde la ba     | se de    | datos tablas    | dirección | ; con las  |
| siguientes                                                         | opciones    | Nuevo    | , Modificar,    | Elim     | inar, Cance     | lar; la   | pantalla   |
| Funcionario                                                        | Dialog con  | las opci | ones Guardar    | y Canc   | elar si la sele | cciona es | la última  |
| se abandona la pantalla FuncionarioDialog(JPanelDireccion).        |             |          |                 |          |                 |           |            |
| Precondici                                                         | ón:         |          |                 |          |                 |           |            |
| Antes debe                                                         | haberse eje | cutado e | l caso de uso I | ngresar  | al Sistema.     |           |            |
| Antes debe haberse ejecutado el caso de uso Adicionar Funcionario. |             |          |                 |          |                 |           |            |
| Antes debe haberse ejecutado el caso de uso Adicionar Propietario. |             |          |                 |          |                 |           |            |
| Post Condi                                                         | ciones:     |          |                 |          |                 |           |            |
| Ninguna                                                            |             |          |                 |          |                 |           |            |

Tabla II:16 Especificación de CU - Administrar Direcciones

### II.1.5.3.17 Nueva Dirección

| Caso de uso:                                                                             | Nueva Dirección                               |  |
|------------------------------------------------------------------------------------------|-----------------------------------------------|--|
| Actores:                                                                                 | Administrador                                 |  |
| Propósito:                                                                               |                                               |  |
| Es el de permitir adicionar un nuevo regist                                              | ro de dirección.                              |  |
| Resumen:                                                                                 |                                               |  |
| Este caso de uso es inicializado por el ad                                               | ministrador del sistema, el mismo que tiene   |  |
| la funcionalidad de registrar un nuevo reg                                               | sistro de dirección en la base de datos tabla |  |
| direccion.                                                                               |                                               |  |
| Flujo Principal :                                                                        |                                               |  |
| Al actor se le presenta los ca                                                           | mpos deshabilitados de la pantalla            |  |
| FuncionarioDialog(JPanelDireccion) con                                                   | la opción de Guardar y Cancelar, donde        |  |
| bebe introducir los datos de una nueva                                                   | dirección; una vez llenado los datos si la    |  |
| opción selecciona es Guardar, según la validación de los datos se pasara a guardar       |                                               |  |
| estos datos a la BD tabla dirección; si la sección es Cancelar se cancelara la opción de |                                               |  |
| nueva dirección y se deshabilitaran los campos de dirección.                             |                                               |  |
| Precondición:                                                                            |                                               |  |

Antes debe haberse ejecutado el caso de uso Ingresar al Sistema.

Antes debe haberse ejecutado el caso de uso Adicionar Funcionario.

Antes debe haberse ejecutado el caso de uso Adicionar Propietario.

Antes debe haberse ejecutado el caso de uso Administrar Direcciones.

### **Post Condiciones:**

Si los datos introducidos no son correctos el sistema informara de ello. Tabla II:17 Especificación de CU - Nueva Dirección

# II.1.5.3.18 Modificar Dirección

| Caso de uso: | Modificar Dirección |
|--------------|---------------------|
| Actores:     | Administrador       |
| Propósito:   |                     |

Es el de permitir modificar un registro de dirección.

### **Resumen:**

Este caso de uso es inicializado por el administrador del sistema, el mismo que tiene la funcionalidad de modificar un registro de dirección en la base de datos tabla dirección.

## Flujo Principal :

Al actor se le presenta la pantalla FuncionarioDialog(JPanelDireccion), con las opciones de Guardar y Cancelar, campos habilitados y datos a modificar, si la opción seleccionada es la uno, los datos modificados pasan a ser validados y posteriormente guardados en la BD tabla direccion; si la opción seleccionada es la dos se cancela la modificación del registro y se deshabilitan los campos de dirección.

### Precondición:

Antes debe haberse ejecutado el caso de uso Ingresar al Sistema.

Antes debe haberse ejecutado el caso de uso Adicionar Funcionario.

Antes debe haberse ejecutado el caso de uso Adicionar Propietario.

Antes debe haberse ejecutado el caso de uso Administrar Direcciones.

Antes debe haberse ejecutado el caso de uso Nueva Dirección.

# **Post Condiciones:**

Si los datos introducidos no son correctos se le presentara un mensaje de error.

Tabla II:18 Especificación de CU - Modificar Dirección

# II.1.5.3.19 Eliminar Dirección

| Caso de uso:                                                                          | Eliminar Dirección                          |  |  |
|---------------------------------------------------------------------------------------|---------------------------------------------|--|--|
| Actores:                                                                              | Administrador                               |  |  |
| Propósito:                                                                            |                                             |  |  |
| Es el de permitir eliminar un registro de di                                          | rección.                                    |  |  |
| Resumen:                                                                              |                                             |  |  |
| Este caso de uso es inicializado por el adu                                           | ministrador del sistema, el mismo que tiene |  |  |
| la funcionalidad de eliminar un registro                                              | de dirección en la base de datos tabla      |  |  |
| dirección.                                                                            |                                             |  |  |
| Flujo Principal :                                                                     |                                             |  |  |
| Al actor se le presenta la pantalla FuncionarioDialog(JPanelDireccion), donde         |                                             |  |  |
| selecciona un registro y la opción Eliminar, los datos de dirección son eliminados en |                                             |  |  |
| la BD tabla direccion.                                                                |                                             |  |  |
| Precondición:                                                                         |                                             |  |  |
| Antes debe haberse ejecutado el caso de us                                            | so Ingresar al Sistema.                     |  |  |
| Antes debe haberse ejecutado el caso de us                                            | so Adicionar Funcionario.                   |  |  |
| Antes debe haberse ejecutado el caso de uso Adicionar Propietario.                    |                                             |  |  |
| Antes debe haberse ejecutado el caso de uso Administrar Direcciones.                  |                                             |  |  |
| Antes debe haberse ejecutado el caso de uso Nueva Dirección.                          |                                             |  |  |
| Post Condiciones:                                                                     |                                             |  |  |
| Ninguno.                                                                              |                                             |  |  |

Tabla II:19 Especificación de CU - Eliminar Dirección

## II.1.5.3.20 Administrar Teléfonos

| Caso de uso:                                                                         | Administrar Télefonos                       |  |
|--------------------------------------------------------------------------------------|---------------------------------------------|--|
| Actores:                                                                             | Administrador                               |  |
| Propósito:                                                                           |                                             |  |
| Es el de permitir administrar los datas de te                                        | eléfonos de funcionarios y propietarios.    |  |
| Resumen:                                                                             |                                             |  |
| Este caso de uso es inicializado por el adr                                          | ninistrador del sistema, el mismo que tiene |  |
| la funcionalidad de realizar altas, bajas y m                                        | nodificaciones en la tabla telefono.        |  |
| Flujo Principal :                                                                    |                                             |  |
| Al actor se le presenta la pantalla de F                                             | uncionariosView, donde al seleccionar la    |  |
| opción Nuevo o Modificar                                                             | se presenta la pantalla                     |  |
| FuncionarioDialog(JPanelTelefono), Con una lista de los teléfonos registrados, estos |                                             |  |
| datos son seleccionados desde la base de                                             | e datos tablas telefono; con las siguientes |  |
| opciones Nuevo, Modificar, Eliminar, Ca                                              | incelar; la pantalla FuncionarioDialog con  |  |
| las opciones Guardar y Cancelar si la sele                                           | cciona es la última se abandona la pantalla |  |
| FuncionarioDialog(JPanelDireccion).                                                  |                                             |  |
| Precondición:                                                                        |                                             |  |
| Antes debe haberse ejecutado el caso de us                                           | o Ingresar al Sistema.                      |  |
| Antes debe haberse ejecutado el caso de us                                           | o Adicionar Funcionario.                    |  |
| Antes debe haberse ejecutado el caso de us                                           | o Adicionar Propietario.                    |  |
| Post Condiciones:                                                                    |                                             |  |
| Ninguna                                                                              |                                             |  |

Tabla II:20 Especificación de CU - Administrar Teléfonos

## II.1.5.3.21 Nuevo Teléfono

| Caso de uso: | Nuevo Teléfono |
|--------------|----------------|
| Actores:     | Administrador  |
| Propósito:   |                |

Es el de permitir adicionar un nuevo registro de teléfono.

### **Resumen:**

Este caso de uso es inicializado por el administrador del sistema, el mismo que tiene la funcionalidad de registrar un nuevo registro de teléfono en la base de datos tabla telefono.

### Flujo Principal :

Al actor se le presenta los campos habilitados de la pantalla FuncionarioDialog(JPanelDireccion) con la opción de Guardar y Cancelar, donde bebe introducir los datos de un nuevo teléfono; una vez llenado los datos si la opción selecciona es Guardar, según la validación de los datos se pasara a guardar estos datos a la BD tabla telefono; si la sección es Cancelar se cancelara la opción de nuevo teléfono y se deshabilitaran los campos de teléfono.

### Precondición:

Antes debe haberse ejecutado el caso de uso Ingresar al Sistema.

Antes debe haberse ejecutado el caso de uso Adicionar Funcionario.

Antes debe haberse ejecutado el caso de uso Adicionar Propietario. Antes debe haberse ejecutado el caso de uso Administrar Teléfonos. **Post Condiciones:** Si los datos introducidos no son correctos el sistema informara de ello.

Tabla II:21 Especificación de CU - Nuevo Teléfono

# II.1.5.3.22 Modificar Teléfono

| Caso de uso: | Modificar Teléfono |
|--------------|--------------------|
| Actores:     | Administrador      |
|              |                    |

### **Propósito:**

Es el de permitir modificar un registro de teléfono.

## **Resumen:**

Este caso de uso es inicializado por el administrador del sistema, el mismo que tiene la funcionalidad de modificar un registro de teléfono en la base de datos tabla telefono.

### Flujo Principal :

Al actor se le presenta la pantalla FuncionarioDialog(JPanelTelefono), con las opciones de Guardar y Cancelar, campos habilitados y datos a modificar, si la opción seleccionada es la uno, los datos modificados pasan a ser validados y posteriormente guardados en la BD tabla telefono; si la opción seleccionada es la dos se cancela la modificación del registro y se deshabilitan los campos de teléfono.

### Precondición:

Antes debe haberse ejecutado el caso de uso Ingresar al Sistema.

Antes debe haberse ejecutado el caso de uso Adicionar Funcionario.

Antes debe haberse ejecutado el caso de uso Adicionar Propietario.

Antes debe haberse ejecutado el caso de uso Administrar Teléfonos.

Antes debe haberse ejecutado el caso de uso Nuevo Teléfono.

## **Post Condiciones:**

Si los datos introducidos no son correctos se le presentara un mensaje de error.

Tabla II:22 Especificación de CU - Modificar Teléfono

## II.1.5.3.23 Eliminar Teléfono

| Caso de uso:                                                                             | Eliminar Teléfono |
|------------------------------------------------------------------------------------------|-------------------|
| Actores:                                                                                 | Administrador     |
| Propósito:                                                                               |                   |
| Es el de permitir eliminar un registro de teléfono.                                      |                   |
| Resumen:                                                                                 |                   |
| Este caso de uso es inicializado por el administrador del sistema, el mismo que tiene    |                   |
| la funcionalidad de eliminar un registro de teléfono en la base de datos tabla telefono. |                   |
| Flujo Principal :                                                                        |                   |
| Al actor se le presenta la pantalla FuncionarioDialog(JPanelTelefono), donde             |                   |
| selecciona un registro y la opción Eliminar, los datos de teléfono son eliminados en     |                   |
| la BD tabla telefono.                                                                    |                   |

| Precondición:                                                      |
|--------------------------------------------------------------------|
| Antes debe haberse ejecutado el caso de uso Ingresar al Sistema.   |
| Antes debe haberse ejecutado el caso de uso Adicionar Funcionario. |
| Antes debe haberse ejecutado el caso de uso Adicionar Propietario. |
| Antes debe haberse ejecutado el caso de uso Administrar Teléfonos. |
| Antes debe haberse ejecutado el caso de uso Nuevo Telefono.        |
| Post Condiciones:                                                  |
| Ninguno.                                                           |
|                                                                    |

Tabla II:23 Especificación de CU - Eliminar Teléfono

## II.1.5.3.24 Administrar Laboratorios

| Caso de uso:                                                                         | Administrar Laboratorios |
|--------------------------------------------------------------------------------------|--------------------------|
| Actores:                                                                             | Funcionario              |
| Propósito:                                                                           |                          |
| Es el de permitir al actor administrar los registros de laboratorios.                |                          |
| Resumen:                                                                             |                          |
| Este caso de uso es inicializado por el funcionario, el mismo que ofrece la          |                          |
| funcionalidad de realizar altas y bajas modificaciones en la base de datos tabla     |                          |
| laboratorio.                                                                         |                          |
| Flujo Principal :                                                                    |                          |
| Al actor se le presenta la pantalla "laboratoriosView.java", al mismo tiempo que se  |                          |
| realiza la ejecución del presente caso de uso una vez culminado el mismo si se desea |                          |
| se continuara con los siguientes casos de uso modificar laboratorio, eliminar        |                          |
| laboratorio, nuevo laboratorio, dar de baja laboratorio.                             |                          |
| Precondición:                                                                        |                          |
| Antes debe haberse ejecutado el caso de uso Ingresar al Sistema.                     |                          |
| Post Condiciones:                                                                    |                          |

Ninguna.

Tabla II:24 Especificación de CU - Administrar Laboratorios

# II.1.5.3.25 Nuevo Laboratorio

| Caso de uso:                                                                           | Nuevo Laboratorio |
|----------------------------------------------------------------------------------------|-------------------|
| Actores:                                                                               | Funcionario       |
| Propósito:                                                                             |                   |
| Es el de permitir al actor adicionar un nuevo registro de laboratorio.                 |                   |
| Resumen:                                                                               |                   |
| Este caso de uso es inicializado por el funcionario, el mismo que ofrece la            |                   |
| funcionalidad de almacenar un nuevo laboratorio en la base de datos tabla laboratorio. |                   |
| Flujo Principal :                                                                      |                   |
| Al actor se le presenta la pantalla "nuevoLaboratorioView.java", al mismo tiempo       |                   |
| que se realiza la ejecución del presente caso de uso una vez culminado el mismo si se  |                   |
| desea se continuara con los siguientes casos de uso modificar laboratorio, eliminar    |                   |
| laboratorio, nuevo laboratorio, dar de baja laboratorio.                               |                   |

| Precondición:                                                           |
|-------------------------------------------------------------------------|
| Antes debe haberse ejecutado el caso de uso Ingresar al Sistema.        |
| Antes debe haberse ejecutado el caso de uso Administrar Laboratorios    |
| Post Condiciones:                                                       |
| Si al guardar los datos existen anomalías el sistema informara de ello. |
|                                                                         |

Tabla II:25 Especificación de CU - Nuevo Laboratorio

## II.1.5.3.26 Modificar Laboratorio

| Caso de uso:                                                                          | Modificar Laboratorio      |
|---------------------------------------------------------------------------------------|----------------------------|
| Actores:                                                                              | Funcionario                |
| Propósito:                                                                            |                            |
| Es el de permitir al actor modificar un registro de laboratorio.                      |                            |
| Resumen:                                                                              |                            |
| Este caso de uso es inicializado por el funcionario, el mismo que ofrece la           |                            |
| funcionalidad de modificar un registro de laboratorio en la base de datos tabla       |                            |
| laboratorio.                                                                          |                            |
| Flujo Principal :                                                                     |                            |
| Al actor se le presenta la pantalla "nuevoLaboratorioView.java", al mismo tiempo      |                            |
| que se realiza la ejecución del presente caso de uso una vez culminado el mismo si se |                            |
| desea se continuara con los siguientes casos de uso nuevo laboratorio, eliminar       |                            |
| laboratorio, dar de baja laboratorio.                                                 |                            |
| Precondición:                                                                         |                            |
| Antes debe haberse ejecutado el caso de uso Ingresar al Sistema.                      |                            |
| Antes debe haberse ejecutado el caso de uso Administrar Laboratorios                  |                            |
| Antes debe haberse ejecutado el caso de uso Nuevo Laboratorios                        |                            |
| Post Condiciones:                                                                     |                            |
| Si al guardar los datos existen anomalías el                                          | sistema informara de ello. |

Tabla II:26 Especificación de CU - Modificar Laboratorio

# II.1.5.3.27 Eliminar Laboratorio

| Caso de uso: | Eliminar Laboratorio |
|--------------|----------------------|
| Actores:     | Funcionario          |
| Propósito:   |                      |

Es el de permitir al act<u>or eliminar un registro de laboratorio.</u>

## **Resumen:**

Este caso de uso es inicializado por el funcionario, el mismo que ofrece la funcionalidad de eliminar físicamente una registro de laboratorio en la base de datos tabla laboratorio.

### Flujo Principal :

Al actor se le presenta la pantalla "laboratorioView.java", al mismo tiempo que se realiza la ejecución del presente caso de uso una vez culminado el mismo si se desea se continuara con los siguientes casos de uso eliminar laboratorio, nuevo laboratorio, dar de baja laboratorio.

| Precondición:                                                           |
|-------------------------------------------------------------------------|
| Antes debe haberse ejecutado el caso de uso Ingresar al Sistema.        |
| Antes debe haberse ejecutado el caso de uso Administrar Laboratorios    |
| Antes debe haberse ejecutado el caso de uso Nuevo Laboratorios          |
| Post Condiciones:                                                       |
| Si al guardar los datos existen anomalías el sistema informara de ello. |
| Tabla II:27 Especificación de CU - Eliminar Laboratorio                 |

## **II.1.5.3.28** Administrar Industrias

| Caso de uso:                                                                           | Administrar Industrias |
|----------------------------------------------------------------------------------------|------------------------|
| Actores:                                                                               | Funcionario            |
| Propósito:                                                                             |                        |
| Es el de permitir al actor administrar los registros de industrias.                    |                        |
| Resumen:                                                                               |                        |
| Este caso de uso es inicializado por el funcionario, el mismo que ofrece la            |                        |
| funcionalidad de realizar altas y bajas modificaciones en la base de datos tabla       |                        |
| industria.                                                                             |                        |
| Flujo Principal :                                                                      |                        |
| Al actor se le presenta la pantalla "IndustriaView.java", al mismo tiempo que se       |                        |
| realiza la ejecución del presente caso de uso una vez culminado el mismo si se desea   |                        |
| se continuara con los siguientes casos de uso modificar industria, eliminar industria, |                        |
| nueva industria, dar de baja industria.                                                |                        |
| Precondición:                                                                          |                        |
| Antes debe haberse ejecutado el caso de uso Ingresar al Sistema.                       |                        |
| Post Condiciones:                                                                      |                        |
| Ninguna.                                                                               |                        |
| Tabla II:28 Especificación de CU - Administrar Industrias                              |                        |

# II.1.5.3.29 Nueva Industria

| Caso de uso:                                                         | Nueva Industria |
|----------------------------------------------------------------------|-----------------|
| Actores:                                                             | Funcionario     |
| Propósito:                                                           |                 |
| Es el de permitir al actor adicionar un nuevo registro de industria. |                 |
| Resumen:                                                             |                 |

Este caso de uso es inicializado por el funcionario, el mismo que ofrece la funcionalidad de almacenar un nuevo registro de industria en la base de datos tabla laboratorio.

## Flujo Principal :

Al actor se le presenta la pantalla "nuevoIndustriaView.java", al mismo tiempo que se realiza la ejecución del presente caso de uso una vez culminado el mismo si se desea se continuara con los siguientes casos de uso modificar industria, eliminar industria, nueva industria, dar de baja industria.

# Precondición:

Antes debe haberse ejecutado el caso de uso Ingresar al Sistema. Antes debe haberse ejecutado el caso de uso Administrar Industrias. **Post Condiciones:** Si al guardar los datos existen anomalías el sistema informara de ello. Tabla II:29 Especificación de CU - Nueva Industria

# II.1.5.3.30 Modificar Industria

| Caso de uso: | Modificar Industria |
|--------------|---------------------|
| Actores:     | Funcionario         |

### **Propósito:**

Es el de permitir al actor modificar un registro de industria.

### **Resumen:**

Este caso de uso es inicializado por el funcionario, el mismo que ofrece la funcionalidad de modificar un registro de industria en la base de datos tabla industria.

### Flujo Principal :

Al actor se le presenta la pantalla "nuevaIndustriaView.java", al mismo tiempo que se realiza la ejecución del presente caso de uso una vez culminado el mismo si se desea se continuara con los siguientes casos de uso nueva industria, eliminar industria, dar de baja industria.

### Precondición:

Antes debe haberse ejecutado el caso de uso Ingresar al Sistema.

Antes debe haberse ejecutado el caso de uso Administrar Industrias.

Antes debe haberse ejecutado el caso de uso Nueva Industria.

### **Post Condiciones:**

Si al guardar los datos existen anomalías el sistema informara de ello.

Tabla II:30 Especificación de CU - Modificar Industria

### II.1.5.3.31 Eliminar Industria

| Caso de uso: | Eliminar Industria |
|--------------|--------------------|
| Actores:     | Funcionario        |
| Pronósito:   |                    |

Es el de permitir al actor eliminar un registro de industria.

### **Resumen:**

Este caso de uso es inicializado por el funcionario, el mismo que ofrece la funcionalidad de eliminar físicamente una registro de industria en la base de datos tabla industria.

### Flujo Principal :

Al actor se le presenta la pantalla "IndustriaView.java", al mismo tiempo que se realiza la ejecución del presente caso de uso una vez culminado el mismo si se desea se continuara con los siguientes casos de uso nueva industria, eliminar industria, dar de baja industria.

### Precondición:

Antes debe haberse ejecutado el caso de uso Ingresar al Sistema.

Antes debe haberse ejecutado el caso de uso Administrar Industrias. Antes debe haberse ejecutado el caso de uso Nueva Industria. **Post Condiciones:** 

Si al guardar los datos existen anomalías el sistema informara de ello.

Tabla II:31 Especificación de CU - Eliminar Industria

# II.1.5.3.32 Gestionar Vacunas

| Caso de uso: | Gestionar Vacunas |
|--------------|-------------------|
| Actores:     | Funcionario       |

### Propósito:

Es el de permitir al actor gestionar las vacunas necesarias para la realización de una campaña de vacunación.

### **Resumen:**

Este caso de uso es inicializado por el funcionario, el mismo que ofrece la funcionalidad de realizar altas y bajas modificaciones a en la base de datos tabla vacunas.

## Flujo Principal :

Al actor se le presenta la pantalla "vacunasView.java", con una lista de todos los registros de vacunas ya almacenadas, una vez finalizado el presente caso de uso si se desea se continuara con los siguientes casos de uso, adicionar vacuna, modificar vacuna, eliminar vacuna, dar de baja vacuna, buscar vacuna.

## Precondición:

Antes debe haberse ejecutado el caso de uso Ingresar al Sistema.

### **Post Condiciones:**

Ninguna.

Tabla II:32 Especificación de CU - Gestionar Vacunas

# II.1.5.3.33 Adicionar Vacuna

| Caso de uso:                                                                          | Adicionar Vacuna |
|---------------------------------------------------------------------------------------|------------------|
| Actores:                                                                              | Funcionario      |
| Propósito:                                                                            |                  |
| Es el de permitir al actor registrar una vacuna.                                      |                  |
| Resumen:                                                                              |                  |
| Este caso de uso es inicializado por el funcionario, el mismo que ofrece la           |                  |
| funcionalidad de almacenar el registro de una vacuna en la base de datos tabla        |                  |
| vacunas.                                                                              |                  |
| Flujo Principal :                                                                     |                  |
| Al actor se le presenta la pantalla "vacunasView.java", con una lista de todos los    |                  |
| registros de vacunas ya almacenadas, una vez finalizado el presente caso de uso si se |                  |
| desea se continuara con los siguientes casos de uso, modificar vacuna, eliminar       |                  |
| vacuna, dar de baja vacuna, buscar vacuna.                                            |                  |
| Precondición:                                                                         |                  |

Antes debe haberse ejecutado el caso de uso Ingresar al Sistema.

Antes debe haberse ejecutado el caso de uso Gestionar Vacunas

**Post Condiciones:** 

Si al guardar los datos existen anomalías el sistema informara de ello.

Tabla II:33 Especificación de CU - Adicionar Vacuna

# II.1.5.3.34 Modificar Vacuna

| Caso de uso:                                                                           | Modificar Vacuna             |  |
|----------------------------------------------------------------------------------------|------------------------------|--|
| Actores:                                                                               | Funcionario                  |  |
| Propósito:                                                                             |                              |  |
| Es el de permitir al actor modificar un registro de vacuna.                            |                              |  |
| Resumen:                                                                               |                              |  |
| Este caso de uso es inicializado por el funcionario, el mismo que ofrece la            |                              |  |
| funcionalidad de modificar el registro de una vacuna, el mismo que será alterado en la |                              |  |
| base de datos tabla vacunas.                                                           |                              |  |
| Flujo Principal :                                                                      |                              |  |
| Al actor se le presenta la pantalla "editarVacunasView.java", con los datos necesarios |                              |  |
| a modificar, una vez finalizado el presente caso de uso si se desea se continuara con  |                              |  |
| los siguientes casos de uso eliminar vacuna, dar de baja vacuna, buscar vacuna,        |                              |  |
| adicionar vacuna.                                                                      |                              |  |
| Precondición:                                                                          |                              |  |
| Antes debe haberse ejecutado el caso de uso Ingresar al Sistema.                       |                              |  |
| Antes debe haberse ejecutado el caso de uso Gestionar Vacunas                          |                              |  |
| Antes debe haberse ejecutado el caso de uso Adicionar Vacuna                           |                              |  |
| Post Condiciones:                                                                      |                              |  |
| Si al guardar los datos existen anomalías e                                            | l sistema informara de ello. |  |

Tabla II:34 Especificación de CU - Modificar Vacuna

# II.1.5.3.35 Eliminar Vacuna

| Caso de uso:                                                                     | Eliminar Vacuna                           |
|----------------------------------------------------------------------------------|-------------------------------------------|
| Actores:                                                                         | Funcionario                               |
| Propósito:                                                                       |                                           |
| Es el de permitir al actor eliminar un regist                                    | ro de vacuna.                             |
| Resumen:                                                                         |                                           |
| Este caso de uso es inicializado por el funcionario, el mismo que ofrece la      |                                           |
| funcionalidad de eliminar un registro de una vacuna, el mismo que será eliminado |                                           |
| físicamente de la base de datos tabla vacunas.                                   |                                           |
| Flujo Principal :                                                                |                                           |
| Al actor se le presenta la pantalla "vacur                                       | nasView.java", donde selecciona la opción |
| eliminar al mismo tiempo hace la ejecu                                           | ición del flujo eliminar vacuna, una vez  |

eliminar al mismo tiempo hace la ejecución del flujo eliminar vacuna, una vez culminado el presente caso de uso si se desea se continuara con los siguientes casos de uso modificar vacuna, dar de baja vacuna, buscar vacuna, adicionar vacuna.

# Precondición:

Antes debe haberse ejecutado el caso de uso Ingresar al Sistema.

Antes debe haberse ejecutado el caso de uso Gestionar Vacunas Antes debe haberse ejecutado el caso de uso Adicionar Vacuna **Post Condiciones:** Si al guardar los datos existen anomalías el sistema informara de ello.

Tabla II:35 Especificación de CU - Eliminar Vacuna

## II.1.5.3.36 Administrar Notas de Salida De Vacunas

| Caso de uso: | Administrar Notas De Salida De Vacunas |
|--------------|----------------------------------------|
| Actores:     | Funcionario                            |

### **Propósito:**

Es el de permitir al actor administrar los registros de notas de salida de vacunas. **Resumen:** 

Este caso de uso es inicializado por el funcionario, el mismo que ofrece la funcionalidad de realizar altas y bajas modificaciones en la base de datos tabla nota\_salida.

### Flujo Principal :

Al actor se le presenta la pantalla "NotaSalidaView", con una lista de datos almacenados y activos desde al BD tabla nota\_salida, si no existen notas de salidas registradas la lista se mostrara vacía, la presente pantalla cuenta con las siguientes opciones Nuevo, Modificar, Eliminar, Dar De Baja Imprimir, Actualizar y más si la selección es Actualizar la lista se cargara nuevamente con los registros existentes desde la BD, cada una de las demás opciones serán explicadas más adelante.

### Precondición:

Antes debe haberse ejecutado el caso de uso Ingresar al Sistema.

Antes debe haberse ejecutado el caso de uso Gestionar Vacunas

Antes debe haberse ejecutado el caso de uso Adicionar Vacuna

Antes debe haberse ejecutado el caso de uso Gestionar Campañas De Vacunación

Antes debe haberse ejecutado el caso de uso Adicionar Campaña

## **Post Condiciones:**

Ninguna.

Tabla II:36 Especificación de CU - Administrar Notas De Salida De Vacunas

# II.1.5.3.37 Adicionar Nota De Salida

| Caso de uso:                                                                                                    | Adicionar Nota De Salida                   |  |
|----------------------------------------------------------------------------------------------------|--------------------------------------------|--|
| Actores:                                                                                                    | Funcionario                                |  |
| Propósito:                                                                                                    |                                            |  |
| Es el de permitir al actor adicionar un nuevo registro de nota de salida.                                                                                                    |                                            |  |
| Resumen:                                                                                                    |                                            |  |
| Este caso de uso es inicializado por el funcionario, el mismo que ofrece la funcionalidad de almacenar un nuevo registro de nota de salida en la base de datos tabla nota salida. |                                            |  |
| Flujo Principal :                                                                                                    |                                            |  |
| Al actor se le presenta la pantalla "NotaSa                                                                                                    | lidaDialog", con las opciones de Guardar y |  |

Cancelar, más una lista de campañas para definir la nota de salida para que campaña va dirigía, tras a ver llenado los datos necesarios para una nueva nota de salida, se selecciona Guardar y se abandona la presente pantalla, según la validación los datos son almacenados en la BD tabla detalle\_nota\_salida, si los datos son erróneos se mostrara un mensaje de error; si le selecciona Cancelar se cancelara la acción de nuevo registro y se abandona la pantalla NotaSalidaView.

### Precondición:

Antes debe haberse ejecutado el caso de uso Ingresar al Sistema.

Antes debe haberse ejecutado el caso de uso Administrar Notas De Salida De Vacunas.

Antes debe haberse ejecutado el caso de uso Adicionar Campaña

### **Post Condiciones:**

Si al guardar los datos existen anomalías el sistema informara de ello. Tabla II:37 Especificación de CU - Adicionar Nota De Salida

### II.1.5.3.38 Modificar Nota De Salida

| Caso de uso:                                                                            | Modificar Nota De Salida       |
|-----------------------------------------------------------------------------------------|--------------------------------|
| Actores:                                                                                | Funcionario                    |
| Propósito:                                                                              |                                |
| Es el de permitir al actor modificar un registro de nota de salida.                     |                                |
| Resumen:                                                                                |                                |
| Este caso de uso es inicializado por el funcionario, el mismo que ofrece la             |                                |
| funcionalidad de modificar un registro de nota de salida en la base de datos tabla      |                                |
| nota_salida.                                                                            |                                |
| Flujo Principal :                                                                       |                                |
| Al actor se le presenta la pantalla NotaSalidaDialog, con los datos de nota de salida a |                                |
| modificar, con las opciones de Guardar y Cancelar; si la opción es la uno según la      |                                |
| validación de los datos se procede a guardar los cambios al BD tabla nota_salida y se   |                                |
| abandona la pantalla NotaSalidaDialog; si la opción es Cancelar se procede a cancelar   |                                |
| la acción de modificar nota de salida y se abandona la pantalla NotaSalidaDialog.       |                                |
| Precondición:                                                                           |                                |
| Antes debe haberse ejecutado el ca                                                      | so de uso Ingresar al Sistema. |

Antes debe haberse ejecutado el caso de uso Adicionar Campaña

Antes debe haberse ejecutado el caso de uso Administrar Notas De Salida De Vacunas.

Antes debe haberse ejecutado el caso de uso Adicionar Nota De Salida

## **Post Condiciones:**

Si al guardar los datos existen anomalías el sistema informara de ello.

Tabla II:38 Especificación de CU - Modificar Nota De Salida

### II.1.5.3.39 Eliminar Nota De Salida

| Caso de uso: | Eliminar Nota De Salida |
|--------------|-------------------------|
| Actores:     | Funcionario             |

### Propósito:

Es el de permitir al actor eliminar un registro de nota de salida.

### **Resumen:**

Este caso de uso es inicializado por el funcionario, el mismo que ofrece la funcionalidad de eliminar físicamente una registro de nota de salida en la base de datos tabla nota\_salida.

### Flujo Principal :

Al actor se le presenta la pantalla "BajaBorrarNotaSalidaDialog", con los datos más importantes del registro seleccionado a eliminar más las opciones de Aceptar y Cancelar; si la opción es la uno, según la dependencia del registro se procede a eliminar físicamente de la BD tabla nota\_salida y se abandona la pantalla "BajaBorrarNotaSalidaDialog", de lo contrario se mostrara un mensaje de error ; si la selección es Cancelar se procede a cancelar la acción de eliminar y se abandona la pantalla "BajaBorrarNotaSalidaDialog".

### Precondición:

Antes debe haberse ejecutado el caso de uso Ingresar al Sistema.

Antes debe haberse ejecutado el caso de uso Adicionar Campaña

Antes debe haberse ejecutado el caso de uso Administrar Notas De Salida De Vacunas.

Antes debe haberse ejecutado el caso de uso Adicionar Nota De Salida

### **Post Condiciones:**

Si al guardar los datos existen anomalías el sistema informara de ello.

Tabla II:39 Especificación de CU - Eliminar Nota De Salida

### II.1.5.3.40 Imprimir Nota De Salida

| Caso de uso: | Imprimir Nota De Salida |
|--------------|-------------------------|
| Actores:     | Funcionario             |
|              |                         |

## Propósito:

Es el de permitir al actor imprimir las notas de salida.

### **Resumen:**

Este caso de uso es inicializado por el funcionario que ofrece la funcionalidad de imprimir las notas de salida de vacunas de una campaña seleccionada, desde la base de datos nota\_salida.

### Flujo Principal :

Al actor se le presenta la pantalla "NotaSalidaView.java", donde seleccionar un registro mas la opción imprimir, que dará la orden de ejecución del presente caso de uso, una vez finalizado el caso de uso se continuara con el caso de uso imprimir nota de salida, finalizado el presente caso de uso si se desea se continuara con los siguientes casos de uso adicionar nota de salida, eliminar nota de salida, buscar nota de salida.

## Precondición:

Antes debe haberse ejecutado el caso de uso Ingresar al Sistema.

Antes debe haberse ejecutado el caso de uso Administrar Notas De Salida De Vacunas.

Antes debe haberse ejecutado el caso de uso Adicionar Nota De Salida

# **Post Condiciones:**

Si los datos a guardar no son correctos se muestra un mensaje de error.

Tabla II:40 Especificación de CU - Imprimir Nota De Salida

# II.1.5.3.41 Dar De Baja Nota De Salida

| Caso de uso:                                                         | Dar De Baja Nota De Salida |
|----------------------------------------------------------------------|----------------------------|
| Actores:                                                             | Funcionario                |
| Propósito:                                                           |                            |
| Es al de normitir al actor der de beie un registre de note de solide |                            |

## Es el de permitir al actor dar de baja un registro de nota de salida.

### **Resumen:**

Este caso de uso es inicializado por el funcionario, el mismo que ofrece la funcionalidad de dar de baja un registro de nota de salida en la base de datos tabla nota\_salida.

## Flujo Principal :

Al actor se le presenta la pantalla "BajaBorrarNotaSalidaDialog", con las opciones de Aceptar y Cancelar si la selección es la opción uno el registro de nota de salida será eliminado lógicamente en la BD tabla nota\_salida; si la selección es la opción dos se cancela la acción de dar de baja y se abandona la pantalla "BajaBorrarNotaSalidaDialog".

## Precondición:

Antes debe haberse ejecutado el caso de uso Ingresar al Sistema.

Antes debe haberse ejecutado el caso de uso Administrar Notas De Salida De Vacunas.

Antes debe haberse ejecutado el caso de uso Adicionar Nota De Salida

### **Post Condiciones:**

Si al guardar los datos existen anomalías el sistema informara de ello.

Tabla II:41 Especificación de CU - Dar De Baja Nota De Salida

### II.1.5.3.42 Administrar Detalles de Nota de Salida

| Caso de uso: | Administrar Detalles de Nota de Salida |
|--------------|----------------------------------------|
| Actores:     | Funcionario                            |
|              |                                        |

### **Propósito:**

Es el de permitir administrar los datas de Detalles de Nota de Salida de las Notas de Salida.

**Resumen:** 

Este caso de uso es inicializado por el funcionario del sistema, el mismo que tiene la funcionalidad de realizar altas, bajas y modificaciones en la tabla detalle\_nota\_salida.

# Flujo Principal :

Al actor se le presenta la pantalla de NotaSalidaView, donde al seleccionar la opción Nuevo o Modificar se presenta la pantalla NotaSalidaDialog(JPanelDetalle), Con una lista de los detalles registrados, estos datos son seleccionados desde la base de datos tabla detalle\_nota\_salida; el JPanelDetalle ofrece las siguientes opciones Nuevo, Modificar, Eliminar, Cancelar; la pantalla NotaSalidaDialog con las opciones Guardar y Cancelar si la selecciona es la última se abandona la pantalla NotaSalidaDialog(JPanelDetalle).

### Precondición:

Antes debe haberse ejecutado el caso de uso Ingresar al Sistema.

Antes debe haberse ejecutado el caso de uso Adicionar Campaña

Antes debe haberse ejecutado el caso de uso Administrar Notas De Salida De Vacunas.

Antes debe haberse ejecutado el caso de uso Adicionar Nota De Salida

# **Post Condiciones:**

Ninguna

Tabla II:42 Especificación de CU - Administrar Detalles De Nota De Salida

### II.1.5.3.43 Nuevo Detalle de Nota de Salida

| Caso de uso:                                                                | Nuevo Detalle de Nota de Salida |  |
|-----------------------------------------------------------------------------|---------------------------------|--|
| Actores:                                                                    | Funcionario                     |  |
| Propósito:                                                                  |                                 |  |
| Es el de permitir adicionar un nuevo registro de Detalle de Nota de Salida. |                                 |  |
| -                                                                           |                                 |  |

## **Resumen:**

Este caso de uso es inicializado por el funcionario del sistema, el mismo que tiene la funcionalidad de registrar un nuevo registro de Detalle de Nota de Salida en la base de datos tabla detalle nota salida.

### Flujo Principal :

actor A1 se le presenta los campos habilitados de la pantalla NotaSalidaDialog(JPanelDetalle) con la opción de Guardar y Cancelar, donde bebe introducir y seleccionar los datos de un nuevo detalle de nota de salida; una vez llenado los datos si la opción selecciona es Guardar, según la validación de los datos se pasara a guardar estos datos a la BD tabla detalle nota salida; si la sección es Cancelar se cancelara la acción de nuevo detalle de nota de salida y se deshabilitaran los campos.

### Precondición:

Antes debe haberse ejecutado el caso de uso Ingresar al Sistema.

Antes debe haberse ejecutado el caso de uso Adicionar Campaña

Antes debe haberse ejecutado el caso de uso Adicionar Nota De Salida ó

Antes debe haberse ejecutado el caso de uso Modificar Nota De Salida

### **Post Condiciones:**

Si los datos introducidos no son correctos el sistema informara de ello.

Tabla II:43 Especificación de CU - Nuevo Detalle De Nota De salida

## II.1.5.3.44 Modificar Detalle de Nota de Salida

| Caso de uso: | Modificar Detalle de Nota de Salida |
|--------------|-------------------------------------|
| Actores:     | Funcionario                         |
| Propósito:   |                                     |

Es el de permitir modificar un registro de Detalle de Nota de Salida.

### **Resumen:**

Este caso de uso es inicializado por el funcionario del sistema, el mismo que tiene la funcionalidad de editar un registro seleccionado de Detalle de Nota de Salida en la base de datos tabla detalle\_nota\_salida.

### **Flujo Principal :**

Al actor se le presenta los campos habilitados más los datos a editar en la pantalla NotaSalidaDialog(JPanelDetalle) con la opción de Guardar y Cancelar, donde bebe introducir y seleccionar los datos de un nuevo detalle de nota de salida; una vez llenado los datos si la opción selecciona es Guardar, según la validación de los datos se pasara a guardar los cambios del detalle, en la BD tabla detalle\_nota\_salida; si la sección es Cancelar se cancelara la acción de modificar detalle de nota de salida y se deshabilitaran los campos de la pantalla NotaSalidaDialog(JPanelDetalle).

## Precondición:

Antes debe haberse ejecutado el caso de uso Ingresar al Sistema.

Antes debe haberse ejecutado el caso de uso Adicionar Campaña

Antes debe haberse ejecutado el caso de uso Adicionar Nota De Salida ó

Antes debe haberse ejecutado el caso de uso Modificar Nota De Salida

Antes debe haberse ejecutado el caso de uso Nuevo Detalle de Nota de Salida

## **Post Condiciones:**

Si los datos introducidos no son correctos el sistema informara de ello.

Tabla II:44 Especificación de CU - Modificar Detalle De Nota De Salida

### II.1.5.3.45 Eliminar Detalle de Nota de Salida

| Caso de uso:                                                                           | Eliminar Detalle de Nota de Salida |  |
|----------------------------------------------------------------------------------------|------------------------------------|--|
| Actores:                                                                               | Funcionario                        |  |
| Propósito:                                                                             |                                    |  |
| Es el de permitir eliminar un registro de D                                            | etalle de Nota de Salida.          |  |
| Resumen:                                                                               |                                    |  |
| Este caso de uso es inicializado por el funcionario del sistema, el mismo que tiene la |                                    |  |
| funcionalidad de eliminar un registro seleccionado de Detalle de Nota de Salida en la  |                                    |  |
| base de datos tabla detalle nota salida.                                               |                                    |  |
| Flujo Principal :                                                                      |                                    |  |
| Al actor se le presenta la pantalla NotaSalidaDialog(JPanelDetalle) donde selecciona   |                                    |  |
| un registro y la opción eliminar según la dependencia del registro el mismo será       |                                    |  |
| eliminado de la BD detalle_nota_salida o de lo contrario se mostrara un mensaje de     |                                    |  |
| error.                                                                                 |                                    |  |
| Precondición:                                                                          |                                    |  |
| Antes debe haberse ejecutado el caso de uso Ingresar al Sistema.                       |                                    |  |
| Antes debe haberse ejecutado el caso de uso Adicionar Campaña                          |                                    |  |
| Antes debe haberse ejecutado el caso de uso Adicionar Nota De Salida ó                 |                                    |  |
| Antes debe haberse ejecutado el caso de us                                             | so Modificar Nota De Salida        |  |
| Antes debe haberse ejecutado el caso de uso Nuevo Detalle de Nota de Salida            |                                    |  |

### **Post Condiciones:**

Si los datos introducidos no son correctos el sistema informara de ello.

Tabla II:45 Especificación de CU - Eliminar Detalle De Nota De Salida

# II.1.5.3.46 Administrar Brigadas De Vacunación

| Caso de uso:                                                                         | Administrar Brigadas De Vacunación |  |
|--------------------------------------------------------------------------------------|------------------------------------|--|
| Actores:                                                                             | Funcionario                        |  |
| Propósito:                                                                           |                                    |  |
| Es el de permitir al actor administrar los registros de brigadas de vacunación.      |                                    |  |
| Resumen:                                                                             |                                    |  |
| Este caso de uso es inicializado por el funcionario, el mismo que ofrece la          |                                    |  |
| funcionalidad de realizar altas y bajas modificaciones en la base de datos tabla     |                                    |  |
| brigada.                                                                             |                                    |  |
| Flujo Principal :                                                                    |                                    |  |
| Al actor se le presenta la pantalla "BrigadasView.java", al mismo tiempo que se      |                                    |  |
| realiza la ejecución del presente caso de uso una vez culminado el mismo si se desea |                                    |  |

realiza la ejecución del presente caso de uso una vez culminado el mismo si se desea se continuara con los siguientes casos de uso adicionar brigada, modificar brigada, eliminar brigada, dar de baja brigada.

# Precondición:

Antes debe haberse ejecutado el caso de uso Ingresar al Sistema.

# **Post Condiciones:**

Ninguna.

Tabla II:46 Especificación de CU - Administrar Brigadas De Vacunación

# II.1.5.3.47 Adicionar Brigada

| Caso de uso:                                                                          | Adicionar Brigada       |  |
|---------------------------------------------------------------------------------------|-------------------------|--|
| Actores:                                                                              | Funcionario             |  |
| Propósito:                                                                            |                         |  |
| Es el de permitir al actor adicionar un nuev                                          | vo registro de brigada. |  |
| Resumen:                                                                              |                         |  |
| Este caso de uso es inicializado por el funcionario, el mismo que ofrece la           |                         |  |
| funcionalidad de almacenar un nuevo registro en la base de datos tabla brigada.       |                         |  |
| Flujo Principal :                                                                     |                         |  |
| Al actor se le presenta la pantalla "nuevaBrigadaView.java", al mismo tiempo que se   |                         |  |
| realiza la ejecución del presente caso de uso una vez culminado el mismo si se desea  |                         |  |
| se continuara con los siguientes casos de uso modificar brigada, dar de baja brigada, |                         |  |
| eliminar brigada o nuevamente adicionar brigada.                                      |                         |  |
| Precondición:                                                                         |                         |  |
| Antes debe haberse ejecutado el caso de uso Ingresar al Sistema.                      |                         |  |
| Antes debe haberse ejecutado el caso de uso Administrar Brigadas De Vacunación.       |                         |  |
| Post Condiciones:                                                                     |                         |  |
| Si al guardar los datos existen anomalías el sistema informara de ello.               |                         |  |
| Tabla II:47 Especificación de CU - Adicionar Brigada                                  |                         |  |

# II.1.5.3.48 Modificar Brigada

| Caso de uso:                                                                           | Modificar Brigada |  |
|----------------------------------------------------------------------------------------|-------------------|--|
| Actores:                                                                               | Funcionario       |  |
| Propósito:                                                                             |                   |  |
| Es el de permitir al actor modificar un registro de brigada.                           |                   |  |
| Resumen:                                                                               |                   |  |
| Este caso de uso es inicializado por el funcionario, el mismo que ofrece la            |                   |  |
| funcionalidad de modificar un registro en la base de datos tabla brigada.              |                   |  |
| Flujo Principal :                                                                      |                   |  |
| Al actor se le presenta la pantalla "editarBrigadaView.java", al mismo tiempo que se   |                   |  |
| realiza la ejecución del presente caso de uso una vez culminado el mismo si se desea   |                   |  |
| se continuara con los siguientes casos de uso adicionar brigada, eliminar brigada, dar |                   |  |
| de baja brigada o nuevamente modificar brigada.                                        |                   |  |
| Precondición:                                                                          |                   |  |
| Antes debe haberse ejecutado el caso de uso Ingresar al Sistema.                       |                   |  |
| Antes debe haberse ejecutado el caso de uso Administrar Brigadas De Vacunación.        |                   |  |
| Antes debe haberse ejecutado el caso de uso Adicionar Brigada.                         |                   |  |
| Post Condiciones:                                                                      |                   |  |

Si al guardar los datos existen anomalías el sistema informara de ello. Tabla II:48 Especificación de CU - Modificar Brigada

# II.1.5.3.49 Eliminar Brigada

| Caso de uso:                                                                                                    | Eliminar Brigada |  |
|----------------------------------------------------------------------------------------------------|------------------|--|
| Actores:                                                                                                    | Funcionario      |  |
| Propósito:                                                                                                    |                  |  |
| Es el de permitir al actor eliminar un regist                                                                                                    | tro de brigada.  |  |
| Resumen:                                                                                                    |                  |  |
| Este caso de uso es inicializado por el funcionario, el mismo que ofrece la funcionalidad de eliminar un registro en la base de datos tabla brigada.                                                                                                    |                  |  |
| Flujo Principal :                                                                                                    |                  |  |
| Al actor se le presenta la pantalla "BrigadaView.java", donde al selecciona la opción eliminar da inicio la ejecución del presente caso de uso una vez culminado el mismo, si se desea se continuara con los siguientes casos de uso adicionar brigada, modificar brigada, dar de baja brigada o nuevamente eliminar brigada. |                  |  |
| Precondición:                                                                                                    |                  |  |
| Antes debe haberse ejecutado el caso de uso Ingresar al Sistema.                                                                                                    |                  |  |
| Antes debe haberse ejecutado el caso de uso Administrar Brigadas De Vacunación.                                                                                                    |                  |  |
| Antes debe haberse ejecutado el caso de uso Adicionar Brigada.                                                                                                    |                  |  |
| Post Condiciones:                                                                                                    |                  |  |
| Si al guardar los datos existen anomalías el sistema informara de ello.                                                                                                    |                  |  |

Tabla II:49 Especificación de CU - Eliminar Brigada

### II.1.5.3.50 Dar De Baja Brigada

| Caso de uso:                                                                          | Dar De Baja Brigada |  |
|---------------------------------------------------------------------------------------|---------------------|--|
| Actores:                                                                              | Funcionario         |  |
| Propósito:                                                                            |                     |  |
| Es el de permitir al actor eliminar un registro de brigada.                           |                     |  |
| Resumen:                                                                              |                     |  |
| Este caso de uso es inicializado por el funcionario, el mismo que ofrece la           |                     |  |
| funcionalidad de eliminar lógicamente un registro en la base de datos tabla brigada.  |                     |  |
| Flujo Principal :                                                                     |                     |  |
| Al actor se le presenta la pantalla "BrigadaView.java", donde al selecciona la opción |                     |  |
| dar de baja, da inicio la ejecución del presente caso de uso una vez culminado el     |                     |  |
| mismo, si se desea se continuara con los siguientes casos de uso adicionar brigada,   |                     |  |
| modificar brigada, eliminar brigada o nuevamente dar de baja brigada.                 |                     |  |
| Precondición:                                                                         |                     |  |
| Antes debe haberse ejecutado el caso de uso Ingresar al Sistema.                      |                     |  |
| Antes debe haberse ejecutado el caso de uso Administrar Brigadas De Vacunación.       |                     |  |
| Antes debe haberse ejecutado el caso de uso Adicionar Brigada.                        |                     |  |
| Post Condiciones:                                                                     |                     |  |
| Si al guardar los datos existen anomalías el sistema informara de ello.               |                     |  |

Tabla II:50 Especificación de CU - Dar De Baja Brigada

# II.1.5.3.51 Gestionar Campañas De Vacunación

| Casa da usa:                                                                        | Gestionar Campañas De Vacunación |  |
|-------------------------------------------------------------------------------------|----------------------------------|--|
|                                                                                     | Ocstional Campanas De Vacunación |  |
| Actores:                                                                            | Funcionario                      |  |
| Propósito:                                                                          |                                  |  |
| Es el de permitir gestionar una campaña de vacunación.                              |                                  |  |
| Resumen:                                                                            |                                  |  |
| Este caso de uso es inicializado por el funcionario, gestiona la realización de una |                                  |  |
| campaña de vacunación, y ofrece la funcionalidad de altas y bajas modificaciones de |                                  |  |
| registros de campañas.                                                              |                                  |  |
| Flujo Principal :                                                                   |                                  |  |
| Al actor se le presenta la pantalla CampanasView con una lista de los registros     |                                  |  |
| almacenados y activos en la BD tabla campana; la presente pantalla ofrece las       |                                  |  |
| siguientes opciones como Nuevo, Modificar, Eliminar, Dar De Baja, Actualizar        |                                  |  |

siguientes opciones como Nuevo, Modificar, Eliminar, Dar De Baja, Actualizar, Buscar. Si la selecciona es Actualizar la lista campanaList de la pantalla CampanasView, cargara nuevamente los registros de campañas existentes y activos en la base de datos.

### Precondición:

Antes debe haberse ejecutado el caso de uso Ingresar al Sistema.

# **Post Condiciones:**

Ninguna

Tabla II:51 Especificación de CU - Gestionar Campañas De Vacunación

# II.1.5.3.52 Adicionar Campaña

| Caso de uso:                                                                            | Adicionar Campaña                     |  |
|-----------------------------------------------------------------------------------------|---------------------------------------|--|
| Actores:                                                                                | Funcionario                           |  |
| Propósito:                                                                              |                                       |  |
| Es el de permitir al actor adicionar un nuev                                            | vo registro de campaña de vacunación. |  |
| Resumen:                                                                                |                                       |  |
| Este caso de uso es inicializado por el funcionario, ofrece la funcionalidad de agregar |                                       |  |
| un nuevo registro de campaña a la base de datos campana.                                |                                       |  |
| Flujo Principal :                                                                       |                                       |  |
| Al actor se le presenta la pantalla "CampanasDialog" con las opciones Guardar y         |                                       |  |
| Cancelar, si la opción seleccionada es la uno según la validación de los datos se       |                                       |  |
| guardaran en la BD tabla campana y se abandona la pantalla CampanasDialog", en          |                                       |  |
| caso que los datos sean erróneos se mostrara un mensaje de error; si la selección es    |                                       |  |
| Cancelar se cancela la acción de nuevo registro y se abandona la pantalla               |                                       |  |
| CampanasDialog.                                                                         |                                       |  |
| Precondición:                                                                           |                                       |  |
| Antes debe haberse ejecutado el caso de uso Ingresar al Sistema.                        |                                       |  |
| Antes debe haberse ejecutado el caso de uso Gestionar Campañas de Vacunación.           |                                       |  |
| Post Condiciones:                                                                       |                                       |  |
| Si los datos a guardar no son correctos se muestra un mensaje de error.                 |                                       |  |
| Tabla II:52 Especificación de CU - Adicionar Campaña                                    |                                       |  |

# II.1.5.3.53 Modificar Campaña

| Caso de uso:                                                                          | Modificar Campaña                  |  |
|---------------------------------------------------------------------------------------|------------------------------------|--|
| Actores:                                                                              | Funcionario                        |  |
| Propósito:                                                                            |                                    |  |
| Es el de permitir al actor modificar un regi                                          | stro de una Campaña de Vacunación. |  |
| Resumen:                                                                              |                                    |  |
| Este caso de uso es inicializado por el Funcionario, el mismo que ofrece la           |                                    |  |
| funcionalidad de modificar un registro de campaña en la base de datos campana.        |                                    |  |
| Flujo Principal :                                                                     |                                    |  |
| Al actor se le presenta la pantalla CampanasDialog, con los datos del registro a      |                                    |  |
| modificar mas las opciones Guardar y Cancelar. Si la selección es la opción uno       |                                    |  |
| según la validación de los datos se guardara en la BD tabla campana y se abandona la  |                                    |  |
| pantalla CampanasDialog, en caso que los datos sean errrones se mostrara un mensaje   |                                    |  |
| de error; si la selecciona es Cancelar se canela la acción de modificar y se abandona |                                    |  |
| la pantalla CampanasDialog.                                                           |                                    |  |
| Precondición:                                                                         |                                    |  |
| Antes debe haberse ejecutado el caso de uso Ingresar al Sistema.                      |                                    |  |
| Antes debe haberse ejecutado el caso de uso Gestionar Campañas de Vacunación          |                                    |  |
| Antes debe haberse ejecutado el caso de uso Adicionar Campaña.                        |                                    |  |
| Post Condiciones:                                                                     |                                    |  |

**Post Condiciones:** Si los datos a guardar no son correctos se muestra un mensaje de error.

# II.1.5.3.54 Eliminar Campaña

| Caso de uso:                                                                          | Eliminar Campaña                          |
|---------------------------------------------------------------------------------------|-------------------------------------------|
| Actores:                                                                              | Funcionario                               |
| Propósito:                                                                            |                                           |
| Es el de permitir al funcionario eliminar un                                          | n registro de campaña de vacunación.      |
| Resumen:                                                                              |                                           |
| Este caso de uso es inicializado por el funcionario, con la funcionalidad de eliminar |                                           |
| un registro de campana en la base de datos campana.                                   |                                           |
| Flujo Principal :                                                                     |                                           |
| Al actor se le presenta la pantalla BajaBorrarCampanaDialog, con los dados más        |                                           |
| importantes del registro a eliminar con las opciones de Aceptar y Cancelar, si la     |                                           |
| opción es la uno según la dependencia del registro se eliminaran los datos en la BD   |                                           |
| tabla campana, caso contrario se mostrara un mensaje de error; si la opción es        |                                           |
| Cancelar se cancelara la acción de eliminar y se abandona la pantalla                 |                                           |
| BajaBorrarCampanaDialog.                                                              |                                           |
| Precondición:                                                                         |                                           |
| Antes debe haberse ejecutado el caso de uso Ingresar al Sistema.                      |                                           |
| Antes debe haberse ejecutado el caso de uso Gestionar Campañas de Vacunación          |                                           |
| Antes debe haberse ejecutado el caso de uso Adicionar Campaña.                        |                                           |
| Post Condiciones:                                                                     |                                           |
| Si los datos están siendo utilizados en s                                             | alguna otra parte de la base de datos, se |

Si los datos están siendo utilizados en alguna otra parte de la base de datos, se presentara un mensaje de alerta.

Tabla II:54 Especificación de CU - Eliminar Campaña

# II.1.5.3.55 Dar De Baja Campaña

| Caso de uso:                                                                        | Dar de Baja Campaña                         |  |
|-------------------------------------------------------------------------------------|---------------------------------------------|--|
| Actores:                                                                            | Funcionario                                 |  |
| Propósito:                                                                          |                                             |  |
| Es el de permitir al actor dar de baja un registro de Campaña.                      |                                             |  |
| Resumen:                                                                            |                                             |  |
| Este caso de uso es inicializado por el funcionario, con la funcionalidad de dar de |                                             |  |
| baja un registro de campana en la base de datos campana.                            |                                             |  |
| Flujo Principal :                                                                   |                                             |  |
| Al actor se le presenta la pantalla Bajal                                           | BorrarCampanaDialog, con los dados más      |  |
| importantes del registro a dar de baja cor                                          | n las opciones de Aceptar y Cancelar, si la |  |
| opción es la uno se procederá a dar de b                                            | aja en la BD tabla campana; si la opción es |  |
| Cancelar se cancelara la acción de d                                                | lar de baja y se abandona la pantalla       |  |
| BajaBorrarCampanaDialog.                                                            |                                             |  |
| Precondición                                                                        |                                             |  |

### Precondición:

Antes debe haberse ejecutado el caso de uso Ingresar al Sistema.

Antes debe haberse ejecutado el caso de uso Gestionar Campañas De Vacunación.

Antes debe haberse ejecutado el caso de uso Adicionar Campaña.

**Post Condiciones:** 

Ninguno.

Tabla II:55 Especificación de CU - Dar De Baja Campaña

## II.1.5.3.56 Administrar Notificaciones De Campaña

| Caso de uso: | Administrar Notificaciones De Campaña |
|--------------|---------------------------------------|
| Actores:     | Funcionario                           |
|              |                                       |

### Propósito:

Es el de permitir al actor administrar las notificaciones que se generan a partir de una campaña de vacunación.

### **Resumen:**

Este caso de uso es inicializado por el funcionario, el mismo que ofrece la funcionalidad de realizar altas bajas modificaciones en la base de datos notificaciones.

### Flujo Principal :

Al actor se le presenta "NotificacionesView", con una lista de todos los registros almacenados de notificaciones y activos desde la BD tabla notificaciones; si no existen datos para mostrar la lista se mostrara vacía, la presente pantalla ofrece las siguientes opciones Adicionar, Modificar, Eliminar, Dar De Baja, Actualizar, Buscar. Si la selección es Actualizar la lista notificaconesList de la pantalla NotificacionesView, se cargara nuevamente con los registros existentes y activos en la BD tabla notificaciones.

### Precondición:

Antes debe haberse ejecutado el caso de uso Ingresar al Sistema.

Antes debe haberse ejecutado el caso de uso Adicionar Campaña.

# **Post Condiciones:**

Ninguna

Tabla II:56 Especificación de CU - Administrar Notificaciones De Campaña

# II.1.5.3.57 Adicionar Notificaciones

| Caso de uso: | Adicionar Notificaciones |
|--------------|--------------------------|
| Actores:     | Funcionario              |
|              |                          |

### **Propósito:**

Es el de permitir al actor adicionar un nuevo registro de notificación de campaña de vacunación.

### **Resumen:**

Este caso de uso es inicializado por el funcionario que ofrece la funcionalidad de adicionar nuevas notificaciones de vacunación en la base de datos notificación.

### Flujo Principal :

Al actor se le presenta "NotificaionView", al seleccionar la opción Nueva se habilitaran los campos para generar nuevas notificaciones de campañas más las opciones de Guardar y Canelar, si la opción es Guardar según la validación de los datos, notificaciones pasan a ser almacenadas en la BD tabla notificaciones y se deshabilitan los campos y las opciones Guardar y Cancelar, si los datos son erróneos se mostrara un mensaje de error; si la selección es Cancelar, se cancelara la acción de nueva notificación y se deshabilitan los campos y las opciones Guardar y Cancelar.

### Precondición:

Antes debe haberse ejecutado el caso de uso Ingresar al Sistema.

Antes debe haberse ejecutado el caso de uso Adicionar Campaña.

Antes debe haberse ejecutado el caso de uso Administrar Notificaciones De Campaña Post Condiciones:

Si los datos a guardar no son correctos se muestra un mensaje de error.

Tabla II:57 Especificación de CU - Adicionar Notificaciones

## **II.1.5.3.58 Imprimir Notificaciones**

| Caso de uso:                                                                       | Imprimir Notificaciones                   |  |
|------------------------------------------------------------------------------------|-------------------------------------------|--|
| Actores:                                                                           | Funcionario                               |  |
| Propósito:                                                                         |                                           |  |
| Es el de permitir al actor imprimir notificaciones de una campaña seleccionada.    |                                           |  |
| Resumen:                                                                           |                                           |  |
| Este caso de uso es inicializado por el funcionario que ofrece la funcionalidad de |                                           |  |
| imprimir notificaciones de una campaña seleccionada, desde la base de datos        |                                           |  |
| notificaciones.                                                                    |                                           |  |
| Flujo Principal :                                                                  |                                           |  |
| Al actor se le presenta la pantalla "Notific                                       | cacionImprimirDialog" con las opciones de |  |

Al actor se le presenta la pantalla "NotificacionImprimirDialog" con las opciones de Imprimir y Cancelar, donde seleccionara la campaña a la que pertenecen las notificaciones a imprimir, si la selección es Imprimir se procederá imprimir todas las notificaciones para la ejecución de la campaña seleccionada y se abandona la pantalla NotificacionImprimirDialog. Si la selección es Cancelar se cancela la acción de imprimir y se abandona la presente pantalla.

### Precondición:

Antes debe haberse ejecutado el caso de uso Ingresar al Sistema.

Antes debe haberse ejecutado el caso de uso Adicionar Campaña.

Antes debe haberse ejecutado el caso de uso Administrar Notificaciones De Campaña Antes debe haberse ejecutado el caso de uso Adicionar Notificaciones.

### **Post Condiciones:**

Si los datos a guardar no son correctos se muestra un mensaje de error.

Tabla II:58 Especificación de CU - Imprimir Notificaciones

### **II.1.5.3.59** Eliminar Notificaciones

| Caso de uso:                                        | Eliminar Notificaciones |  |
|-----------------------------------------------------|-------------------------|--|
| Actores:                                            | Funcionario             |  |
| Propósito:                                          |                         |  |
| Es el de permitir al actor eliminar notificaciones. |                         |  |
| Resumen:                                            |                         |  |

Este caso de uso es inicializado por el funcionario, el mismo que ofrece la funcionalidad de eliminar las notificaciones de una campaña seleccionada, los cambios se realizaran en la base de datos notificaciones.

### Flujo Principal :

Al actor se le presenta la pantalla "EliminarNotificacionDialog", con las opciones Aceptar y Cancelar con mas una lista de campañas, el actor debe seleccionar una campaña de vacunación para poder eliminar las notificaciones de vacunación de la misma, si la selecciona es Aceptar, según la dependencia de los registros serán eliminados físicamente de la BD tabla notificaciones y se abandona la pantalla EliminarNotificacionDialog, caso contrario se mostrara un mensaje de error; si la opción seleccionada es Cancelar se cancela la acción de eliminar y se abandona la pantalla EliminarNotificacionDialog.

### Precondición:

Antes debe haberse ejecutado el caso de uso Ingresar al Sistema.

Antes debe haberse ejecutado el caso de uso Adicionar Campaña.

Antes debe haberse ejecutado el caso de uso Administrar Notificaciones De Campaña Antes debe haberse ejecutado el caso de uso Adicionar Notificaciones.

# **Post Condiciones:**

Si los datos a guardar no son correctos se muestra un mensaje de error.

Tabla II:59 Especificación de CU - Eliminar Notificaciones

## II.1.5.3.60 Modificar Notificaciones

| Caso de uso:                                                                           | Modificar Notificaciones     |  |
|----------------------------------------------------------------------------------------|------------------------------|--|
| Actores:                                                                               | Funcionario                  |  |
| Propósito:                                                                             |                              |  |
| Es el de permitir al actor modificar notifica                                          | aciones.                     |  |
| Resumen:                                                                               |                              |  |
| Este caso de uso es inicializado por el funcionario, el mismo que ofrece la            |                              |  |
| funcionalidad de modificar registros de notificaciones de una campaña seleccionada,    |                              |  |
| los cambios se realizaran en la base de datos notificaciones.                          |                              |  |
| Flujo Principal :                                                                      |                              |  |
| Al actor se le presenta la pantalla "NotificacionDialog", con los datos del registro a |                              |  |
| modificar y las opciones Guardar y Cancelar, si la selección es la uno según la        |                              |  |
| validación de los datos pasan a ser modificados en la BD tabla notificaciones; si la   |                              |  |
| opción es la dos se cancela la acción de modificar y se abandona la pantalla           |                              |  |
| "NotificacionDialog".                                                                  |                              |  |
| Precondición:                                                                          |                              |  |
| Antes debe haberse ejecutado el caso de us                                             | so Ingresar al Sistema.      |  |
| Antes debe haberse ejecutado el caso de uso Adicionar Campaña.                         |                              |  |
| Antes debe haberse ejecutado el caso de uso Administrar Notificaciones De Campaña      |                              |  |
| Antes debe haberse ejecutado el caso de us                                             | so Adicionar Notificaciones. |  |
| Post Condiciones:                                                                      |                              |  |
| Si los datos a guardar no son correctos se r                                           | nuestra un mensaje de error. |  |

Tabla II:60 Especificación de CU - Modificar Notificaciones

### II.1.5.3.61 Administrar Actas De Vacunación

| Caso de uso:                                                                          | Administrar Acatas De Vacunación |  |
|---------------------------------------------------------------------------------------|----------------------------------|--|
| Actores:                                                                              | Funcionario                      |  |
| Propósito:                                                                            |                                  |  |
| Es el de permitir al actor administrar las actas de vacunación de una campaña dada.   |                                  |  |
| Resumen:                                                                              |                                  |  |
| Este caso de uso es inicializado por el funcionario, con la funcionalidad de permitir |                                  |  |
| realizar altas, bajas y modificaciones en la BD tabla actas_vacunación.               |                                  |  |
| Flujo Principal :                                                                     |                                  |  |
| Al actor se le presenta la pantalla ActasVacunacionView, con una lista de los datos   |                                  |  |
| almacenados y activos en la BD tabla actas_vacunacion, si no existen datos            |                                  |  |
| almacenado la lista se mostrara vacía, la pantalla contiene las siguientes opciones,  |                                  |  |
| Nuevo, Modificar, Eliminar, Dar De Baja, Eliminar, Actualizar; si la selección es la  |                                  |  |
| ultima la lista se cargara nueva mente con los datos existentes en la BD.             |                                  |  |
| Precondición:                                                                         |                                  |  |
| Antes debe haberse ejecutado el caso de us                                            | so Ingresar al Sistema.          |  |
| Antes debe haberse ejecutado el caso de uso Gestionar Campañas De Vacunación.         |                                  |  |
| Antes debe haberse ejecutado el caso de uso Adicionar Campaña.                        |                                  |  |
| Post Condiciones:                                                                     |                                  |  |
| Ninguno                                                                               |                                  |  |

Tabla II:61 Especificación de CU - Administrar Actas De Vacunación

### II.1.5.3.62 Nueva Acta De Vacunación

| Caso de uso:                                                                            | Nueva Acta De Vacunación |  |
|-----------------------------------------------------------------------------------------|--------------------------|--|
| Actores:                                                                                | Funcionario              |  |
| Propósito:                                                                              |                          |  |
| Es el de permitir al actor adicionar un nuevo registro de Acta de vacunación.           |                          |  |
| Resumen:                                                                                |                          |  |
| Este caso de uso es inicializado por el funcionario, ofrece la funcionalidad de agregar |                          |  |
| un nuevo registro de acta de vacunación a la base de datos actas_vacunacion.            |                          |  |
| Flujo Principal :                                                                       |                          |  |

Al actor se le presenta la pantalla "ActasVacunacionDialog", con las opciones de Guardar y Cancelar, con mas una lista de campañas para definir el registro de acta de vacunación a que campaña pertenece; una vez llenado los datos se podra seleccionar la opción Guardar y según la validación de datos los mismos se guardaran en la BD tabla actas\_vacunacion y se abandonara la pantalla ActasVacunacionDialog, caso contrario se mostrara un mensaje de error; si la selección es la opción Cancelar se procederá a cancelar la acción de nuevo registro y se abandonara la pantalla ActasVacunacionDialog.

## Precondición:

Antes debe haberse ejecutado el caso de uso Ingresar al Sistema.

Antes debe haberse ejecutado el caso de uso Gestionar Campañas De Vacunación. Antes debe haberse ejecutado el caso de uso Adicionar Campaña. Antes debe haberse ejecutado el caso de uso Administrar Acatas De Vacunación

**Post Condiciones:** 

Si los datos a guardar no son correctos se muestra un mensaje de error.

Tabla II:62 Especificación de CU - Nueva Acta De Vacunación

# II.1.5.3.63 Modificar Acta De Vacunación

| Caso de uso:                                                                          | Modificar Acta De Vacunación |  |
|---------------------------------------------------------------------------------------|------------------------------|--|
| Actores:                                                                              | Funcionario                  |  |
| Propósito:                                                                            |                              |  |
| Es el de permitir al actor modificar un regi                                          | stro de Acta de vacunación.  |  |
| Resumen:                                                                              |                              |  |
| Este caso de uso es inicializado por el funcionario, ofrece la funcionalidad de       |                              |  |
| modificar un registro de actas de vacunación a la base de datos actas vacunacion.     |                              |  |
| Flujo Principal :                                                                     |                              |  |
| Al actor se le presenta la pantalla "ActasVacunacionDialog", con los datos del        |                              |  |
| registro a modificar, más las opciones de Guardar y Cancelar, con mas una lista de    |                              |  |
| campañas para definir el registro de acta de vacunación a que campaña pertenece; una  |                              |  |
| vez editado los datos necesarios se podrá seleccionar la opción Guardar y según la    |                              |  |
| validación de datos, se procederá a guardar los cambios en la BD tabla                |                              |  |
| actas_vacunacion y se abandonara la pantalla ActasVacunacionDialog, caso contrario    |                              |  |
| se mostrara un mensaje de error; si la selección es la opción Cancelar se procederá a |                              |  |
| cancelar la acción de modificar registro y se abandonara la pantalla                  |                              |  |
| ActasVacunacionDialog.                                                                |                              |  |
| Precondición:                                                                         |                              |  |
| Antes debe haberse ejecutado el caso de uso Ingresar al Sistema.                      |                              |  |
| Antes debe haberse ejecutado el caso de uso Gestionar Campañas De Vacunación.         |                              |  |
| Antes debe haberse ejecutado el caso de uso Adicionar Campaña.                        |                              |  |
| Antes debe haberse ejecutado el caso de uso Administrar Acatas De Vacunación          |                              |  |
| Antes debe haberse ejecutado el caso de uso Nueva Acta De Vacunación                  |                              |  |
| Post Condiciones:                                                                     |                              |  |
| Si los datos a guardar no son correctos se r                                          | nuestra un mensaje de error. |  |

Tabla II:63 Especificación de CU - Modificar Acta De Vacunación

# II.1.5.3.64 Administrar Detalles Actas

| Caso de uso:                                                                          | Administrar Detalles Acatas |  |
|---------------------------------------------------------------------------------------|-----------------------------|--|
| Actores:                                                                              | Funcionario                 |  |
| Propósito:                                                                            |                             |  |
| Es el de permitir al actor administrar las los detalles de las actas de vacunación.   |                             |  |
| Resumen:                                                                              |                             |  |
| Este caso de uso es inicializado por el funcionario, con la funcionalidad de permitir |                             |  |
| realizar altas, bajas y modificaciones en la BD tabla actas_vacunación. Registrar las |                             |  |

vacunas utilizadas, ganado vacunado, marcas del ganado vacunado.

### Flujo Principal :

Al actor se le presenta la pantalla ActasVacunacionDialog(JPanelDetalles), tras a ver seleccionado nuevo o modificar un Acta de Vacunación, el panel mostrara una lista del detalle de vacunas, del detalle de ganado y del detalle de marcas; cada lista contendrá los datos almacenados en la BD tabla detalle\_actas\_vacunas, detalle\_actas, detalle\_marcas, que pertenezcan al registro de acta de vacunación seleccionado. La presente pantalla cuenta con las opciones de Guardar y Cancelar, si la opción seleccionada es la uno se guardara todos los detalles en la BD; si la opción es Cancelar se cancelara todos los cambios realizados a los detalles.

## Precondición:

Antes debe haberse ejecutado el caso de uso Ingresar al Sistema.

Antes debe haberse ejecutado el caso de uso Gestionar Campañas De Vacunación.

Antes debe haberse ejecutado el caso de uso Adicionar Campaña.

Antes debe haberse ejecutado el caso de uso Administrar Actas De Vacunación

Antes debe haberse ejecutado el caso de uso Nueva Acta De Vacunación ó

Antes debe haberse ejecutado el caso de uso Modificar Acta De Vacunación

# **Post Condiciones:**

Ninguno

Tabla II:64 Especificación de CU - Administrar Detalles Actas

## II.1.5.3.65 Nuevo Detalle Vacuna

| Caso de uso: | Nuevo Detalle Vacuna |
|--------------|----------------------|
| Actores:     | Funcionario          |

### Propósito:

Es el de permitir al actor adicionar un nuevo registro de detalle de vacuna a un Acta de vacunación.

### **Resumen:**

Este caso de uso es inicializado por el funcionario, ofrece la funcionalidad de agregar un nuevo registro de detalle en la base de datos detalle\_actas\_vacuna.

## Flujo Principal :

Al actor se le presenta la pantalla "ActasVacunacionDialog(JPanelDetalleVacunas)", con las opciones de Guardar, Cancelar y los campos de detalle habilitados, una vez llenado y seleccionado los datos, puede escoger una de las opciones ya mencionadas, si la opción es Guardar, según la validación de los datos estos serán almacenados en la BD tabla detalle\_actas\_vacuna, y los campos del detalle deshabilitados, si los datos no son correctos se mostrara un mensaje de error; si la opción seleccionada es Cancelar se cancela la acción de nuevo detalle y los campos de detalle se mostraran deshabilitados.

### Precondición:

Antes debe haberse ejecutado el caso de uso Ingresar al Sistema.

Antes debe haberse ejecutado el caso de uso Adicionar Campaña.

Antes debe haberse ejecutado el caso de uso Administrar Acatas De Vacunación

Antes debe haberse ejecutado el caso de uso Nueva Acta De Vacunación ó

Antes debe haberse ejecutado el caso de uso Modificar Acta De Vacunación

# **Post Condiciones:**

Si los datos a guardar no son correctos se muestra un mensaje de error.

Tabla II:65 Especificación de CU - Nuevo Detalle Vacuna

# II.1.5.3.66 Modificar Detalle Vacuna

| Caso de uso: | Modificar Detalle Vacuna |
|--------------|--------------------------|
| Actores:     | Funcionario              |

### Propósito:

Es el de permitir al actor modificar un registro de detalle de vacuna de un Acta de vacunación seleccionado.

## **Resumen:**

Este caso de uso es inicializado por el funcionario, ofrece la funcionalidad de modificar un registro de detalle en la base de datos detalle\_actas\_vacuna.

## Flujo Principal :

Al actor se le presenta la pantalla "ActasVacunacionDialog(JPanelDetalleVacunas)", con las opciones de Guardar, Cancelar y los datos a modificar mas campos de detalle habilitados, una vez modificado los datos, puede escoger una de las opciones ya mencionadas, si la opción es Guardar, según la validación de los datos se procederá a guardar los cambios en la BD tabla detalle\_actas\_vacuna, y los campos del detalle deshabilitados, si los datos no son correctos se mostrara un mensaje de error; si la opción seleccionada es Cancelar se cancela la acción de Modificar detalle y los campos de detalle se mostraran deshabilitados.

### Precondición:

Antes debe haberse ejecutado el caso de uso Ingresar al Sistema.

Antes debe haberse ejecutado el caso de uso Adicionar Campaña.

Antes debe haberse ejecutado el caso de uso Administrar Acatas De Vacunación

Antes debe haberse ejecutado el caso de uso Nueva Acta De Vacunación ó

Antes debe haberse ejecutado el caso de uso Modificar Acta De Vacunación

# **Post Condiciones:**

Si los datos a guardar no son correctos se muestra un mensaje de error.

Tabla II:66 Especificación de CU - Modificar Detalle Vacuna

# II.1.5.3.67 Eliminar Detalle Vacuna

| Caso de uso:                                                                          | Eliminar Detalle Vacuna |
|---------------------------------------------------------------------------------------|-------------------------|
| Actores:                                                                              | Funcionario             |
| Propósito:                                                                            |                         |
| Es el de permitir al actor Eliminar un registro de detalle de vacuna de un Acta de    |                         |
| vacunación seleccionado.                                                              |                         |
| Resumen:                                                                              |                         |
| Este caso de uso es inicializado por el funcionario, ofrece la funcionalidad de       |                         |
| eliminar físicamente un registro de detalle en la base de datos detalle_actas_vacuna. |                         |
| Flujo Principal :                                                                     |                         |
| Flujo Principal :                                                                     |                         |

Al actor se le presenta la pantalla ActasVacunacionDialog(JPanelDetalleVacunas) donde selecciona un registro y la opción eliminar según la dependencia del registro el mismo será eliminado de la BD detalle\_actas\_vacunas o de lo contrario se mostrara un mensaje de error

### Precondición:

Antes debe haberse ejecutado el caso de uso Ingresar al Sistema.

Antes debe haberse ejecutado el caso de uso Adicionar Campaña.

Antes debe haberse ejecutado el caso de uso Administrar Acatas De Vacunación

Antes debe haberse ejecutado el caso de uso Nueva Acta De Vacunación ó

Antes debe haberse ejecutado el caso de uso Modificar Acta De Vacunación

### **Post Condiciones:**

Si los datos a guardar no son correctos se muestra un mensaje de error. Tabla II:67 Especificación de CU - Eliminar Detalle Vacuna

## II.1.5.3.68 Nuevo Detalle Marca

| Caso de uso: | Nuevo Detalle Marca |
|--------------|---------------------|
| Actores:     | Funcionario         |

# **Propósito:**

Es el de permitir al actor adicionar un nuevo registro de detalle de marca de un Acta de vacunación.

### **Resumen:**

Este caso de uso es inicializado por el funcionario, ofrece la funcionalidad de agregar un nuevo registro de detalle en la base de datos detalle\_marcas.

### Flujo Principal :

Al actor se le presenta la pantalla "ActasVacunacionDialog(JPanelDetalleMarcas)", con las opciones de Guardar, Cancelar y los campos de detalle habilitados, una vez llenado y seleccionado los datos, puede escoger una de las opciones ya mencionadas, si la opción es Guardar, según la validación de los datos estos serán almacenados en la BD tabla detalle\_marcas, y los campos del detalle deshabilitados, si los datos no son correctos se mostrara un mensaje de error; si la opción seleccionada es Cancelar se cancela la acción de nuevo detalle y los campos de detalle se mostraran deshabilitados.

### Precondición:

Antes debe haberse ejecutado el caso de uso Ingresar al Sistema.

Antes debe haberse ejecutado el caso de uso Adicionar Campaña.

Antes debe haberse ejecutado el caso de uso Administrar Acatas De Vacunación

Antes debe haberse ejecutado el caso de uso Nueva Acta De Vacunación ó

Antes debe haberse ejecutado el caso de uso Modificar Acta De Vacunación

### **Post Condiciones:**

Si existe alguna anomalía el sistema informara de ello.

Tabla II:68 Especificación de CU - Nuevo Detalle Marca

### II.1.5.3.69 Eliminar Detalle Marca

| Caso de uso:                                                                     | Eliminar Detalle Marca                    |  |
|----------------------------------------------------------------------------------|-------------------------------------------|--|
| Actores:                                                                         | Funcionario                               |  |
| Propósito:                                                                       |                                           |  |
| Es el de permitir al actor Eliminar un re                                        | gistro de marca de un Acta de vacunación  |  |
| seleccionada.                                                                    |                                           |  |
| Resumen:                                                                         |                                           |  |
| Este caso de uso es inicializado por e                                           | l funcionario, ofrece la funcionalidad de |  |
| eliminar físicamente un registro de marca en la base de datos detalle_marcas.    |                                           |  |
| Flujo Principal :                                                                |                                           |  |
| Al actor se le presenta la pantalla ActasVacunacionDialog(JPanelDetalleMarcas)   |                                           |  |
| donde selecciona un registro y la opción eliminar, donde se procederá a eliminar |                                           |  |
| físicamente el registro de marca en la BD tabla detalle_marcas.                  |                                           |  |
| Precondición:                                                                    |                                           |  |
| Antes debe haberse ejecutado el caso de us                                       | so Ingresar al Sistema.                   |  |
| Antes debe haberse ejecutado el caso de us                                       | so Adicionar Campaña.                     |  |
| Antes debe haberse ejecutado el caso de uso Administrar Acatas De Vacunación     |                                           |  |
| Antes debe haberse ejecutado el caso de us                                       | so Nueva Acta De Vacunación ó             |  |
| Antes debe haberse ejecutado el caso de uso Modificar Acta De Vacunación         |                                           |  |
| Antes debe haberse ejecutado el caso de us                                       | so Nuevo Detalle De Marca                 |  |
| Post Condiciones:                                                                |                                           |  |
| Ninguna.                                                                         |                                           |  |

#### Tabla II:69 Especificación de CU - Eliminar Detalle Marca

# II.1.5.3.70 Nuevo Detalle Ganado

| Caso de uso: | Nuevo Detalle Ganado |
|--------------|----------------------|
| Actores:     | Funcionario          |

## Propósito:

Es el de permitir al actor adicionar un nuevo registro de ganado que ya fue vacunado, a un acta de vacunación.

### **Resumen:**

Este caso de uso es inicializado por el funcionario, ofrece la funcionalidad de agregar un nuevo registro de detalle en la base de datos detalle\_actas.

### Flujo Principal :

Al actor se le presenta la pantalla "DesgloseDialog", con las opciones de Aceptar y Cancelar una vez llenado y seleccionado los datos, puede escoger una de las opciones ya mencionadas, si la opción es Aceptar, según la validación de los datos estos serán almacenados en la BD tabla detalle\_actas, caso contrario se mostrara un mensaje de error; si la opción seleccionada es Cancelar se cancela la acción de nuevo detalle y abandona la pantalla DesgloseDialog.

# Precondición:

Antes debe haberse ejecutado el caso de uso Ingresar al Sistema.

Antes debe haberse ejecutado el caso de uso Adicionar Campaña.

Antes debe haberse ejecutado el caso de uso Administrar Acatas De Vacunación Antes debe haberse ejecutado el caso de uso Nueva Acta De Vacunación ó Antes debe haberse ejecutado el caso de uso Modificar Acta De Vacunación

### **Post Condiciones:**

Si existe alguna anomalía el sistema informara de ello.

Tabla II:70 Especificación de CU - Nuevo Detalle Ganado

# II.1.5.3.71 Modificar Detalle Ganado

| Caso de uso: | Modificar Detalle De Ganado |
|--------------|-----------------------------|
| Actores:     | Funcionario                 |
|              |                             |

### **Propósito:**

Es el de permitir al actor modificar un registro de ganado que ya fue vacunado, a un acta de vacunación.

#### **Resumen:**

Este caso de uso es inicializado por el funcionario, ofrece la funcionalidad de modificar un registro de detalle en la base de datos detalle\_actas.

### Flujo Principal :

Al actor se le presenta la pantalla "DesgloseDialog", con las opciones de Aceptar y Cancelar, una vez llenado y seleccionado los datos, puede escoger una de las opciones ya mencionadas, si la opción es Aceptar, según la validación de los datos se procederá a guardar los cambios en la BD tabla detalle\_actas, caso contrario se mostrara un mensaje de error; si la opción seleccionada es Cancelar se cancela la acción de modificar detalle y se abandona la pantalla DesgloseDialog.

### Precondición:

Antes debe haberse ejecutado el caso de uso Ingresar al Sistema.

Antes debe haberse ejecutado el caso de uso Adicionar Campaña.

Antes debe haberse ejecutado el caso de uso Administrar Acatas De Vacunación

Antes debe haberse ejecutado el caso de uso Nueva Acta De Vacunación ó

Antes debe haberse ejecutado el caso de uso Modificar Acta De Vacunación

## **Post Condiciones:**

Si existe alguna anomalía el sistema informara de ello.

Tabla II:71 Especificación de CU - Modificar Detalle Ganado

# II.1.5.3.72 Eliminar Detalle Ganado

| Caso de uso:                                                                       | Eliminar Detalle De Ganado |
|------------------------------------------------------------------------------------|----------------------------|
| Actores:                                                                           | Funcionario                |
| Propósito:                                                                         |                            |
| Es el de permitir al actor Eliminar un registro de ganado de un Acta de vacunación |                            |
| seleccionada.                                                                      |                            |
| Resumen:                                                                           |                            |
| Este caso de uso es inicializado por el funcionario, ofrece la funcionalidad de    |                            |
| eliminar físicamente un registro de marca en la BD tabla detalle_actas.            |                            |
| Flujo Principal :                                                                  |                            |
|                                                                                    |                            |

Al actor se le presenta la pantalla ActasVacunacionDialog(JPanelDetalleGanado) donde selecciona un registro y la opción eliminar, donde se procederá a eliminar físicamente el registro de ganado en la BD tabla detalle\_actas.

### Precondición:

Antes debe haberse ejecutado el caso de uso Ingresar al Sistema.

Antes debe haberse ejecutado el caso de uso Adicionar Campaña.

Antes debe haberse ejecutado el caso de uso Administrar Acatas De Vacunación

Antes debe haberse ejecutado el caso de uso Nueva Acta De Vacunación ó

Antes debe haberse ejecutado el caso de uso Modificar Acta De Vacunación

Antes debe haberse ejecutado el caso de uso Nuevo Detalle De Ganado

# **Post Condiciones:**

Ninguna.

Tabla II:72 Especificación de CU - Eliminar Detalle Ganado

### II.1.5.3.73 Administrar Desgloses

| Caso de uso:                                 | Administrar Desgloses                        |
|----------------------------------------------|----------------------------------------------|
| Actores:                                     | Funcionario                                  |
| Propósito:                                   |                                              |
| Es el de permitir al actor administrar un re | gistro de desglose de un detalle de ganado,  |
| (un desglose es la clasificación de un gana  | do).                                         |
| Resumen:                                     |                                              |
| Este caso de uso es inicializado por el fu   | ncionario, con la funcionalidad de permitir  |
| realizar altas, bajas y modificaciones en la | BD tabla desglose_actas.                     |
| Flujo Principal :                            |                                              |
| Al actor se le presenta la pantalla De       | sgloseDialog(JPanelDesglose), tras a ver     |
| seleccionado nuevo o modificar un detalle    | e de ganado, el panel mostrara una lista del |
| desglose del ganado seleccionado, estos      | datos son seleccionados desde la base de     |
| datos tabla desglose_actas, el panel de de   | sglose ofrece las siguientes opciones como   |
| ser Nuevo, Modificar, Eliminar Y Cancela     | r                                            |
| Precondición:                                |                                              |
| Antes debe haberse ejecutado el caso de us   | so Ingresar al Sistema.                      |
| Antes debe haberse ejecutado el caso de us   | so Gestionar Campañas De Vacunación.         |
| Antes debe haberse ejecutado el caso de us   | so Adicionar Campaña.                        |
| Antes debe haberse ejecutado el caso de us   | so Administrar Actas De Vacunación           |
| Antes debe haberse ejecutado el caso de us   | so Nueva Acta De Vacunación ó                |
| Antes debe haberse ejecutado el caso de us   | so Modificar Acta De Vacunación              |
| Antes debe haberse ejecutado el caso de us   | so Nuevo Detalle De Ganado.                  |
| Post Condiziones                             |                                              |

Post Condiciones:

Ninguno

Tabla II:73 Especificación de CU - Administrar Desgloses

# II.1.5.3.74 Nuevo Desglose Ganado

Caso de uso:

Nuevo Desglose Ganado

| Es el de permitir al actor adicionar un nuevo registro de desglose de ganado que ya     |
|-----------------------------------------------------------------------------------------|
| fue vacunado, a un detalle de ganado.                                                   |
| Resumen:                                                                                |
| Este caso de uso es inicializado por el funcionario, ofrece la funcionalidad de agregar |
| un nuevo registro de detalle en la base de datos desglose_actas.                        |
| Flujo Principal :                                                                       |
| Al actor se le presenta la pantalla "DesgloseDialog(JPanelDesglose)", con los campos    |
| de desglose habilitados más las opciones de Guardar y Cancelar una vez llenado y        |
| seleccionado los datos, puede escoger una de las opciones ya mencionadas, si la         |
| opción es Guardar, según la validación de los datos estos serán almacenados en la BD    |
| tabla desglose_actas, caso contrario se mostrara un mensaje de error; si la opción      |
| seleccionada es Cancelar se cancela la acción de nuevo desglose y se mostraran los      |
| campos de desglose deshabilitados.                                                      |
| Precondición:                                                                           |
| Antes debe haberse ejecutado el caso de uso Ingresar al Sistema.                        |
| Antes debe haberse ejecutado el caso de uso Adicionar Campaña.                          |
| Antes debe haberse ejecutado el caso de uso Administrar Acatas De Vacunación            |
| Antes debe haberse ejecutado el caso de uso Nueva Acta De Vacunación ó                  |
| Antes debe haberse ejecutado el caso de uso Modificar Acta De Vacunación                |
| Antes debe haberse ejecutado el caso de uso Nuevo Detalle De Ganado.                    |
| Post Condiciones:                                                                       |
| Si existe alguna anomalía el sistema informara de ello.                                 |
| Tabla II:74 Especificación de CU - Nuevo Desglose Ganado                                |

Funcionario

# II.1.5.3.75 Modificar Desglose Ganado

| Caso de uso: | Modificar Desglose Ganado |
|--------------|---------------------------|
| Actores:     | Funcionario               |

### Propósito:

**Actores:** 

**Propósito:** 

Es el de permitir al actor modificar un registro de desglose de ganado que ya fue vacunado, a un detalle de ganado.

### **Resumen:**

Este caso de uso es inicializado por el funcionario, ofrece la funcionalidad de modificar un nuevo registro de detalle en la base de datos desglose\_actas.

### Flujo Principal :

Al actor se le presenta la pantalla "DesgloseDialog(JPanelDesglose)", con los datos a modificar y campos de desglose habilitados más las opciones de Guardar y Cancelar una vez llenado y seleccionado los datos, puede escoger una de las opciones ya mencionadas, si la opción es Guardar, según la validación de los datos, se procederá a guardar los cambios en la BD tabla desglose\_actas, caso contrario se mostrara un mensaje de error; si la opción seleccionada es Cancelar se cancela la acción de modificar un desglose y se mostraran los campos de desglose deshabilitados. **Precondición:**  Antes debe haberse ejecutado el caso de uso Ingresar al Sistema.

Antes debe haberse ejecutado el caso de uso Adicionar Campaña.

Antes debe haberse ejecutado el caso de uso Administrar Acatas De Vacunación Antes debe haberse ejecutado el caso de uso Nueva Acta De Vacunación ó

Antes debe haberse ejecutado el caso de uso Modificar Acta De Vacunación

Antes debe haberse ejecutado el caso de uso Nuevo Detalle De Ganado.

**Post Condiciones:** 

Si existe alguna anomalía el sistema informara de ello.

Tabla II:75 Especificación de CU - Modificar Desglose Ganado

# II.1.5.3.76 Eliminar Desglose Ganado

| Caso de uso:                                                         | Eliminar Desglose Ganado                    |
|----------------------------------------------------------------------|---------------------------------------------|
| Actores:                                                             | Funcionario                                 |
| Propósito:                                                           |                                             |
| Es el de permitir al actor eliminar un re                            | egistro de desglose de ganado que ya fue    |
| vacunado, y agregado a un detalle de gana                            | do.                                         |
| Resumen:                                                             |                                             |
| Este caso de uso es inicializado por el                              | l funcionario, ofrece la funcionalidad de   |
| eliminar un registro de desglose en la base de datos desglose_actas. |                                             |
| Flujo Principal :                                                    |                                             |
| Al actor se le presenta la pantalla '                                | 'DesgloseDialog(JPanelDesglose)'', donde    |
| selecciona un registro y la opción eliminar                          | , donde se procederá a eliminar físicamente |
| el registro de ganado en la BD tabla desglose_actas.                 |                                             |
| Precondición:                                                        |                                             |
| Antes debe haberse ejecutado el caso de us                           | o Ingresar al Sistema.                      |
| Antes debe haberse ejecutado el caso de us                           | o Adicionar Campaña.                        |
| Antes debe haberse ejecutado el caso de us                           | o Administrar Acatas De Vacunación          |
| Antes debe haberse ejecutado el caso de us                           | o Nueva Acta De Vacunación ó                |
| Antes debe haberse ejecutado el caso de us                           | o Modificar Acta De Vacunación              |
| Antes debe haberse ejecutado el caso de us                           | o Nuevo Detalle De Ganado.                  |
| Post Condiciones:                                                    |                                             |
| Si existe alguna anomalía el sistema inform                          | nara de ello.                               |
| <br>Tabla II:76 Especificación de (                                  | TU - Eliminar Desglose Ganado               |

# II.1.5.3.77 Dar de Baja Acta De Vacunación

| n.              |
|-----------------|
|                 |
| uncionalidad de |
| base de datos   |
|                 |
| u               |
## **Flujo Principal :**

Al actor se le presenta la pantalla "BajaBorrarActasVacunacionDialog", con los datos más importantes del registro a dar de baja, más las opciones de Aceptar y Cancelar, si la selección es Aceptar se procederá a eliminar lógicamente el registro en la BD tabla actas\_vacunacion y se abandonara la pantalla BajaBorrarActasVacunacionDialog; si la selección es la opción Cancelar se procederá a cancelar la acción de dar de baja el registro y se abandonara la pantalla BajaBorrarActasVacunacionDialog.

### Precondición:

Antes debe haberse ejecutado el caso de uso Ingresar al Sistema.

Antes debe haberse ejecutado el caso de uso Gestionar Campañas De Vacunación.

Antes debe haberse ejecutado el caso de uso Adicionar Campaña.

Antes debe haberse ejecutado el caso de uso Administrar Acatas De Vacunación

Antes debe haberse ejecutado el caso de uso Nueva Acta De Vacunación

# **Post Condiciones:**

Si existe alguna anomalía el sistema informara de ello.

Tabla II:77 Especificación de CU - Dar De Baja Acta De Vacunación

# II.1.5.3.78 Eliminar Acta De Vacunación

| Caso de uso: | Eliminar Acta De Vacunación |
|--------------|-----------------------------|
| Actores:     | Funcionario                 |
|              |                             |

#### **Propósito:**

Es el de permitir al actor eliminar un registro de Acta de vacunación.

#### **Resumen:**

Este caso de uso es inicializado por el funcionario, ofrece la funcionalidad de eliminar un registro de actas de vacunación en la base de datos actas\_vacunacion.

#### Flujo Principal :

Al actor se le presenta la pantalla "BajaBorrarActasVacunacionDialog", con los datos más importantes del registro a eliminar, más las opciones de Aceptar y Cancelar, si la selección es Aceptar, según la dependencia del registro se procederá a eliminar fisicamete el registro en la BD tabla actas\_vacunacion y se abandonara la pantalla BajaBorrarActasVacunacionDialog, caso contrario se mostrara un mensaje de error comunicando que el registro no se puede eliminar; si la selección es la opción Cancelar se procederá a cancelar la acción de eliminar el registro y se abandona la pantalla BajaBorrarActasVacunacionDialog.

# Precondición:

Antes debe haberse ejecutado el caso de uso Ingresar al Sistema.

Antes debe haberse ejecutado el caso de uso Administrar Acatas De Vacunación

Antes debe haberse ejecutado el caso de uso Nueva Acta De Vacunación

# **Post Condiciones:**

Si existe alguna anomalía el sistema informara de ello.

Tabla II:78 Especificación de CU - Eliminar Acta De Vacunación

# II.1.5.3.79 Administrar Certificados

| Caso de uso:                                                                            | Administrar Certificados |  |
|-----------------------------------------------------------------------------------------|--------------------------|--|
| Actores:                                                                                | Funcionario              |  |
| Propósito:                                                                              | Propósito:               |  |
| Es el de permitir al actor administrar los registros de Certificados.                   |                          |  |
| Resumen:                                                                                |                          |  |
| Este caso de uso es inicializado por el funcionario, el mismo que ofrece la             |                          |  |
| funcionalidad de realizar altas, bajas y modificaciones en la base de datos tabla       |                          |  |
| certificado.                                                                            |                          |  |
| Flujo Principal :                                                                       |                          |  |
| Al actor se le presenta la pantalla "CertificadoView", con una lista de cargada de      |                          |  |
| registros de certificados almacenados y activos en la BD tabla certificado, si no       |                          |  |
| existen datos la lista se mostrara bacía, la presente pantalla ofrece las siguientes    |                          |  |
| opciones Nuevo, Modificar, Eliminar, Actualizar; si la selección es Actualizar, esta    |                          |  |
| acción recarga a la lista de certificados con registros existentes en la base de datos. |                          |  |
| Las opciones restantes serán descritas más adelante.                                    |                          |  |
| Precondición:                                                                           |                          |  |
| Antes debe haberse ejecutado el caso de uso Ingresar al Sistema.                        |                          |  |
| Antes debe haberse ejecutado el caso de uso Administrar Acatas De Vacunación            |                          |  |
| Antes debe haberse ejecutado el caso de uso Nueva Acta De Vacunación                    |                          |  |
| Post Condiciones:                                                                       |                          |  |
| Ninguna.                                                                                |                          |  |

Tabla II:79 Especificación de CU - Administrar Certificados

# II.1.5.3.80 Adicionar Certificado

| Caso de uso: | Adicionar Certificado |
|--------------|-----------------------|
| Actores:     | Funcionario           |
|              |                       |

Propósito:

Es el de permitir al actor adicionar un nuevo registro de certificado.

#### **Resumen:**

Este caso de uso es inicializado por el funcionario, el mismo que ofrece la funcionalidad de almacenar un nuevo registro en la base de datos tabla certificado.

# Flujo Principal :

Al actor se le presenta la pantalla "CertificadoDialog", con las opciones de Guardar y Cancelar, una vez llenado los datos bebe seleccionar una de las opciones ya mencionadas, si la selección es Guardar según la validación de los datos introducidos estos pasan a ser almacenados a la BD tabla certificado y se abandona la pantalla CertificadoDialog, en el caso que los datos sean erróneos se mostrara un mensaje de error; si la selección Cancelar se procederá a cancelar la acción de nuevo certificado y se abandona la presente pantalla.

# Precondición:

Antes debe haberse ejecutado el caso de uso Ingresar al Sistema.

Antes debe haberse ejecutado el caso de uso Administrar Acatas De Vacunación

Antes debe haberse ejecutado el caso de uso Nueva Acta De Vacunación Antes debe haberse ejecutado el caso de uso Administrar Certificados. **Post Condiciones:** Si al guardar los datos existen anomalías el sistema informara de ello.

Tabla II:80 Especificación de CU - Adicionar Certificado

# II.1.5.3.81 Modificar Certificado

| Caso de uso: | Modificar Certificado |
|--------------|-----------------------|
| Actores:     | Funcionario           |

### **Propósito:**

Es el de permitir al actor modificar un registro de certificado.

# **Resumen:**

Este caso de uso es inicializado por el funcionario, el mismo que ofrece la funcionalidad de modificar el registro en la base de datos tabla certificado.

# Flujo Principal :

Al actor se le presenta la pantalla "CertificadoDialog", con las opciones de Guardar y Cancelar, y los datos del registro a modificar; una vez modificado los datos, bebe seleccionar una de las opciones ya mencionadas, si la selección es Guardar según la validación de los datos introducidos, se procederá a guardar los cambios en la BD tabla certificado y se abandona la pantalla CertificadoDialog, en el caso que los datos sean erróneos se mostrara un mensaje de error; si la selección Cancelar se procederá a cancelar la acción de modificar certificado y se abandona la presente pantalla.

# Precondición:

Antes debe haberse ejecutado el caso de uso Ingresar al Sistema.

Antes debe haberse ejecutado el caso de uso Administrar Acatas De Vacunación

Antes debe haberse ejecutado el caso de uso Nueva Acta De Vacunación

Antes debe haberse ejecutado el caso de uso Administrar Certificados.

Antes debe haberse ejecutado el caso de uso Adicionar Certificado.

# **Post Condiciones:**

Si al guardar los datos existen anomalías el sistema informara de ello.

Tabla II:81 Especificación de CU - Modificar Certificado

# II.1.5.3.82 Eliminar Certificado

| Caso de uso:                                                                             | Eliminar Certificado                |  |
|------------------------------------------------------------------------------------------|-------------------------------------|--|
| Actores:                                                                                 | Funcionario                         |  |
| Propósito:                                                                               |                                     |  |
| Es el de permitir al actor eliminar un registro de certificado.                          |                                     |  |
| Resumen:                                                                                 |                                     |  |
| Este caso de uso es inicializado por el                                                  | funcionario, el mismo que ofrece la |  |
| funcionalidad de eliminar físicamente el registro en la base de datos tabla certificado. |                                     |  |
| Flujo Principal :                                                                        |                                     |  |
| Al actor se le presenta la pantalla "BajaBorrarCertificadoDialog", con los datos más     |                                     |  |
| importantes del registro más las opciones de Aceptar y Cancelar. Si la opción es         |                                     |  |

Aceptar, según la dependencia del registro con otros registros se procederá a eliminar físicamente de la BD tabla certificado, caso contrario se mostrara un mensaje de error. Si la selección es Cancelar se precede a cancelar la acción de eliminar un certificado y se abandona la pantalla BajaBorrarCertificadoDialog.

#### **Precondición:**

Antes debe haberse ejecutado el caso de uso Ingresar al Sistema.

Antes debe haberse ejecutado el caso de uso Administrar Certificados.

Antes debe haberse ejecutado el caso de uso Adicionar Certificado.

### **Post Condiciones:**

Si existe alguna anomalía el sistema informara de ello.

Tabla II:82 Especificación de CU - Eliminar Certificado

# II.1.5.3.83 Dar De baja Certificado

| Caso de uso:                                                                             | Dar De Baja Certificado |  |
|------------------------------------------------------------------------------------------|-------------------------|--|
| Actores:                                                                                 | Funcionario             |  |
| Propósito:                                                                               |                         |  |
| Es el de permitir al actor dar de baja un registro de certificado.                       |                         |  |
| Resumen:                                                                                 |                         |  |
| Este caso de uso es inicializado por el funcionario, el mismo que ofrece la              |                         |  |
| funcionalidad de eliminar lógicamente el registro en la base de datos tabla certificado. |                         |  |
| Flujo Principal :                                                                        |                         |  |
| Al actor se le presenta la pantalla "BajaBorrarCertificadoDialog", con los datos más     |                         |  |
| importantes del registro más las opciones de Aceptar y Cancelar. Si la opción es         |                         |  |
| Aceptar, se procederá a eliminar el registro lógicamente de la BD tabla certificado. Si  |                         |  |
| la selección es Cancelar se precede a cancelar la acción de dar de baja un certificado   |                         |  |
| y se abandona la pantalla BajaBorrarCertificadoDialog.                                   |                         |  |
| Precondición:                                                                            |                         |  |

Antes debe haberse ejecutado el caso de uso Ingresar al Sistema.

Antes debe haberse ejecutado el caso de uso Administrar Certificados.

Antes debe haberse ejecutado el caso de uso Adicionar Certificado.

## **Post Condiciones:**

Si al guardar los datos existen anomalías el sistema informara de ello.

Tabla II:83 Especificación de CU - Dar De Baja Certificado

# II.1.5.3.84 Imprimir Certificado

| Caso de uso:                                                                    | Imprimir Certificado                |  |
|---------------------------------------------------------------------------------|-------------------------------------|--|
| Actores:                                                                        | Funcionario                         |  |
| Propósito:                                                                      |                                     |  |
| Es el de permitir al actor imprimir un registro de certificado.                 |                                     |  |
| Resumen:                                                                        |                                     |  |
| Este caso de uso es inicializado por el                                         | funcionario, el mismo que ofrece la |  |
| funcionalidad de imprimir un registro desde la base de datos tabla certificado. |                                     |  |
| Flujo Principal :                                                               |                                     |  |

Al actor se le presenta la pantalla "CertificadoImprimirDialog" con las opciones de Imprimir y Cancelar. Si la selección es Imprimir se procederá imprimir el certificado, y se abandona la presente pantalla. Si la opción es cancelar se cancelara la acción de imprimir y se abandonara la pantalla CertificadoImprimirDialog.

#### Precondición:

Antes debe haberse ejecutado el caso de uso Ingresar al Sistema.

Antes debe haberse ejecutado el caso de uso Administrar Certificados.

Antes debe haberse ejecutado el caso de uso Adicionar Certificado.

# **Post Condiciones:**

Si al guardar los datos existen anomalías el sistema informara de ello.

Tabla II:84 Especificación de CU - Imprimir Certificado

# II.1.5.3.85 Generar Reportes

# II.1.5.3.86 Generar Reportes De Funcionarios De Pronefa

| Caso de uso: | Generar Reportes De Funcionarios De |
|--------------|-------------------------------------|
|              | Pronefa                             |
| Actores:     | Funcionario                         |

# **Propósito:**

Es el de permitir al actor visualizar una lista de los funcionarios que ejercen funciones en PRONEFA.

#### **Resumen:**

Este caso de uso es inicializado por el funcionario, ofrece la funcionalidad visualizar un reporte del personal de PRONEFA, estos datos son seleccionados desde la BD tablas personas, funcionarios, cargo.

# Flujo Principal :

Al actor se le presenta la pantalla "ReportesView", con la opción de generar un reporte de los funcionarios de PRONEFA, una vez seleccionada la opción, si existen datos para mostrar, se mostrara una lista con las con los datos de funcionario, si no existen datos se mostrara un mensaje de error, la lista ofrece las siguientes opciones Aceptar y Cancelar; si la opción es Aceptar se procede a imprimir la presente lista; si la opción e Cancelar se abandona la presente lista.

# Precondición:

Antes debe haberse ejecutado el caso de uso Ingresar al Sistema.

Antes debe haberse ejecutado el caso de uso Administrar Funcionarios

Antes debe haberse ejecutado el caso de uso Nuevo Funcionario.

# **Post Condiciones:**

Si existe alguna anomalía el sistema informara de ello.

Tabla II:85 Especificación de CU - Generar Reportes De Funcionarios De Pronefa

# II.1.5.3.87 Generar Reportes De Vacunas Mas Utilizadas

| Caso de uso: | Generar Reportes De Vacunas Mas |
|--------------|---------------------------------|
|              | Utilizadas                      |

| Actores: | Funcionario |
|----------|-------------|
|          |             |

#### Propósito:

Es el de permitir al actor visualizar una lista de las vacunas más utilizadas en una campaña de vacunación.

#### **Resumen:**

Este caso de uso es inicializado por el funcionario, ofrece la funcionalidad visualizar un reporte del las vacunas más utilizadas, estos datos son seleccionados desde la base de datos tabla vacunas.

### Flujo Principal :

Al actor se le presenta la pantalla "ReportesView", con la opción de generar un reporte de las vacunas más utilizadas, una vez seleccionada la opción, si existen datos a mostrar, se mostrara una lista con los datos de vacunas, si no existen datos se mostrara un mensaje de error, la lista ofrece las siguientes opciones Aceptar y Cancelar; si la opción es Aceptar se procede a imprimir la presente lista; si la opción e Cancelar se abandona la presente lista.

#### Precondición:

Antes debe haberse ejecutado el caso de uso Ingresar al Sistema.

Antes debe haberse ejecutado el caso de uso Gestionar Vacunas.

Antes debe haberse ejecutado el caso de uso Adicionar Vacuna.

### **Post Condiciones:**

Si existe alguna anomalía el sistema informara de ello.

Tabla II:86 Especificación de CU - Generar Reportes De Vacunas Mas Utilizadas

# II.1.5.3.88 Generar Reportes De Brigadas De Vacunación Por Comunidad

| Caso de uso:                                                                            | Generar Reportes De Brigadas de         |  |
|-----------------------------------------------------------------------------------------|-----------------------------------------|--|
|                                                                                         | Vacunación Por Comunidad                |  |
| Actores:                                                                                | Funcionario                             |  |
| Propósito:                                                                              |                                         |  |
| Es el de permitir al actor visualizar una                                               | lista de las Brigadas de vacunación por |  |
| comunidad.                                                                              |                                         |  |
| Resumen:                                                                                |                                         |  |
| Este caso de uso es inicializado por el funcionario, ofrece la funcionalidad visualizar |                                         |  |
| un reporte del las brigadas de vacunación por comunidad, estos datos son                |                                         |  |
| seleccionados desde la BD tablas personas, brigadas, comunidad.                         |                                         |  |
| Flujo Principal :                                                                       |                                         |  |
| Al actor se le presenta la pantalla "ReportesView", con la opción de generar un         |                                         |  |
| reporte de las brigadas de vacunación por comunidad, una vez seleccionada la            |                                         |  |
| opción, si existen datos a mostrar, se mostrara una lista con los datos de brigadas y   |                                         |  |
| comunidades asignadas, si no existen datos se mostrara un mensaje de error, la lista    |                                         |  |
| ofrece las siguientes opciones Aceptar y Cancelar; si la opción es Aceptar se procede   |                                         |  |
| a imprimir la presente lista; si la opción e                                            | Cancelar se abandona la presente lista. |  |
| Precondición                                                                            |                                         |  |

#### Precondicion:

Antes debe haberse ejecutado el caso de uso Ingresar al Sistema.

Antes debe haberse ejecutado el caso de uso Administrar Brigadas.

#### Antes debe haberse ejecutado el caso de uso Adicionar Brigada.

# **Post Condiciones:**

Si existe alguna anomalía el sistema informara de ello.

Tabla II:87 Especificación de CU - Generar Reportes Brigadas De Vacunación Por Comunidad

### II.1.5.3.89 Generar Reportes De Actas De Vacunación Por Brigadas

| Caso de uso: | Generar Reportes De Actas De |
|--------------|------------------------------|
|              | vacunación Por Brigadas      |
| Actores:     | Funcionario                  |

#### **Propósito:**

Es el de permitir al actor visualizar una lista de las Actas De Vacunación por Brigadas.

#### **Resumen:**

Este caso de uso es inicializado por el funcionario, ofrece la funcionalidad visualizar un reporte del las actas de vacunación por brigadas estos datos son seleccionados desde la BD tablas personas, brigadas, actas vacunacion.

### Flujo Principal :

Al actor se le presenta la pantalla "ReportesView", con la opción de generar un reporte de Actas De Vacunación Por Brigadas, una vez seleccionada la opción, si existen datos a mostrar, se mostrara una lista con los datos de actas de vacunación, brigadas, si no existen datos se mostrara un mensaje de error, la lista ofrece las siguientes opciones Aceptar y Cancelar; si la opción es Aceptar se procede a imprimir la presente lista; si la opción e Cancelar se abandona la presente lista.

#### **Precondición:**

Antes debe haberse ejecutado el caso de uso Ingresar al Sistema.

Antes debe haberse ejecutado el caso de uso Administrar Brigadas.

Antes debe haberse ejecutado el caso de uso Adicionar Brigada.

Antes debe haberse ejecutado el caso de uso Administrar Actas De Vacunación.

Antes debe haberse ejecutado el caso de uso Nueva Acta De Vacunación

# **Post Condiciones:**

Si existe alguna anomalía el sistema informara de ello.

Tabla II:88 Especificación de CU - Generar Reportes De Actas De Vacunación Por Brigadas

# II.1.5.3.90 Generar Reportes De Comunidades A Vacunar

| Caso de uso: | Generar Reportes De Comunidades a |
|--------------|-----------------------------------|
|              | Vacunar                           |
| Actores:     | Funcionario                       |
| Dronásitor   |                                   |

#### **Propósito:**

Es el de permitir al actor visualizar una lista de comunidades a vacunar en al guan campaña seleccionadas.

#### **Resumen:**

Este caso de uso es inicializado por el funcionario, ofrece la funcionalidad visualizar un reporte del las comunidades a vacunar, estos datos son seleccionados desde la BD tablas campana, comunida.

#### Flujo Principal :

Al actor se le presenta la pantalla "ReportesView", con la opción de generar un reporte de las Comunidades A Vacunar, una vez seleccionada la opción, si existen datos a mostrar, se mostrara una lista con los datos de comunidades a vacunar, si no existen datos se mostrara un mensaje de error, la lista ofrece las siguientes opciones Aceptar y Cancelar; si la opción es Aceptar se procede a imprimir la presente lista; si la opción e Cancelar se abandona la presente lista.

### Precondición:

Antes debe haberse ejecutado el caso de uso Ingresar al Sistema.

Antes debe haberse ejecutado el caso de uso Gestionar Campañas

Antes debe haberse ejecutado el caso de uso Adicionar Campaña

# **Post Condiciones:**

Si existe alguna anomalía el sistema informara de ello.

Tabla II:89 Especificación de CU - Generar Reportes De Comunidades A Vacunar

# II.1.5.3.91 Generar Reportes De Actas Certificadas

| Caso de uso: | Generar Reportes De Actas Certificadas |
|--------------|----------------------------------------|
| Actores:     | Funcionario                            |

### Propósito:

Es el de permitir al actor visualizar una lista de Actas Certificadas de una campaña seleccionadas.

#### **Resumen:**

Este caso de uso es inicializado por el funcionario, ofrece la funcionalidad visualizar un reporte del las actas certificadas, estos datos son seleccionados desde la BD tablas certificado, actas vacunacion.

#### Flujo Principal :

Al actor se le presenta la pantalla "ReportesView", con la opción de generar un reporte de las Actas Certificadas, una vez seleccionada la opción, si existen datos a mostrar, se mostrara una lista con los datos de actas y certificados, si no existen datos se mostrara un mensaje de error, la lista ofrece las siguientes opciones Aceptar y Cancelar; si la opción es Aceptar se procede a imprimir la presente lista; si la opción e Cancelar se abandona la presente lista.

# Precondición:

Antes debe haberse ejecutado el caso de uso Ingresar al Sistema.

Antes debe haberse ejecutado el caso de uso Gestionar Campañas

Antes debe haberse ejecutado el caso de uso Adicionar Campaña

Antes debe haberse ejecutado el caso de uso Administrar Actas De Vacunación

Antes debe haberse ejecutado el caso de uso Nueva Acta De Vacunación

# **Post Condiciones:**

Si existe alguna anomalía el sistema informara de ello.

Tabla II:90 Especificación de CU - Generar Reportes De Actas Certificadas

| Caso de uso:                                                                            | Generar Reporte Historial De Una |  |
|-----------------------------------------------------------------------------------------|----------------------------------|--|
|                                                                                         | Campaña                          |  |
| Actores:                                                                                | Funcionario                      |  |
| Propósito:                                                                              |                                  |  |
| Es el de permitir al actor visualizar los datos de una Campaña ya ejecutada.            |                                  |  |
| Resumen:                                                                                |                                  |  |
| Este caso de uso es inicializado por el funcionario, ofrece la funcionalidad visualizar |                                  |  |
| un reporte de una campaña de vacunación ya ejecutada, estos datos son seleccionados     |                                  |  |
| desde la BD tablas campana, actas_vacunacion, detalle_actas, desglose actas,            |                                  |  |
| certificado, etc.                                                                       |                                  |  |
| Flujo Principal :                                                                       |                                  |  |
| Al actor se le presenta la pantalla "ReportesView", con la opción de generar un         |                                  |  |
| reporte de una Campaña ya ejecutada, una vez seleccionada la opción, si existen         |                                  |  |
| datos a mostrar, se mostrara una lista con los datos de campaña, si no existen datos se |                                  |  |
| mostrara un mensaje de error, la lista ofrece las siguientes opciones Aceptar y         |                                  |  |
| Cancelar; si la opción es Aceptar se procede a imprimir la presente lista; si la opción |                                  |  |
| e Cancelar se abandona la presente lista.                                               |                                  |  |
| Precondición:                                                                           |                                  |  |
| Antes debe haberse ejecutado el caso de uso Ingresar al Sistema.                        |                                  |  |
| Antes debe haberse ejecutado el caso de uso Gestionar Campañas                          |                                  |  |
| Antes debe haberse ejecutado el caso de uso Adicionar Campaña                           |                                  |  |
| Antes debe haberse ejecutado el caso de uso Administrar Actas De Vacunación             |                                  |  |
| Antes debe haberse ejecutado el caso de uso Administrar Certificados.                   |                                  |  |
| Post Condiciones:                                                                       |                                  |  |
| Si existe alguna anomalía el sistema informara de ello.                                 |                                  |  |

Tabla II:91 Especificación de CU - Generar Reporte Historial De Una Campaña

# II.1.5.3.93 Generar Reporte Historial De Mas De Una Campaña

| Caso de uso: | Generar Reporte Historial De Más De |
|--------------|-------------------------------------|
|              | Una Campaña                         |
| Actores:     | Funcionario                         |
|              |                                     |

**Propósito:** Es el de permitir al actor visualizar una lista de Campañas ya ejecutadas.

**Resumen:** 

Este caso de uso es inicializado por el funcionario, ofrece la funcionalidad visualizar un reporte del las campañas de vacunación ya ejecutadas, estos datos son seleccionados desde la BD tablas campana, actas\_vacunacion, detalle\_actas, desglose actas, certificado, etc.

# Flujo Principal :

Al actor se le presenta la pantalla "ReportesView", con la opción de generar un reporte de las Campañas ya ejecutadas, una vez seleccionada la opción, si existen datos a mostrar, se mostrara una lista con los datos de campañas, si no existen datos

se mostrara un mensaje de error, la lista ofrece las siguientes opciones Aceptar y Cancelar; si la opción es Aceptar se procede a imprimir la presente lista; si la opción e Cancelar se abandona la presente lista.

#### Precondición:

Antes debe haberse ejecutado el caso de uso Ingresar al Sistema.

Antes debe haberse ejecutado el caso de uso Gestionar Campañas

Antes debe haberse ejecutado el caso de uso Adicionar Campaña

Antes debe haberse ejecutado el caso de uso Administrar Actas De Vacunación

Antes debe haberse ejecutado el caso de uso Administrar Certificados.

# **Post Condiciones:**

Si existe alguna anomalía el sistema informara de ello.

Tabla II:92 Especificación de CU - Generar Reporte Historial De Más De Una Campaña

### II.1.6 Modelo De Análisis Y Diseño

## II.1.6.1 Modelo De Diagramas De Actividad

#### II.1.6.1.1 Introducción

El Diagrama de Actividades es un artefacto de la disciplina Requisitos en la Metodología RUP la cual estamos implementando.

Los diagramas de actividades se utilizan para modelar los aspectos dinámicos de un sistema; esto implica modelar los pasos secuenciales de un proceso.

## II.1.6.1.1.1 Propósito

- Comprender la estructura y la dinámica del sistema deseado para la organización
- Identificar posibles mejoras

# **II.1.6.1.1.2** Alcance

- Describir los procesos de sistema y los usuarios
- Identificar y definir los procesos de los casos de uso según los objetivos de la organización.
- > Definir un diagrama de actividad para cada caso de uso

#### II.1.6.1.2 Diagrama De Actividades

# II.1.6.1.2.1 Ingresar Al Sistema

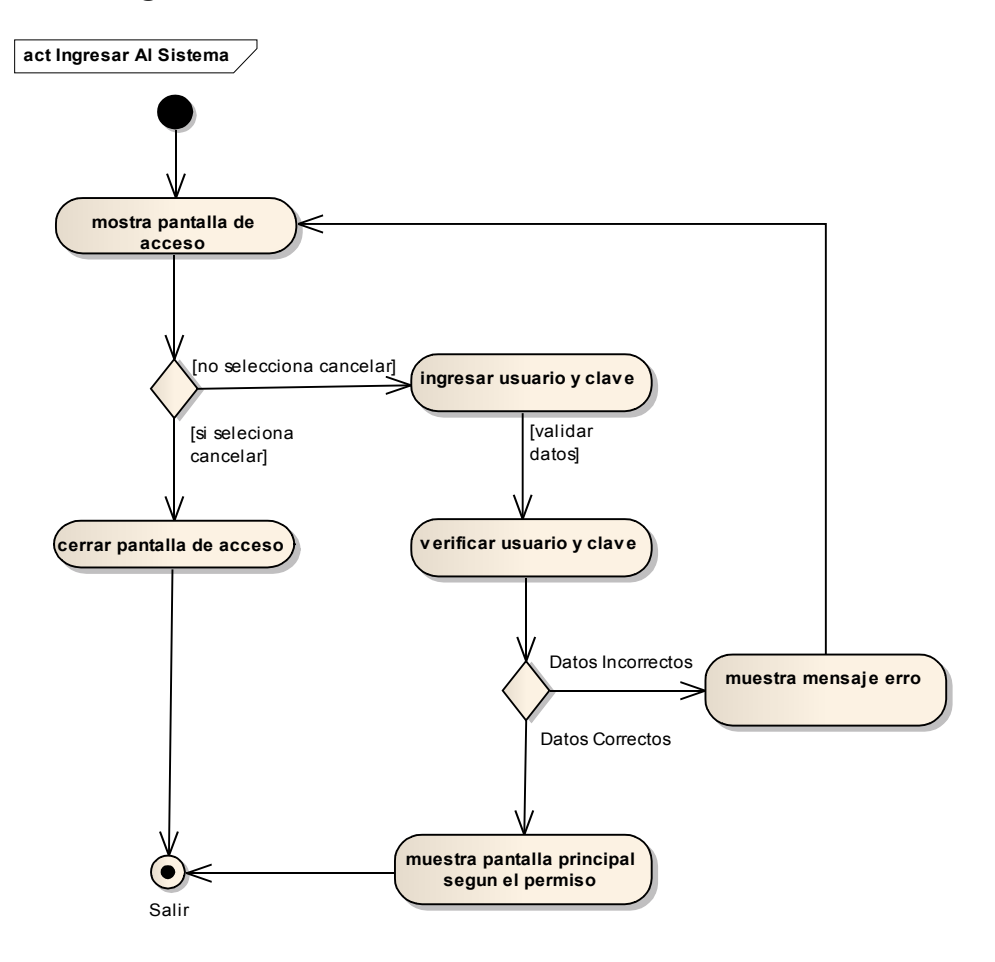

Figura II-24 Diagrama De Actividad - Ingresar Al Sistema

## **II.1.6.1.2.2** Administrar Usuarios

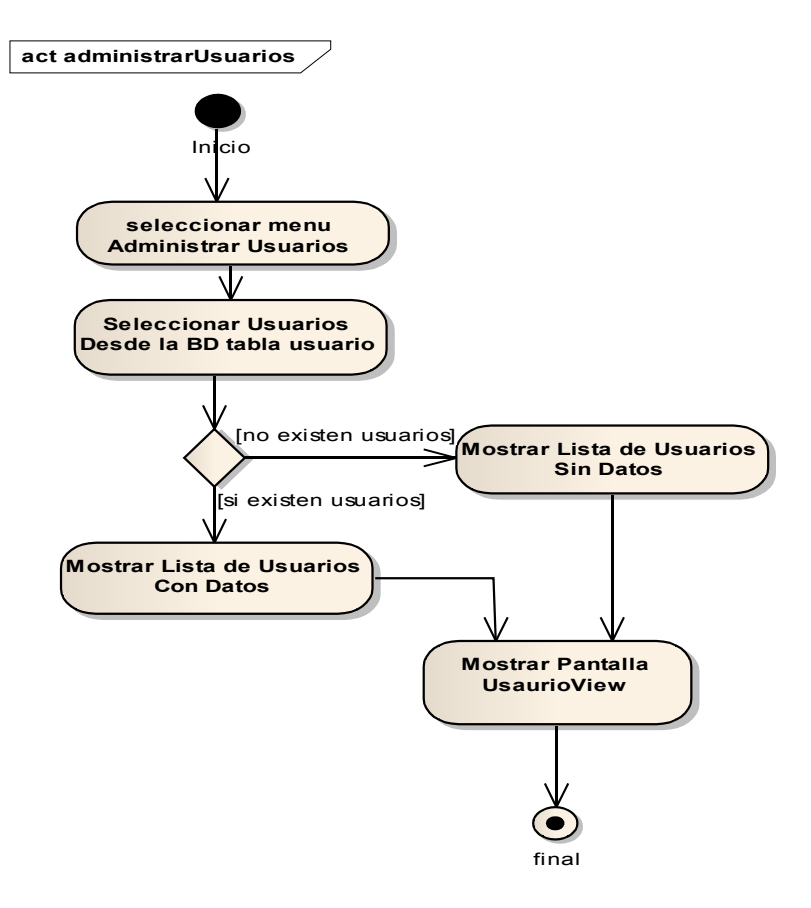

Figura II-25 Diagrama De Actividad - Administrar Usuarios

## II.1.6.1.2.3 Adicionar Usuario

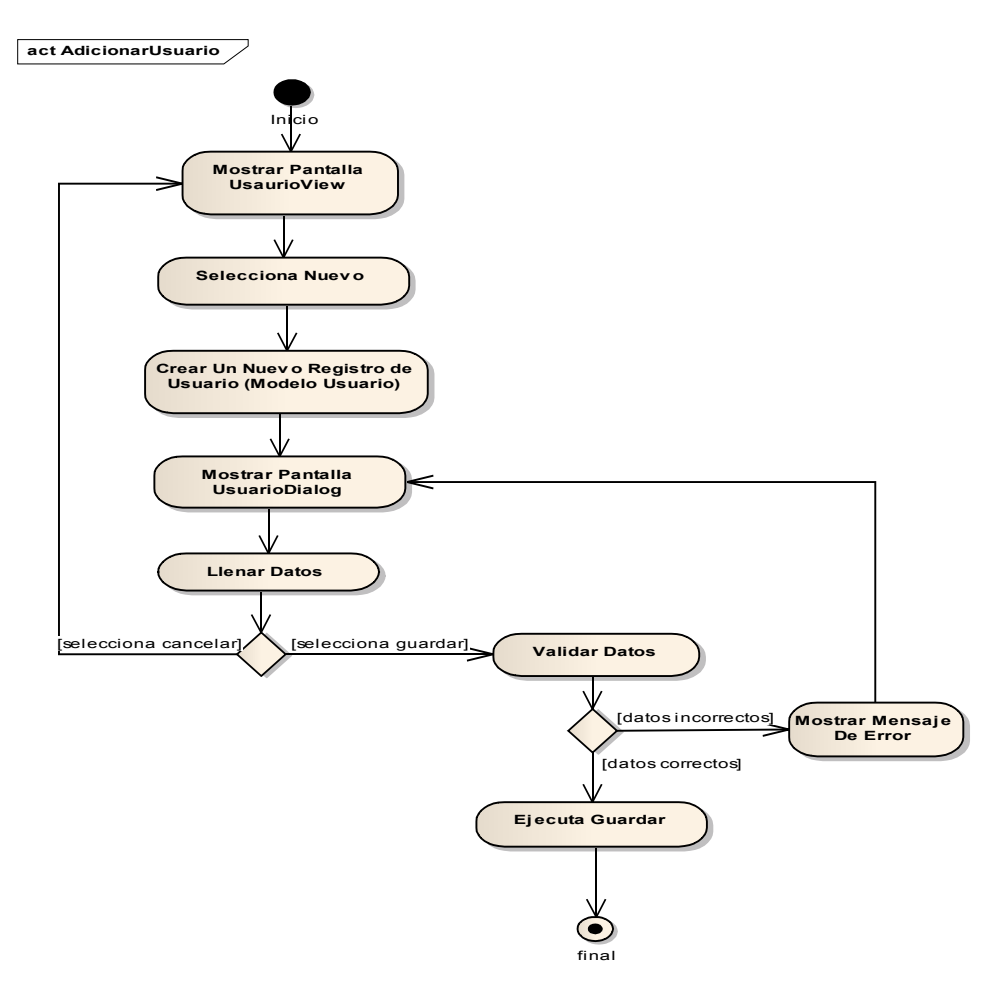

Figura II-26 Diagrama De Actividad - Adicionar Usuario

## **II.1.6.1.2.4 Modificar Usuario**

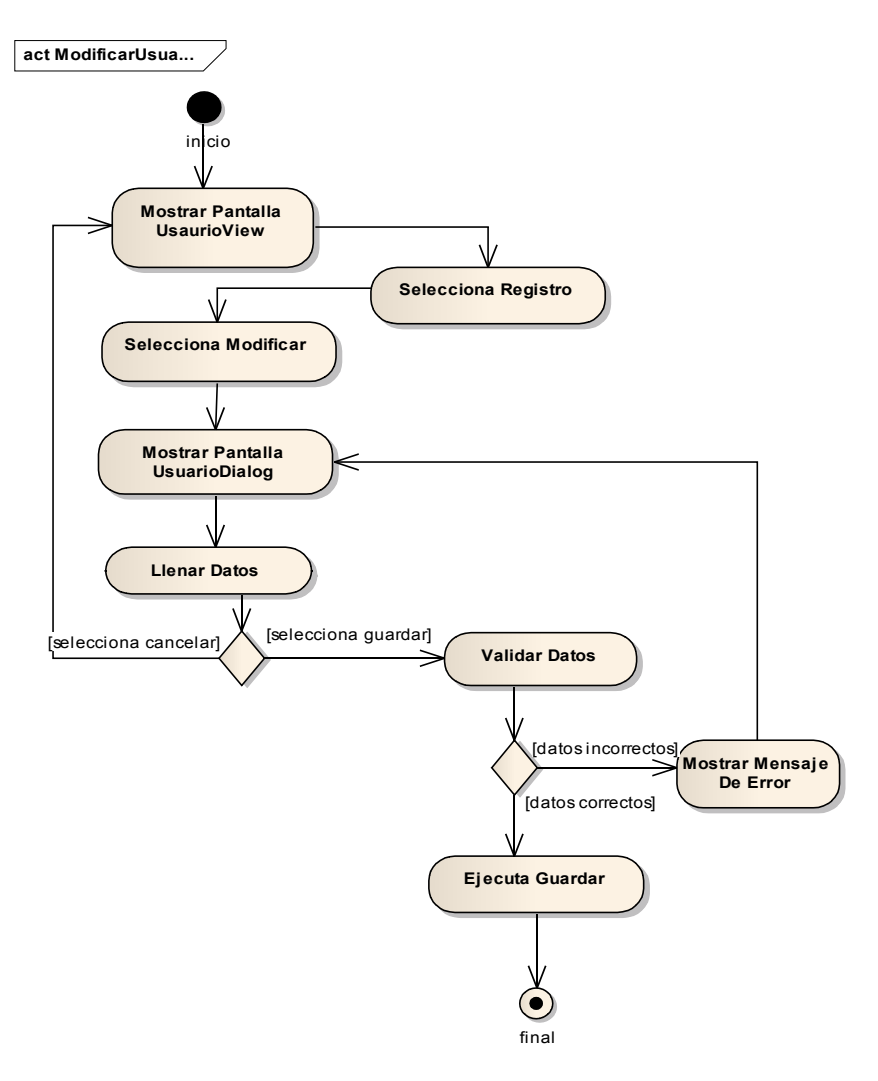

Figura II-27 Diagrama De Actividad - Modificar Usuario

## II.1.6.1.2.5 Eliminar Usuario

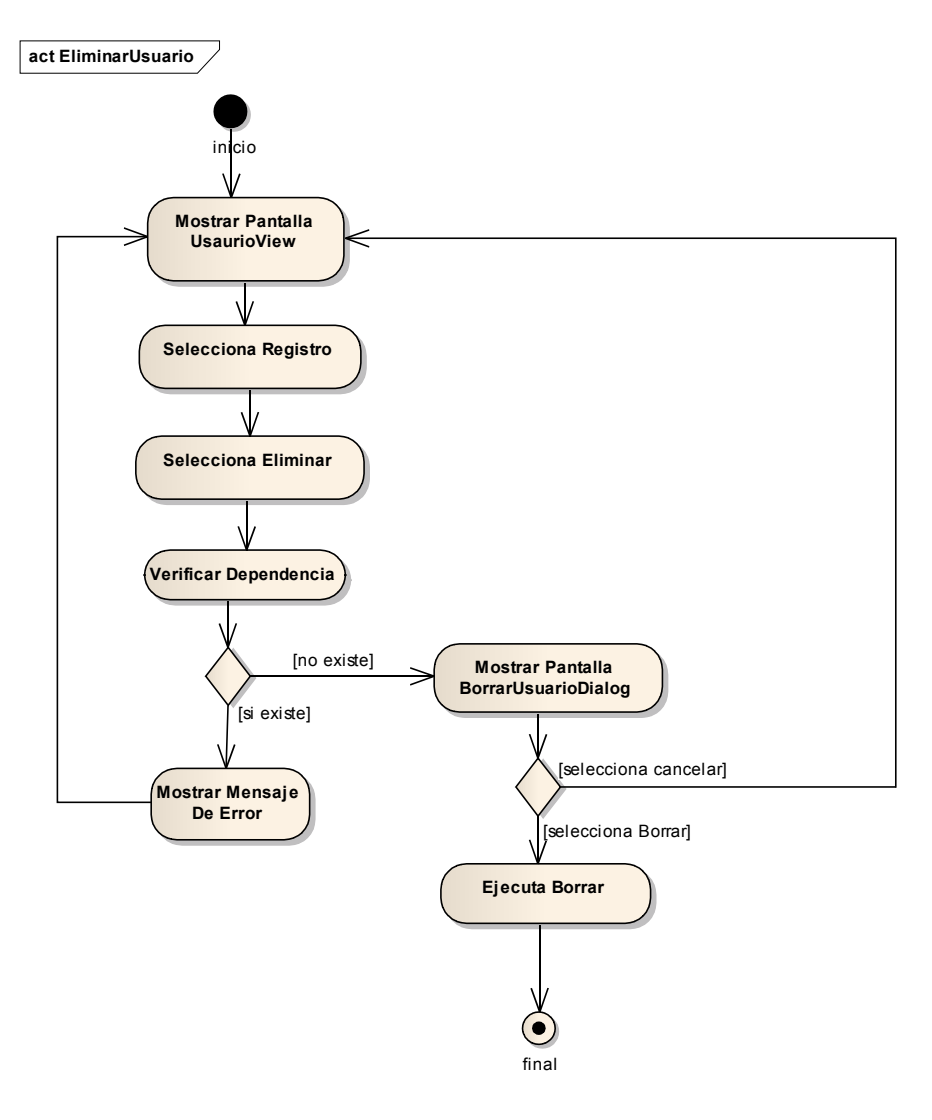

Figura II-28 Diagrama De Actividad - Eliminar Usuario

## **II.1.6.1.2.6 Administrar Funcionarios**

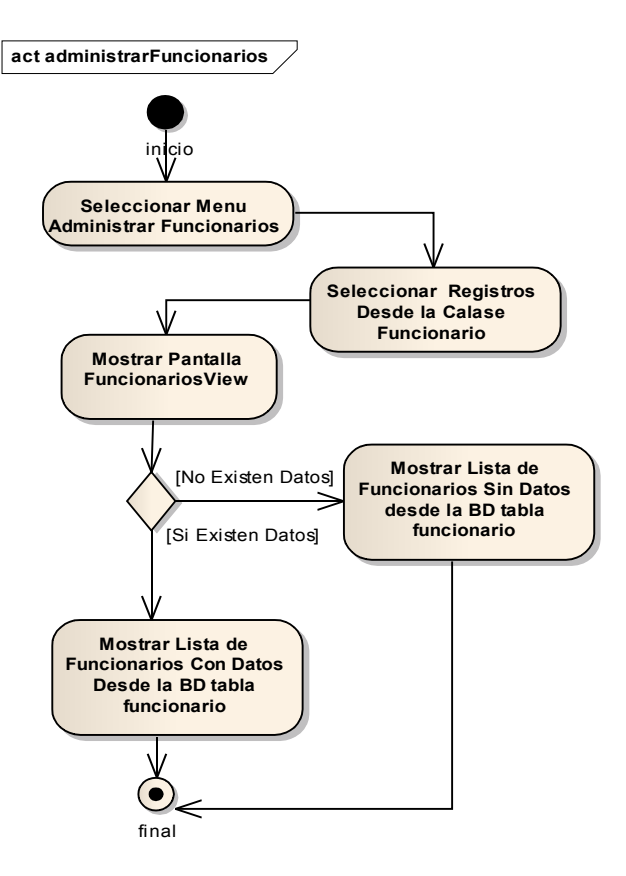

Figura II-29 Diagrama De Actividad - Administrar Funcionarios

## **II.1.6.1.2.7** Adicionar Funcionario

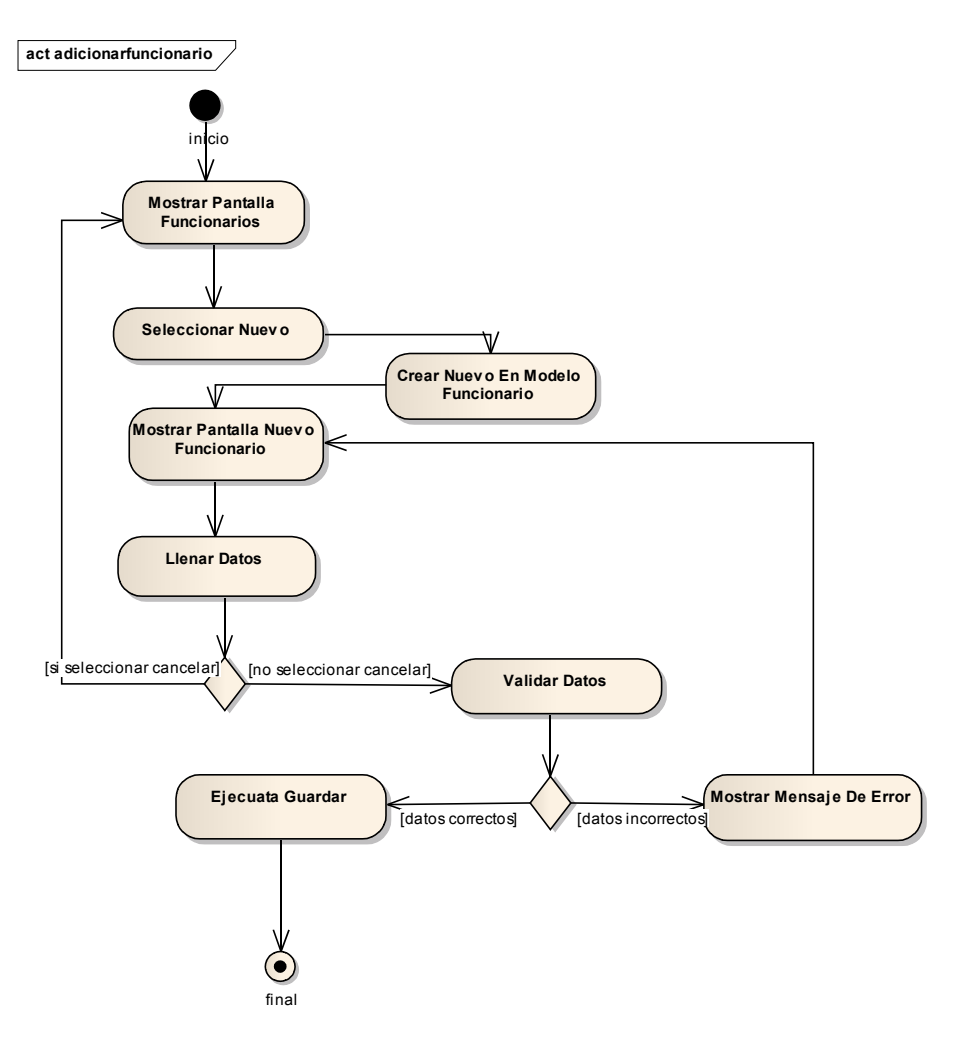

Figura II-30 Diagrama De Actividad - Adicionar Funcionario

# **II.1.6.1.2.8 Modificar Funcionario**

# **II.1.6.1.2.9 Eliminar Funcionario**

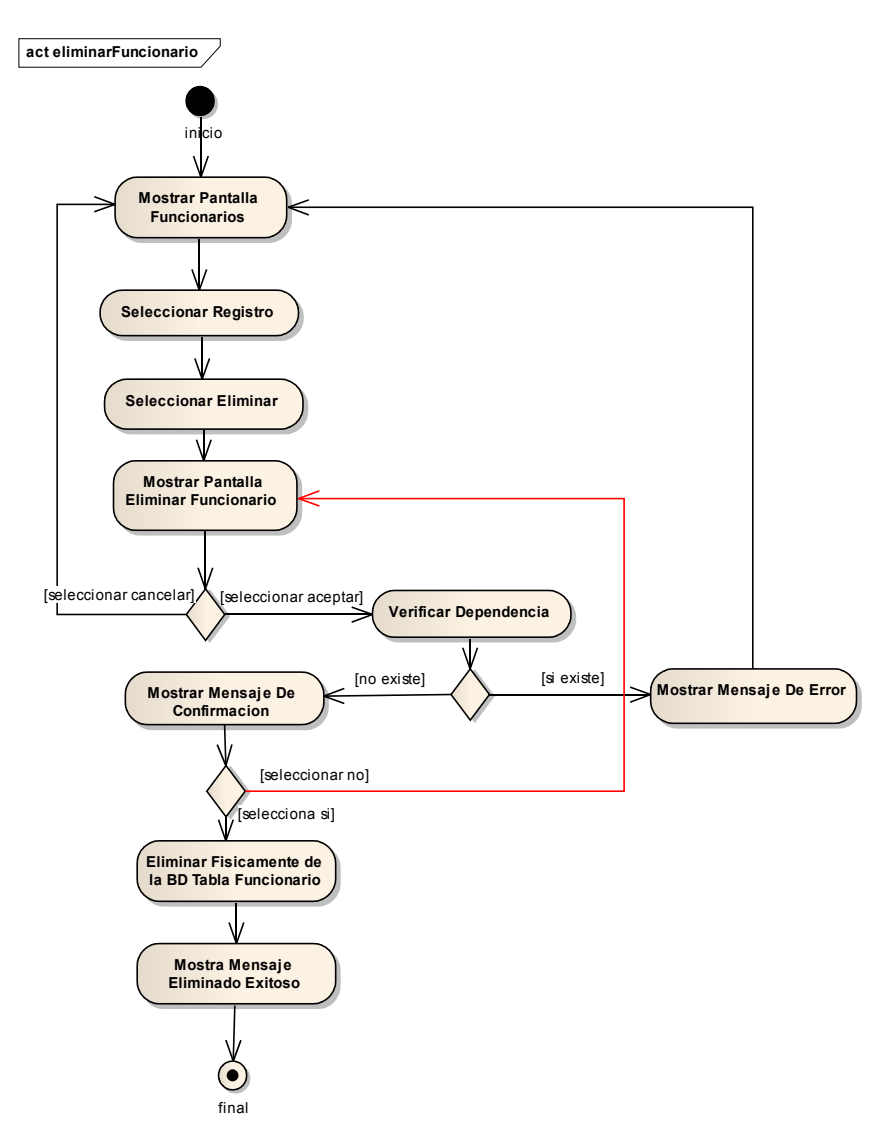

Figura II-31 Diagrama De Actividad - Eliminar Funcionario

# II.1.6.1.2.10 Dar De Baja Funcionario

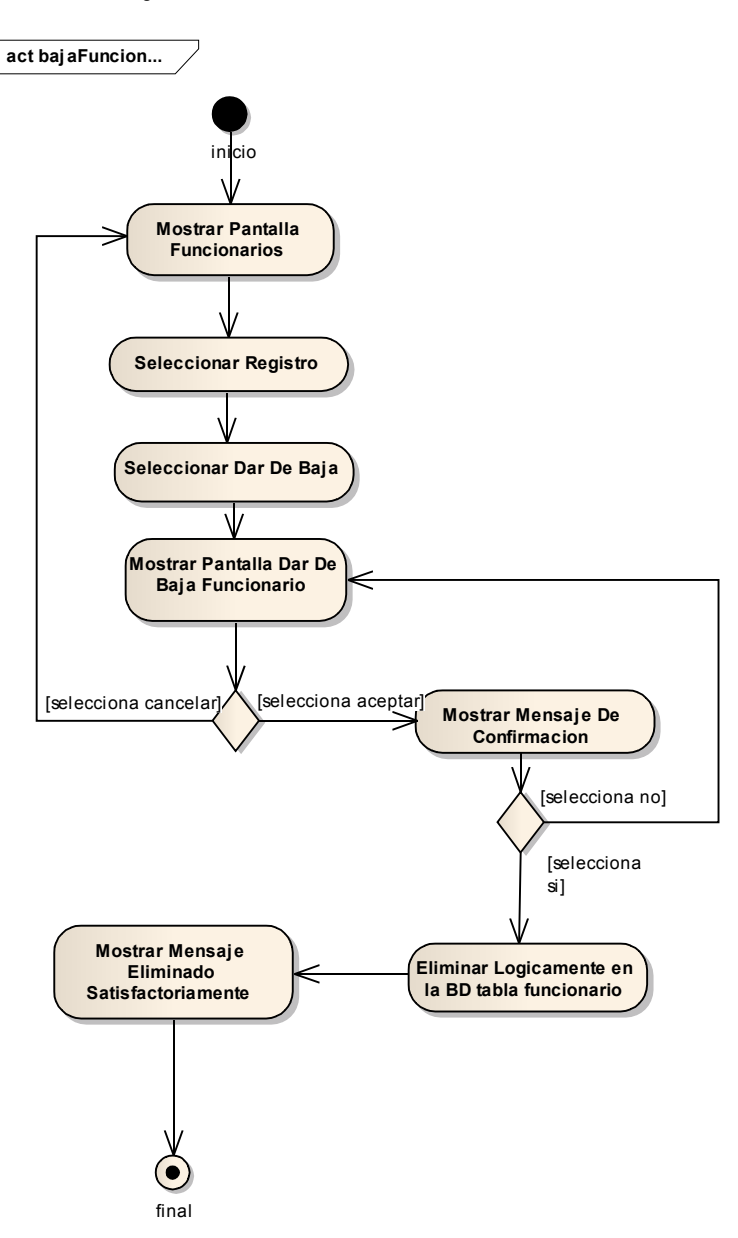

Figura II-32 Diagrama De Actividad - Dar De Baja Funcionario

# **II.1.6.1.2.11** Administrar Propietarios

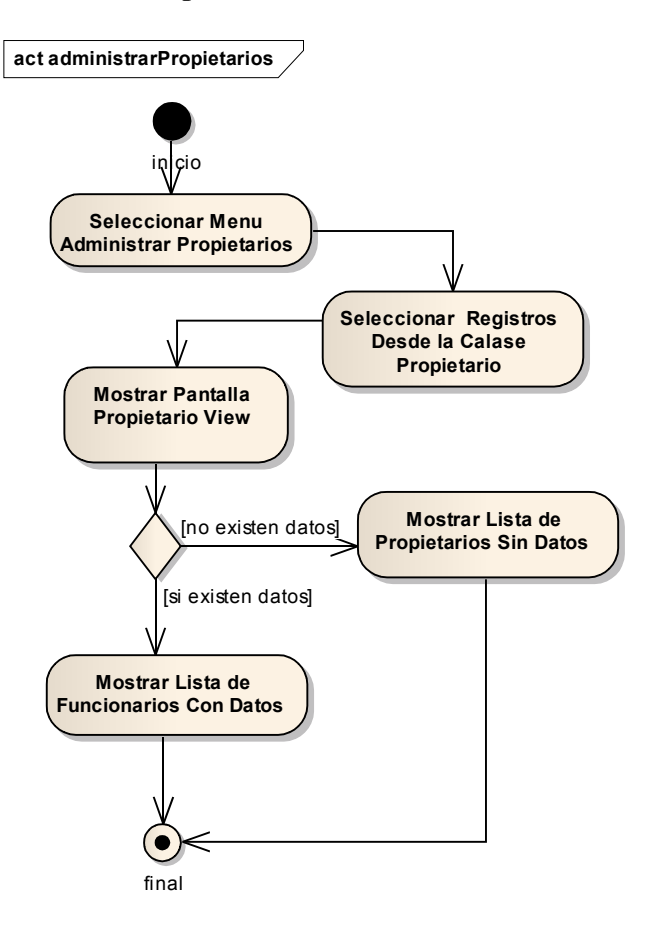

Figura II-33 Diagrama De Actividad - Administrar Propietarios

# II.1.6.1.2.12 Adicionar Propietario

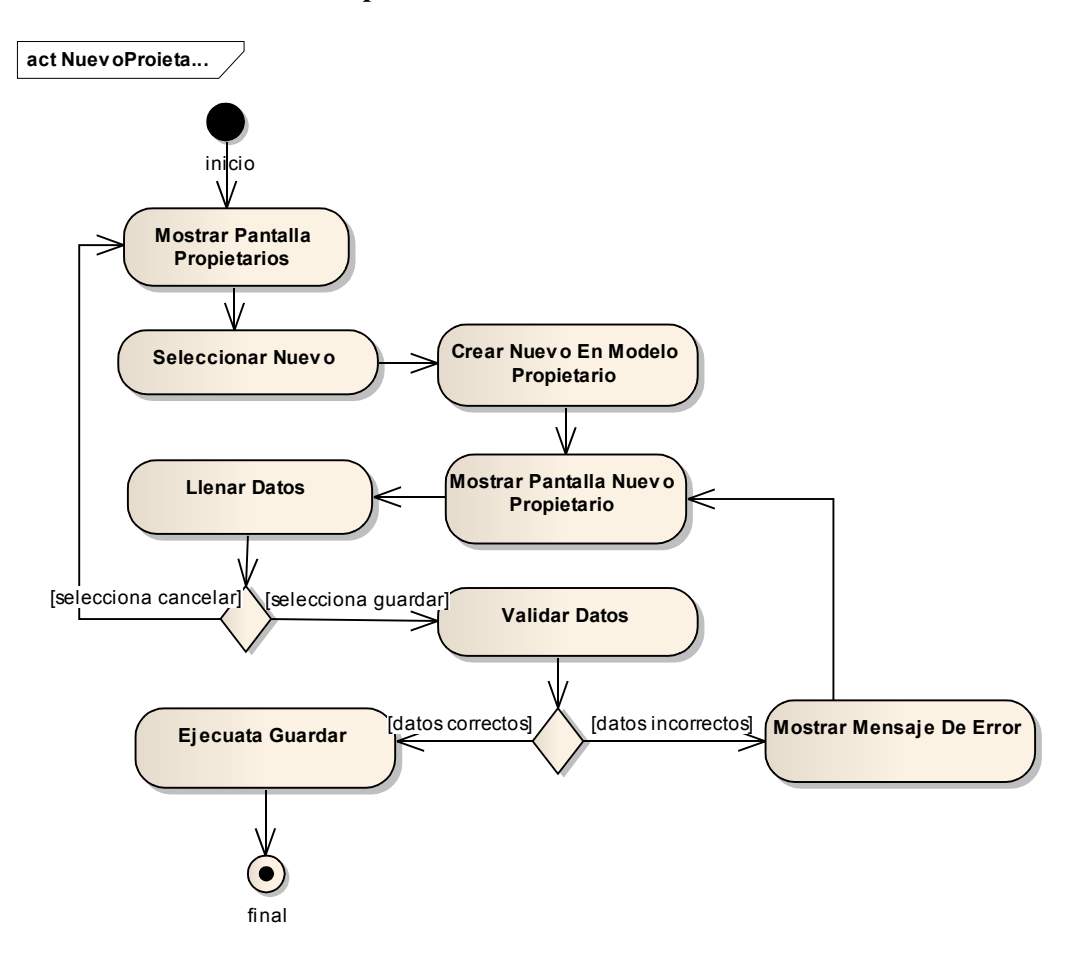

Figura II-34 Diagrama De Actividad - Adicionar Propietario

# II.1.6.1.2.13 Modificar Propietario

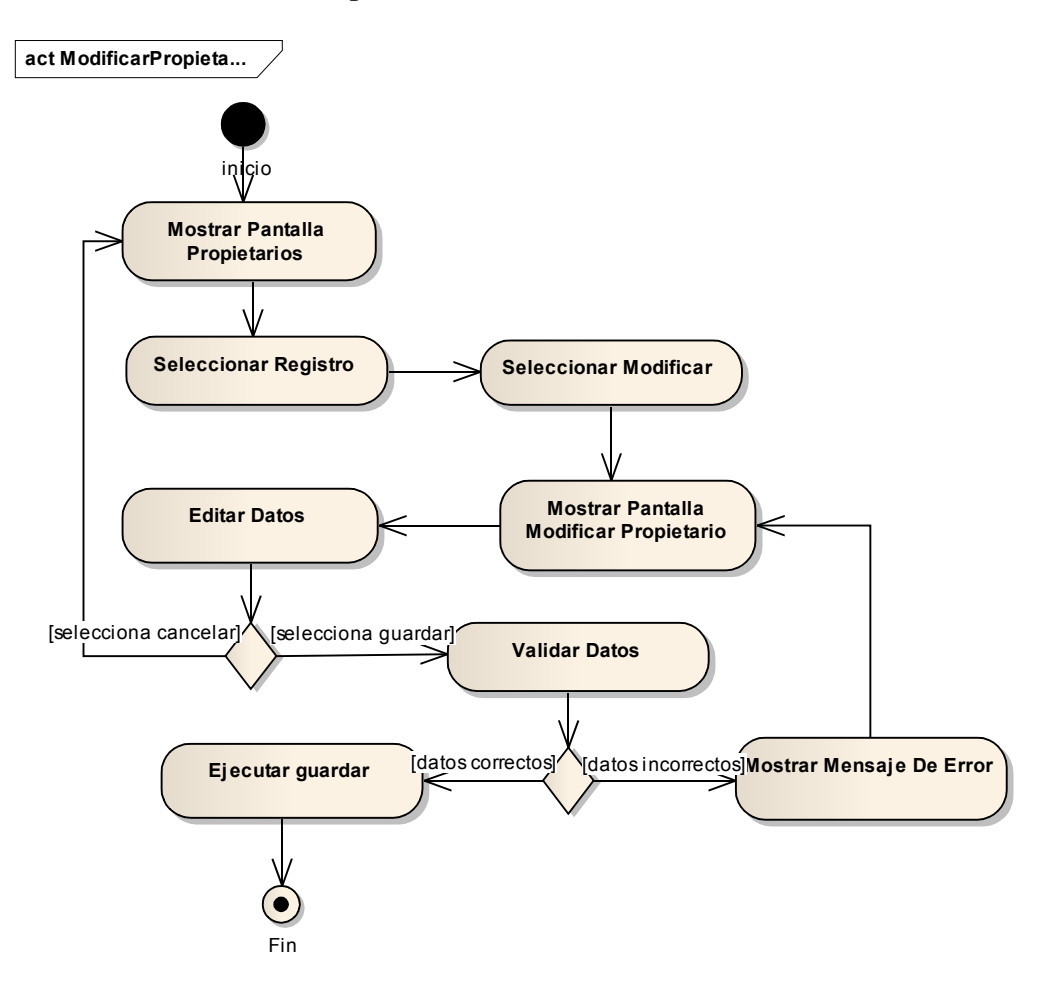

Figura II-35 Diagrama De Actividad - Modificar Propietario

# II.1.6.1.2.14 Eliminar Propietario

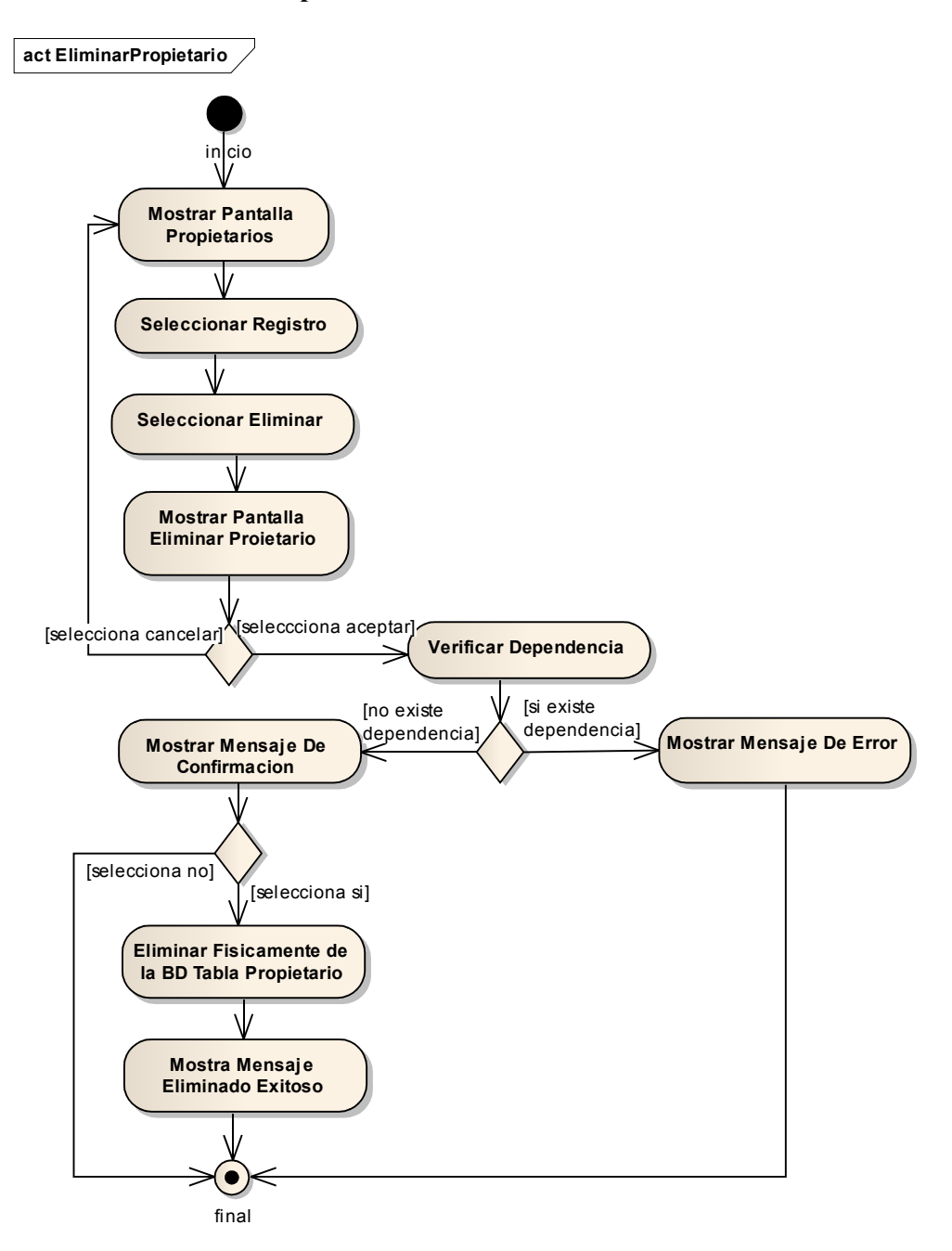

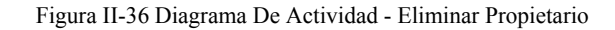

# II.1.6.1.2.15 Dar De Baja Propietario

# II.1.6.1.2.16 Administrar Direcciones

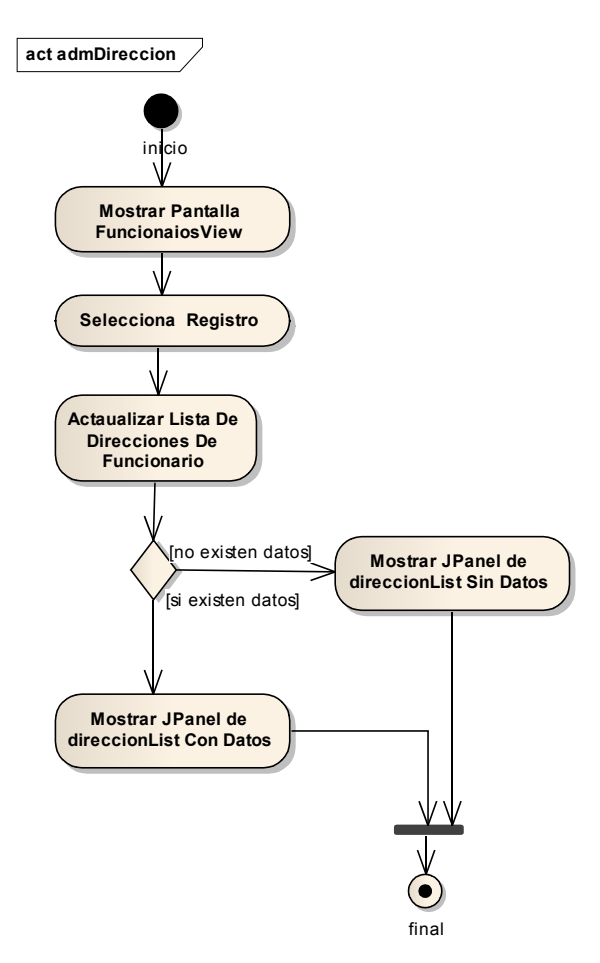

Figura II-37 Diagrama De Actividad - Administrar Direcciones

## II.1.6.1.2.17 Nueva Dirección

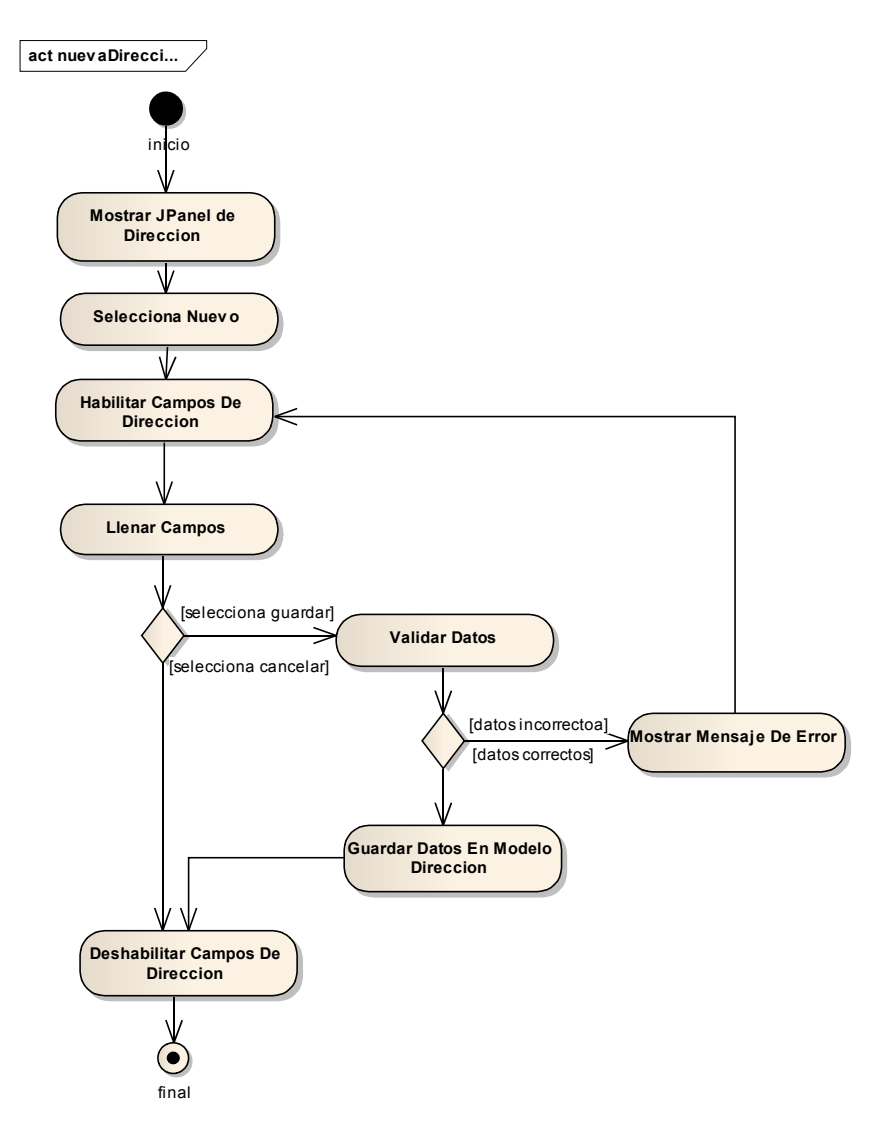

Figura II-38 Diagrama De Actividad - Nueva Dirección

## II.1.6.1.2.18 Modificar Dirección

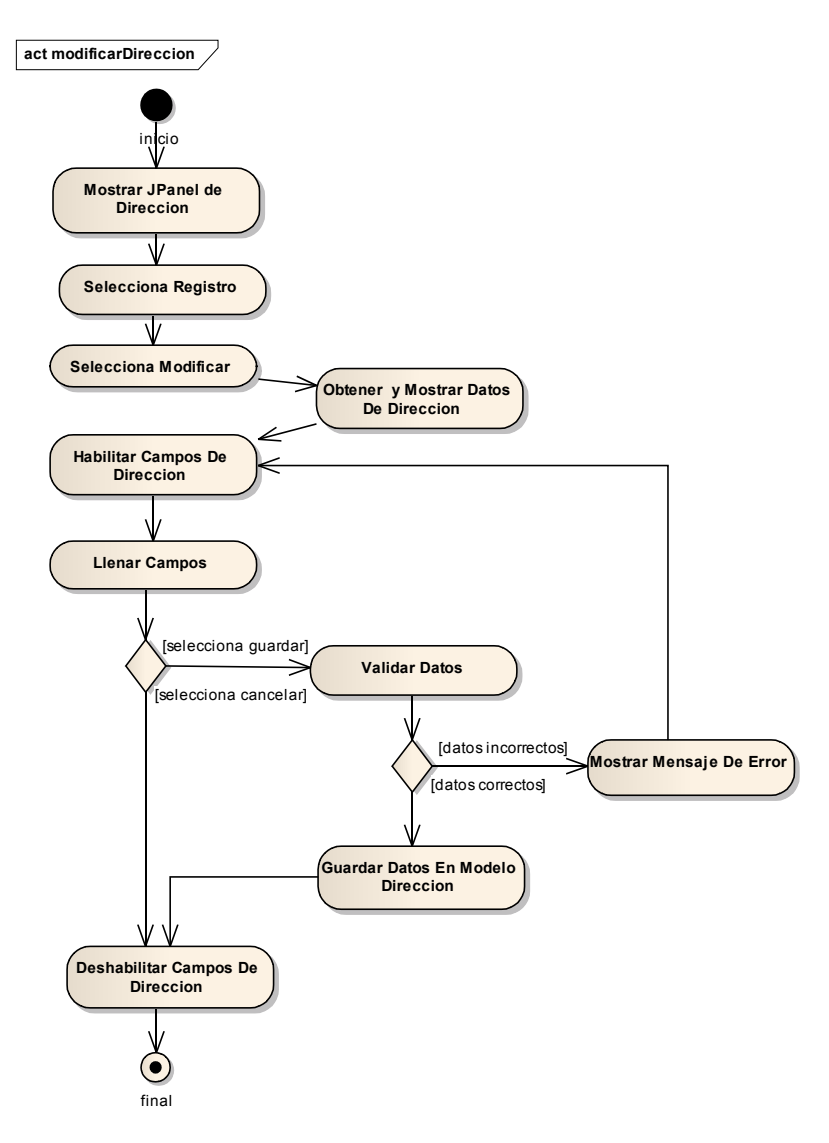

Figura II-39 Diagrama De Actividad - Modificar Dirección

# II.1.6.1.2.19 Eliminar Dirección

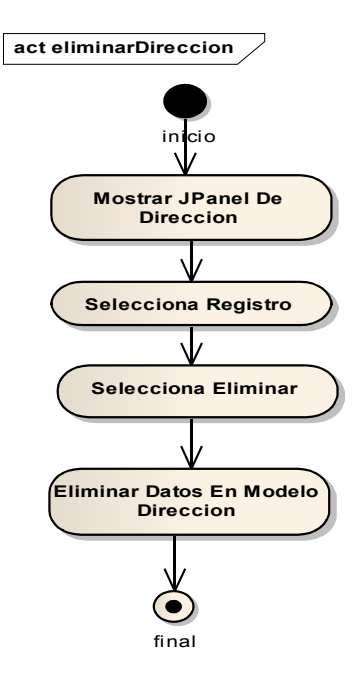

Figura II-40 Diagrama De Actividad - Eliminar Dirección

### II.1.6.1.2.20 Administrar Teléfonos

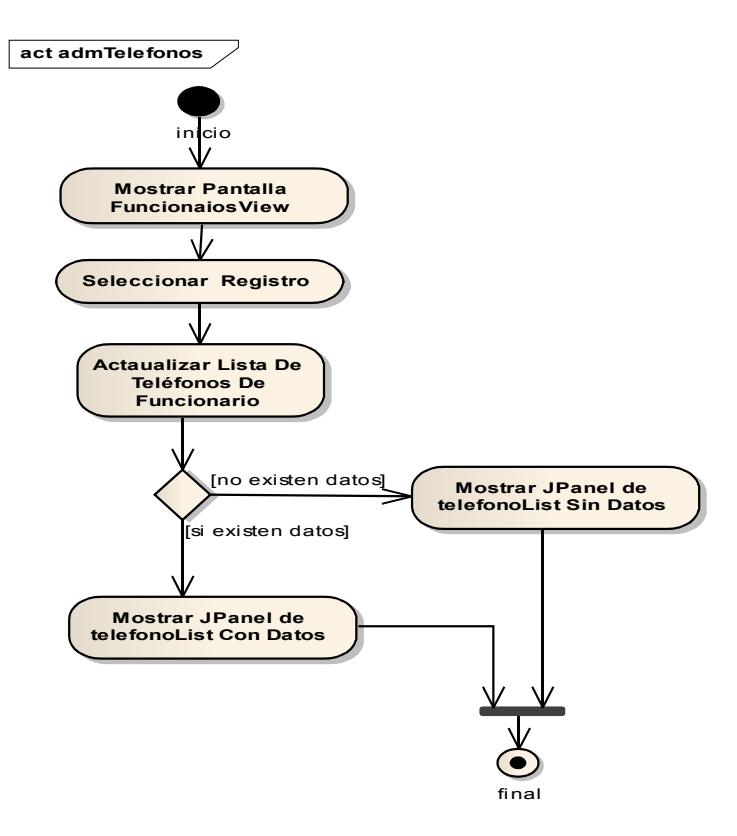

Figura II-41 Diagrama De Actividad - Administrar Teléfonos

## II.1.6.1.2.21 Nuevo Teléfono

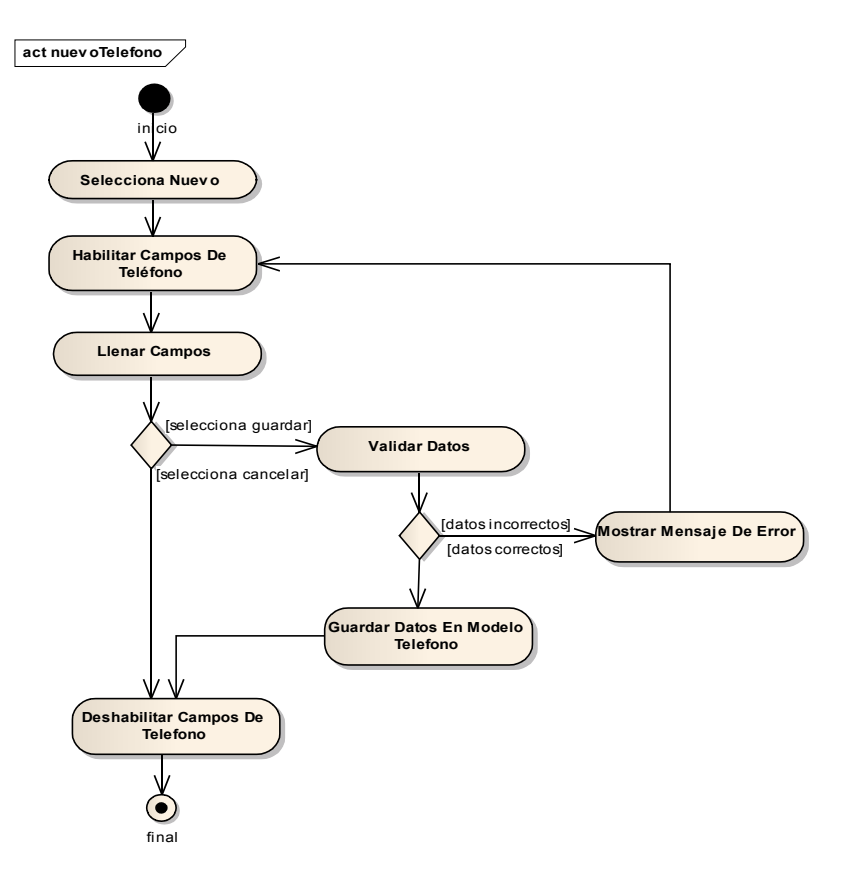

Figura II-42 Diagrama De Actividad - Nuevo Teléfono

## II.1.6.1.2.22 Modificar Teléfono

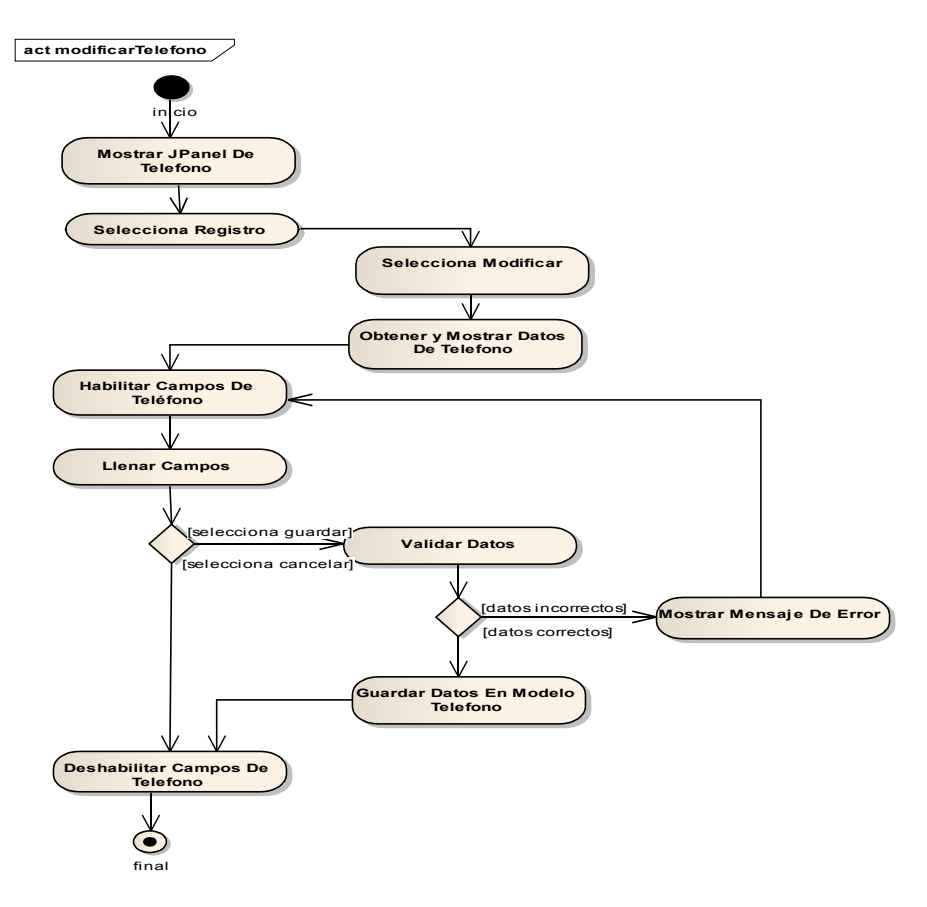

Figura II-43 Diagrama De Actividad - Modificar Teléfono

# II.1.6.1.2.23 Eliminar Teléfono

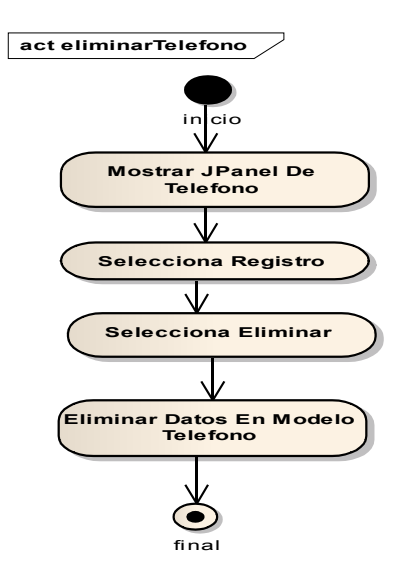

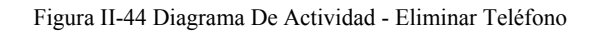

## II.1.6.1.2.24 Administrar Laboratorios

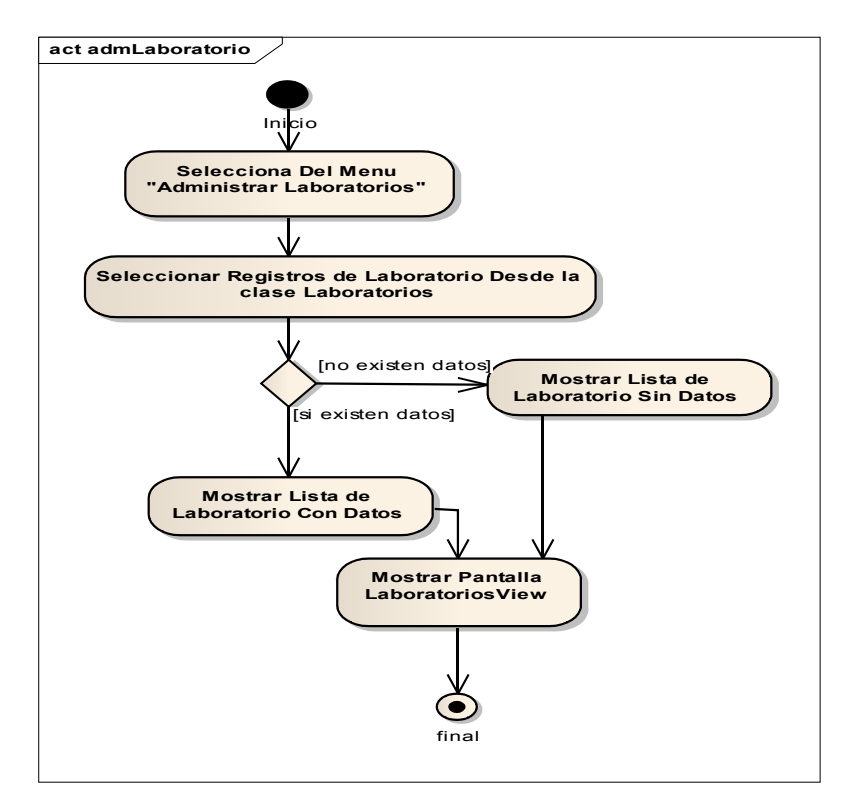

Figura II-45 Diagrama De Actividad - Administrar Laboratorios

## II.1.6.1.2.25 Nuevo Laboratorio

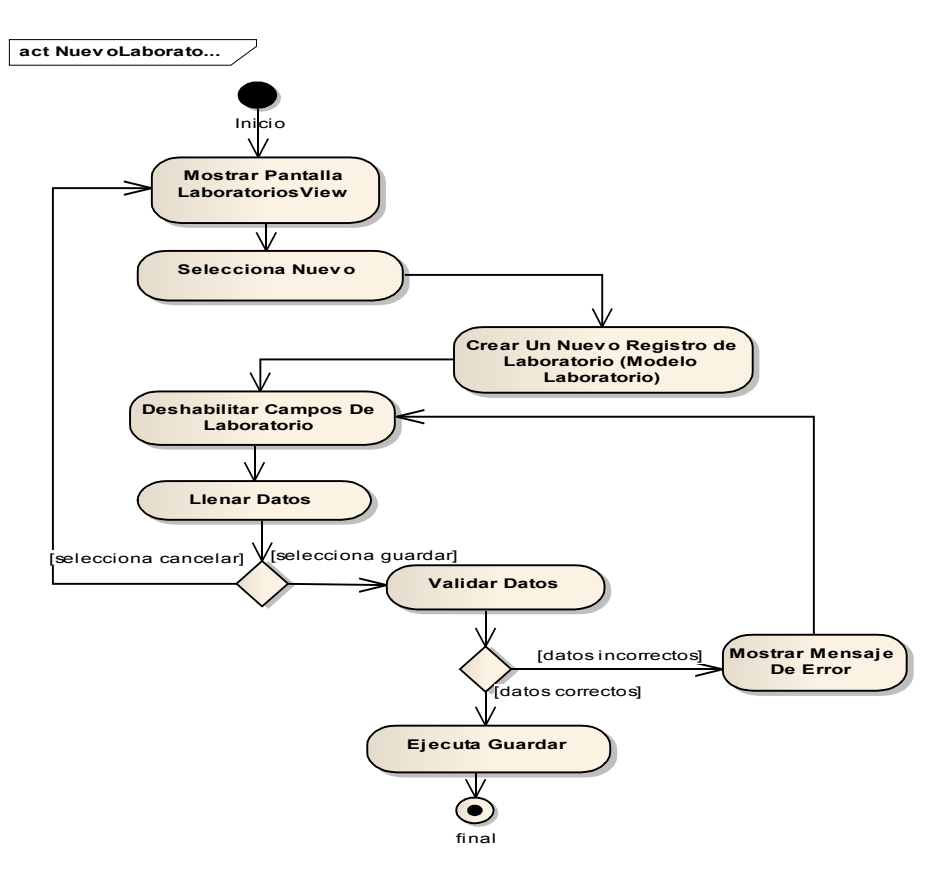

Figura II-46 Diagrama De Actividad - Nuevo Laboratorio

## II.1.6.1.2.26 Modificar Laboratorio

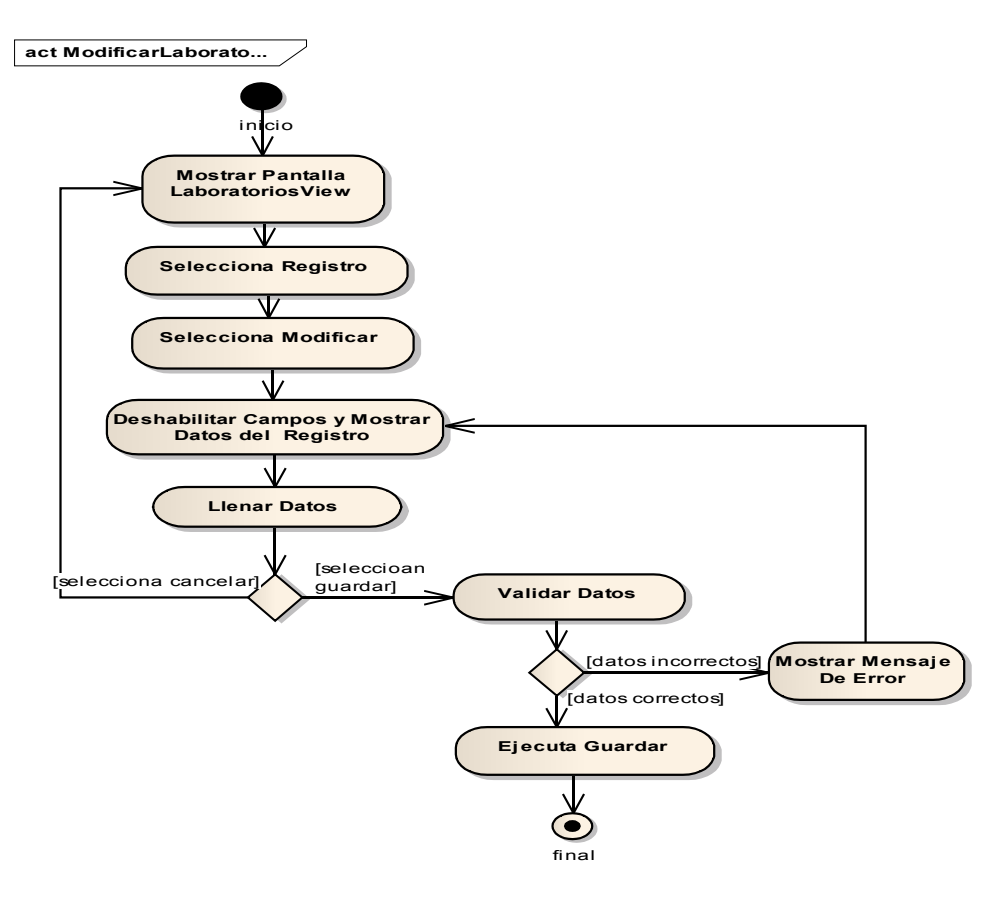

Figura II-47 Diagrama De Actividad - Modificar Laboratorio

## II.1.6.1.2.27 Eliminar Laboratorio

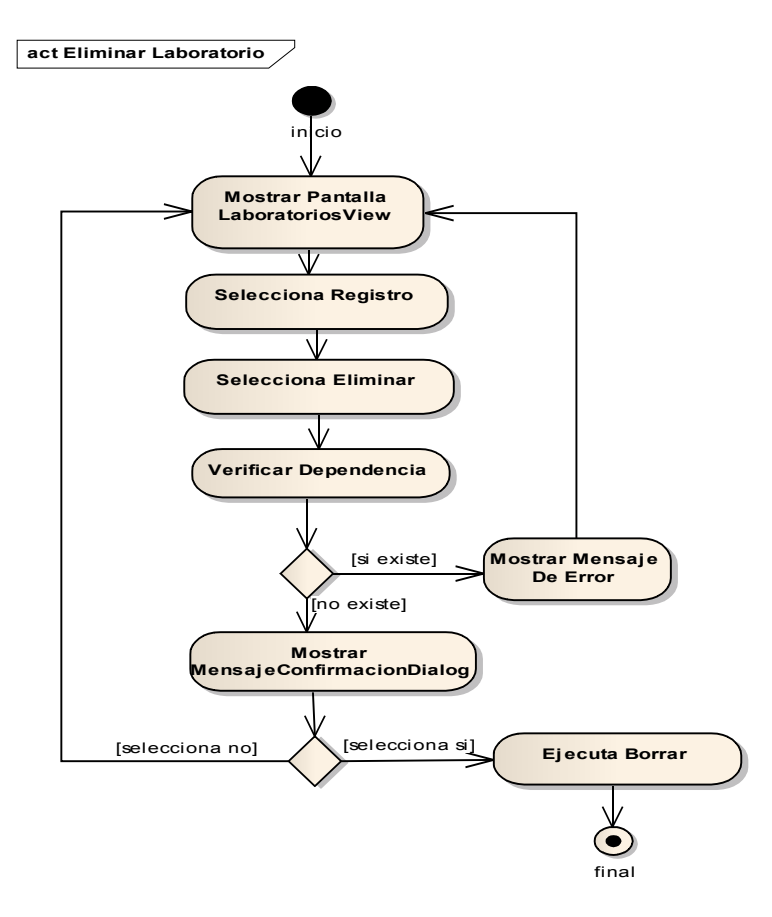

Figura II-48 Diagrama De Actividad - Eliminar Laboratorio

## II.1.6.1.2.28 Administrar Industrias

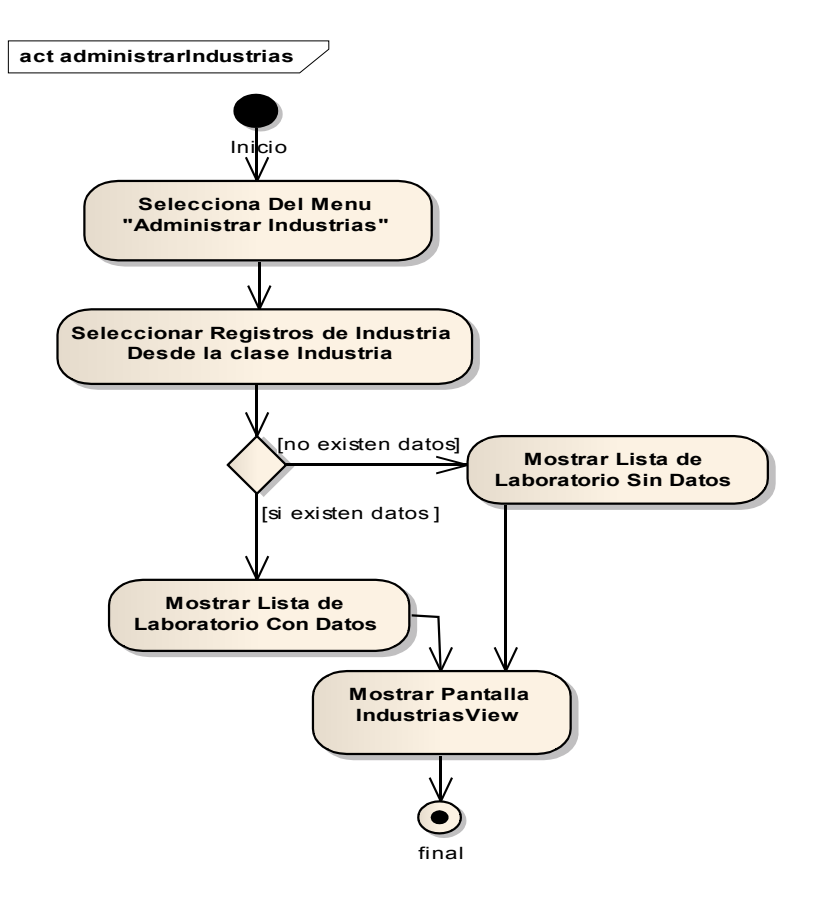

Figura II-49 Diagrama De Actividad - Administrar Industrias
## II.1.6.1.2.29 Nueva Industria

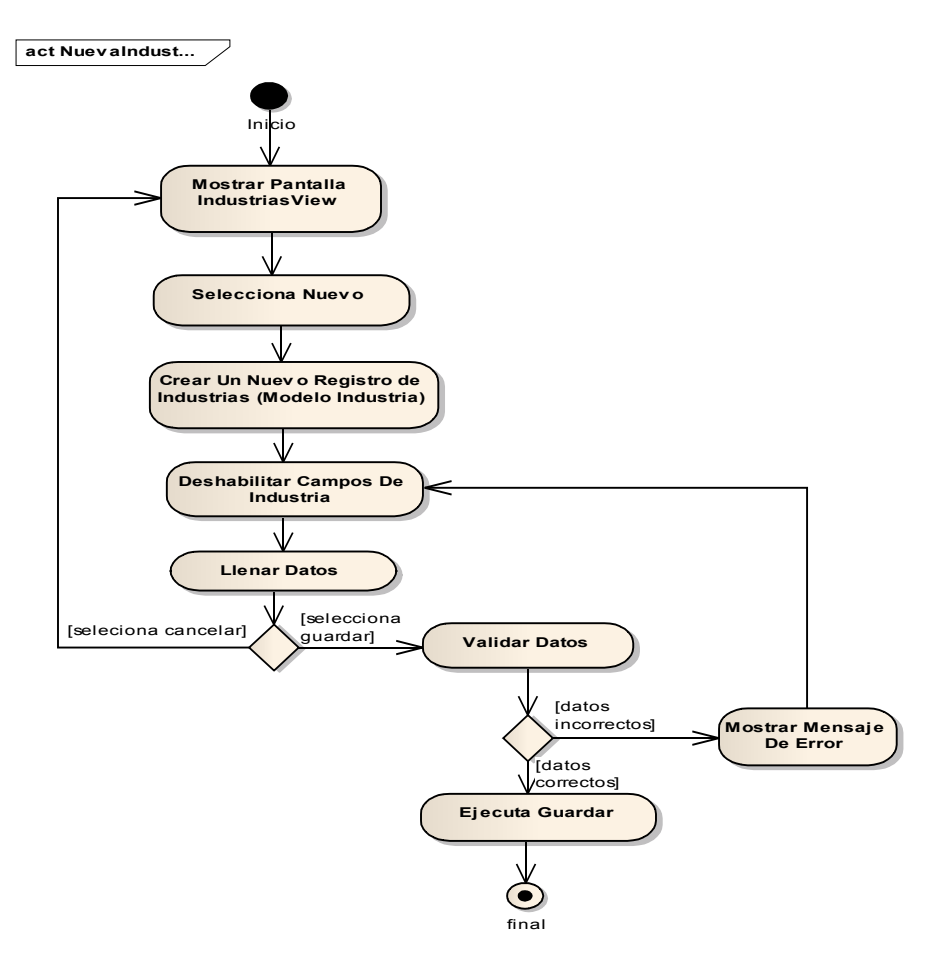

Figura II-50 Diagrama De Actividad - Nueva Industria

## II.1.6.1.2.30 Modificar Industria

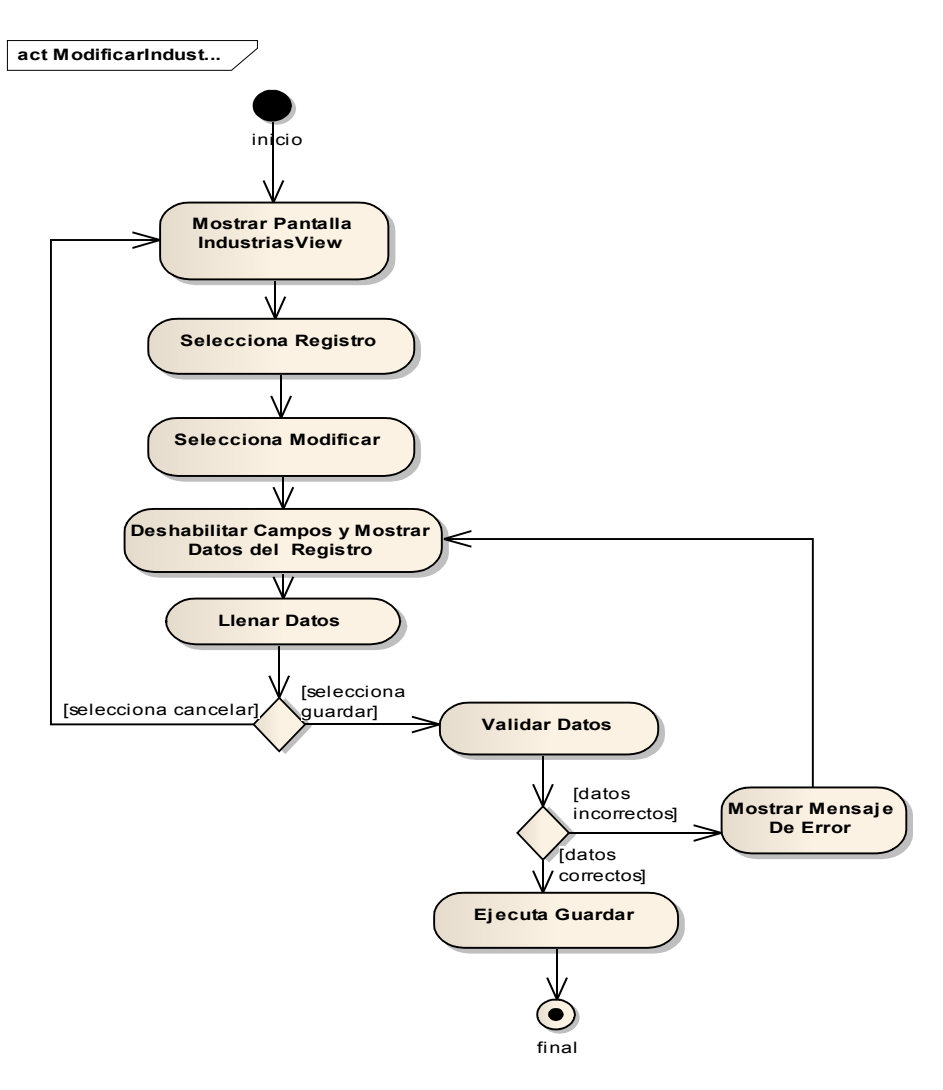

Figura II-51 Diagrama De Actividad - Modificar Industria

## **II.1.6.1.2.31** Eliminar Industria

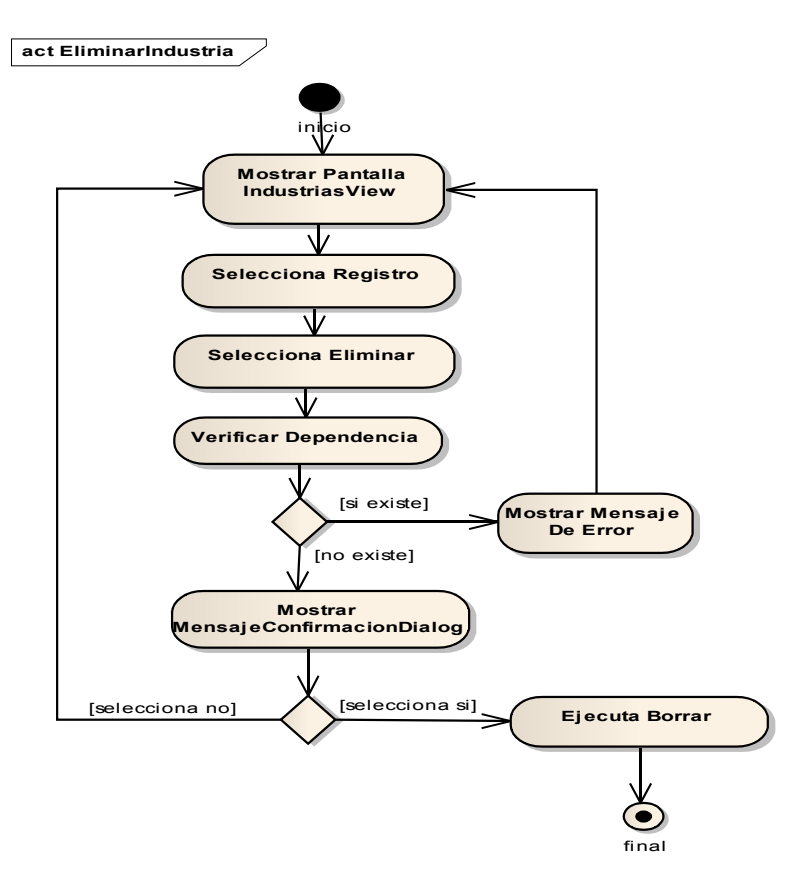

Figura II-52 Diagrama De Actividad - Eliminar Industria

### II.1.6.1.2.32 Gestionar Vacunas

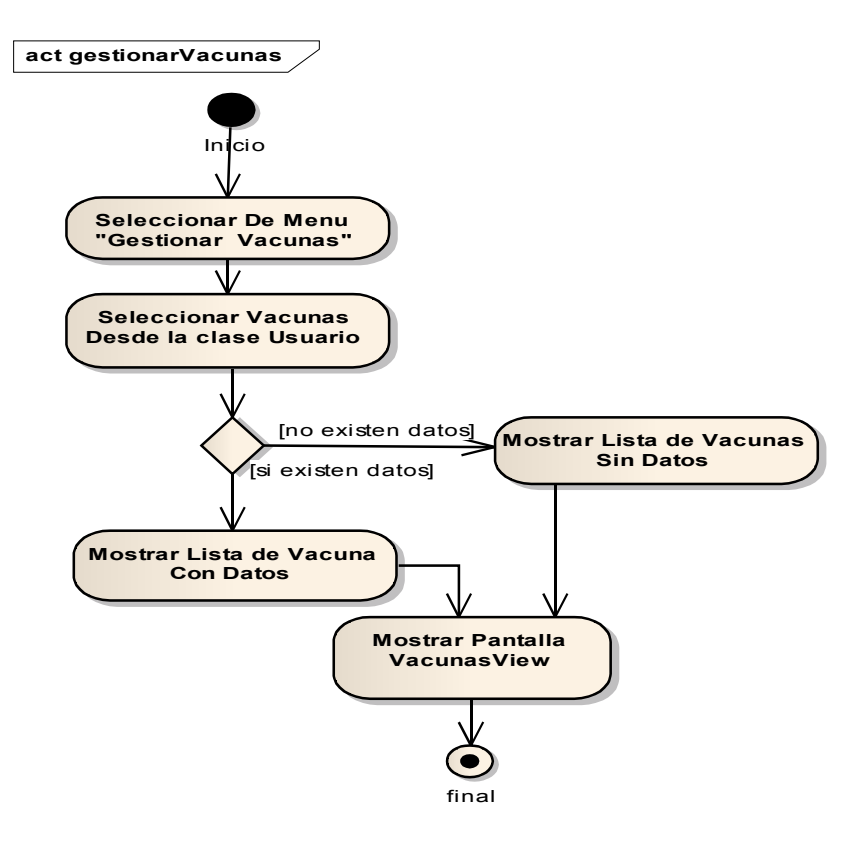

Figura II-53 Diagrama De Actividad - Gestionar Vacunas

## II.1.6.1.2.33 Adicionar Vacuna

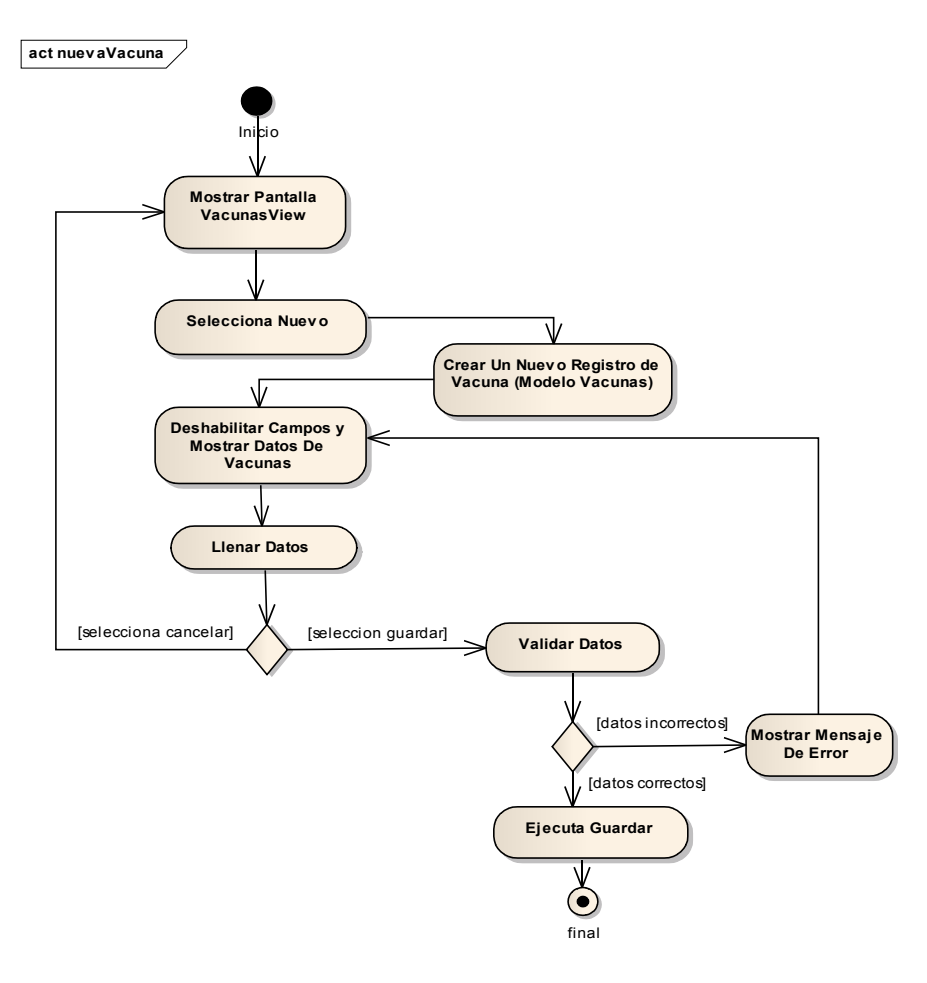

Figura II-54 Diagrama De Actividad - Adicionar Vacuna

## II.1.6.1.2.34 Modificar Vacuna

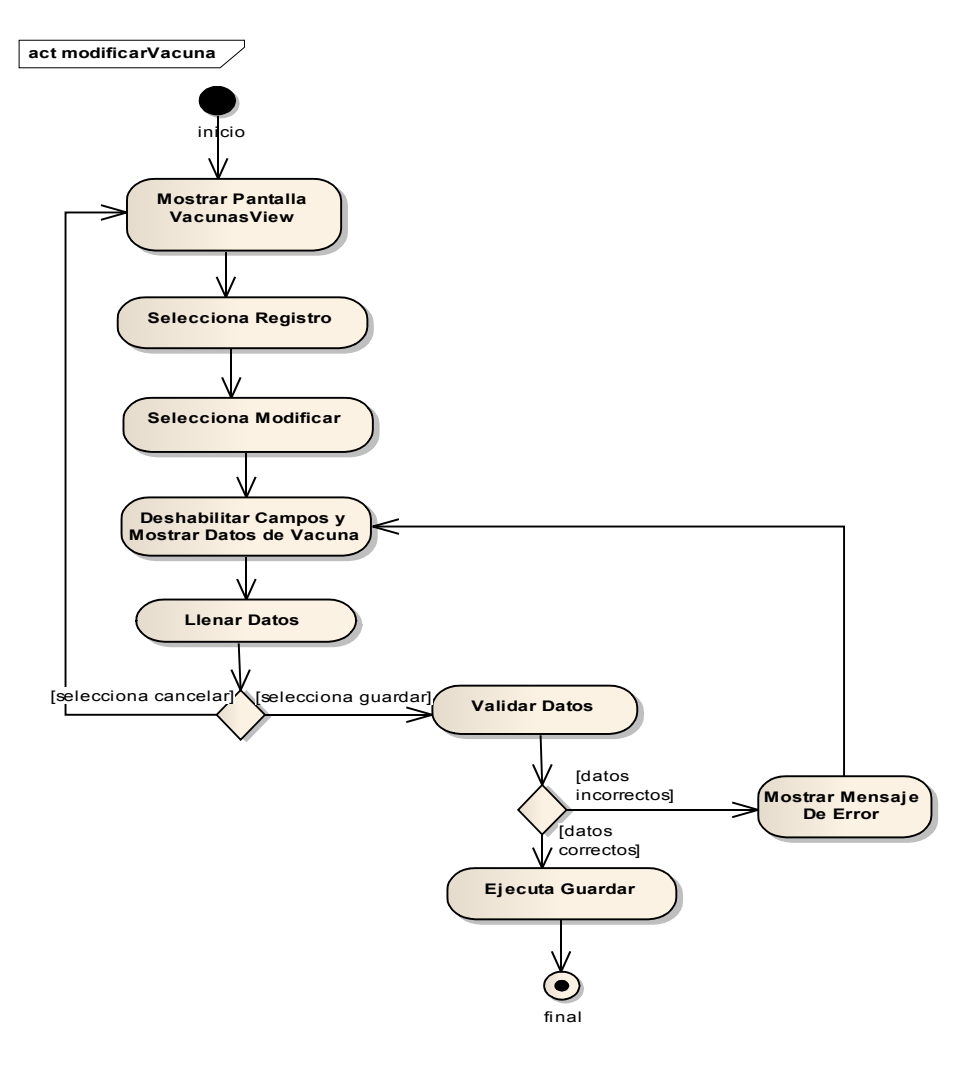

Figura II-55 Diagrama De Actividad - Modificar Vacuna

## II.1.6.1.2.35 Eliminar Vacuna

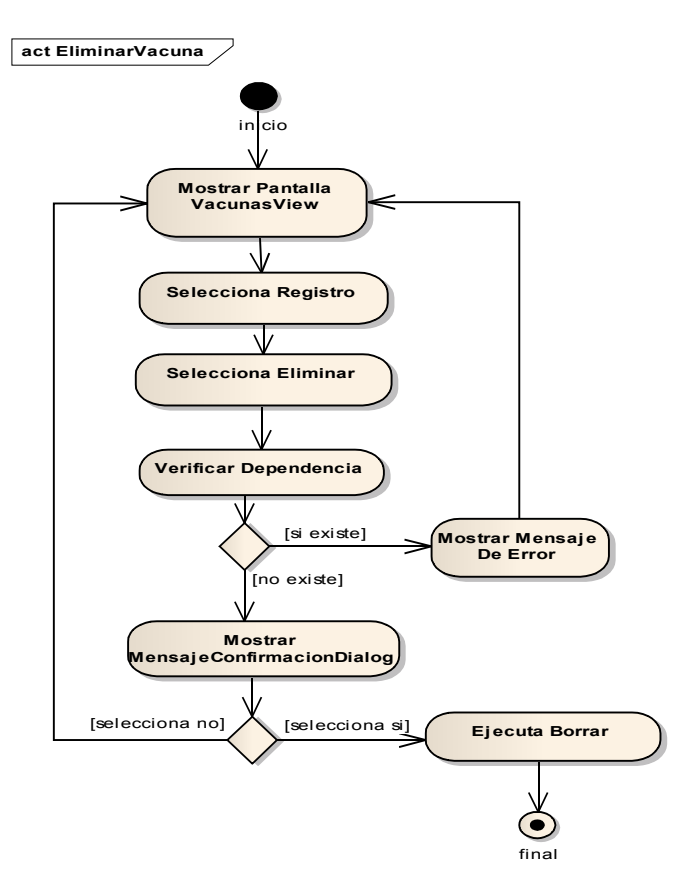

Figura II-56 Diagrama De Actividad - Eliminar Vacuna

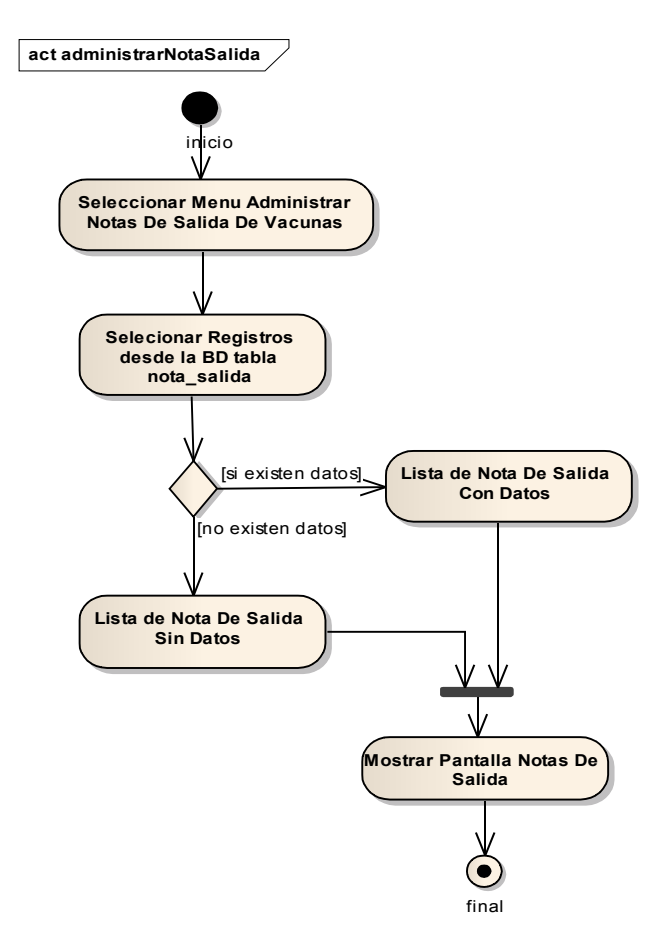

## II.1.6.1.2.36 Administrar Notas de Salida De Vacunas

Figura II-57 Diagrama De Actividad – Administrar Notas De Salida De Vacunas

## II.1.6.1.2.37 Adicionar Nota De Salida

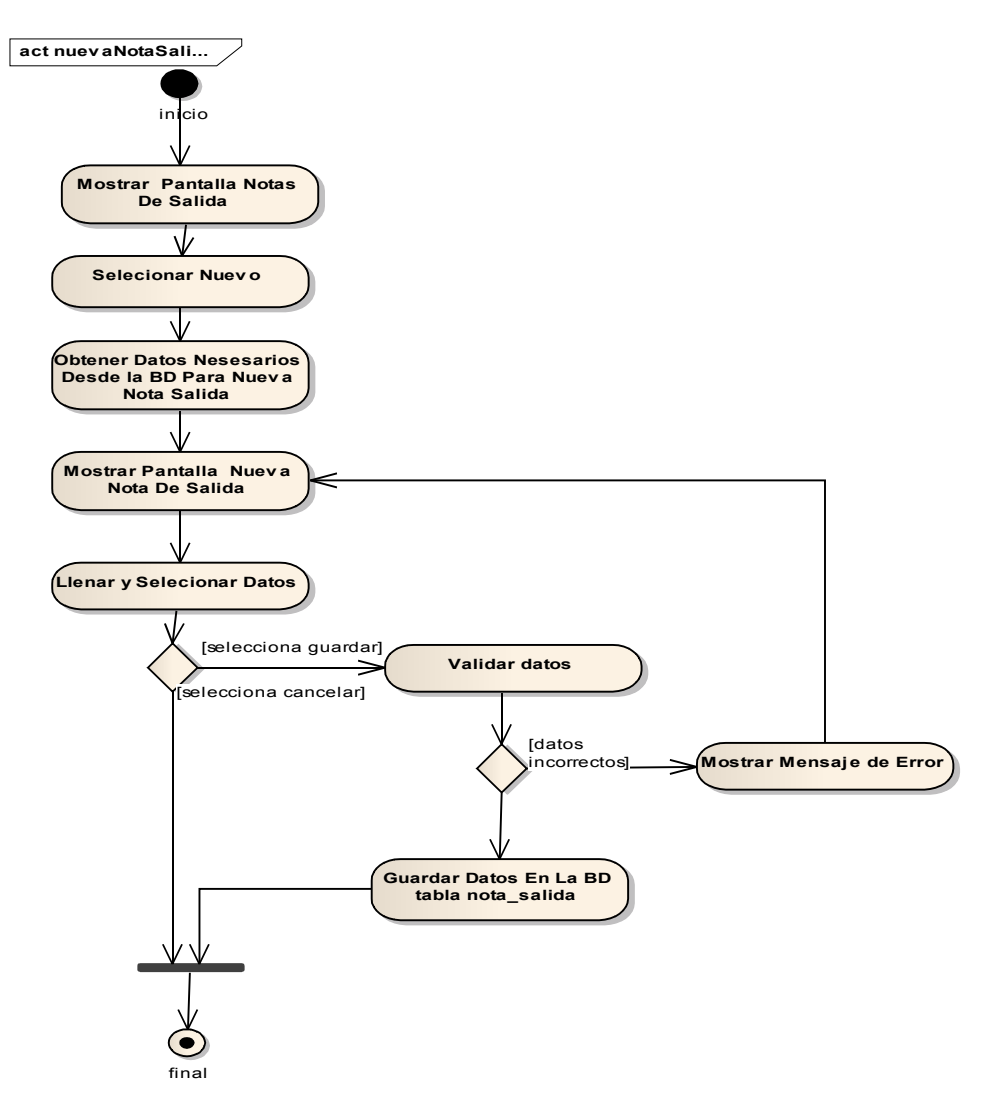

Figura II-58 Diagrama De Actividad - Adicionar Nota De Salida

## II.1.6.1.2.38 Modificar Nota De Salida

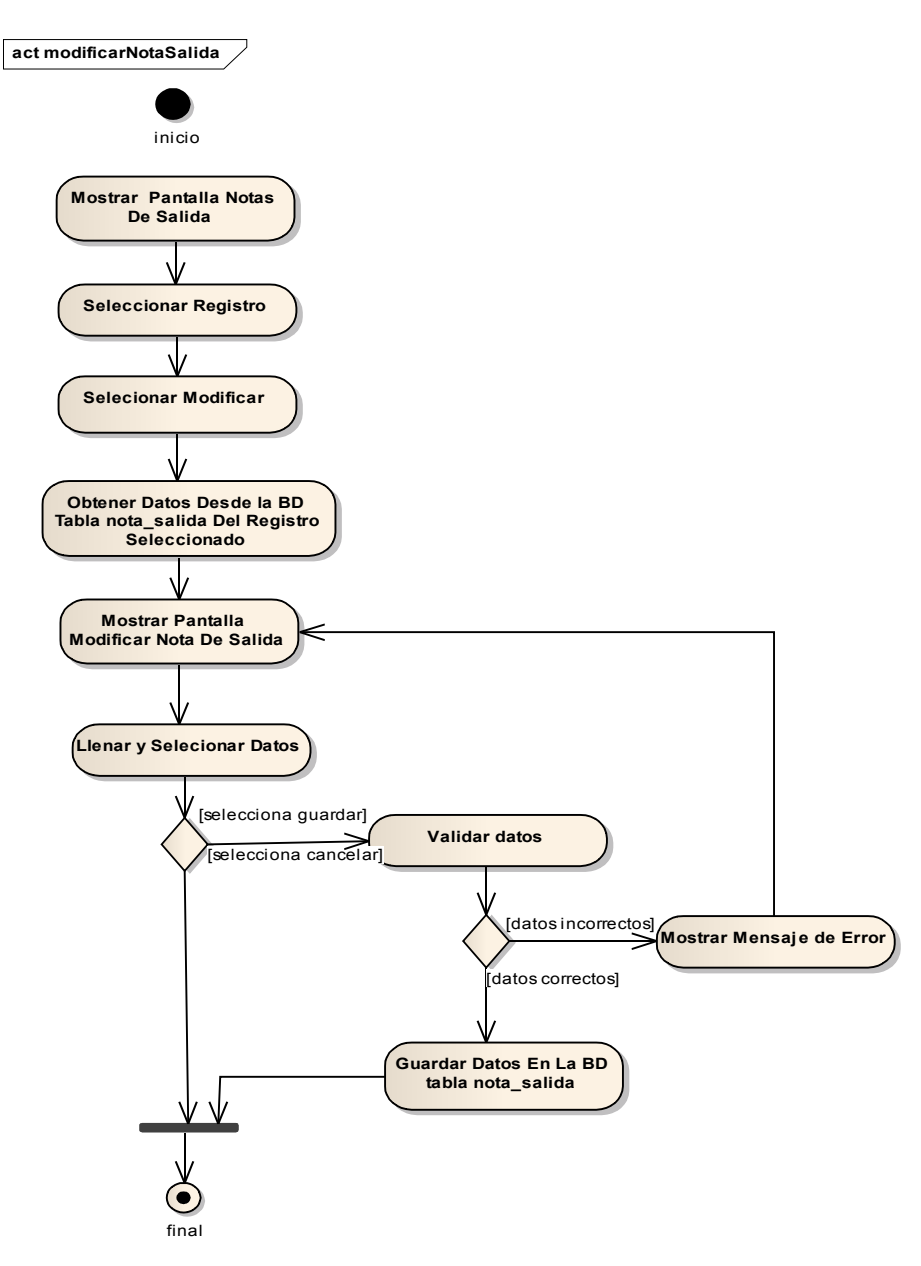

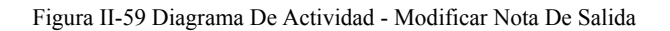

## II.1.6.1.2.39 Eliminar Nota De Salida

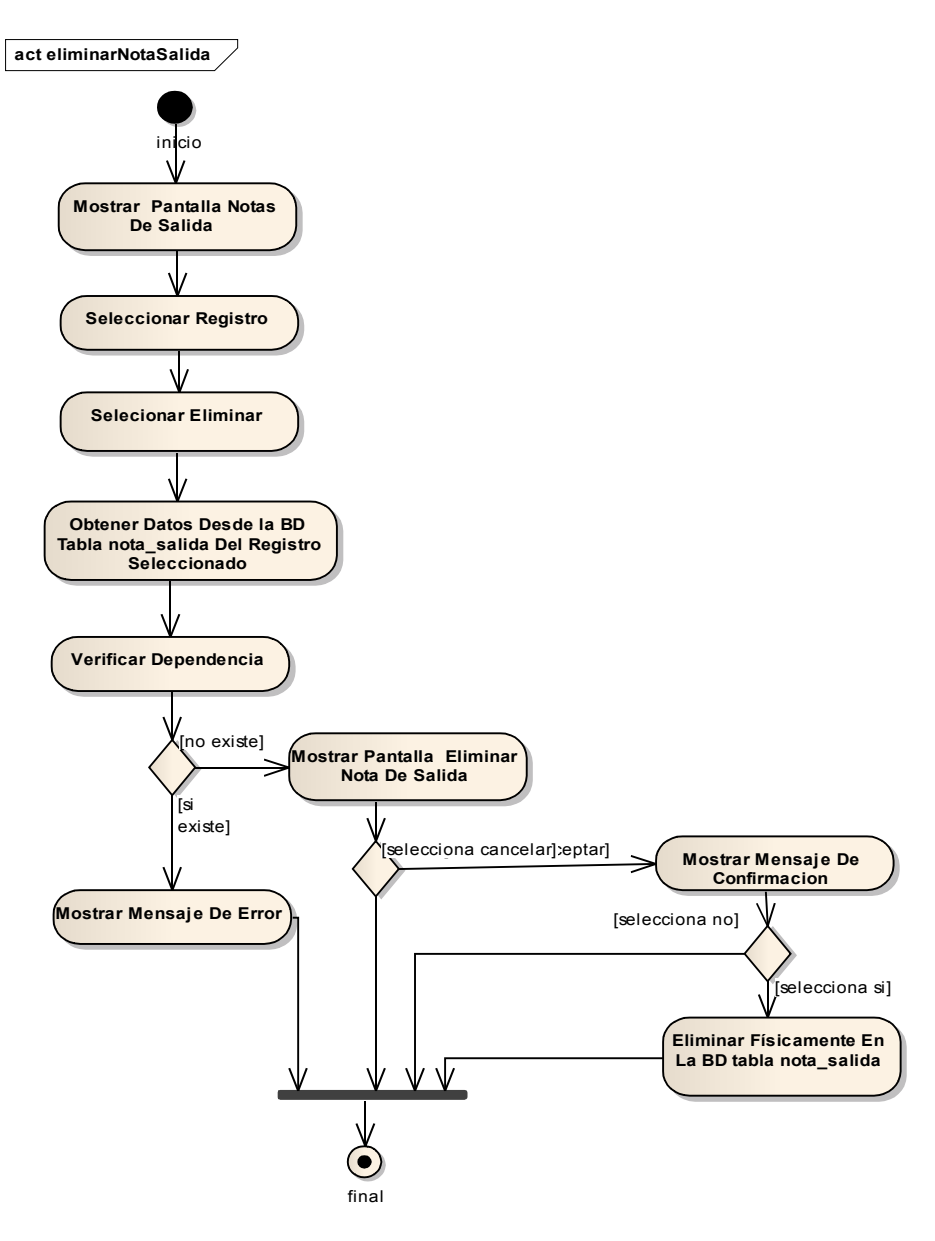

Figura II-60 Diagrama De Actividad - Eliminar Nota De Salida

## II.1.6.1.2.40 Imprimir Nota De Salida

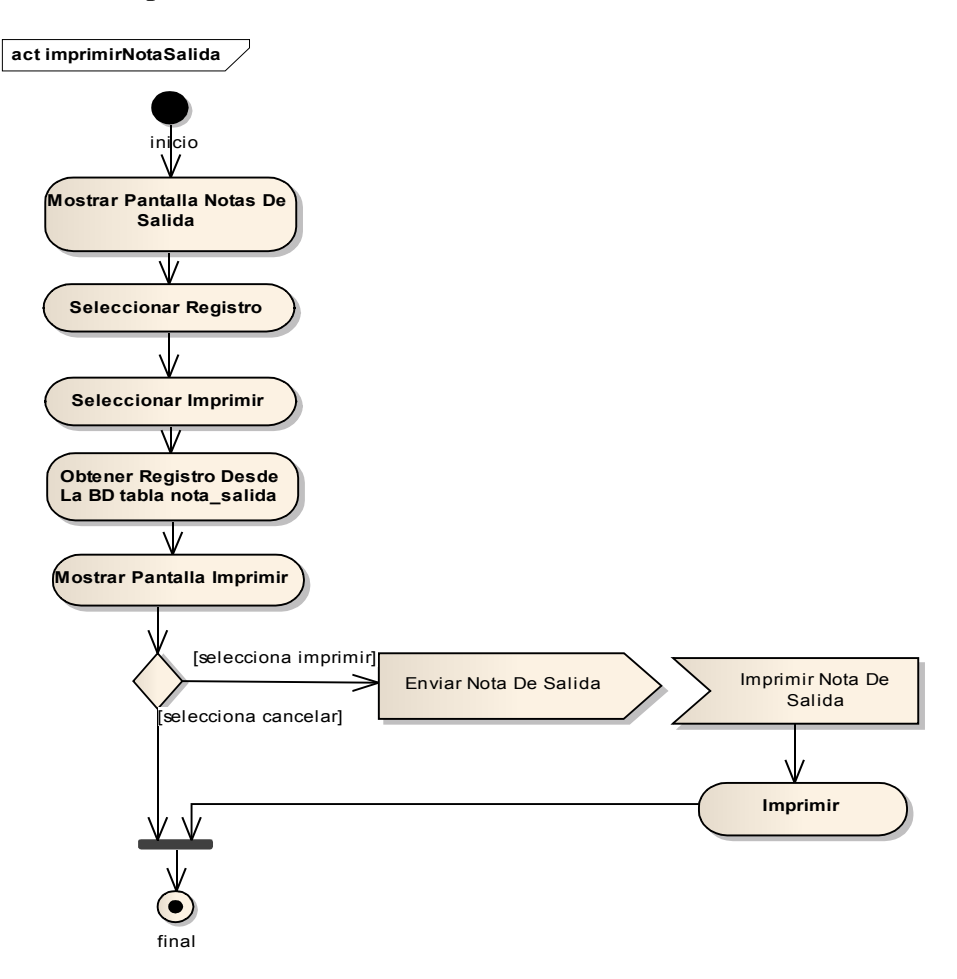

Figura II-61 Diagrama De Actividad - Imprimir Nota De Salida

# II.1.6.1.2.41 Dar De Baja Nota De Salida

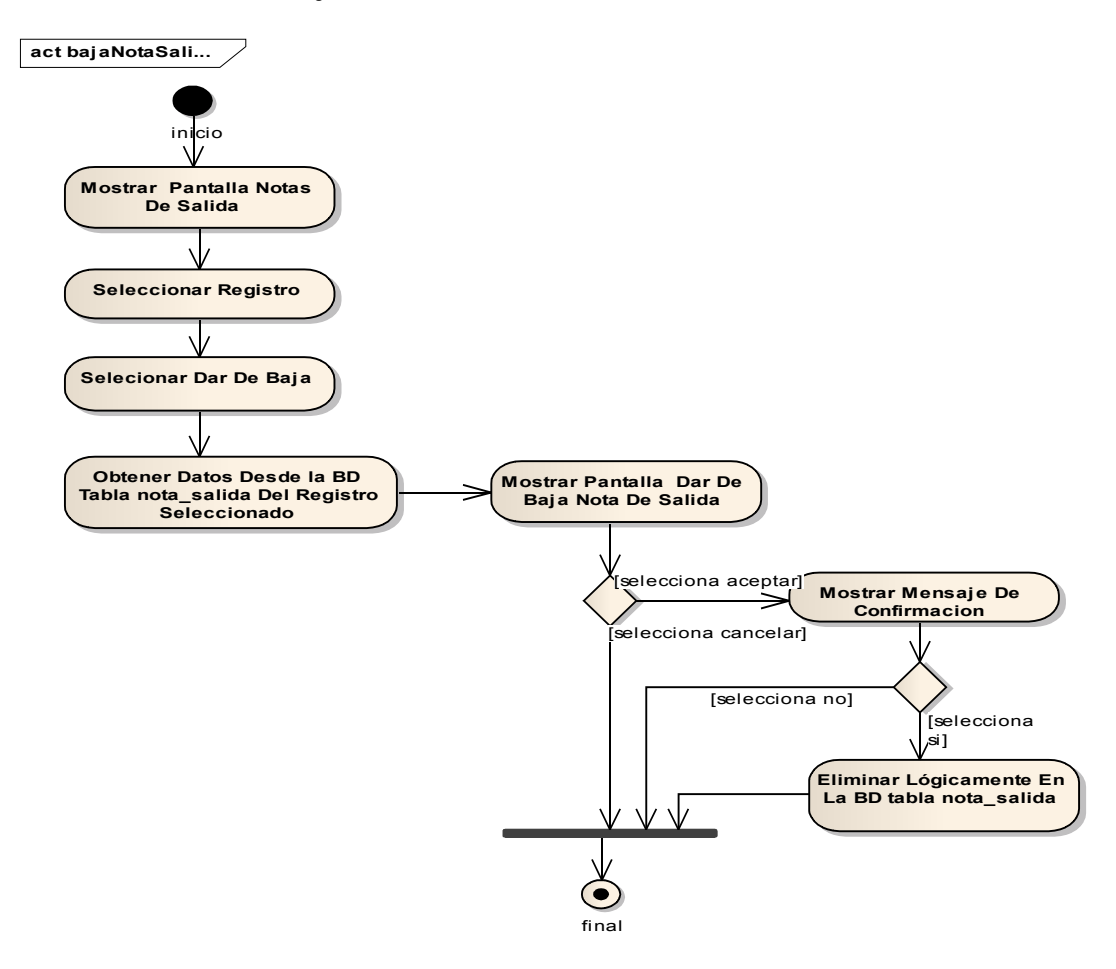

Figura II-62 Diagrama De Actividad - Dar De Baja Nota De Salida

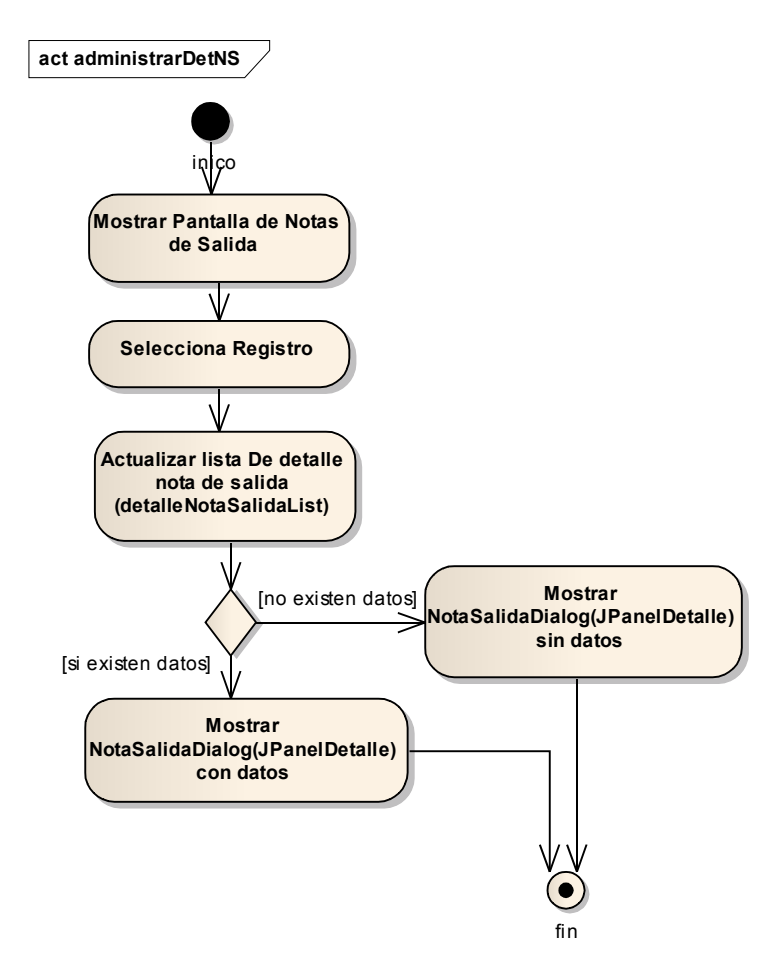

## II.1.6.1.2.42 Administrar Detalles de Nota de Salida

Figura II-63 Diagrama De Actividad - Administrar Detalles De Notas De Salida

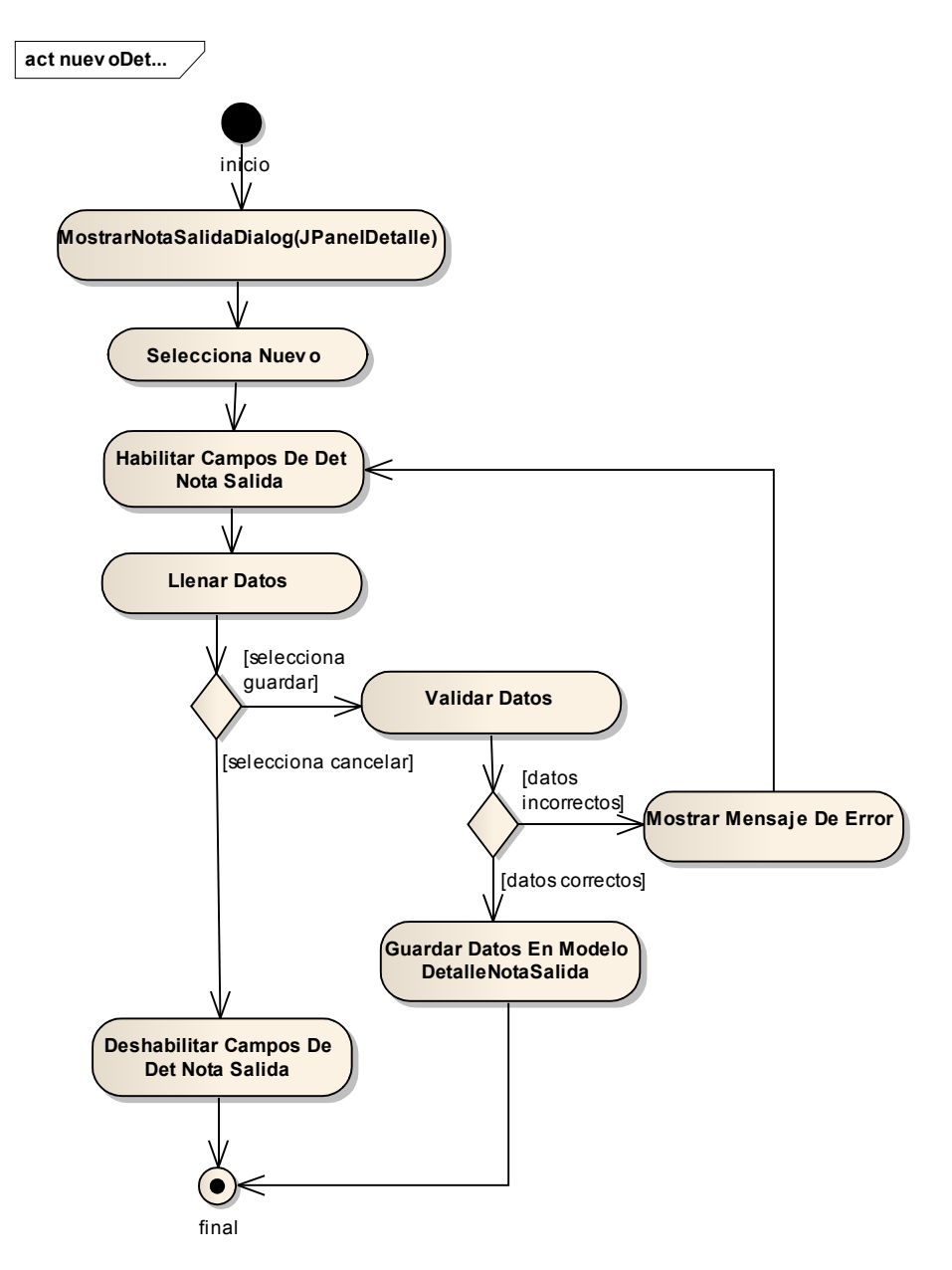

#### II.1.6.1.2.43 Nuevo Detalle de Nota de Salida

Figura II-64 Diagrama De Actividad - Nuevo Detalle De Nota De Salida

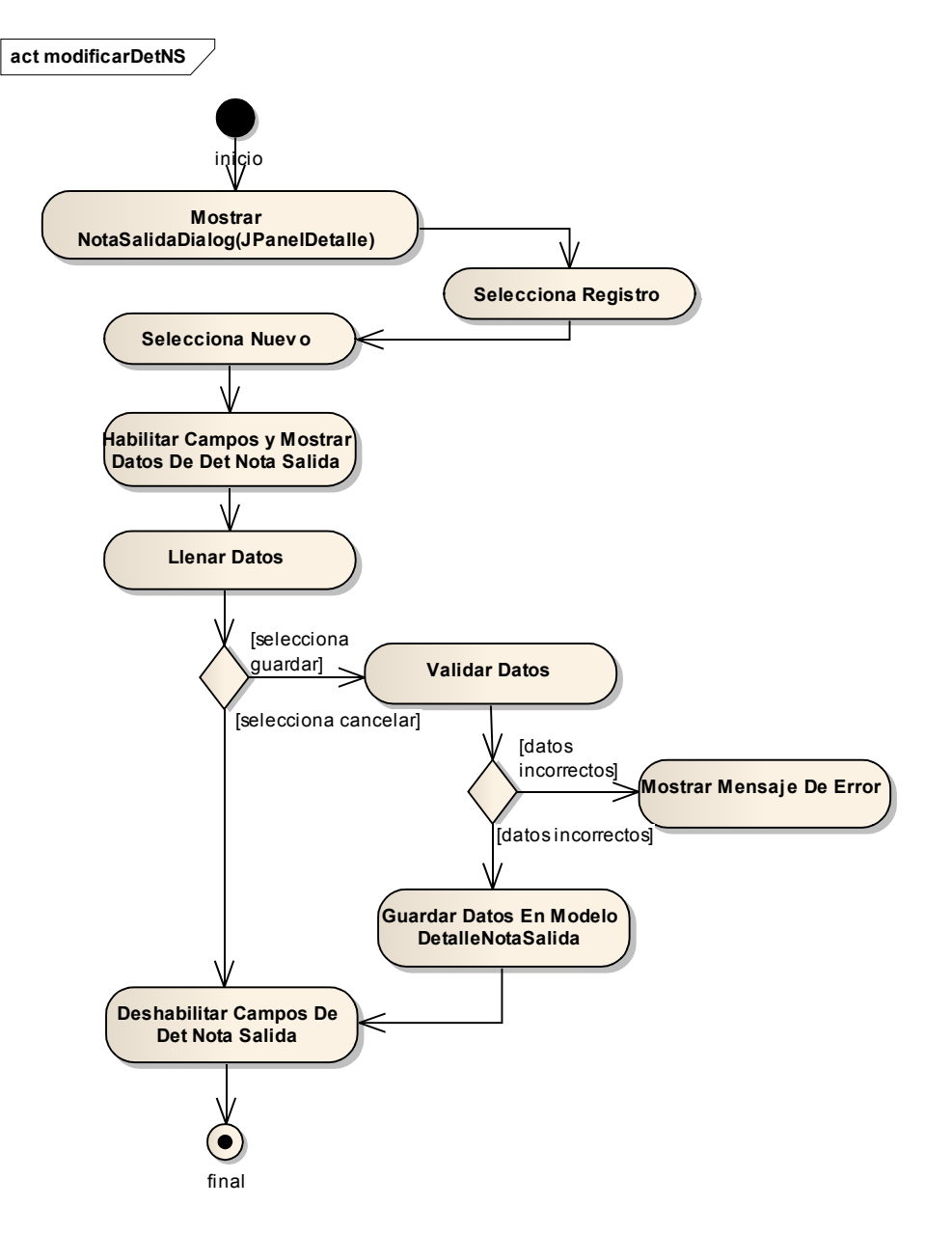

## II.1.6.1.2.44 Modificar Detalle de Nota de Salida

Figura II-65 Diagrama De Actividad - Modificar Detalle De Nota De Salida

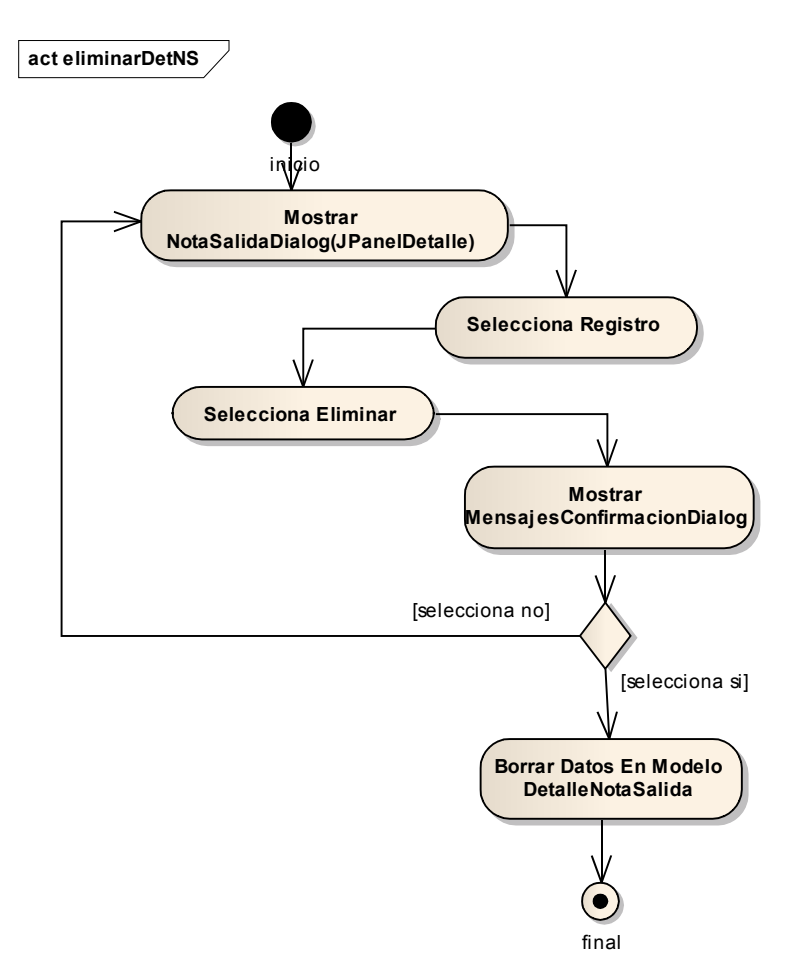

## II.1.6.1.2.45 Eliminar Detalle de Nota de Salida

Figura II-66 Diagrama De Actividad - Eliminar Detalle De Nota De Salida

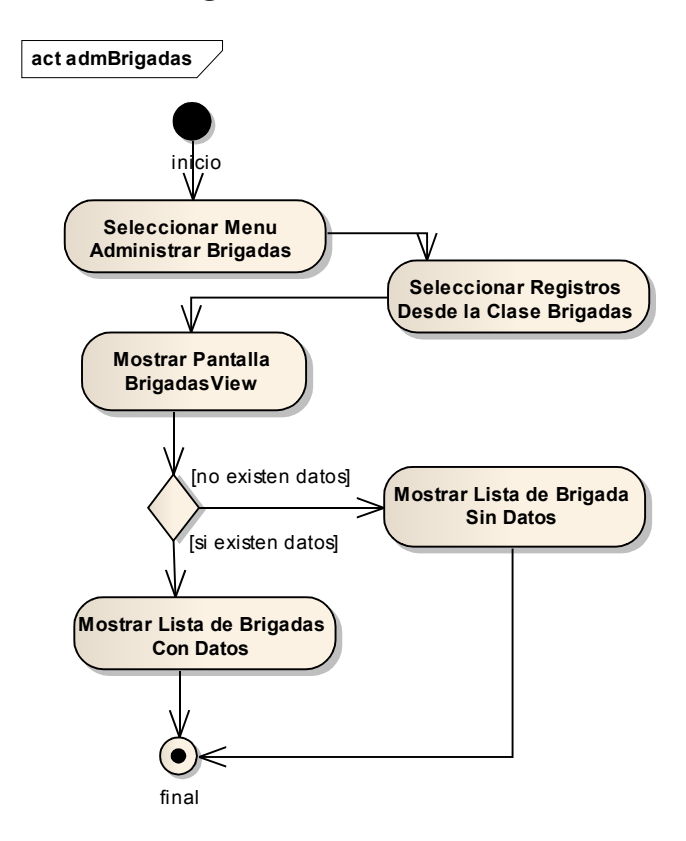

# II.1.6.1.2.46 Administrar Brigadas De Vacunación

Figura II-67 Diagrama De Actividad - Administrar Brigadas De Vacunación

## II.1.6.1.2.47 Adicionar Brigada

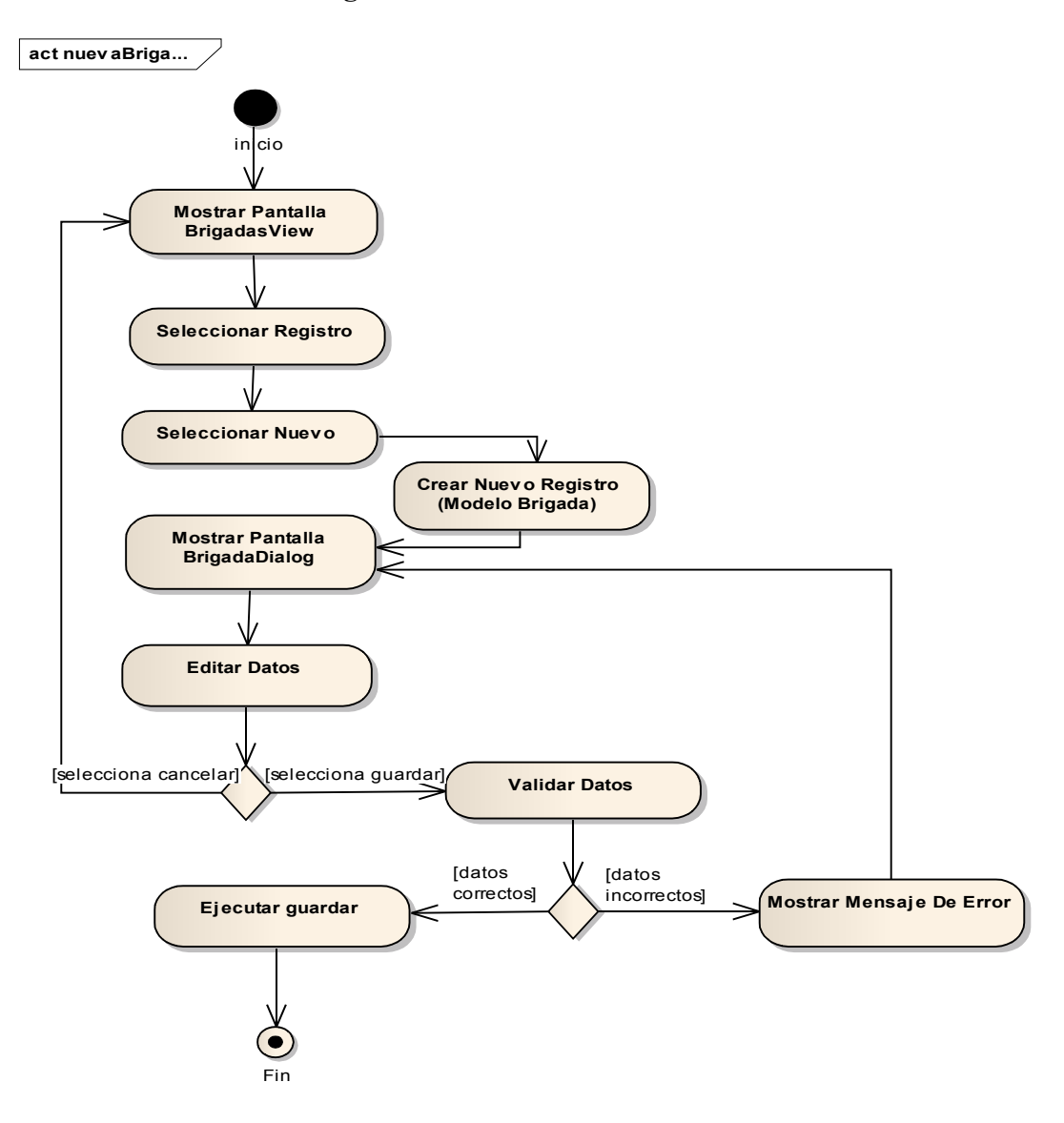

Figura II-68 Diagrama De Actividad - Adicionar Brigada

# II.1.6.1.2.48 Modificar Brigada

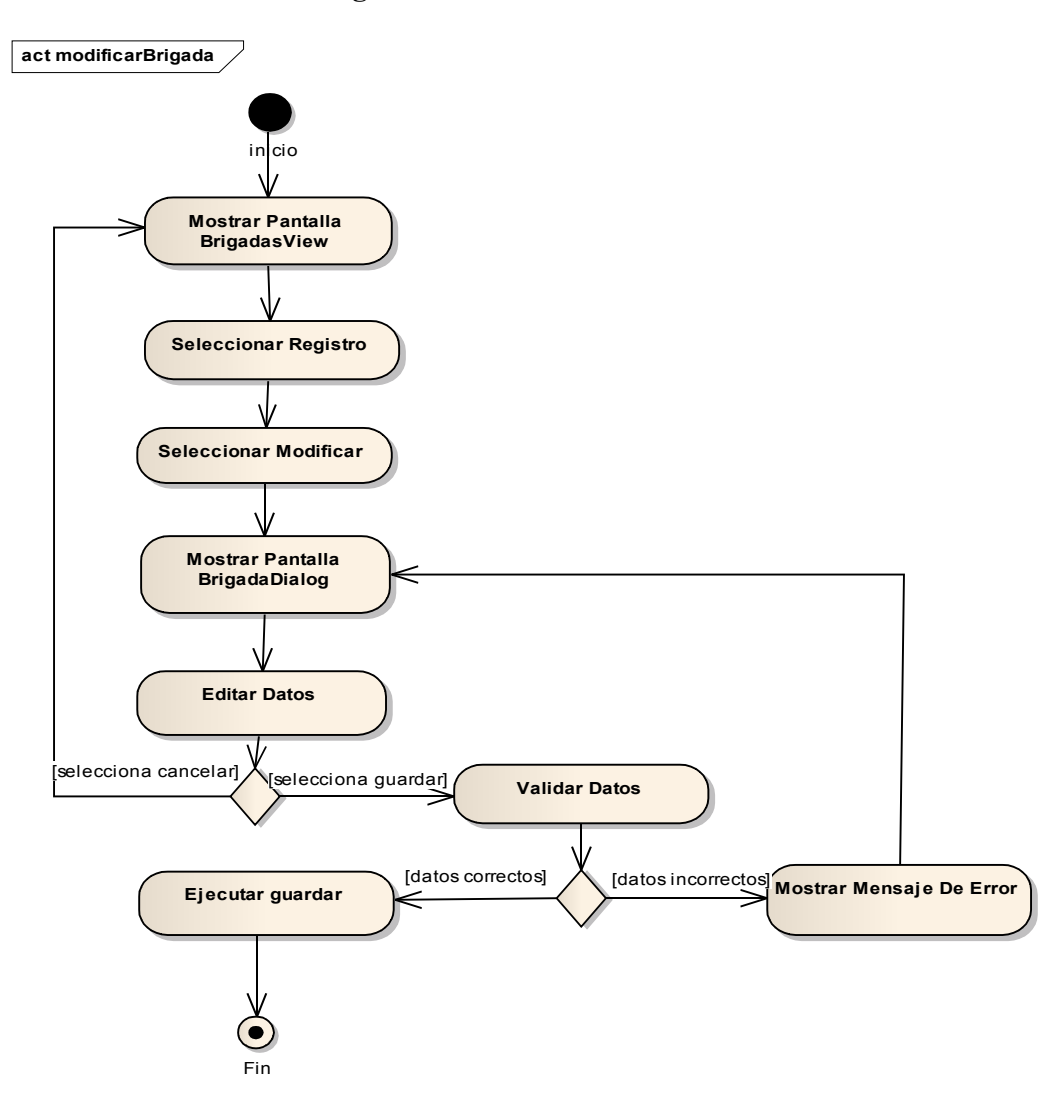

Figura II-69 Diagrama De Actividad - Modificar Brigada

# II.1.6.1.2.49 Eliminar Brigada

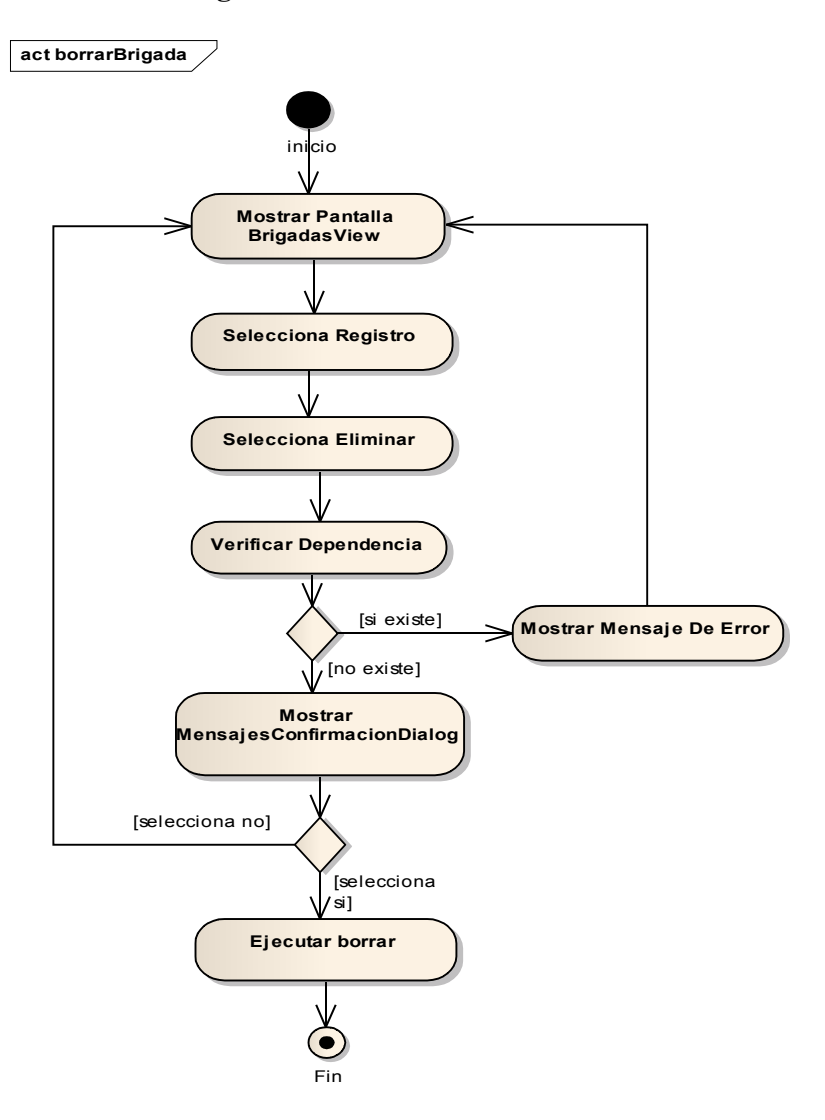

Figura II-70 Diagrama De Actividad - Eliminar Brigada

# II.1.6.1.2.50 Dar De Baja Brigada

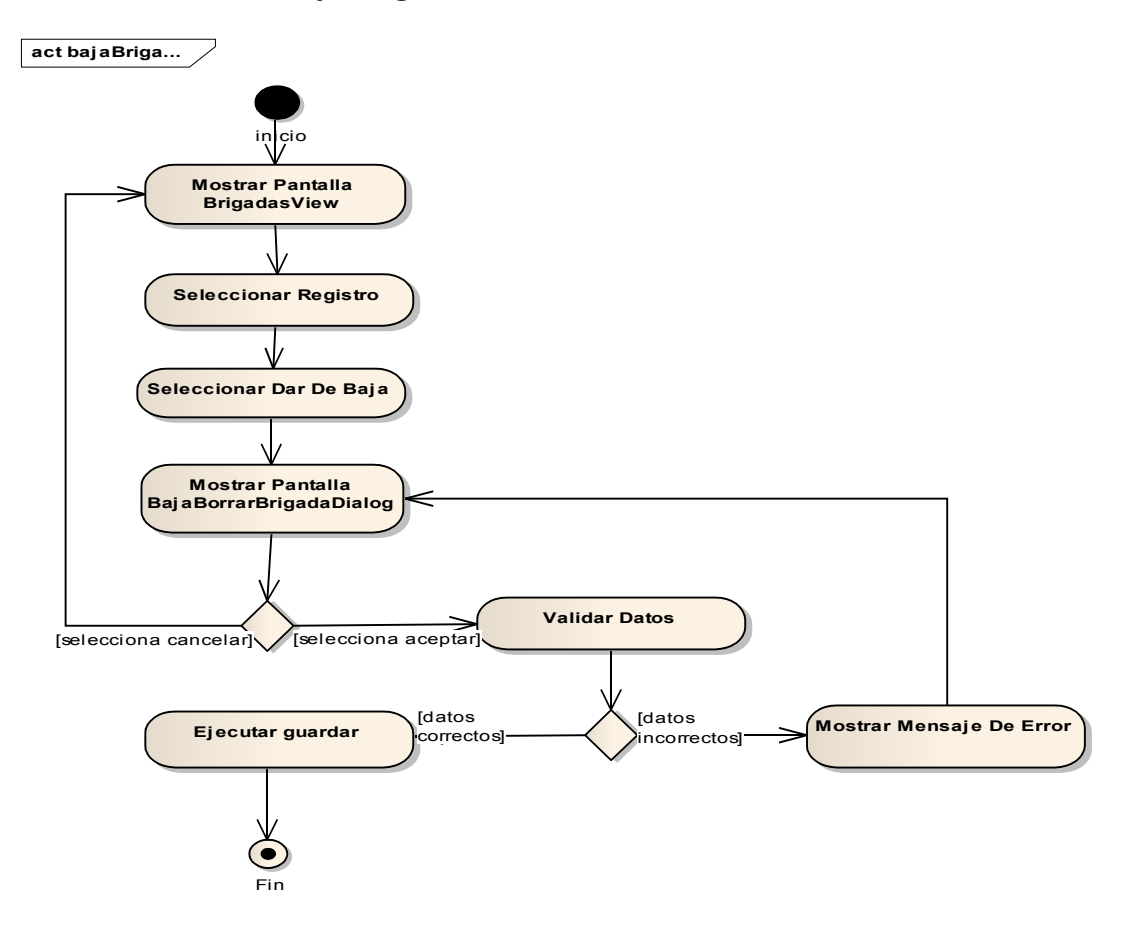

Figura II-71 Diagrama De Actividad - Dar De Baja Brigada

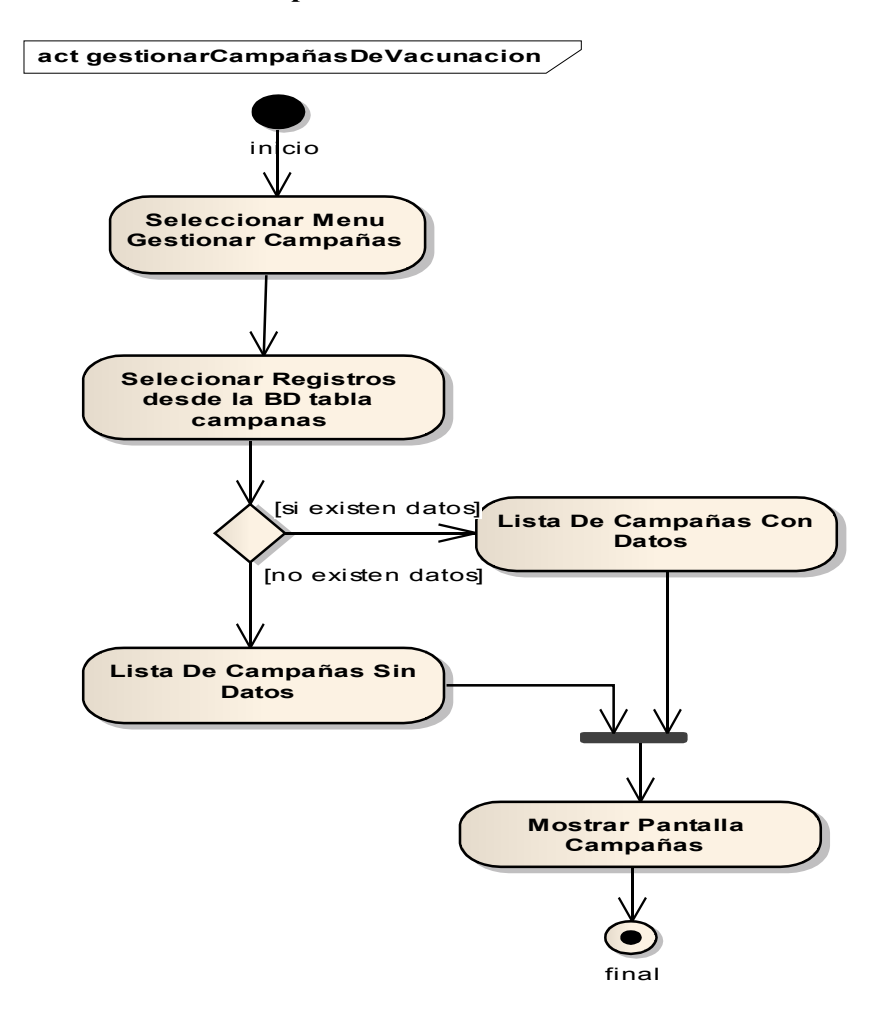

## II.1.6.1.2.51 Gestionar Campañas De Vacunación

Figura II-72 Diagrama De Actividad - Gestionar Campañas De Vacunación

# II.1.6.1.2.52 Adicionar Campaña

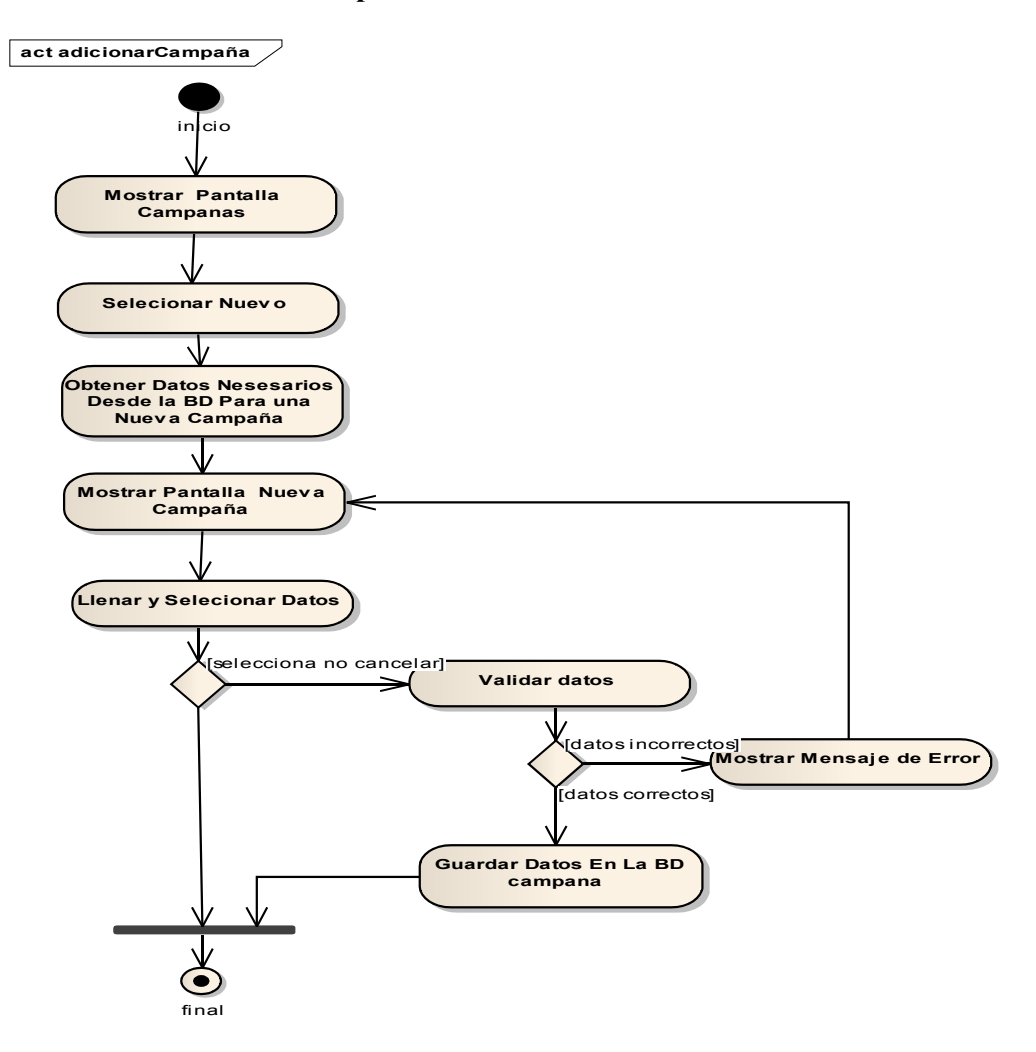

Figura II-73 Diagrama De Actividad - Adicionar Campaña

## II.1.6.1.2.53 Modificar Campaña

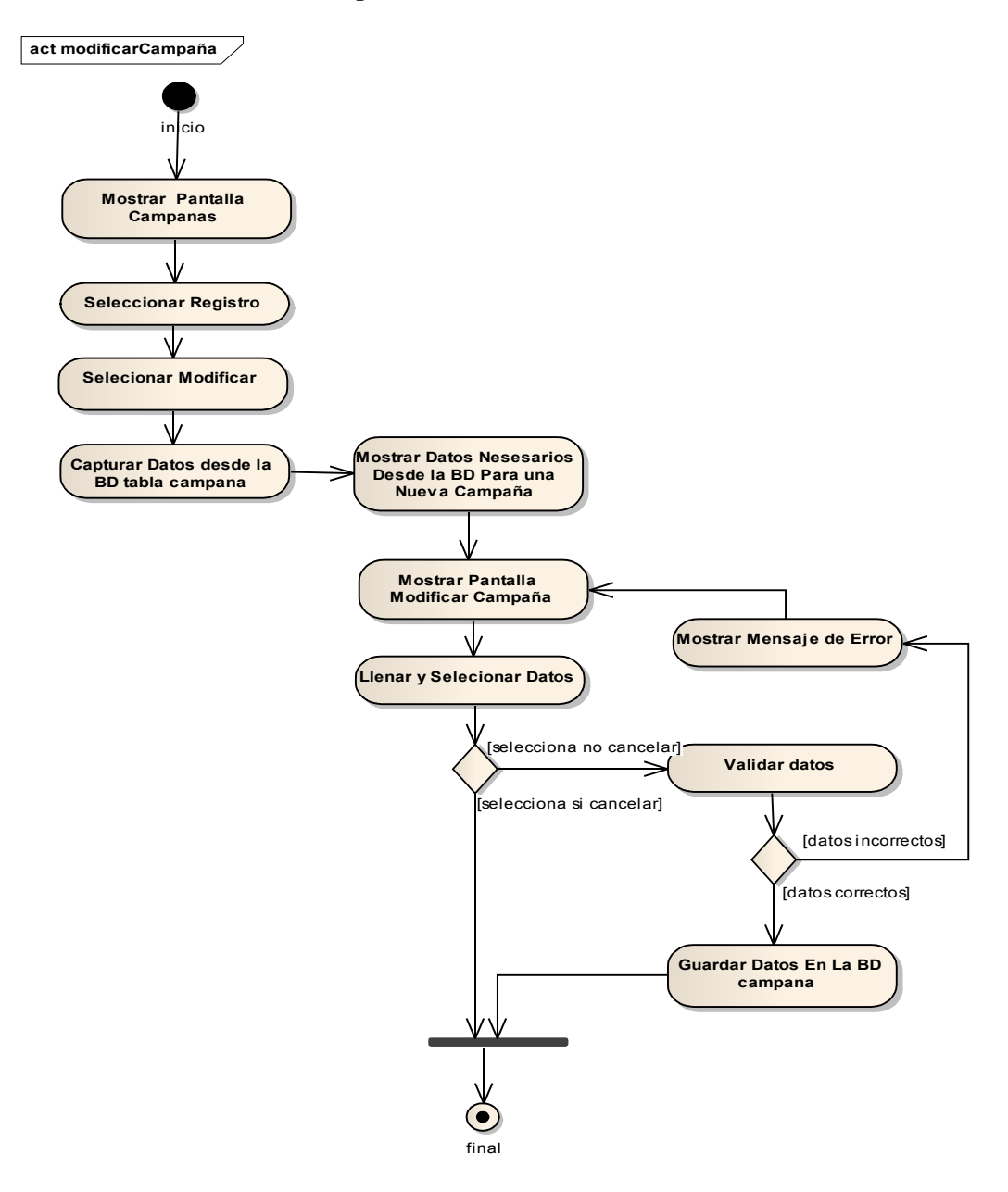

Figura II-74 Diagrama De Actividad - Modificar Campaña

## II.1.6.1.2.54 Eliminar Campaña

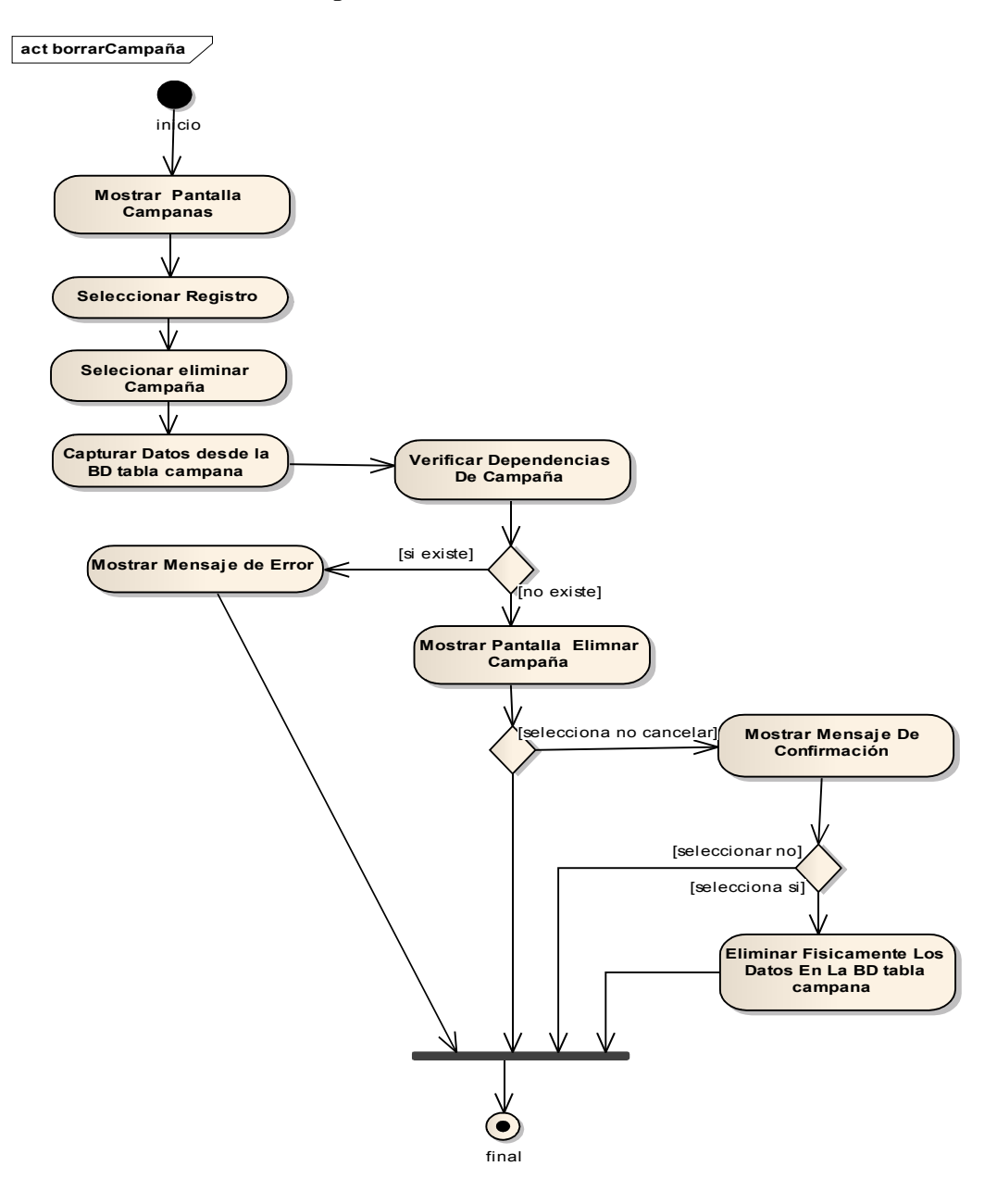

Figura II-75 Diagrama De Actividad – Eliminar Campaña

# II.1.6.1.2.55 Dar De Baja Campaña

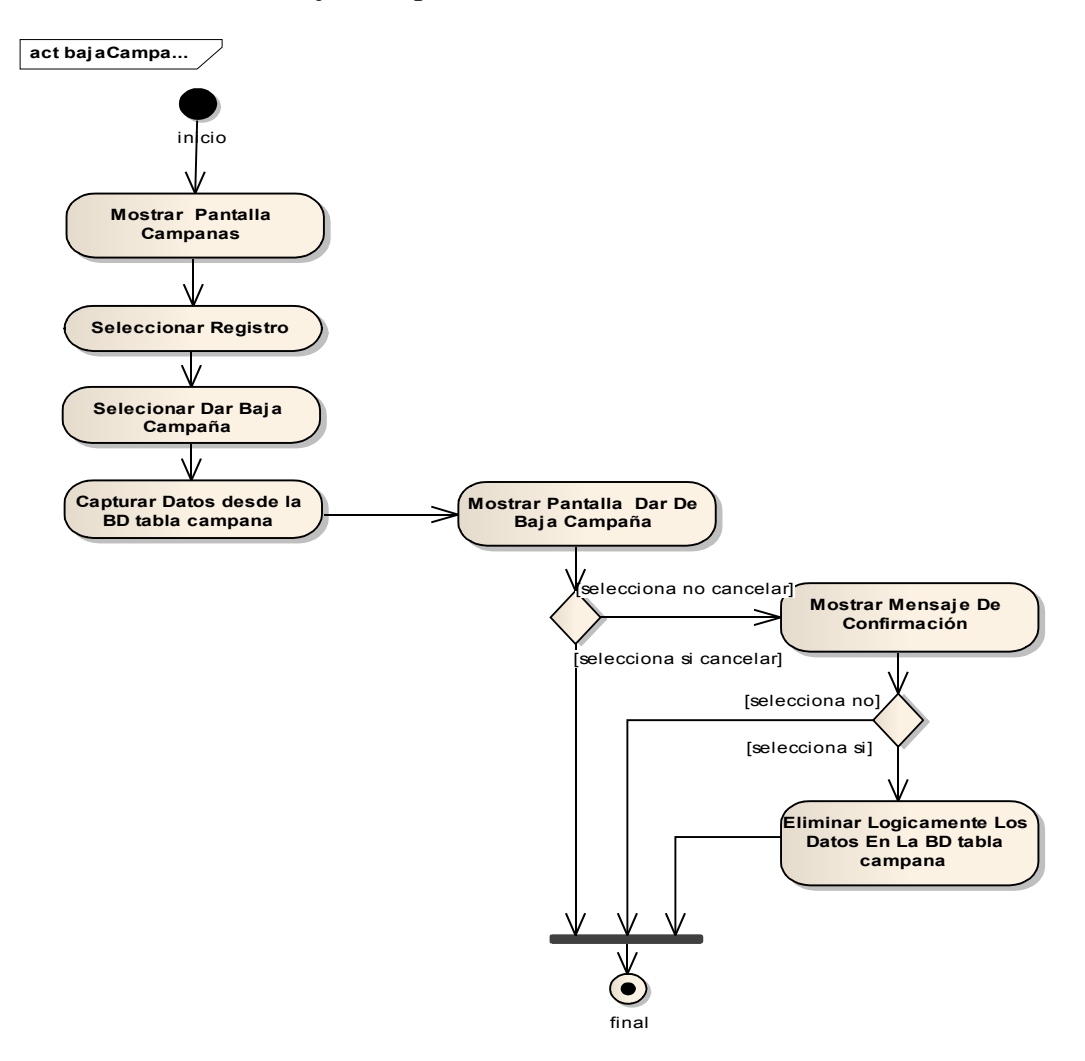

Figura II-76 Diagrama De Actividad - Dar De Baja Campaña

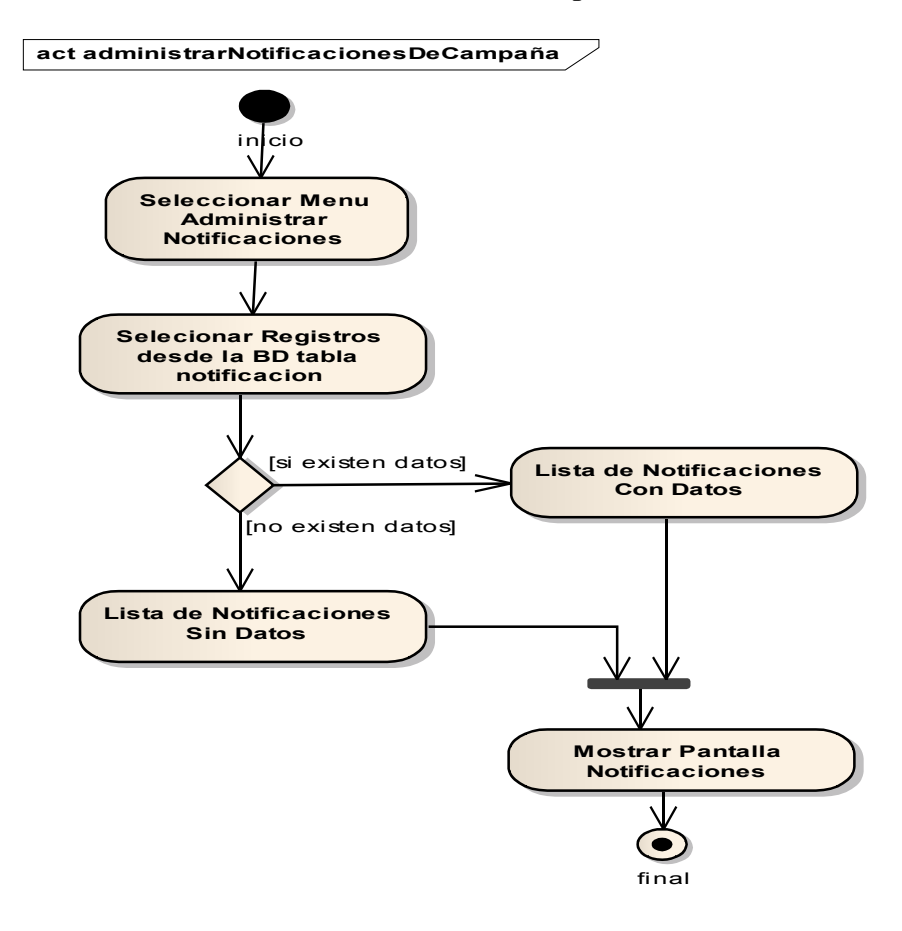

## II.1.6.1.2.56 Administrar Notificaciones De Campaña

Figura II-77 Diagrama De Actividad - Administrar Notificaciones De Campaña

## **II.1.6.1.2.57** Adicionar Notificaciones

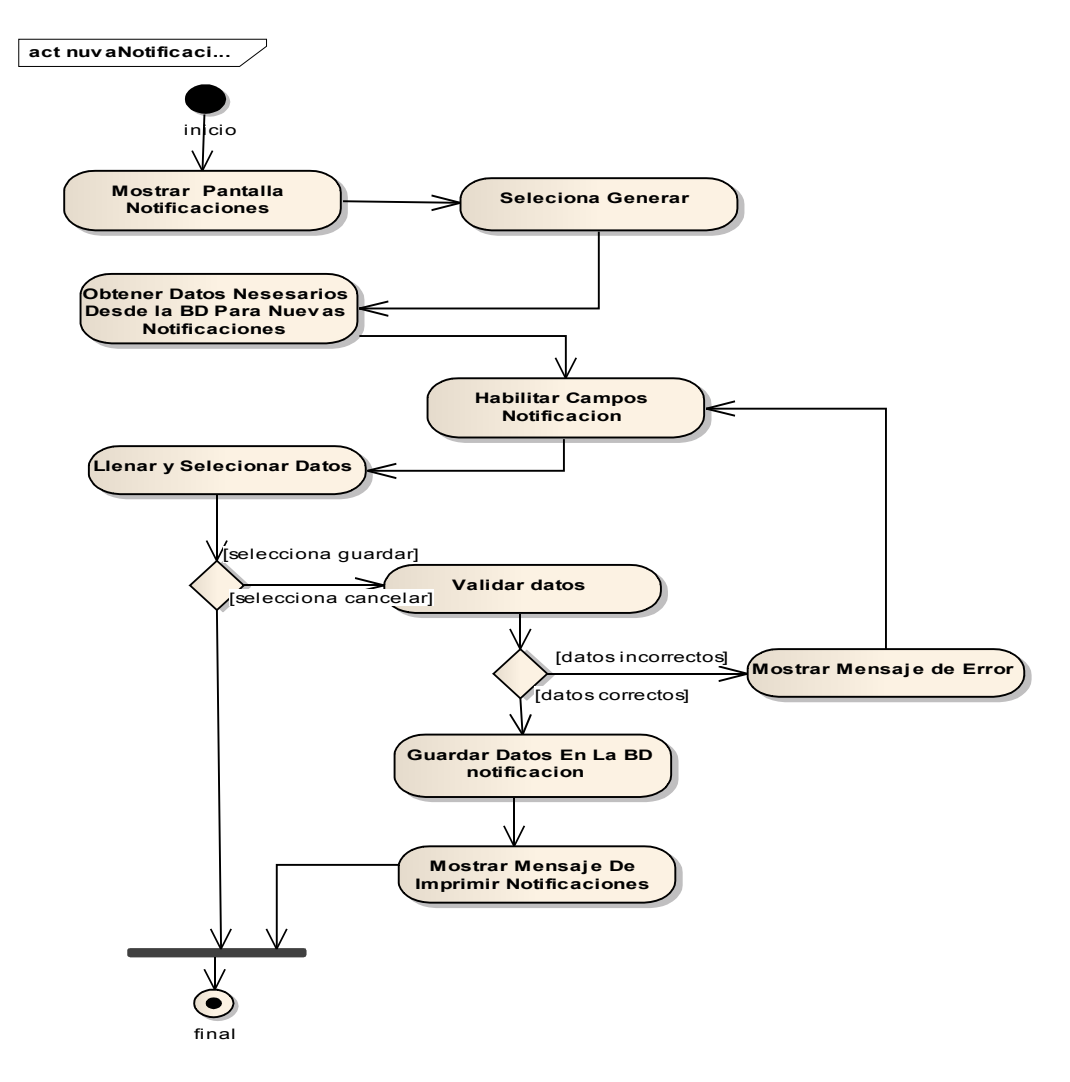

Figura II-78 Diagrama De Actividad - Adicionar Notificaciones

## II.1.6.1.2.58 Imprimir Notificaciones

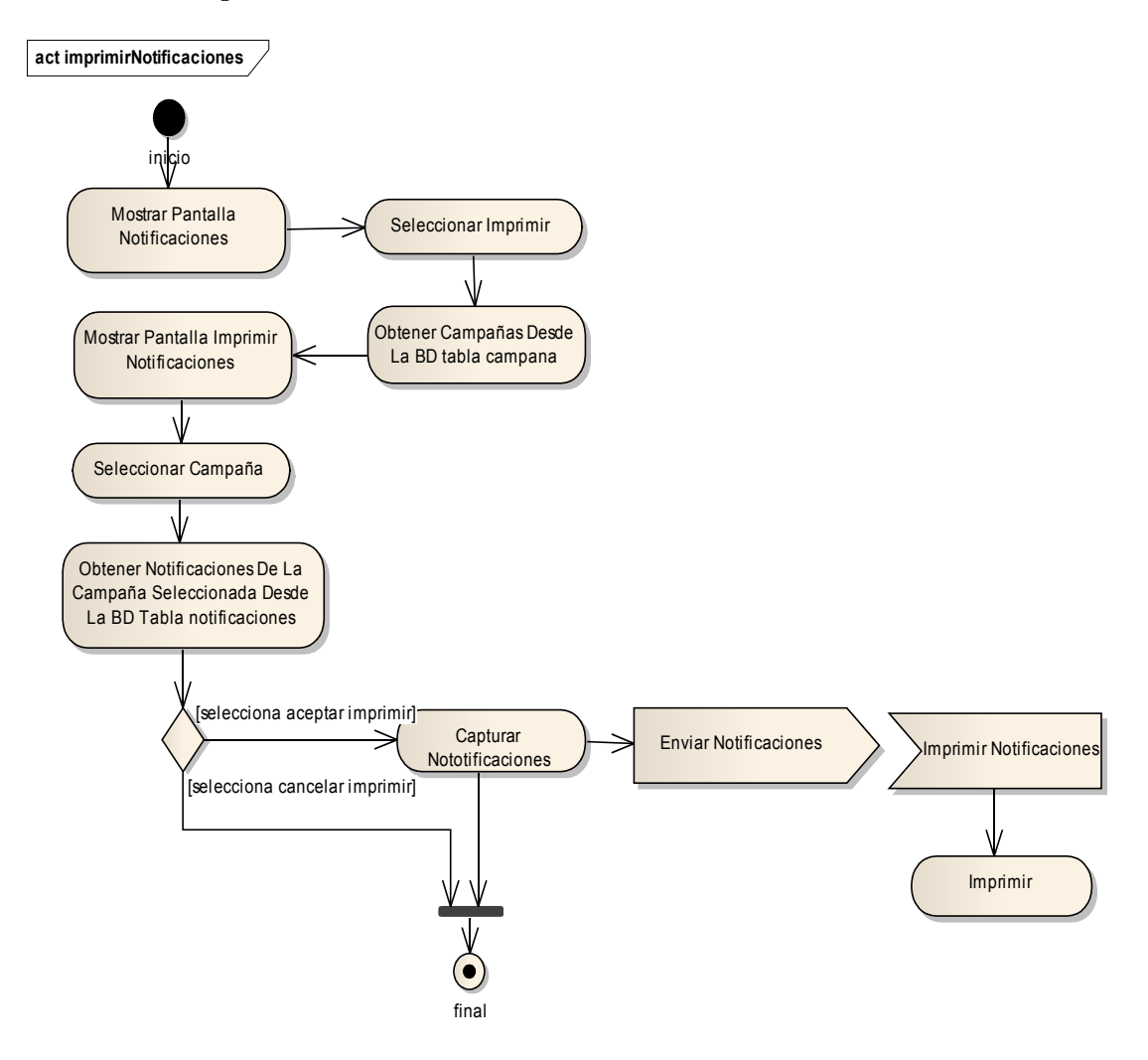

Figura II-79 Diagrama De Actividad – Imprimir Notificaciones

## **II.1.6.1.2.59** Eliminar Notificaciones

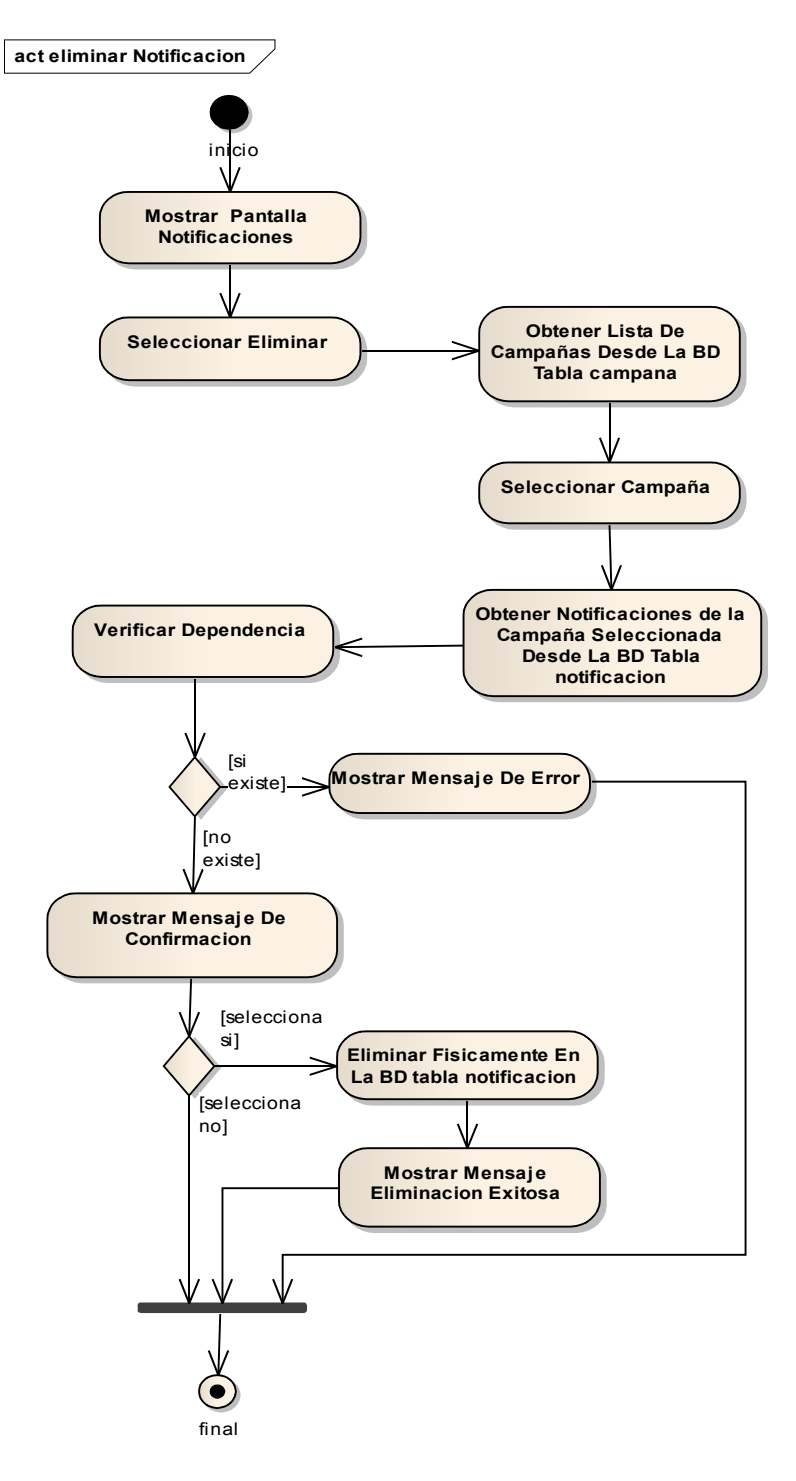

Figura II-80 Diagrama De Actividad - Eliminar Notificaciones

## II.1.6.1.2.60 Modificar Notificaciones

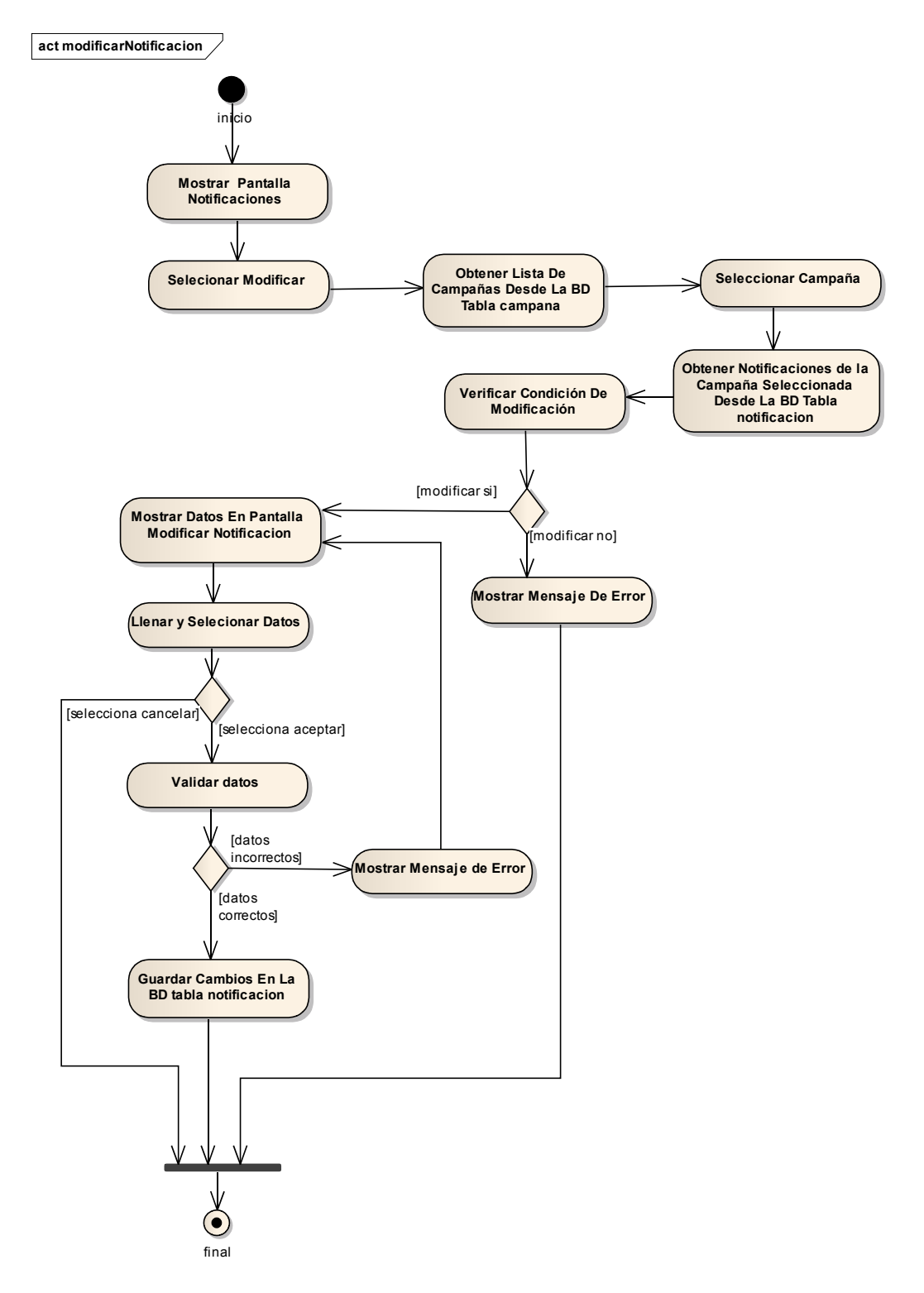

Figura II-81 Diagrama De Actividad - Modificar Notificaciones

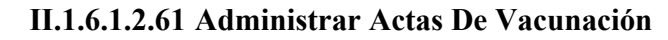

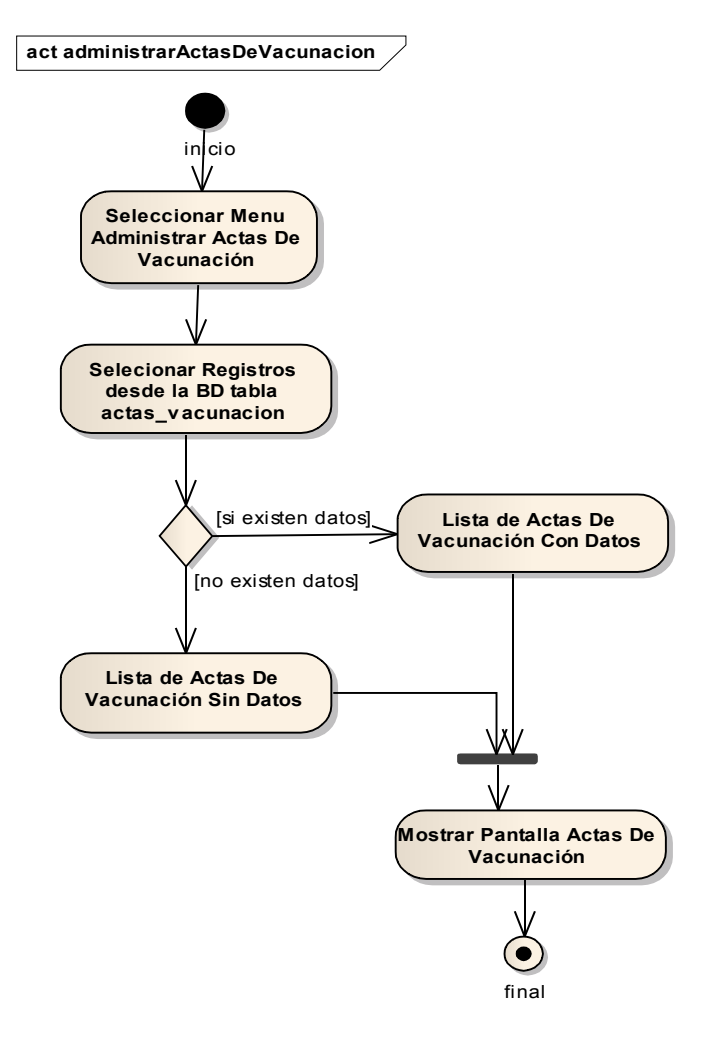

Figura II-82 Diagrama De Actividad - Administrar Actas De Vacunación

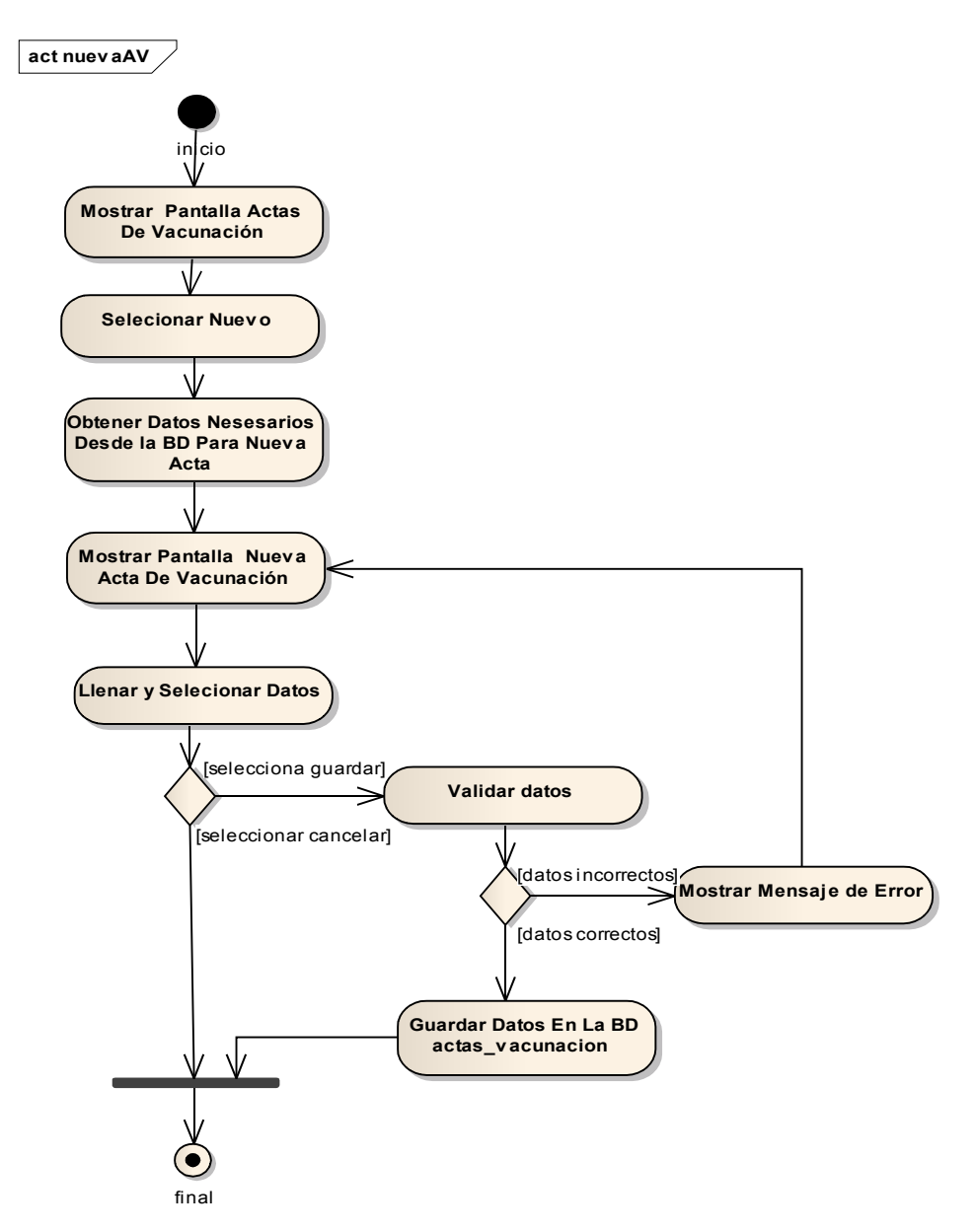

### II.1.6.1.2.62 Nueva Acta De Vacunación

Figura II-83 Diagrama De Actividad - Nueva Acta De Vacunación

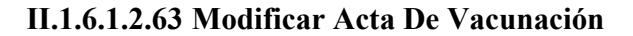

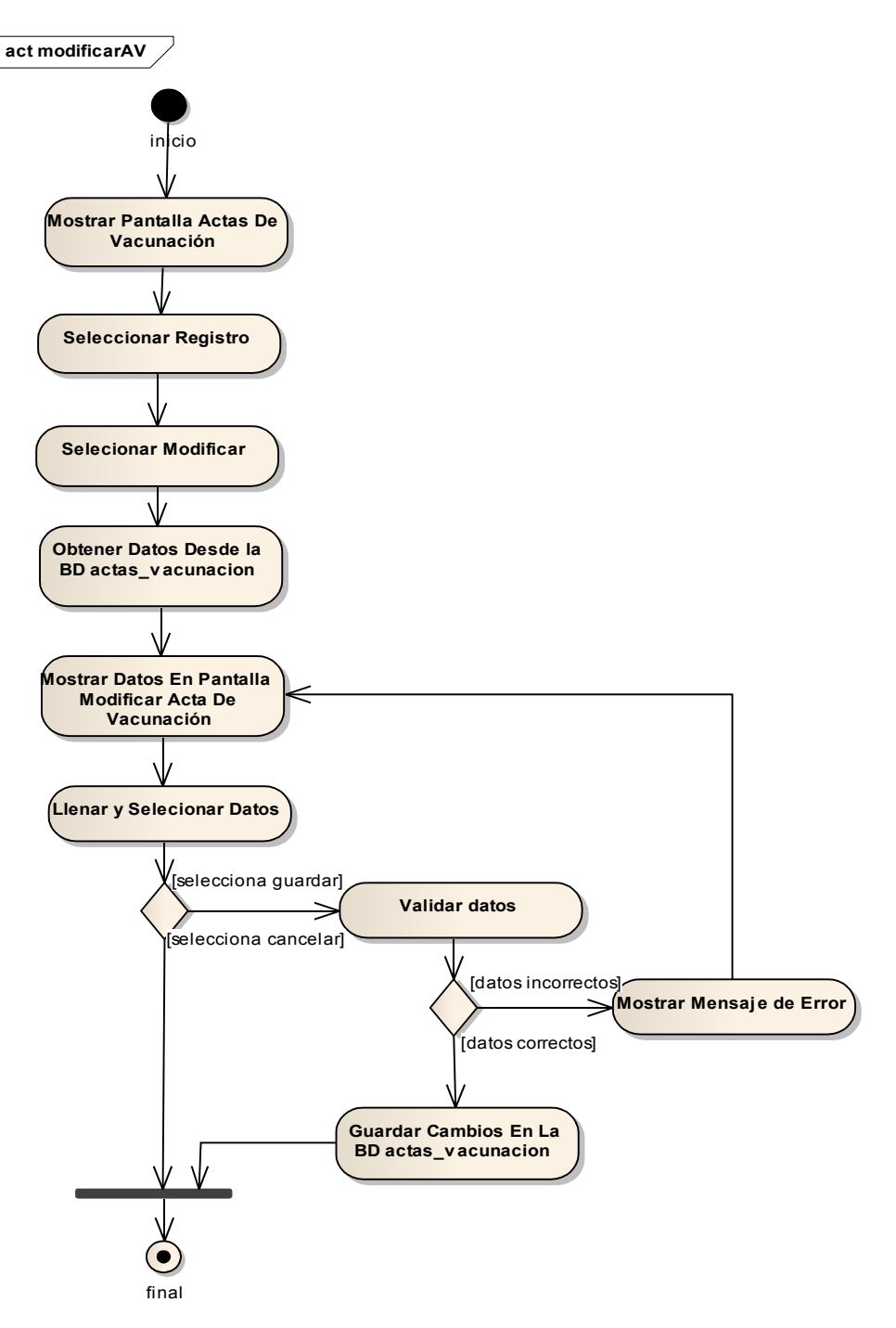

Figura II-84 Diagrama De Actividad - Modificar Acta De Vacunación

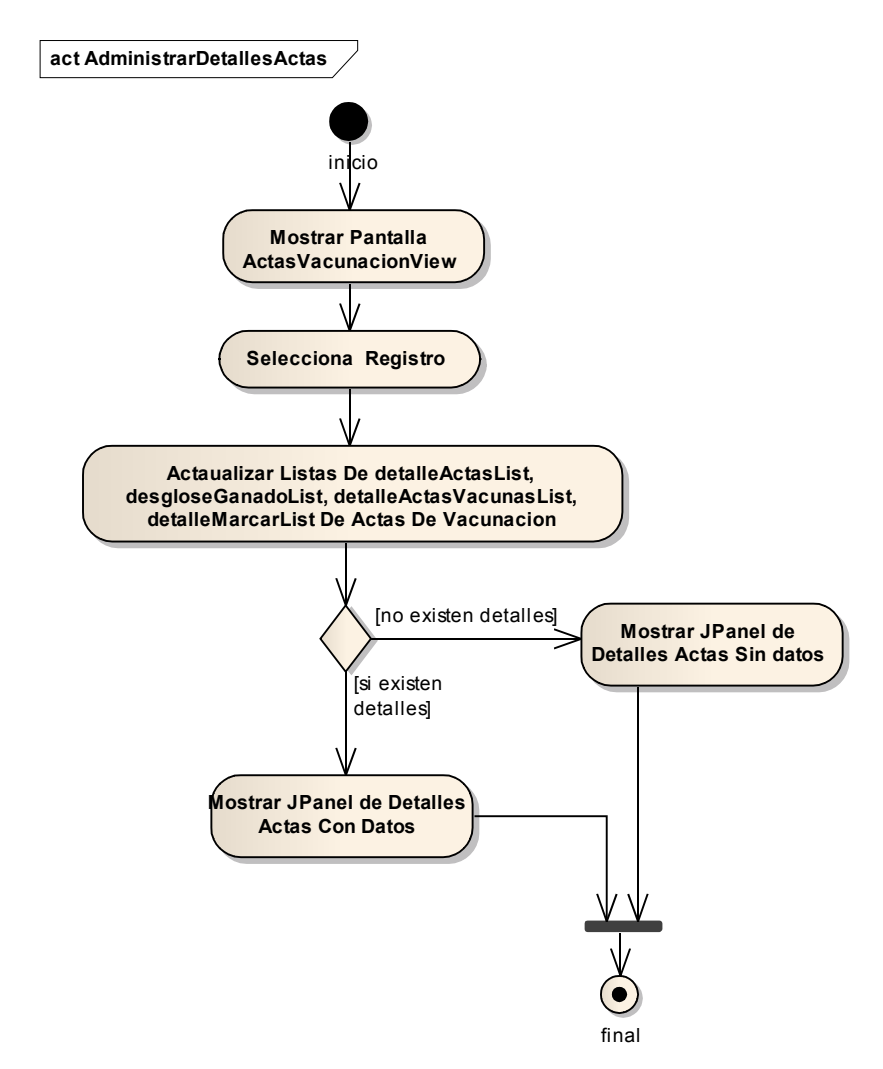

## **II.1.6.1.2.64** Administrar Detalles Actas

Figura II-85 Diagrama De Actividad – Administrar Detalles Actas
### II.1.6.1.2.65 Nuevo Detalle Vacuna

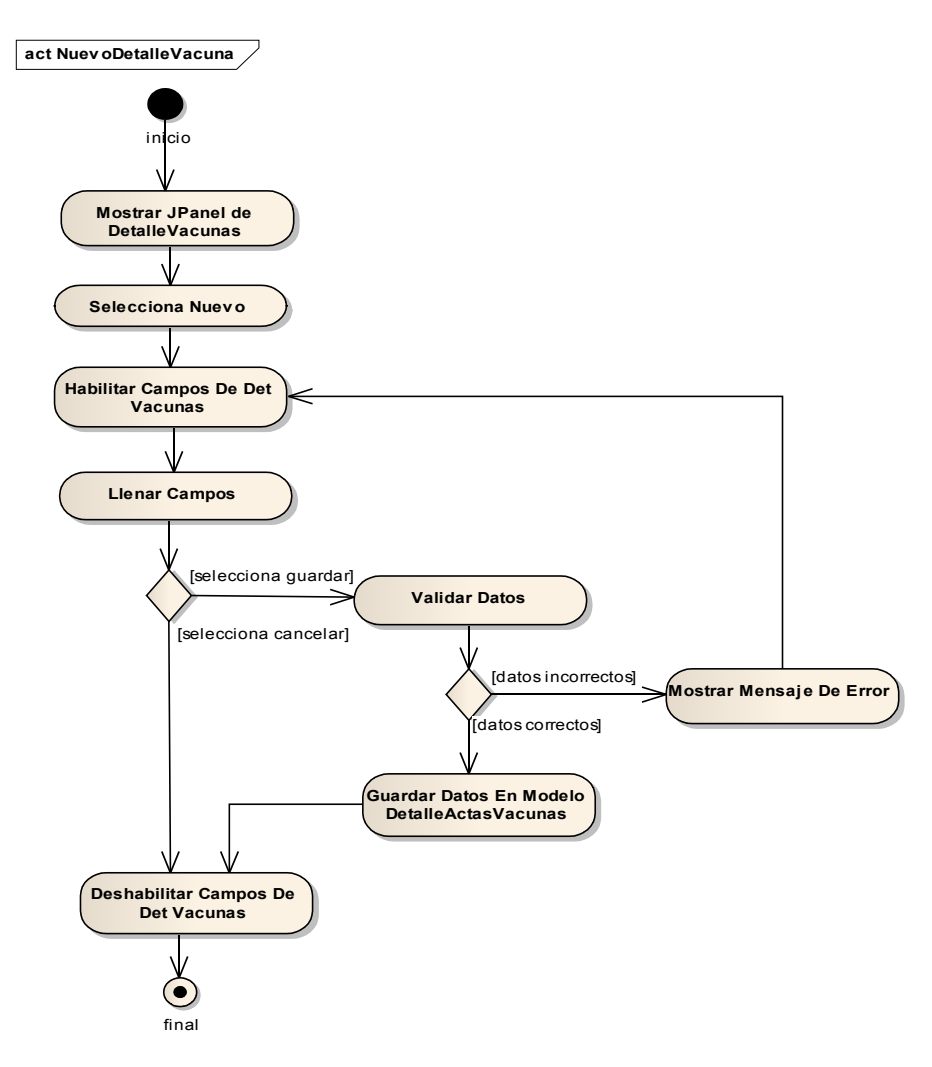

Figura II-86 Diagrama De Actividad - Nuevo Detalle De Vacuna

## II.1.6.1.2.66 Modificar Detalle Vacuna

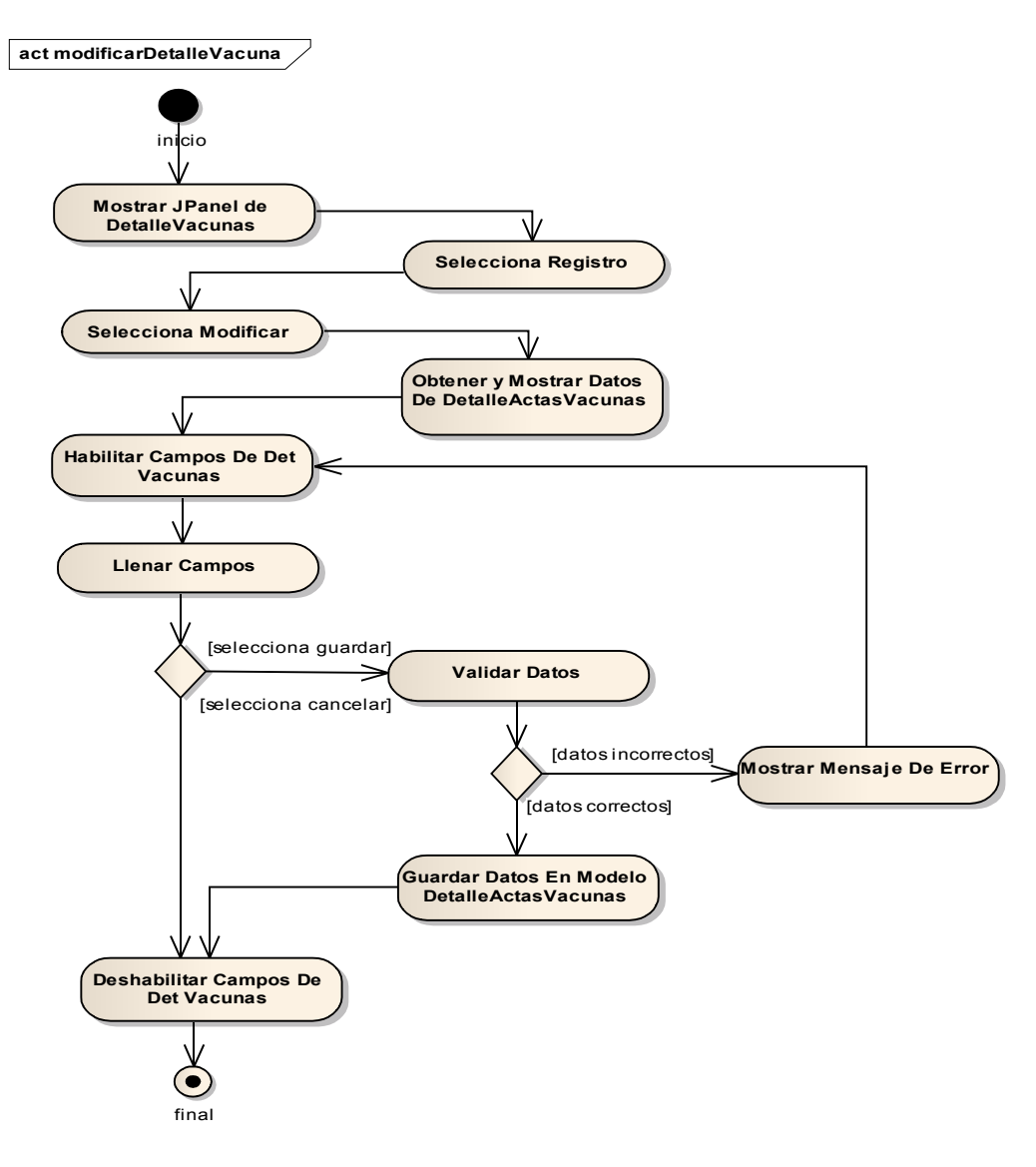

Figura II-87 Diagrama De Actividad – Modificar Detalle Vacuna

#### II.1.6.1.2.67 Eliminar Detalle Vacuna

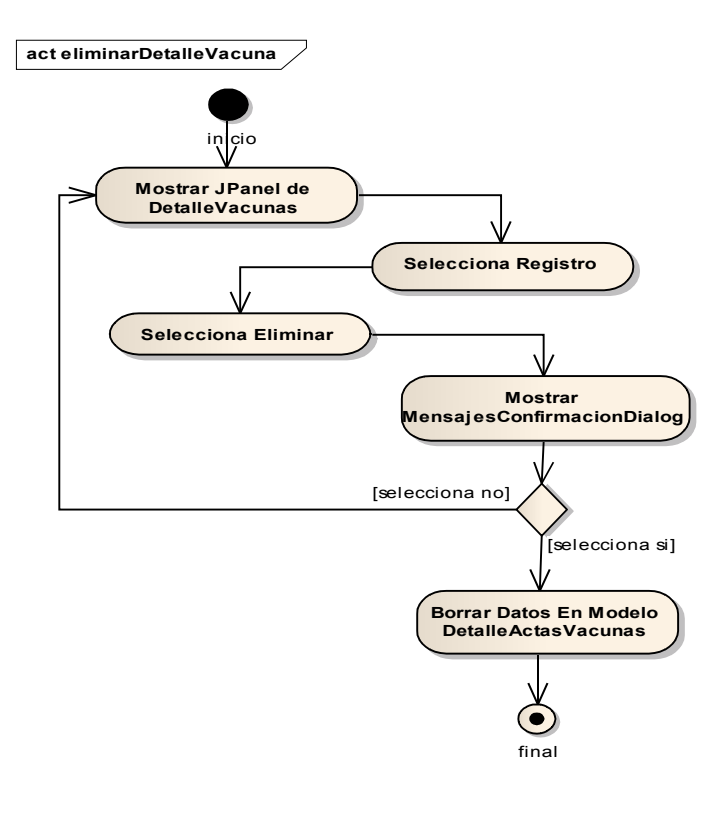

Figura II-88 Diagrama De Actividad – Eliminar Detalle Vacuna

## II.1.6.1.2.68 Nuevo Detalle Marca

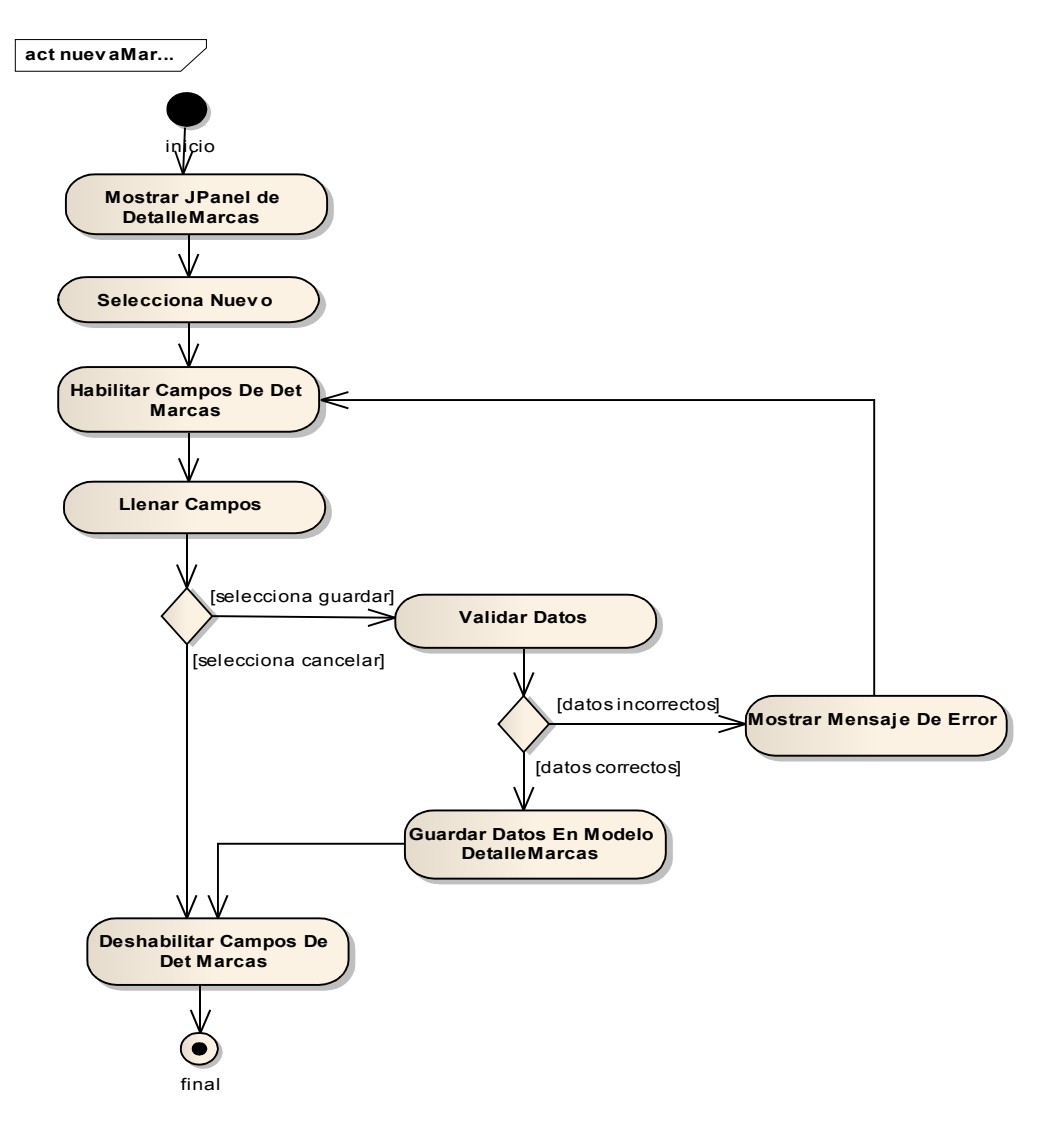

Figura II-89 Diagrama De Actividad – Nuevo Detalle Marca

## II.1.6.1.2.69 Eliminar Detalle Marca

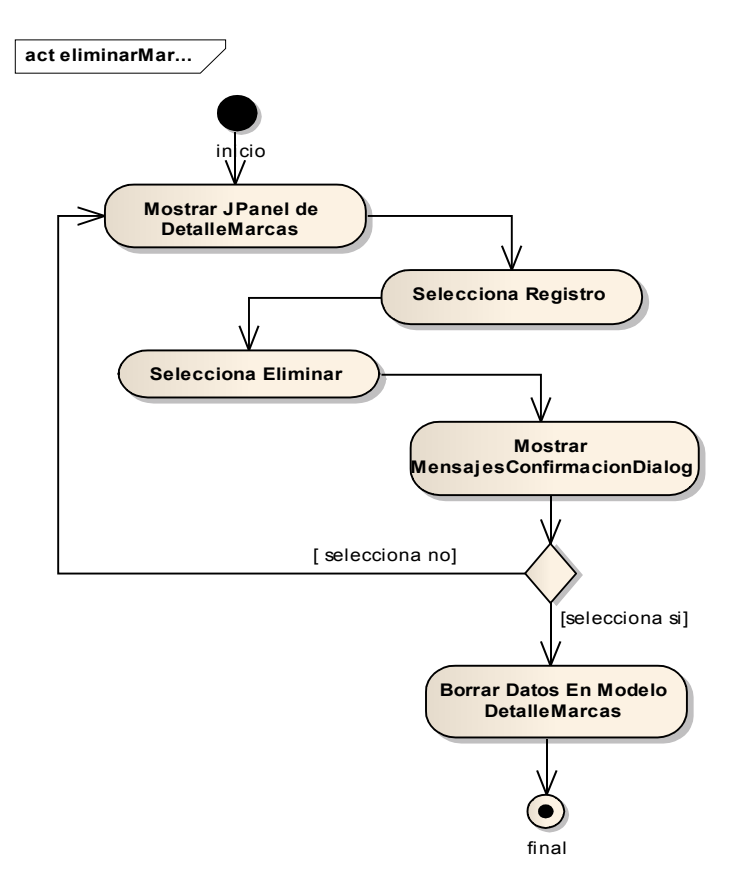

Figura II-90 Diagrama De Actividad – Eliminar Detalle Marca

### II.1.6.1.2.70 Nuevo Detalle Ganado

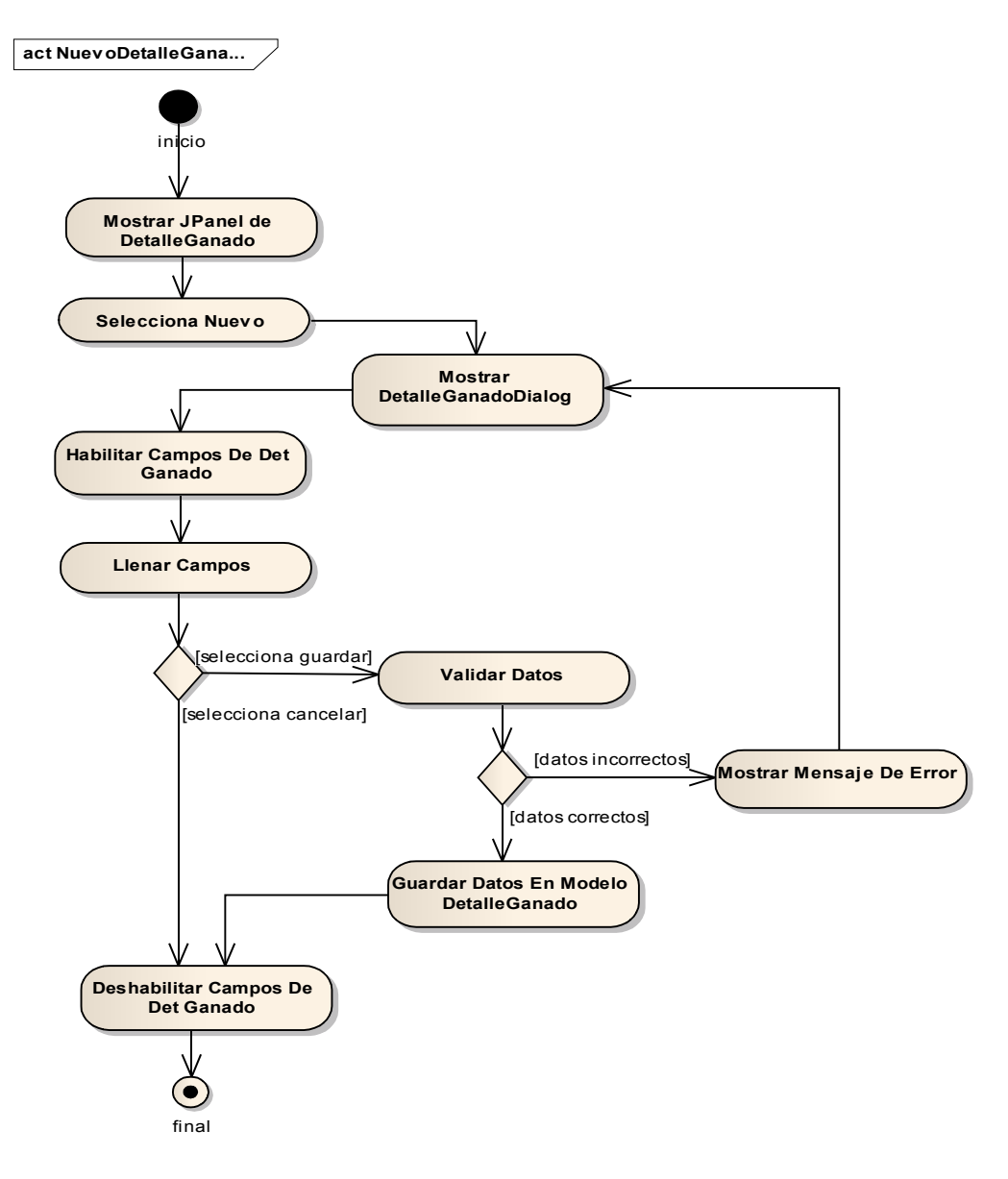

Figura II-91 Diagrama De Actividad - Nuevo Detalle Ganado

## II.1.6.1.2.71 Modificar Detalle Ganado

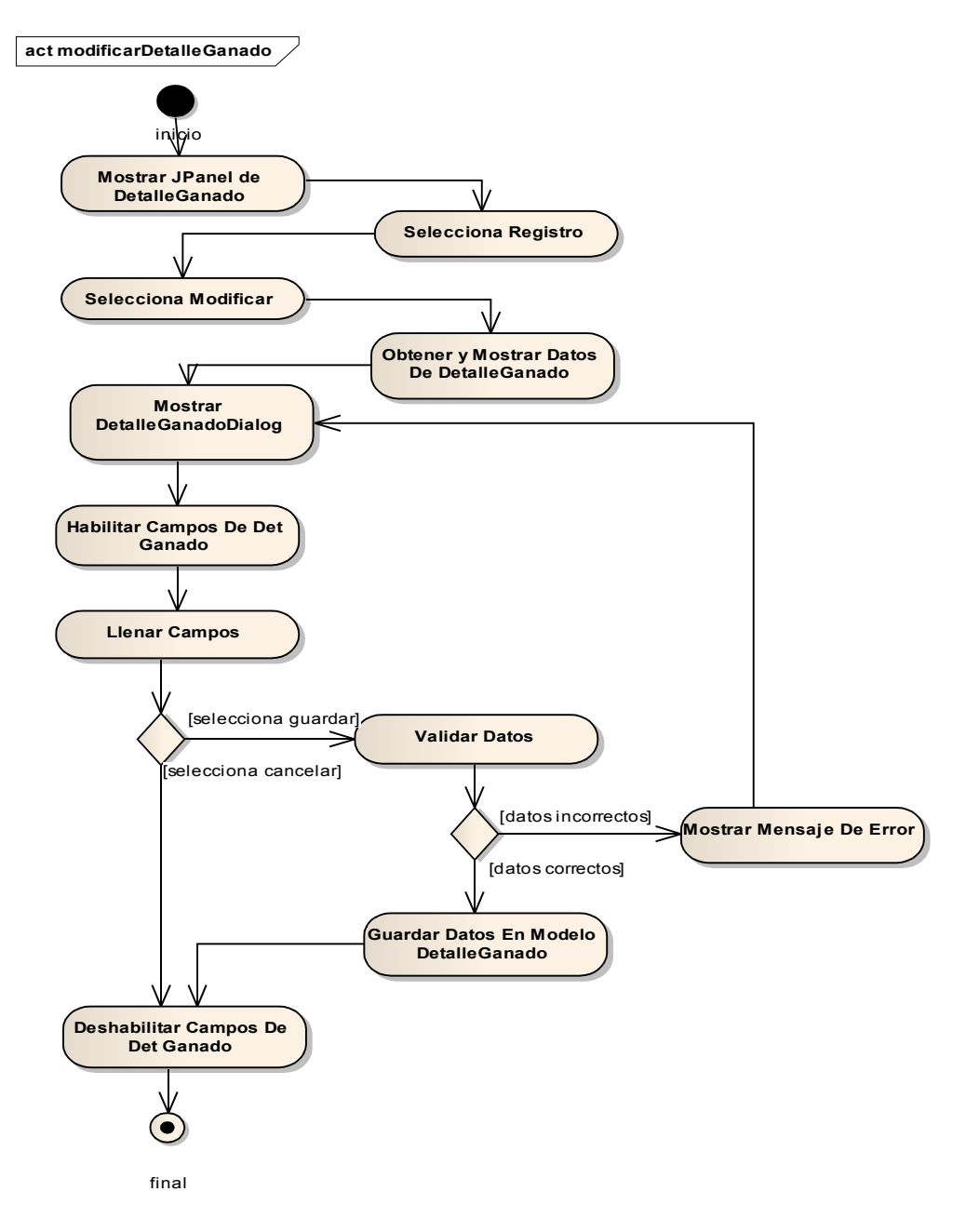

Figura II-92 Diagrama De Actividad – Modificar Detalle Ganado

## II.1.6.1.2.72 Eliminar Detalle Ganado

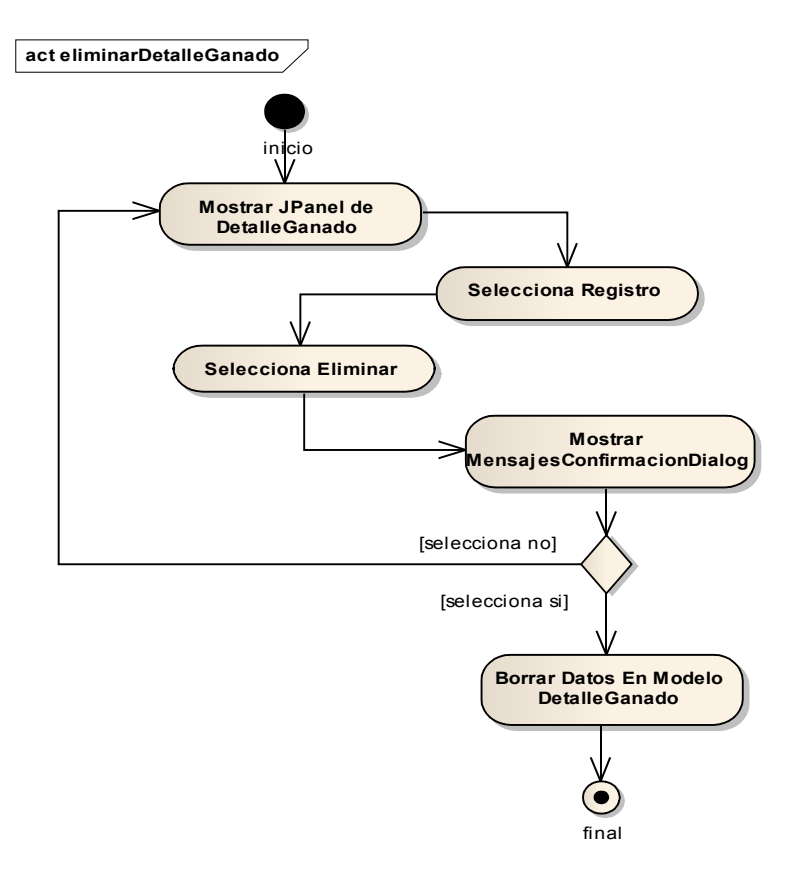

Figura II-93 Diagrama De Actividad - Eliminar Detalle Ganado

# II.1.6.1.2.73 Administrar Desgloses

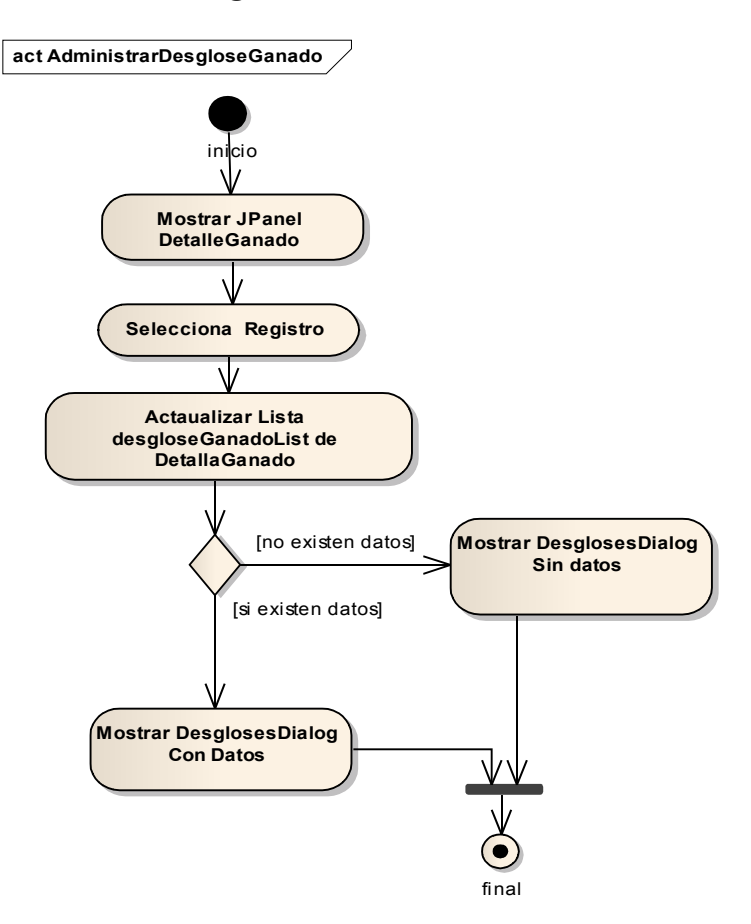

Figura II-94 Diagrama De Actividad - Administrar Desgloses

## II.1.6.1.2.74 Nuevo Desglose Ganado

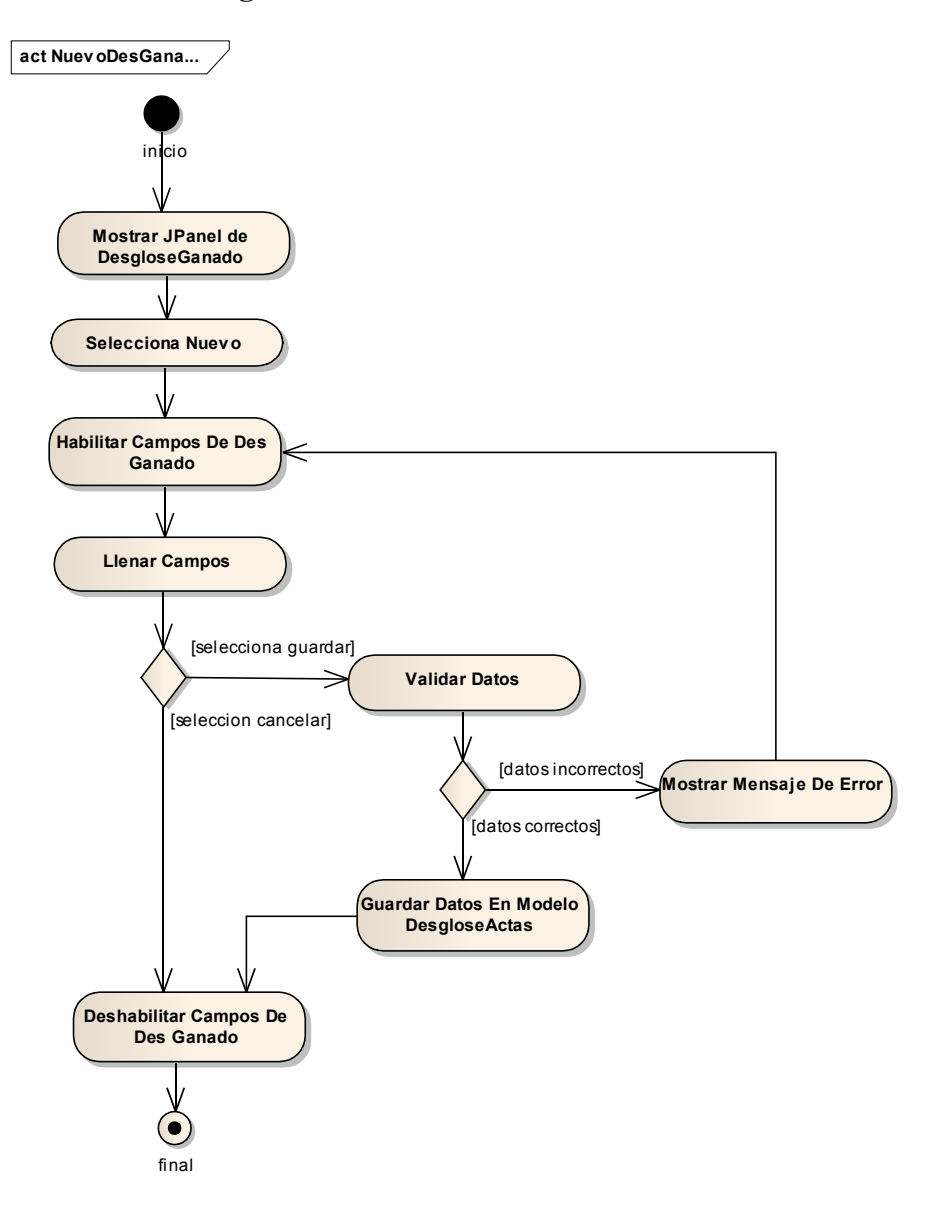

Figura II-95 Diagrama De Actividad – Nuevo Desglose Ganado

# II.1.6.1.2.75 Modificar Desglose Ganado

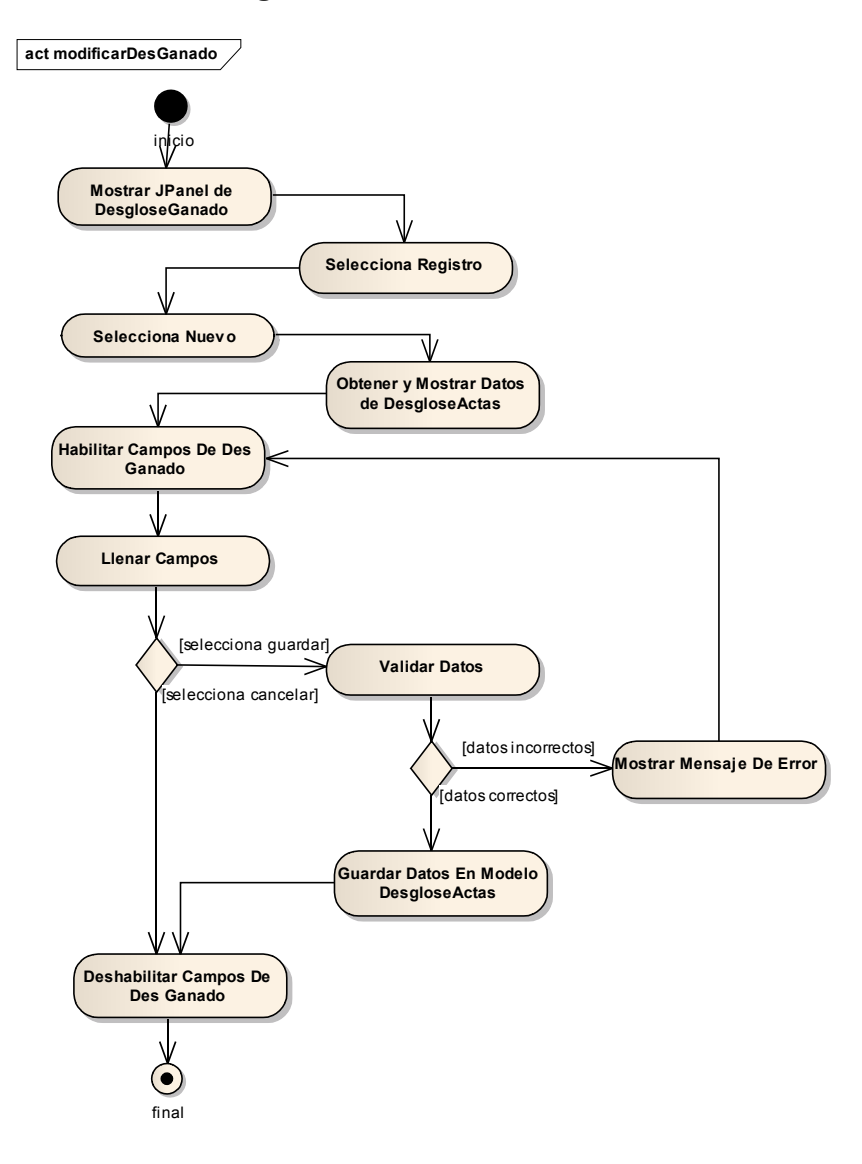

Figura II-96 Diagrama De Actividad - Modificar Desglose Ganado

# II.1.6.1.2.76 Eliminar Desglose Ganado

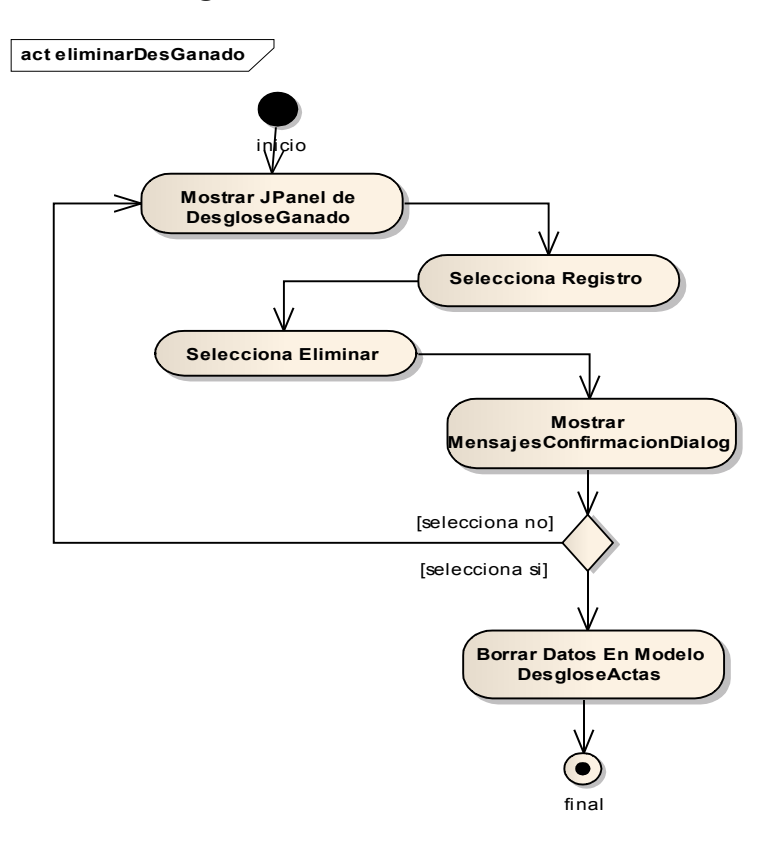

Figura II-97 Diagrama De Actividad – Eliminar Desglose Ganado

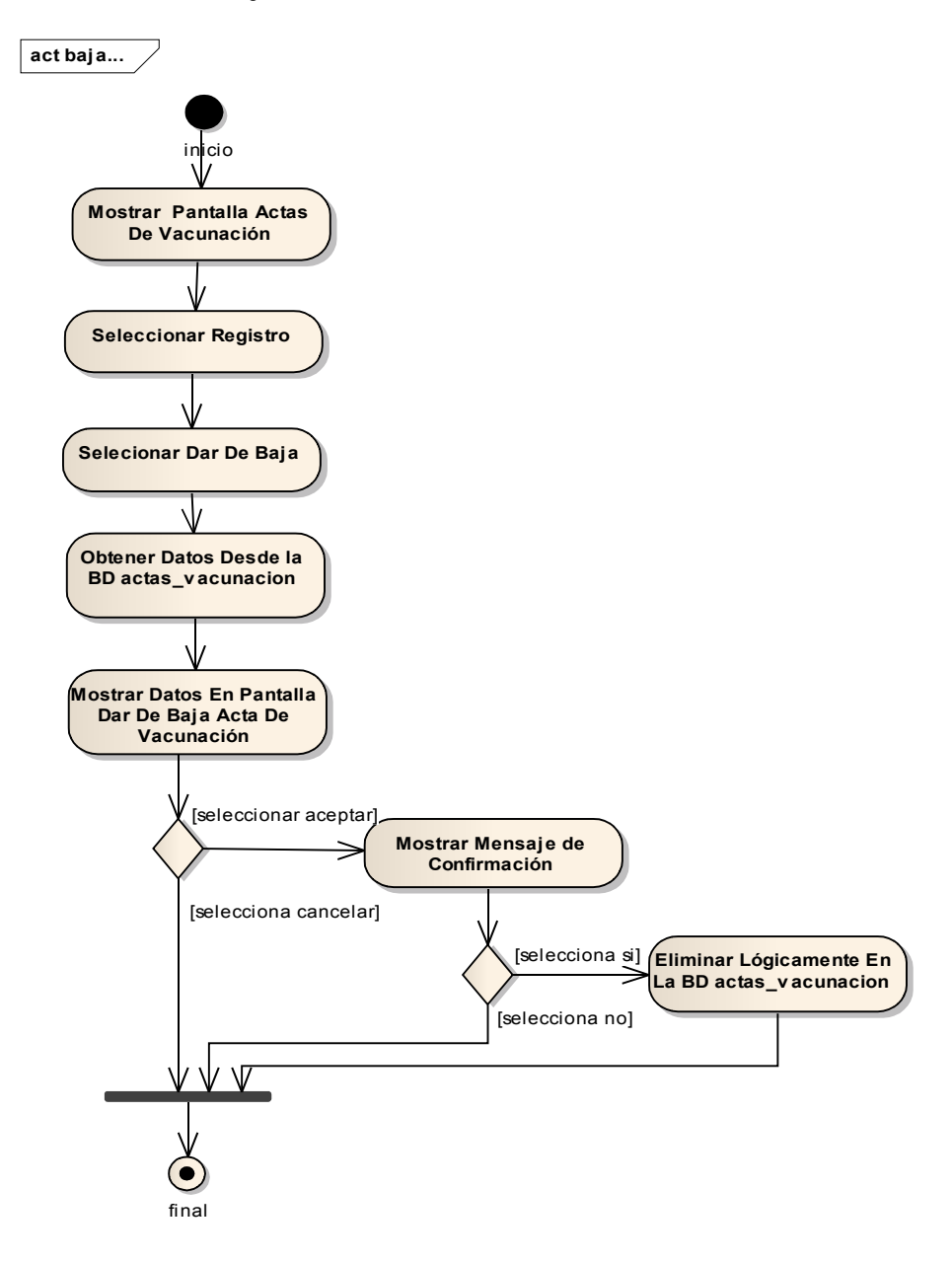

# II.1.6.1.2.77 Dar de Baja Acta De Vacunación

Figura II-98 Diagrama De Actividad - Dar De Baja Acta De Vacunación

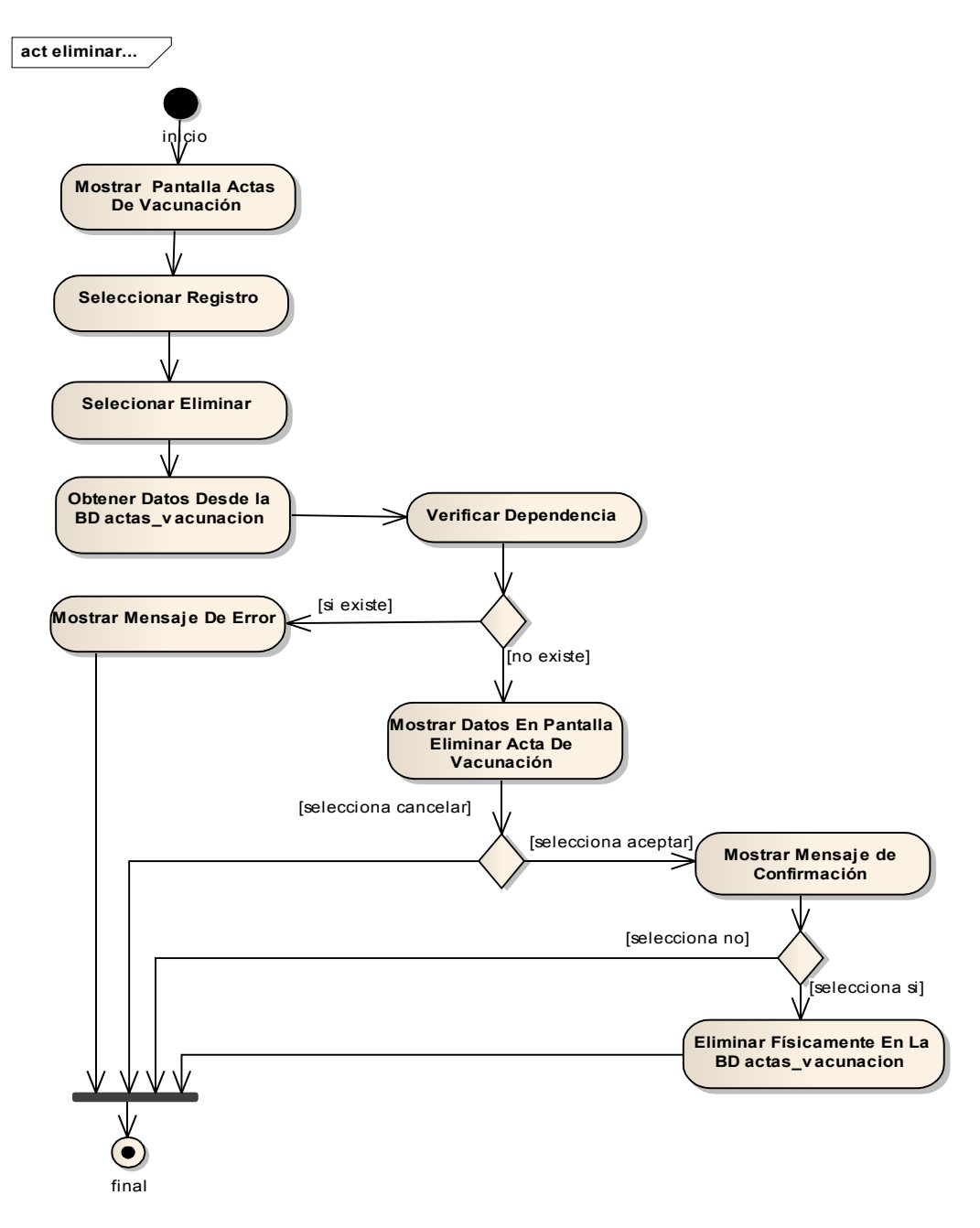

#### II.1.6.1.2.78 Eliminar Acta De Vacunación

Figura II-99 Diagrama De Actividad - Eliminar Acta De Vacunación

## II.1.6.1.2.79 Administrar Certificados

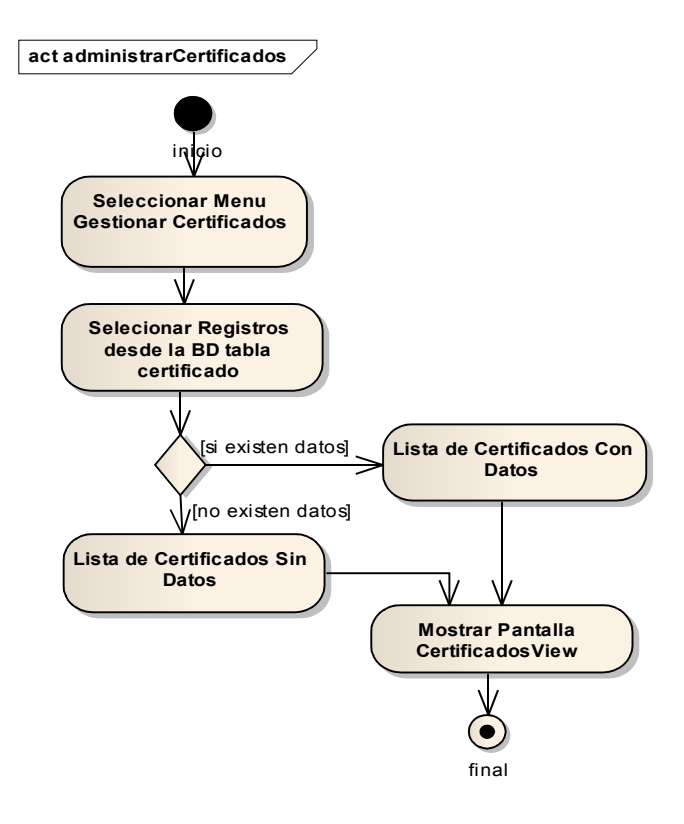

Figura II-100 Diagrama De Actividad - Administrar Certificados

## II.1.6.1.2.80 Adicionar Certificado

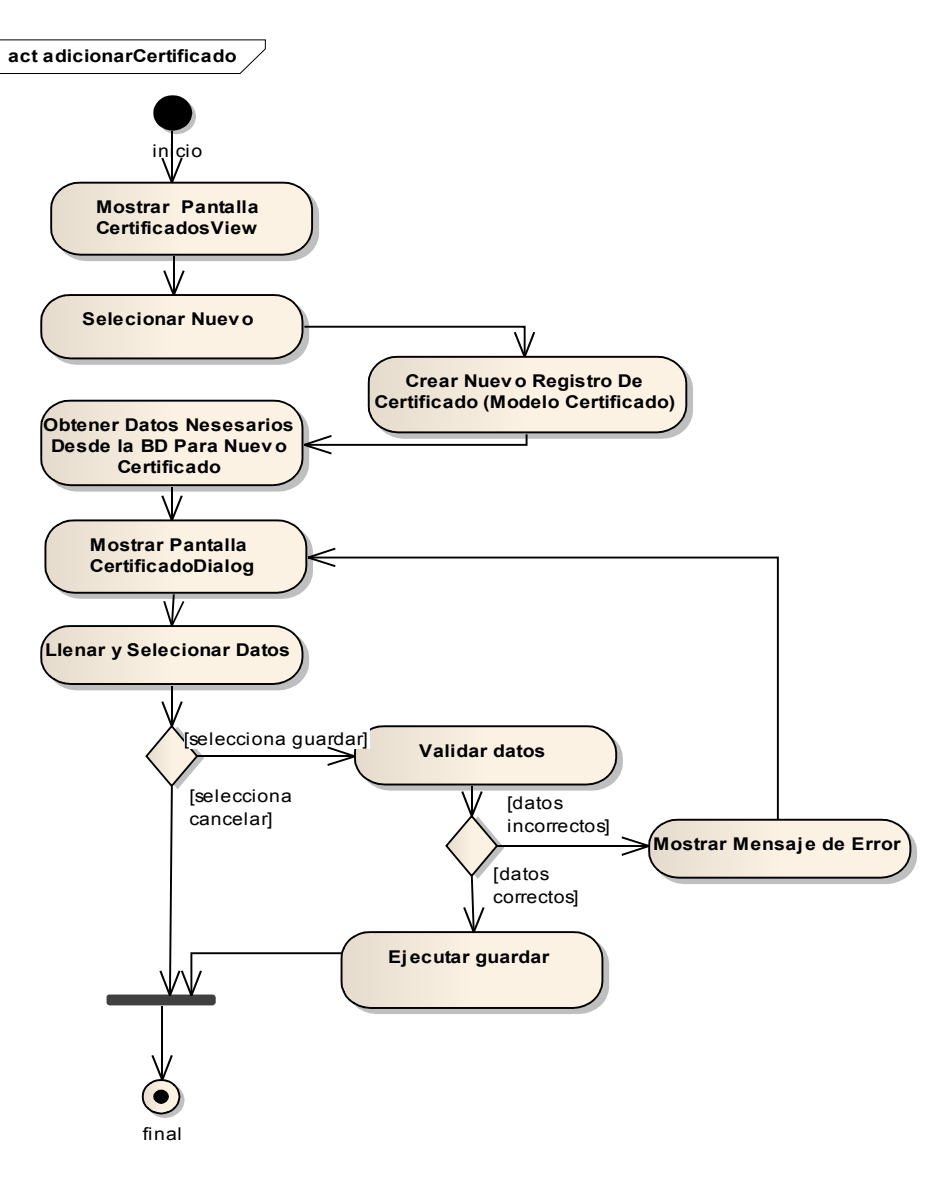

Figura II-101 Diagrama De Actividad - Adicionar Certificado

## II.1.6.1.2.81 Modificar Certificado

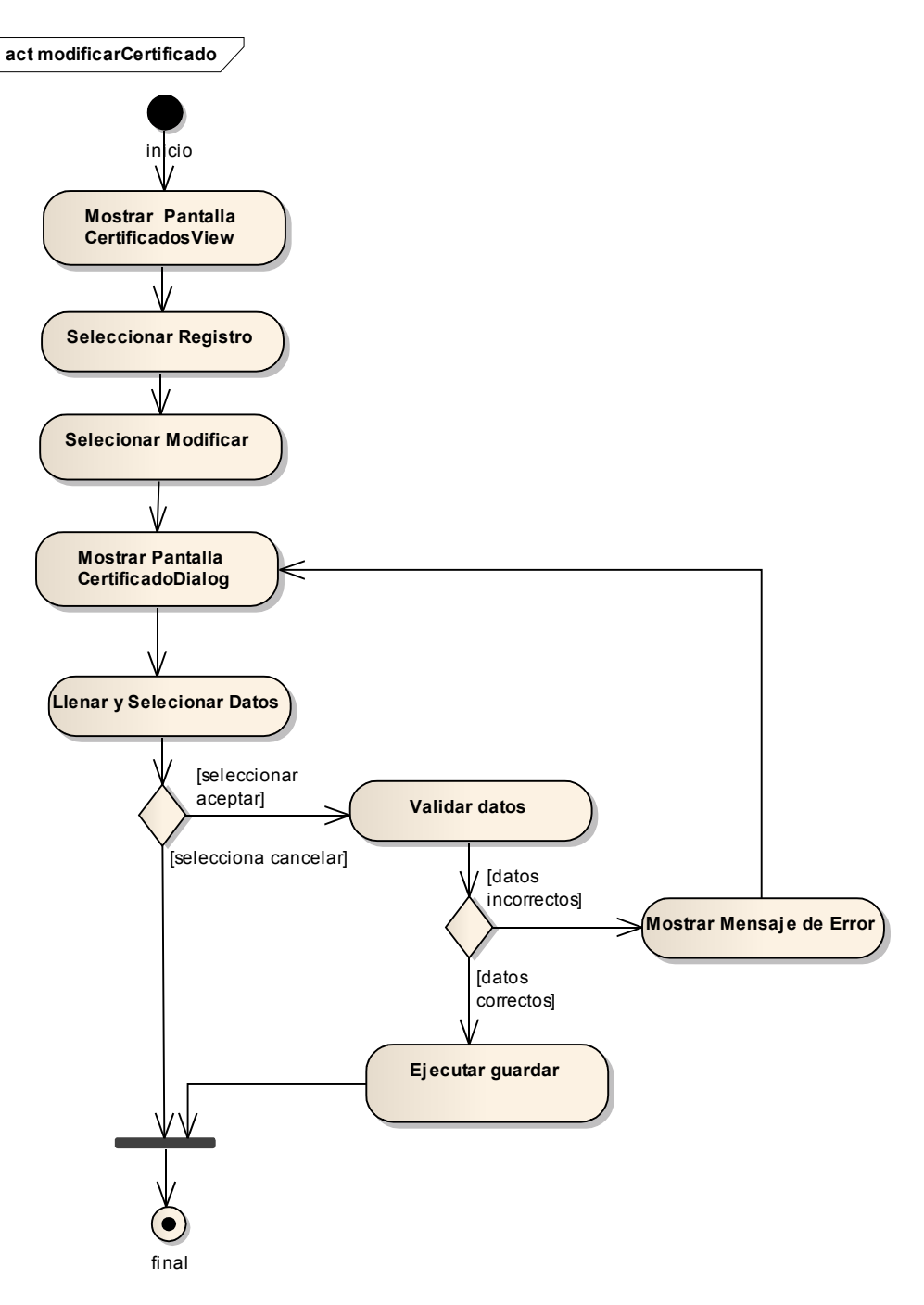

Figura II-102 Diagrama De Actividad - Modificar Certificado

#### II.1.6.1.2.82 Eliminar Certificado

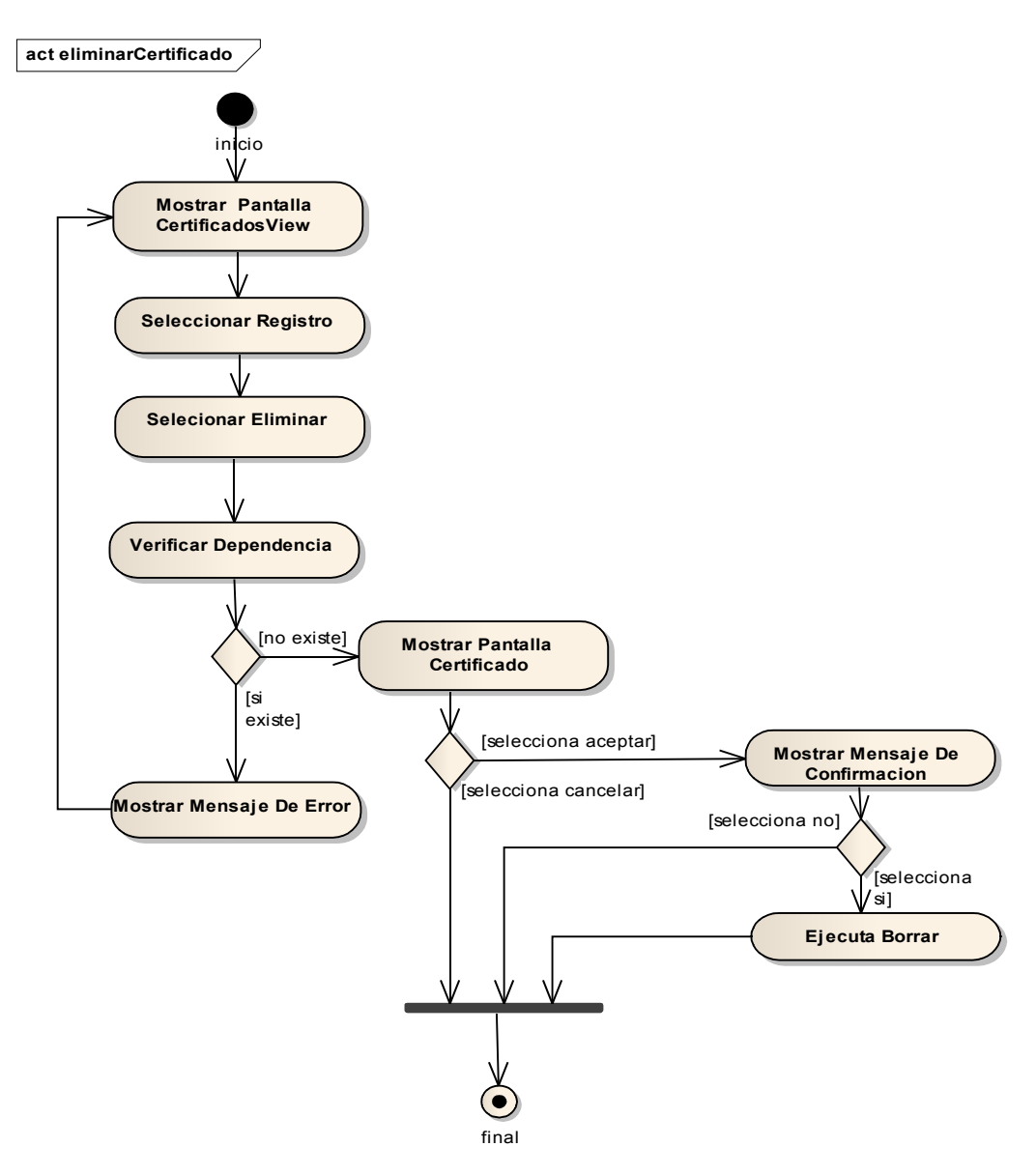

Figura II-103 Diagrama De Actividad – Eliminar Certificado

# II.1.6.1.2.83 Dar De baja Certificado

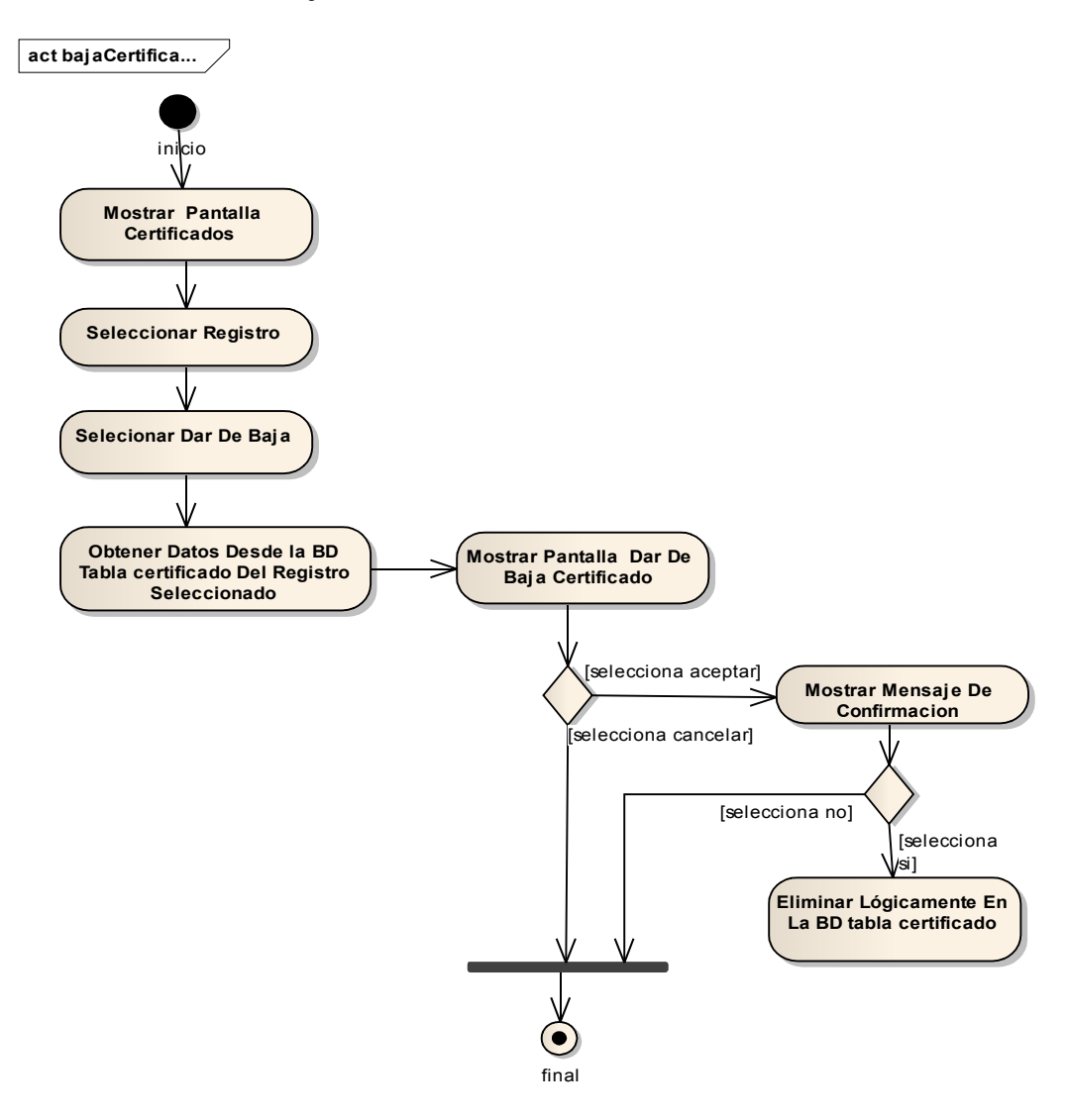

Figura II-104 Diagrama De Actividad - Dar De Baja Certificado

# II.1.6.1.2.84 Imprimir Certificado

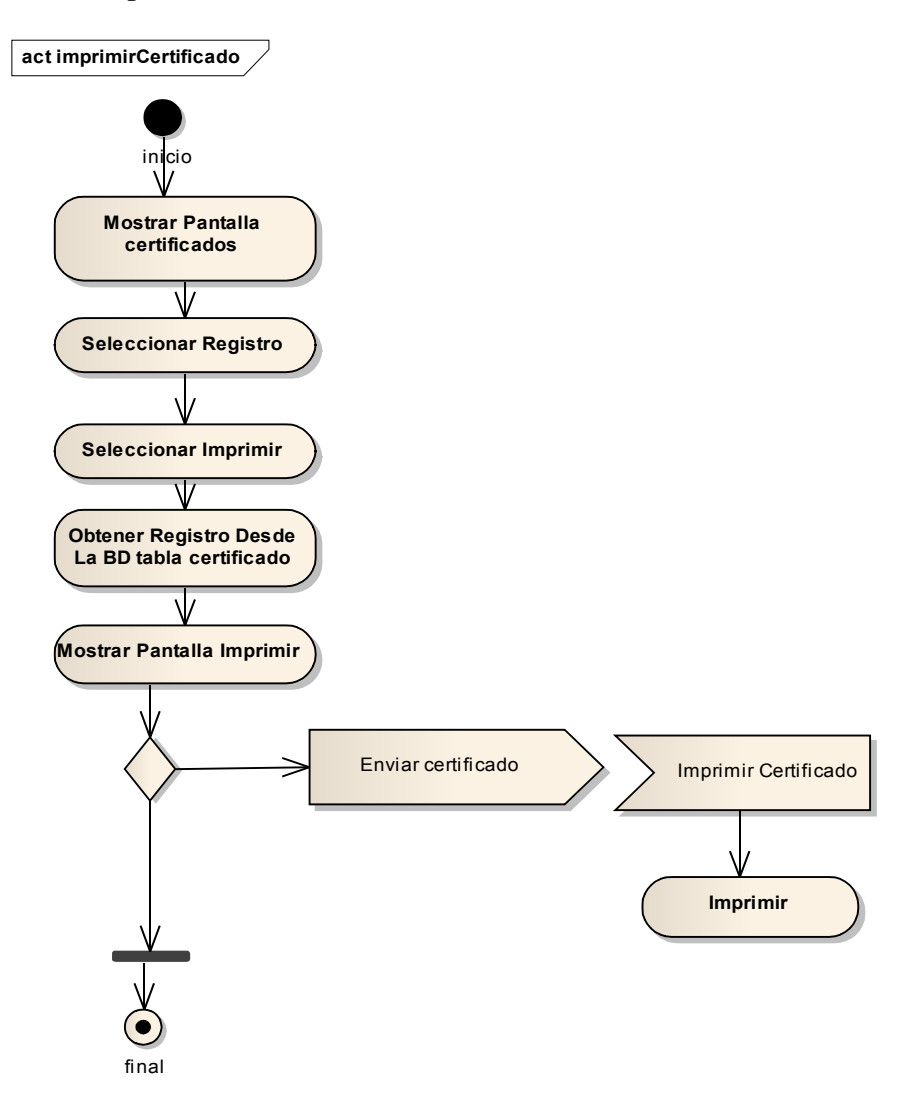

Figura II-105 Diagrama De Actividad - Imprimir Certificado

## II.1.6.1.2.85 Generar Reportes

# II.1.6.1.2.86 Generar Reportes De Funcionarios De Pronefa

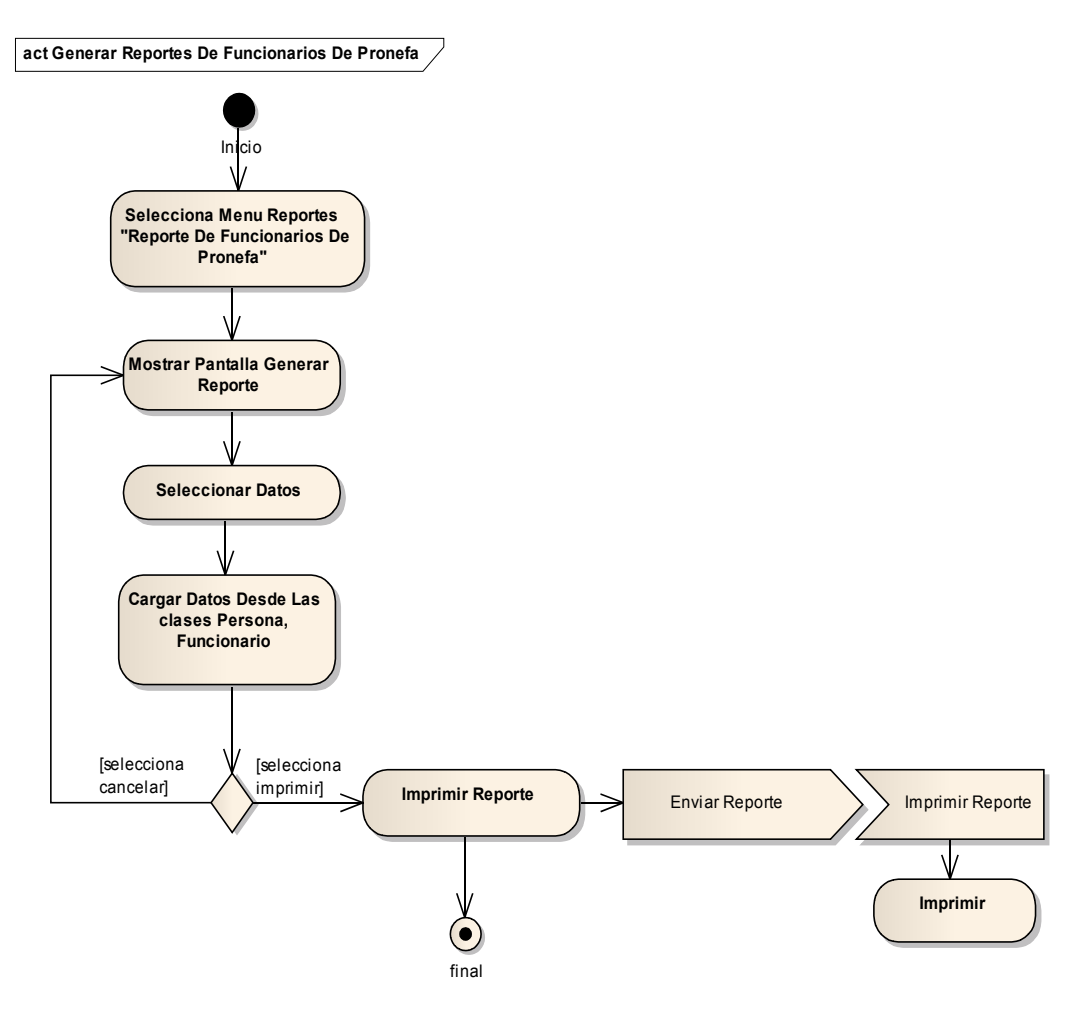

Figura II-106 Diagrama De Actividad - Generar Reportes De Funcionarios De Pronefa

# II.1.6.1.2.87 Generar Reportes De Vacunas Mas Utilizadas

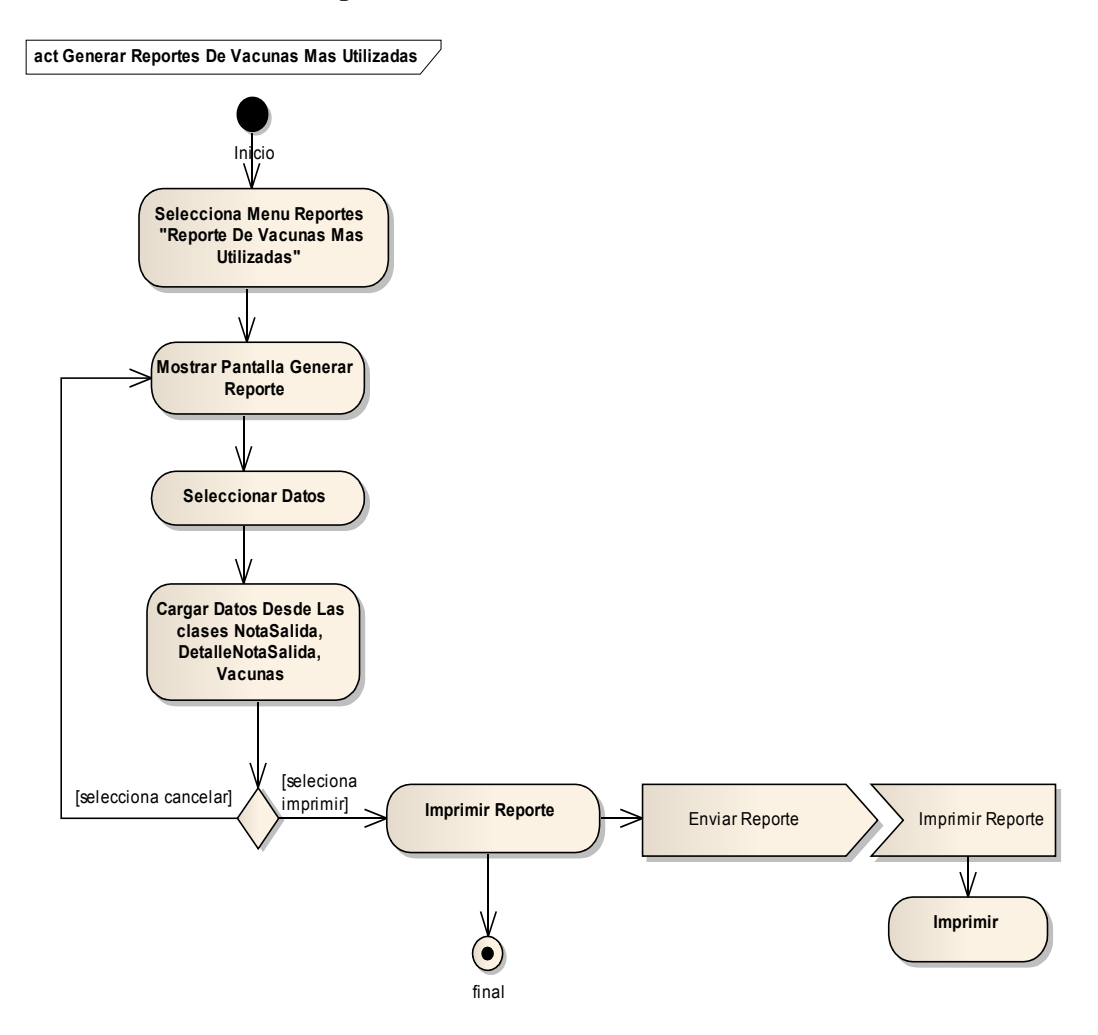

Figura II-107 Diagrama De Actividad - Generar Reportes De Vacunas Más Utilizadas

# II.1.6.1.2.88 Generar Reportes De Brigadas De Vacunación Por Comunidad

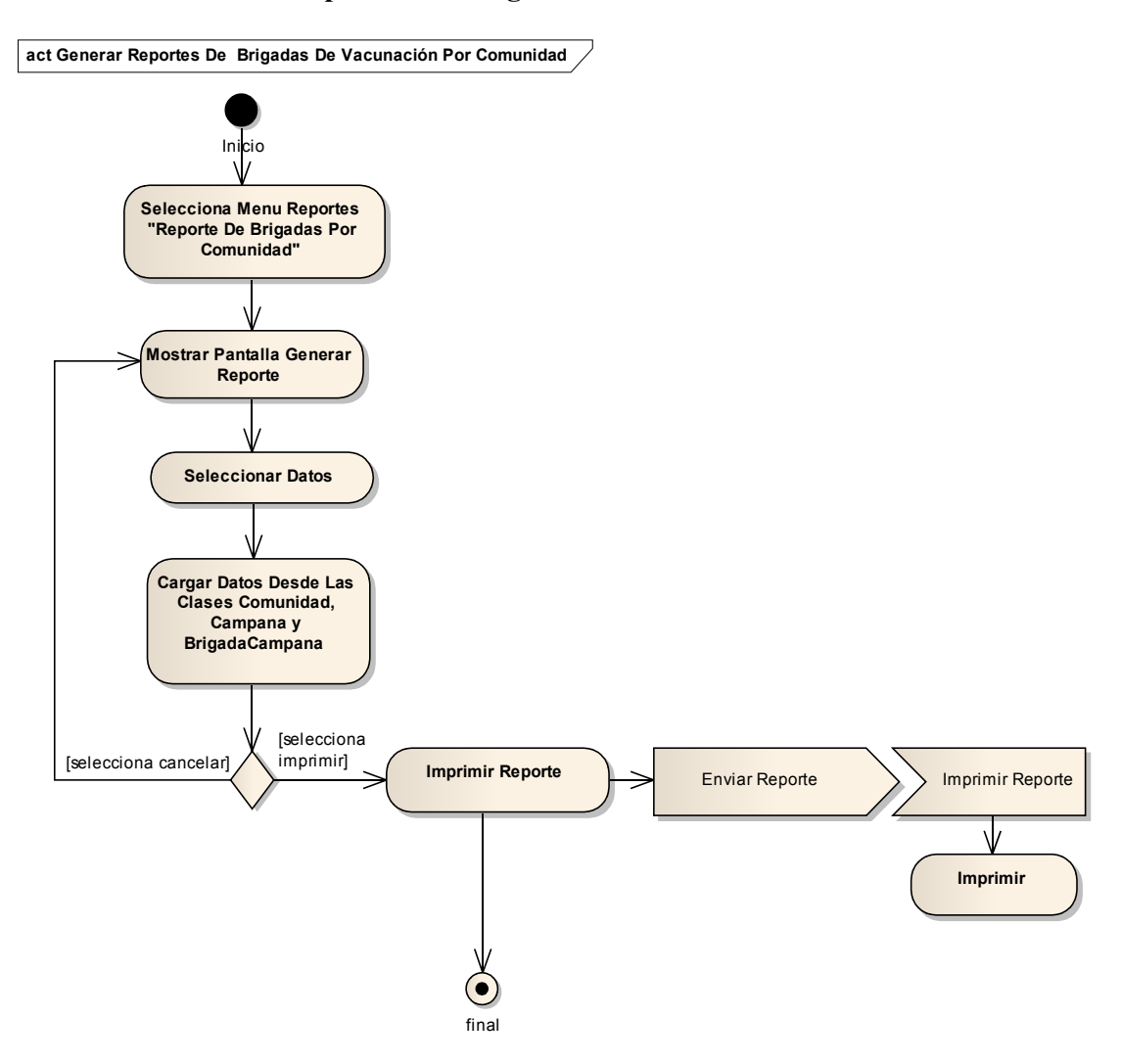

Figura II-108 Diagrama De Actividad - Generar Reportes De Brigadas De Vacunación Por Comunidad

# II.1.6.1.2.89 Generar Reportes De Actas De Vacunación Por Brigadas

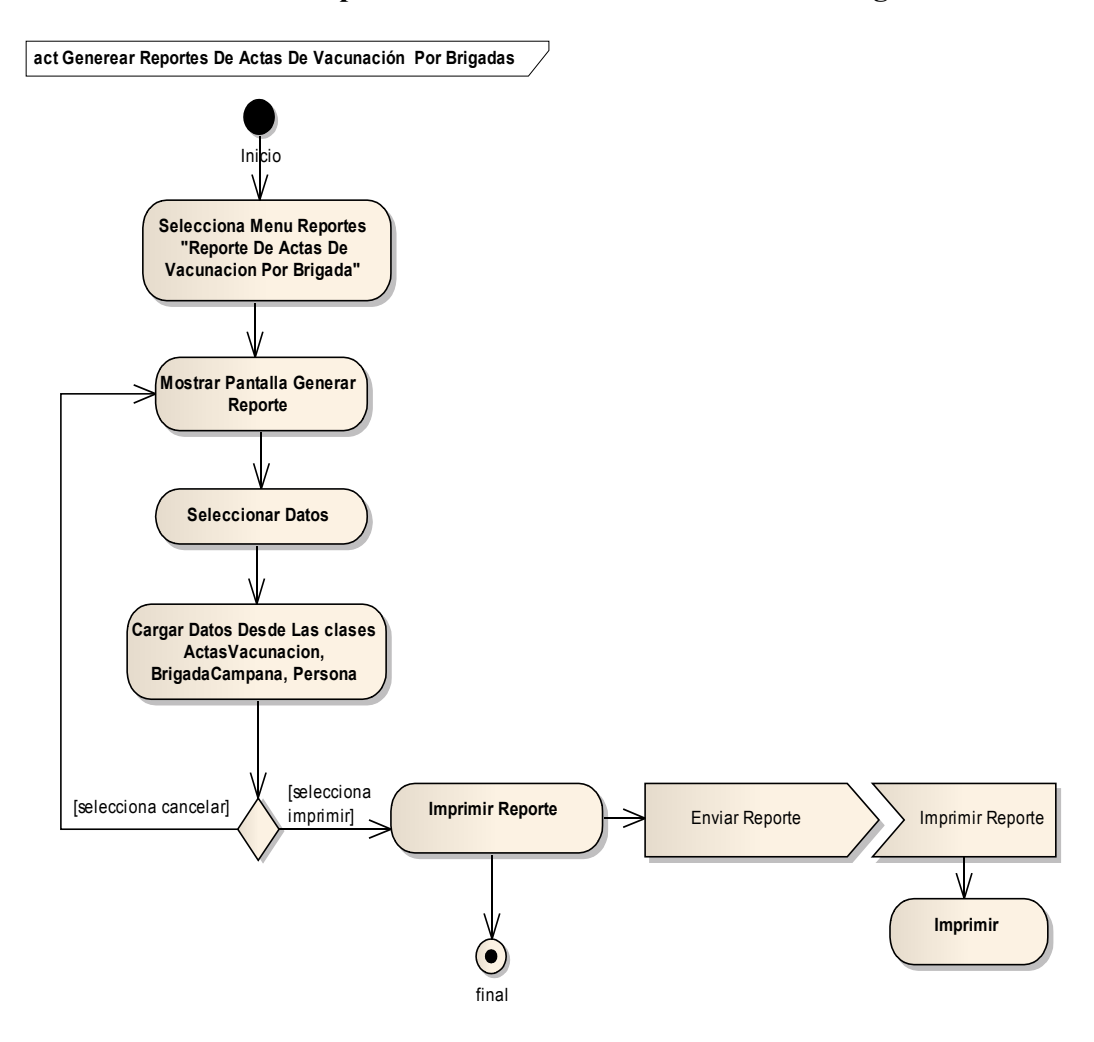

Figura II-109 Diagrama De Actividad - Generar Reportes De Actas De Vacunación Por Brigadas

# II.1.6.1.2.90 Generar Reportes De Comunidades A Vacunar

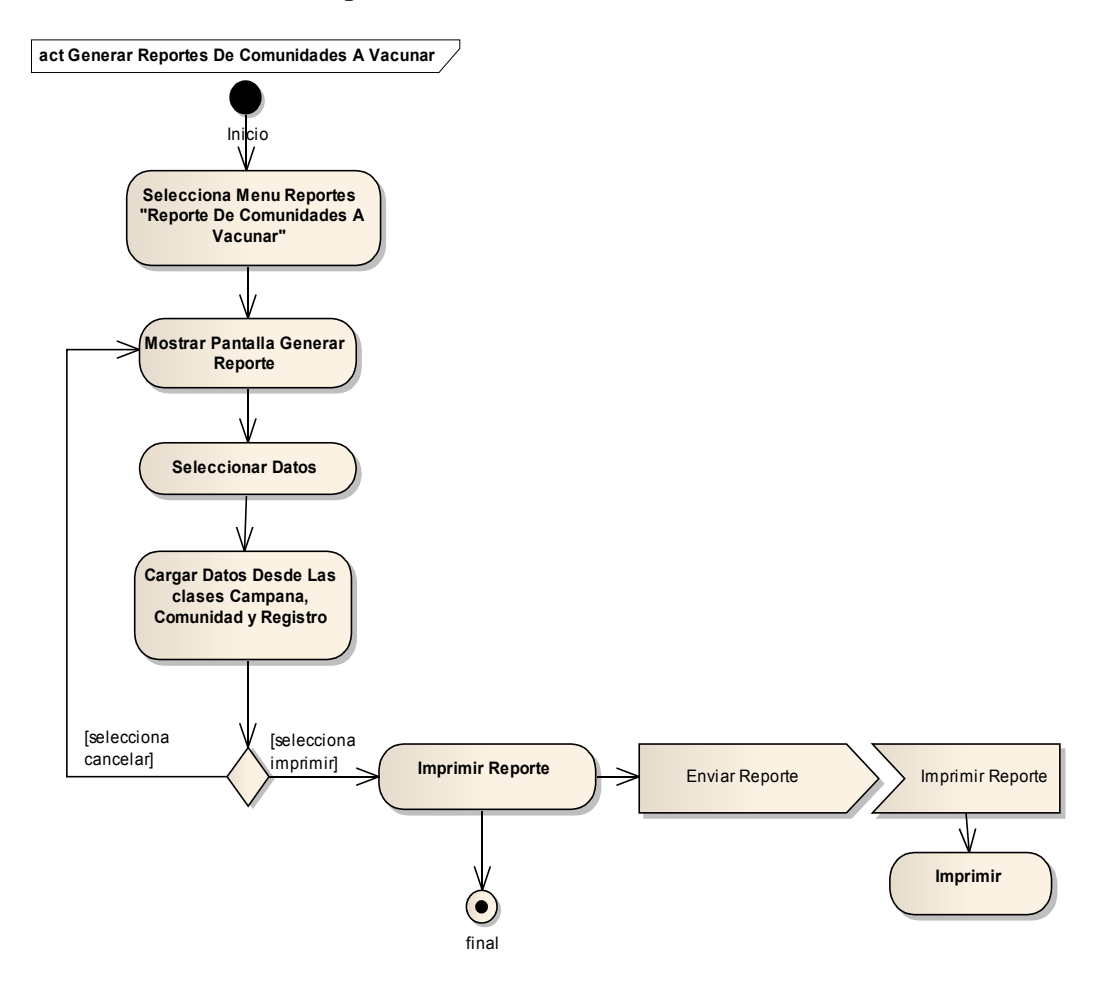

Figura II-110 Diagrama De Actividad - Generar Reportes De Comunidades A Vacunar

# II.1.6.1.2.91 Generar Reportes De Actas Certificadas

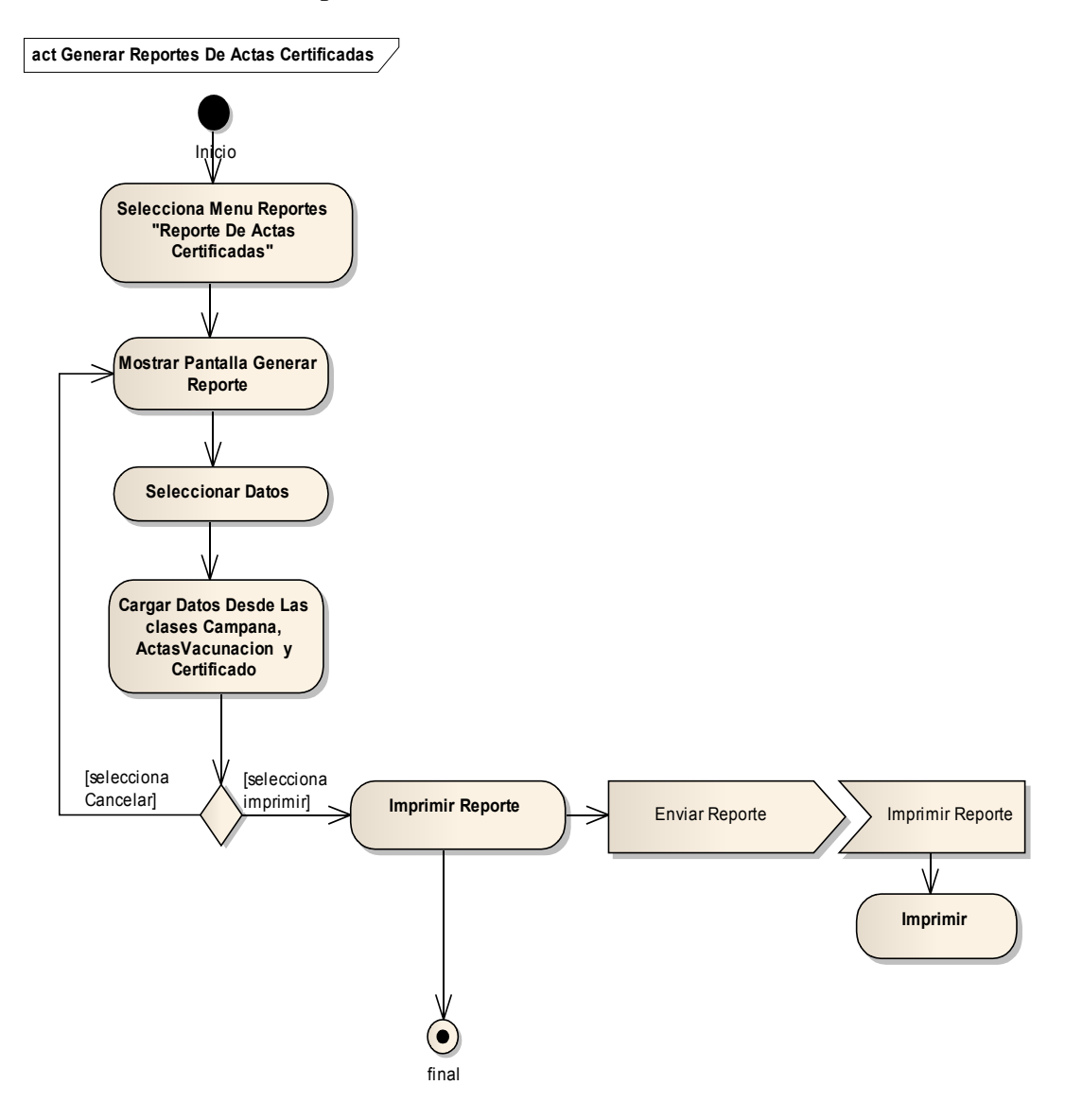

Figura II-111 Diagrama De Actividad - Generar Reportes De Actas Certificadas

# II.1.6.1.2.92 Generar Reporte Historial De Una Campaña

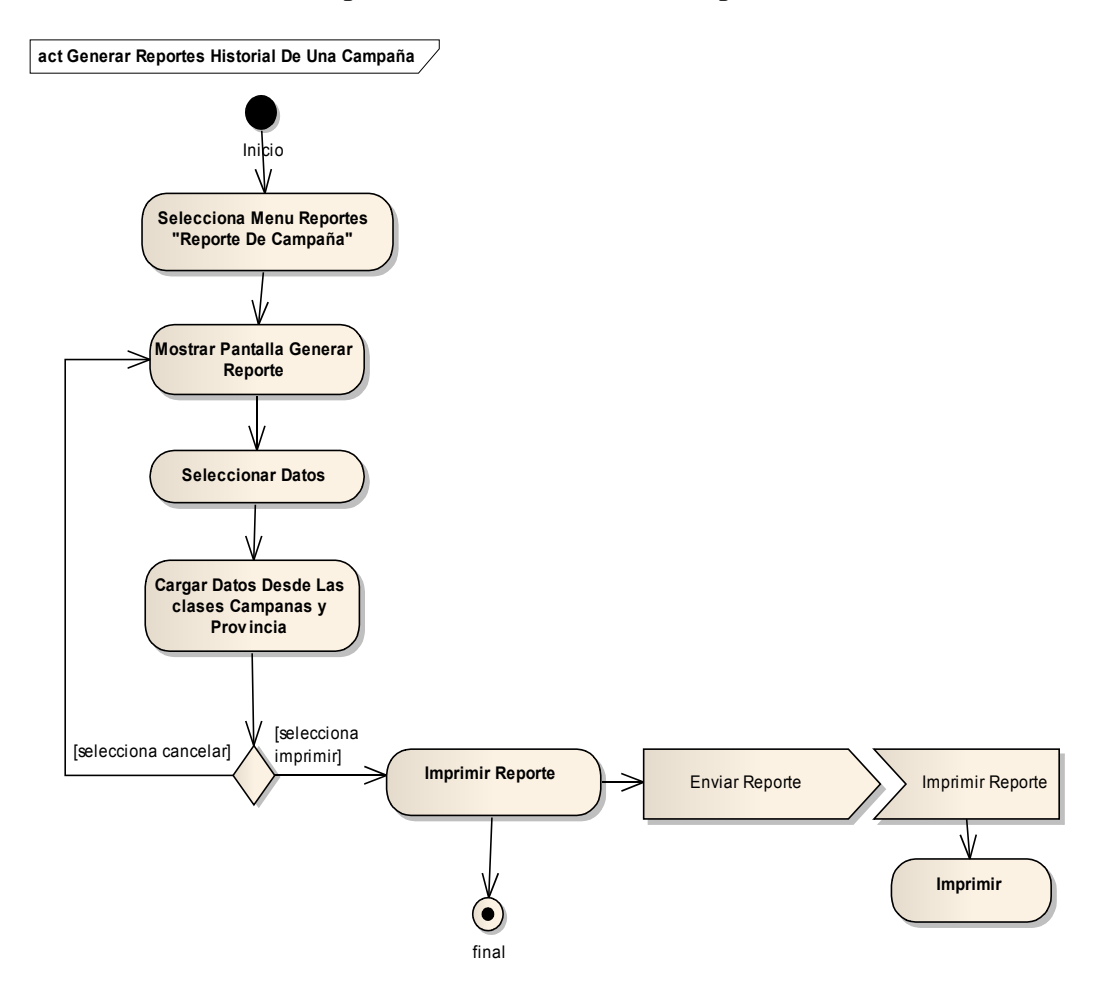

Figura II-112 Diagrama De Actividad - Generar Reporte Historial De Una Campaña

# II.1.6.1.2.93 Generar Reporte Historial De Mas De Una Campaña

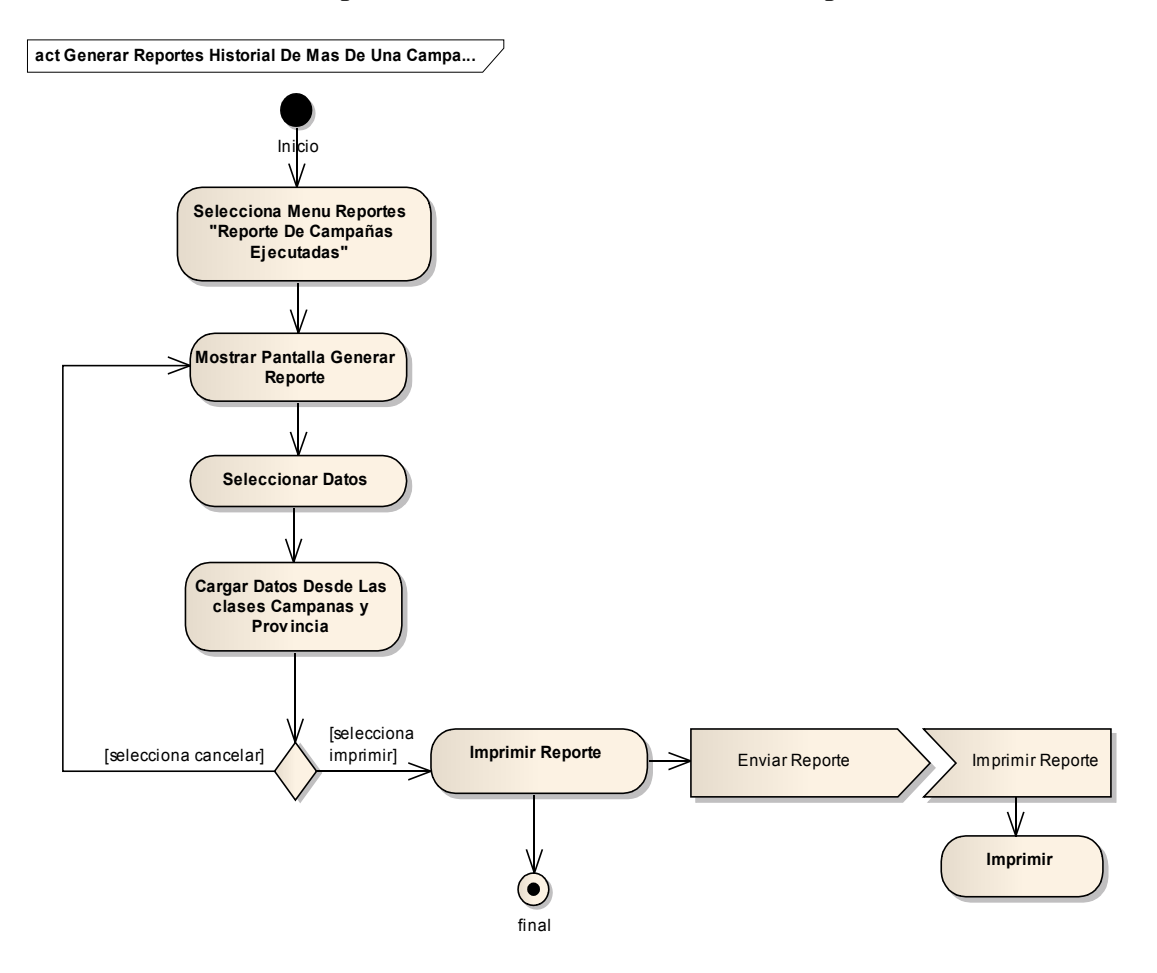

Figura II-113 Diagrama De Actividad - Generar Reporte Historial De Más De Una Campaña

## II.1.6.2 Modelo De Diagramas De Secuencia

## II.1.6.2.1 Introducción

El Diagrama de Secuencia consiste en un conjunto de objetos y sus relaciones, incluyendo los mensajes que se pueden enviar entre ellos.

## II.1.6.2.1.1 Propósito

- > Comprender la dinámica, sistema deseado para la organización
- Identificar clases de análisis y diseño

#### II.1.6.2.1.2 Alcance

- > Describir la dinámica del sistema en el tiempo de vida de las clases u objetos
- Definir un diagrama de secuencia para cada caso de uso

### II.1.6.2.2 Diagramas De Secuencias

# II.1.6.2.2.1 Ingresar Al Sistema

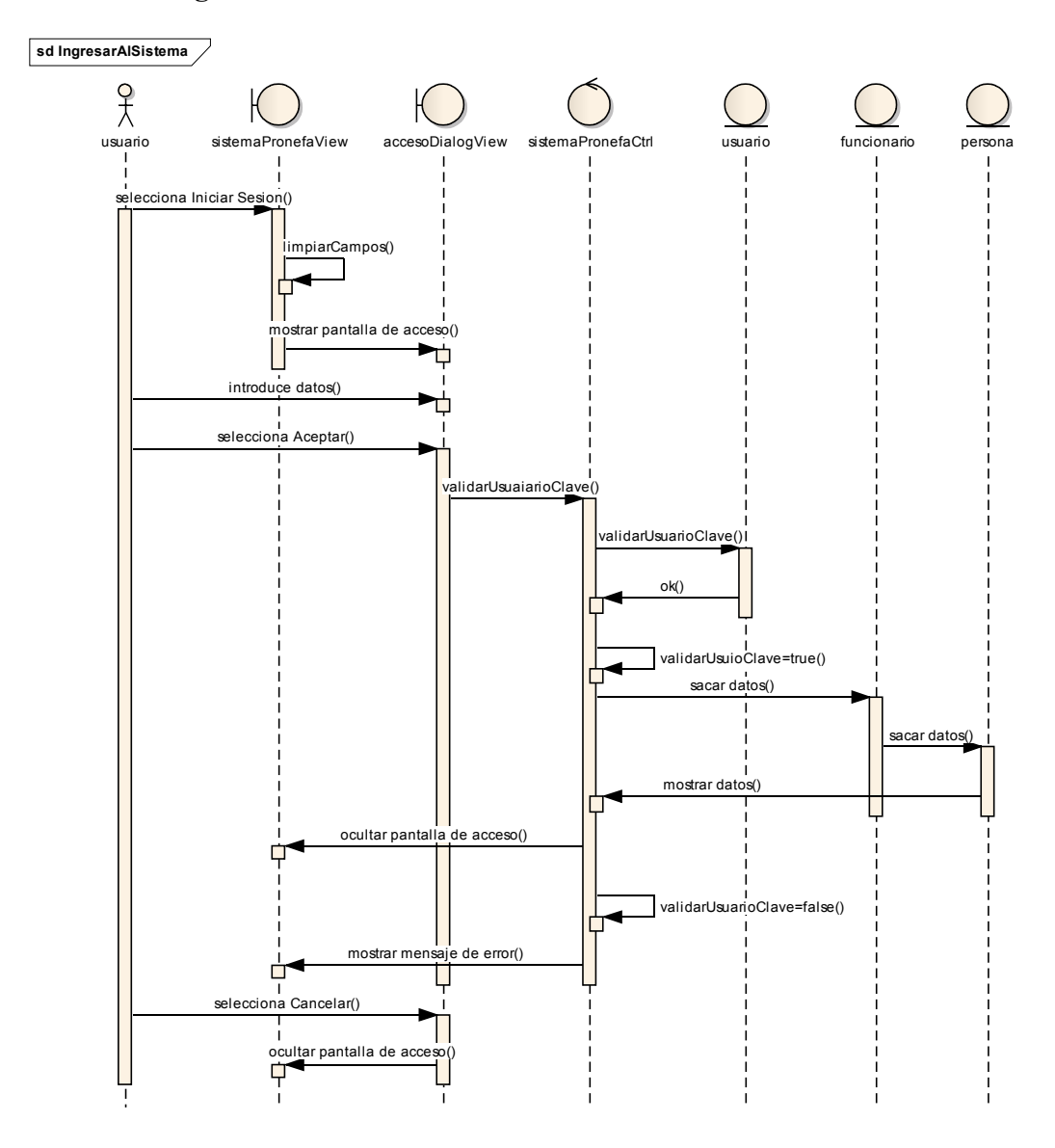

Figura II-114 Diagrama De Secuencia - Ingresar Al Sistema

## **II.1.6.2.2.2** Administrar Usuarios

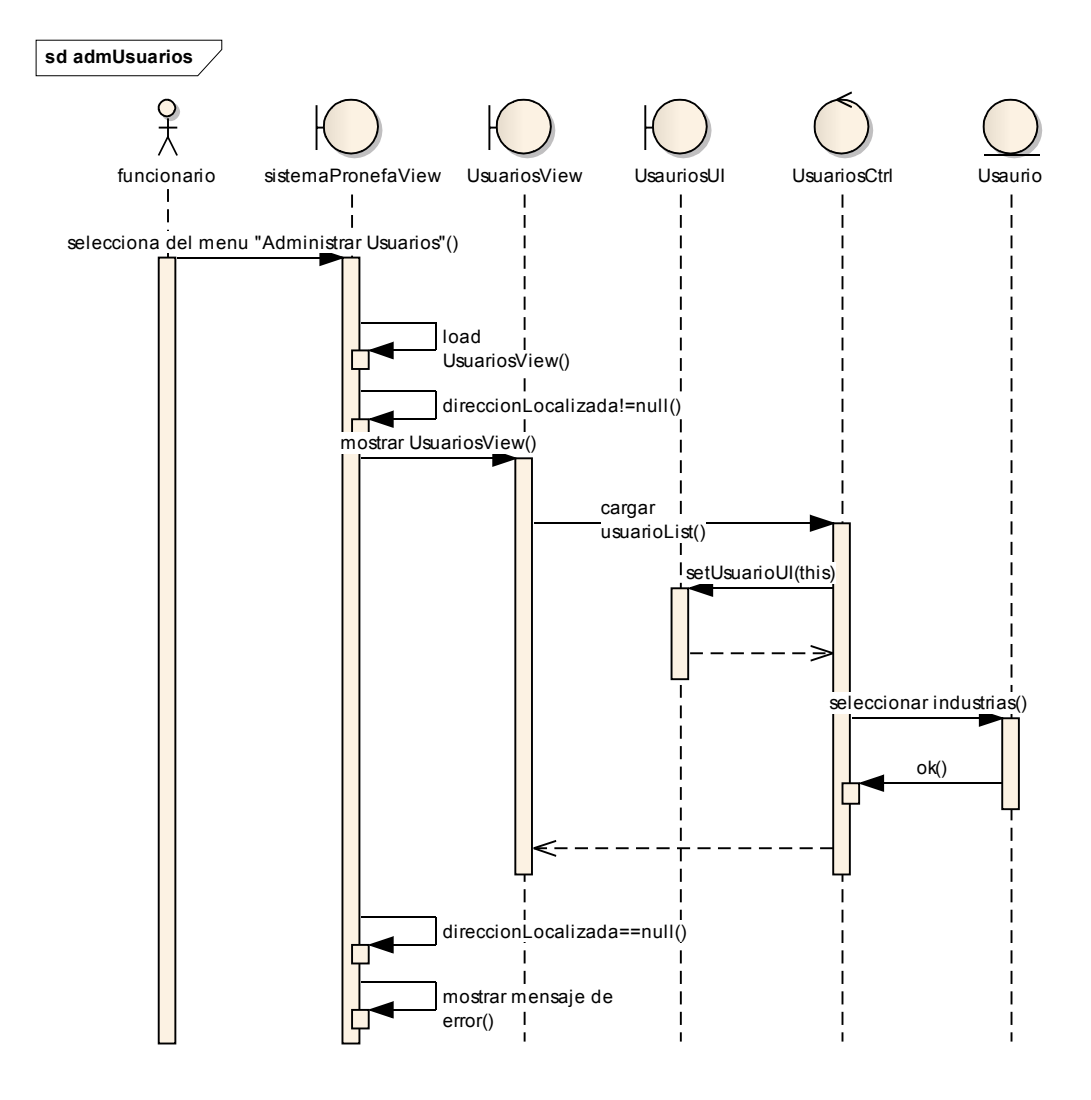

Figura II-115 Diagrama De Secuencia - Administrar Usuarios

## II.1.6.2.2.3 Adicionar Usuario

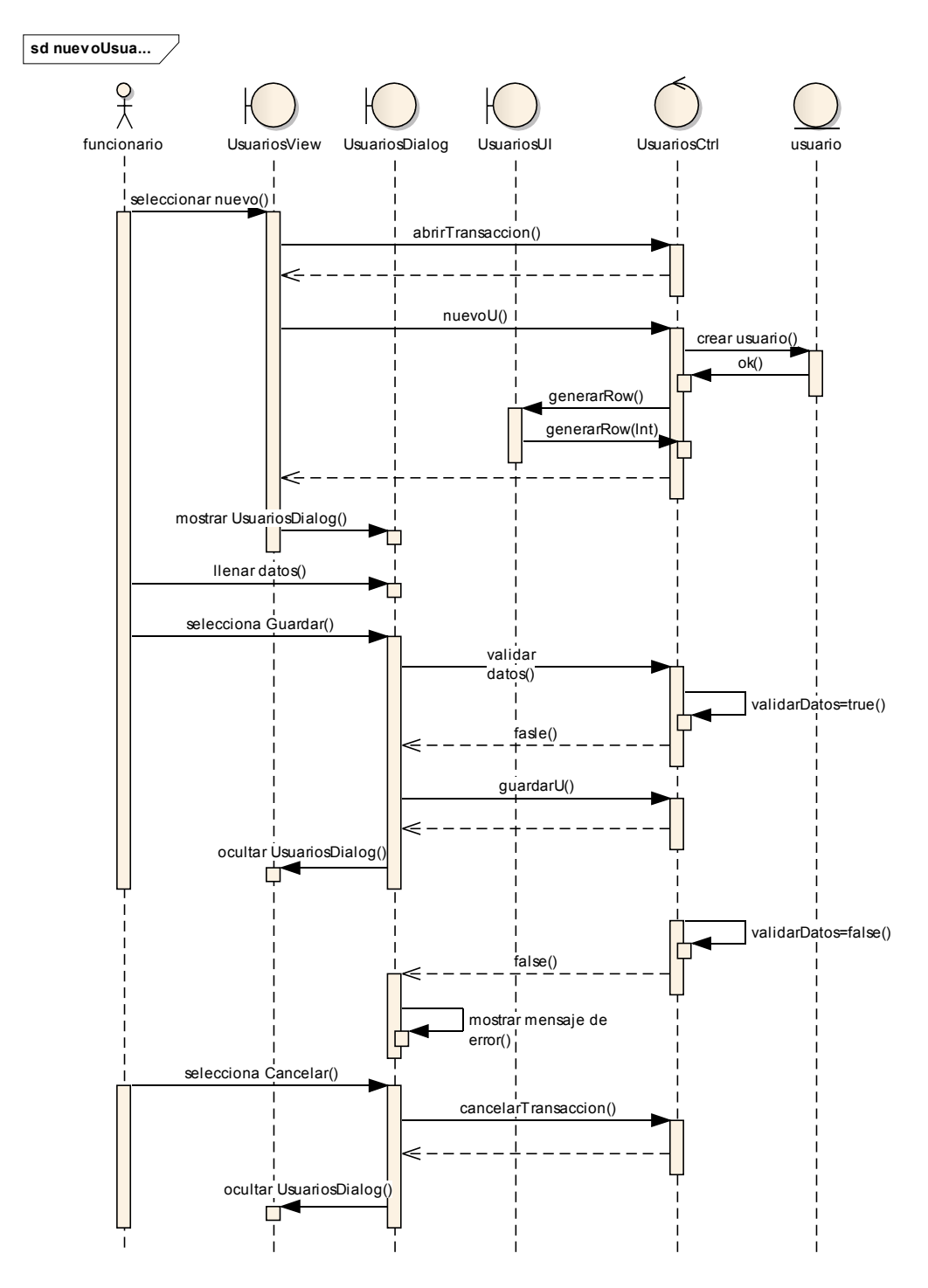

Figura II-116 Diagrama De Secuencia - Adicionar Usuario

#### **II.1.6.2.2.4 Modificar Usuario**

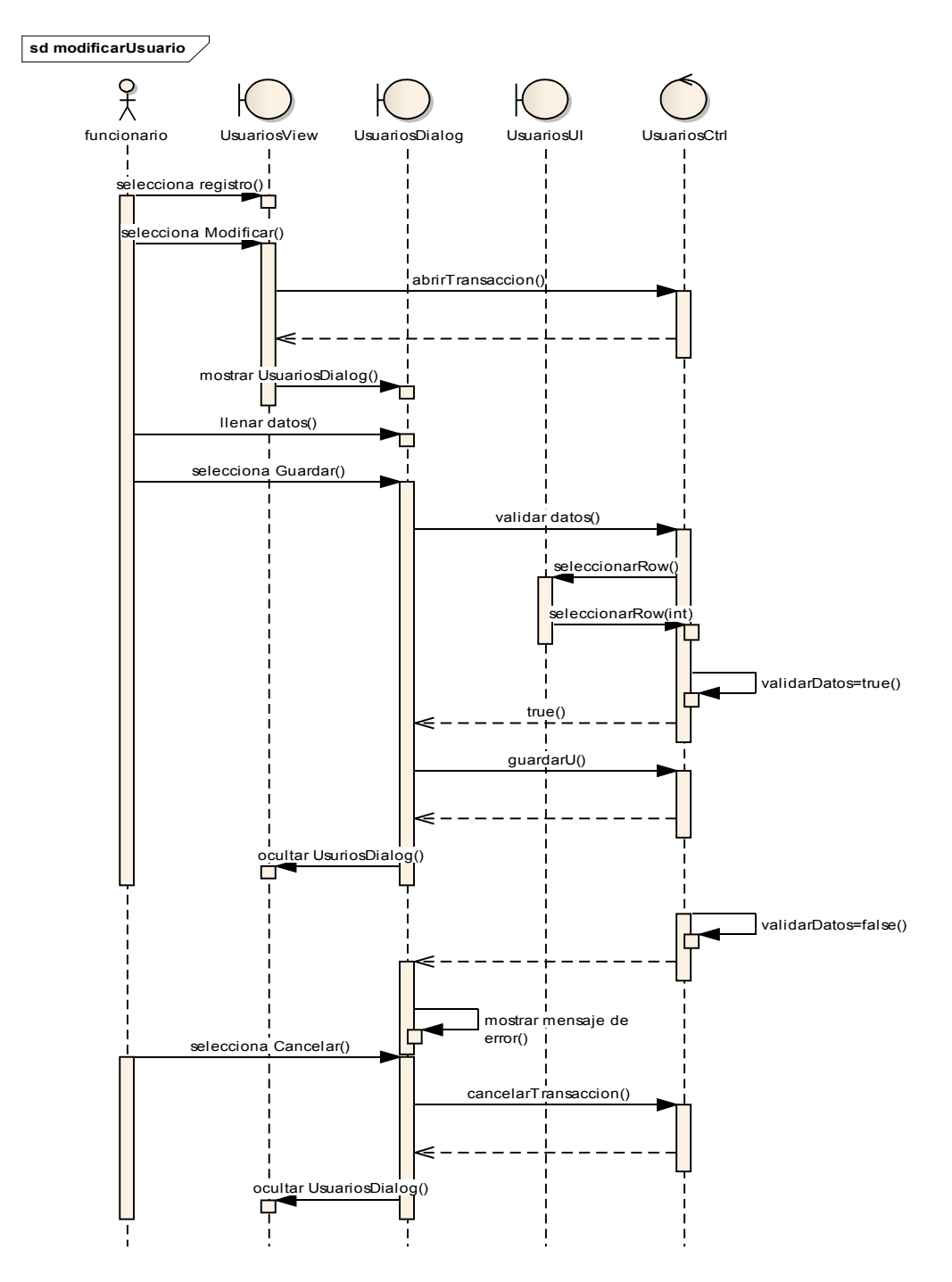

Figura II-117 Diagrama De Secuencia - Modificar Usuario

### II.1.6.2.2.5 Eliminar Usuario

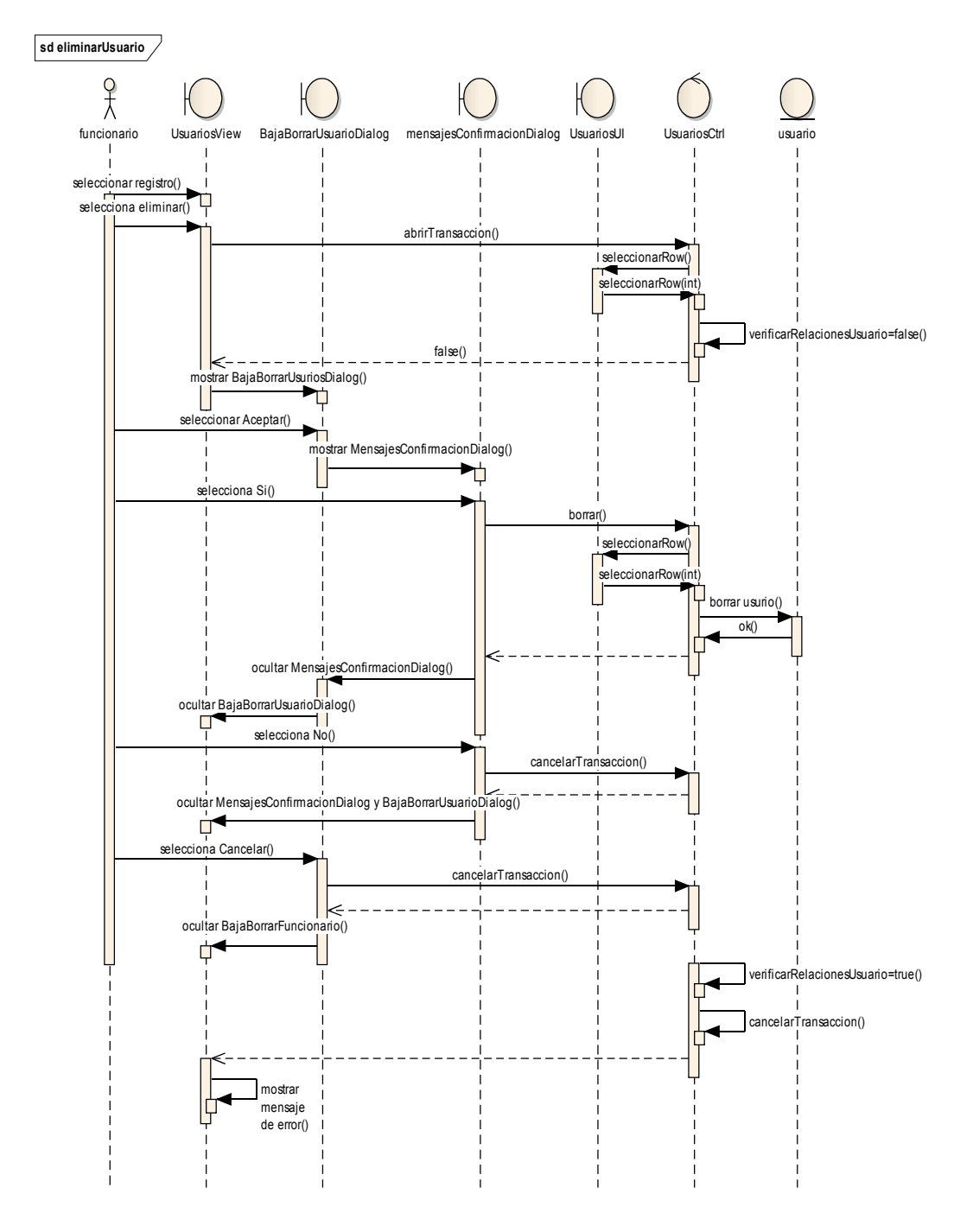

Figura II-118 Diagrama De Secuencia - Eliminar Usuario

**II.1.6.2.2.6 Administrar Funcionarios** 

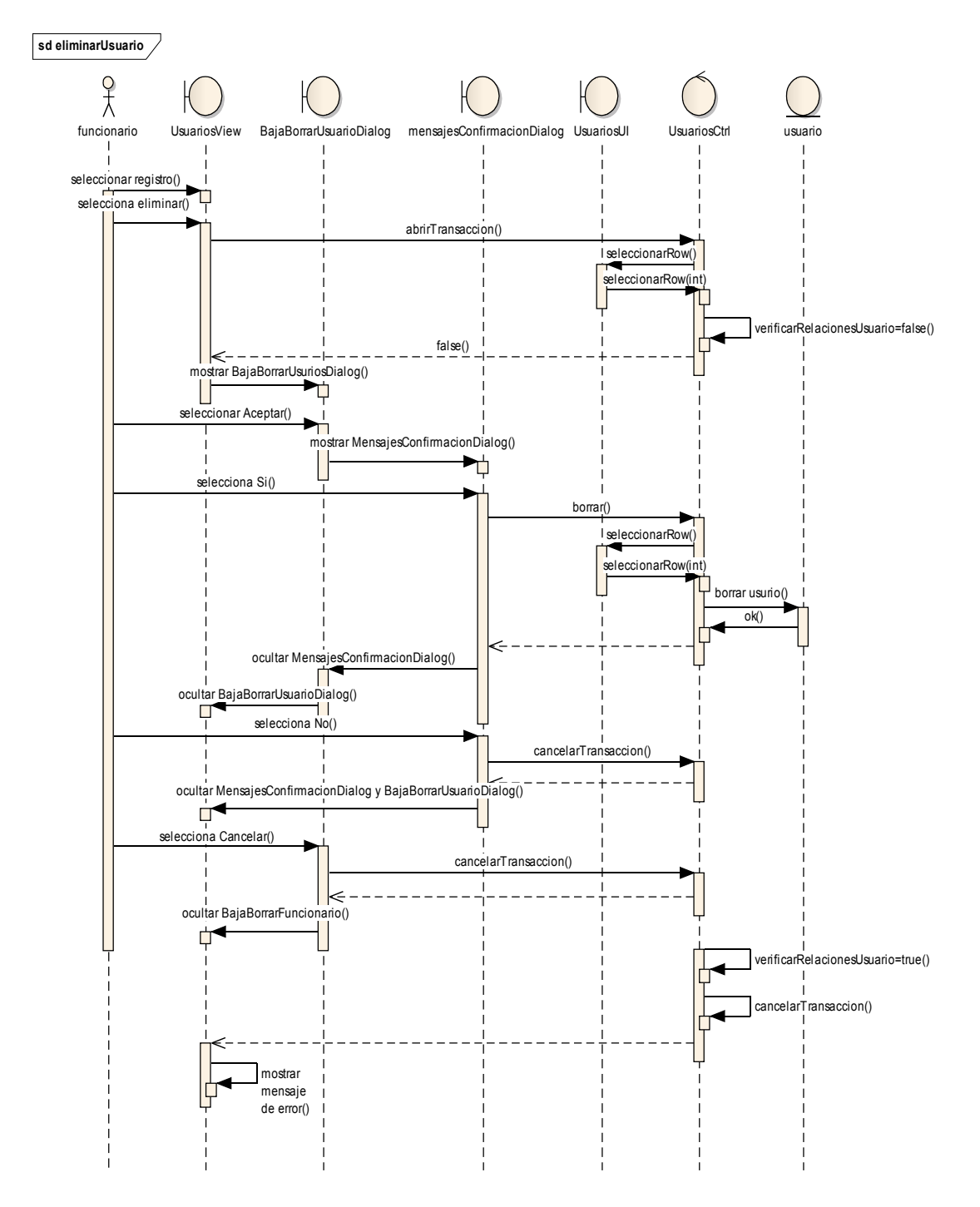

Figura II-119 Diagrama De Secuencia - Administrar Funcionarios

## **II.1.6.2.2.7** Adicionar Funcionario

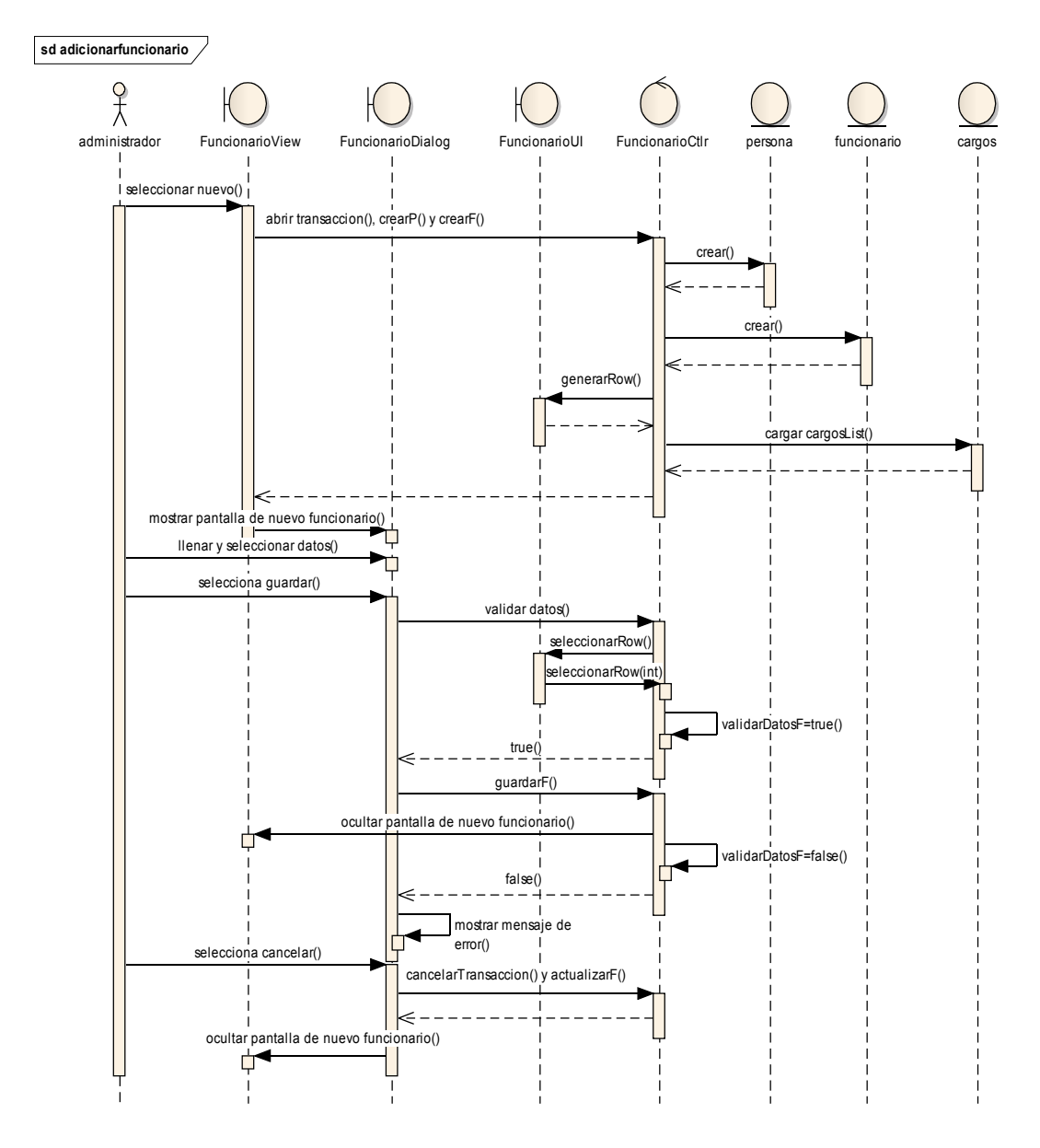

Figura II-120 Diagrama De Secuencia - Adicionar Funcionario
# II.1.6.2.2.8 Modificar Funcionario

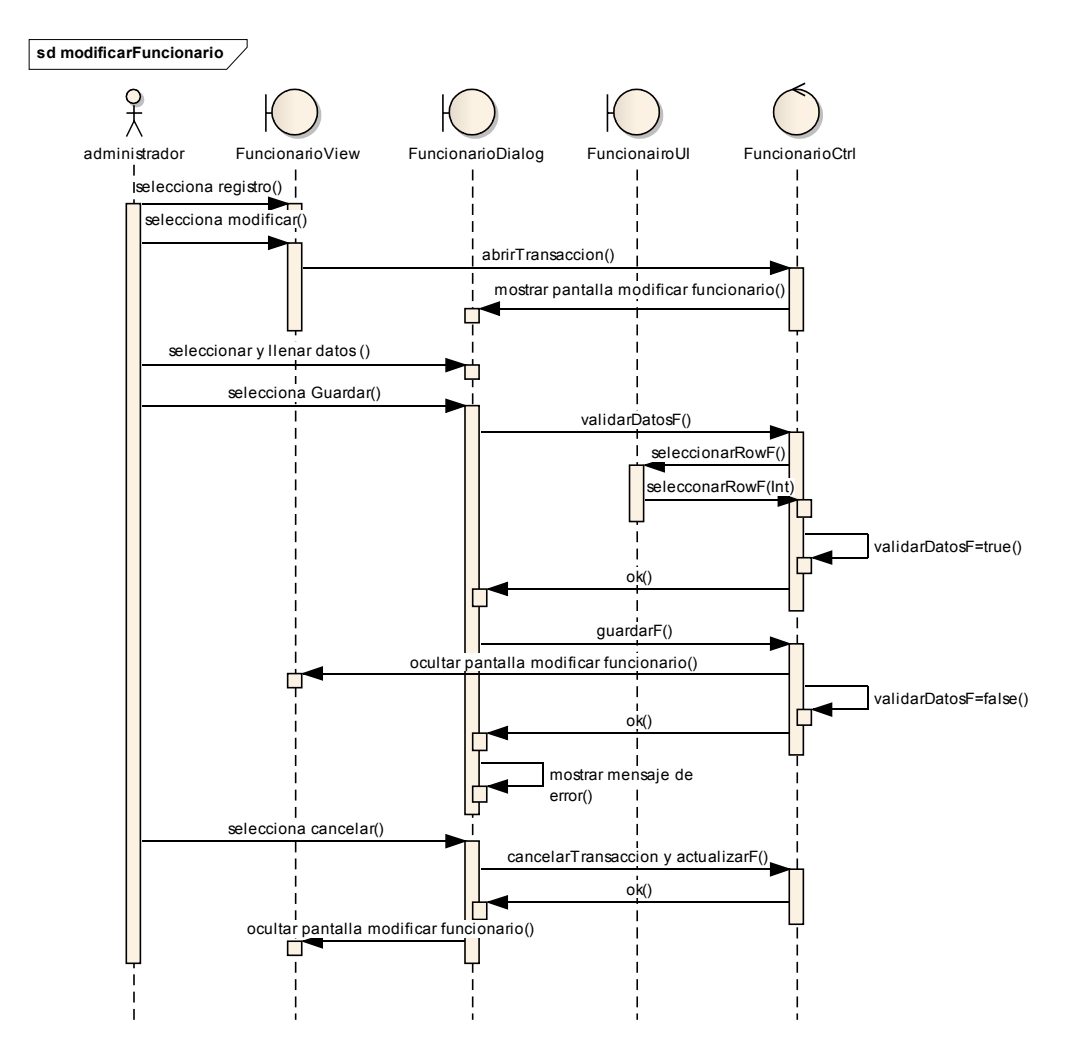

Figura II-121 Diagrama De Secuencia - Modificar Funcionario

#### **II.1.6.2.2.9 Eliminar Funcionario**

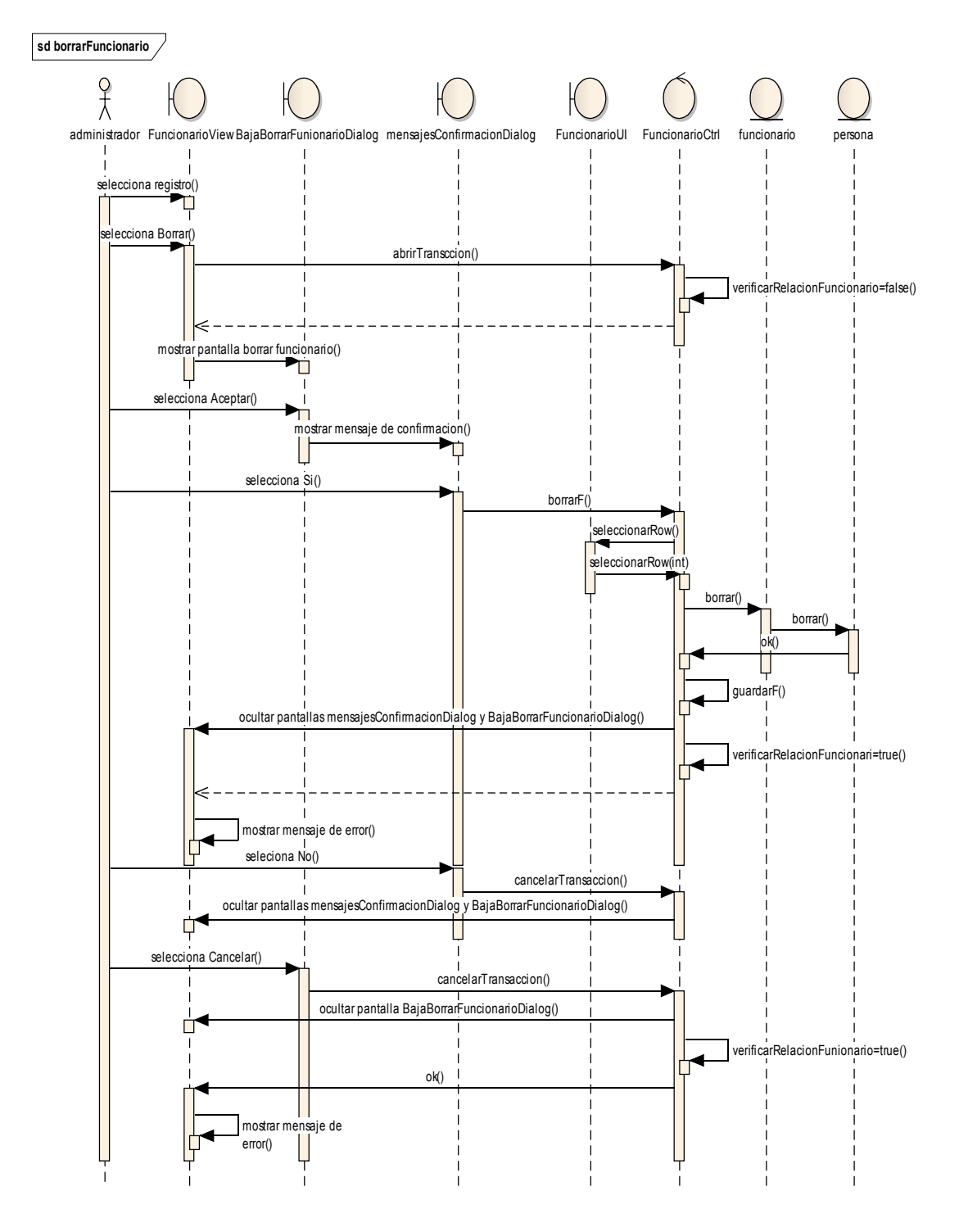

Figura II-122 Diagrama De Secuencia - Eliminar Funcionario

II.1.6.2.2.10 Dar De Baja Funcionario

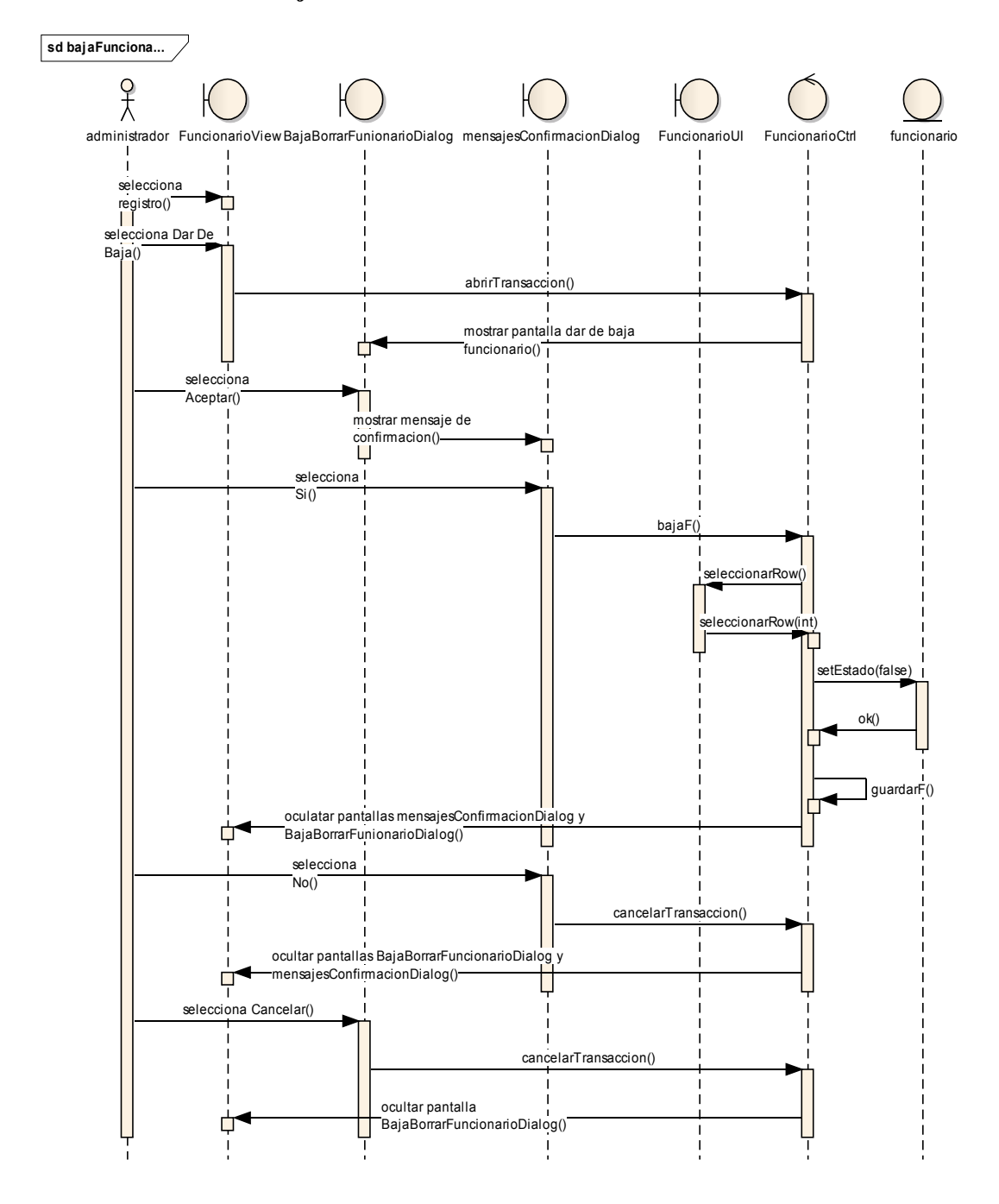

Figura II-123 Diagrama De Secuencia - Dar De Baja Funcionario

**II.1.6.2.2.11 Administrar Propietarios** 

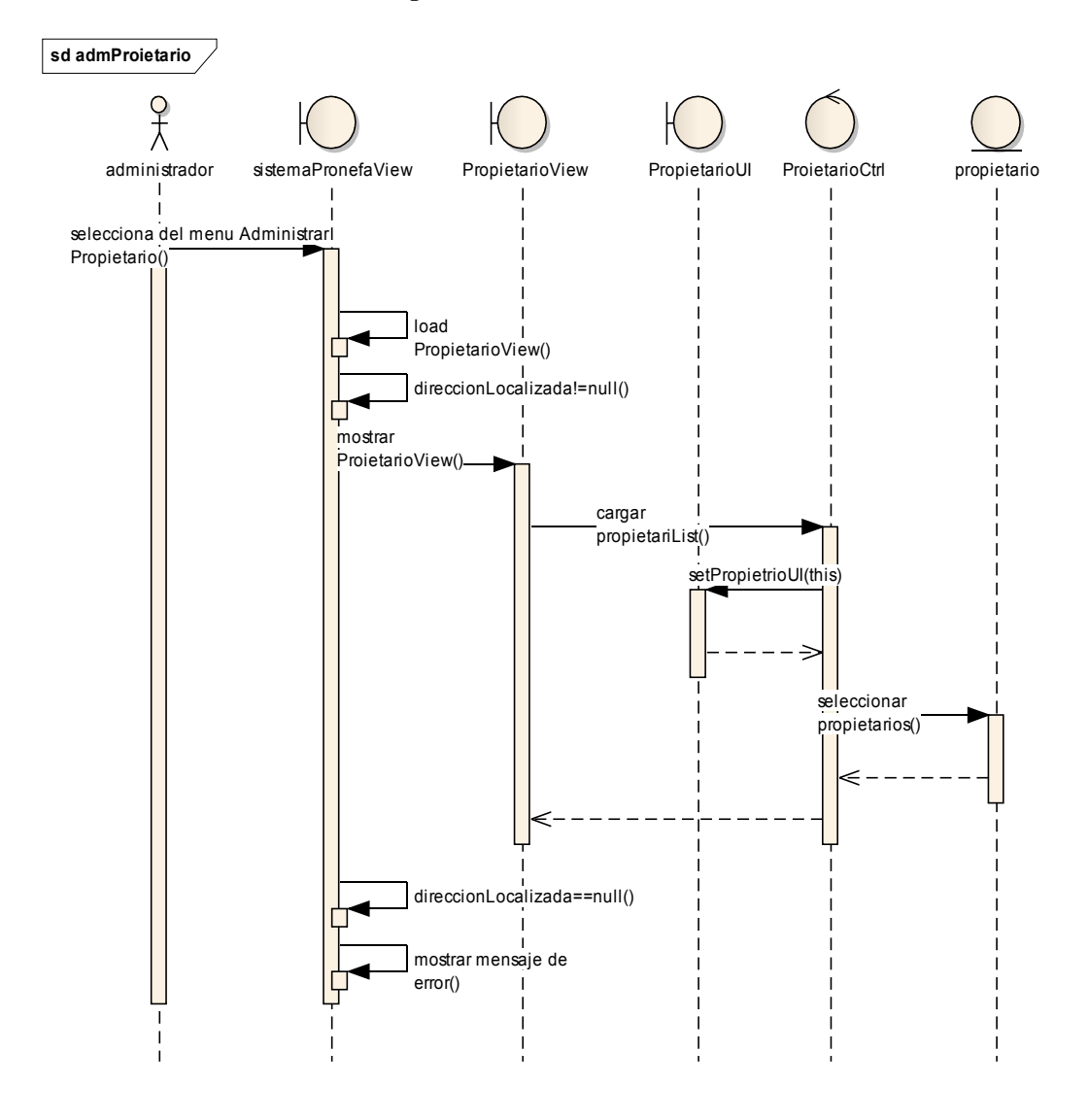

Figura II-124 Diagrama De Secuencia - Administrar Propietarios

II.1.6.2.2.12 Adicionar Propietario

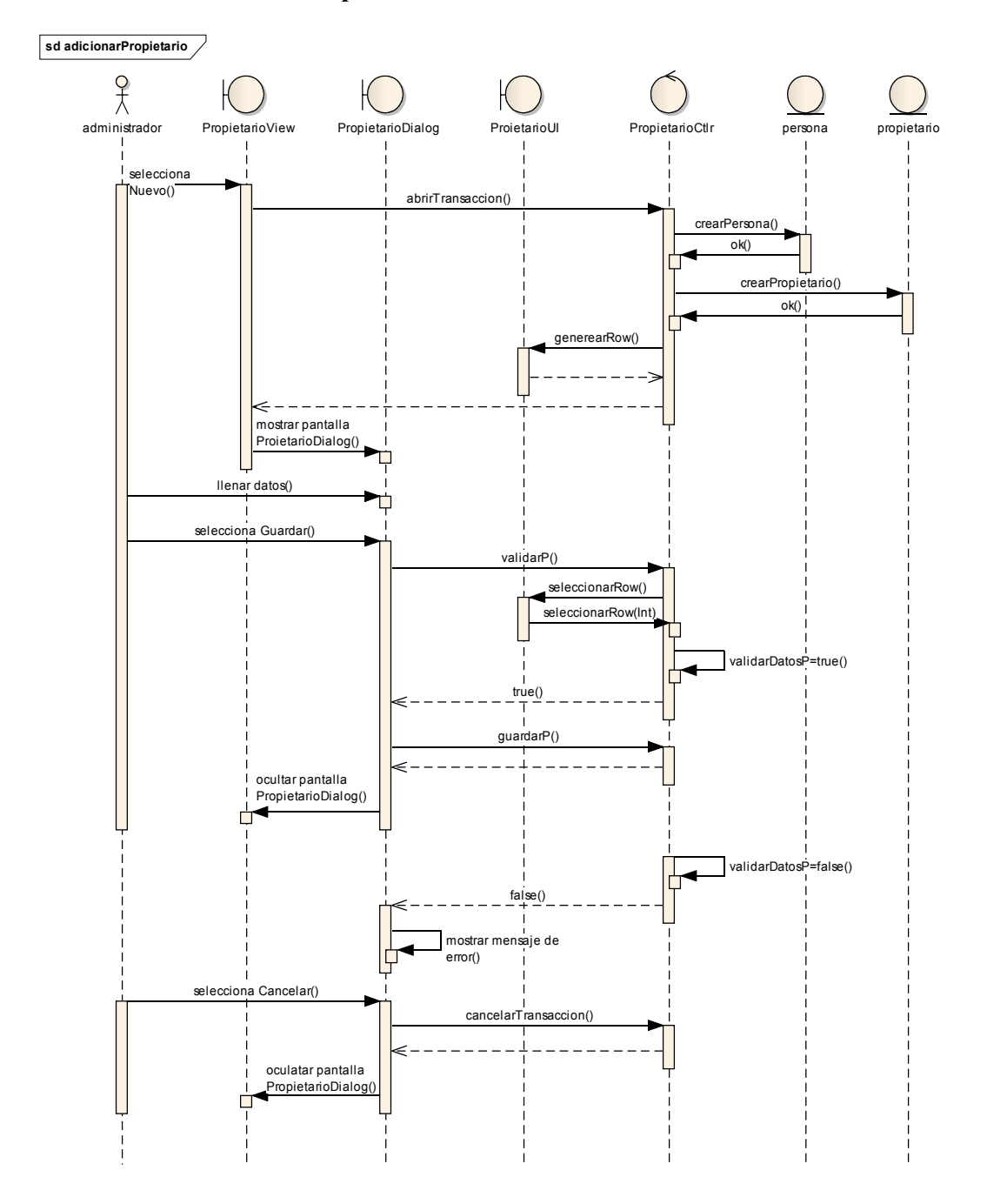

Figura II-125 Diagrama De Secuencia - Adicionar Propietario

# II.1.6.2.2.13 Modificar Propietario

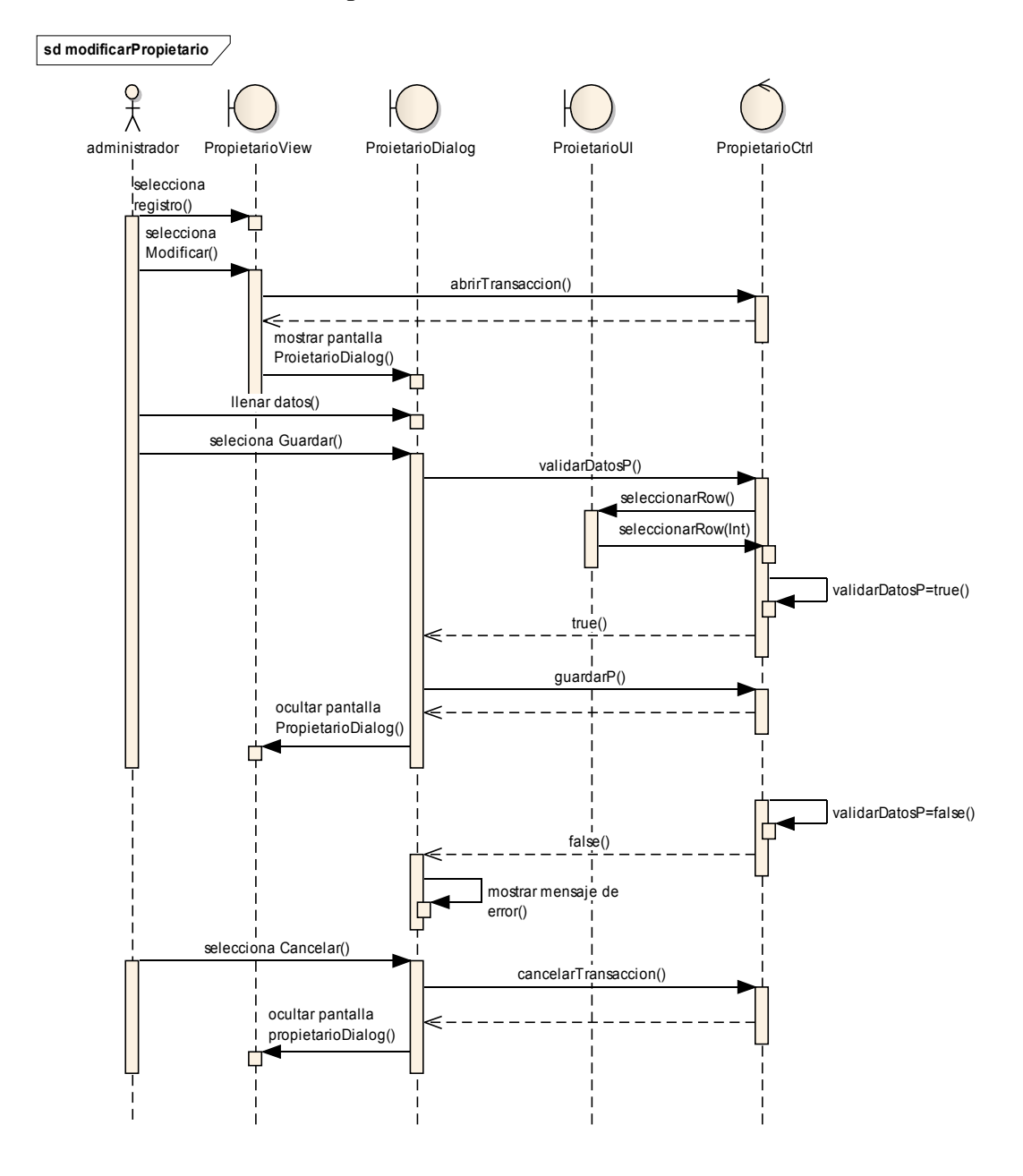

Figura II-126 Diagrama De Secuencia - Modificar Propietario

# II.1.6.2.2.14 Eliminar Propietario

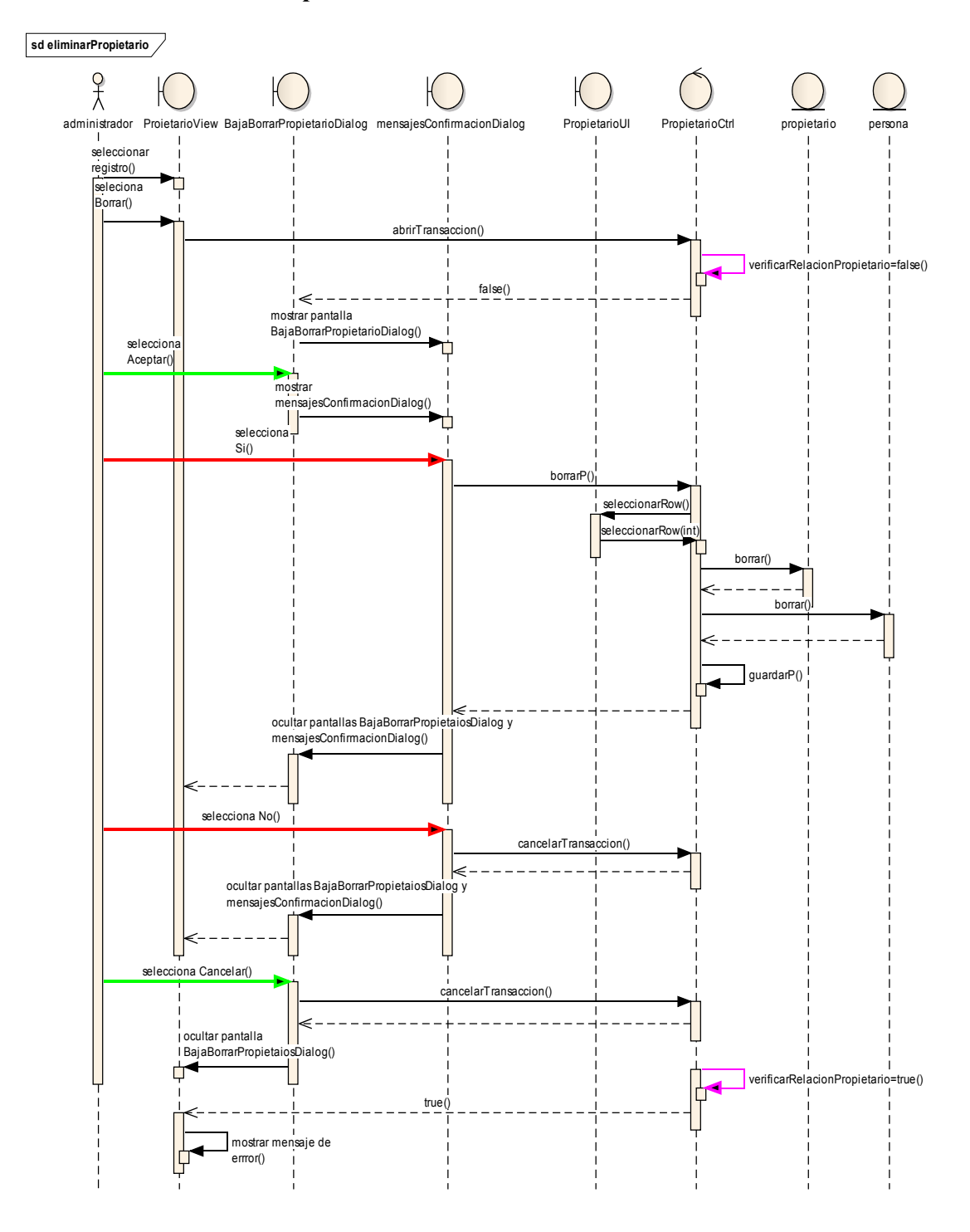

Figura II-127 Diagrama De Secuencia - Eliminar Propietario

II.1.6.2.2.15 Dar De Baja Propietario

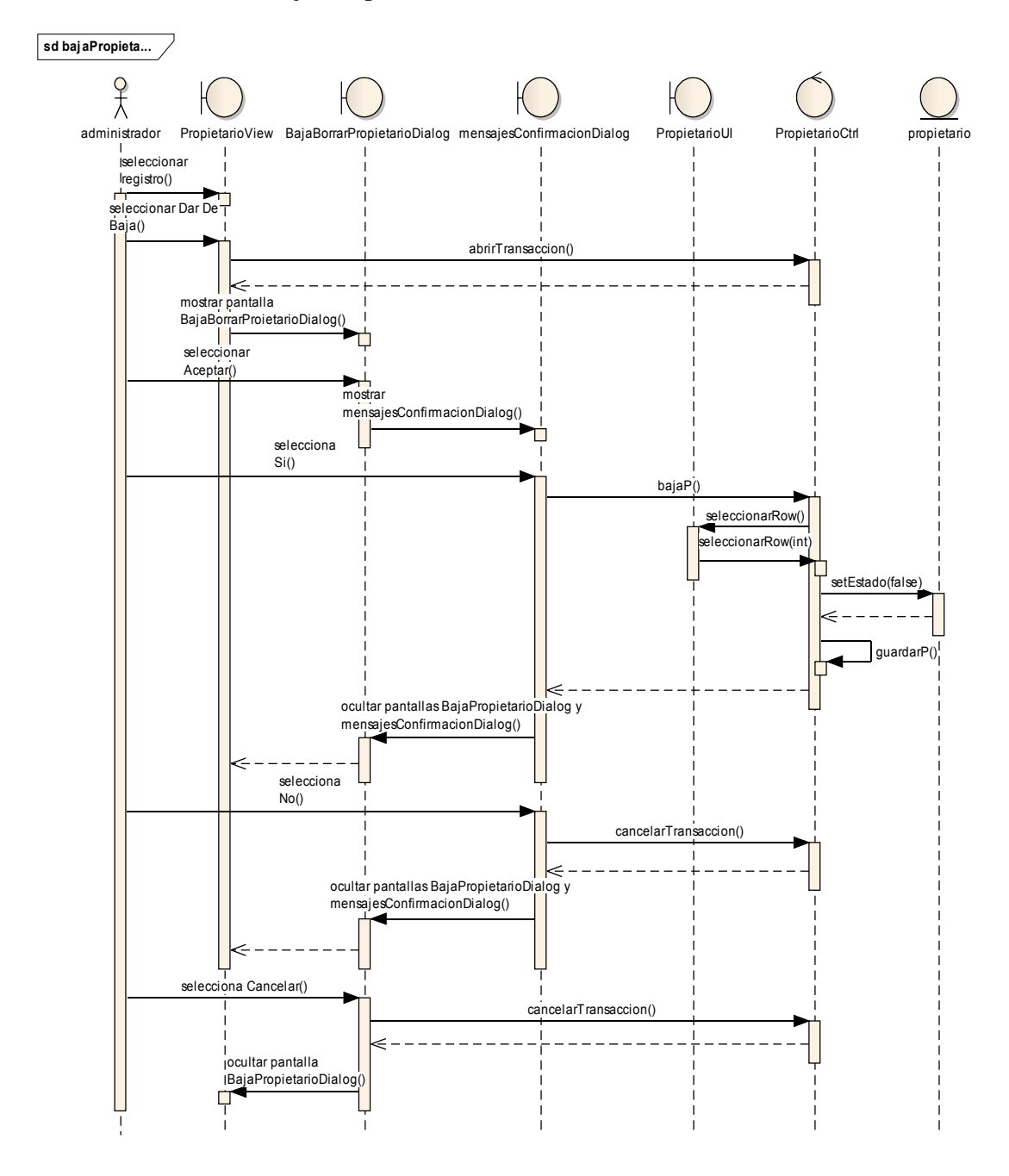

Figura II-128 Diagrama De Secuencia - Dar De Baja Propietario

### **II.1.6.2.2.16** Administrar Direcciones

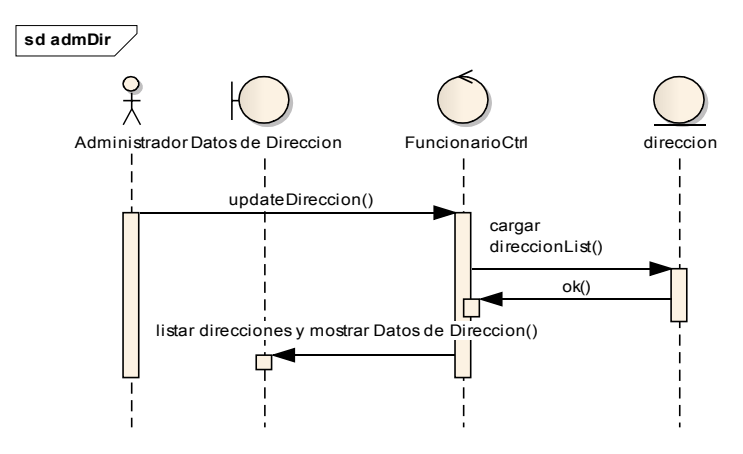

Figura II-129 Diagrama De Secuencia - Administrar Direcciones

II.1.6.2.2.17 Nueva Dirección

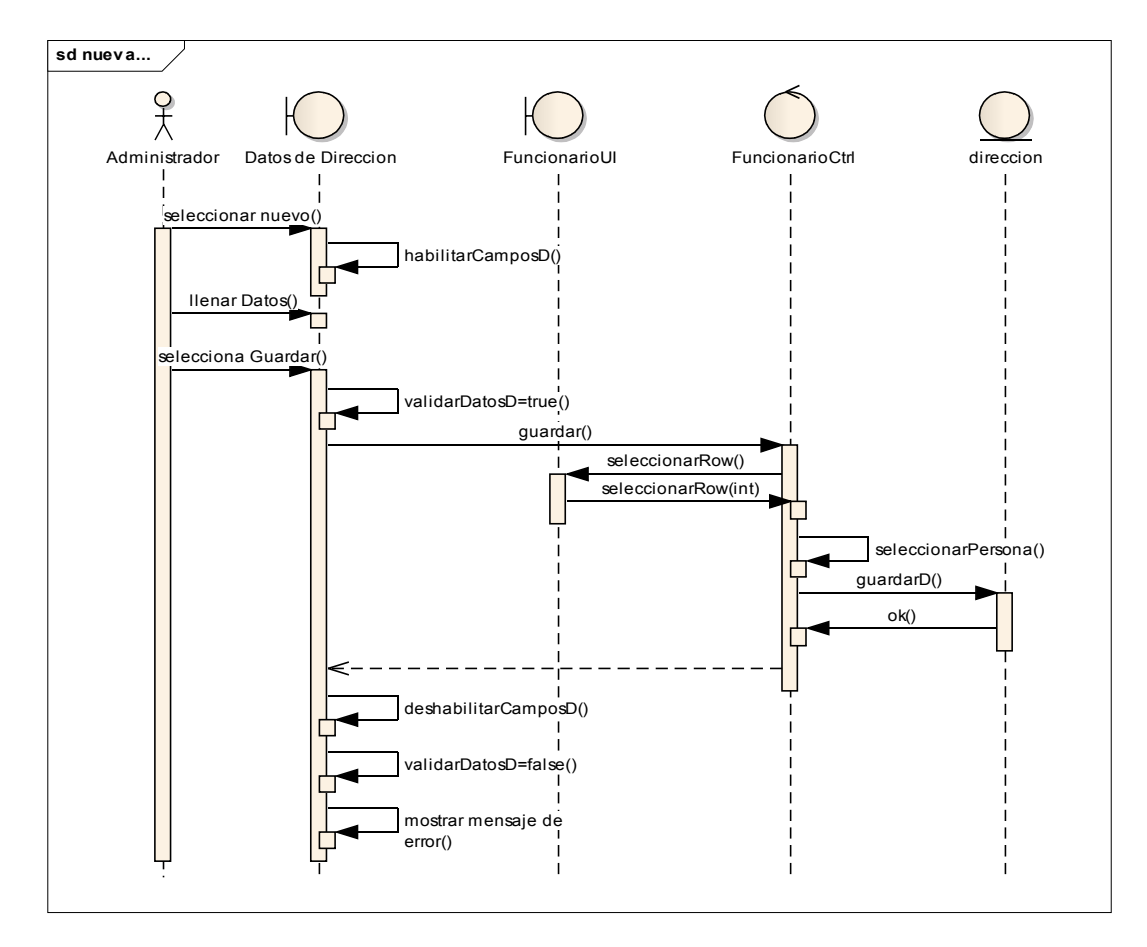

Figura II-130 Diagrama De Secuencia - Nueva Dirección

## II.1.6.2.2.18 Modificar Dirección

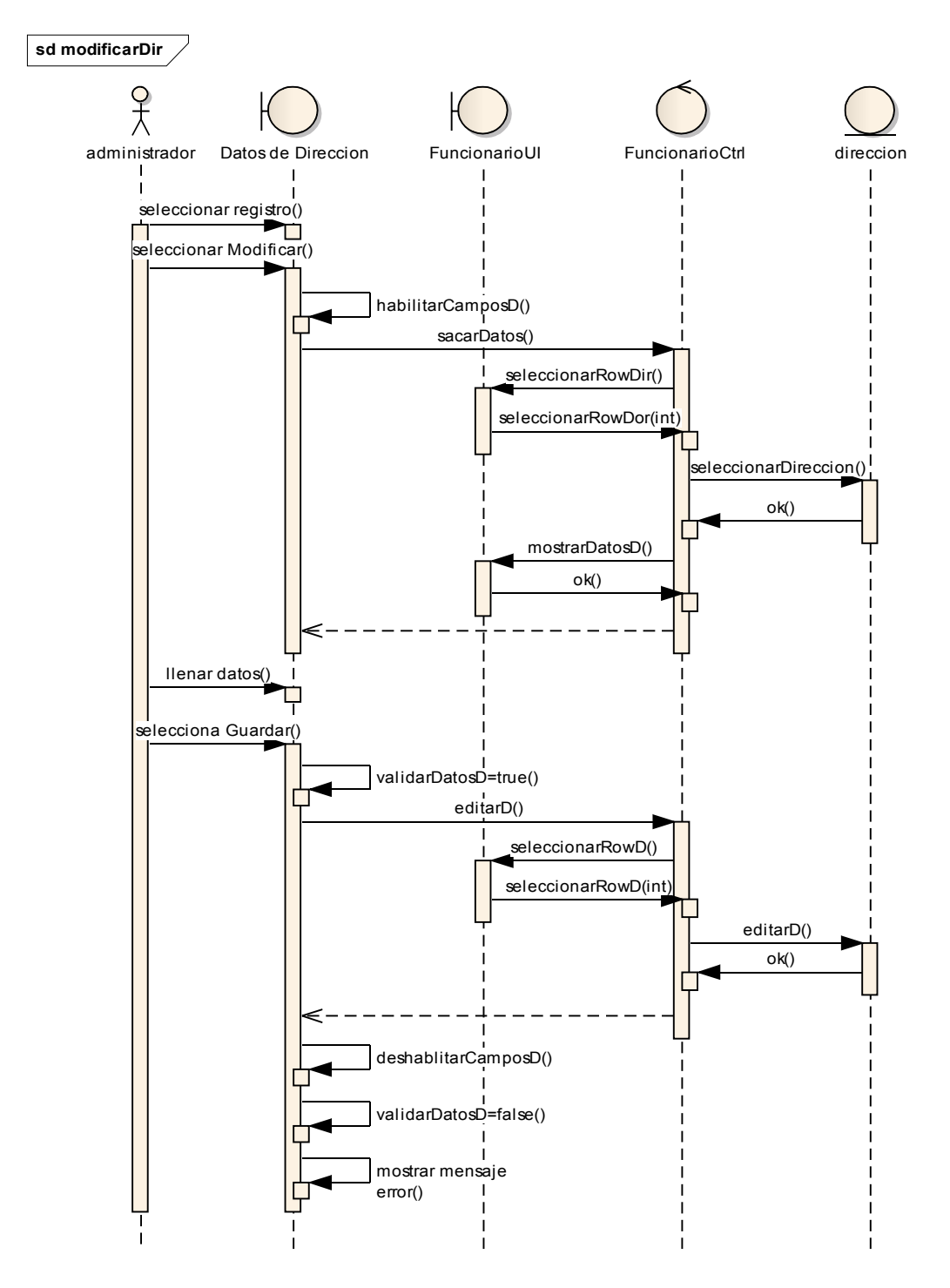

Figura II-131 Diagrama De Secuencia - Modificar Dirección

### II.1.6.2.2.19 Eliminar Dirección

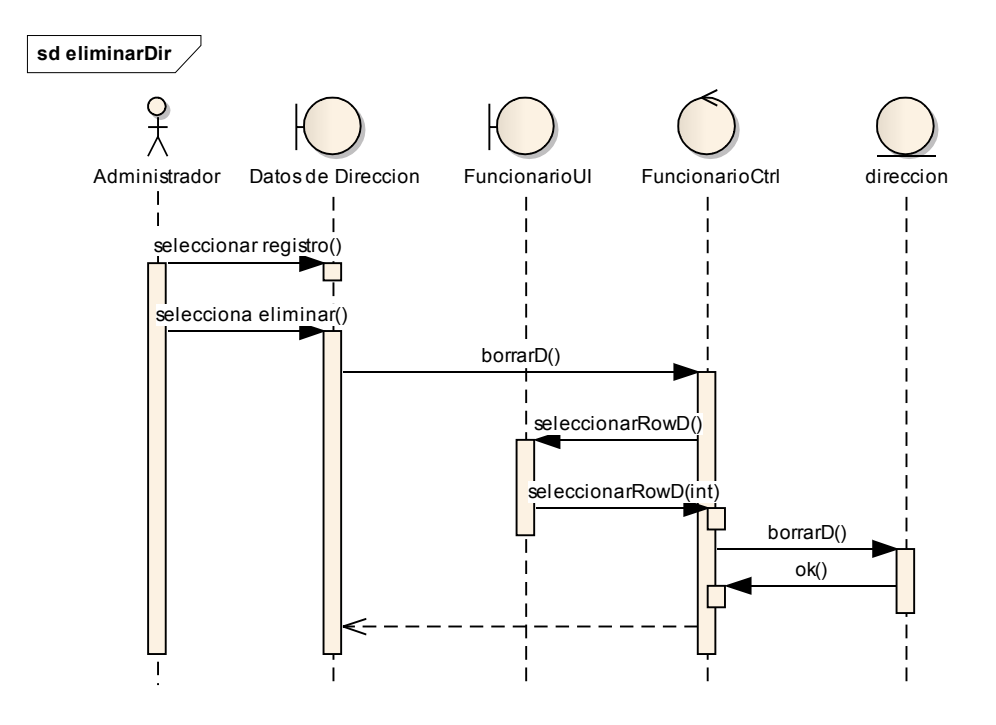

Figura II-132 Diagrama De Secuencia - Eliminar Dirección

II.1.6.2.2.20 Administrar Teléfonos

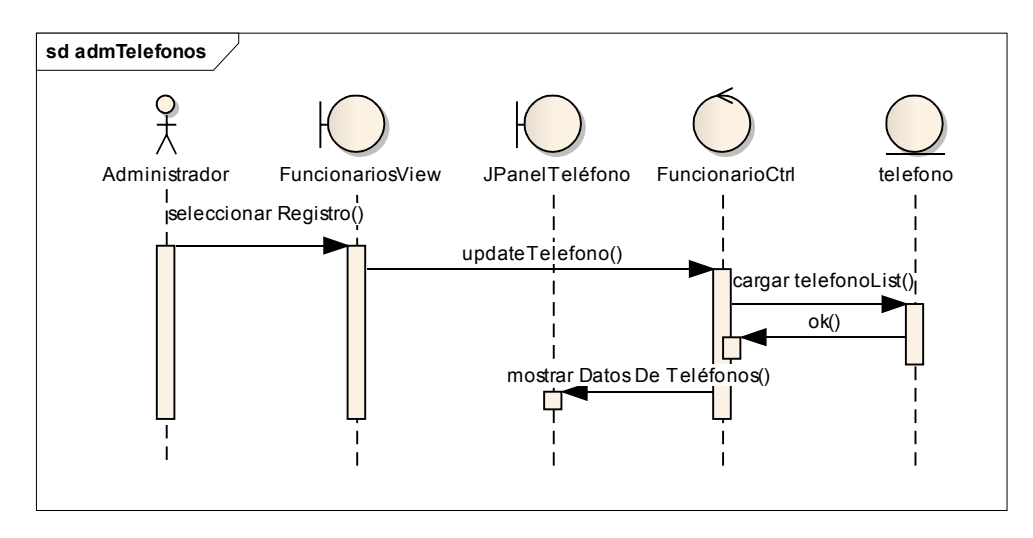

Figura II-133 Diagrama De Secuencia - Administrar Teléfonos

# II.1.6.2.2.21 Nuevo Teléfono

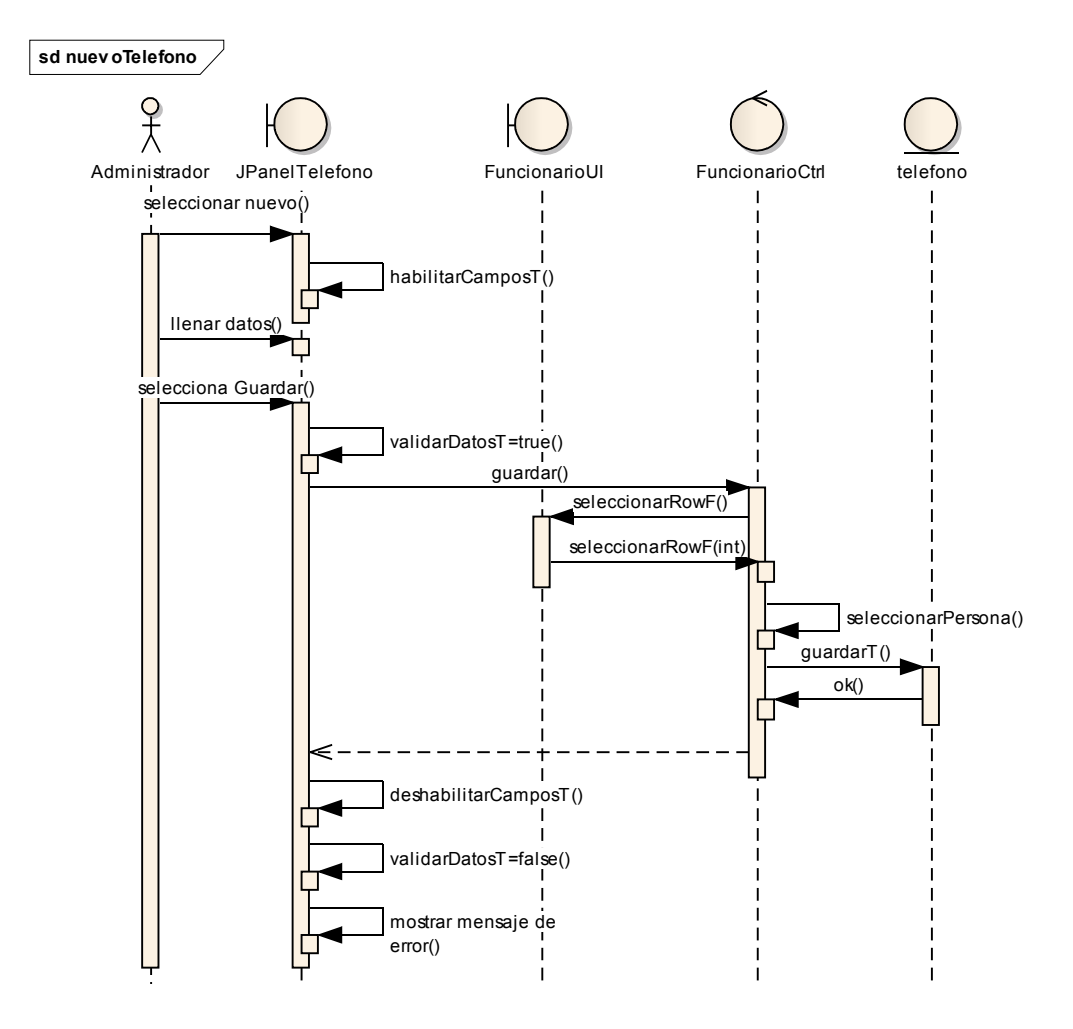

Figura II-134 Diagrama De Secuencia - Nuevo Teléfono

#### II.1.6.2.2.22 Modificar Teléfono

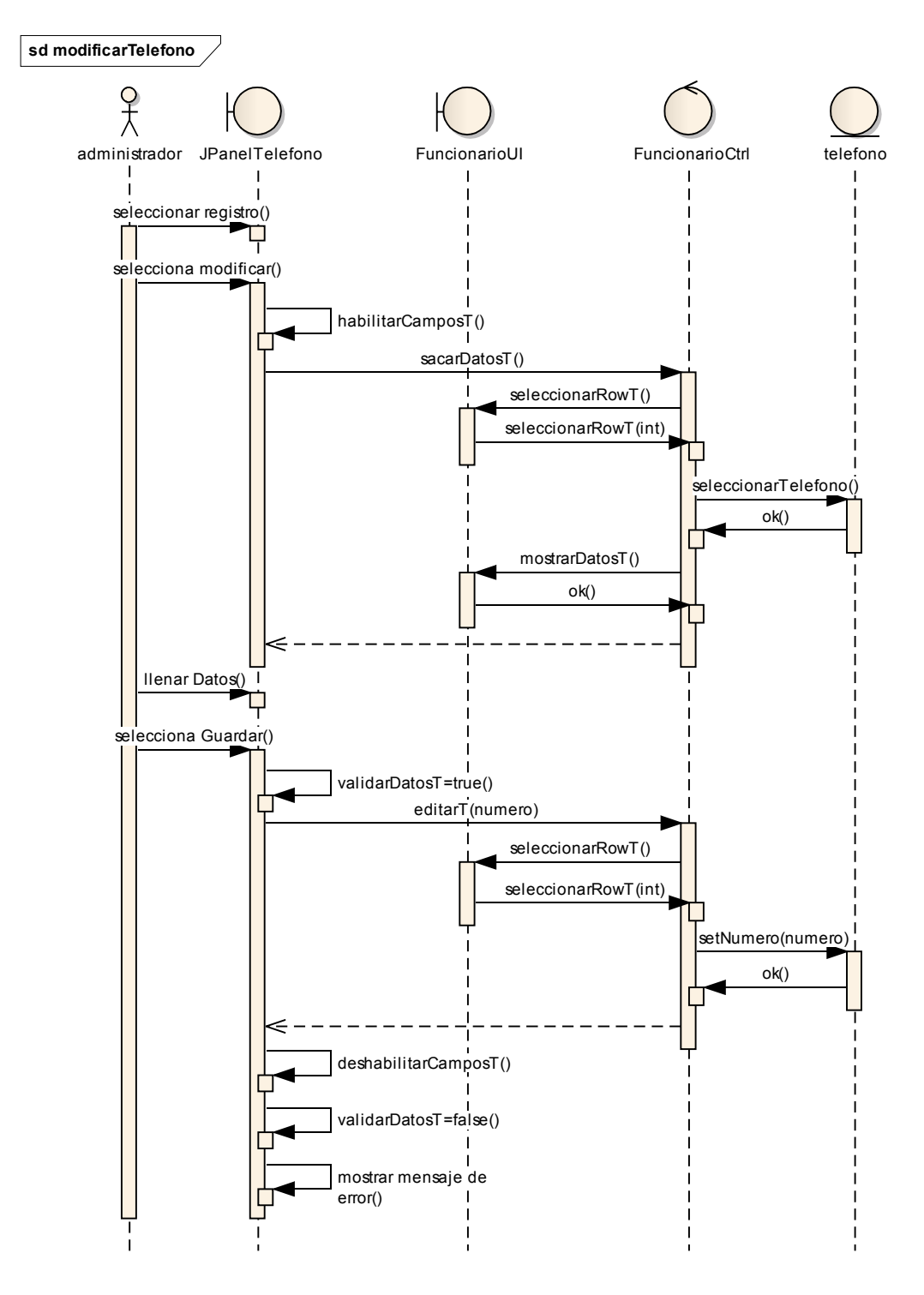

Figura II-135 Diagrama De Secuencia - Modificar Teléfono

# II.1.6.2.2.23 Eliminar Teléfono

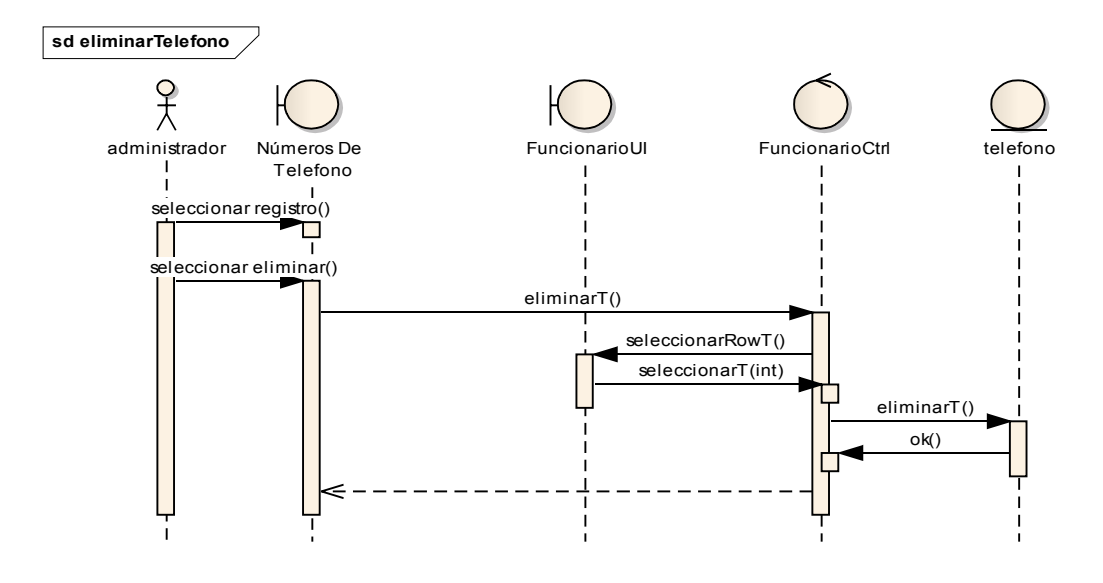

Figura II-136 Diagrama De Secuencia - Eliminar Teléfono

II.1.6.2.2.24 Administrar Laboratorios

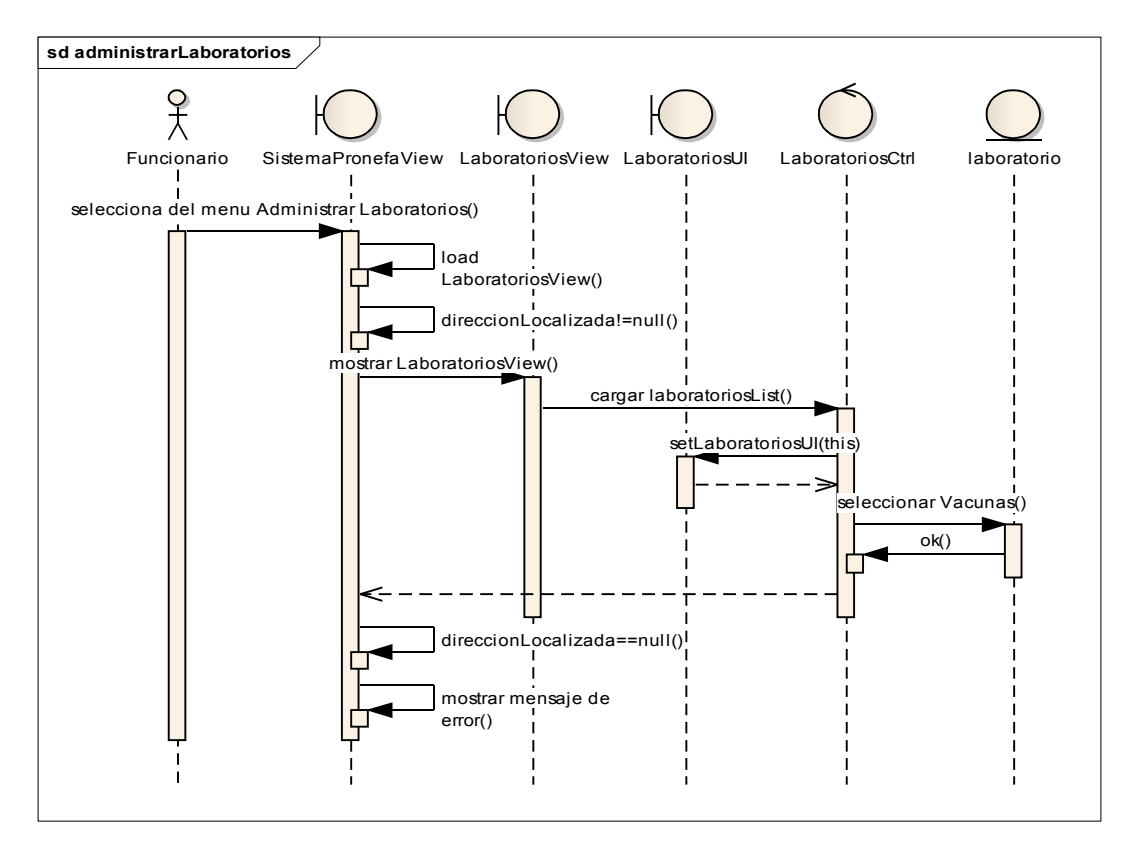

Figura II-137 Diagrama De Secuencia - Administrar Laboratorios

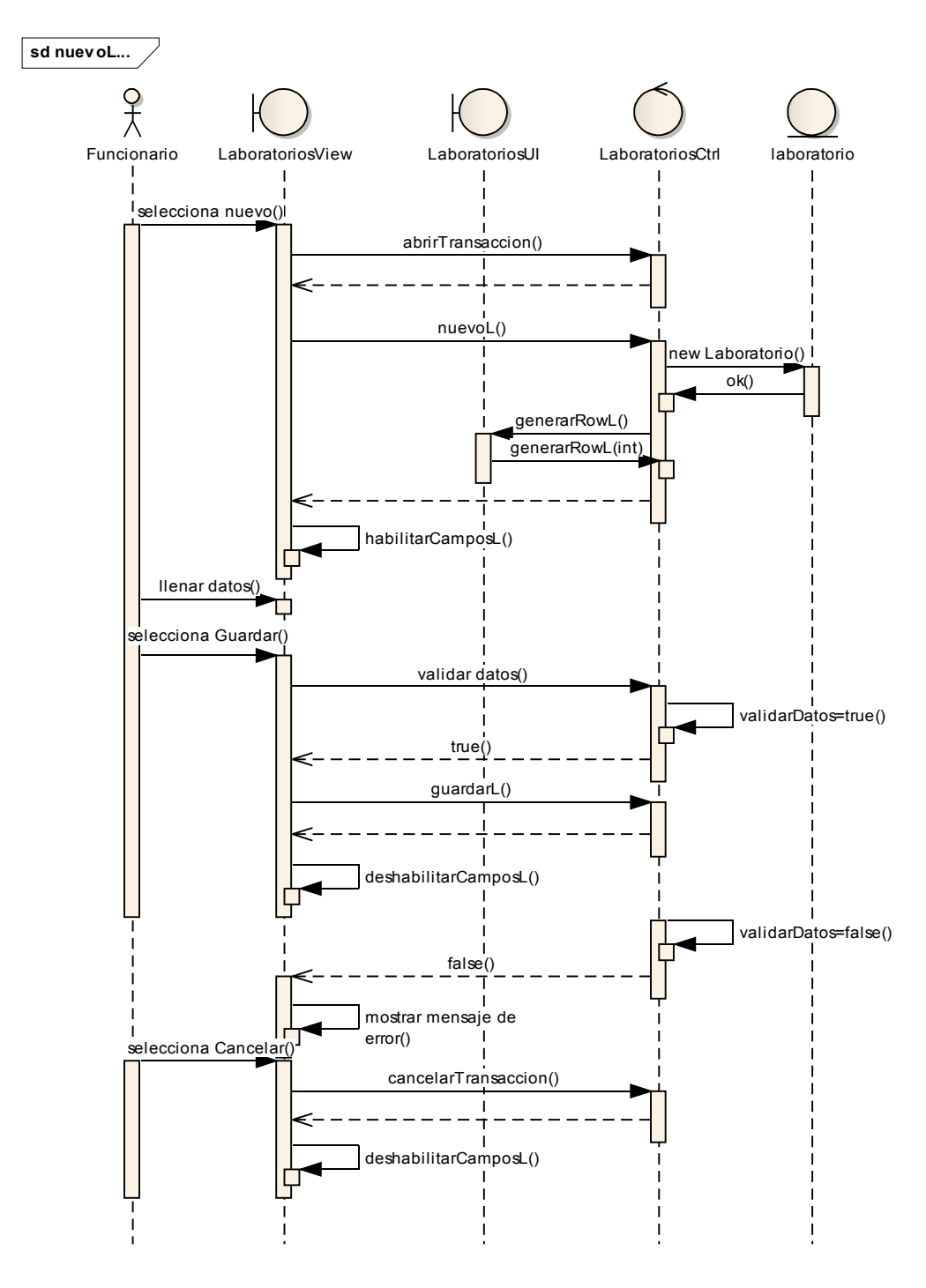

#### II.1.6.2.2.25 Nuevo Laboratorio

Figura II-138 Diagrama De Secuencia - Nuevo Laboratorio

#### II.1.6.2.2.26 Modificar Laboratorio

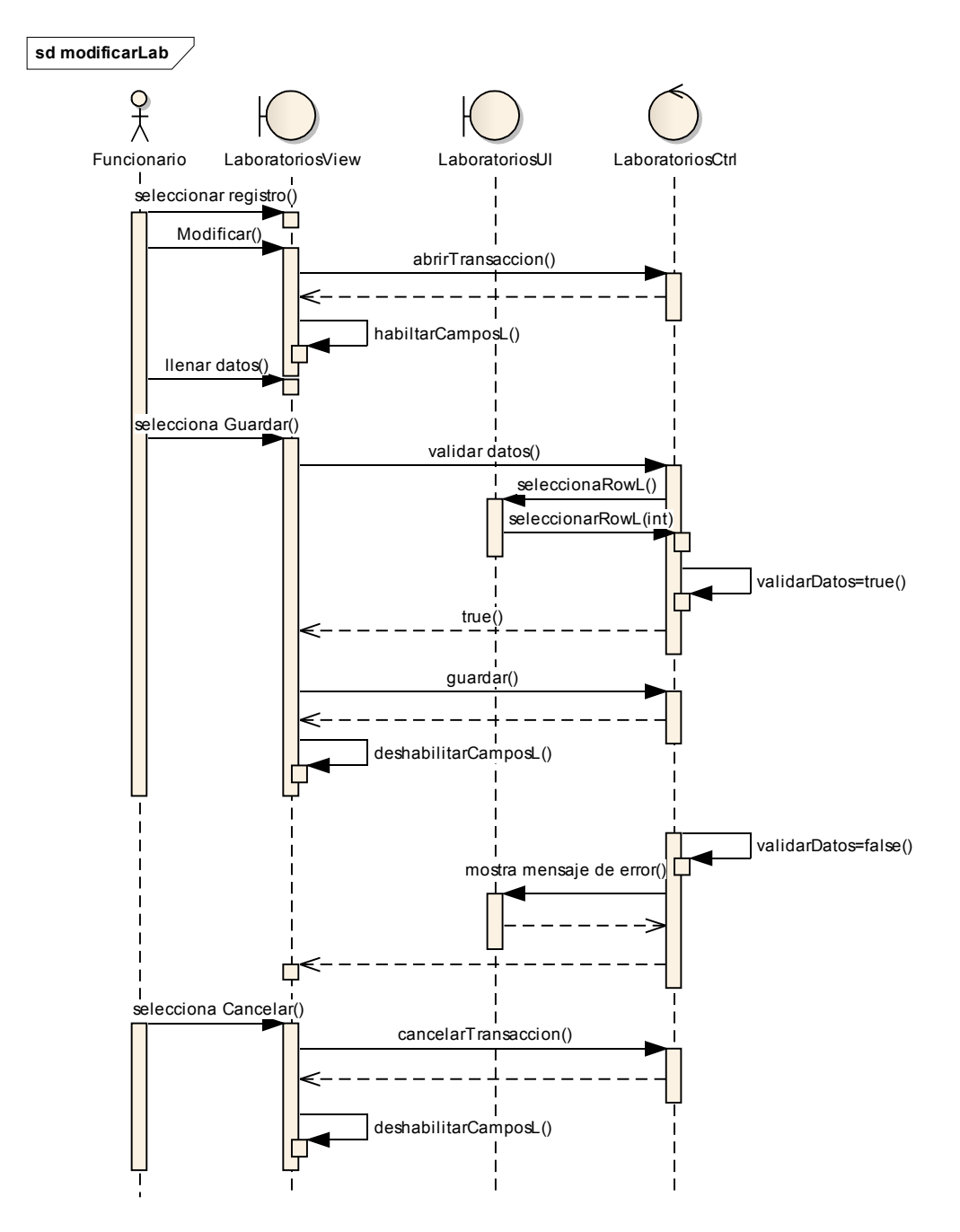

Figura II-139 Diagrama De Secuencia - Modificar Laboratorio

II.1.6.2.2.27 Eliminar Laboratorio

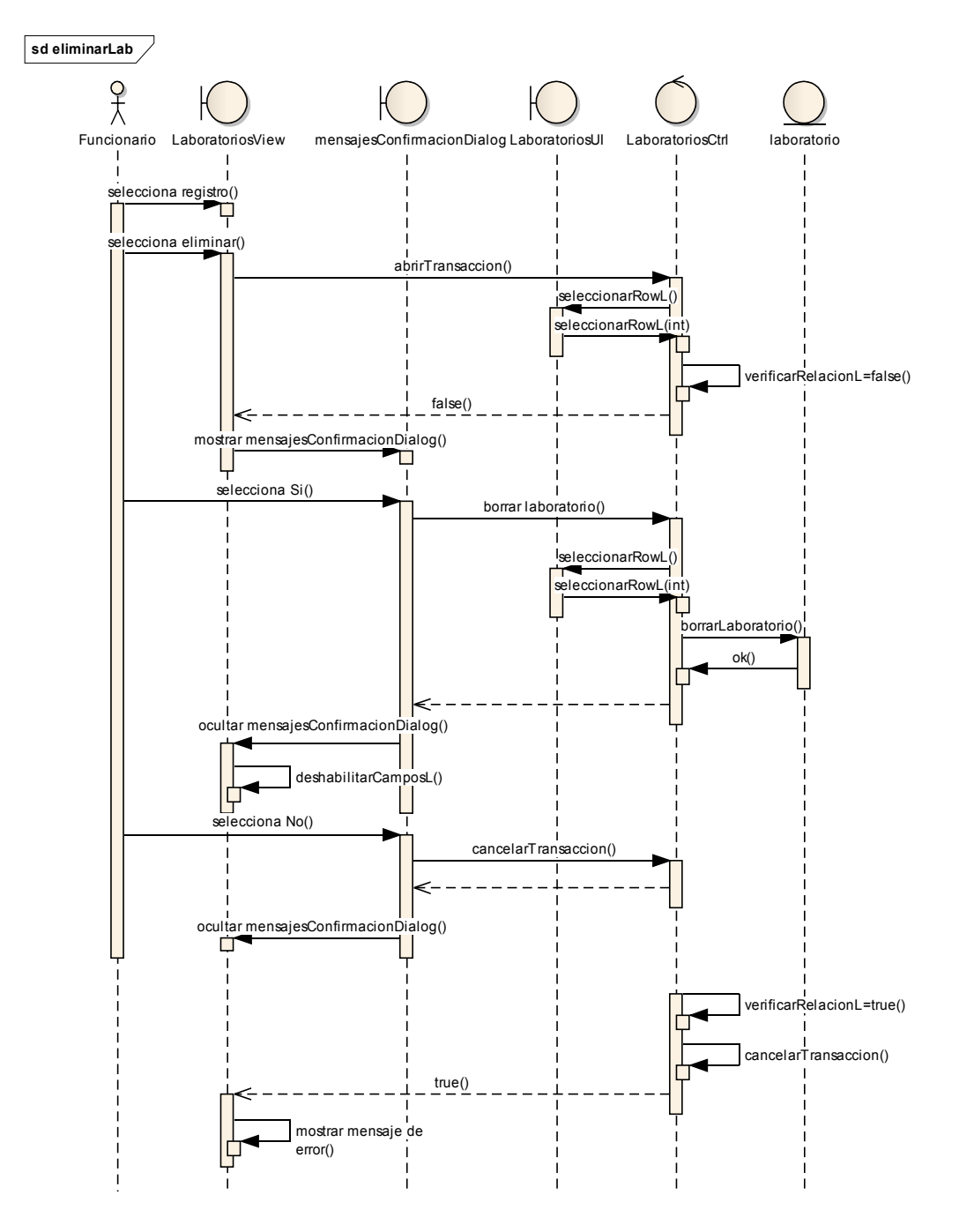

Figura II-140 Diagrama De Secuencia - Eliminar Laboratorio

## II.1.6.2.2.28 Administrar Industrias

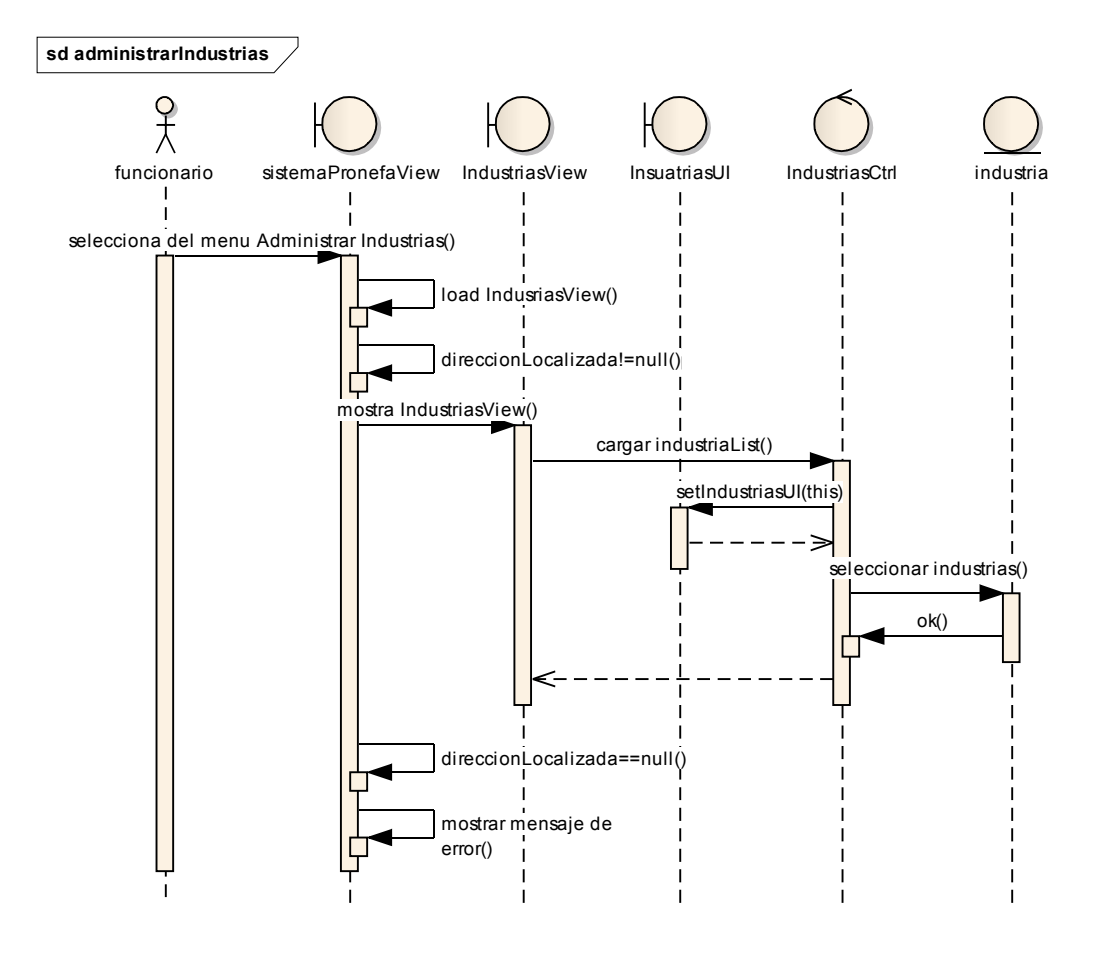

Figura II-141 Diagrama De Secuencia - Administrar Industrias

#### II.1.6.2.2.29 Nueva Industria

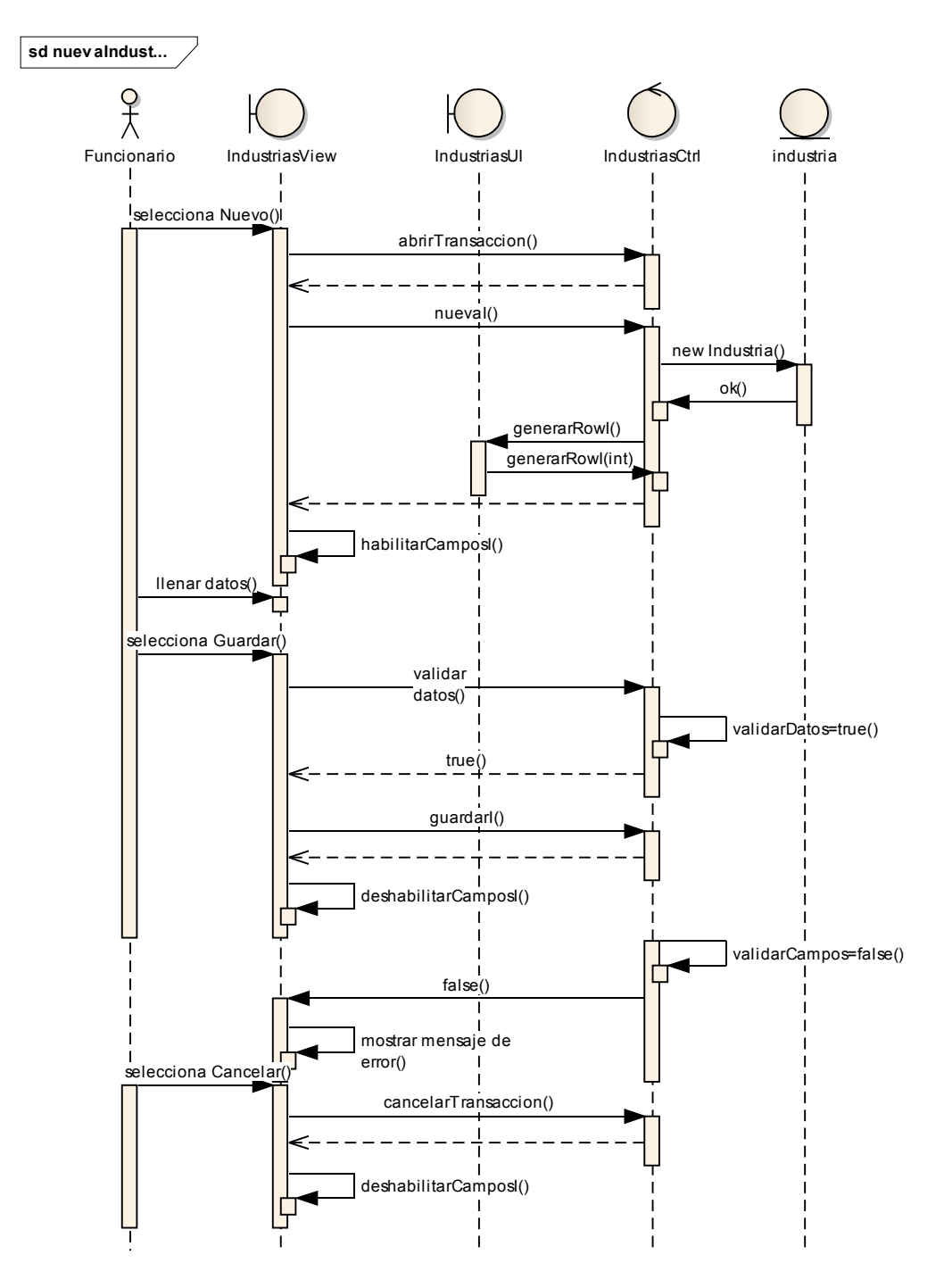

Figura II-142 Diagrama De Secuencia - Nueva Industria

### II.1.6.2.2.30 Modificar Industria

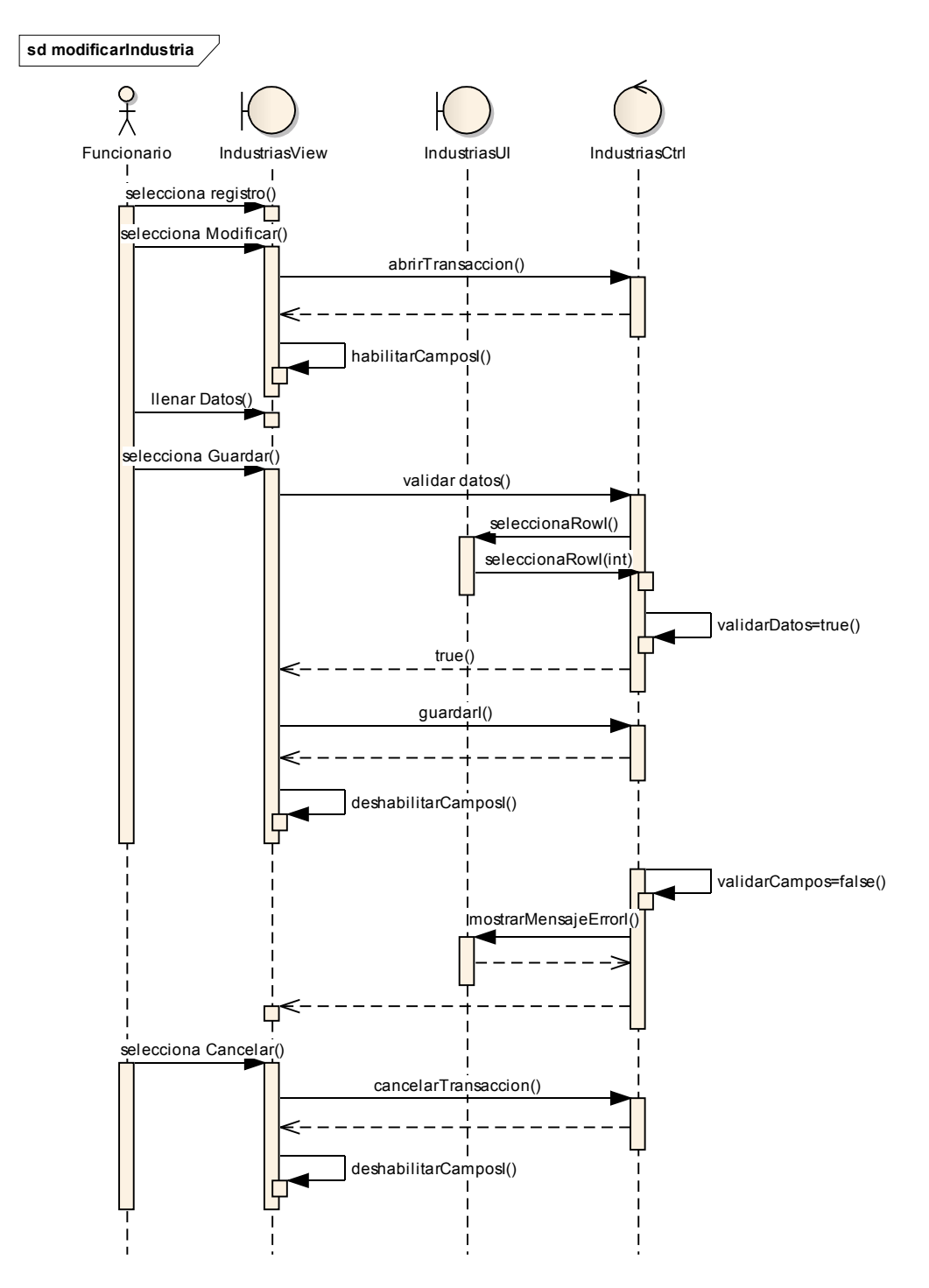

Figura II-143 Diagrama De Secuencia - Modificar Industria

### II.1.6.2.2.31 Eliminar Industria

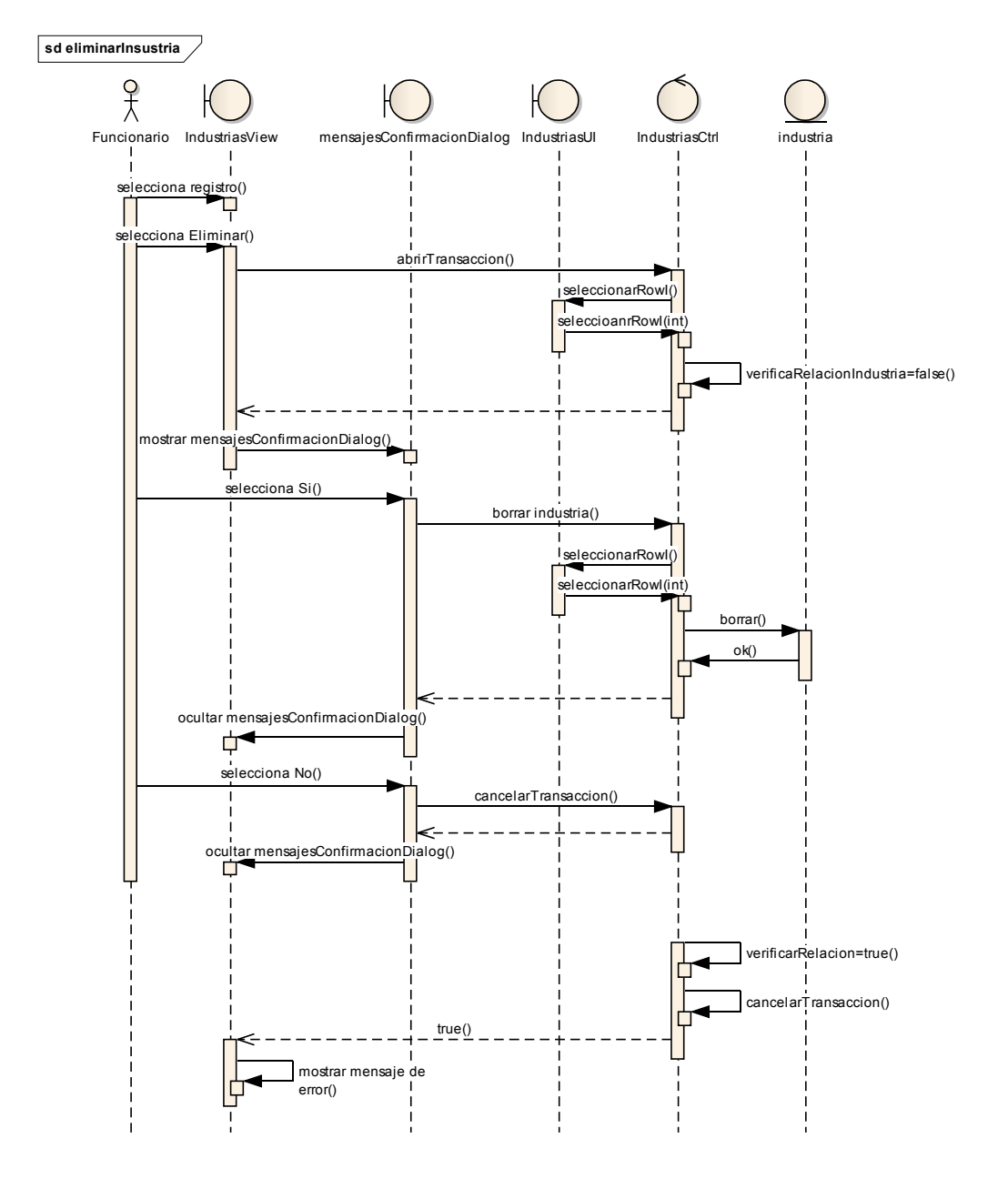

Figura II-144 Diagrama De Secuencia - Eliminar Industria

## II.1.6.2.2.32 Gestionar Vacunas

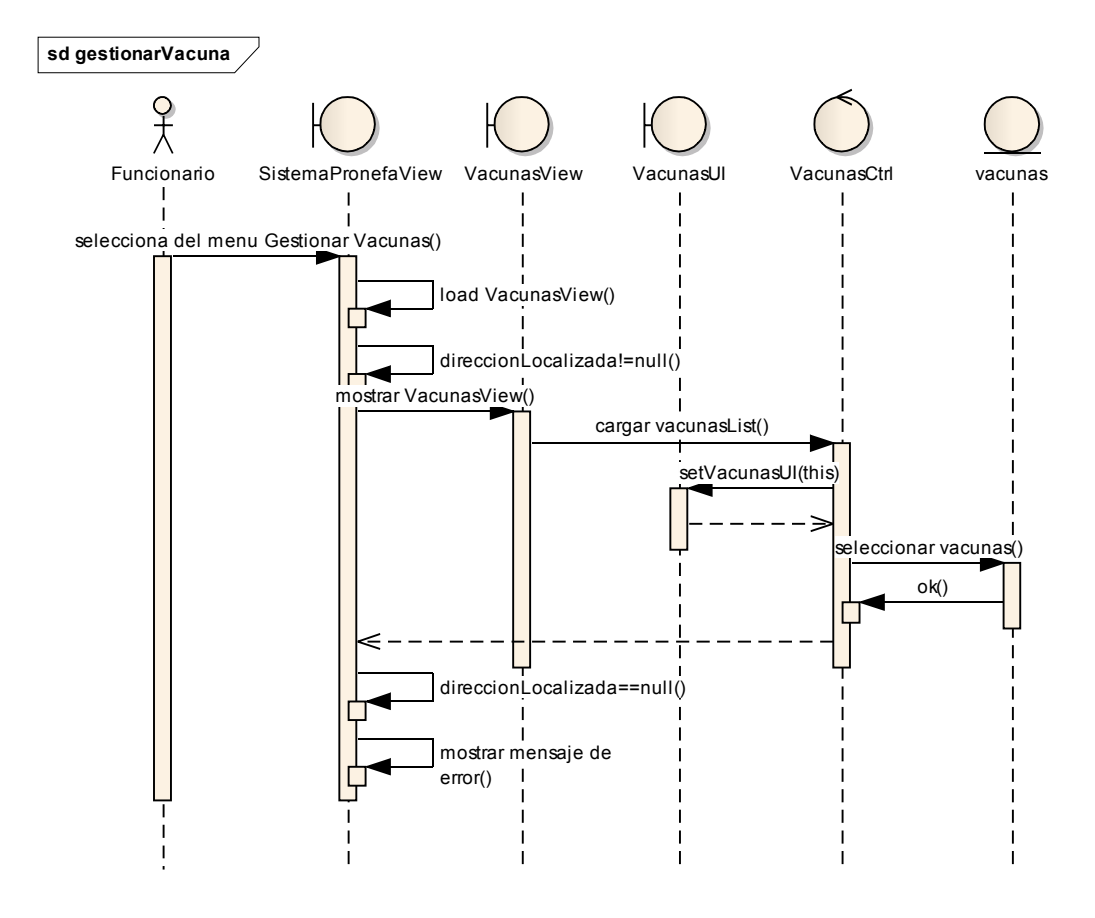

Figura II-145 Diagrama De Secuencia - Gestionar Vacunas

#### II.1.6.2.2.33 Adicionar Vacuna

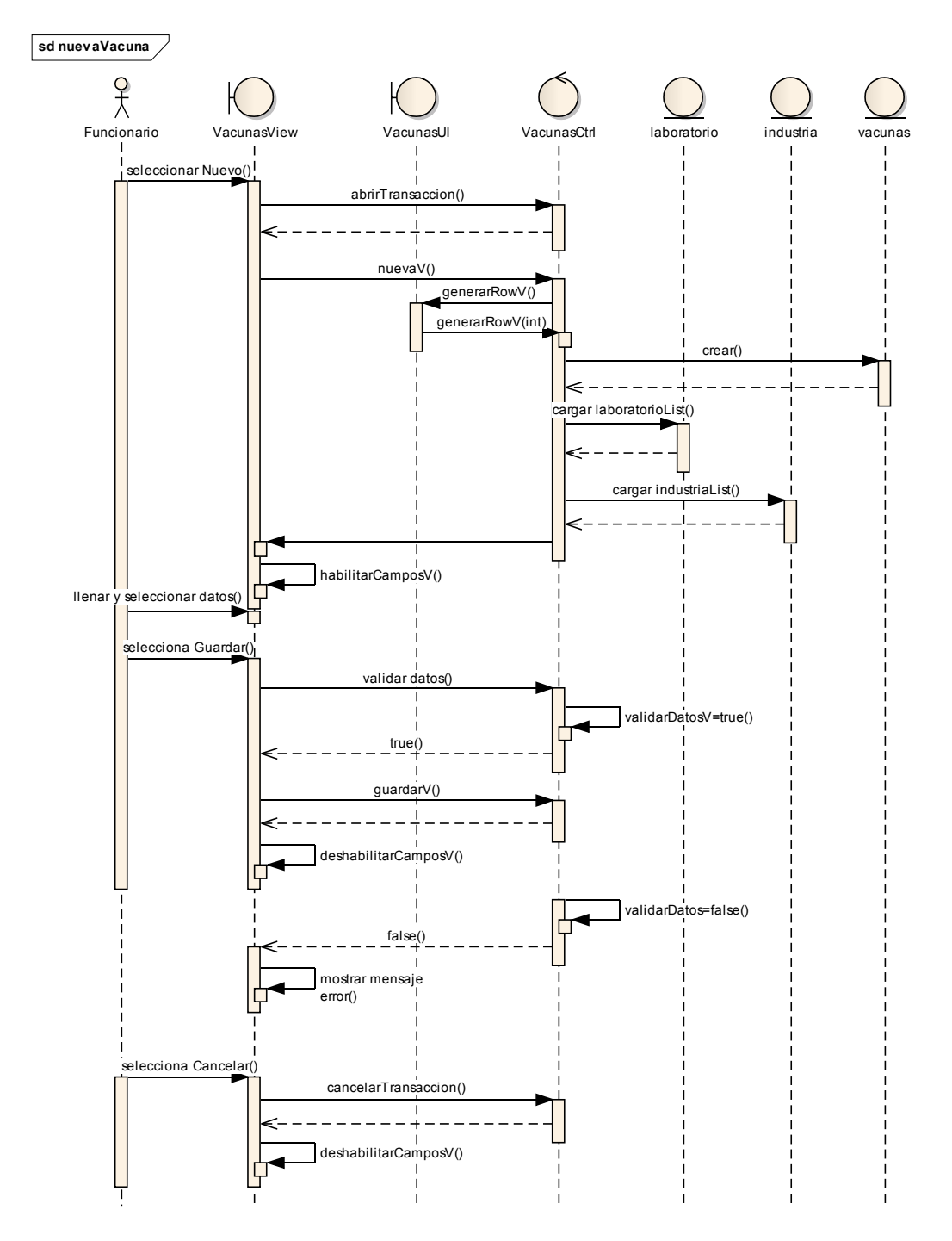

Figura II-146 Diagrama De Secuencia - Adicionar Vacuna

#### II.1.6.2.2.34 Modificar Vacuna

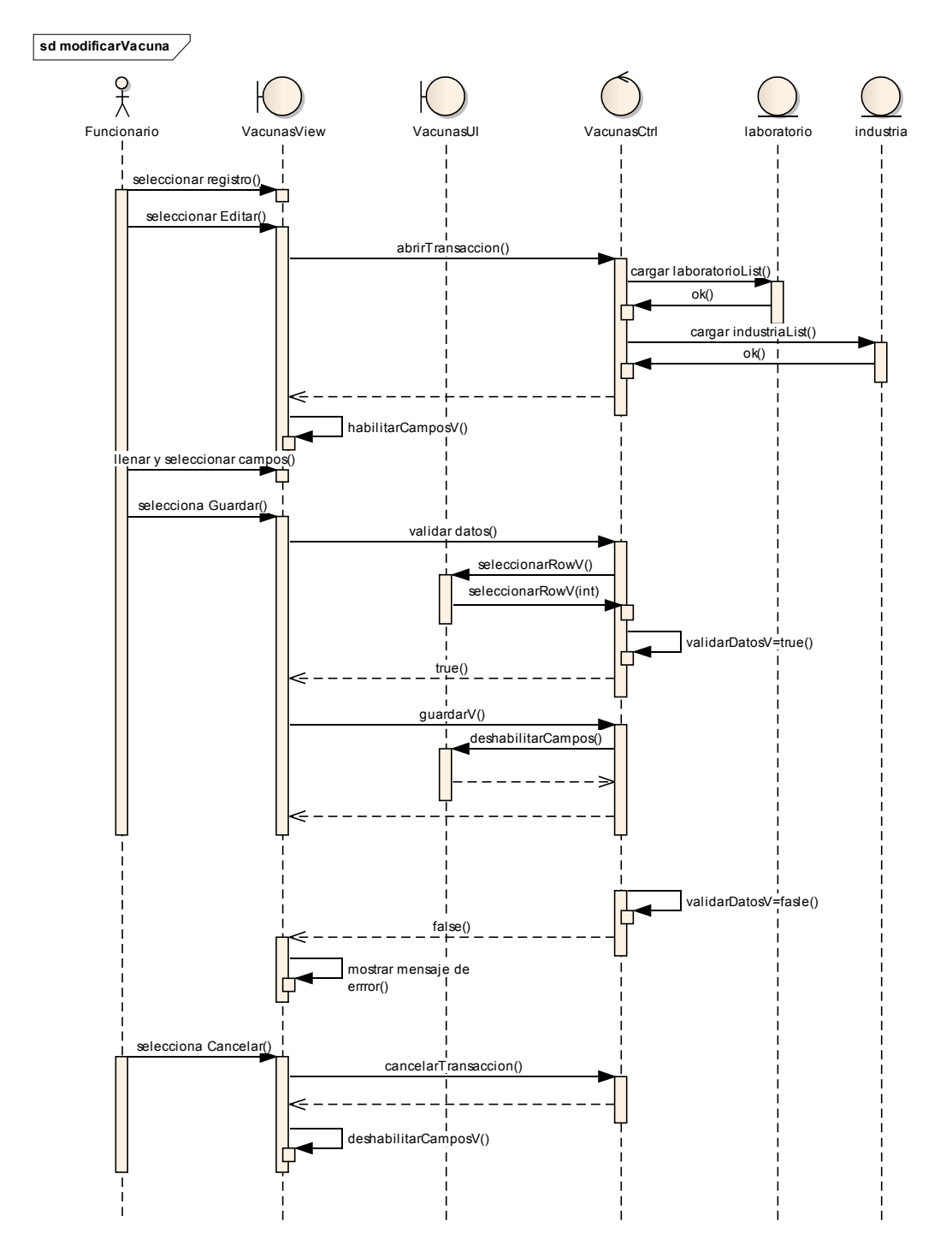

Figura II-147 Diagrama De Secuencia - Modificar Vacuna

#### II.1.6.2.2.35 Eliminar Vacuna

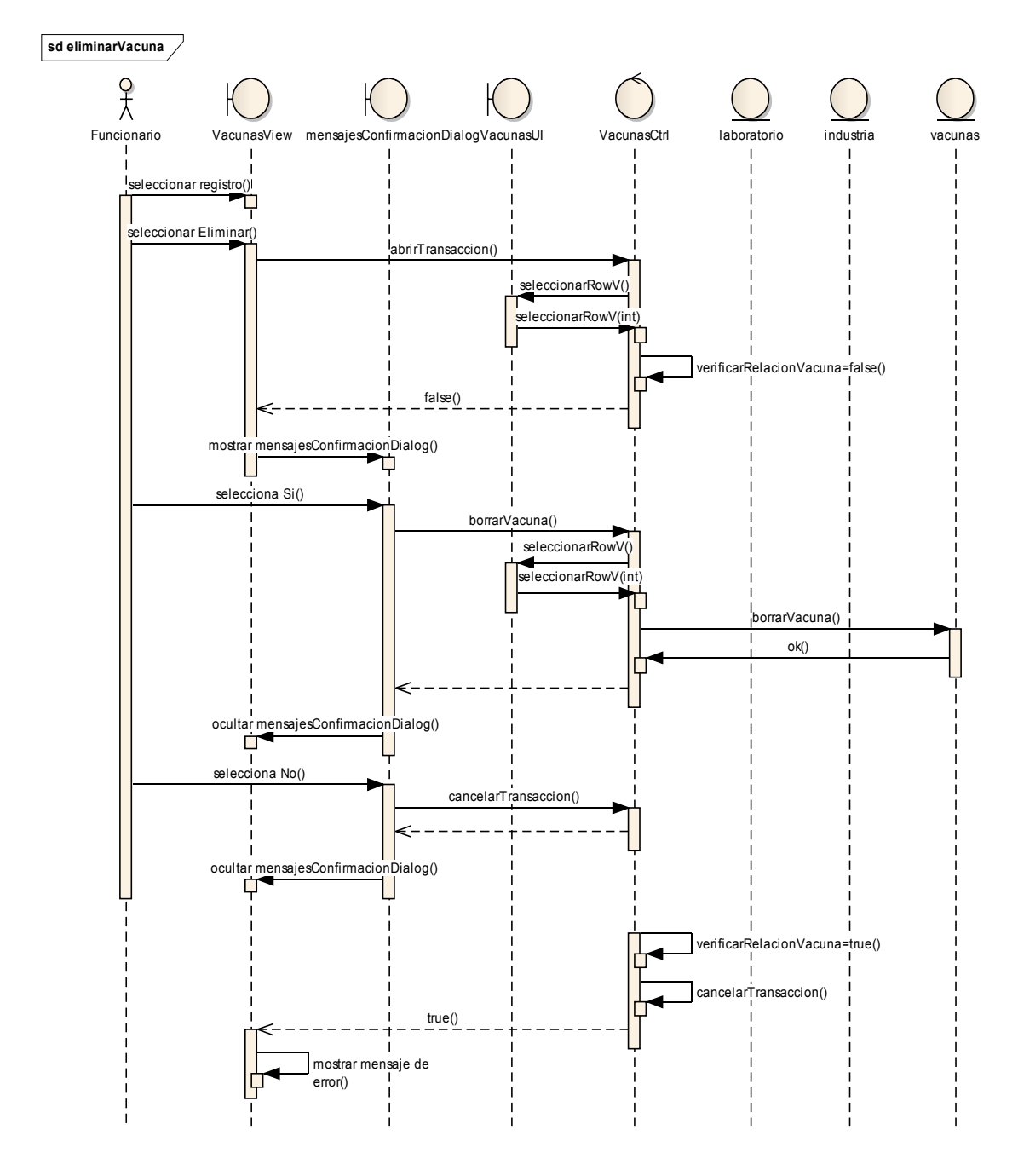

Figura II-148 Diagrama De Secuencia - Eliminar Vacuna

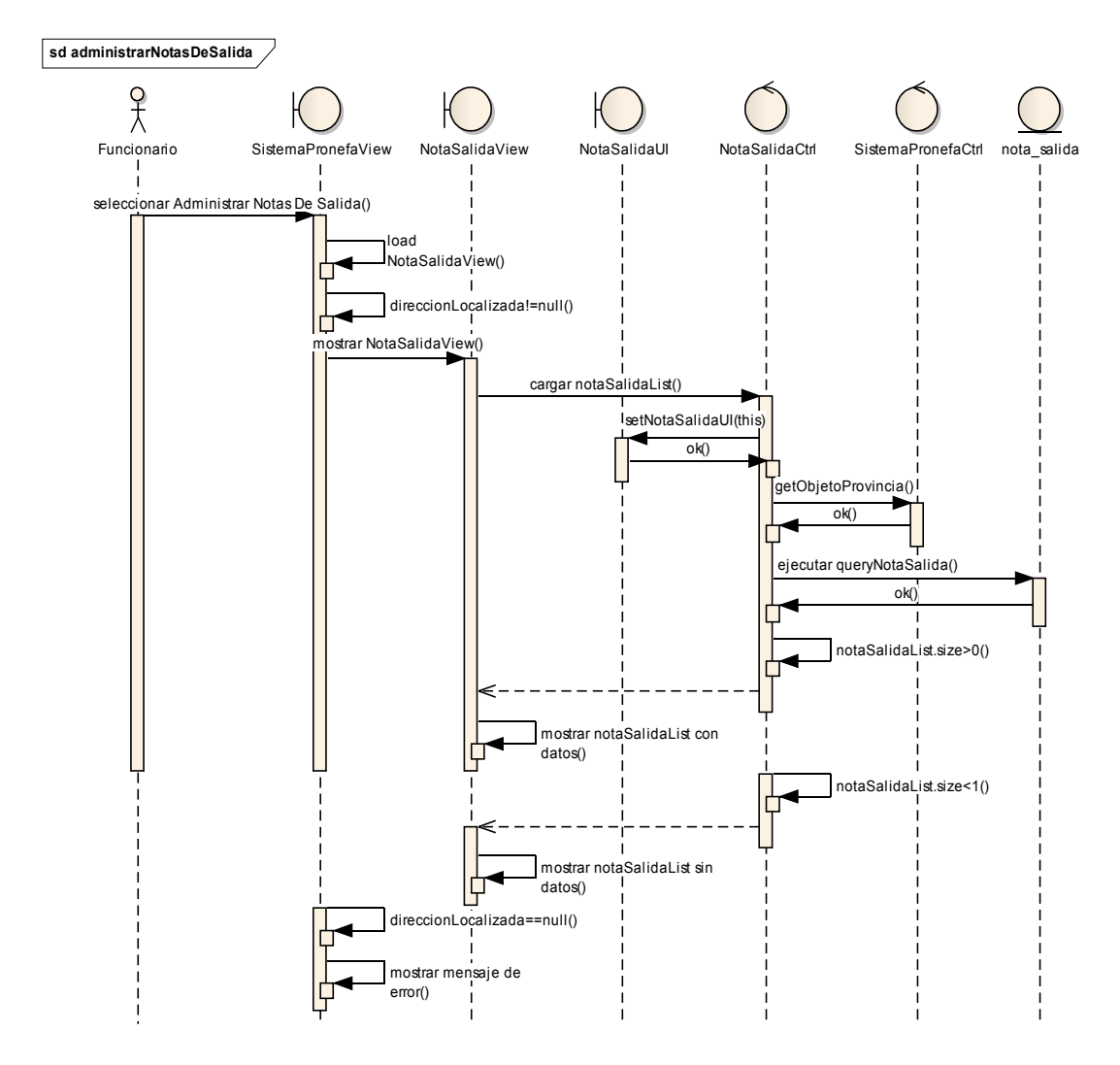

#### II.1.6.2.2.36 Administrar Notas de Salida De Vacunas

Figura II-149 Diagrama De Secuencia - Administrar Notas De Salida De Vacunas

II.1.6.2.2.37 Adicionar Nota De Salida

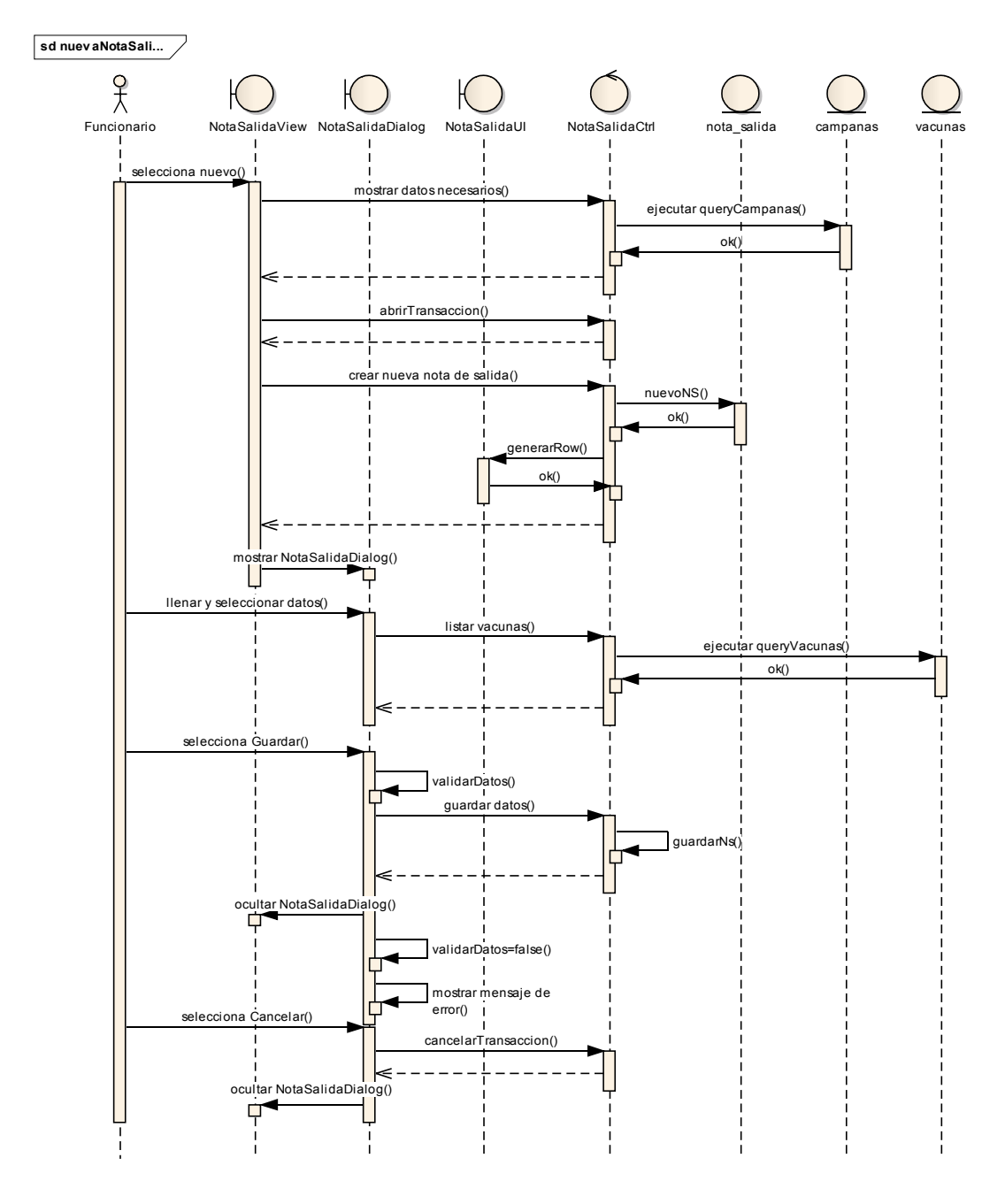

Figura II-150 Diagrama De Secuencia - Adicionar Nota De Salida

### II.1.6.2.2.38 Modificar Nota De Salida

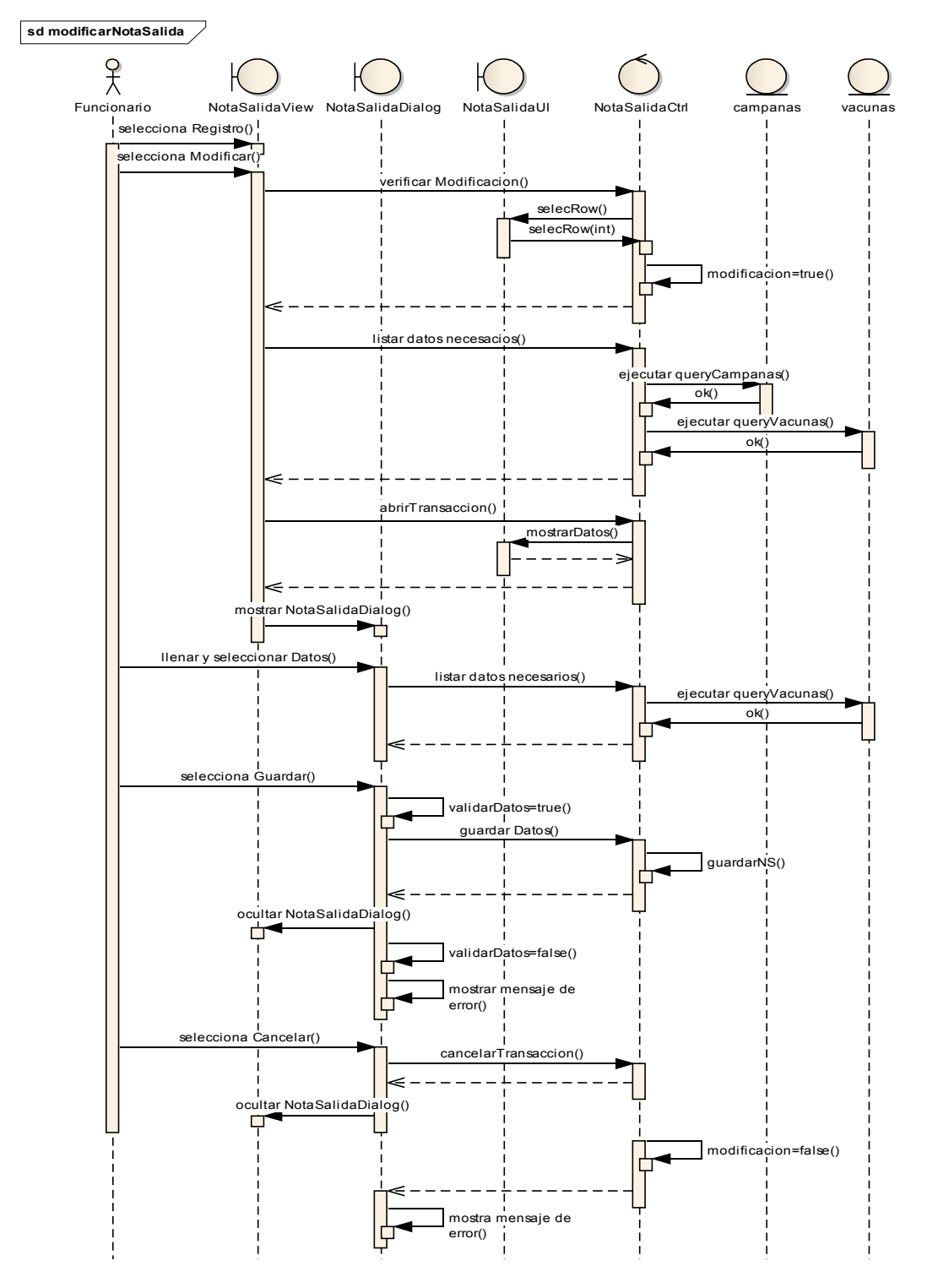

Figura II-151 Diagrama De Secuencia - Modificar Nota De Salida

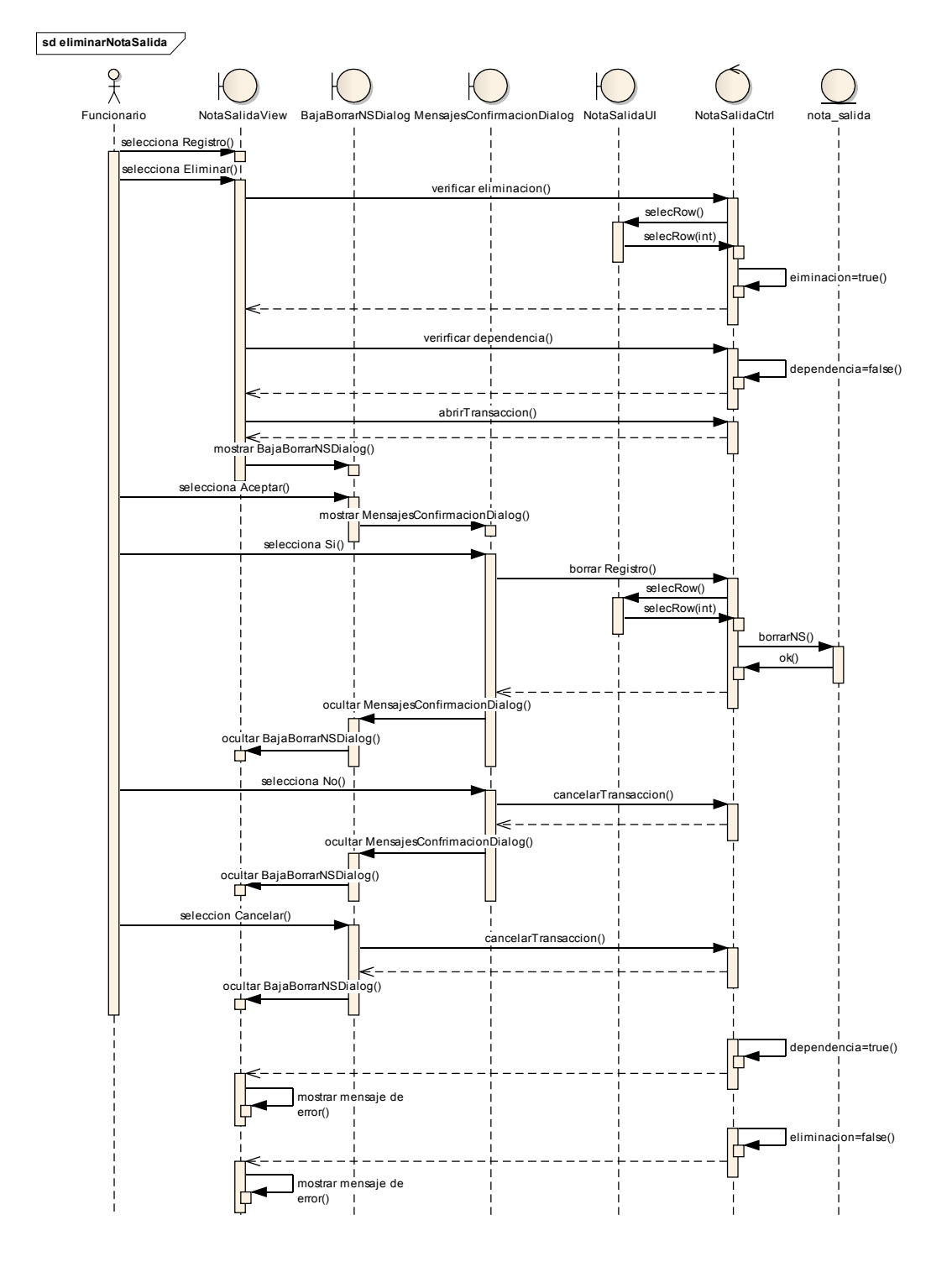

# II.1.6.2.2.39 Eliminar Nota De Salida

Figura II-152 Diagrama De Secuencia - Eliminar Nota De Salida

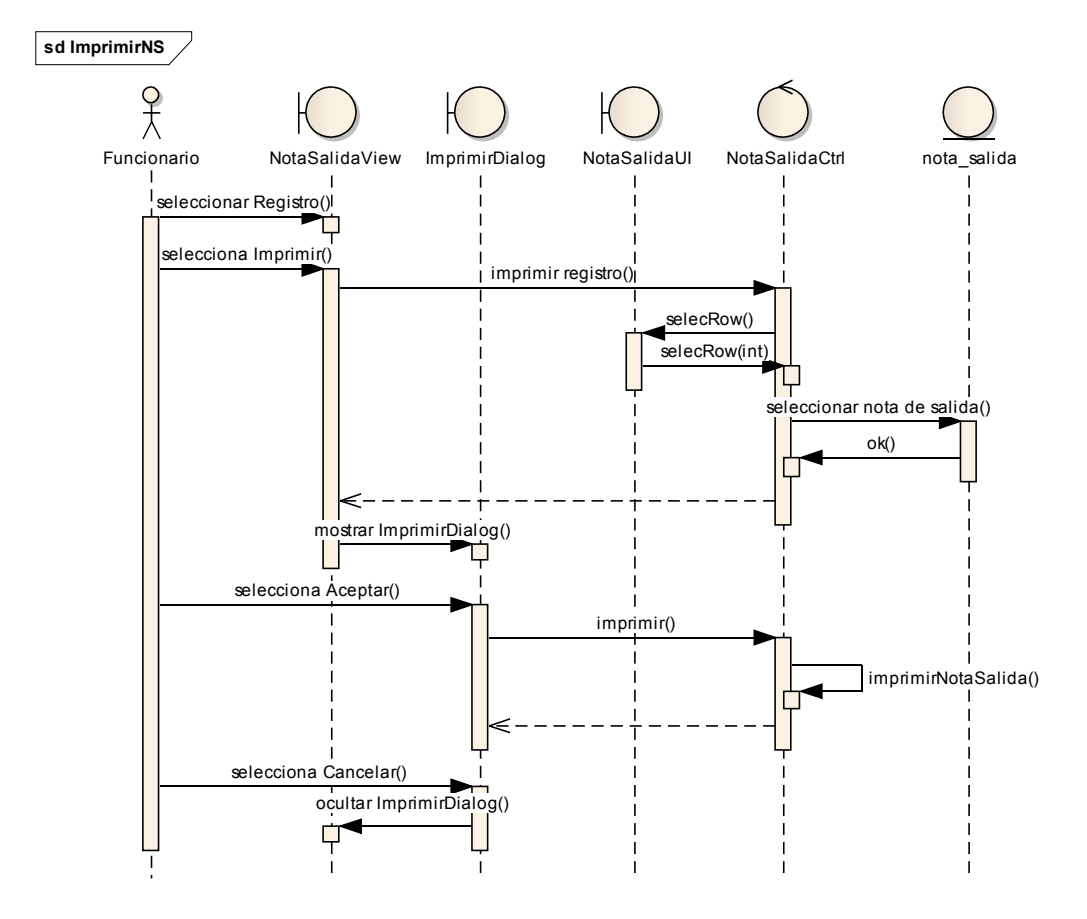

# II.1.6.2.2.40 Imprimir Nota De Salida

Figura II-153 Diagrama De Secuencia - Imprimir Nota De Salida

II.1.6.2.2.41 Dar De Baja Nota De Salida

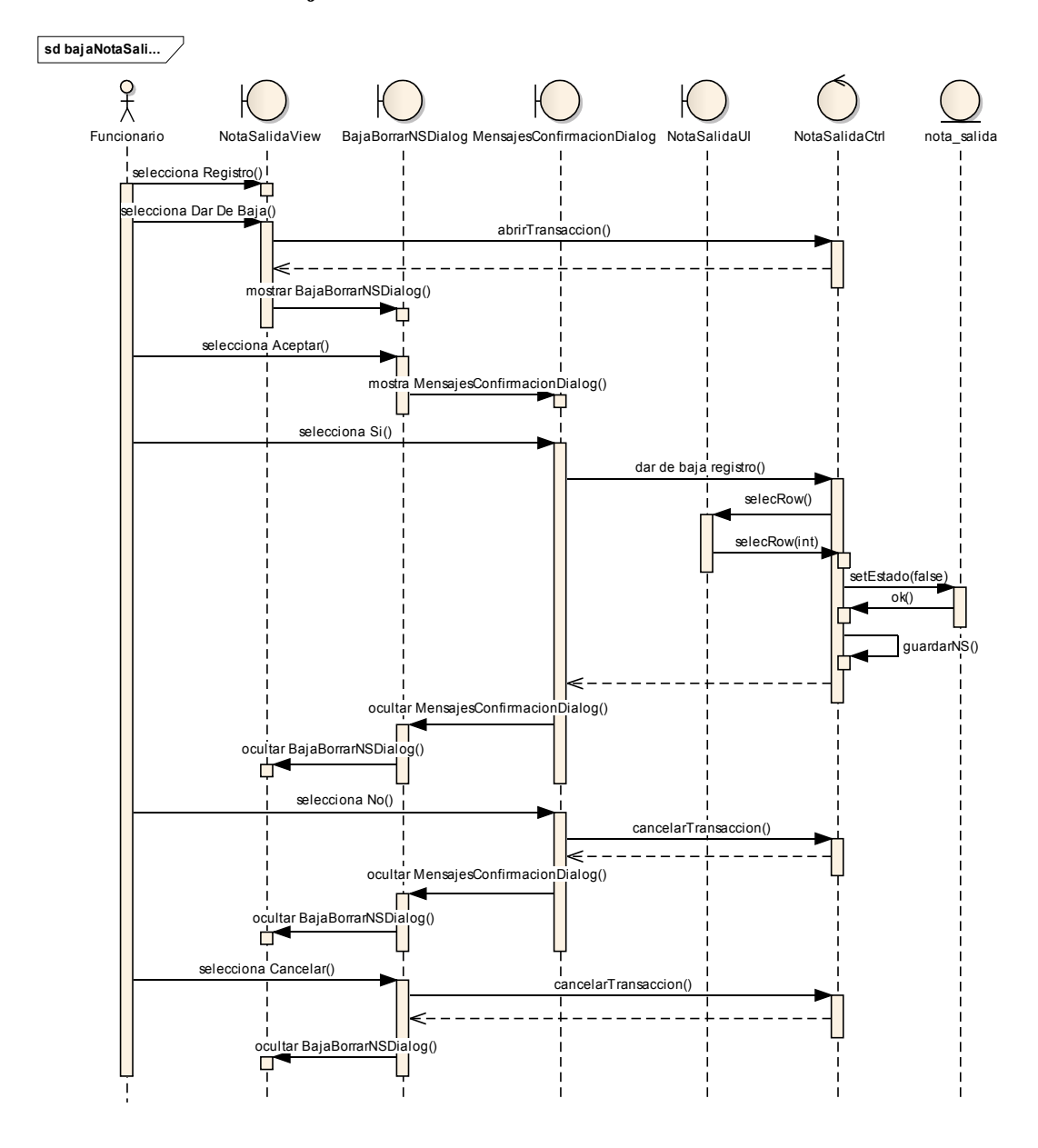

Figura II-154 Diagrama De Secuencia - Dar De Baja Nota De Salida

#### II.1.6.2.2.42 Administrar Detalles de Nota de Salida

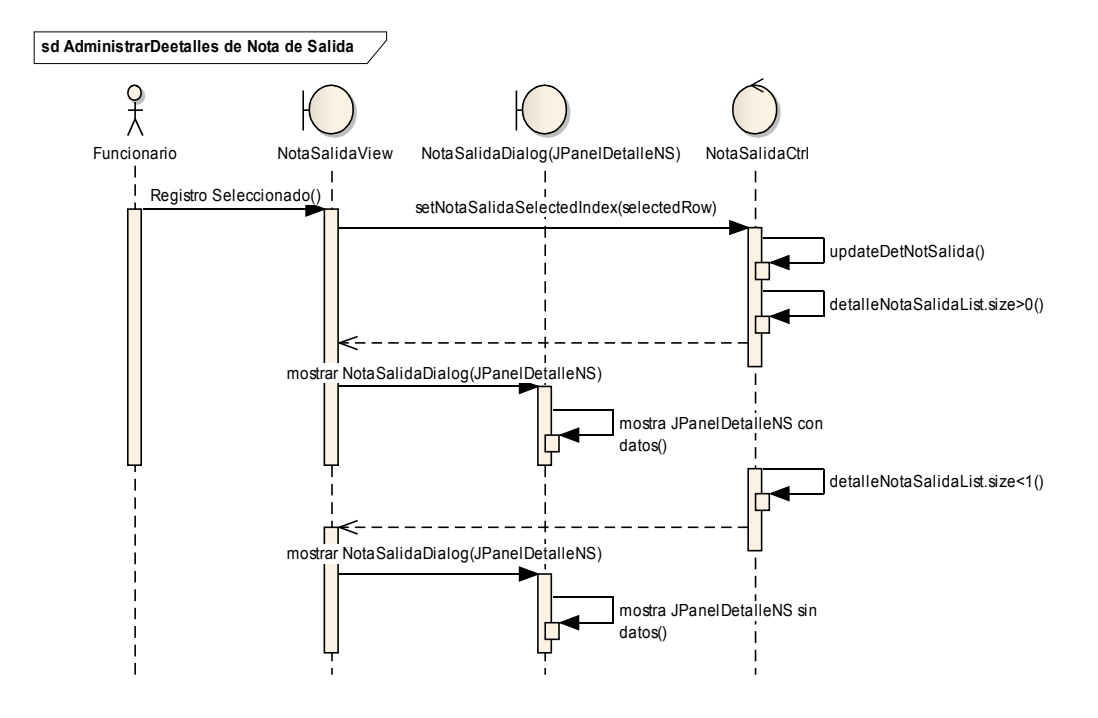

Figura II-155 Diagrama De Secuencia - Administrar Detalles De Nota De Salida

# II.1.6.2.2.43 Nuevo Detalle de Nota de Salida

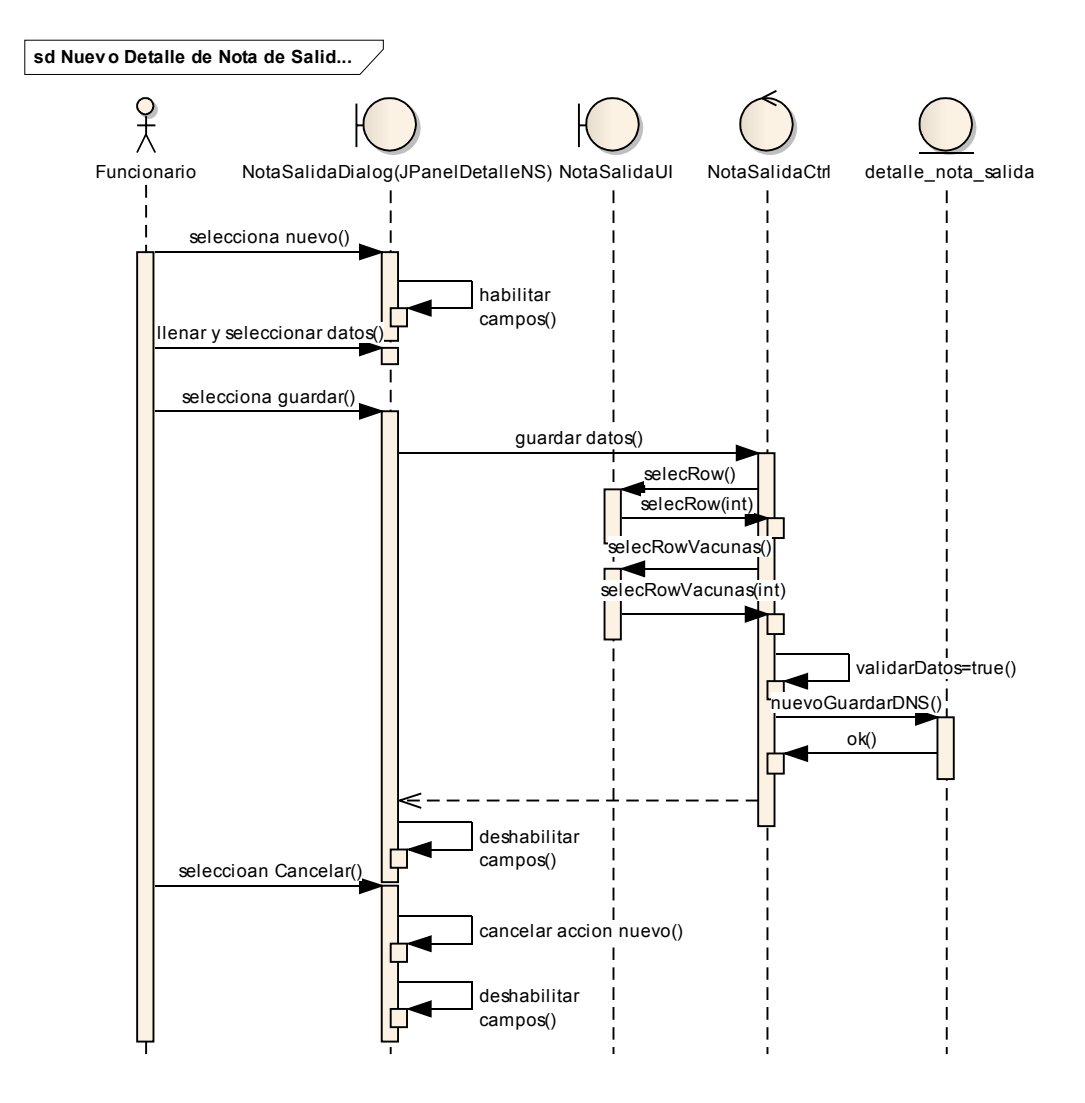

Figura II-156 Diagrama De Secuencia - Nuevo Detalle De Nota De Salida

# II.1.6.2.2.44 Modificar Detalle de Nota de Salida

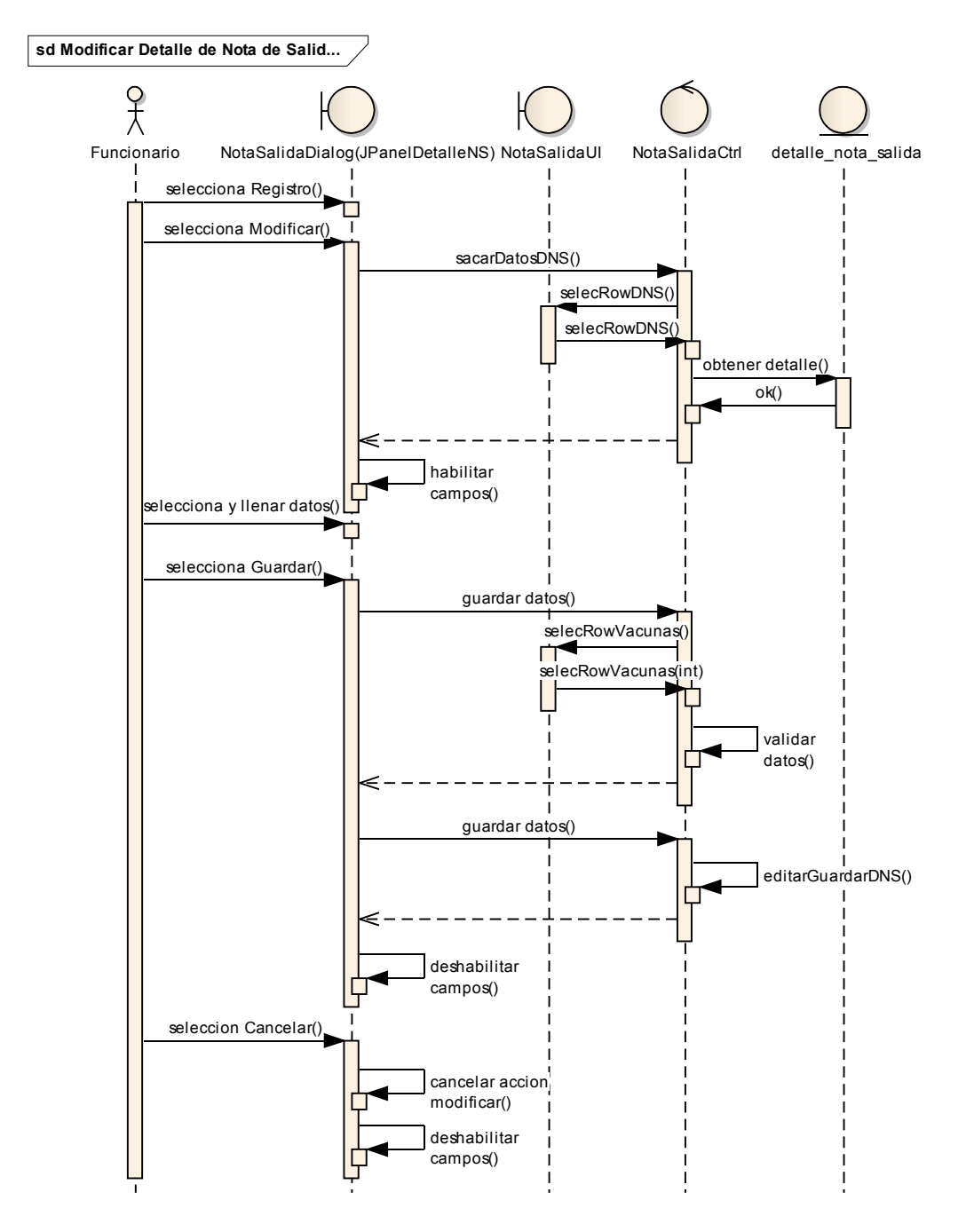

Figura II-157 Diagrama De Secuencia - Modificar Detalle De Nota De Salida

## II.1.6.2.2.45 Eliminar Detalle de Nota de Salida

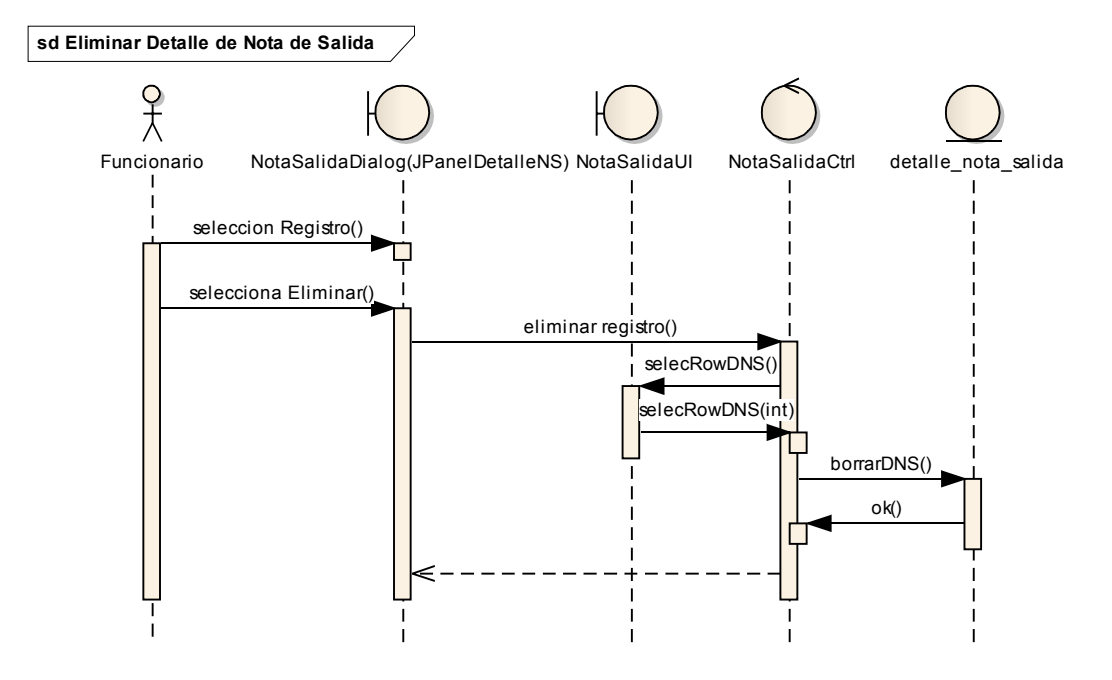

Figura II-158 Diagrama De Secuencia - Eliminar Detalle De Nota De Salida

#### II.1.6.2.2.46 Administrar Brigadas De Vacunación

- II.1.6.2.2.47 Adicionar Brigada
- II.1.6.2.2.48 Modificar Brigada
- II.1.6.2.2.49 Eliminar Brigada

#### II.1.6.2.2.50 Dar De Baja Brigada

#### II.1.6.2.2.51 Gestionar Campañas De Vacunación

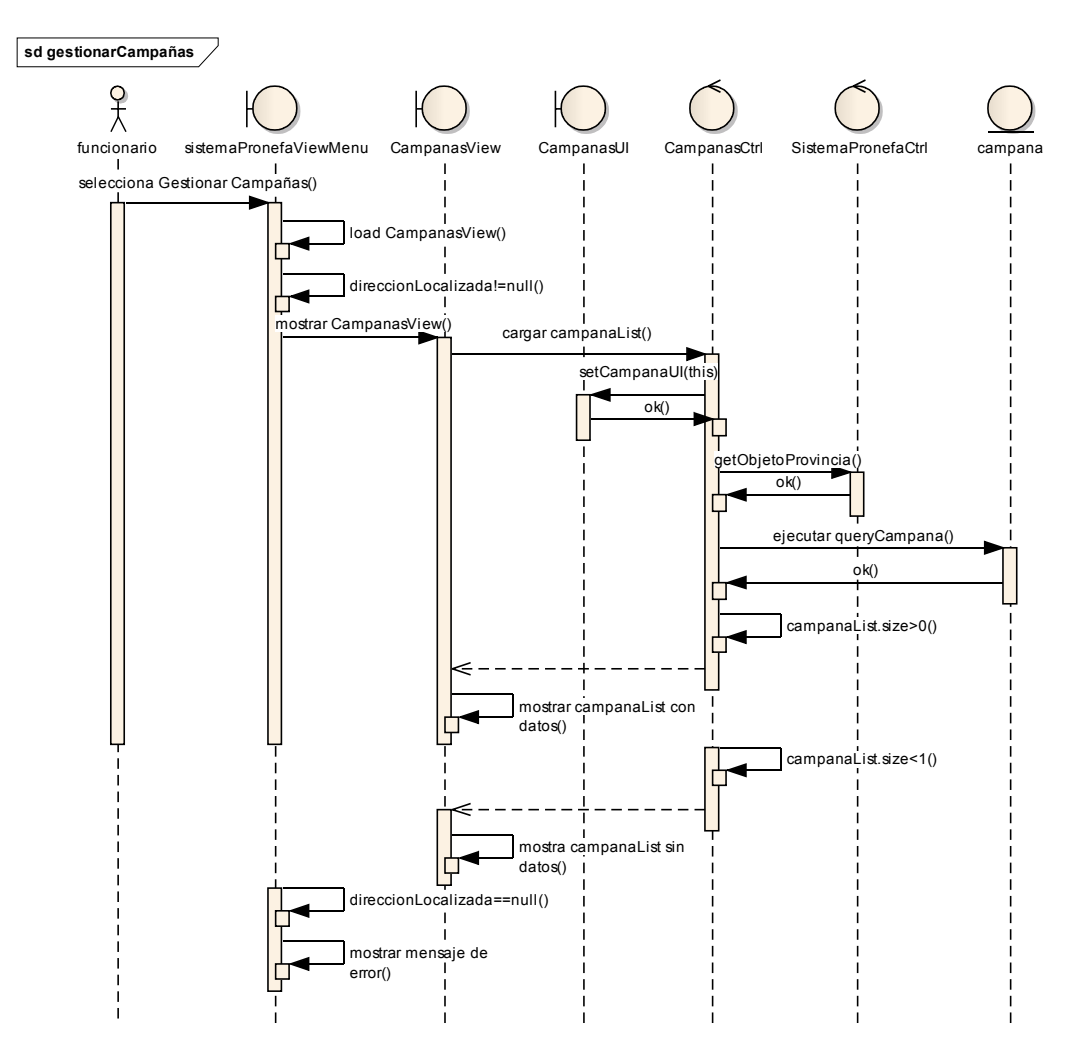

Figura II-159 Diagrama De Secuencia - Gestionar Campañas De Vacunación
# II.1.6.2.2.52 Adicionar Campaña

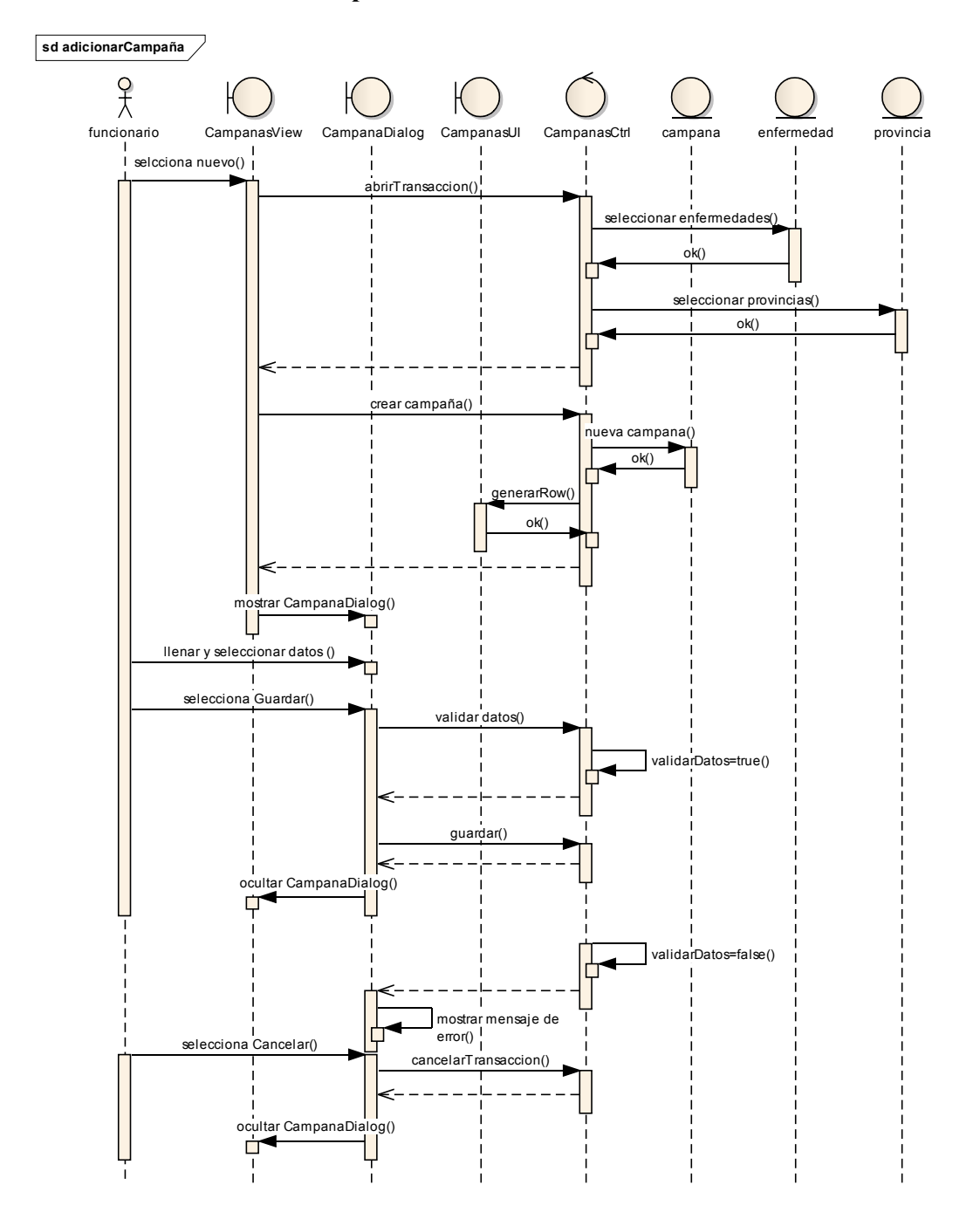

Figura II-160 Diagrama De Secuencia - Adicionar Campaña

# II.1.6.2.2.53 Modificar Campaña

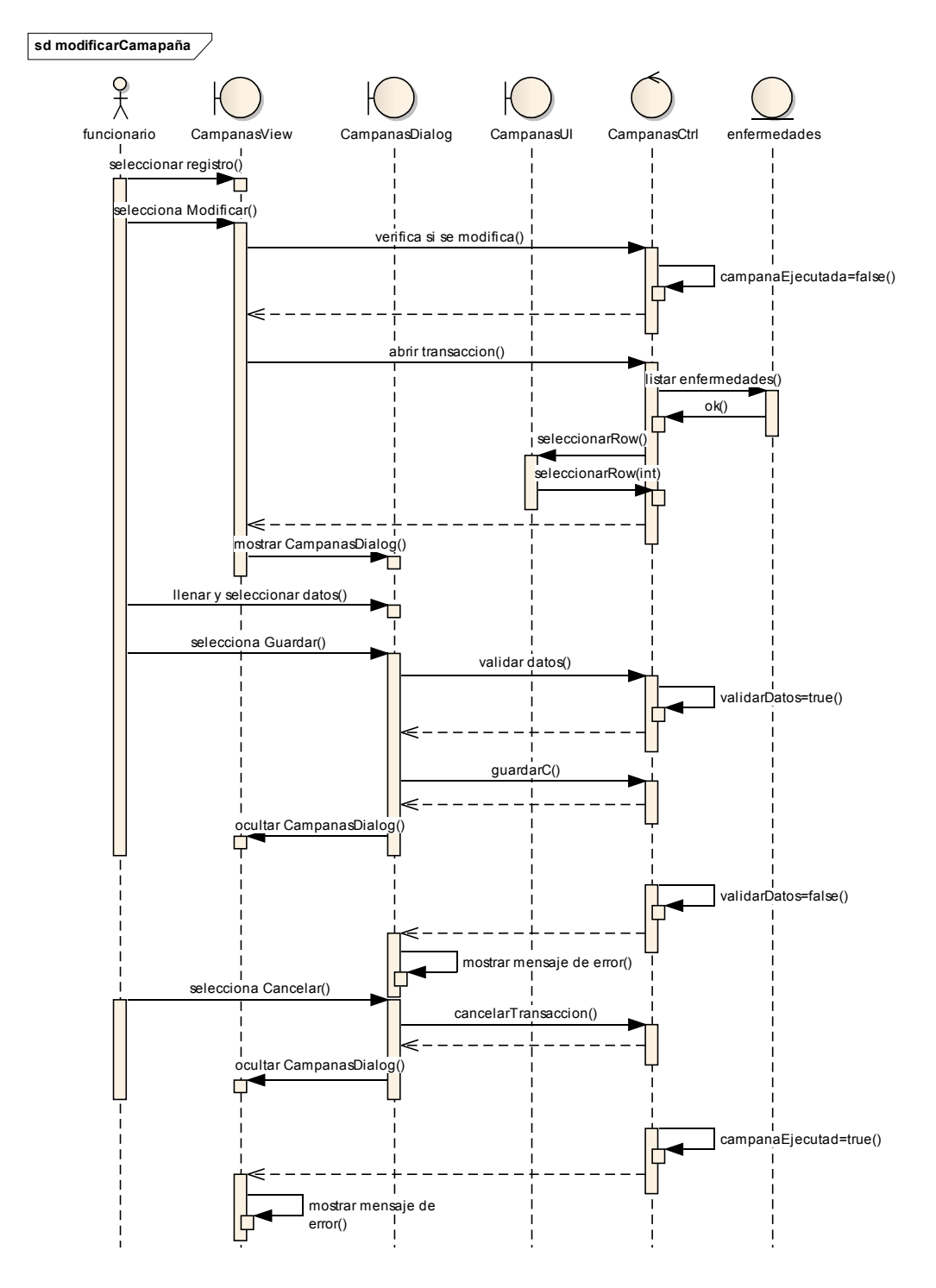

Figura II-161 Diagrama De Secuencia - Modificar Campaña

# II.1.6.2.2.54 Eliminar Campaña

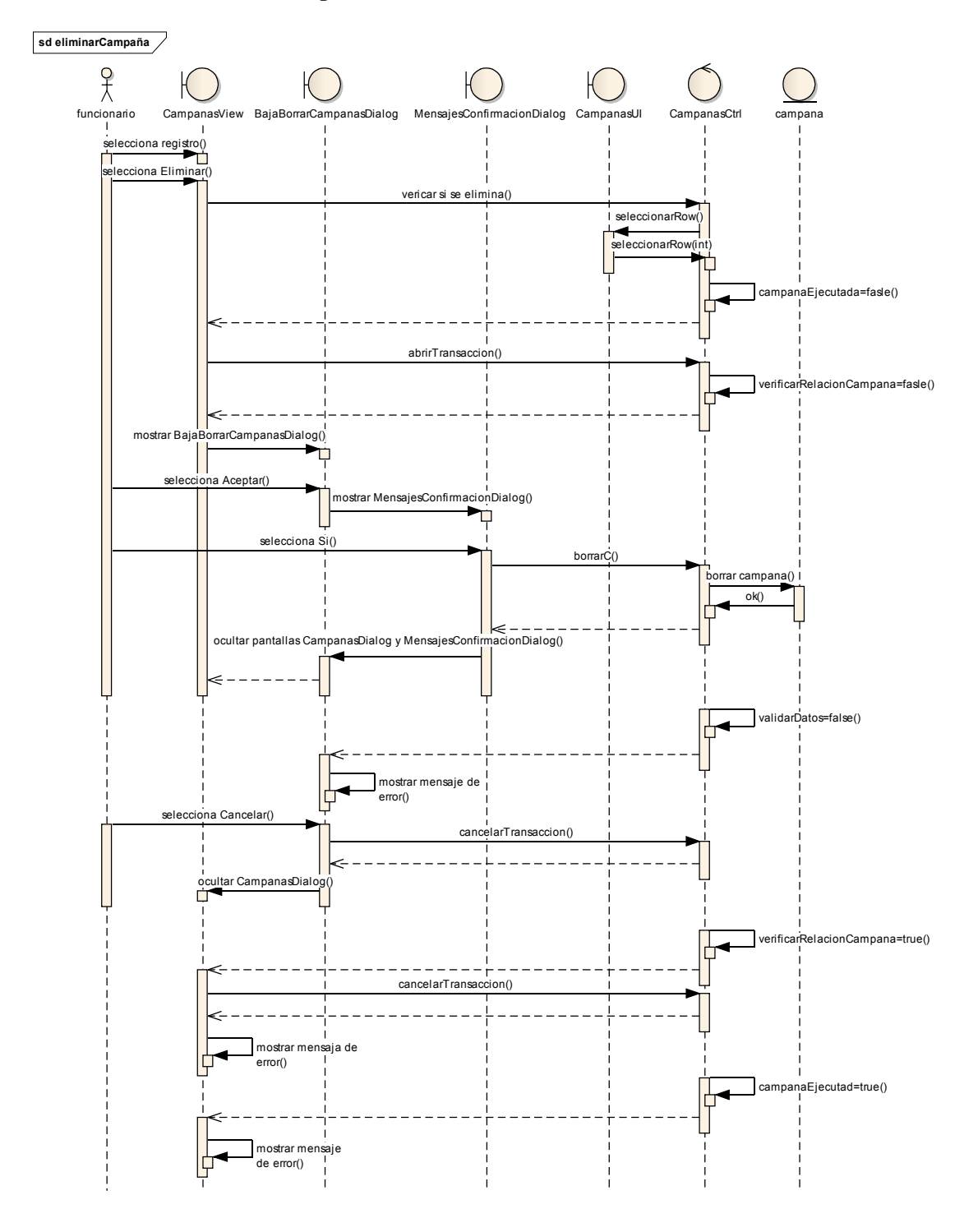

Figura II-162 Diagrama De Secuencia - Eliminar Campaña

II.1.6.2.2.55 Dar De Baja Campaña

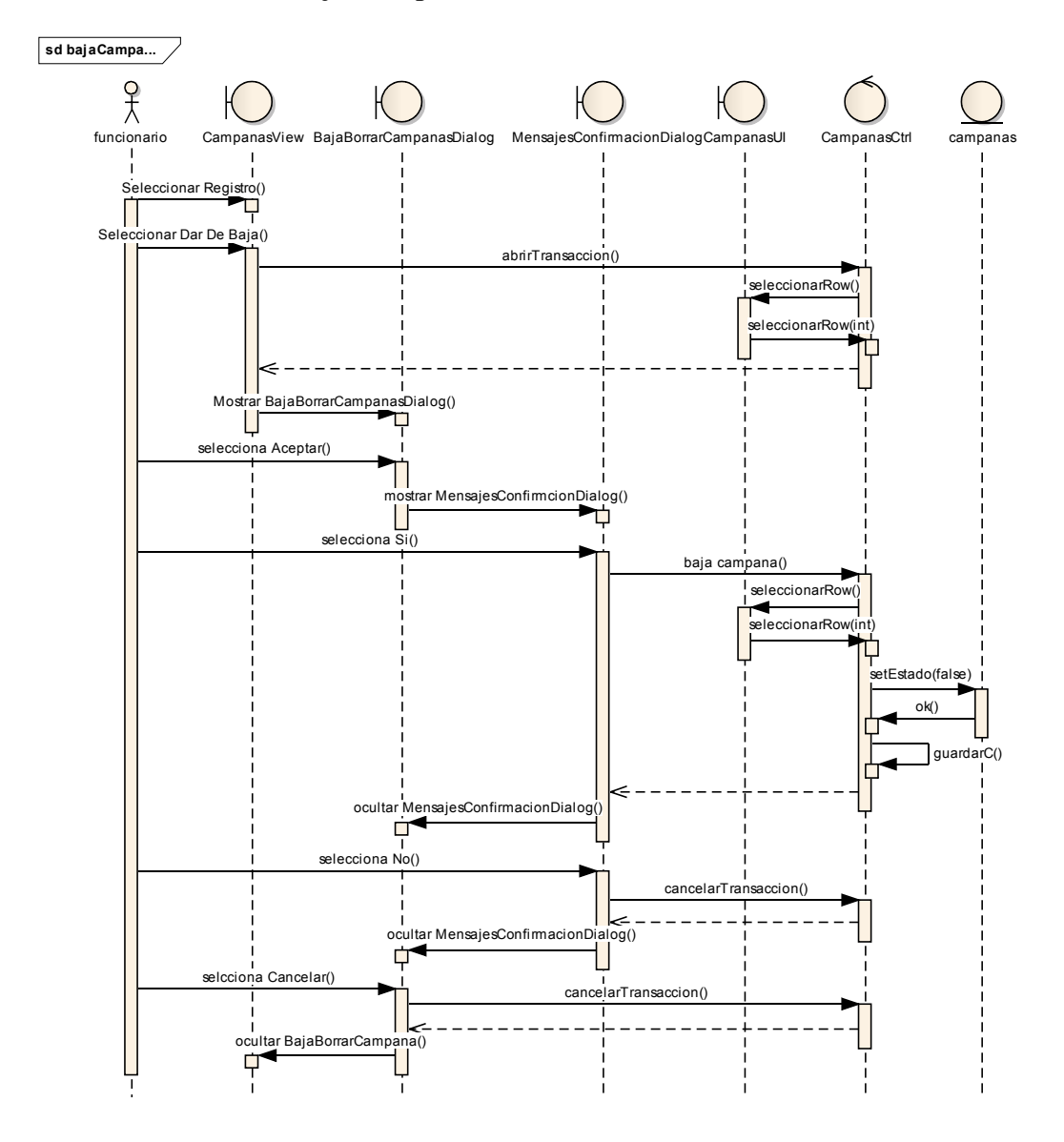

Figura II-163 Diagrama De Secuencia - Dar De Baja Campaña

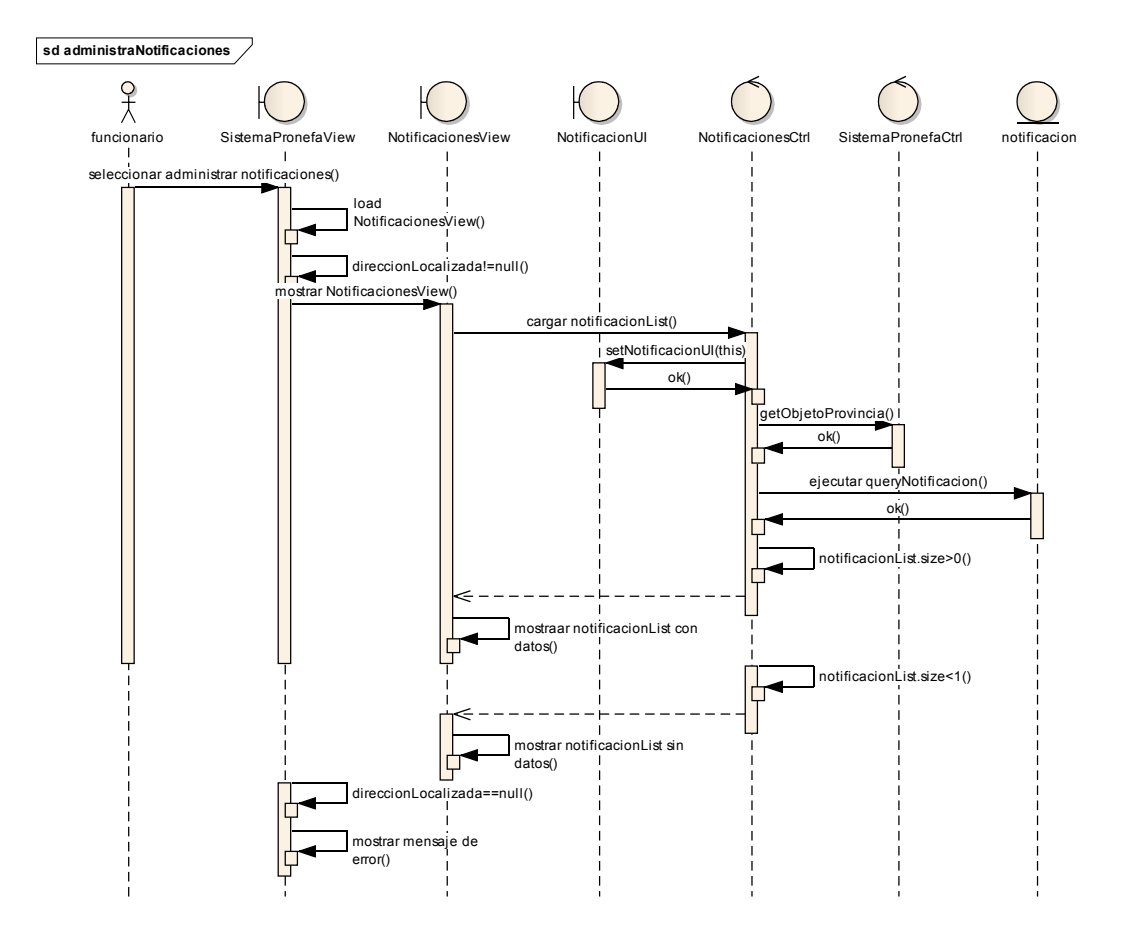

# II.1.6.2.2.56 Administrar Notificaciones De Campaña

Figura II-164 Diagrama De Secuencia - Administrar Notificaciones De Campaña

II.1.6.2.2.57 Adicionar Notificaciones

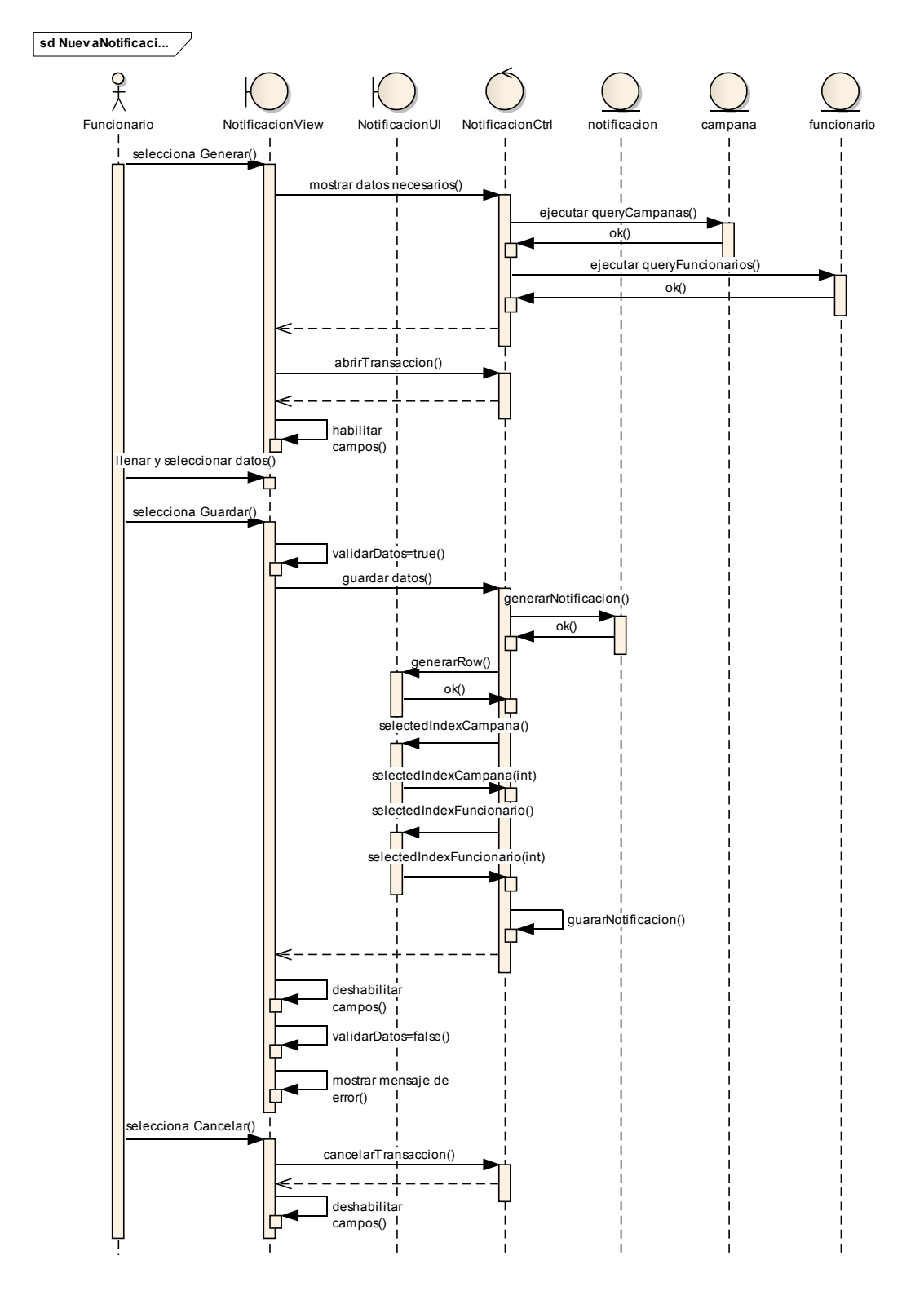

Figura II-165 Diagrama De Secuencia - Adicionar Notificaciones

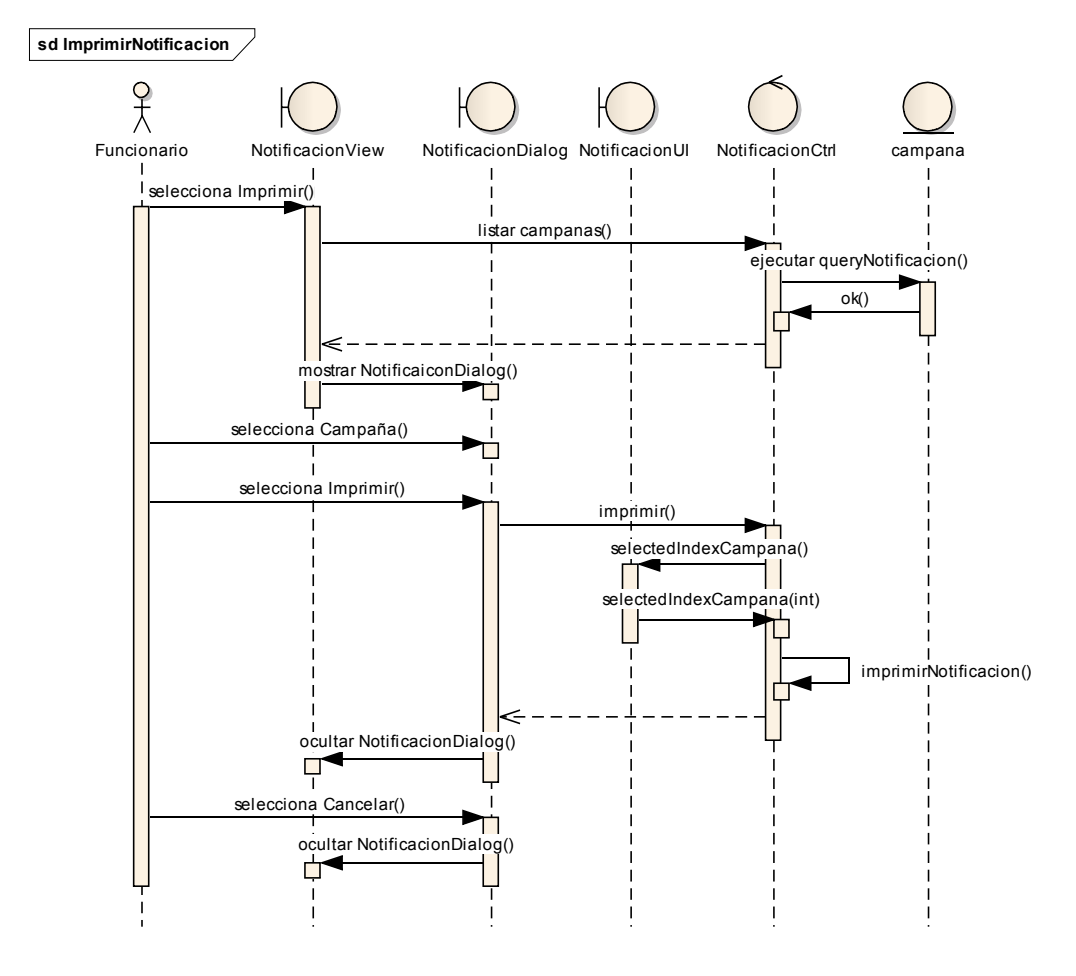

### II.1.6.2.2.58 Imprimir Notificaciones

Figura II-166 Diagrama De Secuencia - Imprimir Notificaciones

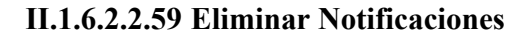

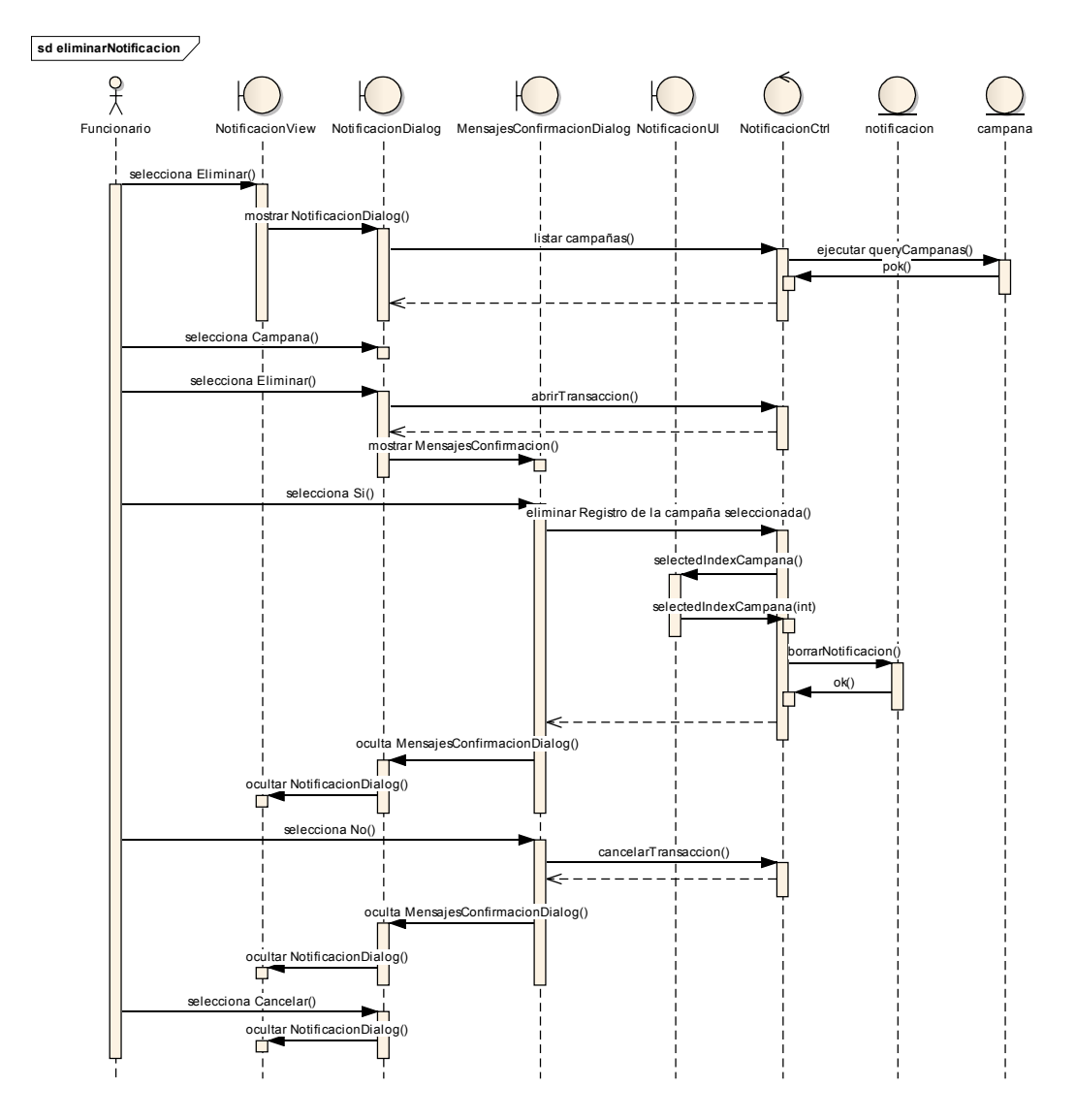

Figura II-167 Diagrama De Secuencia - Eliminar Notificaciones

II.1.6.2.2.60 Modificar Notificaciones

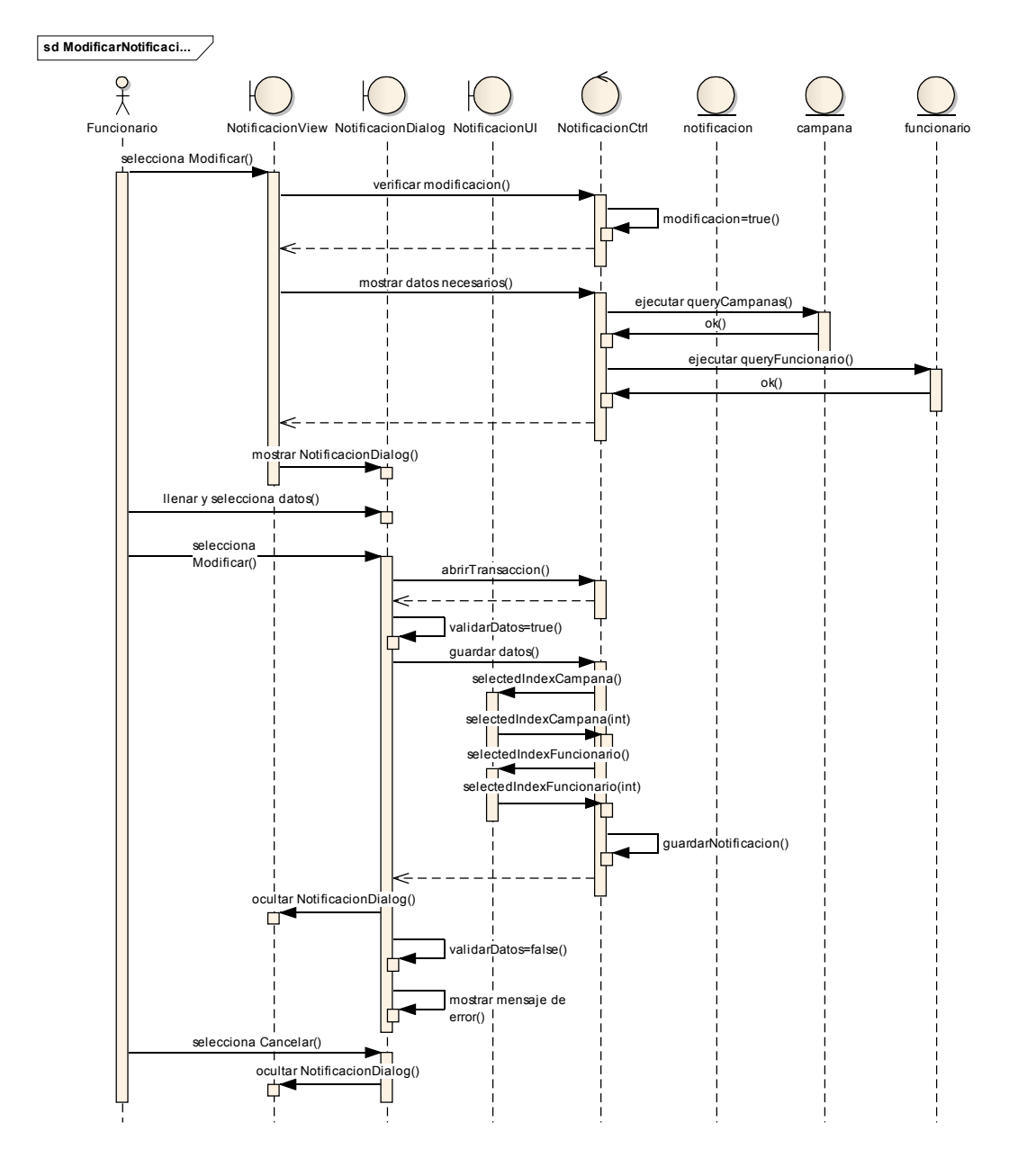

Figura II-168 Diagrama De Secuencia - Modificar Notificaciones

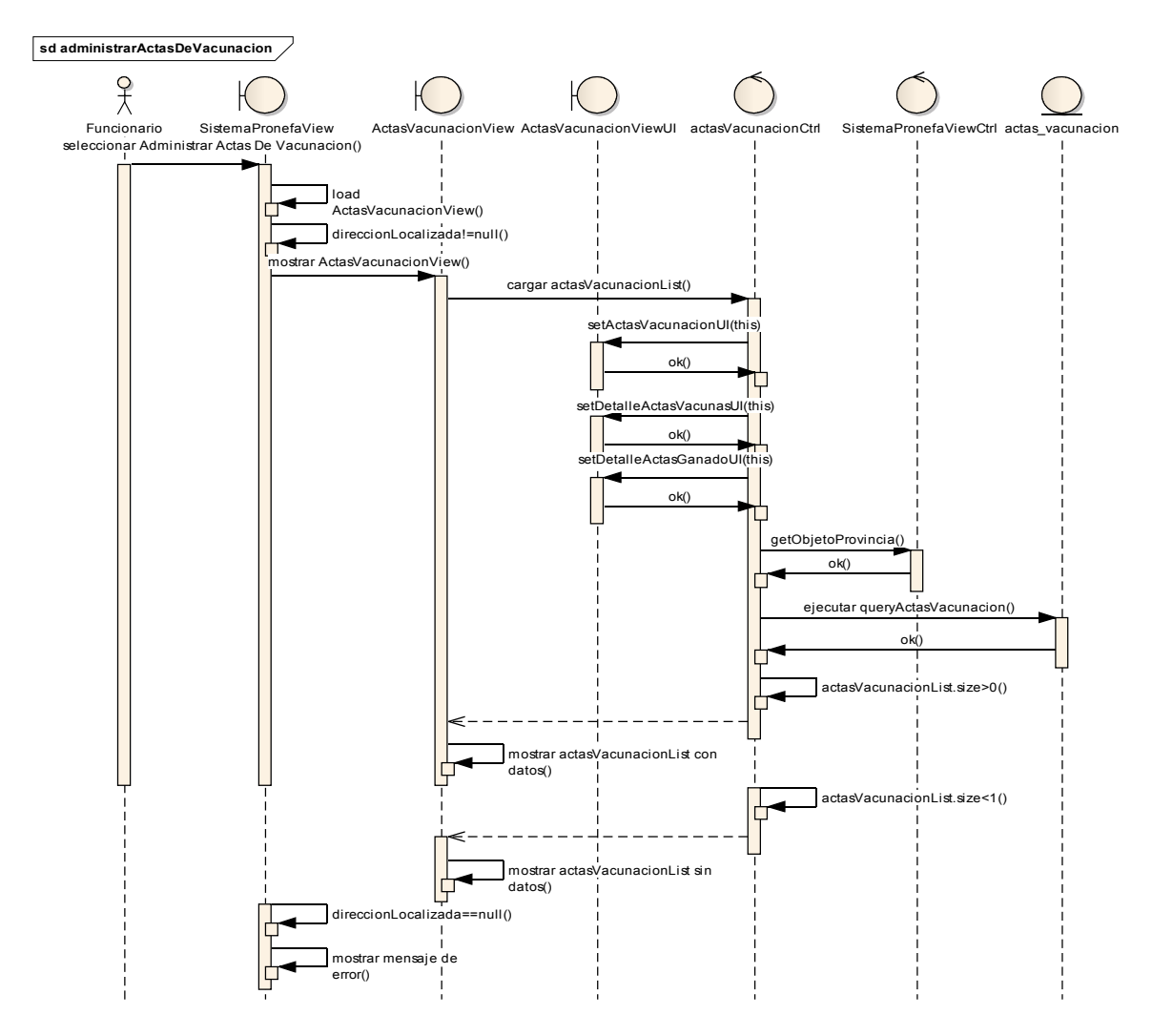

### II.1.6.2.2.61 Administrar Actas De Vacunación

Figura II-169 Diagrama De Secuencia - Administrar Actas De Vacunación

II.1.6.2.2.62 Nueva Acta De Vacunación

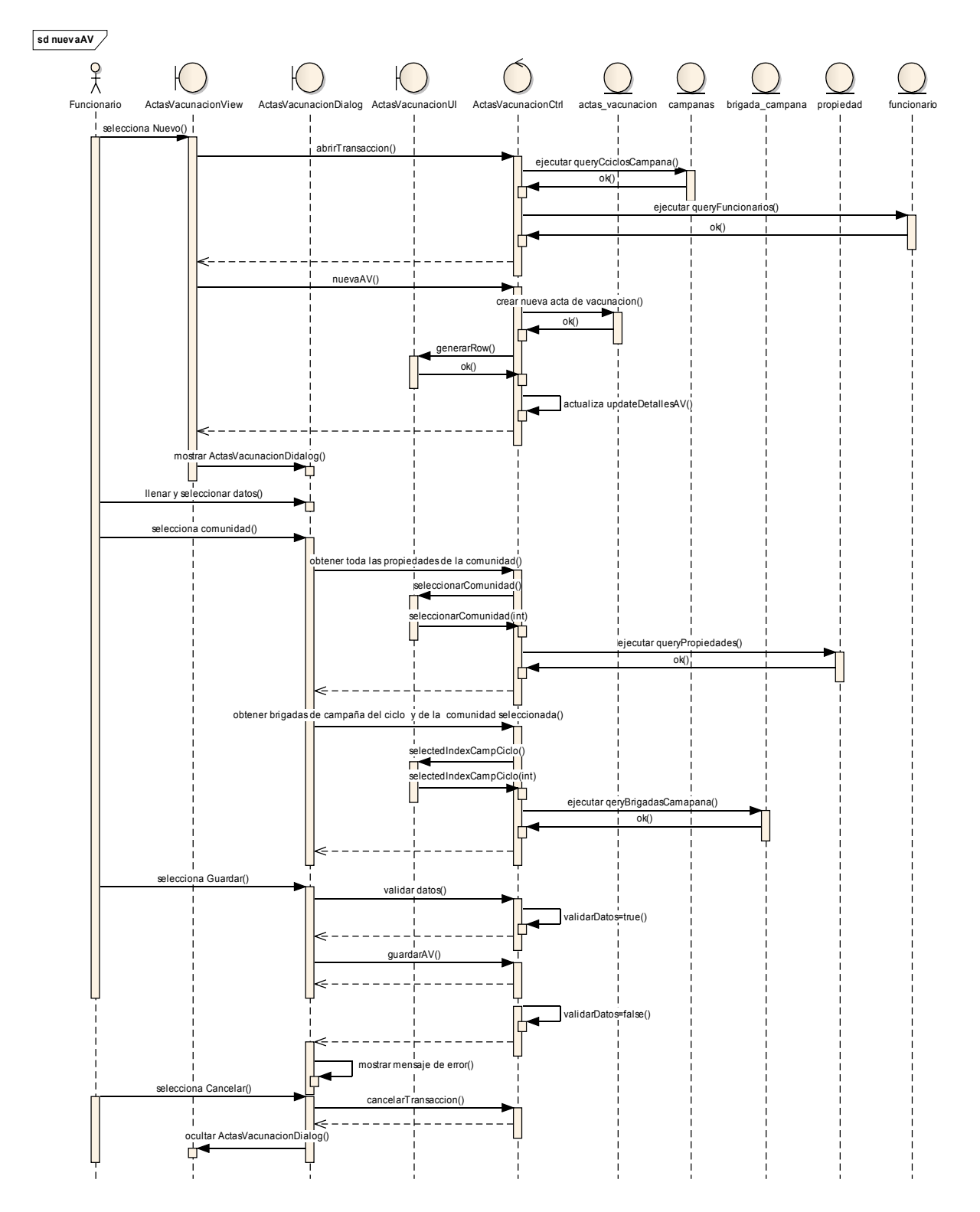

Figura II-170 Diagrama De Secuencia - Nueva Acta De Vacunación

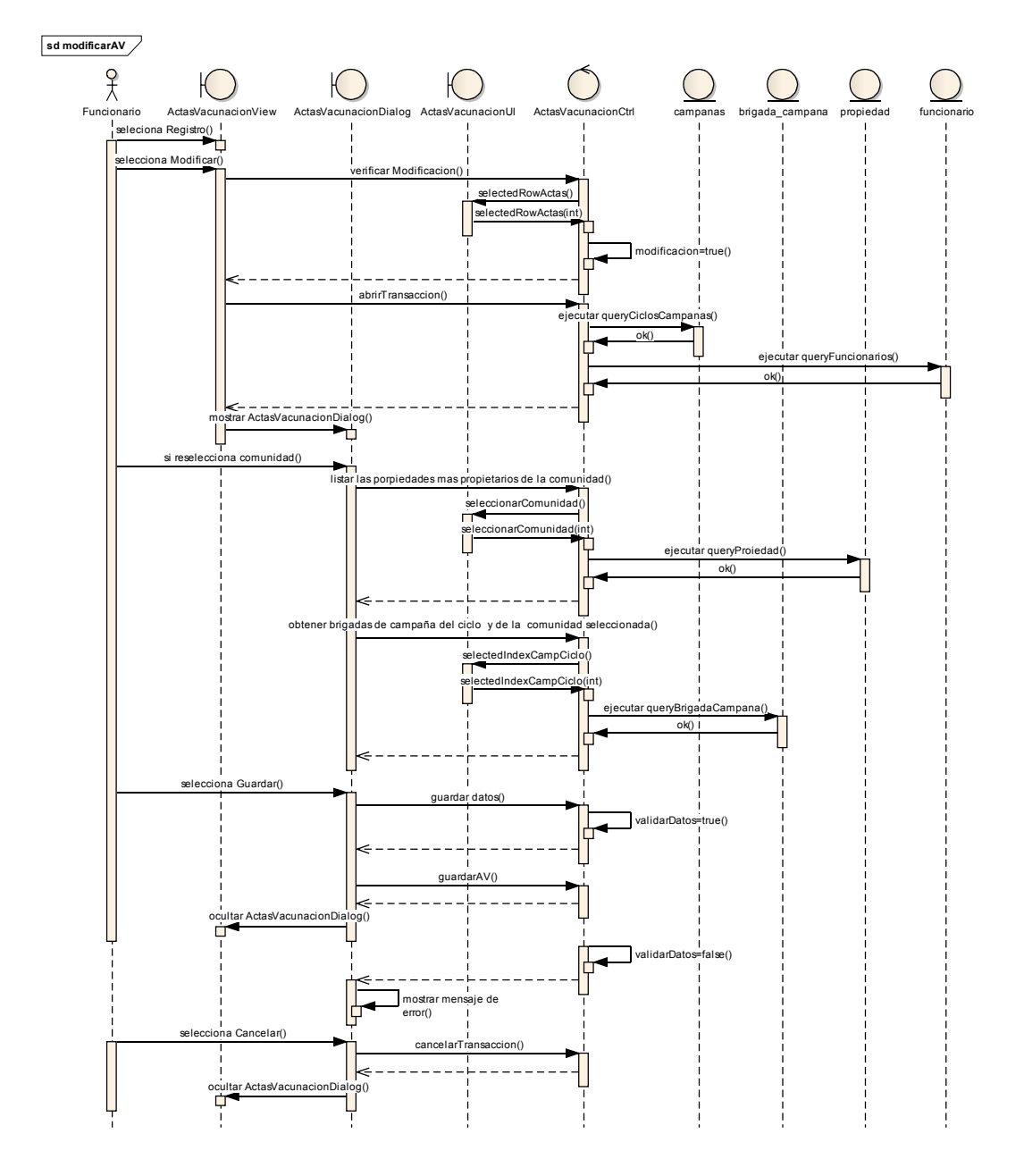

II.1.6.2.2.63 Modificar Acta De Vacunación

Figura II-171 Diagrama De Secuencia - Modificar Acta De Vacunación

### II.1.6.2.2.64 Administrar Detalles Actas

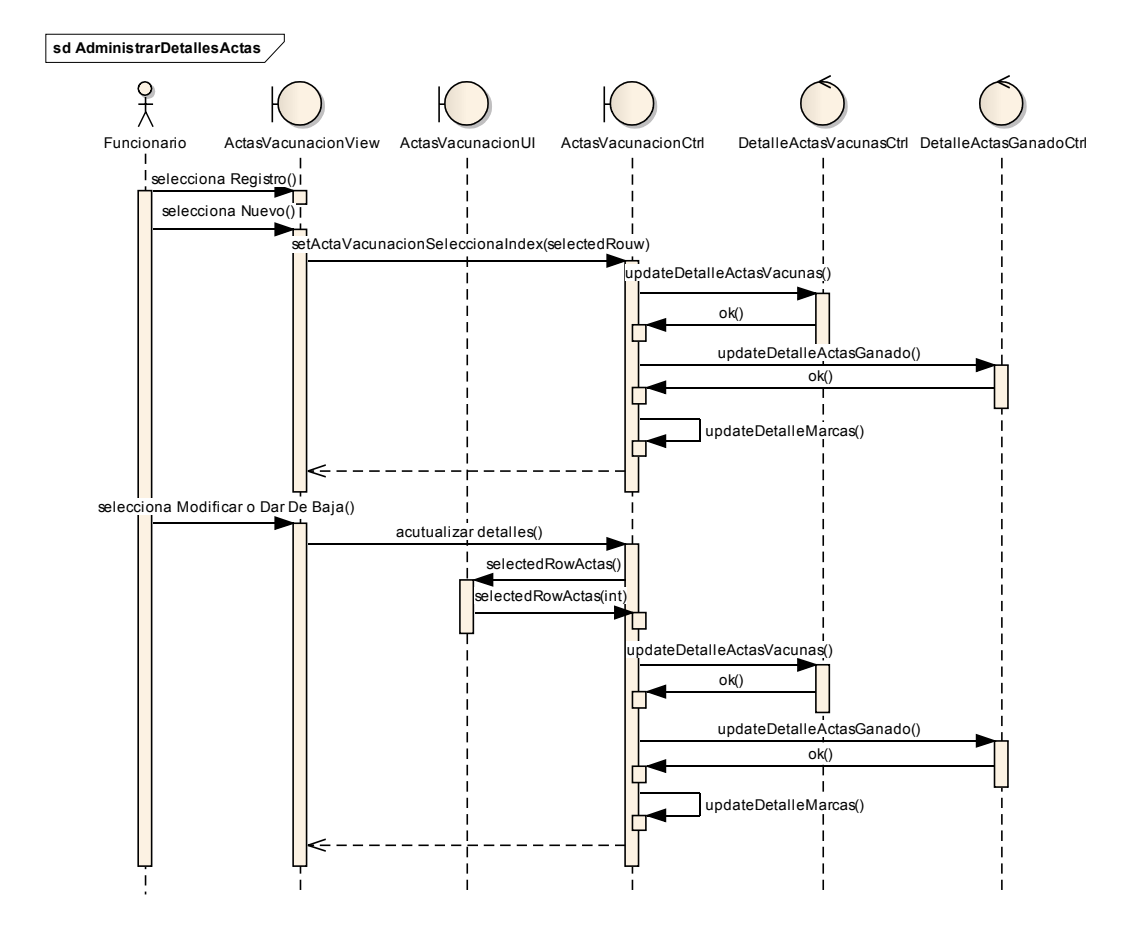

Figura II-172 Diagrama De Secuencia - Administrar Detalles Actas

II.1.6.2.2.65 Nuevo Detalle Vacuna

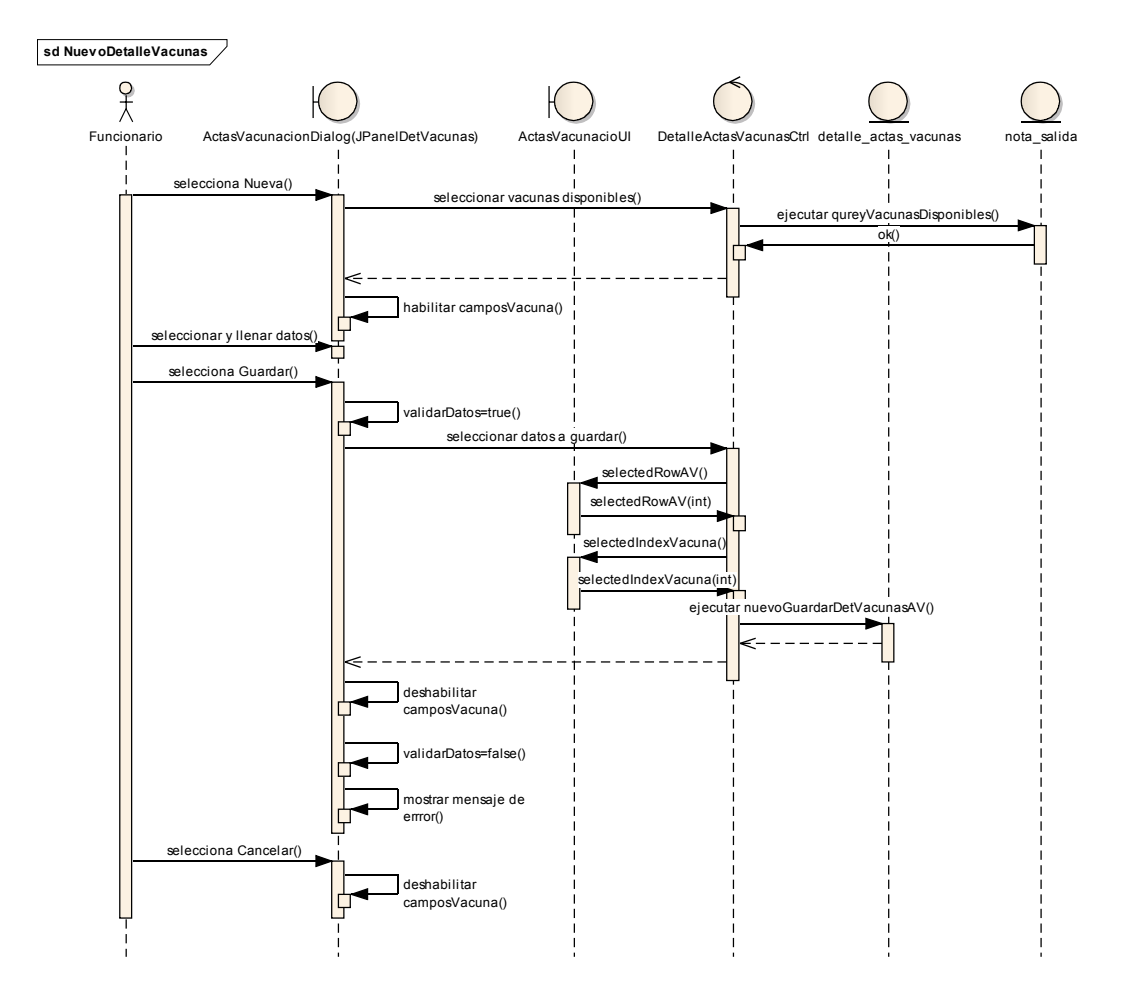

Figura II-173 Diagrama De Secuencia - Nuevo Detalle Vacuna

II.1.6.2.2.66 Modificar Detalle Vacuna

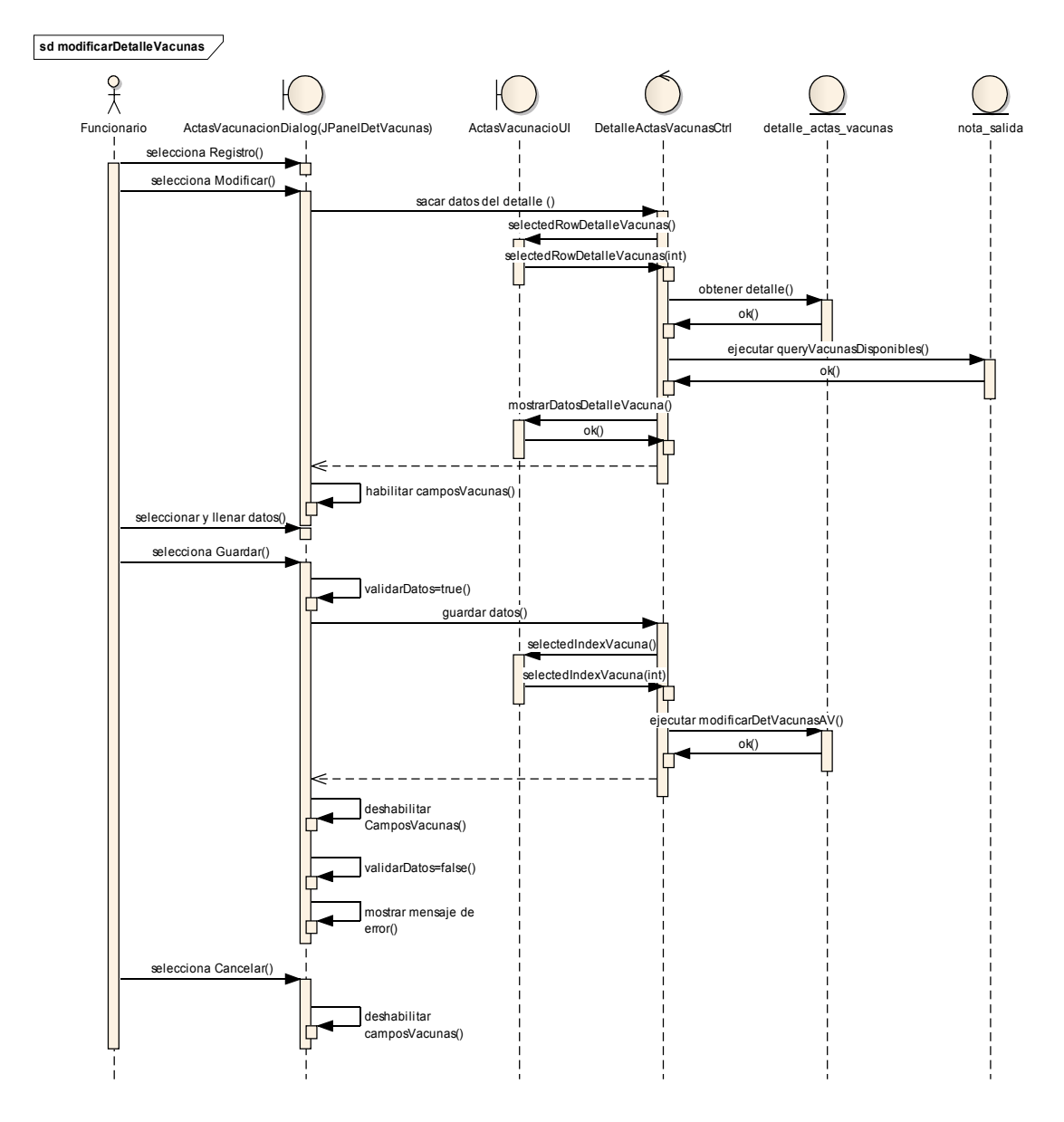

Figura II-174 Diagrama De Secuencia - Modificar Detalle Vacuna

## II.1.6.2.2.67 Eliminar Detalle Vacuna

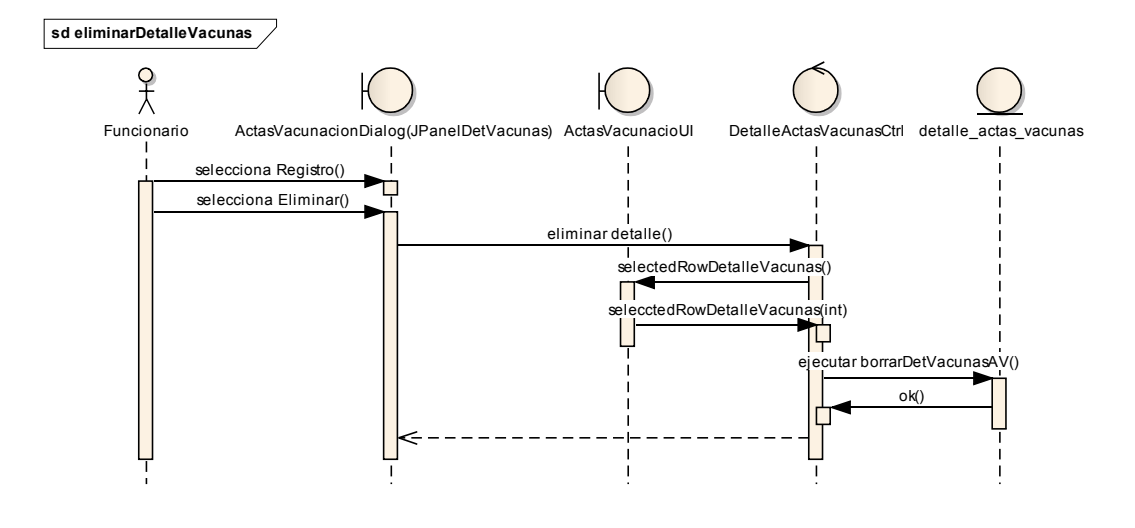

Figura II-175 Diagrama De Secuencia - Eliminar Detalle Vacuna

II.1.6.2.2.68 Nuevo Detalle Marca

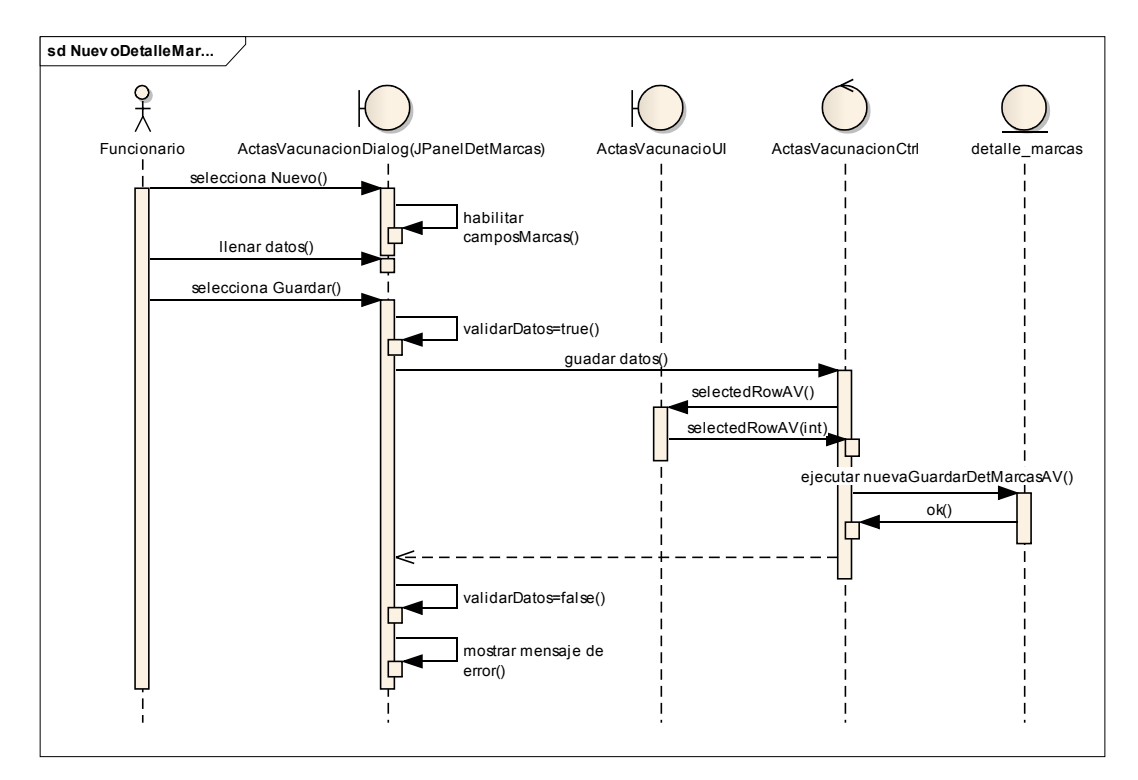

Figura II-176 Diagrama De Secuencia - Nuevo Detalle Marca

## II.1.6.2.2.69 Eliminar Detalle Marca

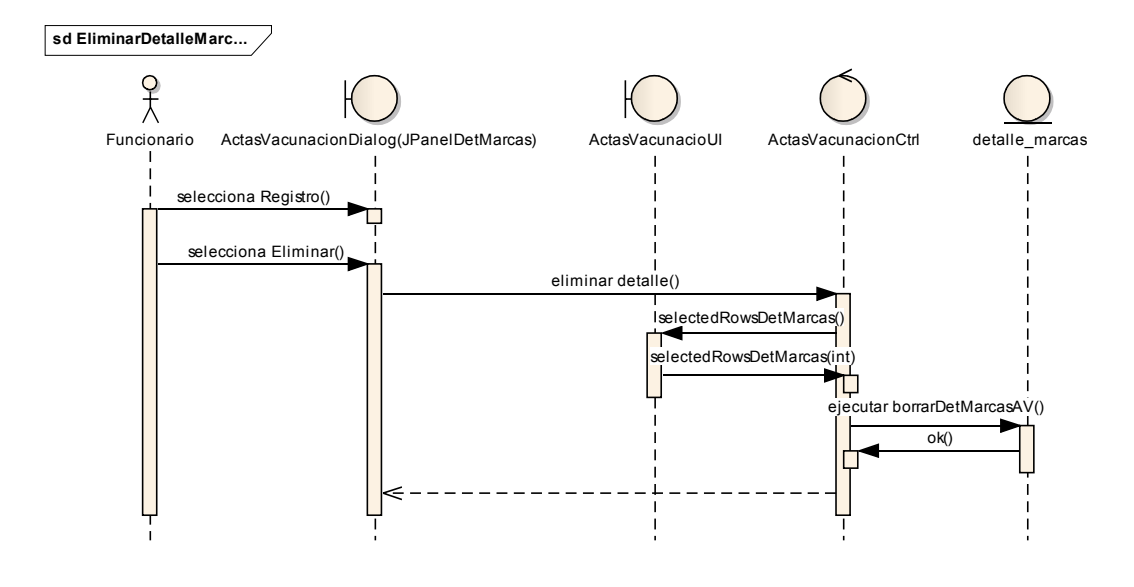

Figura II-177 Diagrama De Secuencia - Eliminar Detalle Marca

II.1.6.2.2.70 Nuevo Detalle Ganado

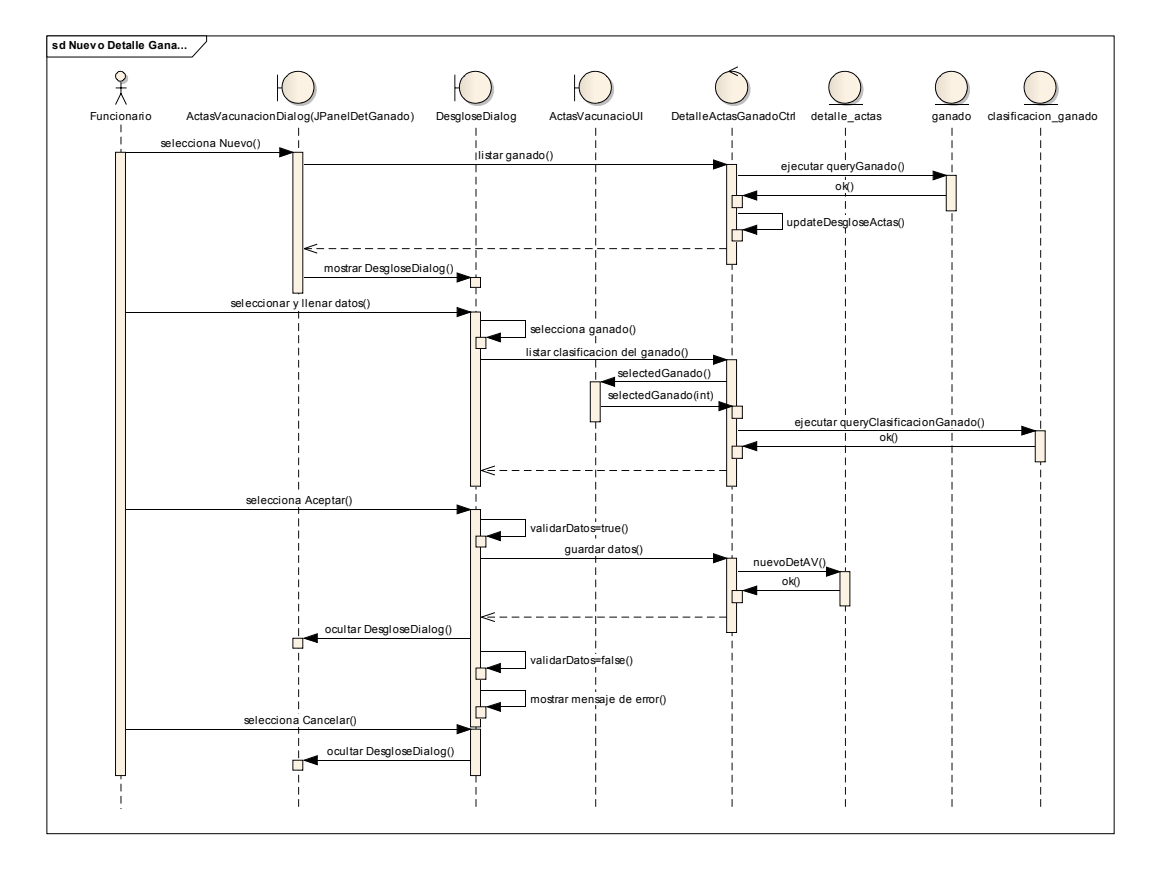

Figura II-178 Diagrama De Secuencia - Nuevo Detalle Ganado

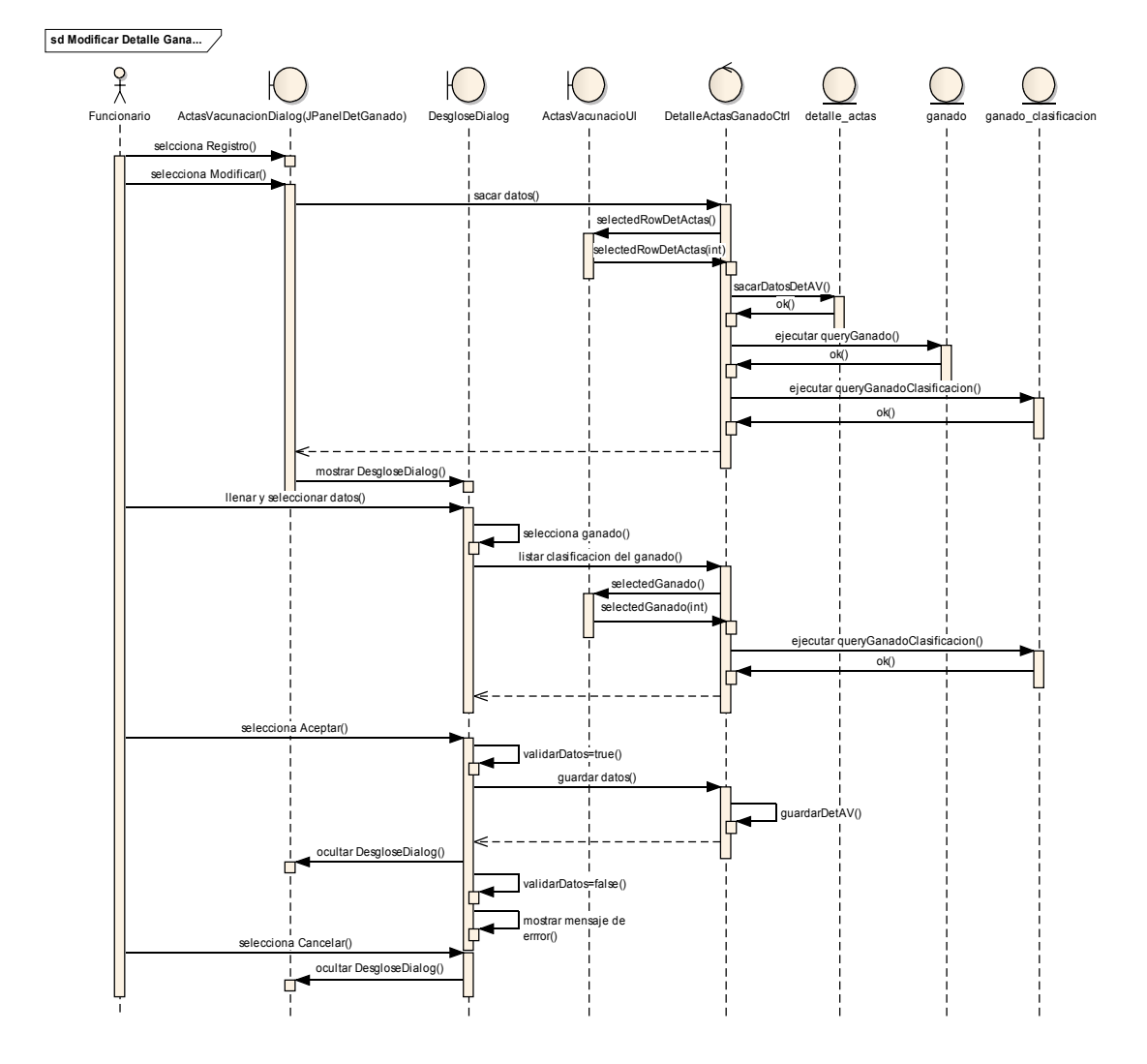

# II.1.6.2.2.71 Modificar Detalle Ganado

Figura II-179 Diagrama De Secuencia - Modificar Detalle Ganado

## II.1.6.2.2.72 Eliminar Detalle Ganado

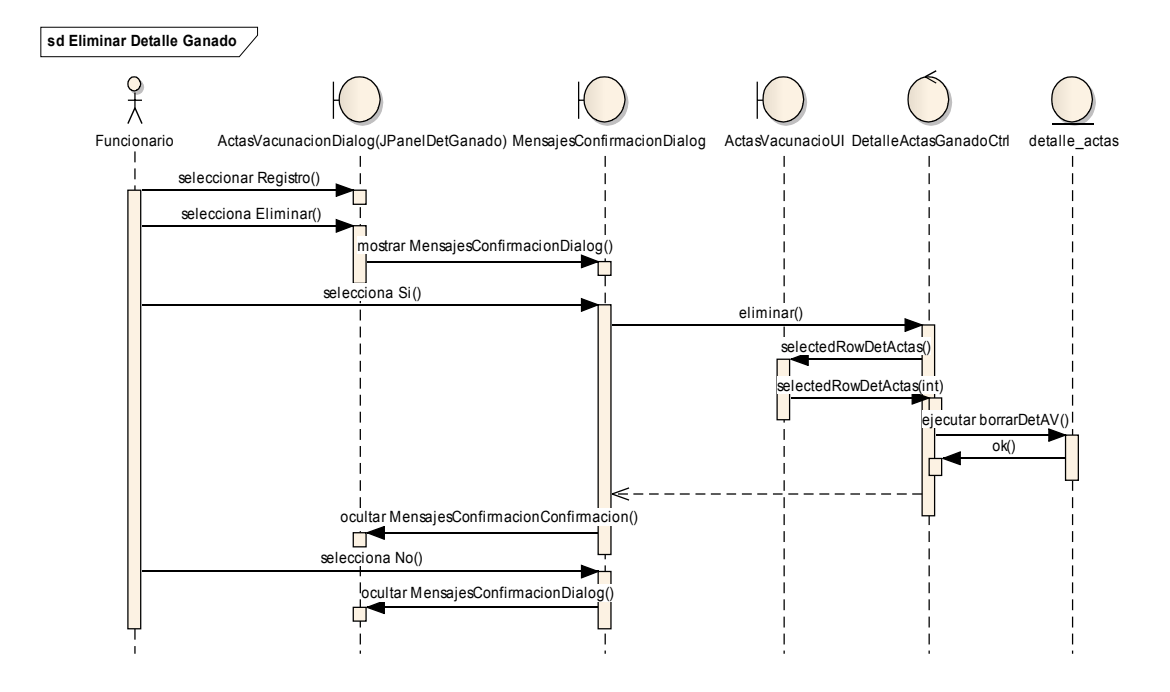

Figura II-180 Diagrama De Secuencia - Eliminar Detalle Ganado

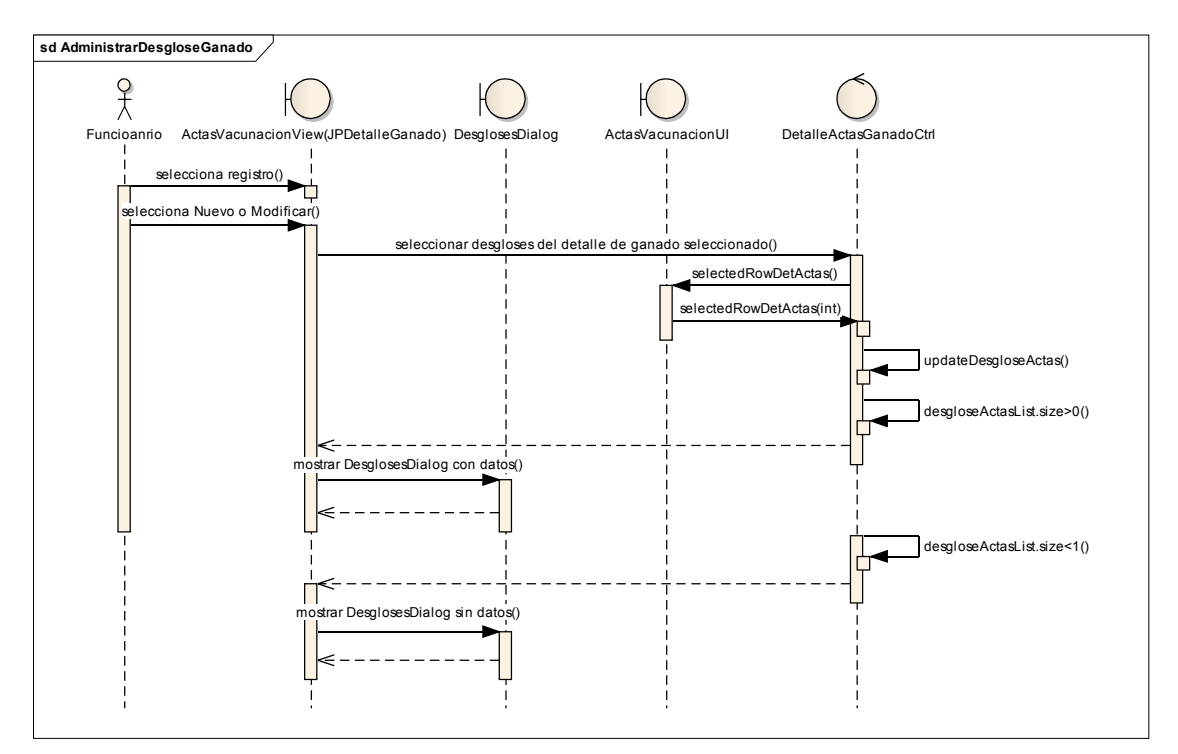

II.1.6.2.2.73 Administrar Desgloses

Figura II-181 Diagrama De Secuencia - Administrar Desgloses

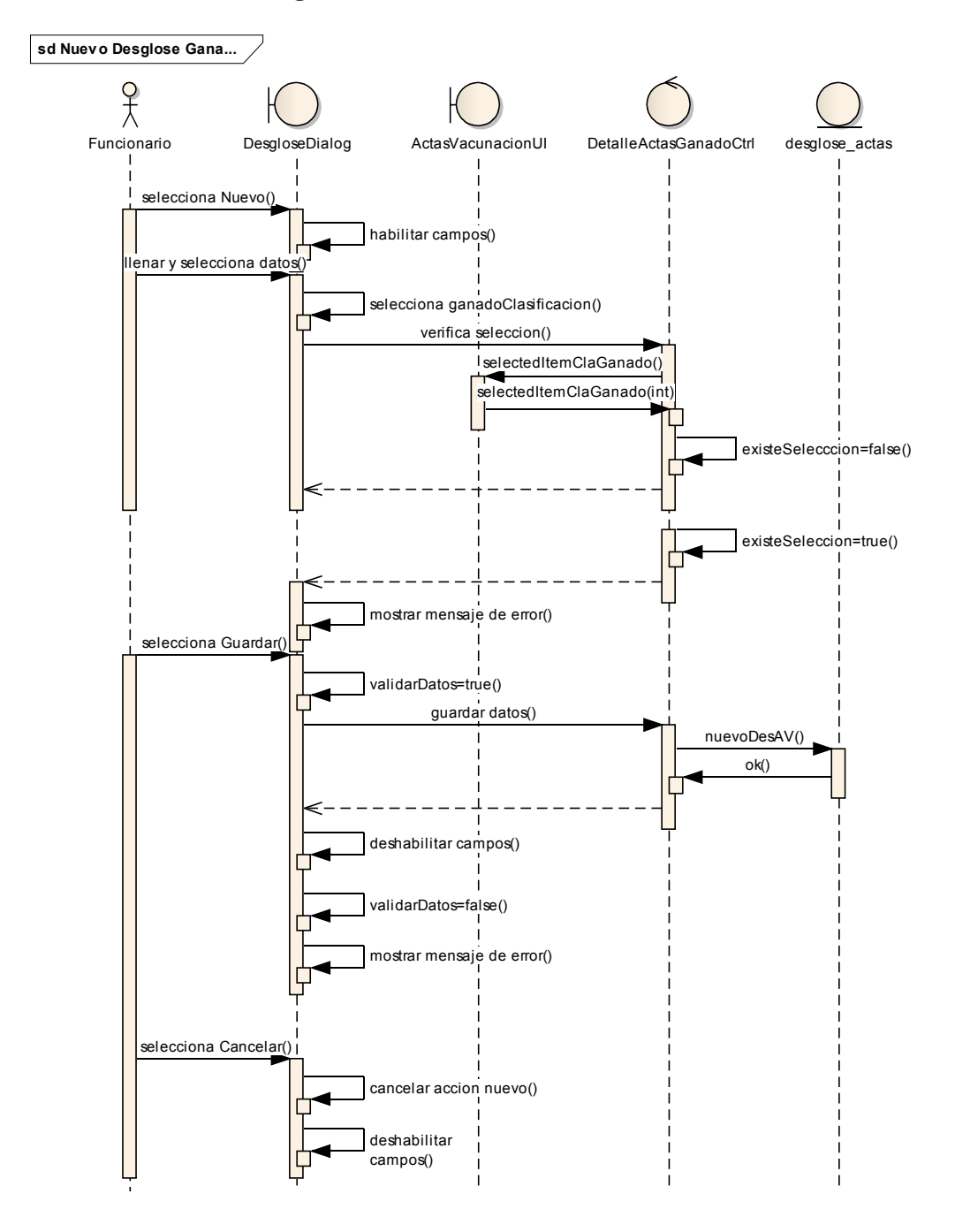

### II.1.6.2.2.74 Nuevo Desglose Ganado

Figura II-182 Diagrama De Secuencia - Nuevo Desglose Ganado

### II.1.6.2.2.75 Modificar Desglose Ganado

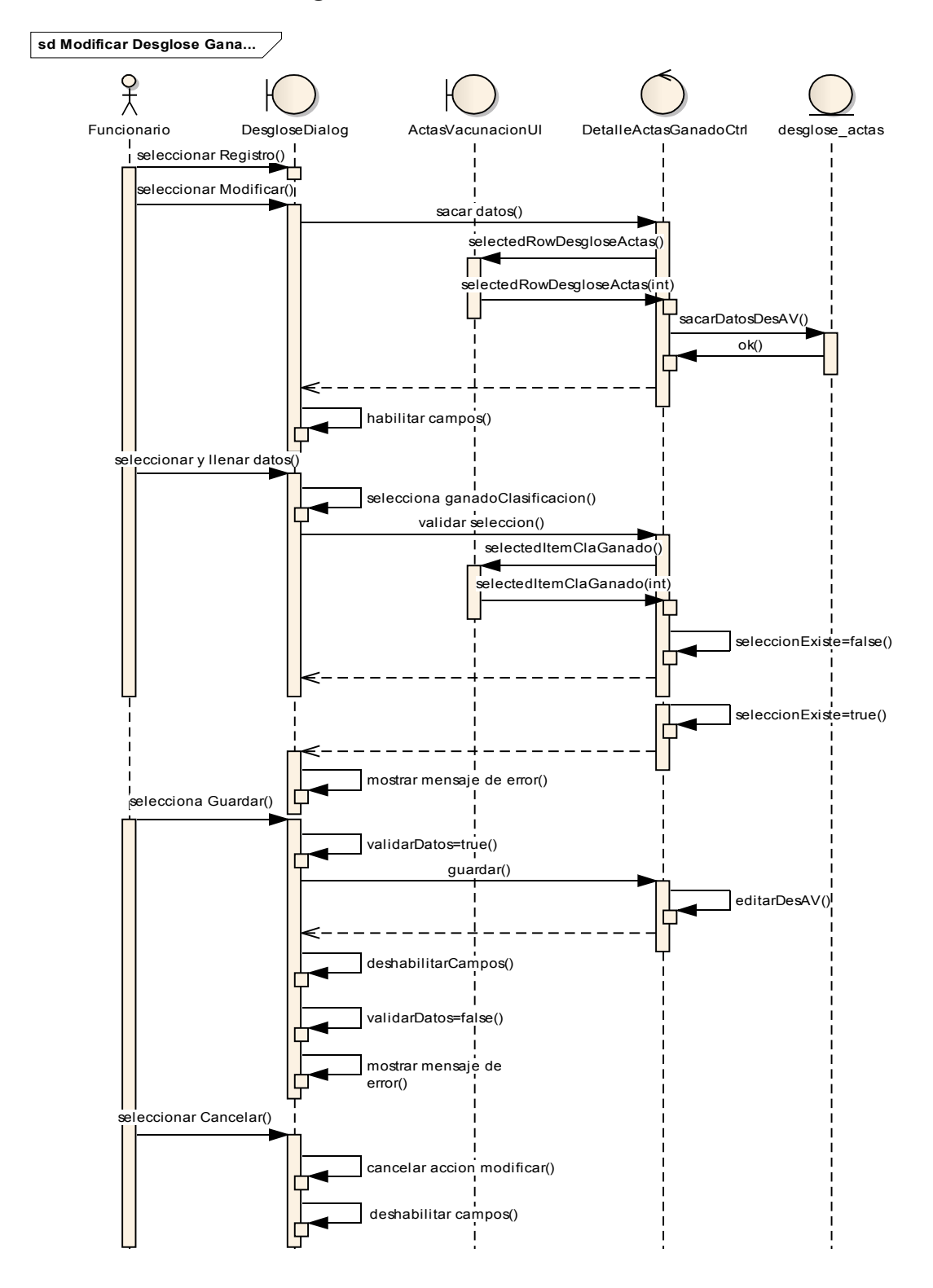

Figura II-183 Diagrama De Secuencia - Modificar Desglose Ganado

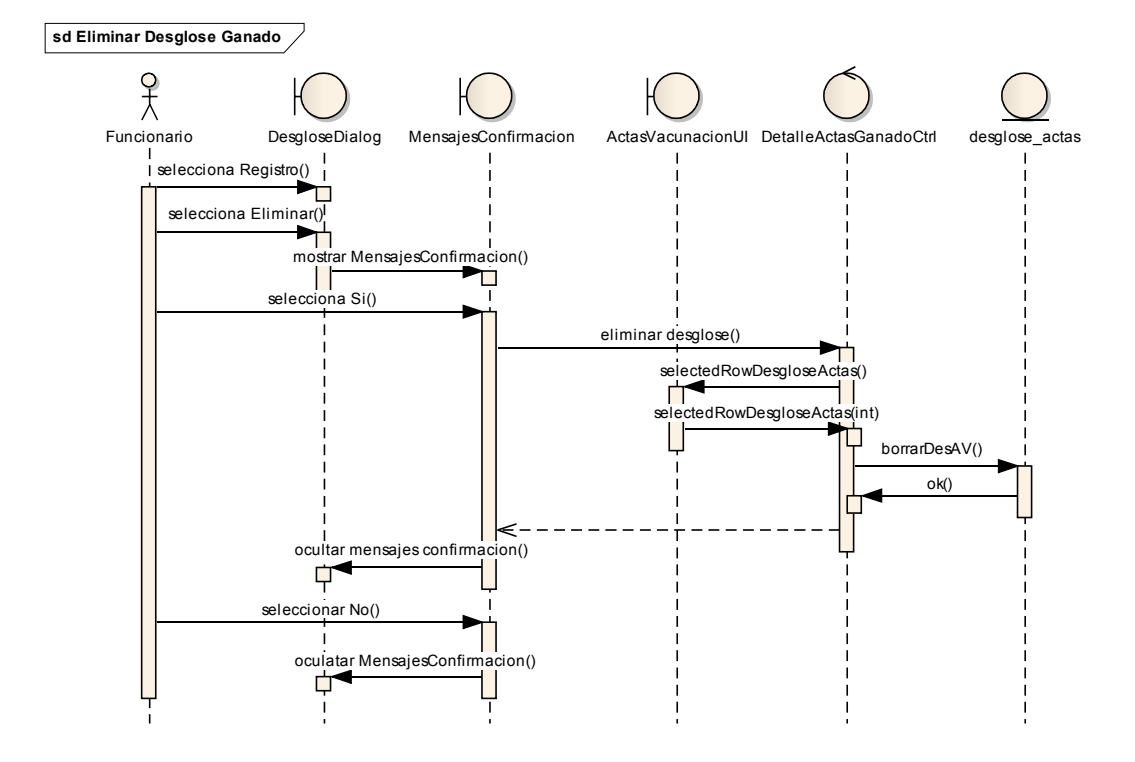

# II.1.6.2.2.76 Eliminar Desglose Ganado

Figura II-184 Diagrama De Secuencia - Eliminar Desglose Ganado

II.1.6.2.2.77 Dar de Baja Acta De Vacunación

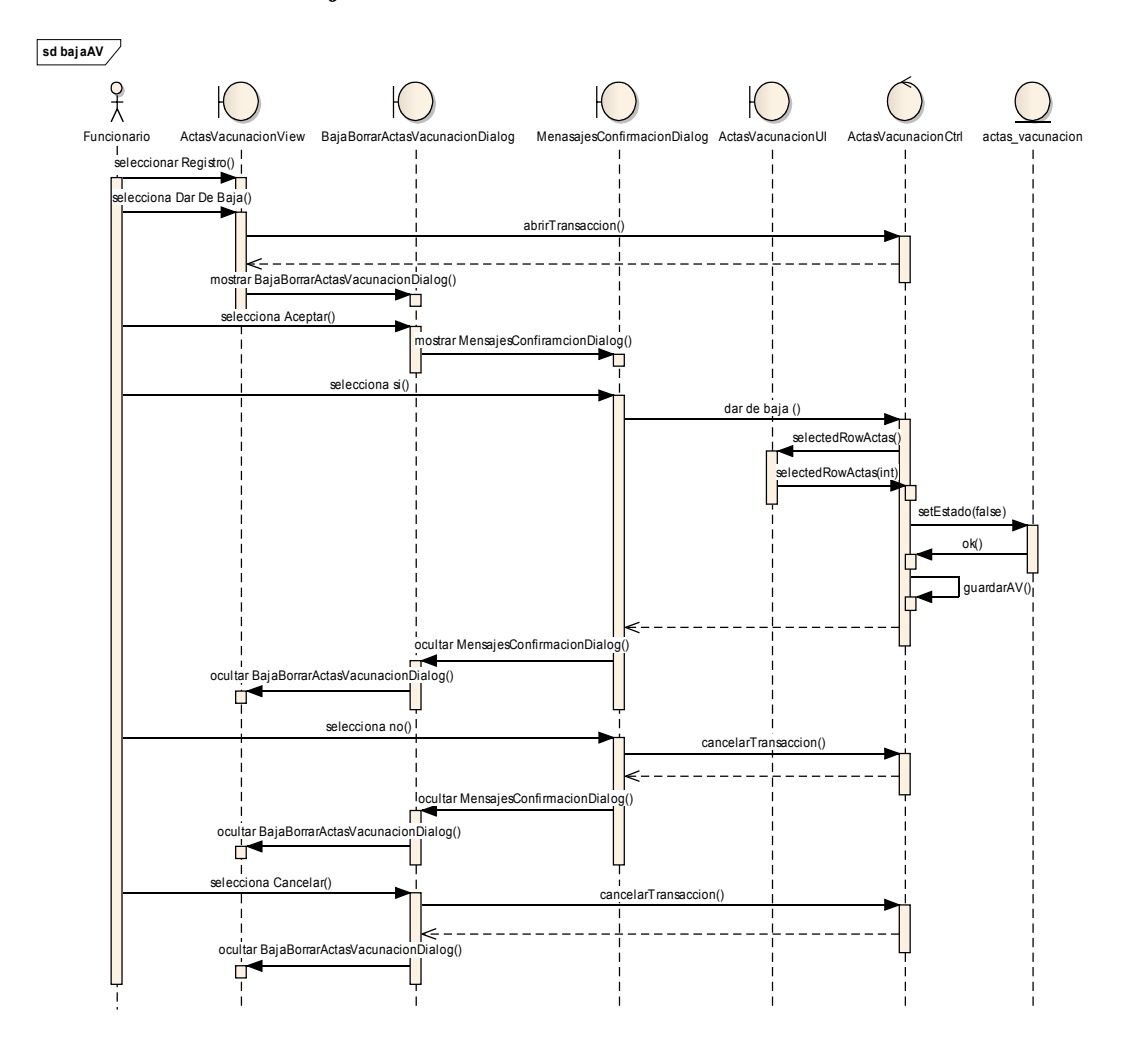

Figura II-185 Diagrama De Secuencia - Dar De Baja Acta De Vacunación

II.1.6.2.2.78 Eliminar Acta De Vacunación

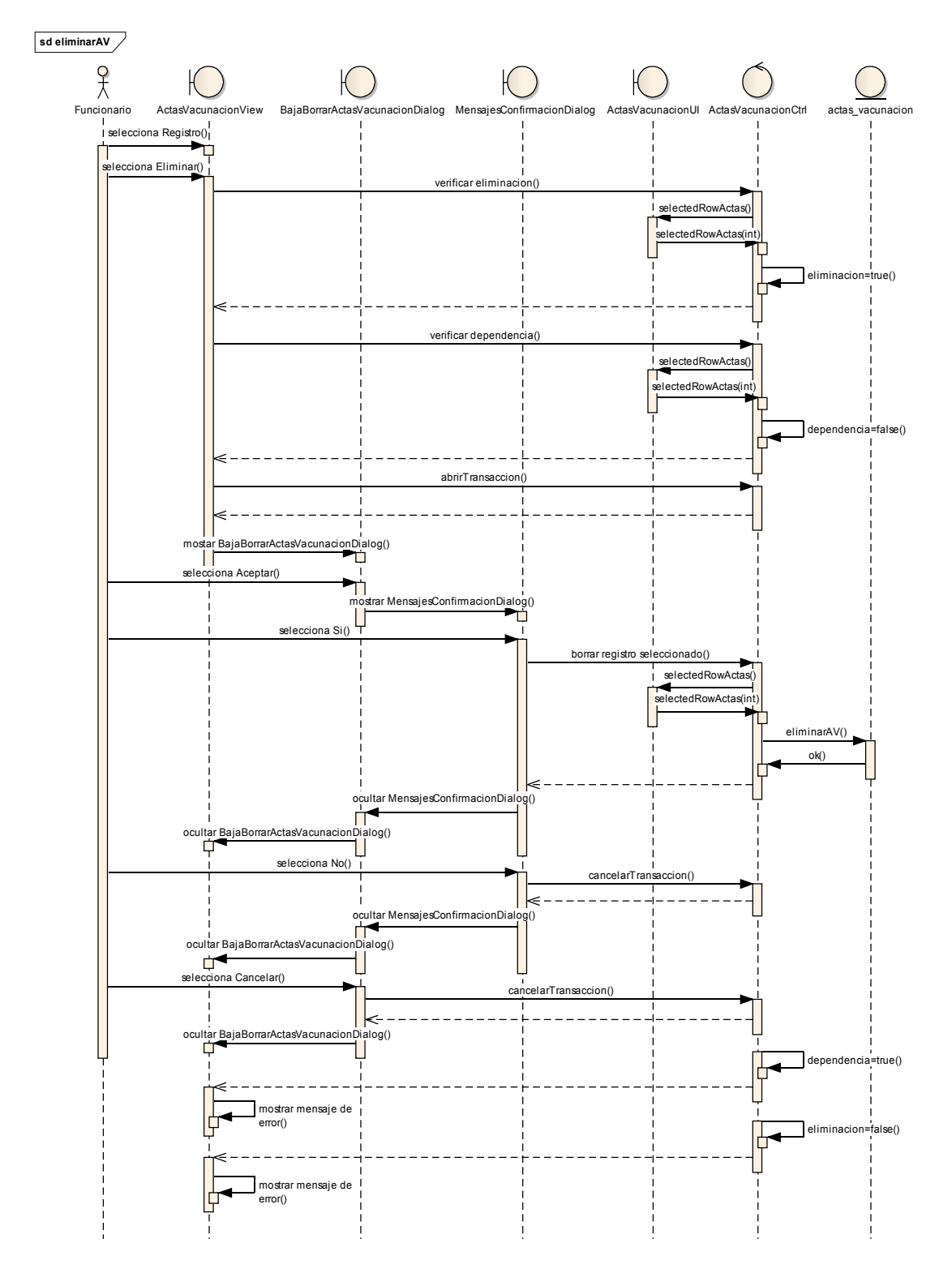

#### Figura II-186 Diagrama De Secuencia - Eliminar Acta De Vacunación

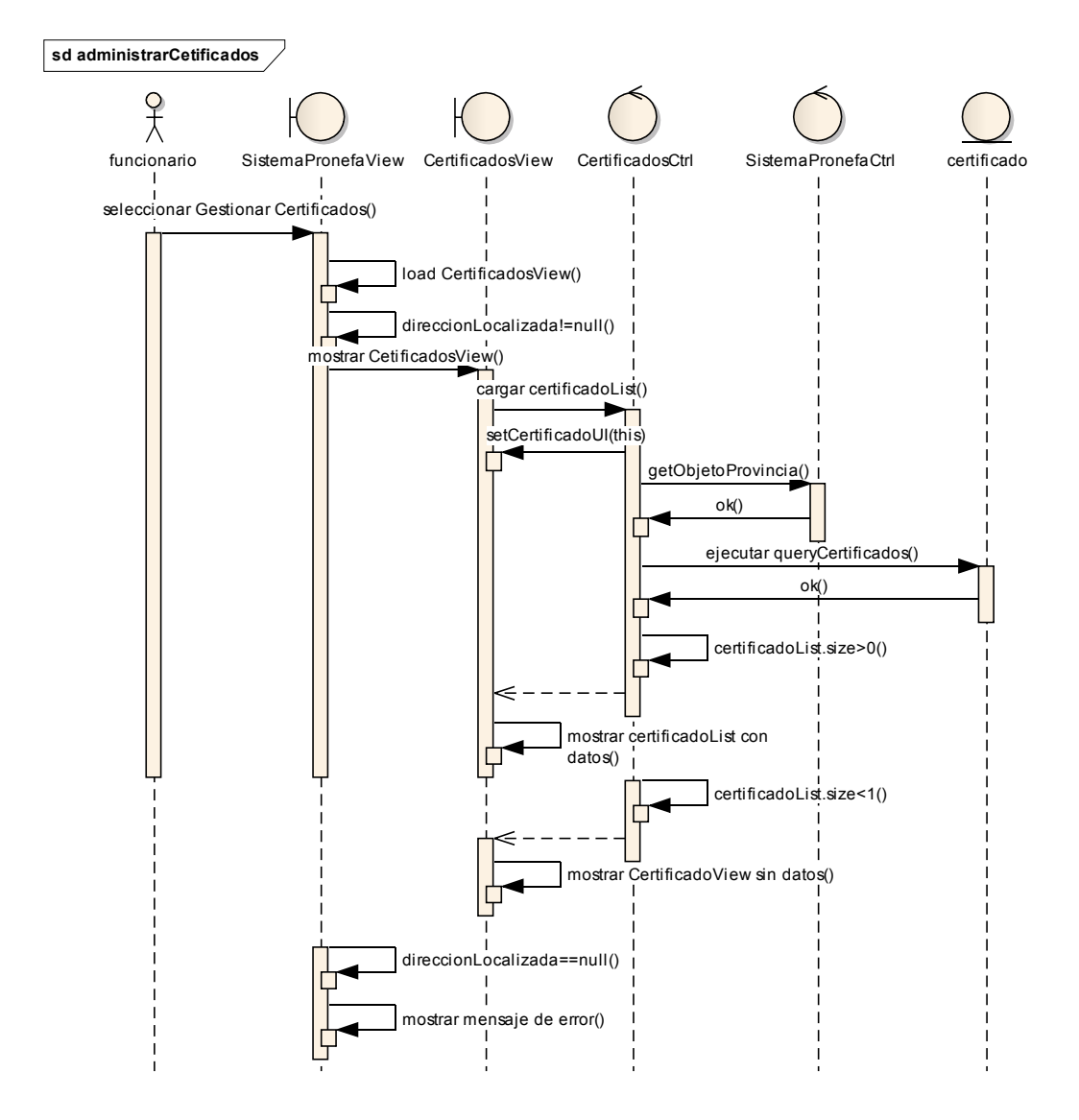

### II.1.6.2.2.79 Administrar Certificados

Figura II-187 Diagrama De Secuencia - Administrar Certificados

II.1.6.2.2.80 Adicionar Certificado

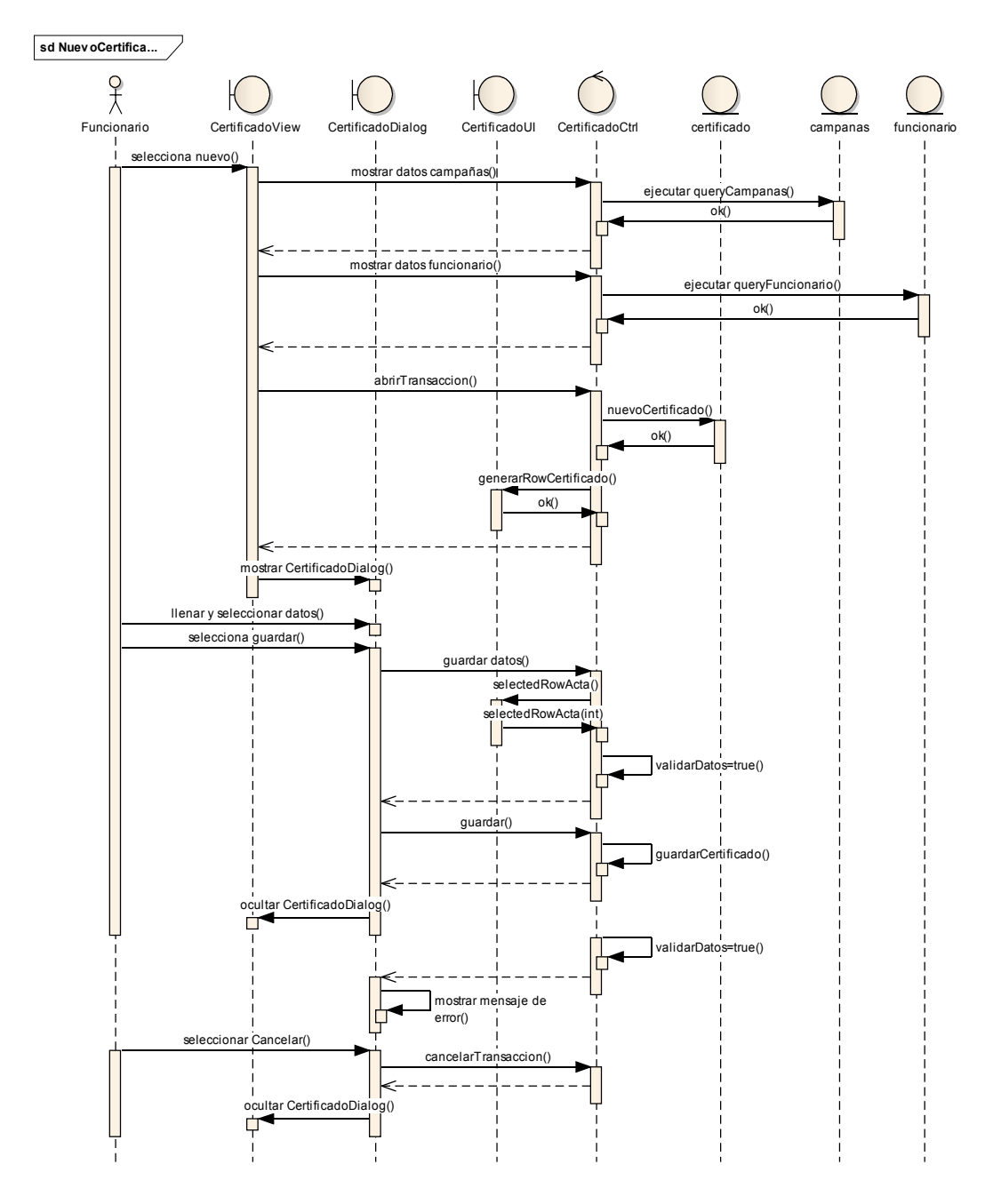

Figura II-188 Diagrama De Secuencia - Adicionar Certificado

II.1.6.2.2.81 Modificar Certificado

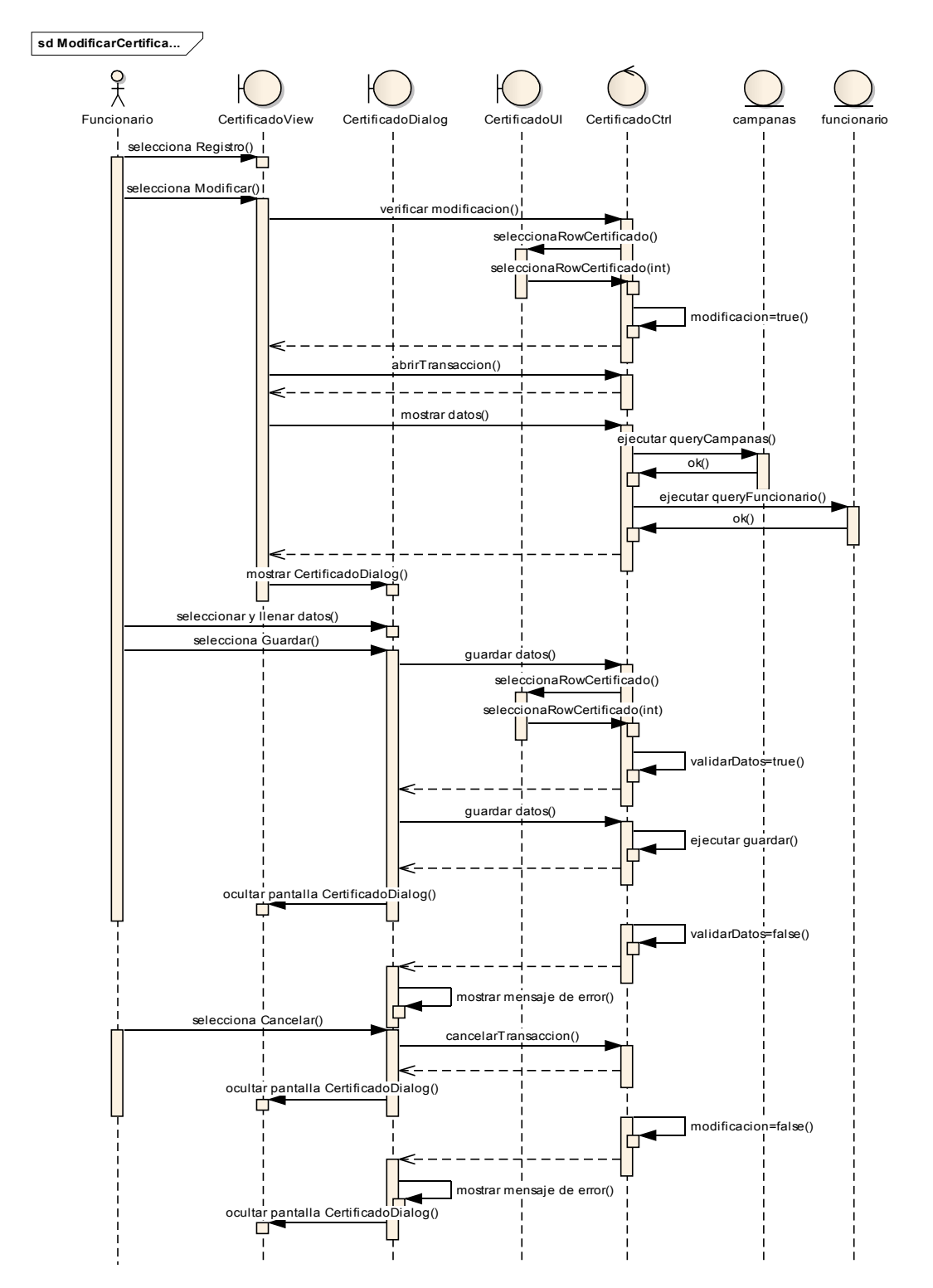

Figura II-189 Diagrama De Secuencia - Modificar Certificado

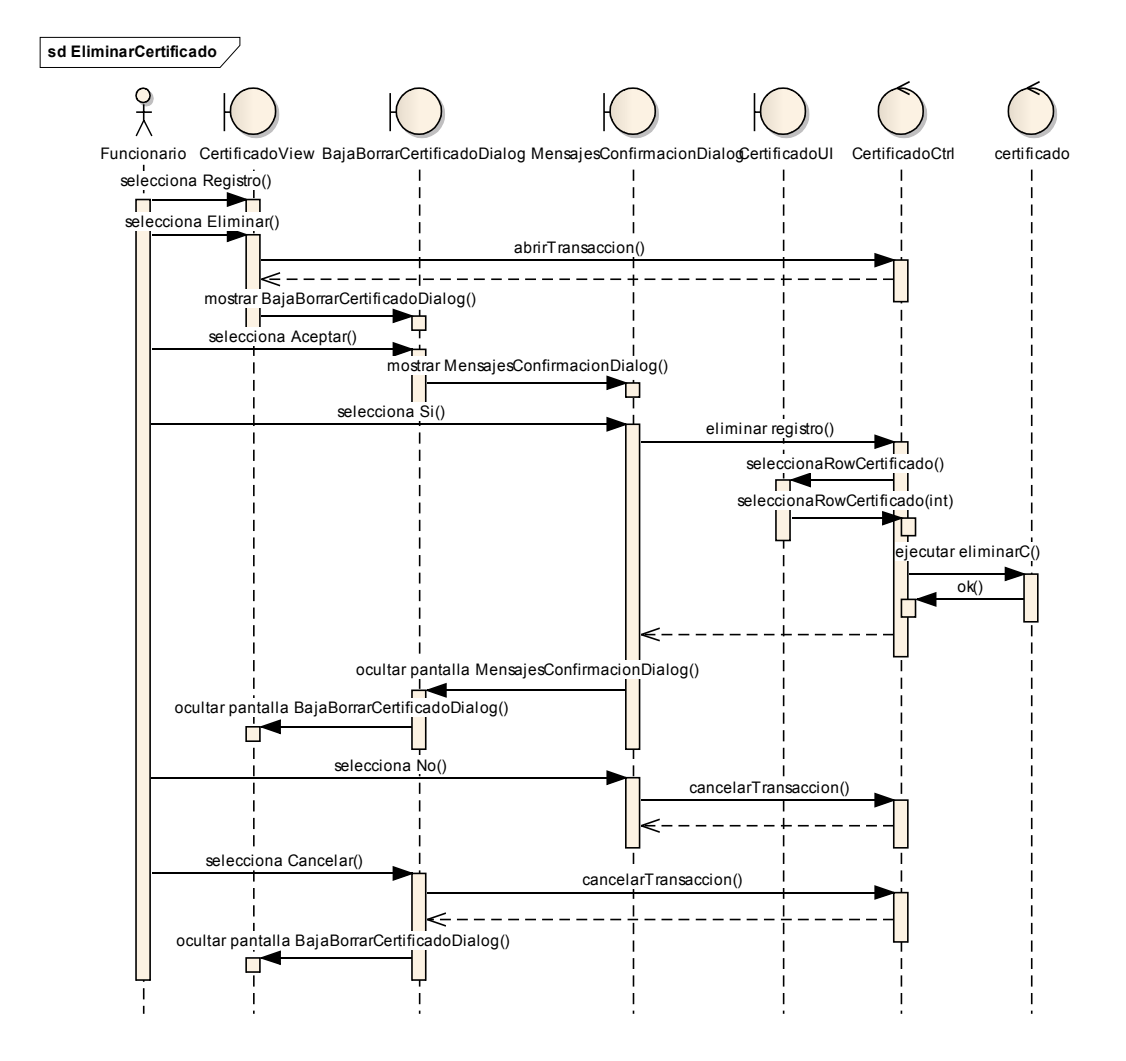

### II.1.6.2.2.82 Eliminar Certificado

Figura II-190 Diagrama De Secuencia - Eliminar Certificado

## II.1.6.2.2.83 Dar De baja Certificado

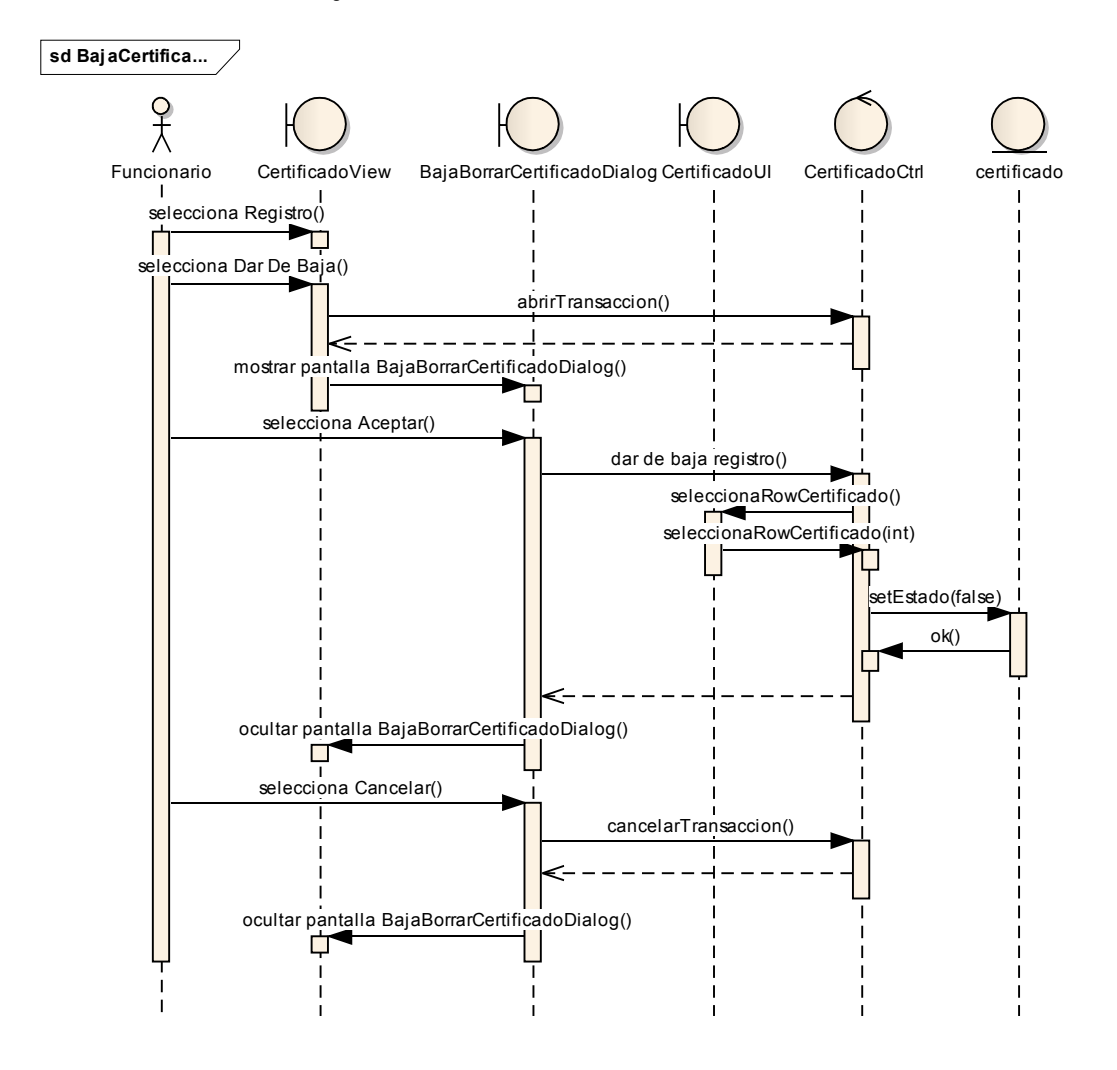

Figura II-191 Diagrama De Secuencia - Dar De Baja Certificado

# II.1.6.2.2.84 Imprimir Certificado

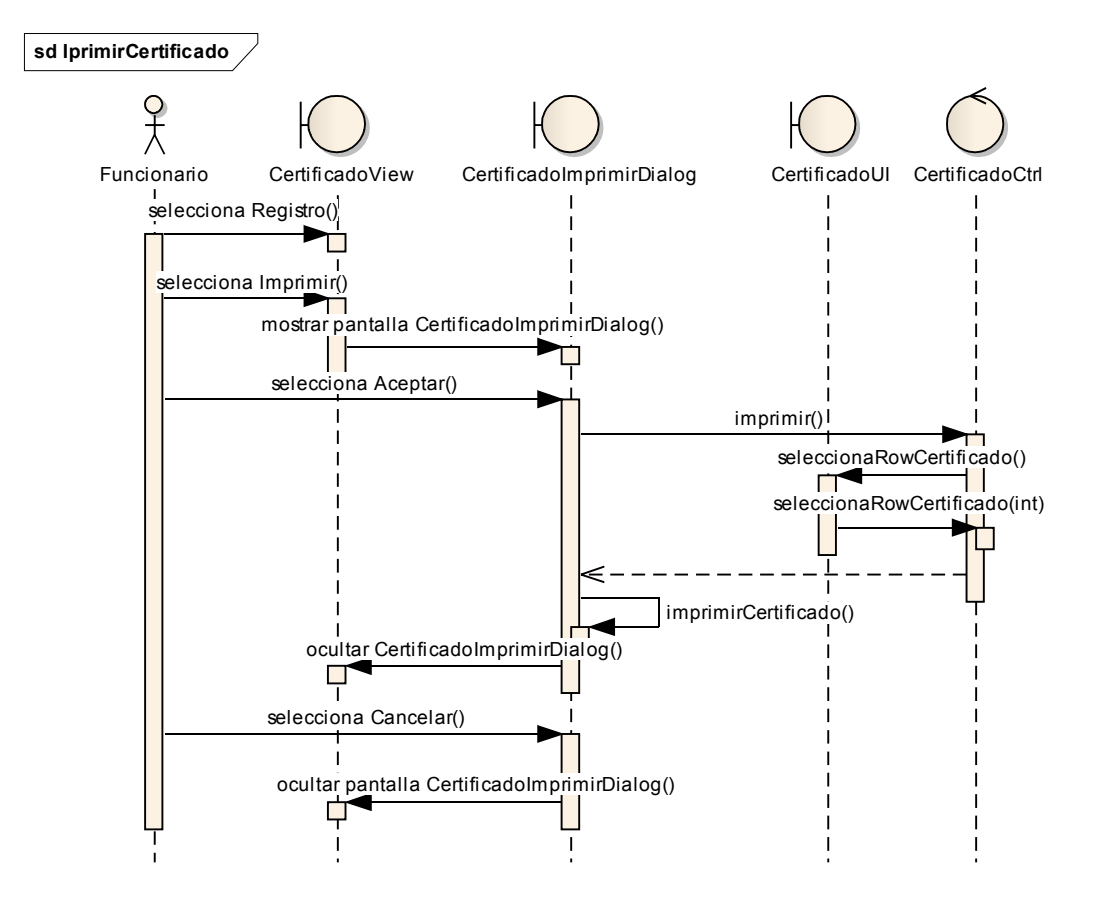

Figura II-192 Diagrama De Secuencia - Imprimir Certificado

### II.1.6.2.2.85 Generar Reportes

# II.1.6.2.2.86 Generar Reportes De Funcionarios De Pronefa

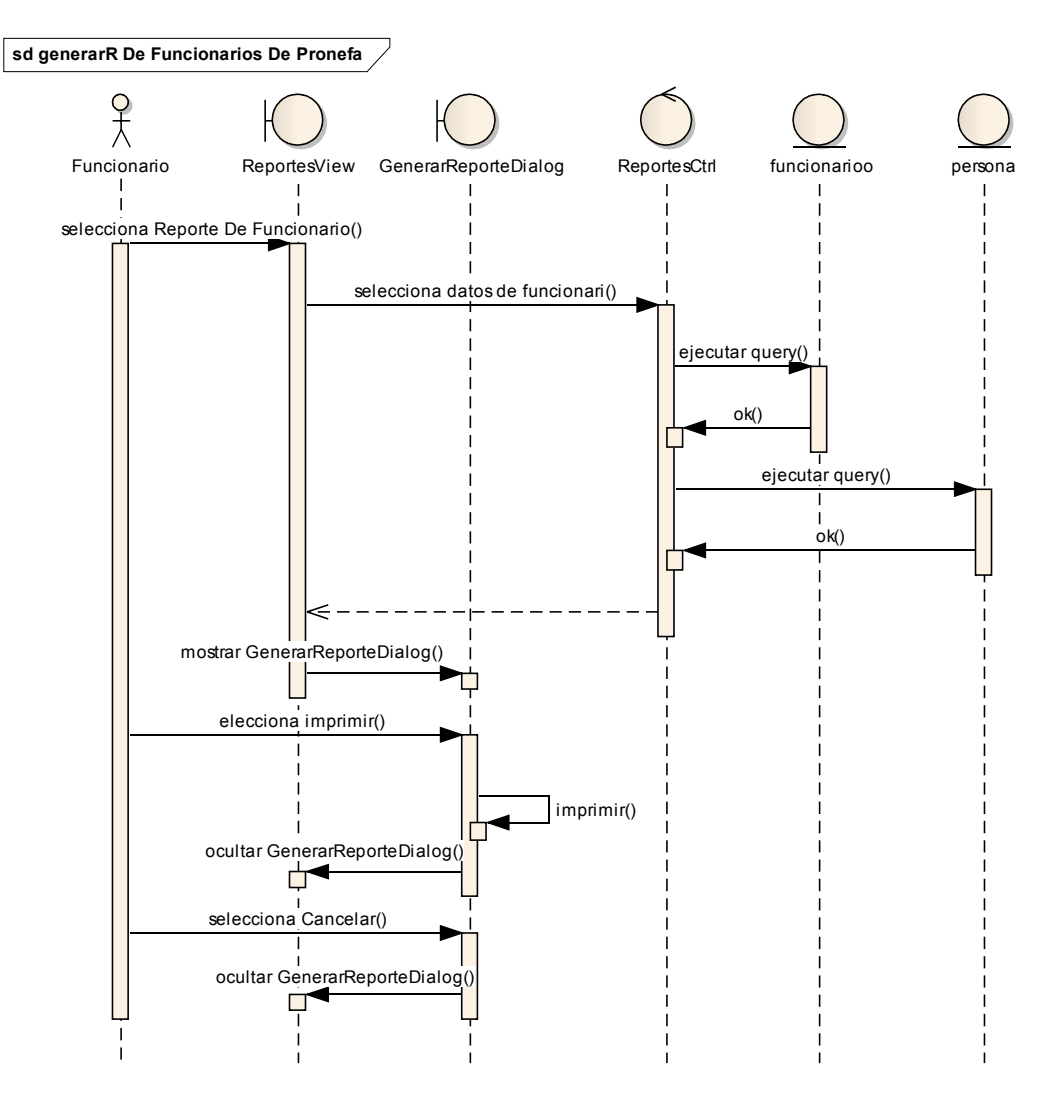

Figura II-193 Diagrama De Secuencia - Generar Reportes De Funcionarios De Pronefa

## II.1.6.2.2.87 Generar Reportes De Vacunas Mas Utilizadas

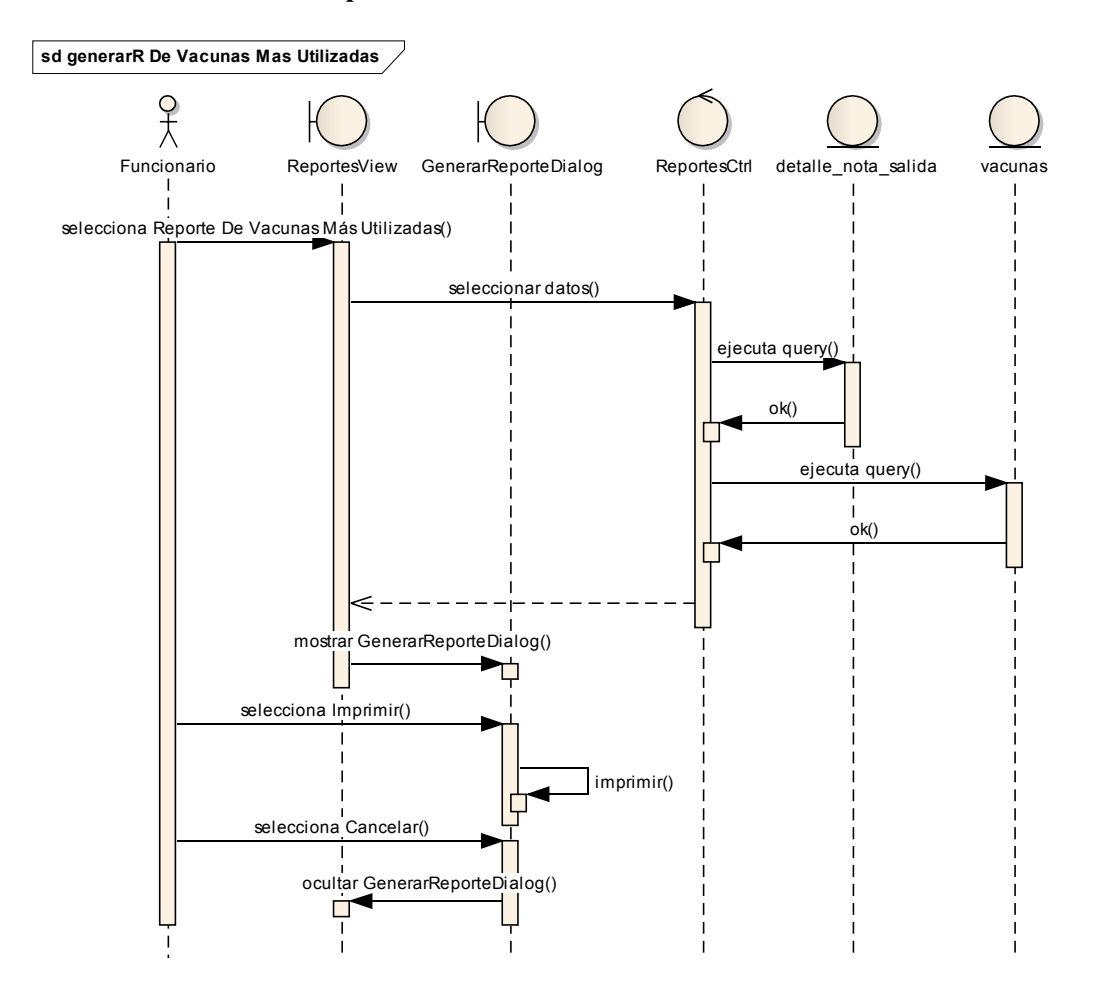

Figura II-194 Diagrama De Secuencia - Generar Reportes De Vacunas Más Utilizadas

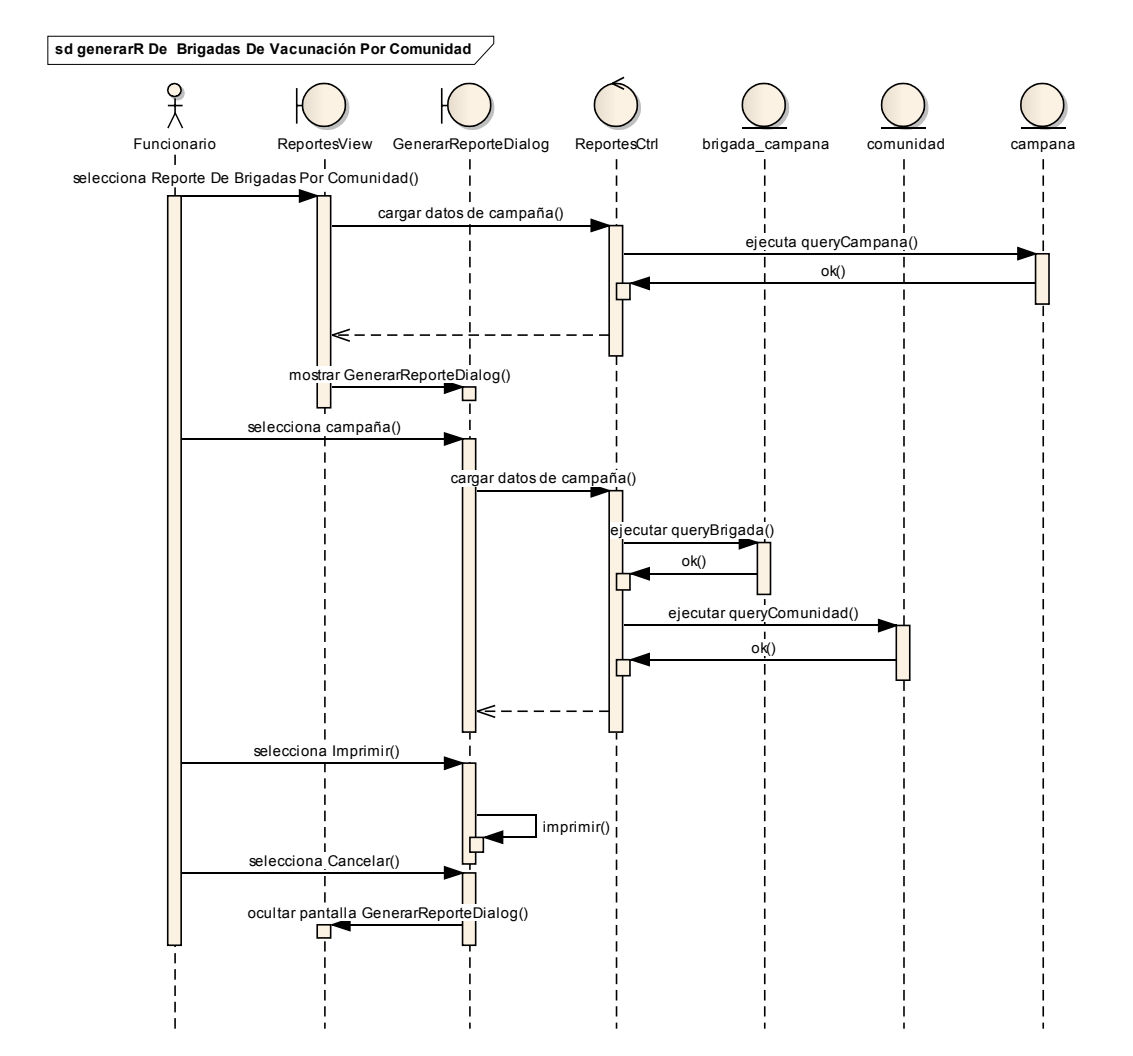

## II.1.6.2.2.88 Generar Reportes De Brigadas De Vacunación Por Comunidad

Figura II-195 Diagrama De Secuencia - Generar Reportes De Brigadas De Vacunación Por Comunidad

# II.1.6.2.2.89 Generar Reportes De Actas De Vacunación Por Brigadas

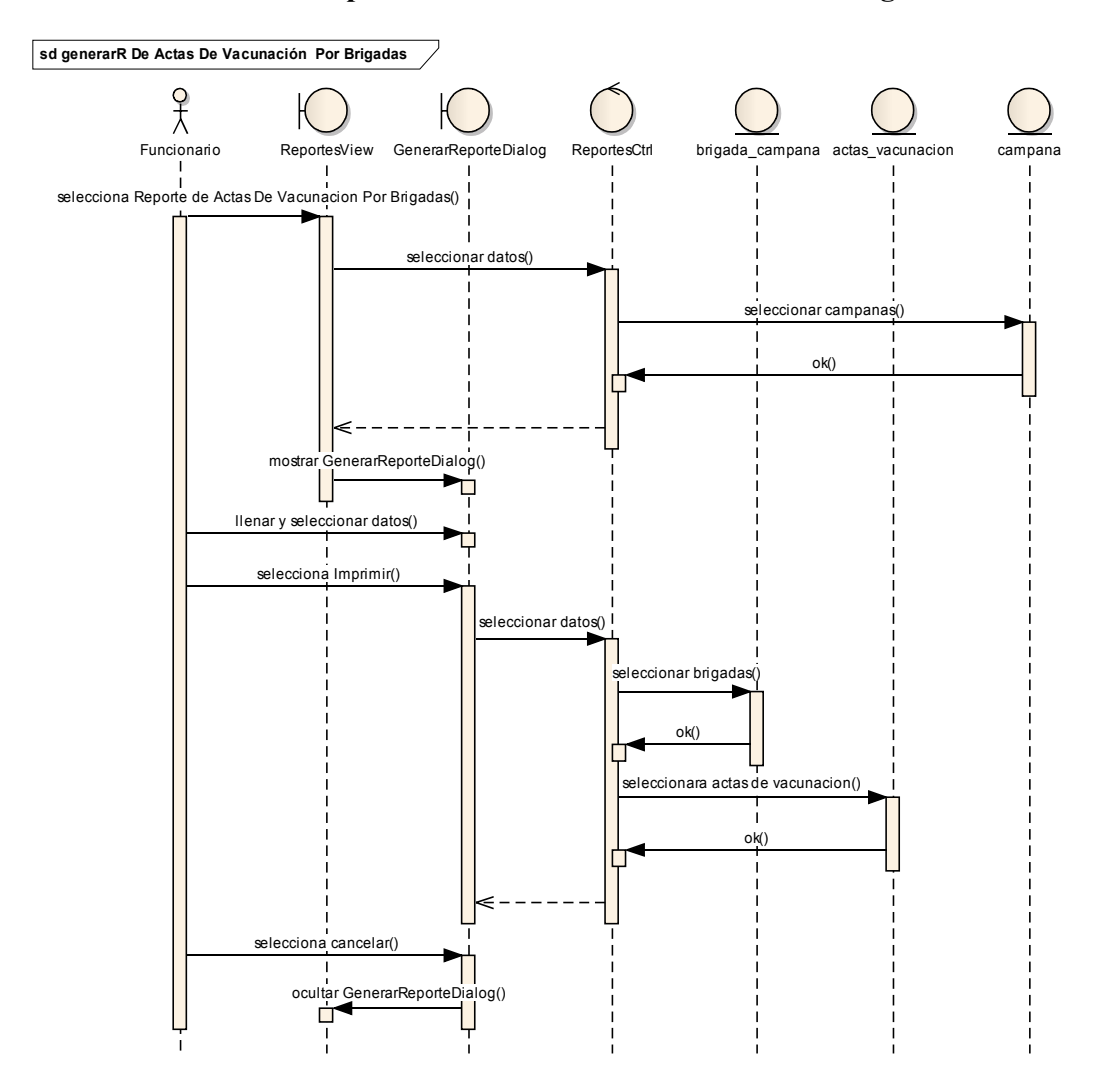

Figura II-196 Diagrama De Secuencia - Generar Reportes De Actas De Vacunación Por Brigadas

# II.1.6.2.2.90 Generar Reportes De Comunidades A Vacunar

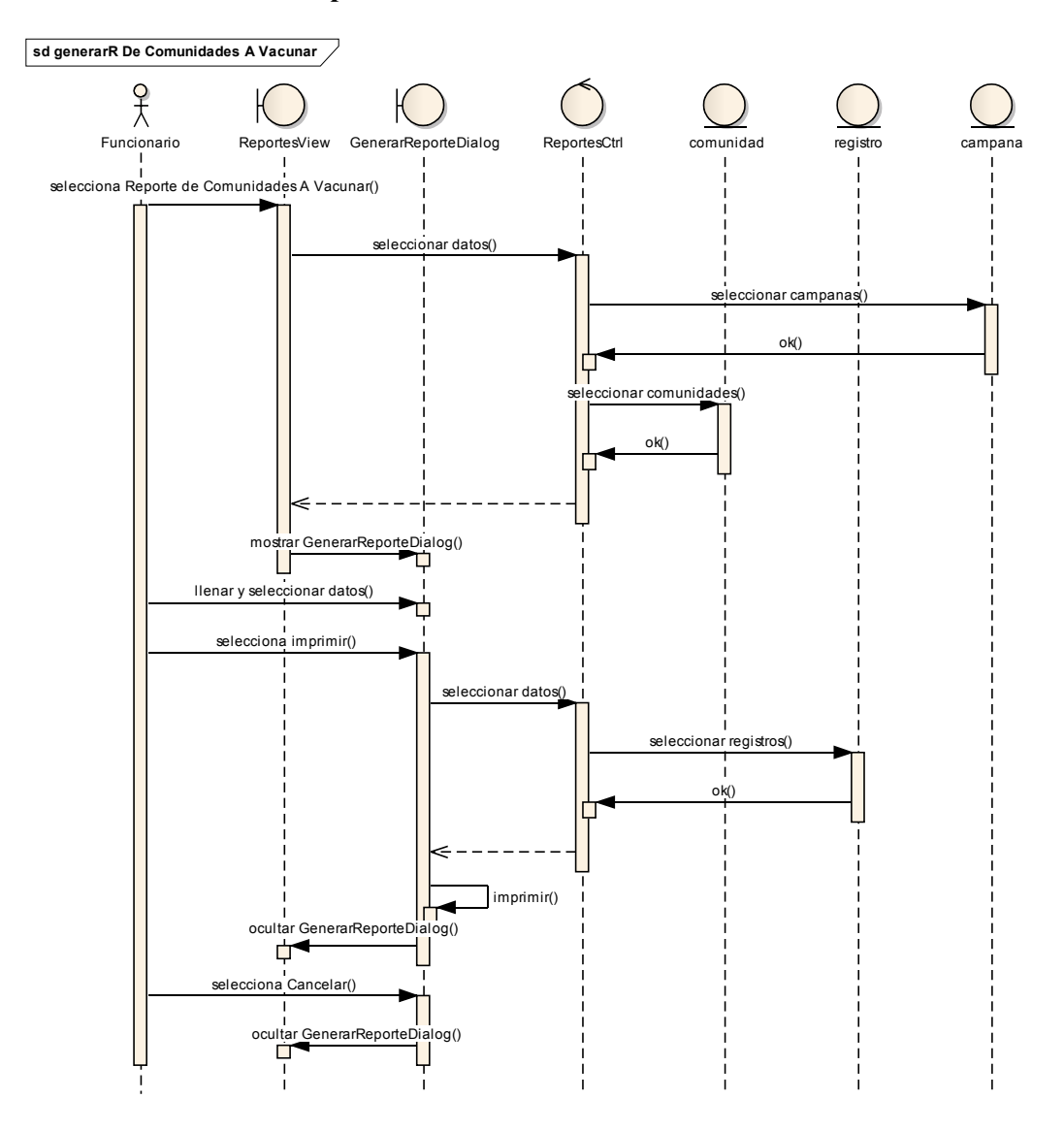

Figura II-197 Diagrama De Secuencia - Generar Reportes De Comunidades A Vacunar

## II.1.6.2.2.91 Generar Reportes De Actas Certificadas

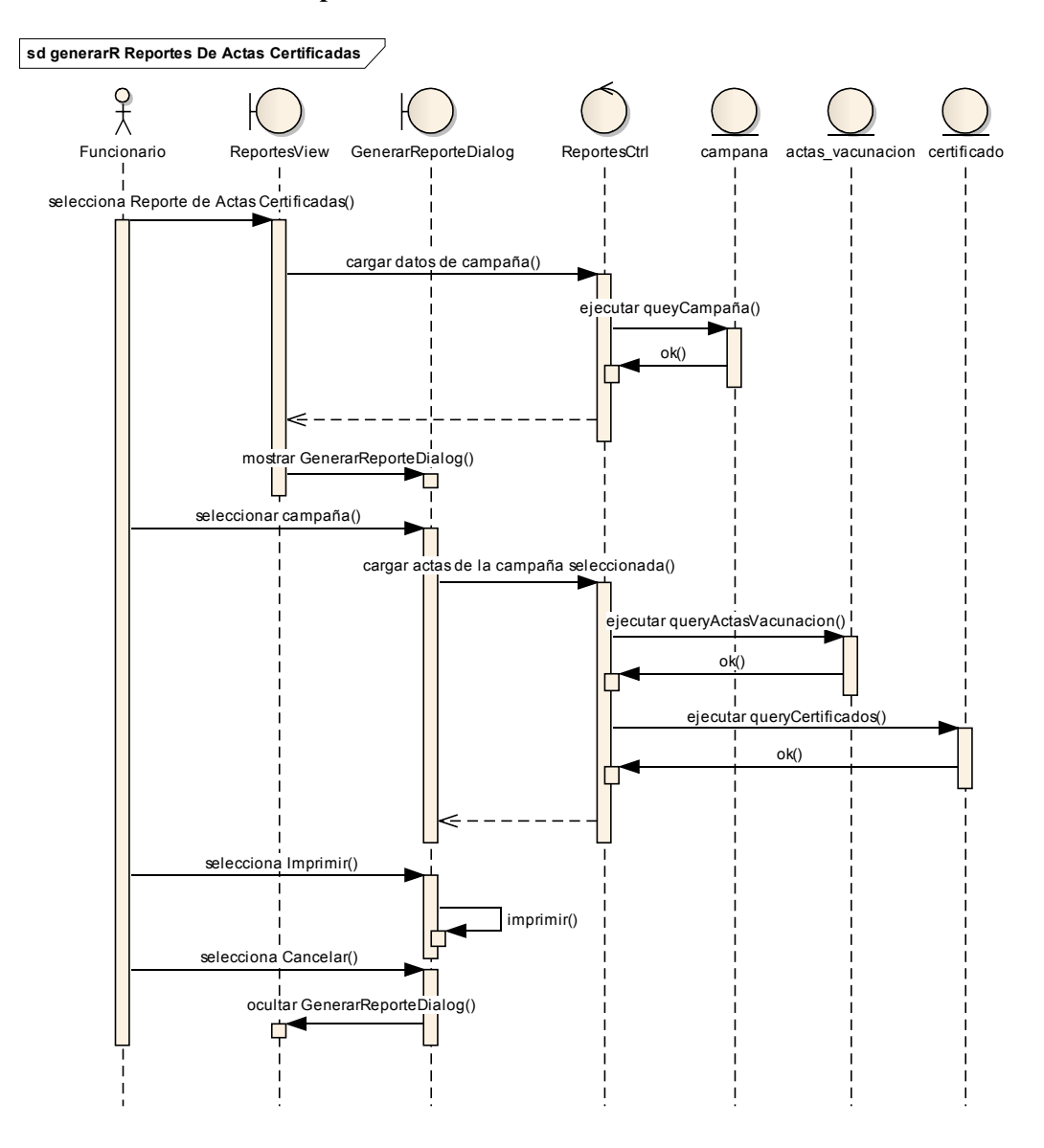

Figura II-198 Diagrama De Secuencia - Generar Reportes De Actas Certificadas
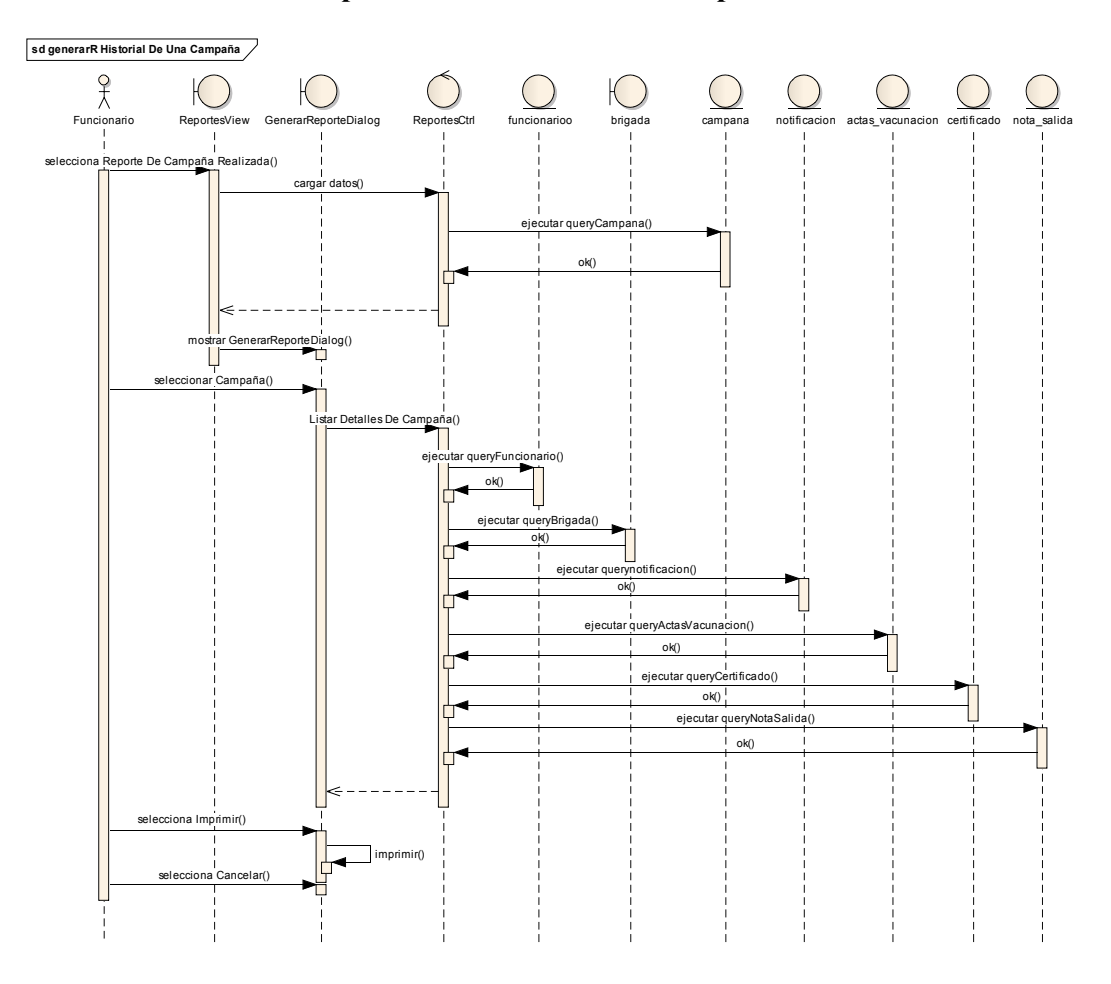

## II.1.6.2.2.92 Generar Reporte Historial De Una Campaña

Figura II-199 Diagrama De Secuencia - Generar Reporte Historial De Una Campaña

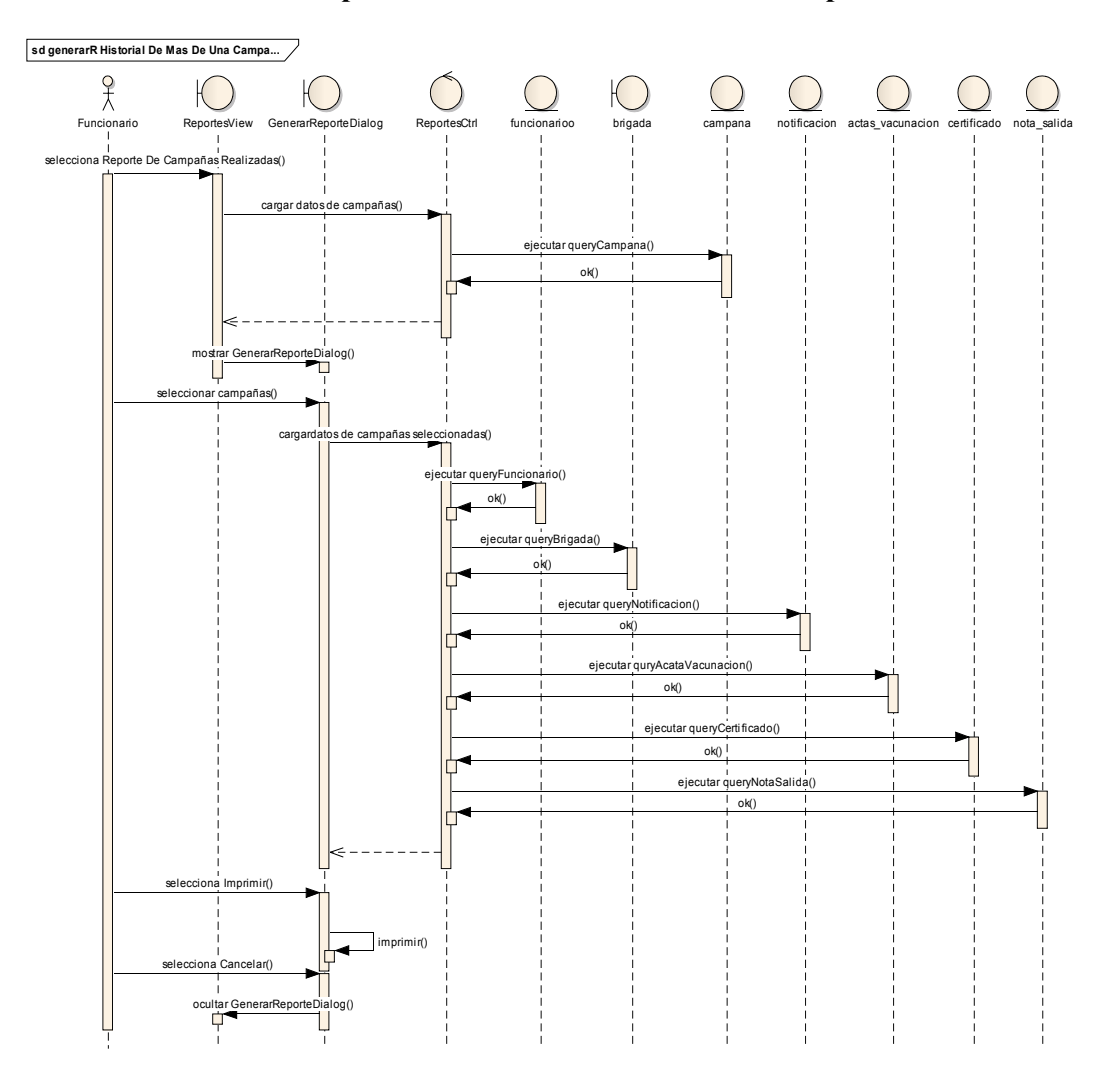

II.1.6.2.2.93 Generar Reporte Historial De Mas De Una Campaña

Figura II-200 Diagrama De Secuencia - Generar Reporte Historial De Más De Una Campaña

#### **II.1.7 Modelo De Datos**

#### II.1.7.1 Modelado De Diagrama De Clases

#### II.1.7.1.1 Introducción

El modelado de Diagrama de Clases en un artefacto de la disciplina de Análisis/Diseño en la Metodología RUP que se está implementando.

#### II.1.7.1.1.1 Propósito

- Comprender las estructura del sistema deseado para el área de vacunación de PRONEFA.
- Identificar clases de análisis y diseño.

#### **II.1.7.1.1.2** Alcance

- > Describir la clases y objetos de diseño del sistema en su segunda iteración
- Identificar y definir los objetos del sistema según los objetos del sistema deseado, aprobado para el área de vacunación de PRONEFA.

## II.1.7.1.2 Diagrama De Clases

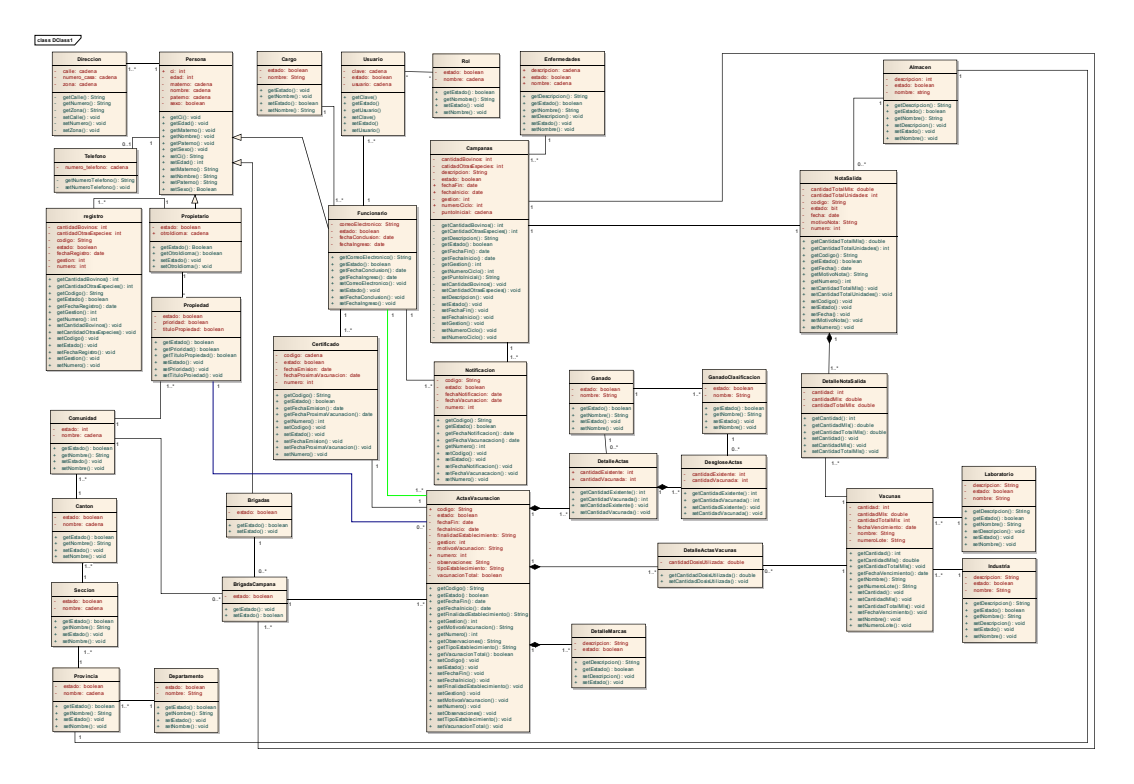

Figura II-201 Diagrama De Clases

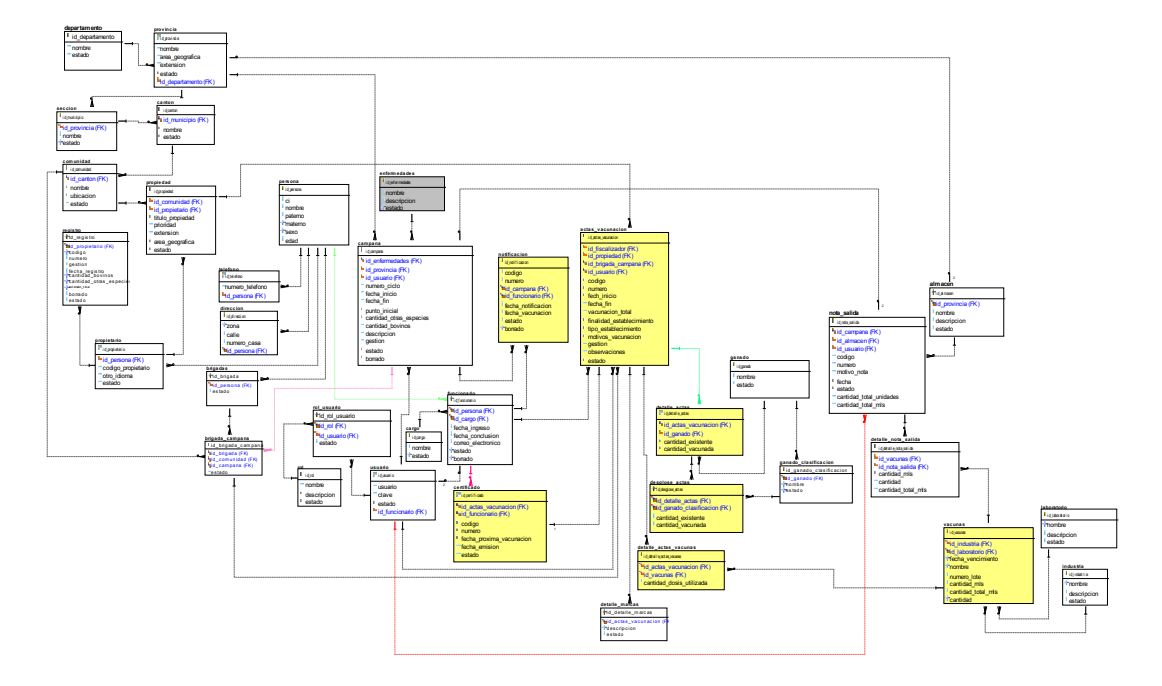

# II.1.7.1.3 Diagrama De Entidad Relación

Figura II-202 Diagrama De Entidad Relación

#### II.1.7.2 Modelado De Datos

#### II.1.7.2.1 Introducción

El modelado de la Datos nos sirve para tener un detalle de las tablas con sus respectivos campos de la base de datos.

#### II.1.7.2.1.1 Propósito

- Comprender las estructura de la las tablas y sus campos, en la base de datos de nuestro sistema deseado de información deseado para el área de vacunación de PRONEFA.
- Identificar los tipos de campos de cada tabla de la base de datos.

## II.1.7.2.1.2 Alcance

- Describir los campos de cada tabla de la base de datos especificando el tipo, longitud y descripción de cada campo
- Identificar y definir relaciones entre las diferentes tablas de la base datos de nuestro sistema deseado para el área de vacunación de PRONEFA.

#### II.1.7.2.2 Script De La Base De Datos

#### II.1.7.2.2.1 Tabla usuario

CREATE TABLE usuario

(

id\_usuario serial NOT NULL,

id\_funcionario integer,

usuario character varying(300),

clave character varying(300),

estado boolean DEFAULT true,

borrado boolean DEFAULT false,

CONSTRAINT usuario\_pkey PRIMARY KEY (id\_usuario),

CONSTRAINT fkf814f32e9936ea FOREIGN KEY (id\_funcionario)

REFERENCES funcionario (id\_funcionario) MATCH SIMPLE

ON UPDATE NO ACTION ON DELETE NO ACTION,

```
CONSTRAINT usuario_id_funcionario_fkey FOREIGN KEY (id_funcionario)
   REFERENCES funcionario (id funcionario) MATCH SIMPLE
   ON UPDATE NO ACTION ON DELETE NO ACTION
)
WITH (
 OIDS=FALSE
);
```

ALTER TABLE usuario OWNER TO postgres;

### II.1.7.2.2.2 Tabla rol

#### **CREATE TABLE rol**

```
(
```

)

id\_rol integer NOT NULL DEFAULT nextval('roles\_id\_rol\_seq'::regclass), nombre character varying(300), estado boolean DEFAULT true, descripcion character varying(300), borrado boolean, CONSTRAINT roles\_pkey PRIMARY KEY (id\_rol) WITH ( OIDS=FALSE ); ALTER TABLE rol OWNER TO postgres;

#### II.1.7.2.2.3 Tabla rol\_usuario

```
CREATE TABLE usuario_rol
```

(

id\_usuario\_rol serial NOT NULL,

```
id usuario integer,
```

id\_rol integer,

CONSTRAINT usuario\_rol\_pkey PRIMARY KEY (id\_usuario\_rol),

REFERENCES rol (id rol) MATCH SIMPLE

ON UPDATE NO ACTION ON DELETE NO ACTION,

```
REFERENCES usuario (id_usuario) MATCH SIMPLE
ON UPDATE NO ACTION ON DELETE NO ACTION,
CONSTRAINT usuario_rol_id_rol_fkey FOREIGN KEY (id_rol)
REFERENCES rol (id_rol) MATCH SIMPLE
ON UPDATE NO ACTION ON DELETE NO ACTION,
CONSTRAINT usuario_rol_id_usuario_fkey FOREIGN KEY (id_usuario)
REFERENCES usuario (id_usuario) MATCH SIMPLE
ON UPDATE NO ACTION ON DELETE NO ACTION
)
WITH (
```

```
OIDS=FALSE
```

```
);
```

ALTER TABLE usuario\_rol OWNER TO postgres;

### II.1.7.2.2.4 Tabla teléfono

CREATE TABLE telefono

```
(
```

```
id_telefono serial NOT NULL,
```

```
id_persona serial NOT NULL,
```

```
numero_telefono character varying(50),
```

```
CONSTRAINT telefono_pkey PRIMARY KEY (id_telefono),
```

```
REFERENCES persona (id_persona) MATCH SIMPLE
```

```
ON UPDATE NO ACTION ON DELETE NO ACTION,
```

CONSTRAINT telefono\_id\_persona\_fkey FOREIGN KEY (id\_persona) REFERENCES persona (id\_persona) MATCH SIMPLE

```
ON UPDATE NO ACTION ON DELETE NO ACTION
```

```
)
```

```
WITH (
```

```
OIDS=FALSE
```

## );

ALTER TABLE telefono OWNER TO postgres;

## II.1.7.2.2.5 Tabla dirección

```
CREATE TABLE direccion
```

(

```
id_direccion serial NOT NULL,
```

zona character varying(50),

calle character varying(50),

numero\_casa character varying(10),

id\_persona integer,

CONSTRAINT direccion\_pkey PRIMARY KEY (id\_direccion),

CONSTRAINT direccion\_id\_persona\_fkey FOREIGN KEY (id\_persona)

REFERENCES persona (id\_persona) MATCH SIMPLE

ON UPDATE NO ACTION ON DELETE NO ACTION,

REFERENCES persona (id\_persona) MATCH SIMPLE

ON UPDATE NO ACTION ON DELETE NO ACTION

```
)
```

WITH (

OIDS=FALSE

);

ALTER TABLE direction OWNER TO postgres;

## II.1.7.2.2.6 Tabla persona

#### CREATE TABLE persona

### (

id\_persona serial NOT NULL, nombre character varying(60), paterno character varying(50), materno character varying(50), sexo boolean, ci character varying(11), edad integer, fecha\_nacimiento date, CONSTRAINT persona\_pkey PRIMARY KEY (id\_persona) ) WITH ( OIDS=FALSE ); ALTER TABLE persona OWNER TO postgres;

#### II.1.7.2.2.7 Tabla funcionario

CREATE TABLE funcionario

(

id\_funcionario serial NOT NULL,

id\_persona serial NOT NULL,

correo\_electronico character varying(50),

estado boolean,

fecha\_conclusion date,

fecha\_ingreso date,

id\_cargo serial,

borrado boolean DEFAULT false,

CONSTRAINT funcionario\_pkey PRIMARY KEY (id\_funcionario),

REFERENCES persona (id\_persona) MATCH SIMPLE

ON UPDATE NO ACTION ON DELETE NO ACTION,

REFERENCES cargo (id\_cargo) MATCH SIMPLE

ON UPDATE NO ACTION ON DELETE NO ACTION,

CONSTRAINT funcionario\_id\_cargo\_fkey FOREIGN KEY (id\_cargo) REFERENCES cargo (id\_cargo) MATCH SIMPLE ON UPDATE NO ACTION ON DELETE NO ACTION,

CONSTRAINT funcionario\_id\_persona\_fkey FOREIGN KEY (id\_persona) REFERENCES persona (id\_persona) MATCH SIMPLE ON UPDATE NO ACTION ON DELETE NO ACTION

)

```
WITH (
```

OIDS=FALSE

);

ALTER TABLE funcionario OWNER TO postgres;

#### II.1.7.2.2.8 Tabla brigadas

CREATE TABLE brigadas

(

id\_brigada serial NOT NULL,

id\_persona integer,

estado boolean,

CONSTRAINT brigadas pkey PRIMARY KEY (id brigada), CONSTRAINT brigadas id persona fkey FOREIGN KEY (id persona) REFERENCES persona (id\_persona) MATCH SIMPLE ON UPDATE NO ACTION ON DELETE NO ACTION, REFERENCES persona (id\_persona) MATCH SIMPLE ON UPDATE NO ACTION ON DELETE NO ACTION

)

WITH (

OIDS=FALSE

);

ALTER TABLE brigadas OWNER TO postgres;

#### II.1.7.2.2.9 Tabla propietario

**CREATE TABLE propietario** 

(

)

);

```
id_propietario serial NOT NULL,
 id persona serial,
 otro idioma boolean,
 estado boolean DEFAULT true,
 codigo proietario integer,
 codigo_propietario integer,
 CONSTRAINT propietario pkey PRIMARY KEY (id propietario),
 CONSTRAINT propietario_id_persona_fkey FOREIGN KEY (id_persona)
   REFERENCES persona (id persona) MATCH SIMPLE
   ON UPDATE NO ACTION ON DELETE NO ACTION
WITH (
 OIDS=FALSE
```

ALTER TABLE propietario OWNER TO postgres;

#### II.1.7.2.2.10 Tabla propiedad

#### CREATE TABLE propiedad

(

id\_propiedad serial NOT NULL,

id\_comunidad serial,

estado boolean DEFAULT true,

titulo\_propiedad boolean DEFAULT true,

prioridad boolean DEFAULT true,

id\_propietario serial NOT NULL,

borrado boolean DEFAULT false,

area\_geografica geometry,

extension double precision,

CONSTRAINT propiedad\_pkey PRIMARY KEY (id\_propiedad),

CONSTRAINT fkd52013687cae218c FOREIGN KEY (id\_propietario)

REFERENCES propietario (id propietario) MATCH SIMPLE

ON UPDATE NO ACTION ON DELETE NO ACTION,

CONSTRAINT propiedad\_id\_comunidad\_fkey FOREIGN KEY (id\_comunidad) REFERENCES comunidad (id\_comunidad) MATCH SIMPLE ON UPDATE NO ACTION ON DELETE NO ACTION,

CONSTRAINT propiedad\_id\_propietario\_fkey FOREIGN KEY (id\_propietario) REFERENCES propietario (id\_propietario) MATCH SIMPLE ON UPDATE NO ACTION ON DELETE NO ACTION

```
)
```

WITH (

OIDS=FALSE

);

ALTER TABLE propiedad OWNER TO postgres;

#### II.1.7.2.2.11 Tabla registro

CREATE TABLE registro

(

codigo character varying(50),

numero integer,

id\_propietario serial, fecha\_registro date, extencion total double precision, estado boolean, id\_registro serial NOT NULL, borrado boolean DEFAULT false, cantidad\_bovinos integer, cantidad otras especies integer, gestion integer, CONSTRAINT registro\_pkey PRIMARY KEY (id\_registro), CONSTRAINT registro\_id\_propietario\_fkey FOREIGN KEY (id\_propietario) REFERENCES propietario (id propietario) MATCH SIMPLE ON UPDATE NO ACTION ON DELETE NO ACTION ) WITH ( OIDS=FALSE ); ALTER TABLE registro OWNER TO postgres; II.1.7.2.2.12 Tabla cargo CREATE TABLE cargo ( id\_cargo serial NOT NULL, nombre character varying(100), estado boolean DEFAULT true, borrado boolean DEFAULT false, descripcion character varying(300),

CONSTRAINT cargo\_pkey PRIMARY KEY (id\_cargo)

```
)
```

```
WITH (
```

```
OIDS=FALSE
```

## );

ALTER TABLE cargo OWNER TO postgres;

### II.1.7.2.2.13 Tabla brigada\_campana

CREATE TABLE brigada\_campana

(

id\_brigada\_campana serial NOT NULL,

id\_brigada integer,

id\_campanas integer,

id\_comunidad integer,

fecha date,

estado boolean DEFAULT true,

CONSTRAINT brigada\_campana\_pkey PRIMARY KEY (id\_brigada\_campana),

CONSTRAINT brigada\_campana\_id\_brigada\_fkey FOREIGN KEY (id\_brigada)

REFERENCES brigadas (id\_brigada) MATCH SIMPLE

ON UPDATE NO ACTION ON DELETE NO ACTION,

CONSTRAINT brigada\_campana\_id\_campanas\_fkey FOREIGN KEY (id\_campanas)

REFERENCES campanas (id\_campanas) MATCH SIMPLE

ON UPDATE NO ACTION ON DELETE NO ACTION,

CONSTRAINT brigada\_campana\_id\_comunidad\_fkey FOREIGN KEY (id\_comunidad) REFERENCES comunidad (id\_comunidad) MATCH SIMPLE ON UPDATE NO ACTION ON DELETE NO ACTION

```
)
```

```
WITH (
```

OIDS=FALSE

);

ALTER TABLE brigada\_campana OWNER TO postgres;

## II.1.7.2.2.14 Tabla enfermedades

```
CREATE TABLE enfermedades
```

```
(
```

```
id_enfermedades serial NOT NULL,
descripcion character varying(400),
nombre character varying(400),
estado boolean DEFAULT true,
CONSTRAINT enfermedades_pkey PRIMARY KEY (id_enfermedades)
```

```
)
WITH (
OIDS=FALSE
);
ALTER TABLE enfermedades OWNER TO postgres;
```

## II.1.7.2.2.15 Tabla industria

```
CREATE TABLE industria
(
	id_industria serial NOT NULL,
	nombre character varying(50),
	descripcion character varying(500),
	estado boolean,
	borrado boolean DEFAULT false,
	CONSTRAINT industria_pkey PRIMARY KEY (id_industria)
)
WITH (
```

```
OIDS=FALSE
```

```
);
```

ALTER TABLE industria OWNER TO postgres;

## II.1.7.2.2.16 Tabla laboratorio

CREATE TABLE laboratorio

```
(
```

```
id_laboratorio serial NOT NULL,
nombre character varying(50),
descripcion character varying(500),
estado boolean,
borrado boolean DEFAULT false,
CONSTRAINT laboratorio_pkey PRIMARY KEY (id_laboratorio)
)
WITH (
OIDS=FALSE
);
```

ALTER TABLE laboratorio OWNER TO postgres;

#### II.1.7.2.2.17 Tabla vacunas

#### CREATE TABLE vacunas

(

id\_vacunas serial NOT NULL,

id\_industria serial,

id\_laboratorio serial,

fecha\_vencimiento date,

numero\_lote character varying(100),

nombre character varying(100),

borrado boolean DEFAULT false,

cantidad integer,

cantidad\_total\_mls double precision,

cantidad\_mls double precision,

CONSTRAINT vacunas\_pkey PRIMARY KEY (id\_vacunas),

CONSTRAINT vacunas\_id\_industria\_fkey FOREIGN KEY (id\_industria)

REFERENCES industria (id\_industria) MATCH SIMPLE

ON UPDATE NO ACTION ON DELETE NO ACTION,

CONSTRAINT vacunas\_id\_laboratorio\_fkey FOREIGN KEY (id\_laboratorio) REFERENCES laboratorio (id\_laboratorio) MATCH SIMPLE ON UPDATE NO ACTION ON DELETE NO ACTION

)

WITH (

OIDS=FALSE

);

ALTER TABLE vacunas OWNER TO postgres;

#### II.1.7.2.2.18 Tabla almacen

CREATE TABLE almacen

(

id\_almacen serial NOT NULL,

nombre character varying(500),

descripcion character varying(500),

estado boolean DEFAULT true,

borrado boolean DEFAULT false,

id\_provincia integer,

CONSTRAINT almacen\_pkey PRIMARY KEY (id\_almacen),

CONSTRAINT almacen\_id\_provincia\_fkey FOREIGN KEY (id\_provincia)

```
REFERENCES provincia (id_provincia) MATCH SIMPLE
```

ON UPDATE NO ACTION ON DELETE NO ACTION

```
)
```

```
WITH (
```

OIDS=FALSE

);

ALTER TABLE almacen OWNER TO postgres;

#### II.1.7.2.2.19 Tabla nota\_salida

CREATE TABLE nota\_salida ( id\_nota\_salida serial NOT NULL, fecha date,

id\_almacen integer,

cantidad total unidades integer,

estado boolean DEFAULT true,

codigo character varying(500),

numero integer,

borrado boolean DEFAULT false,

motivo\_nota character varying(255),

id\_campanas integer,

cantidad\_total\_mls double precision,

CONSTRAINT nota\_salida\_pkey PRIMARY KEY (id\_nota\_salida),

CONSTRAINT nota\_salida\_id\_almacen\_fkey FOREIGN KEY (id\_almacen) REFERENCES almacen (id\_almacen) MATCH SIMPLE ON UPDATE NO ACTION ON DELETE NO ACTION, CONSTRAINT nota\_salida\_id\_campanas\_fkey FOREIGN KEY (id\_campanas) REFERENCES campanas (id\_campanas) MATCH SIMPLE ON UPDATE NO ACTION ON DELETE NO ACTION

)

WITH (

OIDS=FALSE

);

ALTER TABLE nota\_salida OWNER TO postgres;

#### II.1.7.2.2.20 Tabla detalle\_nota\_salida

CREATE TABLE detalle\_nota\_salida

(

id detalle nota salida serial NOT NULL,

id\_nota\_salida integer,

id\_vacunas integer,

borrado boolean DEFAULT false,

cantidad\_mls double precision,

cantidad integer,

cantidad\_total\_mls double precision,

CONSTRAINT detalle\_nota\_salida\_pkey PRIMARY KEY (id\_detalle\_nota\_salida),

CONSTRAINT detalle\_nota\_salida\_id\_nota\_salida\_fkey FOREIGN KEY (id\_nota\_salida)

REFERENCES nota\_salida (id\_nota\_salida) MATCH SIMPLE

ON UPDATE NO ACTION ON DELETE NO ACTION,

CONSTRAINT detalle\_nota\_salida\_id\_vacunas\_fkey FOREIGN KEY (id\_vacunas) REFERENCES vacunas (id\_vacunas) MATCH SIMPLE ON UPDATE NO ACTION ON DELETE NO ACTION

### )

WITH (

OIDS=FALSE

);

ALTER TABLE detalle\_nota\_salida OWNER TO postgres;

#### II.1.7.2.2.21 Tabla ganado

```
CREATE TABLE ganado
(
id_ganado serial NOT NULL,
nombre character varying(300),
borrado boolean DEFAULT false,
estado boolean DEFAULT true,
CONSTRAINT ganado_pkey PRIMARY KEY (id_ganado)
)
WITH (
OIDS=FALSE
);
ALTER TABLE ganado OWNER TO postgres;
II.1.7.2.2.22 Tabla ganado_clasificacion
CREATE TABLE ganado clasificacion
```

```
(
    id_ganado_clasificacion serial NOT NULL,
    id_ganado integer,
    nombre character varying(300),
    borrado boolean DEFAULT false,
    estado boolean DEFAULT true,
    CONSTRAINT ganado_clasificacion_pkey PRIMARY KEY (id_ganado_clasificacion),
    CONSTRAINT ganado_clasificacion_id_ganado_fkey FOREIGN KEY (id_ganado)
        REFERENCES ganado (id_ganado) MATCH SIMPLE
        ON UPDATE NO ACTION ON DELETE NO ACTION
)
WITH (
    OIDS=FALSE
);
```

```
ALTER TABLE ganado_clasificacion OWNER TO postgres;
```

#### II.1.7.2.2.23 Tabla campana

CREATE TABLE campanas

(

estado boolean DEFAULT true,

id\_campanas serial NOT NULL,

fecha\_inicio date,

fecha\_fin date,

id\_enfermedades integer,

area\_cobertura\_vacunal integer,

numero\_ciclo integer,

borrar boolean DEFAULT false,

gestion integer,

cantidad\_bovinos integer,

cantidad\_otras\_especies integer,

punto\_inicial character varying(255),

descripcion character varying(500),

id\_usuario integer,

CONSTRAINT campanas\_pkey PRIMARY KEY (id\_campanas),

CONSTRAINT campanas\_area\_cobertura\_vacunal\_fkey FOREIGN KEY (area\_cobertura\_vacunal)

REFERENCES provincia (id\_provincia) MATCH SIMPLE

ON UPDATE NO ACTION ON DELETE NO ACTION,

CONSTRAINT campanas\_id\_enfermedades\_fkey FOREIGN KEY (id\_enfermedades)

REFERENCES enfermedades (id\_enfermedades) MATCH SIMPLE

ON UPDATE NO ACTION ON DELETE NO ACTION

)

WITH (

OIDS=FALSE

);

ALTER TABLE campanas OWNER TO postgres;

## II.1.7.2.2.24 Tabla notificaciones

CREATE TABLE notificacion

(

id\_notificacion serial NOT NULL,

numero integer,

codigo character varying(100),

fecha\_notificacion date,

fecha\_vacunacion date,

id\_funcionario integer,

id\_campanas integer,

estado boolean DEFAULT true,

borrado boolean DEFAULT false,

CONSTRAINT notificacion\_pkey PRIMARY KEY (id\_notificacion),

CONSTRAINT notificacion\_id\_campanas\_fkey FOREIGN KEY (id\_campanas) REFERENCES campanas (id\_campanas) MATCH SIMPLE

ON UPDATE NO ACTION ON DELETE NO ACTION,

CONSTRAINT notificacion\_id\_funcionario\_fkey FOREIGN KEY (id\_funcionario) REFERENCES funcionario (id\_funcionario) MATCH SIMPLE ON UPDATE NO ACTION ON DELETE NO ACTION

)

WITH (

OIDS=FALSE

);

ALTER TABLE notificacion OWNER TO postgres;

#### II.1.7.2.2.25 Tabla actas\_vacunacion

CREATE TABLE actas\_vacunacion

(

id\_actas\_vacunacion serial NOT NULL,

id\_fiscalizador integer,

fecha\_inicio date,

fecha\_fin date,

vacunacion\_total boolean DEFAULT true,

observaciones character varying(300),

numero integer,

codigo character varying(10),

borrado boolean DEFAULT false,

id\_propiedad integer,

gestion integer,

id\_brigada\_campana integer,

motivos\_vacunacion character varying(300),

tipo\_establecimiento character varying(300),

finalidad\_establecimiento character varying(300),

cantidad\_bovinos integer DEFAULT 0,

cantidad\_otras\_especies integer DEFAULT 0,

CONSTRAINT actas\_vacunacion\_pkey PRIMARY KEY (id\_actas\_vacunacion),

 $CONSTRAINT\ actas\_vacunacion\_id\_brigada\_campana\_fkey\ FOREIGN\ KEY$ 

(id\_brigada\_campana)

REFERENCES brigada\_campana (id\_brigada\_campana) MATCH SIMPLE

ON UPDATE NO ACTION ON DELETE NO ACTION,

- CONSTRAINT actas\_vacunacion\_id\_fiscalizador\_fkey FOREIGN KEY (id\_fiscalizador) REFERENCES funcionario (id\_funcionario) MATCH SIMPLE ON UPDATE NO ACTION ON DELETE NO ACTION,
- CONSTRAINT actas vacunacion id propiedad fkey FOREIGN KEY (id propiedad)

REFERENCES propiedad (id propiedad) MATCH SIMPLE

```
ON UPDATE NO ACTION ON DELETE NO ACTION
```

#### )

WITH (

OIDS=FALSE

);

ALTER TABLE actas\_vacunacion OWNER TO postgres;

#### II.1.7.2.2.26 Tabla detalle\_actas

CREATE TABLE detalle\_actas

#### (

id\_detalle\_actas serial NOT NULL,

id\_actas\_vacunacion integer,

id\_ganado integer,

cantidad\_existente integer,

cantidad\_vacunada integer,

borrado boolean DEFAULT false,

CONSTRAINT detalle\_actas\_pkey PRIMARY KEY (id\_detalle\_actas),

CONSTRAINT detalle\_actas\_id\_actas\_vacunacion\_fkey FOREIGN KEY (id\_actas\_vacunacion)

 $REFERENCES \ actas\_vacunacion \ (id\_actas\_vacunacion) \ MATCH \ SIMPLE$ 

```
ON UPDATE NO ACTION ON DELETE NO ACTION,
```

CONSTRAINT detalle\_actas\_id\_ganado\_fkey FOREIGN KEY (id\_ganado)

```
REFERENCES ganado (id ganado) MATCH SIMPLE
```

ON UPDATE NO ACTION ON DELETE NO ACTION

```
)
```

```
WITH (
```

OIDS=FALSE

);

ALTER TABLE detalle\_actas OWNER TO postgres;

#### II.1.7.2.2.27 Tabla desglose\_actas

CREATE TABLE desglose\_actas

(

id\_desglose\_actas serial NOT NULL,

id\_detalle\_actas integer,

cantidad\_existente integer,

cantidad\_vacunada integer,

borrado boolean DEFAULT false,

id\_ganado\_clasificacion integer,

CONSTRAINT desglose\_actas\_pkey PRIMARY KEY (id\_desglose\_actas),

CONSTRAINT desglose\_actas\_id\_detalle\_actas\_fkey FOREIGN KEY (id\_detalle\_actas)

REFERENCES detalle\_actas (id\_detalle\_actas) MATCH SIMPLE

ON UPDATE NO ACTION ON DELETE NO ACTION,

CONSTRAINT desglose\_actas\_id\_ganado\_clasificacion\_fkey FOREIGN KEY (id\_ganado\_clasificacion)

REFERENCES ganado\_clasificacion (id\_ganado\_clasificacion) MATCH SIMPLE ON UPDATE NO ACTION ON DELETE NO ACTION

)

WITH (

OIDS=FALSE

);

ALTER TABLE desglose\_actas OWNER TO postgres;

#### II.1.7.2.2.28 Tabla detalle\_actas\_vacunas

CREATE TABLE detalle\_actas\_vacunas

(

id\_vacunas integer,

cantidad\_dosis\_utilizada double precision,

id\_actas\_vacunacion integer,

borrado boolean DEFAULT false,

id\_detalle\_actas\_vacunas serial NOT NULL,

CONSTRAINT detalle\_actas\_vacunas\_pkey PRIMARY KEY (id\_detalle\_actas\_vacunas),

CONSTRAINT detalle\_actas\_vacunas\_id\_actas\_vacunacion\_fkey FOREIGN KEY (id\_actas\_vacunacion)

REFERENCES actas\_vacunacion (id\_actas\_vacunacion) MATCH SIMPLE ON UPDATE NO ACTION ON DELETE NO ACTION,

CONSTRAINT detalle\_actas\_vacunas\_id\_vacunas\_fkey FOREIGN KEY (id\_vacunas) REFERENCES vacunas (id\_vacunas) MATCH SIMPLE ON UPDATE NO ACTION ON DELETE NO ACTION

)

WITH (

OIDS=FALSE

);

ALTER TABLE detaile\_actas\_vacunas OWNER TO postgres;

#### II.1.7.2.2.29 Tabla detalle\_marcas

CREATE TABLE detaile\_marcas

(

id\_detalle\_marcas serial NOT NULL,

id\_actas\_vacunacion integer,

estado boolean DEFAULT true,

borrado boolean DEFAULT false,

descripcion character varying(50),

imagen oid,

CONSTRAINT detalle\_marcas\_pkey PRIMARY KEY (id\_detalle\_marcas),

CONSTRAINT detalle\_marcas\_id\_actas\_vacunacion\_fkey FOREIGN KEY (id\_actas\_vacunacion)

REFERENCES actas\_vacunacion (id\_actas\_vacunacion) MATCH SIMPLE ON UPDATE NO ACTION ON DELETE NO ACTION

```
)
```

WITH (

```
OIDS=FALSE
```

);

ALTER TABLE detalle\_marcas OWNER TO postgres;

#### II.1.7.2.2.30 Tabla certificado

CREATE TABLE certificado

```
(
```

id\_certificado serial NOT NULL,

id actas vacunacion serial,

id\_funcionario serial,

fecha\_proxima\_vacunacion date,

fecha\_emision\_certificado date,

codigo character varying(100),

numero integer NOT NULL,

borrado boolean DEFAULT false,

estado boolean DEFAULT true,

CONSTRAINT certificado\_pkey PRIMARY KEY (id\_certificado),

CONSTRAINT certificado\_id\_actas\_vacunacion\_fkey FOREIGN KEY

(id\_actas\_vacunacion)

REFERENCES actas\_vacunacion (id\_actas\_vacunacion) MATCH SIMPLE

ON UPDATE NO ACTION ON DELETE NO ACTION,

CONSTRAINT certificado\_id\_funcionario\_fkey FOREIGN KEY (id\_funcionario) REFERENCES funcionario (id\_funcionario) MATCH SIMPLE ON UPDATE NO ACTION ON DELETE NO ACTION

)

#### WITH (

OIDS=FALSE

## );

ALTER TABLE certificado OWNER TO postgres;

## **II.1.7.2.3 Description De Classes**

### II.1.7.2.3.1 Clase Usuario

| Nombre                                               |              | Usuario                                                    |                                       |               |
|------------------------------------------------------|--------------|------------------------------------------------------------|---------------------------------------|---------------|
| Тіро                                                 |              | entidad                                                    |                                       |               |
| Descripción Representa<br>registrados<br>información |              | a toda la informació<br>s, para el acceso<br>n vacunación. | on de los usuarios<br>o al sistema de |               |
| Atributo                                             | Tipo de Dato |                                                            | Visibilidad                           | Valor Inicial |
| usuario                                              | String (255) |                                                            | publico                               |               |
| clave                                                | String(255)  |                                                            | publico                               |               |
| estado                                               | Boolean      |                                                            | publico                               | true          |

Tabla II:93 Clase-Usuario

### II.1.7.2.3.2 Clase Rol

| Nombre       |                                                                                    | Rol     |             |                                          |  |
|--------------|------------------------------------------------------------------------------------|---------|-------------|------------------------------------------|--|
| Tipo entidad |                                                                                    | entidad | ntidad      |                                          |  |
| Descripción  | Representa toda la inforr<br>usuarios registrados, para<br>información vacunación. |         |             | n de los roles de<br>cceso al sistema de |  |
| Atributo     | Tipo de Dato                                                                       |         | Visibilidad | Valor Inicial                            |  |
| nombre       | String (255)                                                                       |         | publico     |                                          |  |
| estado       | Boolean                                                                            |         | publico     | true                                     |  |

Tabla II:94 Clase-Rol

## II.1.7.2.3.3 Clase Telefono

| Nombre         |              | Telefono                                                                                                    |             |               |
|----------------|--------------|----------------------------------------------------------------------------------------------------|-------------|---------------|
| Tipo entida    |              | entidad                                                                                                    |             |               |
| Descripción    |              | Representa toda la información de los teléfonos d<br>los funcionarios y brigadas de PRONEFA Integrad<br>Tarija. |             |               |
| Atributo       | Tipo de Dato |                                                                                                    | Visibilidad | Valor Inicial |
| numeroTelefono | String (255) |                                                                                                    | publico     |               |

Tabla II:95 Clase-Telefono

## II.1.7.2.3.4 Clase Direccion

| Nombre      | Di             | ireccion                            |                                               |                  |                                      |
|-------------|----------------|-------------------------------------|-----------------------------------------------|------------------|--------------------------------------|
| Тіро        | er             | ntidad                              |                                               |                  |                                      |
| Descripción | Re<br>de<br>In | epresenta<br>e los fu<br>itegrado 7 | a toda la inform<br>ncionarios y l<br>Farija. | nación<br>brigad | de las direcciones<br>las de PRONEFA |
| Atributo    | Tipo de Dato   |                                     | Visibilidad                                   |                  | Valor Inicial                        |

| zona                        | String (255) | publico |  |  |
|-----------------------------|--------------|---------|--|--|
| calle                       | String(255)  | publico |  |  |
| numeroCasa                  | String(255)  | publico |  |  |
| Tabla II:96 Clase-Direccion |              |         |  |  |

#### II.1.7.2.3.5 Clase Persona

| Nombre                        |             | Persona                              |                                                                                                    |               |  |
|-------------------------------|-------------|--------------------------------------|----------------------------------------------------------------------------------------------------|---------------|--|
| Тіро                          |             | Entidad                              | Entidad                                                                                                   |               |  |
| Descripción Re<br>aso<br>brio |             | Representa<br>asociadas<br>brigadas. | Representa toda la información de las personas asociadas a PRONEFA, funcionarios, propietarios, brigadas. |               |  |
| Atributo                      | Tipo de Da  | ato                                  | Visibilidad                                                                                               | Valor Inicial |  |
| Ci                            | int         |                                      | publico                                                                                                   |               |  |
| Nombre                        | String(255  | 5)                                   | publico                                                                                                   |               |  |
| paterno                       | String(255) |                                      | publico                                                                                                   |               |  |
| materno                       | String(255  | 5)                                   | Publico                                                                                                   |               |  |
| sexo                          | boolean     |                                      | Publico                                                                                                   |               |  |
| edad                          | int         |                                      | publico                                                                                                   |               |  |

Tabla II:97 Clase-Persona

## II.1.7.2.3.6 Clase Cargo

| Nombre      |            | Cargo     |                                               |               |  |  |
|-------------|------------|-----------|-----------------------------------------------|---------------|--|--|
| Tipo E      |            | Entidad   | Entidad                                       |               |  |  |
| Descripción |            | Represent | epresenta toda la información de los cargos o |               |  |  |
|             |            | funciones | funciones del personal de PRONEFA.            |               |  |  |
| Atributo    | Tipo de Da | ato       | Visibilidad                                   | Valor Inicial |  |  |
| Nombre      | String(255 | )         | publico                                       |               |  |  |
| Descripción | String(255 | )         | publico                                       |               |  |  |
| Estado      | Bolean     |           | Publico                                       | true          |  |  |

Tabla II:98 Clase-Cargo

#### II.1.7.2.3.7 Clase Funcionario

| Nombre Funcionar |              | Funcionari | 0                                                  |               |  |
|------------------|--------------|------------|----------------------------------------------------|---------------|--|
| Тіро             |              | Entidad    |                                                    |               |  |
| Descripción      |              | Represent  | Representa toda la información de los funcionarios |               |  |
|                  |              | o personal | o personal de PRONEFA.                             |               |  |
| Atributo         | Tipo de Dato |            | Visibilidad                                        | Valor Inicial |  |
| Correo           | String(255)  |            | publico                                            |               |  |
| Estado           | Bolean       |            | publico                                            |               |  |
| Fechalngreso     | Date         |            | Publico                                            | true          |  |
| FechaConclusión  | Date         |            | publico                                            |               |  |

Tabla II:99 Clase-Funcionario

## II.1.7.2.3.8 Clase Brigadas

| II.1.7.2.3.9 | Clase | Propietario |
|--------------|-------|-------------|

| Nombre      | Propietario                                                                                     |
|-------------|-------------------------------------------------------------------------------------------------|
| Тіро        | entidad                                                                                         |
| Descripción | Representa toda la información de los propietarios<br>o tenedores de ganado asociados a PRONEFA |

| Integrado Tarija.                               |        |         |      |  |  |
|-------------------------------------------------|--------|---------|------|--|--|
| Atributo Tipo de Dato Visibilidad Valor Inicial |        |         |      |  |  |
| Otroldioma                                      | Bolean | publico | True |  |  |
| Estado Bolean Publico True                      |        |         |      |  |  |
| Tabla II:100 Clase-Propietario                  |        |         |      |  |  |

## II.1.7.2.3.10 Clase Propiedad

| Nombre                       |              | Propiedad                          |                                                    |               |  |
|------------------------------|--------------|------------------------------------|----------------------------------------------------|---------------|--|
| Тіро                         |              | Entidad                            |                                                    |               |  |
| Descripción                  |              | Represent                          | Representa toda la información de las propiedades  |               |  |
|                              |              | de los pro                         | de los propietarios de ganado, las propiedades son |               |  |
|                              |              | lugar donde se mantiene el ganado. |                                                    |               |  |
| Atributo                     | Tipo de Dato |                                    | Visibilidad                                        | Valor Inicial |  |
| Titulo                       | Bolean       |                                    | publico                                            | True          |  |
| Prioridad                    | Bolean       |                                    | publico                                            | True          |  |
| Estado                       | Bolean       |                                    | publico                                            | True          |  |
| Tabla II:101 Clase-Propiedad |              |                                    |                                                    |               |  |

#### II.1.7.2.3.11 Clase Registro

| Nombre                |           | Registro                                                                                                    |             |               |  |
|-----------------------|-----------|----------------------------------------------------------------------------------------------------|-------------|---------------|--|
| Тіро                  |           | Entidad                                                                                                    |             |               |  |
| Descripción           |           | Representa toda la información de los registros<br>de propietarios, es la información recabada del<br>catastro un año atrás, donde indica la cantidad<br>de ganado del propietario. |             |               |  |
| Atributo              | Tipo de D | ato                                                                                                    | Visibilidad | Valor Inicial |  |
| Numero                | Int       |                                                                                                    | publico     |               |  |
| Fecha                 | Date      |                                                                                                    | publico     |               |  |
| Estado                | Bolean    |                                                                                                    | publico     | True          |  |
| cantidadBovinos       | Int       |                                                                                                    | Publico     |               |  |
| cantidadOtrasEspeices | Int       |                                                                                                    | Publico     |               |  |
| Gestión               | int       |                                                                                                    | publico     |               |  |

Tabla II:102 Clase-Registro

## II.1.7.2.3.12 Clase GrigadaCampana

### II.1.7.2.3.13 Clase Enfermedades

| Nombre      |            | Enfermeda                             | ides                      |                 |             |                |                   |           |
|-------------|------------|---------------------------------------|---------------------------|-----------------|-------------|----------------|-------------------|-----------|
| Тіро        |            | Entidad                               | Entidad                   |                 |             |                |                   |           |
| Descripción |            | Representa<br>enfermeda<br>vacunaciór | a toda<br>des a eri<br>n. | la i<br>radicar | nfori<br>en | mació<br>las c | on de<br>campañas | las<br>de |
| Atributo    | Tipo de Da | ato                                   | Visibilida                | d               |             | Valo           | r Inicial         |           |
| nombre      | String(255 | 5)                                    | publico                   |                 |             |                |                   |           |
| descripcion | String(255 | 5)                                    | publico                   |                 |             |                |                   |           |
| estado      | Bolean     |                                       | publico                   |                 |             | True           |                   |           |

Tabla II:103 Clase-Enfermedades

### II.1.7.2.3.14 Clase industria

| Nombre | Industria |
|--------|-----------|
| Tipo   | Entidad   |

| la que pe    | ertenecen las vacunas.                                            | i de las industrias a                                                                                                    |
|--------------|-------------------------------------------------------------------|----------------------------------------------------------------------------------------------------|
| Tipo de Dato | Visibilidad                                                       | Valor Inicial                                                                                                    |
| String(255)  | publico                                                           |                                                                                                    |
| String(255)  | publico                                                           |                                                                                                    |
| Bolean       | publico                                                           | True                                                                                                    |
|              | la que pe<br>Tipo de Dato<br>String(255)<br>String(255)<br>Bolean | Ia que pertenecen las vacunas.       Tipo de Dato     Visibilidad       String(255)     publico       String(255)     publico       Bolean     publico |

Tabla II:104 Clase-Industria

## II.1.7.2.3.15 Clase Laboratorio

| Nombre      |             | Laboratorio                                        | O                                        |               |  |  |  |
|-------------|-------------|----------------------------------------------------|------------------------------------------|---------------|--|--|--|
| Тіро        |             | Entidad                                            | Entidad                                  |               |  |  |  |
| Descripción |             | Representa toda la información de los laboratorios |                                          |               |  |  |  |
|             |             | a los que p                                        | a los que pertenecen diferentes vacunas. |               |  |  |  |
| Atributo    | Tipo de Da  | ato                                                | Visibilidad                              | Valor Inicial |  |  |  |
| Nombre      | String(255) |                                                    | publico                                  |               |  |  |  |
| Descripción | String(255  | 5)                                                 | publico                                  |               |  |  |  |
| estado      | Bolean      |                                                    | publico                                  | True          |  |  |  |

Tabla II:105 Clase-Laboratorio

### II.1.7.2.3.16 Clase Vacunas

| Nombre           |            | Vacunas      |                                           |                   |  |
|------------------|------------|--------------|-------------------------------------------|-------------------|--|
| Tipo             |            | Entidad      |                                           |                   |  |
| Descripción      |            | Represent    | a toda la informació                      | on de las vacunas |  |
|                  |            | utilizadas e | utilizadas en las campañas de vacunación. |                   |  |
| Atributo         | Tipo de Da | ato          | Visibilidad                               | Valor Inicial     |  |
| nombre           | String(255 | 5)           | publico                                   |                   |  |
| numeroLote       | String(255 | 5)           | publico                                   |                   |  |
| fechaVencimiento | Date       |              | Publico                                   |                   |  |
| cantidad         | int        |              | Publico                                   |                   |  |
| cantidadMls      | double     |              | Publico                                   |                   |  |
| cantidadTotalMls | doublé     |              | publico                                   |                   |  |
| estado           | Bolean     |              | publico                                   | True              |  |

Tabla II:106 Clase-Vacunas

## II.1.7.2.3.17 Clase Almacen

| Nombre      |            | Almacen                                         |                                    |               |  |  |  |
|-------------|------------|-------------------------------------------------|------------------------------------|---------------|--|--|--|
| Тіро        |            | Entidad                                         | Entidad                            |               |  |  |  |
| Descripción |            | Representa toda la información de los almacenes |                                    |               |  |  |  |
|             |            | de PRONE                                        | de PRONEFA de la ciudad de Tarija. |               |  |  |  |
| Atributo    | Tipo de Da | ato                                             | Visibilidad                        | Valor Inicial |  |  |  |
| nombre      | String(255 | )                                               | publico                            |               |  |  |  |
| descripcion | String(255 | )                                               | publico                            |               |  |  |  |
| estado      | Bolean     |                                                 | publico                            | True          |  |  |  |

Tabla II:107 Clase-Almacen

### II.1.7.2.3.18 Clase NotaSalida

| Nombre      | NotaSalida                                                                                 |
|-------------|--------------------------------------------------------------------------------------------|
| Тіро        | Entidad                                                                                    |
| Descripción | Representa toda la información del flujo de vacunas que salen a una campaña de vacunación. |

| Atributo              | Tipo de Dato | Visibilidad | Valor Inicial |
|-----------------------|--------------|-------------|---------------|
| Numero                | String(255)  | publico     |               |
| Código                | String(255)  | publico     |               |
| Fecha                 | Date         | Publico     |               |
| motivoNota            | String(255)  | Publico     |               |
| cantidadTotalUnidades | int          | Publico     |               |
| cantidadTotalMls      | doublé       | publico     |               |
| estado                | Bolean       | publico     | True          |
|                       |              |             |               |

Tabla II:108 Clase-NotaSalida

## II.1.7.2.3.19 Clase DetalleNotaSalida

| Nombre           |             | DetalleNo                                      | taSalida                                |               |  |
|------------------|-------------|------------------------------------------------|-----------------------------------------|---------------|--|
| Тіро             |             | Entidad                                        |                                         |               |  |
| Descripción      |             | Representa toda la información de los detalles |                                         |               |  |
| -                |             | de del fl                                      | de del flujo de vacunas que salen a una |               |  |
|                  |             | campaña                                        | de vacunación.                          | -             |  |
| Atributo         | Tipo de D   | ato                                            | Visibilidad                             | Valor Inicial |  |
| cantidadMls      | Duble       |                                                | Publico                                 |               |  |
| cantidad         | int         |                                                | Publico                                 |               |  |
| cantidadTotalMls | Double      |                                                | publico                                 |               |  |
|                  | 111 H 100 C | 1 D 11 11                                      | . 0.111                                 |               |  |

Tabla II:109 Clase-DetalleNotaSalida

## II.1.7.2.3.20 Clase Ganado

| Nombre      |            | Ganado       |                                           |                  |  |
|-------------|------------|--------------|-------------------------------------------|------------------|--|
| Тіро        |            | Entidad      |                                           |                  |  |
| Descripción |            | Represen     | ta toda la informaci                      | ón del ganado ya |  |
|             |            | establecid   | establecido por PRONEFA a vacunar, en las |                  |  |
|             |            | campañas     | s de vacunación.                          |                  |  |
| Atributo    | Tipo de D  | ato          | Visibilidad                               | Valor Inicial    |  |
| Nombre      | String(255 | 5)           | Publico                                   |                  |  |
| Estado      | Bolean     |              | Publico                                   | true             |  |
|             | Tabla II:1 | 10 Clase-Gan | ado                                       |                  |  |

#### II.1.7.2.3.21 Clase GanadoClasificacion

| Nombre      |                       | GanadoC                               | lasificacion                                                                                                    |               |  |
|-------------|-----------------------|---------------------------------------|----------------------------------------------------------------------------------------------------|---------------|--|
| Тіро        |                       | Entidad                               |                                                                                                    |               |  |
| Descripción |                       | Represen<br>clasificado<br>vacunar, o | Representa toda la información del ganado clasificado ya establecido por PRONEFA a vacunar, en las campañas de vacunación. |               |  |
| Atributo    | Atributo Tipo de Dato |                                       | Visibilidad                                                                                                    | Valor Inicial |  |
| Nombre      | String(255)           |                                       | Publico                                                                                                    |               |  |
| Estado      | Bolean                |                                       | Publico                                                                                                    | true          |  |

Tabla II:111 Clase-GanadoClasificacion

## II.1.7.2.3.22 Clase Campanas

| Nombre      |              | Campana                                       | S                   |               |
|-------------|--------------|-----------------------------------------------|---------------------|---------------|
| Тіро        |              | Entidad                                       |                     |               |
| Descripción |              | Representa toda la información de realización |                     |               |
|             |              | de las car                                    | npañas de vacunacio | ón.           |
| Atributo    | Tipo de Dato |                                               | Visibilidad         | Valor Inicial |
| numeroCiclo | String(255)  |                                               | publico             |               |

| fecha Inicio          | Date        | Publico |      |
|-----------------------|-------------|---------|------|
| fechaFin              | Date        | Publico |      |
| gestion               | Int         | Publico |      |
| puntoInicial          | String(255) | Publico |      |
| cantidadBovinos       | Int         | Publico |      |
| cantidadOtrasEspecies | Int         | publico |      |
| descripcion           | String(255) | publico |      |
| estado                | Bolean      | publico | True |
|                       |             |         |      |

Tabla II:112 Clase-Campanas

## II.1.7.2.3.23 Clase Notificacion

| Nombre            |             | Notificacio                                      | on                                   |       |           |        |    |
|-------------------|-------------|--------------------------------------------------|--------------------------------------|-------|-----------|--------|----|
| Тіро              |             | Entidad                                          |                                      |       |           |        |    |
| Descripción       |             | Represen                                         | Representa toda la información de la |       |           | las    |    |
|                   |             | notificaciones generadas para la notificación de |                                      |       |           | ו de   |    |
|                   |             | la realizad                                      | ción de las car                      | npaña | s de vacı | unació | n. |
| Atributo          | Tipo de D   | ato                                              | Visibilidad                          |       | Valor In  | nicial |    |
| numero            | Int         |                                                  | publico                              |       |           |        |    |
| codigo            | String(255  | 5)                                               | Publico                              |       |           |        |    |
| fechaNotificacion | Date        |                                                  | Publico                              |       |           |        |    |
| fechaVacunacion   | Date        |                                                  | Publico                              |       |           |        |    |
| estado            | Bolean      |                                                  | publico                              |       | True      |        |    |
|                   | m 11 XX 440 | G1 3.1                                           |                                      |       |           |        |    |

Tabla II:113 Clase-Notificacion

## II.1.7.2.3.24 Clase ActasVacunacion

| Nombre                   |             | ActasVac  | unacion               |                    |  |
|--------------------------|-------------|-----------|-----------------------|--------------------|--|
| Tipo                     |             | Entidad   |                       |                    |  |
| Descripción              |             | Represen  | ta toda la informació | ón de las actas de |  |
|                          |             | vacunació | ón registradas en l   | as campañas de     |  |
|                          |             | vacunació | bn.                   |                    |  |
| Atributo                 | Tipo de D   | ato       | Visibilidad           | Valor Inicial      |  |
| numero                   | Int         |           | Publico               |                    |  |
| codigo                   | String(255  | 5)        | Publico               |                    |  |
| fechalnicio              | Date        |           | Publico               |                    |  |
| fechaFin                 | Date        |           | Publico               |                    |  |
| motivoVacunacion         | String(255  | 5)        | Publico               |                    |  |
| vacunacionTotal          | Bolen       |           | Publico               |                    |  |
| tipoEstablecimiento      | String(255  | 5)        | Publico               |                    |  |
| finalidadEstablecimiento | String(255) |           | publico               |                    |  |
| observaciones            | String(255  | 5)        | publico               |                    |  |
| cantidadBovinos          | int         |           | Publico               |                    |  |
| cantidadOtrasEspecies    | Int         |           | publico               |                    |  |
| estado                   | Bolean      |           | publico               | True               |  |

Tabla II:114 Clase-ActasVacunacion

#### II.1.7.2.3.25 Clase DetalleActas

| Nombre      |           | DetalleAct                        | tas                 |            |                     |               |               |                   |
|-------------|-----------|-----------------------------------|---------------------|------------|---------------------|---------------|---------------|-------------------|
| Тіро        |           | Entidad                           |                     |            |                     |               |               |                   |
| Descripción |           | Represen <sup>®</sup><br>vacunado | ta toda<br>y no vao | la<br>cuna | informa<br>ado de a | ción<br>Iguna | del<br>i prop | ganado<br>piedad. |
| Atributo    | Tipo de D | ato                               | Visibilio           | lad        |                     | Valo          | or Ini        | cial              |

| cantidadExistente               | Int | publico |  |  |  |
|---------------------------------|-----|---------|--|--|--|
| cantidadVacunada                | Int | Publico |  |  |  |
| Table Ut115 Class Datalla Astag |     |         |  |  |  |

Tabla II:115 Clase-DetalleActas

## II.1.7.2.3.26 Clase DesgloseActas

| Nombre                                              |            | Desglose/                                           | Actas                                                                                                    |   |           |      |  |
|-----------------------------------------------------|------------|-----------------------------------------------------|----------------------------------------------------------------------------------------------------|---|-----------|------|--|
| Tipo                                                |            | Entidad                                             |                                                                                                    |   |           |      |  |
| Descripción Repres<br>clasifica<br>de alg<br>vacuna |            | Represent<br>clasificacio<br>de alguna<br>vacunació | Representa toda la información de la<br>clasificación del ganado existente y vacunado<br>de alguna propiedad, en las campañas de<br>vacunación. |   |           |      |  |
| Atributo                                            | Tipo de Da | ato                                                 | Visibilidad                                                                                                    | ž | Valor Ini | cial |  |
| cantidadExistente                                   | Int        |                                                     | publico                                                                                                    |   |           |      |  |
| cantidadVacunada                                    | Int        |                                                     | Publico                                                                                                    |   |           |      |  |
|                                                     | T 11 H 116 | CI D 1                                              | A /                                                                                                    |   |           |      |  |

Tabla II:116 Clase-DesgloseActas

### II.1.7.2.3.27 Clase DetalleActasVacunas

| Nombre                 | DetalleActasVacunas                                                                                                    |         |             |               |  |
|------------------------|----------------------------------------------------------------------------------------------------|---------|-------------|---------------|--|
| Тіро                   |                                                                                                    | Entidad |             |               |  |
| Descripción            | Representa toda la información de las vacunas<br>utilizadas para vacunar al ganado de alguna<br>propiedad en las campañas de vacunación. |         |             |               |  |
| Atributo               | Tipo de D                                                                                                    | ato     | Visibilidad | Valor Inicial |  |
| cantidadDosisUtilizada | Double                                                                                                    |         | publico     |               |  |
| T                      |                                                                                                    |         |             |               |  |

Tabla II:117 Clase-DetalleActasVacunas

### II.1.7.2.3.28 Clase DetalleMarcas

| Nombre      |             | DetalleMa | ircas                |                  |
|-------------|-------------|-----------|----------------------|------------------|
| Tipo        |             | Entidad   |                      |                  |
| Descripción |             | Represen  | ta toda la informaci | ón de las marcas |
|             |             | del ganad | do vacunado que p    | pertenecen a una |
|             |             | propiedad | , en las campañas d  | e vacunación.    |
| Atributo    | Tipo de D   | ato       | Visibilidad          | Valor Inicial    |
| descripcion | String(255) |           | publico              |                  |
|             | T 11 H 110  |           |                      |                  |

Tabla II:118 Clase-DetalleMarcas

## II.1.7.2.3.29 Clase Certificado

| Nombre                                                               |                                             | Certificad                                                                                                    | lo                                                  |               |  |
|----------------------------------------------------------------------|---------------------------------------------|----------------------------------------------------------------------------------------------------|-----------------------------------------------------|---------------|--|
| Тіро                                                                 |                                             | Entidad                                                                                                    |                                                     |               |  |
| Descripción                                                          |                                             | Representa toda la información de los<br>certificados entregados a los propietarios por<br>la vacunación de su ganado, que certifica que<br>su ganado esta libre de cualquier<br>enfermedad. |                                                     |               |  |
| Atributo                                                             | Tipo de D                                   | ato                                                                                                    | Visibilidad                                         | Valor Inicial |  |
| numero                                                               | Int                                         |                                                                                                    | Publico                                             |               |  |
| codigo                                                               | String(255                                  | 5)                                                                                                    | Publico                                             |               |  |
| fechaProximaVacunacion                                               | Date                                        |                                                                                                    | Publico                                             |               |  |
| fechaEmision                                                         | Date                                        |                                                                                                    | Publico                                             |               |  |
| estado                                                               | Bolean                                      |                                                                                                    | publico                                             | True          |  |
| numero<br>codigo<br>fechaProximaVacunacion<br>fechaEmision<br>estado | Int<br>String(255<br>Date<br>Date<br>Bolean | 5)                                                                                                    | Publico<br>Publico<br>Publico<br>Publico<br>publico | True          |  |

Tabla II:119 Clase-Certificados

#### II.1.8 Diseño De Pantallas De Usuario

#### II.1.8.1 Introducción

Trata de diseños que permiten al usuario tener una idea sobre las interfaces que proveerá el sistema.

### II.1.8.1.1 Propósito

Presentar los diseños de pantallas para que el usuario tenga una idea de la interfaz que le presenta el sistema.

### II.1.8.1.2 Alcance

Mostrar los diseños de pantallas, sujeto a modificaciones a lo largo del desarrollo del sistema.

### II.1.8.2 Diseño De Pantallas

## II.1.8.2.1 Pantalla Principal

| Sistema PRONEEA Vacu            | nación               |                   |
|---------------------------------|----------------------|-------------------|
| SISTEINA PRONEPA VACU           | nacion               |                   |
| Logo de Pronefa                 | BANNER               | Logo de Pronefa   |
| Logo y nombre del usu           | ario Area De Trabajo | Fecha             |
| Menús                           |                      |                   |
| Acceso                          |                      |                   |
| Administrar Usuarios            |                      |                   |
| Gestionar Campaña               |                      |                   |
| Administrar Notificaciones      |                      |                   |
| Administrar Actas De Vacunacion | CONTENIDO            |                   |
| Administrar Certificados        |                      |                   |
| Reportes                        |                      |                   |
|                                 |                      |                   |
|                                 |                      |                   |
| Inicio Salir                    | Button Button        | Button Button     |
| inicio Gain                     |                      | Barra de Progreso |
|                                 |                      |                   |
|                                 |                      |                   |

Figura II-203 Diseño De Pantallas - Pantalla Principal

## II.1.8.2.2 Pantalla De Acceso

| Acces | 0                  |  |
|-------|--------------------|--|
|       | Ingresar           |  |
|       | Usuario:           |  |
|       | Clave: *********** |  |
|       | Aceptar Cancelar   |  |

Figura II-204 Diseño De Pantallas - Pantalla De Acceso

# II.1.8.2.3 Pantalla De Selección De Área De Trabajo

| Seleccionar Are |                           |   |
|-----------------|---------------------------|---|
| Se              | eleccionar Ára De Trabajo |   |
| Departamento:   | Tarija                    | * |
| Provincia:      | Cercado                   | * |
| (               | Aceptar Cancelar          |   |

Figura II-205 Diseño De Pantallas - Pantalla De Selección De Área De Trabajo

## II.1.8.2.4 Pantalla De Administrar

| Sistema PRONEFA Vacunación                      |        |        |              |                   |
|-------------------------------------------------|--------|--------|--------------|-------------------|
| Logo de Pronefa                                 |        | BANNER |              | Logo de Pronefa   |
| Logo y nombre del usuario Area De Trabajo Fecha |        |        |              |                   |
| Menús Título                                    |        |        |              |                   |
| Acceso                                          | Buscar |        |              |                   |
| Administrar Usuarios                            |        |        |              |                   |
| Gestionar Campaña                               | A      | В      | С            | D                 |
| Administrar Notificaciones                      | dato a | dato b | dato c       | dato d            |
| Administrar Actas De Vacunacion                 | dato a | dato b | dato c       | dato d            |
| Administrar Certificados                        |        |        |              |                   |
| Reportes                                        |        |        |              |                   |
|                                                 |        |        |              |                   |
|                                                 |        |        |              |                   |
|                                                 |        |        |              |                   |
| Inicio Salir                                    |        |        | Button Butto | n Button Button   |
|                                                 |        |        |              | Barra de Progreso |

Figura II-206 Diseño De Pantallas - Pantalla De Administrar

## II.1.8.2.5 Pantalla De Nuevo Registro

| ١. |         | *                     |          |
|----|---------|-----------------------|----------|
|    | Nuevo   |                       | _ 🗆 🛛    |
|    |         | Título                |          |
|    | Dato 1: | Dato 1                |          |
|    | Dato 2: | Dato2                 |          |
|    | Dato 3: | Dato 3                |          |
|    | Dato 4: |                       |          |
|    | Dato 5: | Dropdown 🗸            |          |
|    | Detalle | 1 Detalle 2 Detalle 3 |          |
|    |         |                       |          |
|    |         |                       |          |
|    |         | Guardar               | Cancelar |

Figura II-207 Diseño De Pantallas - Pantalla De Nuevo Registro

## II.1.8.2.6 Pantalla Mensajes De Alerta

| Ì | Mensaje De Alerta |         |  |
|---|-------------------|---------|--|
|   | <u></u>           | Mensaje |  |
|   | logo              | Si No   |  |
|   |                   |         |  |

Figura II-208 Diseño De Pantallas - Pantalla De Mensajes De Alerta
#### II.1.8.2.7 Pantalla de Gestionar Vacunas

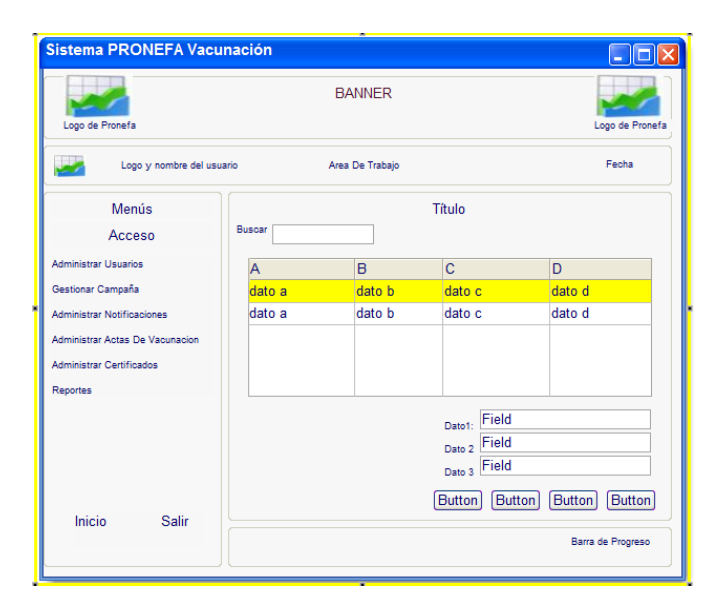

Figura II-209 Diseño De Pantallas - Pantalla De Gestionar Vacunas

#### II.1.9 Modelo De Implementación

#### II.1.9.1 Introducción

Este modelo es una colección de componentes y subsistemas que los contienen. Estos componentes incluyen ficheros ejecutables, ficheros de código fuente, librerías y de tipo accesorios para implantación y despliegue del sistema.

#### II.1.9.1.1 Propósito

Muestra los componentes de software que configuran el sistema y su interdependencia

## II.1.9.1.2 Alcance

Mostrar la organización y las dependencias de los componentes del software .

## **II.1.9.2 Diagrama De Componentes**

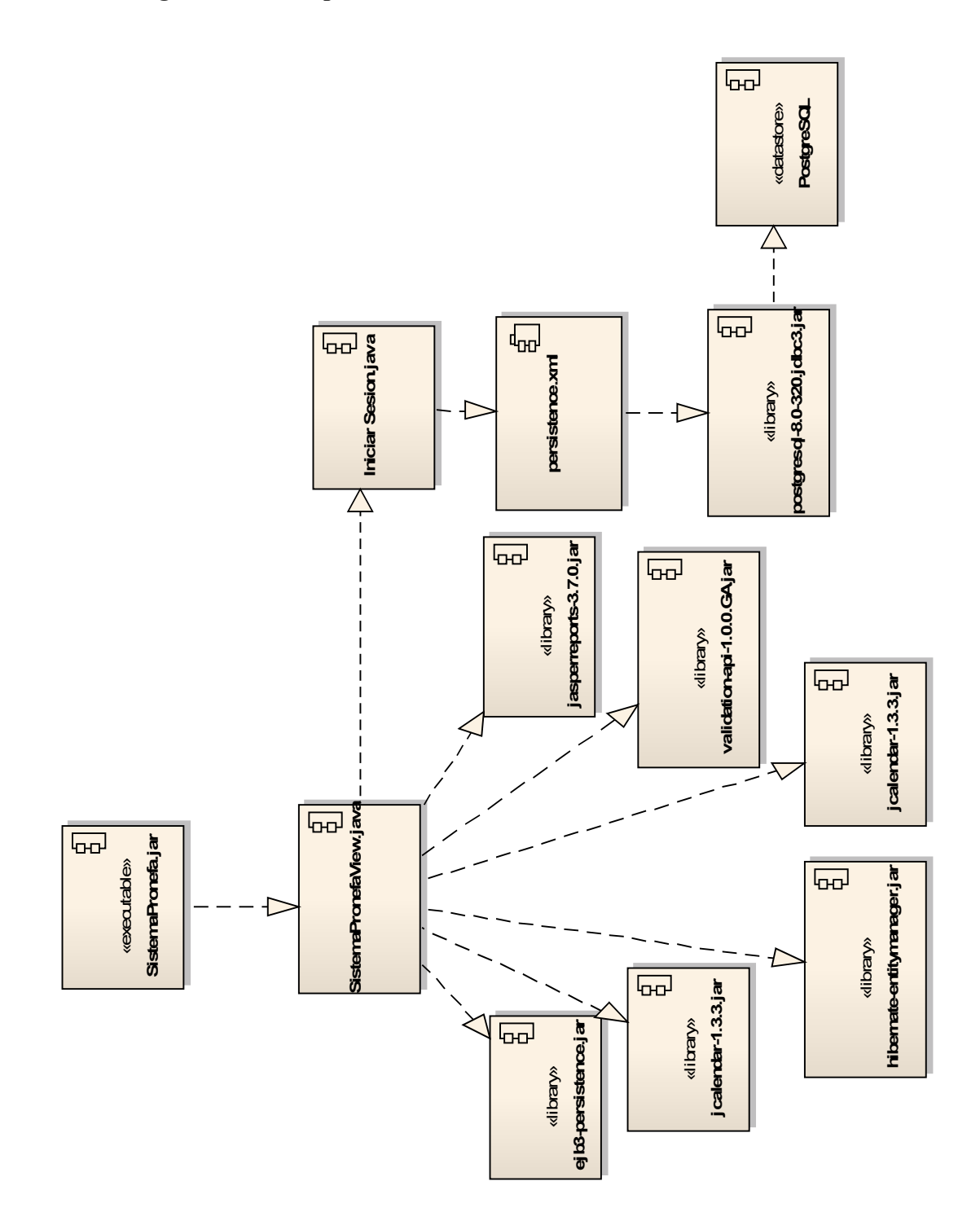

Figura II-210 Diagrama de Componentes

#### **II.1.10 Modelo De Despliegue**

#### II.1.10.1 Introducción

El diagrama de despliegue, el cual contiene los nodos y las conexiones que muestran la arquitectura del sistema en tiempo de ejecución a través de procesadores, dispositivos y los componentes de software que se ejecutan en esta arquitectura. Ésta es la última descripción física de la topología del sistema, describiendo la estructura de las unidades de hardware y el software que se ejecuta en cada unidad.

#### II.1.10.1.1 Propósito

- Muestra la distribución física de los componentes en nodos locales y remotos de la red
- Un nodo puede representar una pieza de hardware, desde un periférico a un servidor

#### II.1.10.1.2 Alcance

Describir la topología del sistema: la estructura de los elementos de hardware y el software que ejecuta en cada uno de ellos.

## II.1.10.2 Diagrama De Despliegue

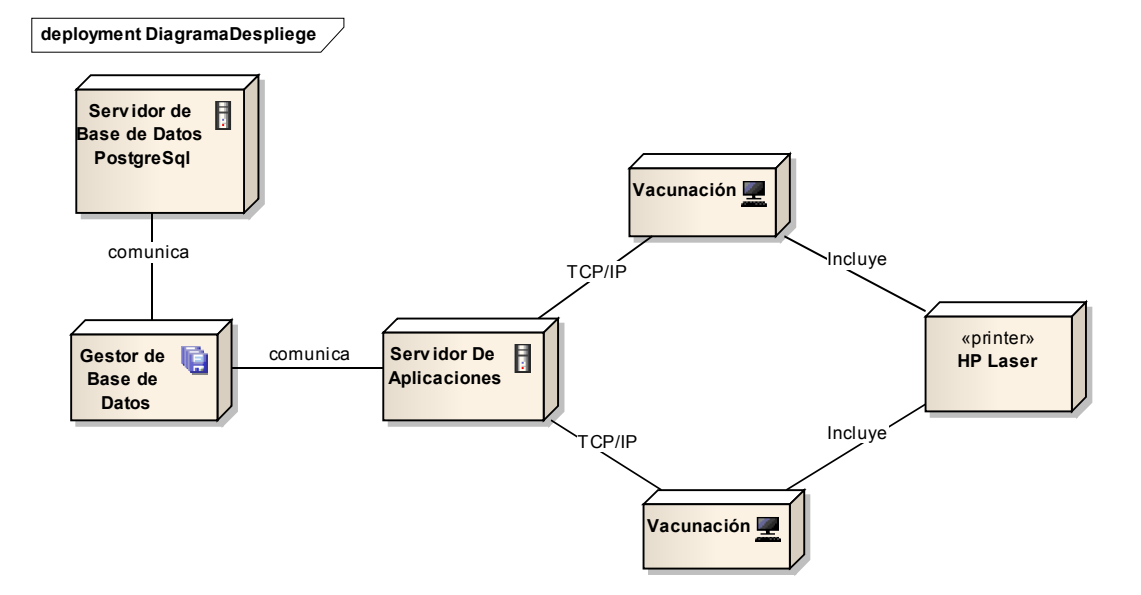

Figura II-211 Diagrama de Despliegue

#### II.1.11 Casos De Prueba

#### II.1.11.1 Introducción

Cada prueba es especificada mediante un documento que establece las condiciones de ejecución como las entradas y los resultados esperados. Estos casos son aplicados como pruebas de regresión en cada iteración. Cada caso llevará asociado un procedimiento de prueba con las instrucciones para realizar la misma y dependiendo del tipo que se utilice, este procedimiento podrá se automatizable mediante un script.

#### II.1.11.2 Definición

La prueba es un proceso de ejecución de un programa con la intención de descubrir errores.

Un buen caso de prueba es aquel que tiene una alta probabilidad de mostrar un error desconocido hasta entonces.

Todos los productos de Software son probados de dos formas:

- Conociendo la función específica para la que fue diseñado el producto, se puede llevar a cabo pruebas que demuestren que cada función es completamente operativa denominada Prueba de Caja Negra
- Conociendo el funcionamiento del producto se pueden realizar pruebas que aseguren que la especificación interna se ajuste a las especificaciones y que todos los componentes internos se hayan comprobado de forma adecuada, esta prueba se denomina **Prueba de Caja Blanca**

Para las pruebas al sistema se utilizará la Prueba de Caja Negra.

#### II.1.11.3 Pruebas De Caja Negra

La prueba funcional o de caja negra se centra en el estudio de la especificación del software, del análisis de las funciones que debe realizar, de las entradas y de las salidas.

Los errores que se pretenden detectar mediante las pruebas de caja negra son:

- Funciones incorrecta o ausentes
- > Errores de interfaz
- Errores en las Estructura de datos
- Errores de rendimiento
- Errores de inicialización o terminación

Para realizar las pruebas al sistema, se utilizará el **Método de Particiones o** clases de equivalencia a todos aquellos formularios que sean necesarios y tengan entrada de datos. El diseño de casos de éste método consiste en:

- Identificación de clases de equivalencia.
- Creación de los casos de prueba correspondientes.
- Para identificar las posibles clases de equivalencia de un programa a partir de su especificación se deben seguir los siguientes pasos:
- Identificación de las condiciones de las entradas del programa, es decir, restricciones de formato o contenido de los datos de entrada.
- > A partir de ellas, se identifican clases de equivalencia que pueden ser:
  - o De datos válidos.
  - De datos no válidos o erróneos.

## II.1.11.3.1 Ingreso al Sistema

| 🛃 Iniciar Sesión |
|------------------|
| ACCESO           |
| Usuario:         |
| Clave:           |
| Aceptar Sancelar |

Figura II-212 Caso De Prueba Pantalla - Iniciar Sesión

| Condiciones de<br>Entrada | Condiciones de Entrada<br>Válidas                                 | Condiciones de Entrada<br>Inválidas |
|---------------------------|-------------------------------------------------------------------|-------------------------------------|
| Usuario                   | 1. 0 <usuario< td=""><td>2. usuario&lt;1</td></usuario<>          | 2. usuario<1                        |
| Clave                     | 3. 0 <clave< td=""><td>4. <math>clave &lt; 1</math></td></clave<> | 4. $clave < 1$                      |
| Tabla II:12               | O Casos de Prueba: Clases de Equis                                | valencia - Iniciar Sesión           |

Tabla II:120 Casos de Prueba: Clases de Equivalencia - Iniciar Sesión

| Caso | Usuario         | Clave      | Clase | Resultado Obtenido | Resultado Esperado                                           |
|------|-----------------|------------|-------|--------------------|--------------------------------------------------------------|
| CP1  | ricardoSalomonC | Ricardo123 | 1, 3  | Acceso Concedido   | Habilitar Las Opciones<br>del Menú principal<br>según el rol |

Tabla II:121 Casos de Prueba: Clases Válidas - Iniciar Sesión

| Caso | Usuario         | Clave      | Clase | Resultado Obtenido             | Resultado Esperado                                           |
|------|-----------------|------------|-------|--------------------------------|--------------------------------------------------------------|
| CP2  |                 | Ricardo123 | 2,3   | Datos de Acceso<br>incorrectos | Habilitar Las Opciones<br>del Menú principal<br>según el rol |
| CP3  | ricardoSalomonC |            | 1,4   | Datos de Acceso<br>incorrectos | Habilitar Las Opciones<br>del Menú principal<br>según el rol |

Tabla II:122 Casos de Prueba: Clases Inválidas – Iniciar Sesión

## II.1.11.3.2 Seleccionar Área De Trabajo

| 🛓 Area De Trabajo | ×             |  |  |  |  |  |  |  |
|-------------------|---------------|--|--|--|--|--|--|--|
| AREA DE TRABAJO   |               |  |  |  |  |  |  |  |
| Departamento:     | TARIJA        |  |  |  |  |  |  |  |
| Provincia:        | CERCADO       |  |  |  |  |  |  |  |
| Ace               | ptar Cancelar |  |  |  |  |  |  |  |

Figura II-213 Caso De Prueba Pantalla - Seleccionar Área De Trabajo

| Condiciones de | Condiciones de Entrada | Condiciones de Entrada |
|----------------|------------------------|------------------------|
| Entrada        | Válidas                | Inválidas              |
|                | 1. Tarija              |                        |
| Departamento   | 2. Pando               |                        |
|                | 3. Cochabamba          |                        |
|                | 4. La Paz              |                        |
|                | 5. Cercado             |                        |
|                | 6. Oconnor             |                        |
| Provincia      | 7. Arce                |                        |
|                | 8. Avilez              |                        |
|                | 9. Méndez              |                        |

Tabla II:123 Casos de Prueba: Clases de Equivalencia - Seleccionar Área De Trabajo

| Caso | Departamento | Provincia | Clase | <b>Resultado Obtenido</b> | Resultado Esperado     |
|------|--------------|-----------|-------|---------------------------|------------------------|
| CP1  | Tarija       | Cercado   | 1, 5  | Acceso Concedido          | Habilitar Las Opciones |
|      |              |           |       |                           | del Menú principal     |
|      |              |           |       |                           | según el rol           |
| CP2  | Tarija       | Oconnor   | 1,6   | Acceso Concedido          | Habilitar Las Opciones |
|      |              |           |       |                           | del Menú principal     |
|      |              |           |       |                           | según el rol           |
| CP3  | Tarija       | Arce      | 1,7   | Acceso Concedido          | Habilitar Las Opciones |
|      |              |           |       |                           | del Menú principal     |
|      |              |           |       |                           | según el rol           |
| CP4  | Tarija       | Avilez    | 1,8   | Acceso Concedido          | Habilitar Las Opciones |
|      |              |           |       |                           | del Menú principal     |
|      |              |           |       |                           | según el rol           |
| CP5  | Tarija       | Mendez    | 1,9   | Acceso Concedido          | Habilitar Las Opciones |
|      |              |           |       |                           | del Menú principal     |
|      |              |           |       |                           | según el rol           |

Tabla II:124 Casos de Prueba: Clases de Válidas - Seleccionar Area de Trabajo

| Caso | Departamento | Provincia | Clase | Resultado Obtenido       | Resultado Esperado     |
|------|--------------|-----------|-------|--------------------------|------------------------|
| CP6  | Torijo       |           | 1 10  | Mostrar mensaje de error | Habilitar Las Opciones |
| Cro  | Talija       |           | 1,10  | "Debe Seleccionar Una    | del Menú principal     |

|       |                 |           | Provincia".                      | según el rol |
|-------|-----------------|-----------|----------------------------------|--------------|
| Tabla | II:125 Casos de | Prueba: C | Clases Inválidas - Area de Traba | njo          |

## II.1.11.3.3 Nuevo Funcionario

|                                       | Nue         | vo Registro De | Funcionario                                                                            |                      |
|---------------------------------------|-------------|----------------|----------------------------------------------------------------------------------------|----------------------|
|                                       |             |                | Números De Teléfono                                                                    |                      |
| C.i:                                  |             |                |                                                                                        |                      |
| Nombre:                               |             |                |                                                                                        |                      |
| Ap. Paterno:                          |             |                |                                                                                        |                      |
| Ap. Materno:                          |             |                |                                                                                        |                      |
| Edad:                                 |             |                | Teléfono:                                                                              |                      |
| -                                     | <u></u>     |                |                                                                                        | ት 🖉 🥅 🗶              |
| Sexo:                                 |             |                |                                                                                        |                      |
| Sexo: UN                              | ⊖ F         |                |                                                                                        |                      |
| Datos De Dirección                    | OF          |                | Asignar Función                                                                        |                      |
| Datos De Dirección                    | 0 F         | NR Coool       | Asignar Función<br>Cargo:                                                              | ▼                    |
| Datos De Dirección                    | O F<br>Zona | Nº Casa        | Asignar Función<br>Cargo:<br>Fecha Inicio:                                             |                      |
| Datos De Dirección Calle              | ⊖ F<br>Zona | Nº Casa        | Asignar Función<br>Cargo:<br>Fecha Inicio:<br>Eecha Conclusión:                        |                      |
| Sexo: N<br>Datos De Dirección         | ⊖ F<br>Zona | Nº Casa        | Asignar Función<br>Cargo:<br>Fecha Inicio:<br>Fecha Conclusión:                        |                      |
| Datos De Dirección Calle Calle        | ⊖ F<br>Zona | Nº Casa        | Asignar Función<br>Cargo:<br>Fecha Inicio:<br>Fecha Condusión:<br>Correo Electronico:  |                      |
| Datos De Dirección Calle Calle: Zona: | ⊖ F<br>Zona | Nº Casa        | Asignar Función<br>Cargo:<br>Fecha Inicio:<br>Fecha Conclusión:<br>Correo Electronico: | Estado Del Registro: |
| Datos De Dirección Calle Calle: Zona: | ⊖ F<br>Zona | Nº Casa        | Asignar Función<br>Cargo:<br>Fecha Inicio:<br>Fecha Conclusión:<br>Correo Electronico: | Estado Del Registro: |

Figura II-214 Caso De Prueba Pantalla - Nuevo Funcionario

| Condiciones de | Condiciones de Entrada                                                     | Condiciones de Entrada   |
|----------------|----------------------------------------------------------------------------|--------------------------|
| Entrada        | Válidas                                                                    | Inválidas                |
| Ci             | 1. Números                                                                 | 3. Cualquier otro valor  |
| C.1            | 2. 0 <valor<9< td=""><td>4. 1&gt;valor&gt;8</td></valor<9<>                | 4. 1>valor>8             |
| Nombro         | 5. Letras                                                                  | 7. Cualquier otro valor  |
| Nombre         | 6. 2 <valor<256< td=""><td>8. 3&gt;valor&gt;255</td></valor<256<>          | 8. 3>valor>255           |
| Sava           | 9. F                                                                       | 11. No selecciono        |
| 5620           | 10. M                                                                      |                          |
| An notorno     | 12. Letras                                                                 | 14. Cualquier otro valor |
| Ap. paterno    | 13. 2 <valor<256< td=""><td>15. 3&gt;valor&gt;255</td></valor<256<>        | 15. 3>valor>255          |
|                | 16. Letras                                                                 |                          |
| Ap. Materno    | 17. 2 <valor<256 o<="" td=""><td>19. Cualquier otro valor</td></valor<256> | 19. Cualquier otro valor |
|                | 18. Sin dato                                                               |                          |
| Edad           | 20. Números                                                                | 22. Cualquier otro valor |
| Edad           | 21. 0 <valor<3< td=""><td>23. 1&gt;valor&gt;2</td></valor<3<>              | 23. 1>valor>2            |

Tabla II:126 Casos de Prueba: Clases de Equivalencia - Nuevo Funcionario

|             |                 | GDA             |                 | CD 4            | CD 7            |
|-------------|-----------------|-----------------|-----------------|-----------------|-----------------|
| Caso        | CP1             | CP2             | CP3             | CP4             | CP5             |
| C.i         | 5802725         | 5804556         | 1427859         | 5005689         | 1859782         |
| Nombre      | Orlando         | Juan Jose       | Ricardo         | Roger           | Jimena          |
| Ap. paterno | Garnica         | Jurado          | Lema            | Farfan          | Jurado          |
| Ap. materno | Jerez           |                 | Salomon         | Quiroga         | León            |
| Sexo        | М               | М               | М               | М               | F               |
| Edad        | 18              | 26              | 40              | 40              | 28              |
| Clase       | 1, 2, 5, 6, 9,  | 1, 2, 5, 6, 9,  | 1, 2, 5, 6, 9,  | 1, 2, 5, 6, 9,  | 1, 2, 5, 6, 9,  |
|             | 10, 11, 12, 15, | 10, 11, 12, 15, | 10, 11, 12, 15, | 10, 11, 12, 15, | 10, 11, 12, 15, |
|             | 16, 17, 19, 20  | 16, 17, 19, 20  | 16, 17, 19, 20  | 16, 17, 19, 20  | 16, 17, 19, 20  |
| Resultado   | Funcionario     | Funcionario     | Funcionario     | Funcionario     | Funcionario     |
| Obtenido    | Registrado      | Registrado      | Registrado      | Registrado      | Registrado      |
| Resultado   | Registrar Al    | Registrar Al    | Registrar Al    | Registrar Al    | Registrar Al    |
| Esperado    | Funcionario     | Funcionario     | Funcionario     | Funcionario     | Funcionario     |

Tabla II:127 Casos de Prueba: Clases Válidas - Nuevo Funcionario

| Caso                  | CP6                                                 | CP7                                                | CP8                                                 | CP9                                         | CP10                                                  |
|-----------------------|-----------------------------------------------------|----------------------------------------------------|-----------------------------------------------------|---------------------------------------------|-------------------------------------------------------|
| C.i                   | 58027G4                                             | 5804556                                            | 1427859                                             | 5005689                                     | 1859782                                               |
| Nombre                | Orlando                                             |                                                    | Ricardo                                             | Roger                                       | Jimena · \$%·                                         |
| Ap. paterno           | Garnica                                             | Jurado                                             | Lema                                                | Farfan                                      | Jurado                                                |
| Ap. materno           | Jerez                                               |                                                    | Salomon                                             | Quiroga                                     | León                                                  |
| Sexo                  | М                                                   | М                                                  | М                                                   |                                             | F                                                     |
| Edad                  | 18                                                  | 26                                                 | 400                                                 | 40                                          | 28                                                    |
| Clase                 | 3, 2, 5, 6, 9,<br>10, 11, 12, 15,<br>16, 17, 20, 21 | 1, 2, 5, 8, 9,<br>10, 11, 12, 15,<br>16, 17, 20,21 | 1, 2, 5, 6, 9,<br>10, 11, 12, 15,<br>16, 17, 19, 22 | 1, 2, 5, 6, 11,<br>12, 15, 16, 17,<br>20,21 | 1, 2, 5, 6,7, 9,<br>10, 11, 12, 15,<br>16, 17, 20, 21 |
| Resultado<br>Obtenido | El campo C.i.<br>no es válido                       | El campo<br>nombre no                              | El campo edad<br>no es válido                       | El campo sexo<br>no es                      | El campo<br>nombre no es                              |
|                       |                                                     | tiene dato                                         |                                                     | seleccionado                                | válido                                                |
| Resultado             | Registrar Al                                        | Registrar Al                                       | Registrar Al                                        | Registrar Al                                | Registrar Al                                          |
| Esperado              | Funcionario                                         | Funcionario                                        | Funcionario                                         | Funcionario                                 | Funcionario                                           |

Tabla II:128 Casos de Prueba: Clases Inválidas - Nuevo Funcionario

#### II.1.11.3.4 Números De Teléfono

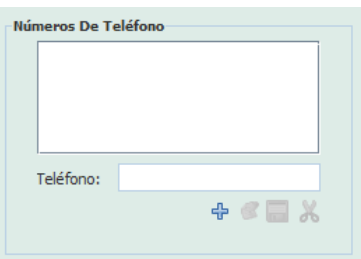

Figura II-215 Caso De Prueba Pantalla - Nuevo Teléfono

| Condiciones de | Condiciones de Entrada                                                            | Condiciones de Entrada  |
|----------------|-----------------------------------------------------------------------------------|-------------------------|
| Entrada        | Válidas                                                                           | Inválidas               |
| Teléfono       | 1. Números, -<br>2. 4 <valor<9< td=""><td>3. Cualquier otro valor</td></valor<9<> | 3. Cualquier otro valor |

Tabla II:129 Casos de Prueba: Clases de Equivalencia - Nuevo Teléfono

| Caso | Teléfono                                                      | Clase | Resultado Obtenido | Resultado Esperado     |  |  |
|------|---------------------------------------------------------------|-------|--------------------|------------------------|--|--|
| CP1  | 70225119                                                      | 1, 2  | Número de teléfono | Registrar el Número de |  |  |
|      |                                                               |       | registrado         | teléfono.              |  |  |
|      | Tabla II:130 Casos de Prueba: Clases Válidas - Nuevo Teléfono |       |                    |                        |  |  |

| Caso          | Contraseña | Clase     | Resultado Obtenido    | Resultado Esperado     |
|---------------|------------|-----------|-----------------------|------------------------|
| CP2 69-61819t | 60 61810tr | 819tr 1,3 | El dato del campo     | Registrar el Número de |
|               | 09-010190  |           | Teléfono no es válido | teléfono.              |
|               | m 11 II 44 | 1 0 1     |                       | FR 1/4                 |

Tabla II:131 Casos de Prueba: Clases Inválidas - Nuevo Teléfono

II.1.11.3.5 Nueva Acta De Vacunación

| 🛃 Nuevo Registro                                                                        |
|-----------------------------------------------------------------------------------------|
| Nuevo Registro De Acta De Vacunación                                                    |
|                                                                                         |
| Nº: 70 Cod: C. 9-4 Gestión:                                                             |
| Area De Influencia: CERCADO Ciclo De Vacunación:                                        |
| Datos Del Propietario                                                                   |
| Comunidad: 🔽 Propietario: 🔽 👻                                                           |
| Finalidad Del Establecimiento: Tipo De Establecimiento                                  |
| ○ Cria ○ Engorde ○ Mixto ○ Propio ○ Alquilado ○ Comunidad ○ Financia/Vivienda           |
| Motivos De La Vacunación                                                                |
| O De Ciclo O De Emergencia O Revacunación Fecha Inicio:                                 |
| Vacunación Total: 🗹 Fecha Finalización:                                                 |
| 🔗 Datos Del Ganado 🔏 Datos Responsables Vacuna 🛛 Marcas Del Ganado 🍞 Datos De La Vacuna |
| Vacuna Cantidad Dos Vacuna:                                                             |
| Fecha Venc:                                                                             |
| Dosis Disponible: 0.0 ml                                                                |
| Dosis Utilizada: 0.0 ml                                                                 |
|                                                                                         |
|                                                                                         |
|                                                                                         |
| Guardar Cancelar                                                                        |

| Nº: 70 Cod: C. 9-4                                                                                                    | Gestión:                                   |
|----------------------------------------------------------------------------------------------------|--------------------------------------------|
| Area De Influencia: CERCADO Ciclo I                                                                                      | De Vacunación:                             |
| Datos Del Propietario                                                                                                    |                                            |
| Comunidad: Propi                                                                                                    | ietario: 🔽 두                               |
| Finalidad Del Establecimiento:     Tipo De Establecimiento:       O Cria     Engorde     Mixto       O Propio     Alquil | nto<br>ado ◯ Comunidad ◯ Financia/Vivienda |
| Motivos De La Vacunación                                                                                                 | Fechas De La Vacunación                    |
| 🔾 De Ciclo 🔾 De Emergencia 🔾 Revacunación                                                                                | Fecha Inicio:                              |
| Vacunación Total: 🗹                                                                                                    | Fecha Finalización:                        |

Figura II-216 Caso De Prueba Pantalla - Nueva Acta De Vacunación

| Condiciones de<br>Entrada     | Condiciones de Entrada<br>Válidas                                                        | Condiciones de Entrada<br>Inválidas                                                                    |
|-------------------------------|------------------------------------------------------------------------------------------|----------------------------------------------------------------------------------------------------|
| Ciclo de vacunación           | 1. Seleccionar Campaña                                                                   | 2. No seleccionar                                                                                      |
| Comunidad                     | 3. Seleccionar<br>Comunidad                                                              | 4. No seleccionar                                                                                      |
| Propietario                   | 5. Seleccionar Propietario                                                               | 6. No seleccionar                                                                                      |
| Finalidad del establecimiento | <ol> <li>7. Cría</li> <li>8. Engorde</li> <li>9. Mixto</li> </ol>                        | 10. No seleccionar                                                                                     |
| Tipo de<br>establecimiento    | <ol> <li>Propio</li> <li>Alquilado</li> <li>Comunidad</li> <li>Finca</li> </ol>          | 15. No seleccionar                                                                                     |
| Motivos de la<br>Vacunación   | <ol> <li>16. De ciclo</li> <li>17. De Emergencia</li> <li>18. De Revacunación</li> </ol> | 19. No seleccionar                                                                                     |
| Fechas Inicio                 | <ul><li>20. Seleccionar fecha</li><li>21. Valor&lt;=Fecha Fin</li></ul>                  | <ul><li>22. Cualquier otro valor</li><li>23. Valor &gt; Fecha Fin</li><li>24. No seleccionar</li></ul> |
| Fecha Fin                     | <ul><li>25. Seleccionar fecha</li><li>26. Valor &gt;=Fecha Inicio</li></ul>              | <ol> <li>Cualquier otro valor</li> <li>Valor &lt; Fecha Inicio</li> <li>No seleccionar</li> </ol>      |

Tabla II:132 Casos de Prueba: Clases de Equivalencia - Nueva Acta De Vacunación

| Caso            | CP1             | CP2             | CP3             | CP4             |  |
|-----------------|-----------------|-----------------|-----------------|-----------------|--|
| Ciclo de        | Ciclo 19 –      | Ciclo 19 –      | Ciclo 19 –      | Ciclo 19 –      |  |
| vacunación      | Gestión 2009    | Gestión 2009    | Gestión 2009    | Gestión 2009    |  |
| Comunidad       | Alto Espana     | Junacas         | Llanadas        | Canchones       |  |
| Propietario     | Mario Vega      | Gabriela        | Ángela          | Rosario         |  |
|                 | Ordoñez         | Cortez Flores   | Choque          | Espinoza Patzi  |  |
| Finalidad del   | Cría            | Cria            | Cría            | Engorde         |  |
| establecimiento |                 |                 |                 |                 |  |
| Tipo de         | Propio          | Alquilado       | Propio          | Alquilado       |  |
| establecimiento | -               | _               | -               | _               |  |
| Motivos de la   | Ciclo           | Ciclo           | Ciclo           | Ciclo           |  |
| vacunación      |                 |                 |                 |                 |  |
| Fecha Inicio    | 02-05-2009      | 05-05-2009      | 10-05-2009      | 25-05-2009      |  |
| Fecha Fin       | 02-05-2009      | 05-05-2009      | 11-05-2009      | 25-05-2009      |  |
| Clase           | 1, 3, 5, 7, 11, | 1, 3, 5, 7, 12, | 1, 3, 5, 7, 11, | 1, 3, 5, 8, 12, |  |
|                 | 16, 20, 21, 25, | 16, 20, 21, 25, | 16, 20, 21, 25, | 16, 20, 21, 25, |  |
|                 | 26              | 26              | 26              | 26              |  |
| Resultado       | Acta De         | Acta De         | Acta De         | Acta De         |  |
| Obtenido        | Vacunación      | Vacunación      | Vacunación      | Vacunación      |  |
|                 | Registrada      | Registrada      | Registrada      | Registrada      |  |
| Resultado       | Registrar Un    | Registrar Un    | Registrar Un    | Registrar Un    |  |
| Esperado        | Acta De         | Acta De         | Acta De         | Acta De         |  |
|                 | Vacunación      | Vacunación      | Vacunación      | Vacunación      |  |
|                 |                 |                 |                 |                 |  |

Tabla II:133 Casos de Prueba: Clases Válidas - Nueva Acta De Vacunación

| Caso     | CP5 | CP6        | CP7        | CP8        |
|----------|-----|------------|------------|------------|
| Ciclo de |     | Ciclo 19 – | Ciclo 19 – | Ciclo 19 – |

| vacunación      |                 | Gestión 2009     | Gestión 2009    | Gestión 2009    |
|-----------------|-----------------|------------------|-----------------|-----------------|
| Comunidad       | Alto Espana     | Junacas          | Llanadas        |                 |
| Propietario     | Mario Vega      | Gabriela         |                 | Rosario         |
|                 | Ordoñez         | Cortez Flores    |                 | Espinoza Patzi  |
| Finalidad del   | Cría            |                  | Cría            | Engorde         |
| establecimiento |                 |                  |                 |                 |
| Tipo de         | Propio          | Alquilado        | Propio          | Alquilado       |
| establecimiento |                 |                  |                 |                 |
| Motivos de la   | Ciclo           | Ciclo            | Ciclo           | Ciclo           |
| vacunación      |                 |                  |                 |                 |
| Fecha Inicio    | 02-05-2009      | 05-05-2009       | 10-05-2009      | 25-05-2009      |
| Fecha Fin       | 02-05-2009      | 05-05-2009       | 11-05-2009      | 25-05-2009      |
| Clase           | 2, 3, 5, 7, 11, | 1, 3, 5, 10, 12, | 1, 3, 6, 7, 11, | 1, 4, 5, 8, 12, |
|                 | 16, 20, 21, 25, | 16, 20, 21, 25,  | 16, 20, 21, 25, | 16, 20, 21, 25, |
|                 | 26              | 26               | 26              | 26              |
| Resultado       | El campo ciclo  | El Campo es      | El Campo es     | El Campo es     |
| Obtenido        | es requerido    | requerido        | requerido       | requerido       |
| Resultado       | Registrar Un    | Registrar Un     | Registrar Un    | Registrar Un    |
| Esperado        | Acta De         | Acta De          | Acta De         | Acta De         |
|                 | Vacunación      | Vacunación       | Vacunación      | Vacunación      |

Tabla II:134 Casos de Prueba: Clases Inválidas - Nueva Acta De Vacunación

| Caso            | CP9             | CP10            | CP11            | CP12            |
|-----------------|-----------------|-----------------|-----------------|-----------------|
| Ciclo de        | Ciclo 19 –      | Ciclo 19 –      | Ciclo 19 –      | Ciclo 19 –      |
| vacunación      | Gestión 2009    | Gestión 2009    | Gestión 2009    | Gestión 2009    |
| Comunidad       | Alto Espana     | Junacas         | Llanadas        | Canchones       |
| Propietario     | Mario Vega      | Gabriela        | Ángela          | Rosario         |
|                 | Ordoñez         | Cortez Flores   | Choque          | Espinoza Patzi  |
| Finalidad del   | Cría            | Cria            | Cría            | Engorde         |
| establecimiento |                 |                 |                 |                 |
| Tipo de         | Propio          | Alquilado       | Propio          | Alquilado       |
| establecimiento |                 |                 |                 |                 |
| Motivos de la   | Ciclo           | Ciclo           | Ciclo           | Ciclo           |
| vacunación      |                 |                 |                 |                 |
| Fecha Inicio    | 02-05-2009      | 05-05-2009      | 10-05-2007      | 25-05-2009      |
| Fecha Fin       | 01-05-2009      |                 | 11-05-2007      | Kjiuj784        |
| Clase           | 1, 3, 5, 7, 11, | 1, 3, 5, 7, 12, | 1, 3, 5, 7, 11, | 1, 3, 5, 8, 12, |
|                 | 16, 20, 21, 23, | 16, 20, 21, 29  | 16, 23, 28      | 16, 20, 21, 27  |
|                 | 28              |                 |                 |                 |
| Resultado       | El campo        | El campo        | El campo        | El campo        |
| Obtenido        | fecha fin no es | fecha no es     | fecha no        | fecha no es     |
|                 | válido          | requerido       | coincide con    | válido          |
|                 |                 |                 | la fecha de     |                 |
|                 |                 |                 | realización de  |                 |
|                 |                 |                 | campaña         |                 |
| Resultado       | Registrar Un    | Registrar Un    | Registrar Un    | Registrar Un    |
| Esperado        | Acta De         | Acta De         | Acta De         | Acta De         |
|                 | Vacunación      | Vacunación      | Vacunación      | Vacunación      |

 Tabla II:135 Casos de Prueba: Clases Inválidas - Nueva Acta De Vacunación

| II.1.11.3.6 Nuevo Detalle De Acta | as De | Ganado |
|-----------------------------------|-------|--------|
|-----------------------------------|-------|--------|

| 🛃 Clasificación Del                   | Ganado           |
|---------------------------------------|------------------|
| Constru B                             |                  |
| Ganado:                               | •                |
| Cnt. Existente: 3                     |                  |
| Cnt. Vacunada: 3                      |                  |
| Detalle Ganado                        |                  |
|                                       | 🕂 😤 🔚 🔏 🧩        |
|                                       |                  |
| Nombre                                | Cant. Exist      |
| VAQUILLAS                             | 3 3              |
|                                       |                  |
|                                       |                  |
| · · · · · · · · · · · · · · · · · · · |                  |
| Det. Ganado:                          | VAQUILLAS 👻 📫    |
| Cnt. Existente:                       | 3                |
| Cnt. Vacunada:                        | 3                |
|                                       | Aceptar Cancelar |

Figura II-217 Caso De Prueba Pantalla - Nuevo Detalle De Actas Ganado

| Condiciones de | Condiciones de Entrada                                                                                                    | Condiciones de Entrada |
|----------------|----------------------------------------------------------------------------------------------------|------------------------|
| Entrada        | Validas                                                                                                    | Invalidas              |
|                | 1. BOVINOS<br>2. PORCINOS<br>3. OVINOS<br>4. CAPRINOS                                                                                                    |                        |
| Ganado         | 5. CAMELIDOS<br>6. CABALLAR<br>7. ASNOS<br>8. AVES<br>9. PERROS                                                                                                    | 10. No seleccionar     |
| Det Ganado     | <ol> <li>TERNEROS</li> <li>VAQUILLAS</li> <li>TIRILLOS</li> <li>NOVILLOS</li> <li>VACAS</li> <li>TOROS</li> <li>TOTAL</li> <li>PORCINOS</li> <li>OVINOS</li> <li>CAPRINOS</li> <li>CABALLAR</li> <li>ASNOS</li> <li>AVES</li> <li>PERROS</li> </ol> | 27. No seleccionar     |

| Cnt. Existente | 28. Números<br>29. 2 <valor<256< th=""><th><ul><li>30. Cualquier otro valor</li><li>31. 1&gt;valor&gt;255</li></ul></th></valor<256<> | <ul><li>30. Cualquier otro valor</li><li>31. 1&gt;valor&gt;255</li></ul> |  |  |  |
|----------------|----------------------------------------------------------------------------------------------------|--------------------------------------------------------------------------|--|--|--|
| Cnt Vacunada   | 32. Número<br>33. 2 <valor<256< td=""><td>34. Cualquier otro valor<br/>35. 3&gt;valor&gt;255</td></valor<256<>                        | 34. Cualquier otro valor<br>35. 3>valor>255                              |  |  |  |
| T 11 H 12( C   |                                                                                                    |                                                                          |  |  |  |

Tabla II:136 Casos de Prueba: Clases de Equivalencia - Nuevo Detalle De Ganado

| Caso          | CP1            | CP2            | CP3            | CP4            |
|---------------|----------------|----------------|----------------|----------------|
| Ganado        | 1              | 1              | 1              | 2              |
| Det Ganado    | 11             | 13             | 14             | 19             |
| Cnt Existente | 5              | 44             | 7              | 12             |
| Cnt Vacunada  | 3              | 44             | 7              | 12             |
| Clase         | 1, 11, 28, 29, | 1, 13, 28, 29, | 1, 14, 28, 29, | 2, 19, 28, 29, |
|               | 32, 33         | 32, 33         | 32, 33         | 32, 33         |
| Resultado     | Detalle de     | Detalle de     | Detalle de     | Detalle de     |
| Obtenido      | Actas          | Actas          | Actas          | Actas          |
|               | Registrado     | Registrado     | Registrado     | Registrado     |
| Resultado     | Registrar Un   | Registrar Un   | Registrar Un   | Registrar Un   |
| Esperado      | De talle de    | De talle de    | De talle de    | De talle de    |
|               | Actas de       | Actas de       | Actas de       | Actas de       |
|               | Vacunación     | Vacunación     | Vacunación     | Vacunación     |

Tabla II:137 Casos de Prueba: Clases Válidas - Nuevo Detalle De Ganado

| Caso          | CP5            | CP6             | CP7            | CP8            |
|---------------|----------------|-----------------|----------------|----------------|
| Ganado        | 1              |                 | 1              | 2              |
| Det Ganado    |                | 13              | 14             | 19             |
| Cnt Existente | 5              | 44              | 7              | 12             |
| Cnt Vacunada  | 3              | 44              | 0              | ·\$·\$%        |
| Clase         | 1, 27, 28, 29, | 10, 13, 28, 29, | 1, 14, 28, 29, | 2, 19, 28, 29, |
|               | 32, 33         | 32, 33          | 35, 32         | 34             |
| Resultado     | El campo Det   | El campo        | El campo Cnt   | El campo Cnt   |
| Obtenido      | Ganado no es   | Ganado no es    | Vacunada no    | Vacunada no    |
|               | seleccionado   | seleccionado    | es válida      | es válida      |
| Resultado     | Registrar Un   | Registrar Un    | Registrar Un   | Registrar Un   |
| Esperado      | De talle de    | De talle de     | De talle de    | De talle de    |
|               | Actas de       | Actas de        | Actas de       | Actas de       |
|               | Vacunación     | Vacunación      | Vacunación     | Vacunación     |

Tabla II:138 Casos de Prueba: Clases Inválidas - Nuevo Detalle De Ganado

| II.1.11.3.7 | Nuevo | Detalle | <b>De Actas</b> | Vacunas |
|-------------|-------|---------|-----------------|---------|
|-------------|-------|---------|-----------------|---------|

| 🙆 Design Preview [NuevaActaDialog]                                                                                                    |  |  |  |  |
|----------------------------------------------------------------------------------------------------|--|--|--|--|
| Nuevo Registro De Acta De Vacunación                                                                                                    |  |  |  |  |
| N°: Cod: Gestión:                                                                                                    |  |  |  |  |
| Area De Influencia:                                                                                                    |  |  |  |  |
| Datos Del Propietario                                                                                                    |  |  |  |  |
| Comunidad: 🗾 🔻 Propietario: 🗾 👻                                                                                                    |  |  |  |  |
| Finalidad Del Establecimiento:       Tipo De Establecimiento         O Cria       Engorde       Mixto       Propio       Alquilado       Comunidad       Financia/Vivienda |  |  |  |  |
| Motivos De La Vacunación Fechas De La Vacunación                                                                                                    |  |  |  |  |
| 💿 De Ciclo 💿 De Emergencia 💿 Revacunación Fecha Inicio:                                                                                                    |  |  |  |  |
| Vacunación Total: 🔲 Fecha Finalización:                                                                                                    |  |  |  |  |
| 🕫 Datos Del Ganado 🕹 Datos Responsables Vacuna 🛛 Marcas Del Ganado 🌽 Datos De La Vacuna                                                                                    |  |  |  |  |
| Vacuna:                                                                                                    |  |  |  |  |
| Fecha Venc:                                                                                                    |  |  |  |  |
| Dosis Disponible: ml                                                                                                    |  |  |  |  |
| Dosis Utilizada:ml                                                                                                    |  |  |  |  |
|                                                                                                    |  |  |  |  |
|                                                                                                    |  |  |  |  |
| Guardar Cancelar                                                                                                    |  |  |  |  |

Figura II-218 Caso De Prueba Pantalla - Nuevo Detalle de Vacunas

| Condiciones de  | Condiciones de Entrada                                                | Condiciones de Entrada                                              |
|-----------------|-----------------------------------------------------------------------|---------------------------------------------------------------------|
| Entrada         | Válidas                                                               | Inválidas                                                           |
| Dosis Utilizada | <ol> <li>Números</li> <li>1<valor<256< li=""> </valor<256<></li></ol> | <ol> <li>Cualquier otro valor</li> <li>2&gt;valor&gt;255</li> </ol> |

Tabla II:139 Casos de Prueba: Clases de Equivalencia - Nuevo Detalle De Vacunas

| Caso | Dosis<br>Utilizada                                                      | Clase | Resultado Obtenido | Resultado Esperado      |  |
|------|-------------------------------------------------------------------------|-------|--------------------|-------------------------|--|
| CP1  | 20                                                                      | 1, 2  | Detalle de Actas   | Registrar el Detalle de |  |
|      |                                                                         |       | Vacunas registrado | Actas Vacunas           |  |
|      | Tabla II:140 Casos de Prueba: Clases Válidas - Nuevo Detalle De Vacunas |       |                    |                         |  |

 Caso
 Dosis
 Clase
 Resultado Obtenido
 Resultado Esperado

|     | Utilizada |   |                          |                         |
|-----|-----------|---|--------------------------|-------------------------|
| CP2 | 4534ER\$  | 3 | El campo dosis utilizada | Registrar el Detalle de |
|     |           |   | no es válido             | Actas Vacunas           |

Tabla II:141 Casos de Prueba: Clases Inválidas - Nuevo Detalle De Vacunas

# II.2 Participantes Del Proyecto Capacitados En El Manejo Del Sistema y Socialización al Personal De PRONEFA Integrado Tarija Sobre El Uso y Beneficio De Las TIC's.

#### **II.2.1 Introducción**

La realización de la capacitación de un sistema de información es muy importante ya que se practica a los usuarios sobre el uso del sistema, se saca de dudas a los usuarios; para el aprendizaje sobre el uso de un sistema, es mucho mejo una capacitación que solo una manual de usuario. Para la realización de una capacitación hay que tomar en cuenta varios aspectos como ser: a quien capacitar, el nivel de conocimiento que se tiene sobre el uso de un computador, el nivel que se tiene sobre el uso de un computador, el nivel que se tiene sobre el uso de un computador; para así poder preparar la los temas a presentar y estrategias de capacitación adecuadas. Par la ejecución de este componente se tiene incluido una socialización al personal de PRONEFA Integrado Tarija, sobre el uso y beneficios que las TIC`s pueden ofrecer en diferentes áreas como la medicina 'Veterinarios; la difusión de la realización de la socialización, será mediante trípticos y verbal.

#### **II.2.2 Objetivos**

#### **II.2.2.1 Objetivos Generales**

Socializar el uso y beneficios de las TIC's, al personal de PRONEFA y capacitar en el manejo del sistema al personal responsable del área de Vacunación en PRONEFA Integrado Tarija de la Provincia Cercado

#### **II.2.2.2 Objetivos Específicos**

- Explicar el impacto, ventajas y beneficios de las TIC's en las Organizaciones.
- Explicar la funcionalidad y beneficios del Sistema De Información de Vacunación.
- Mostrar e interactuar con el Sistema de Información de Información.

## **II.2.3 Alcances Y Limitaciones**

#### **II.2.3.1** Alcances

- Los temas a exponer en la socialización serán exclusivamente relacionados a las organizaciones, veterinarios.
- El tema a exponer en la capacitación será exclusivamente relacionado al manejo y funcionalidades del Sistema de Información.
- En la socialización se hará la entrega de, trípticos y posteriormente la entrega de certificados al personal de PRONEFA que haya asistido a la misma.

#### **II.2.3.2** Limitaciones

- La capacitación será realizada al personal de PRONEFA Integrado Tarija Provincia Cercado, encargados del área de vacunación.
- El personal de PRONEFA no cuenta con mucha disponibilidad para la asistencia a la socialización y capacitación.
- Con el tiempo que se cuenta para la realización de estas actividades puede causar la no exposición de todos los temas planificados.

#### II.2.4 Planificación De la Capacitación y Socialización

#### **II.2.4.1 Personal Beneficiado**

El presente componente está dirigido al personal de PRONEFA Integrado Tarija Provincia Cercado; la realización de la socialización se decido ejecutarla en una fecha en la que se reunieron todo el personal de PRONEFA incluyendo al personal de las provincias que se hicieron presente en Tarija, razón por la cual se decidió realizar la socialización que forma parte del presente componente.

Personal Estimado A Socializar

| Grupo Beneficiario  | Cercado | Otros | Total |
|---------------------|---------|-------|-------|
| Personal de PRONEFA | 12      | 18    | 30    |
| Integrado Tarija    |         |       |       |

Tabla II:142 Componente II - Personal Estimado a Socializar

#### Personal A Capacitar

| Grupo Beneficiario        | Cercado-Vacunación | Total |
|---------------------------|--------------------|-------|
| Personal de PRONEFA       | 3                  | 3     |
| Integrado Tarija,         |                    |       |
| Provincia Cercado área de |                    |       |
| vacunación.               |                    |       |

Tabla II:143 Componente II - Personal Estimado a Capacitar

#### II.2.4.2 Métodos de Enseñanza y Materiales Utilizados

Aquí se presenta dos tablas que explican de manera resumida la realización de la socialización y capacitación. Donde se expone el contenido, medios de difusión, métodos de enseñanza a utilizar, material utilizado y la duración.

Socialización

| Contenido   | Medios de<br>difusión | Métodos De<br>Enseñanza | Expositor | Duración  | Material Utilizado |
|-------------|-----------------------|-------------------------|-----------|-----------|--------------------|
| Las TIC's   | -Trípticos            | -Explicativo            | Luisa     | Una Hora  | -Presentación de   |
| (Uso Y      | -Verbal               | -Participativo          | Garnica   | Y treinta | diapositivas.      |
| Benéfico de | -Personal             |                         | Gerez     | minutos.  | -Data Display      |
| Las TIC's)  |                       |                         |           |           |                    |

Tabla II:144 Componente II - Métodos De Enseñanza y Materiales Utilizados Socialización

#### ➢ Capacitación

| Contenido       | Medios de | Métodos De     | Guía    | Duración  | Material        |
|-----------------|-----------|----------------|---------|-----------|-----------------|
|                 | difusión  | Enseñanza      |         |           | Utilizado       |
| Manejo de Las   | Verbal y  | -Explicativo   | Luisa   | Una Hora  | -Manual De      |
| Interfaces del  | personal  | -Participativo | Garnica | Y treinta | Usuario         |
| sistema         |           | -Practicas     | Gerez   | minutos.  | -2 Computadoras |
|                 |           | Guidas         |         |           |                 |
| Introducción de | Verbal y  | -Explicativo   | Luisa   | Una Hora  | -Manual De      |
| datos y         | personal  | -Participativo | Garnica | Y treinta | Usuario         |
| generación de   |           | -Practicas     | Gerez   | minutos.  | -2 Computadoras |
| reportes        |           | Guidas         |         |           |                 |

Tabla II:145 Componente II - Métodos De Enseñanza y Materiales Utilizados Capacitación

## II.2.5 Cronograma de Socialización y Capacitación

Se tiene planificado llevar a cabo la socialización y capacitación según el siguiente cronograma.

| Actividad     | Fecha       | Lugar            | Personal              |  |
|---------------|-------------|------------------|-----------------------|--|
| Socialización | 22/10/2009  | Instalaciones de | Functionarios De      |  |
|               |             | PRONEFA          | PRONEFA de Cercado    |  |
|               |             |                  | y otros.              |  |
| Capacitación  | 04/08/20010 | Instalaciones de | Funcionarios De       |  |
|               |             | PRONEFA          | PRONEFA De La         |  |
|               |             |                  | Provincia Cercado Ara |  |
|               |             |                  | Vacunación.           |  |

Tabla II:146 Componente II - Cronograma de Actividades

## **II.2.6 Resultados**

Los resultados son:

#### Socialización

| Grupo Socializado   | Cercado | Otros | Total |
|---------------------|---------|-------|-------|
| Personal de PRONEFA | 10      | 5     | 15    |
| Integrado Tarija    |         |       |       |

Tabla II:147 Componente II - Resultados Socialización

## > Capacitación

| Grupo Capacitado          | Cercado-Vacunación | Total |
|---------------------------|--------------------|-------|
| Personal de PRONEFA       | 3                  | 3     |
| Integrado Tarija,         |                    |       |
| Provincia Cercado área de |                    |       |
| vacunación.               |                    |       |

Tabla II:148 Componente II - Resultados Capacitación

#### **II.2.7 Medios De Verificación**

#### Socialización

Se repartieron 30 trípticos

Se entregaron 15 certificados de asistencia

Lista de Asistencia, Refrendada por el Dr. Ricardo Lema.

Tema Expuesto.

#### > Capacitación

Lista de Participantes, Refrendada por el Dr. Ricardo Lema.

Manual De Usuarios

#### **II.2.8** Conclusiones

- Puesto en marcha este componente, se ha podido evidenciar de la falta de interés del personal de PRONEFA para asistir a dichas jornadas, ya que el dia establecido era un día de trabajo con su respectivo permiso.
- Las actividades programadas para este componente se desarrollaron con algunas dificultades de tiempo pero si se ejecutaron.
- El personal de PRONEFA se mostro muy interesado por el uso y beneficio de las TIC's en las organizaciones, Y sobre todo por la facilidad que les resultara en el manejo y administración de la información de las campañas de vacunación, mostraron mucho interés sobre la digitalización de la información de las demás áreas de PRONEFA.

#### **III. CONCLUSIONES Y RECOMENDACIONES**

#### **III.1** Conclusiones

En la investigación previa al desarrollo del proyecto, se observó mediante entrevistas y cuestionarios que la administración y gestión de la información que se genera en el área de vacunación en el PROGRAMA PRONEFA está deteriorada debido diversos factores como la falta de tiempo que disponen los funcionarios que la administran, por el poco interés sobre los beneficios que nos ofrecen las TIC's y otros.

Se considera que con la realización de este proyecto, se ha de cumplir con los siguientes objetivos propuestos:

- Se ha de desarrollar un sistema de información que administre y gestione la información de las campañas de vacunación, el mimos que será desarrollado de manera que al usuario le sea amigable y fácil de usar, el sistema permitirá una buena administración de los certificados de vacunación y de las campañas de vacunación ya que es la información más importante que se maneja en el área de vacunación.
- Personal de PRONEFA socializado sobre el uso y beneficios TIC's, con una masiva asistencia, para que se informen y tomen conocimiento sobre las ventajas y desventajas de las TIC's, para que ellos saquen sus propias conclusiones.
- Funcionarios del área de vacunación del PROGRAMA PRONEFA "veterinario de Campo, veterinario fiscalizador, coordinador departamental" capacitados, sobre el manejo del sistema de información de vacunación.

#### **III.2 Recomendaciones**

Las recomendaciones de este proyecto son las siguientes:

Implementar el Sistema de Información en las distintas sucursales del PROGRAMA PRONEFA INTEGRADO TARIJA, que se encuentra en diferentes partes del departamento.

- Elaborara estrategias que incrementen la motivación de los funcionarios para que usen el sistema de manera adecuada.
- Disponer con equipos de computación en buen estado y actualizados para la utilización del sistema.
- La extensión y expansión del presente trabajo adicionando módulos, como ser el modulo de almacén y movimiento animal.